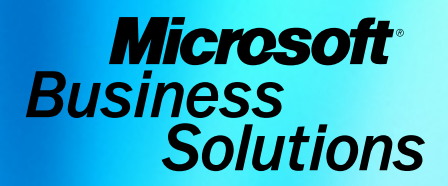

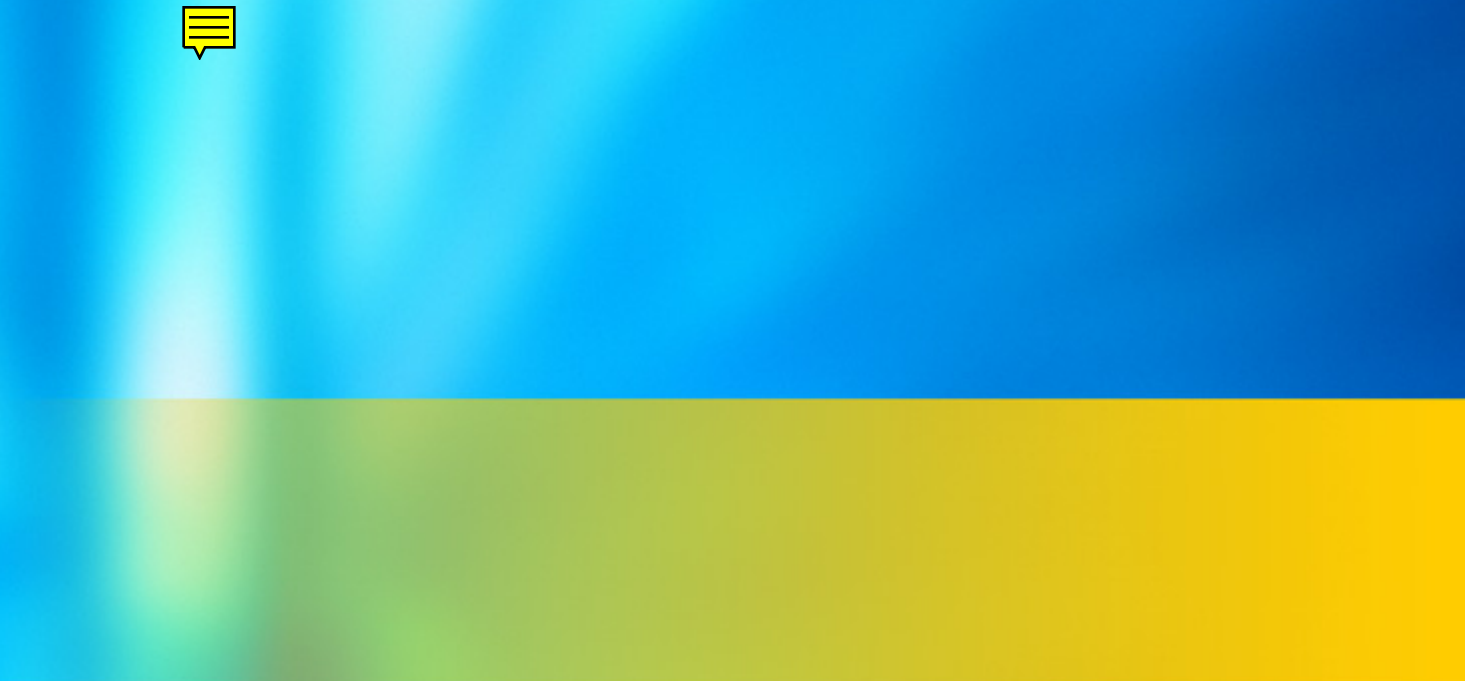

# Microsoft<sup>®</sup> Business Solutions–Great Plains<sup>®</sup> Sample Reports

| Copyright               | Manual copyright $\textcircled{S}$ 2004 Great Plains Software, Inc. All rights reserved. Great Plains Software, Inc. is a wholly-owned subsidiary of Microsoft Corporation.                                                                                                    |
|-------------------------|----------------------------------------------------------------------------------------------------|
|                         | Your right to copy this documentation is limited by copyright law and the terms of the software license agreement. As the software licensee, you may make a reasonable number of copies or printouts for your own use. Making unauthorized copies, adaptations, compilations, or derivative works for commercial distribution is prohibited and constitutes a punishable violation of the law.                                                                                                    |
| Trademarks              | Great Plains, Dynamics, eEnterprise, Dexterity, Solomon IV, and Solomon Software are<br>either registered trademarks or trademarks of Great Plains Software, Inc. in the United<br>States and/or other countries. Great Plains Software, Inc. is a wholly-owned subsidiary of<br>Microsoft Corporation. Microsoft, ActiveX, BackOffice, BizTalk, FrontPage, JScript, Outlook,<br>SourceSafe, Verdana, Visual Basic, Visual C++, Visual C#, Visual InterDev, Visual<br>SourceSafe, Visual Studio, Win32, Windows, and Windows NT are either registered<br>trademarks or trademarks of Microsoft Corporation in the United States and/or other<br>countries. FairCom and c-tree Plus are trademarks of FairCom Corporation and are<br>registered in the United States and other countries. |
|                         | The names of actual companies and products mentioned herein may be trademarks or registered marks - in the United States and/or other countries - of their respective owners.                                                                                                    |
|                         | The example companies, organizations, products, domain names, e-mail addresses, logos, people, places, and events depicted herein are fictitious. No association with any real company, organization, product, domain name, e-mail address, logo, person, place, or event is intended or should be inferred.                                                                                                    |
| Warranty disclaimer     | Great Plains Software, Inc. and Microsoft Corporation disclaim any warranty regarding the sample code contained in this documentation, including the warranties of merchantability and fitness for a particular purpose.                                                                                                    |
| Limitation of liability | The content of this manual is furnished for informational use only, is subject to change without notice, and should not be construed as a commitment by Great Plains Software, Inc. or Microsoft Corporation. Great Plains Software, Inc. and Microsoft Corporation assume no responsibility or liability for any errors or inaccuracies that may appear in this manual. Neither Great Plains Software, Inc., Microsoft Corporation nor anyone else who has been involved in the creation, production or delivery of this documentation shall be liable for any indirect, incidental, special, exemplary or consequential damages, including but not limited to any loss of anticipated profit or benefits, resulting from the use of this documentation or sample code.                 |
| License agreement       | Use of this product is covered by a license agreement provided with the software product. If you have any questions, please call the Microsoft Business Solutions Customer Assistance Department at 800-456-0025 or 701-281-6500.                                                                                                    |
| Publication date        | June 2004                                                                                                    |

## Contents

| Bank Reconciliation sample reports      |    |
|-----------------------------------------|----|
| Checkbook Register Report               |    |
| Bank Transaction Posting Journal        | 4  |
| Reconciliation Posting Journal          |    |
| Bank Deposit Posting Journal            |    |
| Reconciliation Edit List                |    |
| Bank Transaction History Report         |    |
| Distribution Detail History Report      |    |
| Voided Receipts Removal Report          |    |
| Voided Transactions Removal Report      |    |
| Bank Deposit Worksheet                  |    |
| Outstanding Transactions Report         |    |
| Bill of Materials sample reports        | 25 |
| Assembly Analysis                       |    |
| Assembly History Removal Report         |    |
| Assembly Lot Number History             |    |
| Assembly Posting Journal                |    |
| Assembly Serial Number History          |    |
| Component Where Used Report             |    |
| Document Inquiry Report                 |    |
| Gross Requirements                      |    |
| Indented Bill of Materials              |    |
| General Ledger sample reports           | 45 |
| Detail Inquiry Report                   |    |
| Budget vs Actual Inquiry Report         |    |
| Accounts List                           |    |
| Category List                           |    |
| Budget List                             |    |
| Cross-Reference Report by Journal Entry |    |
| Detailed Trial Balance                  |    |
| Quick Trial Balance Summary             |    |
| Reconcile Report                        |    |
| General Posting Journal                 |    |
| Account Category List                   |    |
| Clearing Entry Edit List                |    |
| Profit and Loss Statement               |    |
| Transaction History                     | 72 |
| Account History                         |    |
| Year-End Closing Report                 | 76 |
| Intercompany reports                    | 79 |
| Intercompany Distribution Detail        |    |
| 1 /                                     |    |

| Inventory Control sample reports        |     |
|-----------------------------------------|-----|
| Assign Currency Audit Report            |     |
| Cost Adjustment Audit Report            |     |
| Cost Variance Journal                   |     |
| Detailed Item List                      |     |
| Distribution History Report             |     |
| Historical Stock Status Report          | 94  |
| Item Allocation Inquiry Report          |     |
| Item Class List                         |     |
| Item Period History Report              |     |
| Item Price List Options List            |     |
| Item Transaction Inquiry Report         |     |
| Lot Number List                         |     |
| Physical Inventory Checklist            |     |
| Purchase Advice Report                  |     |
| Purchase Receipts Inquiry Report        |     |
| Sales Summary Report                    |     |
| Serial/Lot Trace Inquiry Report         |     |
| Stock Count List                        |     |
| Stock Status Report                     |     |
| Transaction Edit List                   |     |
| Transaction History Report              |     |
| Turnover Report                         |     |
| Valuation Method Change Audit Report    |     |
| Invoicing sample reports                | 131 |
| Invoice                                 |     |
| Inventory Sales Report                  |     |
| Item Inquiry Report                     |     |
| Distribution Detail History Report      |     |
| Invoicing Transaction History Report    |     |
| Invoicing Serial/Lot History Report     |     |
| Inventory Sales Register                |     |
| Invoicing Posting Journal               |     |
| Transaction Removal Report              |     |
|                                         | 454 |
| Nuitidimensional Analysis sample report |     |
| Account Analysis Report                 |     |
| Multicurrency Management sample reports |     |
| Account History                         |     |
| Accounts List                           |     |
| Detailed Trial Balance                  |     |
| Exchange Rate List                      |     |
| General Posting Journal                 |     |
| Revaluation Report                      |     |

| Year-End Closing Report                         |  |
|-------------------------------------------------|--|
| Payables Management sample reports              |  |
| Vendor Financial Summary                        |  |
| Vendor Setup List                               |  |
| Aged Trial Balance with Options                 |  |
| Historical Aged Trial Balance                   |  |
| Payables Currency Summary Aging Report          |  |
| Cash Requirements Report                        |  |
| Vendor Summary                                  |  |
| Vendor Check Register Report                    |  |
| Computer Check Register                         |  |
| Void Open Payables Transactions Posting Journal |  |
| Payables Scheduled Payments Posting Journal     |  |
| Transaction Distribution History                |  |
| Reconcile Balances Report                       |  |
| Vendor Mass Delete Report                       |  |
| Year-End Closing Reports                        |  |
| Payroll sample reports                          |  |
| Detailed Employee List                          |  |
| Employees Without Pay Codes List                |  |
| Employee List by Department                     |  |
| Employee List by Location                       |  |
| Employee List by Supervisor                     |  |
| Vacation/Sick Time Available List               |  |
| Earnings Register                               |  |
| Employee Pay History Report                     |  |
| Check Register                                  |  |
| Department Posting Journal                      |  |
| Vacation/Sick Time Accrual Register             |  |
| Company Benefits List                           |  |
| Department Codes List                           |  |
| Supervisor Codes List                           |  |
| Benefit Summary                                 |  |
| Payroll Summary                                 |  |
| Position Summary                                |  |
| FUTA Summary                                    |  |
| Quarterly 941 Preparation Report                |  |
| Calculate Checks Report                         |  |
| Year End Employee Wage Report                   |  |
| W-2 Statement                                   |  |
| Direct Deposit (detail list)                    |  |
| Purchase Order Processing sample reports        |  |
| Back-Ordered Items Received Report              |  |
|                                                 |  |

| Blanket Purchase Order Delivery Schedule                  |             |
|-----------------------------------------------------------|-------------|
| Completed PO Removal Report                               |             |
| Distribution Detail History Report                        |             |
| Expected Shipments Report                                 |             |
| Invoice Cost Variance Journal                             |             |
| Purchase Order                                            |             |
| Purchase Order Analysis Report                            |             |
| Purchase Order History Report (Detail)                    |             |
| Purchase Orders Generated                                 |             |
| Purchasing Invoice Distribution Detail                    |             |
| Purchasing Invoice Edit List                              |             |
| Purchasing Invoice Posting Journal                        |             |
| Received/Not Invoiced Report                              |             |
| Receivings Posting Journal                                |             |
| Receivings Trx History Report (Detail)                    |             |
| Reconcile Purchasing Documents                            |             |
| Suggested Purchase Orders Report                          |             |
| Receivables Management sample reports                     | 289         |
| Customer Setup List                                       |             |
| Salesperson List                                          |             |
| Aged Trial Balance with Options                           |             |
| Receivables Currency Summary Aging Report                 |             |
| Accounts Due Report                                       |             |
| Sales Analysis Report                                     |             |
| Receivables Posting Journal                               |             |
| Receivables Voided/Waived/NSF Transaction Posting Journal |             |
| Receivables Scheduled Payments Posting Journal            |             |
| Transaction History Report                                |             |
| Commission Distribution List by Salesperson               |             |
| Reconcile Customer Balances                               |             |
| Year-End Closing Report                                   |             |
| Solos Ardor Processing comple reports                     | 217         |
| Allocation /Fulfillment Exception Report                  | <b>31</b> 7 |
| Automatic Order Allocation Report                         | 320         |
| Deposite Removal Report                                   | 322         |
| Inventory Sales Report                                    | 324         |
| Ordor                                                     |             |
| Dicking Ticket                                            | 328         |
| Packing Slin                                              |             |
| Salas Document Inquiry Report                             |             |
| Sales Document fraury Report                              |             |
| Salas Edit List                                           |             |
| Sales History Register                                    |             |
| Sales Open Order Report                                   |             |
| Jaies Open Order Report                                   |             |

| Sales Process Holds Setup List       344         Sales Transaction History Report       346         Sales Transfer Log.       348         System Manager sample reports       351         Check Links Report       352         Company Access Report       354         Company Addresses Report       356         Fiscal Periods List       358         Payment Terms Report       360         Posting Accounts Report       362         Internet Information Report       366         Tax Detail ID Report       368         Value-added Tax reports       371         EC Sales List       372         VAT Report       374         Intrastat Trade Report       376         Country Code List       378         Transport Mode List       380         Transaction Nature List       382         Value Basis List       384         Process Type List       386         Commodity Code List       388 | Sales Order Setup List           |  |
|----------------------------------------------------------------------------------------------------|----------------------------------|--|
| Sales Transaction History Report346Sales Transfer Log348System Manager sample reports351Check Links Report352Company Access Report354Company Addresses Report356Fiscal Periods List358Payment Terms Report360Posting Accounts Report362Internet Information Report366Tax Detail ID Report368Value-added Tax reports371EC Sales List372VAT Report374Intrastat Trade Report376Country Code List378Transport Mode List380Transaction Nature List382Value Basis List384Process Type List386Commodity Code List388                                                                                                    | Sales Process Holds Setup List   |  |
| Sales Transfer Log348System Manager sample reports351Check Links Report352Company Access Report354Company Addresses Report356Fiscal Periods List358Payment Terms Report360Posting Accounts Report362Internet Information Report364User Security Report366Tax Detail ID Report368Value-added Tax reports371EC Sales List372VAT Report374Intrastat Trade Report378Transport Mode List380Transaction Nature List382Value Basis List384Process Type List386Commodity Code List388                                                                                                    | Sales Transaction History Report |  |
| System Manager sample reports351Check Links Report352Company Access Report354Company Addresses Report356Fiscal Periods List358Payment Terms Report360Posting Accounts Report362Internet Information Report364User Security Report366Tax Detail ID Report368Value-added Tax reports371EC Sales List372VAT Report374Intrastat Trade Report376Country Code List378Transport Mode List380Transaction Nature List384Process Type List386Commodity Code List388                                                                                                    | Sales Transfer Log               |  |
| Check Links Report352Company Access Report354Company Addresses Report356Fiscal Periods List358Payment Terms Report360Posting Accounts Report362Internet Information Report364User Security Report366Tax Detail ID Report368Value-added Tax reports371EC Sales List372VAT Report374Intrastat Trade Report376Country Code List378Transport Mode List380Transaction Nature List382Value Basis List384Process Type List386Commodity Code List386Commodity Code List386Commodity Code List386Commodity Code List386Commodity Code List386Commodity Code List388                                                                                                    | System Manager sample reports    |  |
| Company Access Report354Company Addresses Report356Fiscal Periods List358Payment Terms Report360Posting Accounts Report362Internet Information Report364User Security Report366Tax Detail ID Report368Value-added Tax reports371EC Sales List372VAT Report374Intrastat Trade Report378Transport Mode List380Transaction Nature List382Value Basis List384Process Type List386Commodity Code List386Commodity Code List386Commodity Code List386Commodity Code List386Commodity Code List386Commodity Code List388                                                                                                    | Check Links Report               |  |
| Company Addresses Report356Fiscal Periods List358Payment Terms Report360Posting Accounts Report362Internet Information Report364User Security Report366Tax Detail ID Report368Value-added Tax reports371EC Sales List372VAT Report374Intrastat Trade Report376Country Code List378Transport Mode List380Transaction Nature List382Value Basis List384Process Type List386Commodity Code List388                                                                                                    | Company Access Report            |  |
| Fiscal Periods List358Payment Terms Report360Posting Accounts Report362Internet Information Report364User Security Report366Tax Detail ID Report368Value-added Tax reports371EC Sales List372VAT Report374Intrastat Trade Report376Country Code List378Transport Mode List380Transaction Nature List384Process Type List386Commodity Code List386                                                                                                    | Company Addresses Report         |  |
| Payment Terms Report360Posting Accounts Report362Internet Information Report364User Security Report366Tax Detail ID Report368Value-added Tax reports371EC Sales List372VAT Report374Intrastat Trade Report376Country Code List378Transport Mode List380Transaction Nature List382Value Basis List384Process Type List386Commodity Code List388                                                                                                    | Fiscal Periods List              |  |
| Posting Accounts Report362Internet Information Report364User Security Report366Tax Detail ID Report368Value-added Tax reports371EC Sales List372VAT Report374Intrastat Trade Report376Country Code List378Transport Mode List380Transaction Nature List382Value Basis List384Process Type List386Commodity Code List388                                                                                                    | Payment Terms Report             |  |
| Internet Information Report364User Security Report366Tax Detail ID Report368Value-added Tax reports371EC Sales List372VAT Report374Intrastat Trade Report376Country Code List378Transport Mode List380Transaction Nature List382Value Basis List384Process Type List386Commodity Code List388                                                                                                    | Posting Accounts Report          |  |
| User Security Report.366Tax Detail ID Report.368Value-added Tax reports.371EC Sales List.372VAT Report.374Intrastat Trade Report376Country Code List.378Transport Mode List380Transaction Nature List382Value Basis List.384Process Type List386Commodity Code List.388                                                                                                    | Internet Information Report      |  |
| Tax Detail ID Report368Value-added Tax reports371EC Sales List372VAT Report374Intrastat Trade Report376Country Code List378Transport Mode List380Transaction Nature List382Value Basis List384Process Type List386Commodity Code List388                                                                                                    | User Security Report             |  |
| Value-added Tax reports371EC Sales List372VAT Report374Intrastat Trade Report376Country Code List378Transport Mode List380Transaction Nature List382Value Basis List384Process Type List386Commodity Code List388                                                                                                    | Tax Detail ID Report             |  |
| EC Sales List372VAT Report374Intrastat Trade Report376Country Code List378Transport Mode List380Transaction Nature List382Value Basis List384Process Type List386Commodity Code List388                                                                                                    | Value-added Tax reports          |  |
| VAT Report                                                                                                    | EC Sales List                    |  |
| Intrastat Trade Report376Country Code List378Transport Mode List380Transaction Nature List382Value Basis List384Process Type List386Commodity Code List388                                                                                                    | VAT Report                       |  |
| Country Code List.378Transport Mode List380Transaction Nature List.382Value Basis List.384Process Type List.386Commodity Code List.388                                                                                                    | Intrastat Trade Report           |  |
| Transport Mode List380Transaction Nature List382Value Basis List384Process Type List386Commodity Code List388                                                                                                    | Country Code List                |  |
| Transaction Nature List382Value Basis List384Process Type List386Commodity Code List388                                                                                                    | Transport Mode List              |  |
| Value Basis List                                                                                                    | Transaction Nature List          |  |
| Process Type List                                                                                                    | Value Basis List                 |  |
| Commodity Code List                                                                                                    | Process Type List                |  |
|                                                                                                    | Commodity Code List              |  |

## **Bank Reconciliation sample reports**

This section includes information about and instructions for creating the most common Bank Reconciliation reports. Samples of each report also are included.

The following reports are explained:

- <u>Checkbook Register Report</u>
- <u>Bank Transaction Posting Journal</u>
- <u>Reconciliation Posting Journal</u>
- <u>Bank Deposit Posting Journal</u>
- <u>Reconciliation Edit List</u>
- Bank Transaction History Report
- Distribution Detail History Report
- <u>Voided Receipts Removal Report</u>
- <u>Voided Transactions Removal Report</u>
- Bank Deposit Worksheet
- Outstanding Transactions Report

Checkbook Register

#### **Report tables**

CM Transaction CM Transaction Type Setup CM Checkbook Master

#### Ranges

Checkbook ID Description Date Number Type User-Defined 1

#### **Sorting options**

Number Date User-Defined 1

#### Include

Reconciled transactions Unreconciled transactions Voided transactions The Checkbook Register Report displays the transactions for each payment and deposit. The number, date, type, paid-to or received-from information, reconciliation information, and origin are listed for each transaction along with the payment or deposit amount. The checkbook's current balance and user-defined information also are displayed on the report. If you choose to view the functional currency and the currency assigned to the checkbook is not the functional currency, the Current Balance field and heading will not print.

### **Printing Instructions**

To print the Checkbook Register Report for an individual checkbook:

- 1. Choose Inquiry >> Financial >> Checkbook Register to open the Checkbook Register Inquiry window.
- 2. Enter or select a checkbook ID.
- 3. Choose File >> Print.
- To print the Checkbook Register Report for multiple checkbooks:
- 1. Choose Reports >> Financial >> Checkbook to open the Checkbook Reports window.
- 2. Select Checkbook Register from the Reports list and choose New to open the Checkbook Report Options window.
- 3. Enter an option name and create a report option to sort or restrict the report. You can choose to include reconciled, unreconciled, and voided transactions on the report.
- 4. Choose Destination. Select a printing destination and choose OK. The Checkbook Report Options window will be redisplayed.
- 5. Choose Print.

You can print the Checkbook Register Report from either the Checkbook Reports window or the Checkbook Report Options window. You also can save the report option and print later.

For more information about printing Bank Reconciliation reports, refer to the Bank Reconciliation documentation.

## **Checkbook Register Report**

| System:<br>User Date:                                   | 5/21/2008<br>5/20/2008               | 8 :<br>8                | 1:26:08 PM                            |                  | Fabri<br>CHECKBOOK R<br>Bank Rec                     | kam, Inc.<br>EGISTER R<br>onciliati | EPORT                  |                                  |          | Page:<br>User ID:           | 1<br>LESSONUSER1 |
|---------------------------------------------------------|--------------------------------------|-------------------------|---------------------------------------|------------------|------------------------------------------------------|-------------------------------------|------------------------|----------------------------------|----------|-----------------------------|------------------|
| Ranges:<br>Checkboo<br>Descript<br>User-Def             | k ID<br>ion<br>ined 1                | From<br>PET<br>Pet      | m:<br>TY CASH<br>ty Cash-Upt          | town Ti          | To:<br>PETTY CASH<br>cust Petty Cash-Uptown Tru      | st                                  | Number<br>Date<br>Type | From:<br>First<br>First<br>First |          | To:<br>Last<br>Last<br>Last |                  |
| Sorted By:<br>Include Trx<br>* Voided tr<br>Checkbook I | Number<br>Recond<br>ansaction<br>D I | r<br>cile<br>n<br>Desc: | d, Unrecond<br>^ Cleared a<br>ription | ciled,<br>amount | Voided<br>is different than posted a<br>User-Defined | mount                               | c                      | Current                          | Balance  |                             |                  |
| Number                                                  |                                      | 1                       | Date                                  | Туре             | Paid To/Rcvd From R                                  | econciled                           | Origin                 |                                  |          | Payment                     | Deposit          |
| PETTY CASH                                              | 1                                    | Pett                    | y Cash-Upt                            | own Tru          | 1st                                                  |                                     |                        | (\$100                           | ,683.49) |                             |                  |
| 000000000                                               | 000000000                            | 001                     | 1/31/2009                             | DEP              |                                                      | No                                  | CMDEP00                | 0000005                          |          |                             | \$119.54         |
| * 00000000                                              | 000000000                            | 001                     | 2/8/2011                              | CHK              | Associated Insurance Inc.                            | Yes                                 | PMCHK00                | 000002                           |          | \$50.25                     |                  |
| 000000000                                               | 000000000                            | 002                     | 2/8/2011                              | CHK              | Associated Insurance Inc.                            | No                                  | PMCHK00                | 000003                           |          | \$141.84                    |                  |
| 000000000                                               | 000000000                            | 003                     | 2/12/2011                             | CHK              | Advanced Tech Satellite Sy                           | st No                               | PMCHK00                | 0000004                          |          | \$90.25                     |                  |
| 000000000                                               | 000000000                            | 004                     | 2/16/2011                             | CHK              | Central Communications LTD                           | No                                  | PMCHK00                | 0000005                          |          | \$93.55                     |                  |
| 000000000                                               | 000000000                            | 005                     | 1/5/2011                              | CHK              | Advanced Office Systems                              | No                                  | PMCHK00                | 000006                           |          | \$103.79                    |                  |
| 000000000                                               | 000000000                            | 006                     | 2/22/2011                             | CHK              | American Science Museum                              | No                                  | PMCHK00                | 0000007                          |          | \$271.62                    |                  |
| 000000000                                               | 000000000                            | 007 3                   | 2/4/2011                              | CHK              | Greenway Foods                                       | No                                  | PMCHK00                | 000008                           |          | \$607.60                    |                  |
| 000000000                                               | 000000000                            | 008                     | 2/25/2011                             | CHK              | Magnificent Office Images                            | No                                  | PMCHK00                | 0000009                          |          | \$1,262.50                  |                  |
| 000000000                                               | 000000000                            | 009                     | 3/5/2011                              | CHK              | Crawfords, Inc.                                      | No                                  | PMCHK00                | 0000010                          |          | \$1,255.26                  |                  |
| 000000000                                               | 000000000                            | 010 :                   | 2/28/2011                             | CHK              | Comtel-Page Inc.                                     | No                                  | PMCHK00                | 0000011                          |          | \$698.45                    |                  |
| 000000000                                               | 000000000                            | 011                     | 3/2/2011                              | CHK              | American Electrical Contra                           | ct No                               | PMCHK00                | 0000012                          |          | \$1,858.00                  |                  |
| 000000000                                               | 000000000                            | 012                     | 3/4/2011                              | CHK              | Castle Inn Resort                                    | No                                  | PMCHK00                | 0000013                          | \$       | 12,065.30                   |                  |
| 000000000                                               | 000000000                            | 013                     | 3/17/2011                             | CHK              | Crawfords, Inc.                                      | No                                  | PMCHK00                | 0000014                          |          | \$6,927.46                  |                  |
| 000000000                                               | 000000000                            | 014                     | 3/14/2011                             | CHK              | Crawfords, Inc.                                      | No                                  | PMCHK00                | 0000015                          |          | \$3,064.76                  |                  |
| 000000000                                               | 000000000                            | 015                     | 3/15/2011                             | CHK              | Crawfords, Inc.                                      | No                                  | PMCHK00                | 0000016                          |          | \$1,255.26                  |                  |
| 000000000                                               | 000000000                            | 016                     | 3/12/2011                             | CHK              | Contoso, Ltd.                                        | No                                  | PMCHK00                | 0000017                          | \$       | 64,925.00                   |                  |
| 000000000                                               | 000000000                            | 017 3                   | 3/16/2011                             | CHK              | American Science Museum                              | No                                  | PMCHK00                | 000018                           |          | \$1,063.55                  |                  |
| 000000000                                               | 000000000                            | 018                     | 8/3/2011                              | CHK              | Advanced Office Systems                              | No                                  | PMCHK00                | 0000027                          |          | \$313.06                    |                  |
| 000000000                                               | 000000000                            | 019                     | 4/14/2011                             | CHK              | Crawfords, Inc.                                      | No                                  | PMCHK00                | 000028                           |          | \$142.30                    |                  |
| 000000000                                               | 000000000                            | 020                     | 4/9/2011                              | CHK              | Advanced Office Systems                              | No                                  | PMCHK00                | 0000029                          |          | \$28.46                     |                  |
| 000000000                                               | 000000000                            | 021                     | 4/11/2011                             | CHK              | Advanced Office Systems                              | No                                  | PMCHK00                | 0000030                          |          | \$142.30                    |                  |
| 000000000                                               | 000000000                            | 022                     | 4/13/2011                             | CHK              | Advanced Office Systems                              | No                                  | PMCHK00                | 000031                           |          | \$284.60                    |                  |
| 000000000                                               | 000000000                            | 023                     | 4/22/2011                             | CHK              | Crawfords, Inc.                                      | No                                  | PMCHK00                | 000032                           |          | \$28.46                     |                  |
| 000000000                                               | 000000000                            | 024                     | 4/16/2011                             | CHK              | Advanced Office Systems                              | No                                  | PMCHK00                | 000033                           |          | \$85.38                     |                  |
| 000000000                                               | 000000000                            | 025                     | 4/17/2011                             | CHK              | Advanced Office Systems                              | No                                  | PMCHK00                | 000034                           |          | \$28.46                     |                  |
| 000000000                                               | 000000000                            | 026                     | 4/18/2011                             | CHK              | Advanced Office Systems                              | No                                  | PMCHK00                | 000035                           |          | \$56.92                     |                  |
| 000000000                                               | 000000000                            | 027                     | 4/19/2011                             | CHK              | Advanced Office Systems                              | No                                  | PMCHK00                | 000036                           |          | \$15.00                     |                  |
| 000000000                                               | 000000000                            | 028                     | 4/30/2011                             | CHK              | Crawfords, Inc.                                      | No                                  | PMCHK00                | 000037                           |          | \$90.25                     |                  |
| 000000000                                               | 000000000                            | 029                     | 4/25/2011                             | CHK              | Advanced Office Systems                              | No                                  | PMCHK00                | 000038                           |          | \$180.50                    |                  |
| 000000000                                               | 000000000                            | 030                     | 4/26/2011                             | CHK              | Advanced Office Systems                              | No                                  | PMCHK00                | 000039                           |          | \$90.25                     |                  |
| 000000000                                               | 000000000                            | 031 4                   | 4/29/2011                             | CHK              | Super Foods Plus                                     | No                                  | PMCHK00                | 0000040                          |          | \$1,329.92                  |                  |
| 000000000                                               | 000000000                            | 032 4                   | 4/30/2011                             | CHK              | Super Foods Plus                                     | No                                  | PMCHK00                | 000041                           |          | \$1,329.92                  |                  |
| 000000000                                               | 000000000                            | 033 4                   | 4/12/2011                             | CHK              | Sinclair State University                            | No                                  | PMCHK00                | 000042                           |          | \$1,173.06                  |                  |
| IAJ00000                                                | 009                                  |                         | 1/15/2009                             | IAJ              |                                                      | No                                  | CMTRX00                | 000001                           |          |                             | \$25.00          |
| 25                                                      | meen ac at i                         | · · · · / ·             | <b>~</b> \                            |                  |                                                      |                                     |                        |                                  |          |                             |                  |

35 Transaction(s)
35 Total Transaction(s)

BANK RECONCILIATION SAMPLE REPORTS 3

Bank Transaction Posting Journal

#### **Report tables**

CM Journal CM Transaction CM Receipt CM Distribution Account Master CM Transaction Type Setup

#### Ranges

Audit Trail Code Posting Date

#### **Sorting option**

Audit Trail Code

The Bank Transaction Posting Journal shows detailed information about posted transactions, including the checkbook that was updated, the transaction type, number, transaction and posting dates, transaction amount, paid-to or received-from information, description, and General Ledger distributions. Voided transactions are marked with an asterisk (\*). The Bank Transaction Posting Journal also indicates if a transaction hasn't been posted because of an error.

The Bank Transaction Posting Journal will be printed automatically when you close the Bank Transaction Entry window after posting a document. This report is a part of the audit trail and should be kept with your permanent records.

Posting journals can be printed only if you selected to print them in the Posting Setup window. See the System Setup documentation (Help >> Contents >> Setting Up The System) for more information.

You can print the posting journal to a file as well as to the printer, in case of a printing error. The contents of this file can be printed at any time.

The Bank Transaction Posting Journal can be reprinted at any time as long as you've marked the Reprint option in the Audit Trail Codes Setup window and have not removed history for the transactions.

### **Printing Instructions**

To reprint a Bank Transaction Posting Journal:

- 1. Choose Reports >> Financial >> Bank Posting Journals to open the Financial Posting Journals window.
- 2. Select Bank Transaction Journal from the Reports list and choose New to open the Financial Posting Journal Options window.
- 3. Enter an option name and create a report option to sort or restrict the report.
- 4. Choose Destination. Select a printing destination and choose OK. The Financial Posting Journal Options window will be redisplayed.
- 5. Choose Print.

## **Bank Transaction Posting Journal**

| System:<br>User Dat | stem: 6/22/00 7:03:17 PM<br>er Date: 6/22/00             |             |                                             | BANK TRANSACTI<br>Bar                                          | Fabrikam, Inc.<br>ON POSTING JOURNAL -<br>k Reconciliation | · REPRINT  |                                            | Page: 1<br>User ID: L  | ESSONUSER1                                         |
|---------------------|----------------------------------------------------------|-------------|---------------------------------------------|----------------------------------------------------------------|------------------------------------------------------------|------------|--------------------------------------------|------------------------|----------------------------------------------------|
| * Voide             | d transacti                                              | ons         |                                             |                                                                |                                                            |            |                                            |                        |                                                    |
| Check               | ubook ID                                                 | Туре        |                                             | Number                                                         | Date                                                       | Posting Da | te<br>                                     |                        | Amount                                             |
|                     | Paid To/R                                                | cvd From    |                                             | Description                                                    |                                                            |            |                                            |                        |                                                    |
| Uptow               | n Trust                                                  | Increase Ad | justment                                    | IAJ00000017                                                    | 1/30/99                                                    | 1/30/99    |                                            |                        | \$488.54                                           |
| _                   | Account Num                                              | ber         | Account                                     | Description                                                    |                                                            |            | Debit                                      |                        | Credit                                             |
|                     | 000-1100-00<br>000-7040-00                               |             | Cash - O<br>Miscella                        | perating Account<br>neous Income                               |                                                            |            | \$488.54<br>\$0.00                         |                        | \$0.00<br>\$488.54                                 |
| Uptow               | n Trust                                                  | Decrease Ad | justment                                    | DAJ00000003                                                    | 1/30/99                                                    | 1/30/99    | \$488.54                                   | \$3                    | \$488.54<br>7,000.00                               |
| _                   | Account Num                                              | ber         | Account                                     | Description                                                    |                                                            |            | Debit                                      |                        | Credit                                             |
|                     | 000-1100-00<br>999-9999-99                               |             | Cash - O<br>Transfer                        | perating Account<br>Suspense Account                           |                                                            |            | \$0.00<br>\$37,000.00                      |                        | \$37,000.00<br>\$0.00                              |
| Uptow               | n Trust                                                  | Decrease Ad | justment                                    | DAJ00000012                                                    | 1/30/99                                                    | 1/30/99    | \$37,000.00                                | \$:                    | \$37,000.00<br>2,120.00                            |
| -                   | Account Num                                              | ber         | Account                                     | Description                                                    |                                                            |            | Debit                                      |                        | Credit                                             |
|                     | 000-1100-00<br>999-9999-99                               |             | Cash - O<br>Transfer                        | perating Account<br>Suspense Account                           |                                                            |            | \$0.00<br>\$2,120.00                       |                        | \$2,120.00<br>\$0.00                               |
| Uptow               | n Trust                                                  | Decrease Ad | justment                                    | DAJ00000016                                                    | 1/30/99                                                    | 1/30/99    | \$2,120.00                                 |                        | \$2,120.00<br>\$161.20                             |
| _                   | Account Num                                              | ber         | Account                                     | Description                                                    |                                                            |            | Debit                                      |                        | Credit                                             |
|                     | 000-1100-00<br>000-6780-00                               |             | Cash - O<br>Miscella                        | perating Account<br>neous Expense                              |                                                            |            | \$0.00<br>\$161.20                         |                        | \$161.20<br>\$0.00                                 |
| Uptow               | n Trust                                                  | Decrease Ad | justment                                    | DAJ00000018                                                    | 1/30/99                                                    | 1/30/99    | \$161.20                                   | \$                     | \$161.20<br>1,118.99                               |
|                     | Account Num                                              | ber         | Account                                     | Description                                                    |                                                            |            | Debit                                      |                        | Credit                                             |
|                     | 000-1100-00<br>000-2410-00<br>000-2420-00<br>000-2430-00 |             | Cash - O<br>Freight<br>Brokerag<br>Miscella | perating Account<br>Payable<br>e Fees Payable<br>neous Payable |                                                            |            | \$0.00<br>\$579.98<br>\$326.87<br>\$212.14 |                        | \$1,118.99<br>\$0.00<br>\$0.00<br>\$0.00<br>\$0.00 |
| System:<br>User Da  | 6/22/00<br>ate: 6/22/00                                  | 7:03:17     | РМ                                          | BANK TRANSACTI                                                 | Fabrikam, Inc.<br>ON POSTING JOURNAL -                     | · REPRINT  | \$1,118.99                                 | Page: 2<br>User ID: Li | \$1,118.99<br>ESSONUSER1                           |
| FLEX                | BENEFITS                                                 | Increase Ad | justment                                    | IAJ00000013                                                    | 1/30/99                                                    | 1/30/99    |                                            | \$                     | 2,120.00                                           |
| -                   | Account Num                                              | ber         | Account                                     | Description                                                    |                                                            |            | Debit                                      |                        | Credit                                             |
|                     | 000-1110-00<br>999-9999-99                               |             | Cash - P<br>Transfer                        | ayroll<br>Suspense Account                                     |                                                            |            | \$76,800.00<br>\$0.00                      |                        | \$0.00<br>\$76,800.00                              |
| PAYRO               | DLL                                                      | Increase Ad | justment                                    | IAJ00000004                                                    | 1/30/99                                                    | 1/30/99    | \$76,800.00                                | \$3                    | \$76,800.00<br>7,000.00                            |
|                     | Account Num                                              | ber         | Account                                     | Description                                                    |                                                            |            | Debit                                      |                        | Credit                                             |
| -                   | 000-1110-00<br>999-9999-99                               |             | Cash - P<br>Transfer                        | ayroll<br>Suspense Account                                     |                                                            |            | \$37,000.00<br>\$0.00                      |                        | \$0.00<br>\$37,000.00                              |
| PETTY               | CASH                                                     | Increase Ad | justment                                    | IAJ00000009                                                    | 1/15/99                                                    | 1/15/99    | \$37,000.00                                |                        | \$37,000.00<br>\$25.00                             |
|                     | Account Num                                              | ber         | Account                                     | Description                                                    |                                                            |            | Debit                                      |                        | Credit                                             |
| -                   | 000-1130-00<br>999-9999-99                               |             | Petty Ca<br>Transfer                        | sh<br>Suspense Account                                         |                                                            |            | \$25.00<br>\$0.00                          |                        | \$0.00<br>\$25.00                                  |
| Total 1             | ransactions                                              | : 8         |                                             |                                                                |                                                            |            | \$25.00                                    |                        | \$25.00                                            |

**Reconcile Journal** 

#### **Report tables**

CM Reconcile Header CM Checkbook Master

#### Range

Audit Trail Code

#### **Sorting option**

Audit Trail Code

The Reconciliation Posting Journal shows detailed information about balances as of the last reconciliation, including statement ending balance, outstanding check amount, deposits in transit amount, adjusted bank balance, checkbook balance, adjustments, and the adjusted book balance. The Reconciliation Posting Journal also indicates if a transaction hasn't been posted because of an error.

The Reconciliation Posting Journal will be printed automatically when you close the Reconcile Bank Statements window after reconciling a statement. This report is a part of the audit trail and should be kept with your permanent records.

Posting journals can be printed only if you selected to print them in the Posting Setup window. See the System Setup documentation (Help >> Contents >> Setting Up The System) for more information.

You can print the posting journal to a file as well as to the printer, in case of a printing error. The contents of this file can be printed at any time.

The Reconciliation Posting Journal can be reprinted at any time as long as you've marked the Reprint option in the Audit Trail Codes Setup window and have not removed history for the transactions.

### **Printing Instructions**

To reprint the Reconciliation Posting Journal:

- 1. Choose Reports >> Financial >> Bank Posting Journals to open the Financial Posting Journals window.
- 2. Select Reconciliation Journal from the Reports list and choose New to open the Financial Posting Journal Options window.
- 3. Enter an option name and create a report option to sort or restrict the report. Ranges and sorting options are available only for the reprinted posting journals.
- 4. Choose Destination. Select a printing destination and choose OK. The Financial Posting Journal Options window will be redisplayed.
- 5. Choose Print.

| System: 5/1<br>User Date: 5/1                       | 0/02 12:15:16<br>0/02                        | PM   | Fabrikam, Inc.<br>RECONCILIATION POSTING JOUF<br>Bank Reconciliation | Pag<br>Use                                       | ge: 1<br>er ID: LESSONUSER1    |                                    |
|-----------------------------------------------------|----------------------------------------------|------|----------------------------------------------------------------------|--------------------------------------------------|--------------------------------|------------------------------------|
| Audit Trail Co<br>Checkbook ID:<br>Description:     | de: CMADJ0000002<br>PAYROLL<br>Payroll-Lakes | Bank |                                                                      | Bank Statement<br>Bank Statement<br>Cutoff Date: | Ending Balance<br>Ending Date: | e: \$76,935.65<br>4/2/02<br>4/2/02 |
| Statement Endi:<br>Outstanding Ch<br>Deposits in Tr | ng Balance<br>ecks (-)<br>ansit (+)          |      | \$76,935.65<br>\$2,765.54<br>\$54,068.13                             |                                                  |                                |                                    |
| Adjusted Bank                                       | Balance                                      |      | \$128,238.24                                                         |                                                  |                                |                                    |
| Checkbook Bala<br>Adjustments                       | nce as of Cutoff                             |      | \$128,248.24<br>(\$10.00)                                            |                                                  |                                |                                    |
| Adjusted Book                                       | Balance                                      |      | \$128,238.24                                                         |                                                  |                                |                                    |
| Difference                                          |                                              |      | \$0.00                                                               |                                                  |                                |                                    |
|                                                     |                                              |      |                                                                      |                                                  |                                |                                    |

Bank Deposit Posting Journal - Reprint

#### **Report tables**

CM Journal CM Receipt CM Transaction CM Transaction Type Setup

#### Range

Audit Trail Code

#### **Sorting option**

Audit Trail Code

The Checkbook Posting Journal shows detailed information about the transactions entered in another module that updated Bank Reconciliation when posted. The checkbook ID, payment type, number, date, amount, who the payment was made to or received from, and the transaction description are displayed for each transaction. The Checkbook Posting Journal also indicates if a transaction hasn't been posted because of an error. This report is a part of the audit trail and should be kept with your permanent records.

Posting journals can be printed only if you selected to print them in the Posting Setup window. See the System Setup documentation (Help >> Contents >> Setting Up The System) for more information.

You can print the posting journal to a file as well as to the printer, in case of a printing error. The contents of this file can be printed at any time.

The Checkbook Posting Journal can be reprinted at any time as long as you've marked the Reprint option in the Audit Trail Codes Setup window and have not removed history for the transactions.

### **Printing Instructions**

To reprint a Checkbook Posting Journal:

- 1. Choose Reports >> Financial >> Bank Posting Journals to open the Financial Posting Journals window.
- 2. Select Checkbook Journal from the Reports list and choose New to open the Financial Posting Journal Options window.
- 3. Enter an option name and create a report option to sort or restrict the report. Ranges and sorting options are available only for the reprinted posting journals.
- 4. Choose Destination. Select a printing destination and choose OK. The Financial Posting Journal Options window will be redisplayed.
- 5. Choose Print.

| System:<br>User Dat | 6/22/<br>e: 6/22/    | 00 7<br>00     | 7:13:46 | РМ       | BANI   | Fabrika<br>DEPOSIT POSTIN<br>Bank Recon | n, Inc.<br>3 JOURNAL - REPRI<br>2111ation | NT       | Page:<br>User ID: | 1<br>LESSONUSER1 |  |
|---------------------|----------------------|----------------|---------|----------|--------|-----------------------------------------|-------------------------------------------|----------|-------------------|------------------|--|
| Audit T<br>* Voide  | rail Cod<br>d deposi | e: CMDEI<br>ts | P000000 | 02       |        |                                         |                                           |          |                   |                  |  |
| Chec                | kbook ID             | Тур            | pe -    |          | Number | Des                                     | cription                                  | Deposit  | Deposit Date Depo |                  |  |
| Upto                | wn Trust             | With           | Receip  | <br>ts   | 20005  | RMFIR                                   | ST deposit                                | 1/31/99  |                   | \$17,567.11      |  |
|                     | Receipt              | Туре           |         | Date     | Number | Rec                                     | eived From                                | Che      | ckbook Amo        | unt              |  |
|                     | Check                |                |         | 1/31/99  | 38222  | Ass                                     | ociated Insurance                         | Inc.     | \$6,847.          | <br>75           |  |
|                     | Check<br>Totals:     |                |         | 1/31/99  | 9228   | Adv                                     | anced Office Syst                         | ems      | \$10,719.3        | 36               |  |
|                     |                      | 1              | Number  | of       |        |                                         |                                           | Amount   |                   |                  |  |
|                     | Checks               | Credit         | Cards   | Currency | Total  | Checks                                  | Credit Cards                              | Currency | Coin              | Total            |  |
|                     | 2<br>Total           | Receipts       | 0<br>5: | 0<br>2   | 2      | \$17,567.11                             | \$0.00                                    | \$0.00   | \$0.00            | \$17,567.11      |  |
|                     | Deposit              | Amount:        |         | \$17,    | 567.11 |                                         |                                           |          |                   |                  |  |
| Total               | Deposits             | :              | 1       |          |        |                                         |                                           |          |                   |                  |  |

Reconcile Journal

#### **Report tables**

CM Reconcile Header CM Checkbook Master The Reconciliation Edit List displays the balances for the statement ending balance, outstanding check amount, deposits in transit amount, adjusted bank balance, checkbook balance, adjustments, and the adjusted book balance. This report also shows any difference between the adjusted bank balance and adjusted book balance. If this difference is not zero, you can't complete the reconciliation.

To print the Reconciliation Edit List before reconciling, choose File >> Print in the Select Bank Transactions window. In the Print Reconciliation Reports window, mark Reconciliation Edit List and choose OK.

## **Reconciliation Edit List**

| System: 1/31/99 12:07:41 PM<br>User Date: 1/31/99                               | Fabrikam, Inc.<br>RECONCILIATION EDIT LIST<br>Bank Reconciliation | Page: 1<br>User ID: LESSONUSER1                                                                         |
|---------------------------------------------------------------------------------|-------------------------------------------------------------------|----------------------------------------------------------------------------------------------------|
| Audit Trail Code:<br>Checkbook ID: PAYROLL<br>Description: Payroll – Lakes Bank |                                                                   | Bank Statement Ending Balance: \$76,935.65<br>Bank Statement Ending Date: 2/2/99<br>Cutoff Date: 2/2/99 |
| Statement Ending Balance<br>Outstanding Checks (-)<br>Deposits in Transit (+)   | \$76,935.65<br>\$2,765.54<br>\$54,068.13                          |                                                                                                    |
| Adjusted Bank Balance                                                           | \$128,238.24                                                      |                                                                                                    |
| Checkbook Balance as of Cutoff<br>Adjustments                                   | \$128,248.24<br>(\$10.00)                                         |                                                                                                    |
| Adjusted Book Balance                                                           | \$128,238.24                                                      |                                                                                                    |
| Difference                                                                      | \$0.00                                                            |                                                                                                    |

Bank Transaction History Report

#### **Report tables**

CM Journal CM Transaction CM Transaction Type Setup

#### Ranges

Number Audit Trail Code Checkbook ID Type

#### **Sorting options**

Number Date The Bank Transaction History Report shows detailed information for reconciled transactions. The checkbook ID, type, number, date, posting date, amount, paid-to or received-from information, description, and audit trail code information are listed for each transaction.

### **Printing Instructions**

- 1. Choose Reports >> Financial >> Bank History to open the Financial History Reports window.
- 2. Select Bank Transaction History from the Reports list and choose New to open the Financial History Report Options window.
- 3. Enter an option name and create a report option to sort or restrict the report.
- 4. Choose Destination. Select a printing destination and choose OK. The Financial History Report Options window will be redisplayed.
- 5. Choose Print.

You can print the Bank Transaction History Report from either the Financial History Reports window or the Financial History Report Options window. You also can save the report option and print later.

## **Bank Transaction History Report**

| System:                           | 5/21/2012    | 1:44:43 PM  |   | Fabrikam, Inc. |                   |               |              |         | Page:    | 1         |          |
|-----------------------------------|--------------|-------------|---|----------------|-------------------|---------------|--------------|---------|----------|-----------|----------|
| User Date:                        | 5/20/2012    |             |   | BANK T         | RANSACTION HI     | ISTORY REPORT |              | τ       | Jser ID: | LESSONUSE | <b>1</b> |
|                                   |              |             |   |                | Bank Reconcil     | liation       |              |         |          |           |          |
| Ranges:                           |              | From:       |   | ro:            |                   |               |              |         |          |           |          |
| Number                            |              | First       |   | Last           |                   |               |              |         |          |           |          |
| Audit Tra                         | ail Code     | First       |   | Last           |                   |               |              |         |          |           |          |
| Checkbool                         | k ID         | PETTY CASH  |   | PETTY          | CASH              |               |              |         |          |           |          |
| Туре                              |              | First       |   | Last           |                   |               |              |         |          |           |          |
| Sorted By:                        | Number       |             |   |                |                   |               |              |         |          |           |          |
| * Voided tra                      | ansaction    |             |   |                |                   |               |              |         |          |           |          |
| Checkbool                         | k ID         | Туре        | N | umber          |                   | Date          | Posting Date | Cleared | Amount   | Trx       | Amount   |
| Paid To/Received From Description |              | Description |   |                | Audit Trail Cod   | le            |              |         |          |           |          |
| * PETTY CA                        | <br>SH       | Check       | 0 | 000000         | 00000000000000000 | L 2/8/2011    | 2/8/2011     |         | \$0.00   |           | \$50.25  |
| Asso                              | ciated Insur | ance Inc.   |   |                | 1                 | PMCHK00000002 |              |         |          |           |          |
| 1 T:                              | ransaction(s | )           |   |                |                   |               |              |         |          |           |          |

Distribution Detail History Report

#### **Report tables**

CM Distribution CM Journal CM Transaction Type Setup Account Master

#### Ranges

Number Audit Trail Code Checkbook ID Posting Date Type Account Number Segment ID

#### **Sorting option**

Account Number

The Distribution Detail History Report displays account distribution information for transactions that have been entered and posted in Bank Reconciliation. This report shows the transaction type, number, posting date, checkbook ID, audit trail code, and debit or credit amount posted to each account in the selected range.

### **Printing Instructions**

- 1. Choose Reports >> Financial >> Bank History to open the Financial History Reports window.
- 2. Select Bank Distribution History from the Reports list and choose New to open the Financial History Report Options window.
- 3. Enter an option name and create a report option to sort or restrict the report. Be sure to mark the Detailed option.
- 4. Choose Destination. Select a printing destination and choose OK. The Financial History Report Options window will be redisplayed.
- 5. Choose Print.

You can print the Distribution Detail History Report from either the Financial History Reports window or the Financial History Report Options window. You also can save the report option and print later.

| System: 8/10/99 11:40:41 AM<br>User Date: 8/10/99                                   |                                                               |                                                                            | DISTRIBUT<br>Ba                                                                       | Page: 1<br>User ID: LESSONUSER2                                                |                           |                     |                                                               |
|-------------------------------------------------------------------------------------|---------------------------------------------------------------|----------------------------------------------------------------------------|---------------------------------------------------------------------------------------|--------------------------------------------------------------------------------|---------------------------|---------------------|---------------------------------------------------------------|
| Ranges:<br>Number<br>Audit Trail<br>Checkbook I<br>Account Num                      | . Code<br>ID<br>ıber                                          | From:<br>First<br>Jptown Trust<br>From:<br>To:                             | To:<br>Last<br>Last<br>Uptown Trust                                                   | Type<br>Posting Date                                                           | From:<br>First<br>First   | To:<br>Last<br>Last |                                                               |
| Sorted By: A<br>* Voided tran                                                       | Account Nur<br>Isaction                                       | nber                                                                       |                                                                                       |                                                                                |                           |                     |                                                               |
| Account Numbe                                                                       | er                                                            | Description                                                                |                                                                                       |                                                                                |                           |                     |                                                               |
| Type Numb                                                                           | er                                                            | Posting Dat                                                                | e Checkbook ID                                                                        | Audit Trail Code                                                               | Debit                     |                     | Credit                                                        |
| 000-1100-00<br>DAJ DAJ0<br>DAJ DAJ0<br>DAJ DAJ0<br>DAJ DAJ0<br>DAJ DAJ0<br>IAJ IAJ0 | 000000003<br>000000012<br>000000016<br>000000018<br>000000017 | Cash - Operating Ac<br>1/30/99<br>1/30/99<br>1/30/99<br>1/30/99<br>1/30/99 | count<br>Uptown Trust<br>Uptown Trust<br>Uptown Trust<br>Uptown Trust<br>Uptown Trust | CMTRX0000001<br>CMTRX0000001<br>CMTRX0000001<br>CMTRX00000001<br>CMTRX00000001 | \$488.54                  |                     | \$37,000.00<br>\$2,120.00<br>\$161.20<br>\$1,118.99<br>\$0.00 |
|                                                                                     |                                                               |                                                                            | -                                                                                     | -<br>Totals:                                                                   | \$488.54                  |                     | \$40,400.19                                                   |
| 000-2410-00<br>DAJ DAJ0                                                             | 00000018                                                      | Freight Payable<br>1/30/99                                                 | Uptown Trust                                                                          | CMTRX0000001                                                                   | \$579.98                  |                     | \$0.00                                                        |
| 000-2420-00<br>DAJ DAJ0                                                             | 00000018                                                      | Brokerage Fees Paya<br>1/30/99                                             | ble<br>Uptown Trust                                                                   | Totals:                                                                        | \$579.98<br>\$326.87      |                     | \$0.00<br>\$0.00                                              |
|                                                                                     |                                                               |                                                                            | _                                                                                     | Totals:                                                                        | \$326.87                  |                     | \$0.00                                                        |
| 000-2430-00<br>DAJ DAJ0                                                             | 00000018                                                      | Miscellaneous Payab<br>1/30/99                                             | Uptown Trust                                                                          | CMTRX0000001                                                                   | \$212.14                  |                     | \$0.00                                                        |
| 000-6780-00                                                                         |                                                               | Miscellaneous Expen                                                        | se                                                                                    | Totals:                                                                        | \$212.14                  |                     | \$0.00                                                        |
| DAJ DAJ0                                                                            | 00000016                                                      | 1/30/99                                                                    | Uptown Trust                                                                          | CMTRX0000001 -                                                                 | \$161.20                  |                     | \$0.00                                                        |
| 000-7040-00                                                                         |                                                               | Miscellaneous Incom                                                        | 8                                                                                     | Totals:                                                                        | \$161.20                  |                     | \$0.00                                                        |
| IAJ IAJ0                                                                            | 00000017                                                      | 1/30/99                                                                    | Uptown Trust                                                                          | CMTRX0000001                                                                   |                           |                     | \$488.54                                                      |
|                                                                                     |                                                               |                                                                            |                                                                                       | Totals:                                                                        | \$0.00                    |                     | \$488.54                                                      |
| DAJ DAJ0<br>DAJ DAJ0                                                                | 00000003                                                      | 1/30/99<br>1/30/99                                                         | Uptown Trust<br>Uptown Trust<br>Uptown Trust                                          | CMTRX0000001<br>CMTRX00000001                                                  | \$37,000.00<br>\$2,120.00 |                     | \$0.00<br>\$0.00                                              |
|                                                                                     |                                                               |                                                                            |                                                                                       | -<br>Totals:                                                                   | \$39,120.00               |                     | \$0.00                                                        |
|                                                                                     |                                                               |                                                                            |                                                                                       | -<br>Report Totals:<br>=                                                       | \$40,888.73               |                     | \$40,888.73                                                   |

Voided Receipts Removal Report

#### **Report tables**

CM Receipt CM Journal CM Distribution Duplicate Account Master

#### Ranges

Checkbook ID Voided Receipt Number The Voided Receipts Removal Report shows historical receipts that were removed if you chose to remove voided receipts from history. The checkbook ID, type, number, date, amount, account number, posting date, audit trail code, and whether the amount was debited or credited are displayed for each voided receipt.

Before printing the Voided Receipts Removal Report or removing history, back up your company data.

### **Printing Instructions**

To print the Voided Receipts Removal Report before removing history:

- 1. Choose Tools >> Utilities >> Financial >> Remove Bank History to open the Remove Bank History window.
- 2. Mark the Print Report Only option, select Voided Receipts as the history type and select a range of transactions.
- 3. Choose Process.
- 4. Select a printing destination and choose OK.

After reviewing the report, you can remove history. Mark the Remove History option and select a range, then choose Process. The Voided Receipts Removal Report prints when the removal is complete. This report should be kept with your permanent records.

Once you've removed history, you won't be able to print bank history reports or reprint posting journals for the transactions you've removed.

## **Voided Receipts Removal Report**

| System: 8<br>User Date: 8                    | /10/99<br>/11/99  | 1:58:53 PM                     |                                          | Fabrikam, Inc.<br>VOIDED RECEIPTS REMOVAL RE<br>Bank Reconciliation | PORT                                     | Page: 1<br>User ID: LESSONUSER1              |
|----------------------------------------------|-------------------|--------------------------------|------------------------------------------|---------------------------------------------------------------------|------------------------------------------|----------------------------------------------|
| Ranges:<br>Checkbook<br>Voided Rec           | ID<br>eipt Numbe: | From:<br>Uptown Tru<br>r First | To:<br>ust PETTY<br>Last                 | CASH                                                                |                                          |                                              |
| Checkbook ID                                 | Туре              |                                | Number                                   | Date                                                                |                                          | Amount                                       |
| Account                                      | Number            |                                | Posting Date                             | Audit Trail Code                                                    | Debit                                    | Credit                                       |
| PETTY CASH                                   | Check 1           | Receipt                        | RCT00000020                              | 8/11/99                                                             |                                          | \$100.50                                     |
| 000-1130<br>000-7040<br>000-1130<br>000-7040 | -00<br>-00<br>-00 |                                | 8/11/99<br>8/11/99<br>8/11/99<br>8/11/99 | CMTRX0000004<br>CMTRX00000004<br>CMTRX00000005<br>CMTRX00000005     | \$100.50<br>\$0.00<br>\$0.00<br>\$100.50 | \$0.00<br>\$100.50<br>\$100.50<br>\$0.00<br> |
|                                              |                   |                                |                                          |                                                                     | \$201.00                                 | \$201.00                                     |

1 Receipts(s)

Voided Transactions Removal Report

#### **Report tables**

CM Transaction CM Journal CM Transaction Type Setup CM Distribution Duplicate Account Master

#### Ranges

Checkbook ID Reconcile Audit Trail Code Statement Ending Date The Voided Transactions Removal Report shows historical transactions that were removed if you chose to remove voided transactions from history. The checkbook ID, type, number, date, amount, account number, posting date, audit trail code, and whether the amount was debited or credited are displayed for each voided transaction.

Before printing the Voided Transaction Removal Report or removing history, back up your company data.

### **Printing Instructions**

To print the Voided Transactions Removal Report before removing history:

- 1. Choose Tools >> Utilities >> Financial >> Remove Bank History to open the Remove Bank History window.
- 2. Mark Voided Transactions as the history type, mark the Print Report Only option, and select a range of transactions.
- 3. Choose Process.
- 4. Select a printing destination and choose OK.

After reviewing the report, you can remove history. Mark the Remove History option and select a range, then choose Process. The Voided Transactions Removal Report prints when the removal is complete. This report should be kept with your permanent records.

Once you've removed history, you won't be able to print bank history reports or reprint posting journals for the transactions you've removed.

## **Voided Transactions Removal Report**

| System:<br>User Date:             | 8/10/99<br>8/11/99  | 1:54:15 | PM                             | Fabrikam, Inc.<br>VOIDED TRANSACTIONS REMOU<br>Bank Reconciliatio | VAL REPORT | Page: 1<br>User ID: LESSONUSER1 |
|-----------------------------------|---------------------|---------|--------------------------------|-------------------------------------------------------------------|------------|---------------------------------|
| Ranges:<br>Checkbook<br>Voided Tr | ID<br>ransaction Nu | umber   | From:<br>Uptown Trust<br>First | To:<br>PETTY CASH<br>Last                                         |            |                                 |
| Checkbook I                       | ID Type             |         | Number                         | Date                                                              |            | Amount                          |
| Account                           | Number              |         | Posting Date                   | Audit Trail Code                                                  | Debit      | Credit                          |
| Uptown Trus                       | st Deposit          |         | 20005                          | 1/31/99                                                           |            | \$17,567.11                     |
| PETTY CASH                        | Check               |         | 000000000                      | CMDEP00000002<br>0000000001 8/10/99                               |            | \$75.00                         |
| 000-113                           | 80-00               |         | 8/10/99                        | CMTRX0000002                                                      | \$0.00     | \$75.00                         |
| 000-704                           | 0-00                |         | 8/10/99                        | CMTRX0000002                                                      | \$75.00    | \$0.00                          |
| 000-113                           | 80-00               |         | 8/10/99                        | CMTRX0000003                                                      | \$75.00    | \$0.00                          |
| 000-704                           | 0-00                |         | 8/10/99                        | CMTRX0000003                                                      | \$0.00     | \$75.00                         |
|                                   |                     |         |                                |                                                                   | \$150.00   | \$150.00                        |
|                                   |                     |         |                                |                                                                   | 4          | 4                               |

2 Transaction(s)

Bank Deposit Worksheet

#### **Report tables**

CM Deposit Work CM Checkbook Master Account Master Company Location Master Bank Master CM Receipt The Bank Deposit Worksheet lists the receipts assigned to a deposit. The report includes the receipt type, date, number, whom the receipt was received from, amount, and totals information as entered or displayed in the Deposit Totals window.

To print this report, choose File >> Print while working in the Bank Deposit Entry window.

# **Bank Deposit Worksheet**

| System:<br>User Date: | 6/22/00<br>6/22/00 | 7:32:40 PM | Fabrikam,<br>BANK DEPOSIT | , Inc.<br>WORKSHEET | Pag<br>Use | e:<br>r ID: | 1<br>LESSONUSER1 |
|-----------------------|--------------------|------------|---------------------------|---------------------|------------|-------------|------------------|
|                       |                    |            | Bank Reconci              | iliation            |            |             |                  |
|                       |                    |            |                           |                     |            |             |                  |
|                       |                    |            |                           |                     |            |             |                  |
|                       |                    |            |                           |                     |            |             |                  |

| Checkbook ID:<br>Description: | Uptown Trust<br>Computer-Uptown T | rust             |        |             | Deposit<br>Deposit | Number:<br>Description: | 20009        |                  |
|-------------------------------|-----------------------------------|------------------|--------|-------------|--------------------|-------------------------|--------------|------------------|
| Bank Account Number:          | 07200360604                       |                  |        |             | Deposit            | Date:                   | 6/22/00      |                  |
|                               |                                   |                  |        |             | Deposit            | Type:                   | Deposit With | n Receipts       |
| Receipt Type                  | Date                              | Number           |        | Received Fr | om                 |                         |              | Checkbook Amount |
|                               |                                   |                  |        |             |                    |                         |              |                  |
| Cash                          | 2/15/99                           | PYMNT00000000023 |        | Aaron Fitz  | Electric           | cal                     |              | \$117.65         |
| Totals:                       |                                   |                  |        |             |                    |                         |              |                  |
|                               | Number of                         |                  |        |             | 2                  | Amount                  |              |                  |
| Checks Credit                 | Cards Currency                    | Total            | Checks | Credit Car  | ds                 | Currency                | Coin         | Total            |
| 0                             | 0 1                               | 1                | \$0.00 | \$0.        | 00                 | \$117.00                | \$0.65       | \$117.65         |
| Deposit Amount:               | \$117.65                          |                  |        |             |                    |                         |              |                  |

Outstanding Transactions Report

#### **Report tables**

CM Unreconciled TEMP CM Transaction Type Setup CM Reconcile Header The Outstanding Transactions Report displays the transactions not marked as cleared in the Select Bank Transactions window. The transaction type, number, date, paid-to or received-from information, and transaction amounts are displayed for each outstanding transaction.

To print the Outstanding Transactions Report before reconciling, choose File >> Print in the Select Bank Transactions window. In the Print Reconciliation Reports window, mark Outstanding Transactions Report and choose OK.

## **Outstanding Transactions Report**

| System<br>User I           | n: 8/10/99 1<br>Date: 8/10/99                        | 2:08:56 PM | Fabrikam, Inc.<br>OUTSTANDING TRANSACTIONS REPORT<br>Bank Reconciliation | Page: 1<br>User ID: LESSONUSER1 |
|----------------------------|------------------------------------------------------|------------|--------------------------------------------------------------------------|---------------------------------|
| Checki<br>Descri<br>Sorted | oook ID: PAYROLL<br>iption: Payroll-La<br>l By: Type | kes Bank   |                                                                          |                                 |
| Туре                       | Number                                               | Date       | Paid To/Rcvd From                                                        | Trx Amount                      |
| DEP                        | 000000000000000000000000000000000000000              | 01 2/2/99  |                                                                          | \$54,068.13                     |
| CHK                        | 10045                                                | 1/31/99    | Payroll Check                                                            | (\$660.80)                      |
| CHK                        | 10046                                                | 1/31/99    | Payroll Check                                                            | (\$818.53)                      |
| CHK                        | 10050                                                | 1/31/99    | Payroll Check                                                            | (\$755.30)                      |
| CHK                        | 10053                                                | 1/31/99    | Payroll Check                                                            | (\$530.91)                      |
|                            | 5 Transaction                                        | (s)        |                                                                          |                                 |
|                            | Totals:                                              |            |                                                                          |                                 |
|                            | Number of Payments                                   |            | 4                                                                        |                                 |
|                            | Amount of Payments                                   | \$2,765.   | 54                                                                       |                                 |

Number of Deposits1Amount of Deposits\$54,068.13

## **Bill of Materials sample reports**

This document includes information about and instructions for creating the most common Bill of Materials reports. Samples of each report also are included.

The following reports are explained:

- Assembly Analysis
- <u>Assembly History Removal Report</u>
- <u>Assembly Lot Number History</u>
- <u>Assembly Posting Journal</u>
- <u>Assembly Serial Number History</u>
- <u>Component Where Used Report</u>
- Document Inquiry Report
- <u>Gross Requirements</u>
- Indented Bill of Materials

- BM Assembly Analysis Detailed Report
- BM Assembly Analysis Detailed Report by Bill Number
- **BM Assembly Analysis Report**
- BM Assembly Analysis Report
- by Bill Number

#### Report tables

Assembly Transaction History Assembly Component History Assembly Report Header Temp

#### Ranges

Bill Number Document Date Document Number Site ID

#### **Sorting options**

Document Number Document Date Bill Number Site ID The Assembly Analysis report includes posted assembly items and can be used to analyze items that have been produced. The item is produced when the assembly transaction is posted. You can choose the following options for printing:

- Print in detail or in summary.
- If printing in detail, select how many component levels to include on the report.

### **Printing Instructions**

- 1. Choose Reports >> Inventory >> Analysis to open the Inventory Analysis Reports window.
- 2. Select Assembly Analysis from the Reports list and choose New to open the Inventory Analysis Report Options window.
- 3. Enter an option name and create a report option to sort or restrict the report.
- 4. Choose Destination. Select a printing destination and choose OK. The Inventory Analysis Report Options window will be redisplayed.
- 5. Choose Print.

You can print the Assembly Analysis report from either the Inventory Analysis Reports window or the Inventory Analysis Report Options window. You also can save the report option and print later.

For more information about printing Bill of Materials reports, refer to the Bill of Materials documentation.

# **Assembly Analysis**

| System: 5/21/2007 4:21<br>User Date: 5/21/2007                                                                                            | :06 PM                            | Fabrikam, Inc.<br>ASSEMBLY ANALYSIS<br>Bill of Materials |                   |                                 | :: 1<br>ID: LessonUser1 |
|----------------------------------------------------------------------------------------------------|-----------------------------------|----------------------------------------------------------|-------------------|---------------------------------|-------------------------|
| Ranges:     From:       Bill Number     First       Document Date     First       Document Number     ASM00000       Site ID     WAREHOUS | 00000001<br>E                     | To:<br>Last<br>Last<br>ASM00000000000000<br>WAREHOUSE    |                   |                                 |                         |
| Sorted By: Document Number<br>Number of Levels: 10<br>Print: Detail                                                                       |                                   |                                                          |                   |                                 |                         |
| Document Number Documen                                                                                                    | t Date Batch ID                   | Bill Number                                              | De                | escription                      |                         |
| Start Date Completion Dat                                                                                                    | e Site ID U Of M                  | Assemble Qty                                             | Ext. Actual Cost  | Ext. Standard Cost              | Cost Variance           |
| ASM0000000000001 5/5/200<br>5/5/2007 0/0/0000                                                                                             | 7 LESSON USER1<br>WAREHOUSE Each  | PHON-RCV-0002<br>30                                      | R∈<br>\$1,256.40  | aceiver-Hands Free Si<br>\$0.00 | ngle Ear<br>\$1,256.40  |
| Component Item                                                                                                    | U of M                            | Stock Quantity                                           | Assemble Quantity | Ext. Standard Qty               | Quantity Variance       |
| Description                                                                                                    |                                   |                                                          | Ext. Actual Cost  | Ext. Standard Cost              | Cost Variance           |
| - ACCS-CRD-12WH<br>Phone Cord - 12' White                                                                                                 | Each                              | 30                                                       | 0<br>\$98.70      | 30<br>\$0.00                    | 0<br>\$98.70            |
| - ACCS-HDS-1EAR<br>Headset-Single Ear                                                                                                    | Each                              | 30                                                       | 0<br>\$1,157.70   | 30<br>\$0.00                    | 0<br>\$1,157.70         |
| ASM000000000003 3/16/20<br>3/16/2007 0/0/0000                                                                                             | 07 LESSON USER1<br>WAREHOUSE Each | PHON-FGD-0001<br>25                                      | Ph<br>\$1,430.50  | nones-Hands Free Dual<br>\$0.00 | Ear<br>\$1,430.50       |
| Component Item                                                                                                    | U of M                            | Stock Quantity                                           | Assemble Quantity | Ext. Standard Qty               | Quantity Variance       |
| Description                                                                                                    |                                   |                                                          | Ext. Actual Cost  | Ext. Standard Cost              | Cost Variance           |
| - PHON-RCV-0001<br>Receiver-Hands Free Dual E                                                                                             | Each<br>ar                        | 25                                                       | 0<br>\$1,131.75   | 25<br>\$0.00                    | 0<br>\$1,131.75         |
| - PHON-BAS-0001<br>Phone Base                                                                                                    | Each                              | 25                                                       | 0<br>\$298.75     | 25<br>\$0.00                    | 0<br>\$298.75           |
| ASM0000000000007 2/14/20<br>2/14/2007 0/0/0000                                                                                            | 07 LESSON USER1<br>WAREHOUSE Each | . HDWR-SBD-0001<br>3                                     | S™<br>\$44,404.36 | vitchboard<br>\$0.00            | \$44,404.36             |
| Component Item                                                                                                    | U of M                            | Stock Quantity                                           | Assemble Quantity | Ext. Standard Qty               | Quantity Variance       |
| Description                                                                                                    |                                   |                                                          | Ext. Actual Cost  | Ext. Standard Cost              | Cost Variance           |
| - HDWR-FGC-0001<br>Data Card Assembly                                                                                                    | Each                              | 3                                                        | 0<br>\$227.97     | 3<br>\$0.00                     | 0<br>\$227.97           |
| - HDWR-CAB-0001<br>Central Cabinet                                                                                                    | Each                              | 3                                                        | 0<br>\$20,765.64  | 3<br>\$0.00                     | 0<br>\$20,765.64        |
| - HDWR-SWM-0100<br>Switching Module (<100)                                                                                                | Each                              | 3                                                        | 0<br>\$23,340.75  | 3<br>\$0.00                     | 0<br>\$23,340.75        |
| - ASMB-LBR-0001<br>Labor, Parts Assembly                                                                                                  | Hour                              | 2.00                                                     | 0.00<br>\$70.00   | 2.00<br>\$0.00                  | 0.00<br>\$70.00         |

Total Documents: 3

BM Assembly History Removal

#### **Report tables**

Assembly Transaction History Assembly Component History

#### Ranges

Document Number Document Date Bill Number Site ID Audit Trial Code The Assembly History Removal Report displays the historical assembly transactions that have been removed. This report lists the assembly number, site, bill number, audit trail code, assembled quantity, and all components used for the assembly. Removing history makes room for new information to be stored.

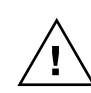

Before printing this report or removing assembly history, make a backup of the company's Inventory folder.

You can print an Assembly History Removal Report without removing history. Choose Tools >> Utilities >> Inventory >> Remove Assembly History to open the Remove Assembly History window. Select Transaction, enter a range of transactions, mark only the Print Report option, and choose OK.

After reviewing the report, you can remove assembly history. In the Remove Assembly History window, select Transaction and enter a range of transactions to remove. Mark the Remove History and Print Report options and choose Process. The report will be printed when the removal is complete. This report should be kept with your permanent records.

Once you've removed assembly history, you will not be able to reprint posting journals for transactions that have been removed. These transactions also will not be included on Serial/Lot History reports or the Assembly Analysis report.

For more information about printing Bill of Materials reports, refer to the Bill of Materials documentation.
# **Assembly History Removal Report**

| System: 4/24/20<br>User Date: 4/24/20                      | 07 2:43:54 PM<br>07                          | AS                     | Fabrikam, Inc.<br>SEMBLY HISTORY REMOVA<br>Bill of Material | Page:<br>User ID:      | 1<br>LessonUser1             |                     |
|------------------------------------------------------------|----------------------------------------------|------------------------|-------------------------------------------------------------|------------------------|------------------------------|---------------------|
| Ranges:<br>Document Number<br>Document Date<br>Bill Number | From:<br>ASM00000000000000<br>First<br>First |                        | Fo:<br>ASM000000000000007<br>Last<br>Last                   | Site ID<br>Audit Trail | From:<br>First<br>Code First | To:<br>Last<br>Last |
| Sorted By: Docume                                          | nt Number                                    |                        |                                                             |                        |                              |                     |
| Document Number                                            | Document Date                                | Posting Date           | Bill Number                                                 | Description            | n<br>                        |                     |
| Batch ID                                                   | Audit Trail Code                             | Site ID                | U Of M                                                      | Assemble Qty           |                              |                     |
| ASM0000000000000001<br>LESSON USER1                        | 5/5/2006<br>BMASM00000001                    | 5/5/2006<br>WAREHOUSE  | PHON-RCV-0002<br>Each                                       | Receiver-Ha<br>30      | ands Free Single Ear         |                     |
| Component Item                                             |                                              | U of M                 | Standard Quantity                                           | Assemble Quantity      | Stock Quantity               |                     |
| Description                                                |                                              |                        |                                                             |                        |                              |                     |
| - ACCS-CRD-12WH<br>Phone Cord - 12'                        | White                                        | Each                   | 30                                                          | 0                      | 30                           |                     |
| - ACCS-HDS-1EAR<br>Headset-Single Ea                       | r                                            | Each                   | 30                                                          | 0                      | 30                           |                     |
| ASM000000000000003<br>LESSON USER1                         | 6/16/2006<br>BMASM00000001                   | 6/16/2006<br>WAREHOUSE | PHON-FGD-0001<br>Each                                       | Phones-Hand<br>25      | ds Free Dual Ear             |                     |
| Component Item                                             |                                              | U of M                 | Standard Quantity                                           | Assemble Quantity      | Stock Quantity               |                     |
| Description                                                |                                              |                        |                                                             |                        |                              |                     |
| - PHON-RCV-0001<br>Receiver-Hands Fr                       | ee Dual Ear                                  | Each                   | 25                                                          | 0                      | 25                           |                     |
| - PHON-BAS-0001<br>Phone Base                              |                                              | Each                   | 25                                                          | 0                      | 25                           |                     |
| ASM000000000000007<br>LESSON USER1                         | 8/14/2006<br>BMASM00000001                   | 8/14/2006<br>WAREHOUSE | HDWR-SBD-0001<br>Each                                       | Switchboard<br>3       | a                            |                     |
| Component Item                                             |                                              | U of M                 | Standard Quantity                                           | Assemble Quantity      | Stock Quantity               |                     |
| Description                                                |                                              |                        |                                                             |                        |                              |                     |
| - HDWR-FGC-0001<br>Data Card Assembly                      | <br>У                                        | Each                   | 3                                                           | 0                      | 3                            |                     |
| - HDWR-CAB-0001<br>Central Cabinet                         |                                              | Each                   | 3                                                           | 0                      | 3                            |                     |
| - HDWR-SWM-0100<br>Switching Module                        | (<100)                                       | Each                   | 3                                                           | 0                      | 3                            |                     |
| - ASMB-LBR-0001<br>Labor, Parts Asse                       | mbly                                         | Hour                   | 2.00                                                        | 0.00                   | 2.00                         |                     |
| Total Documents:                                           | 3                                            |                        |                                                             |                        |                              |                     |

Total Documents:

BM Assembly Lot Number History Report

#### **Report tables**

Assembly Serial Lot Report Header Temp Item Master

#### Ranges

Lot Number Item Number Document Date Document Number Site ID

#### Sorting option

Item Number

The Assembly Lot Number History report lists the lot numbers used during the assembly process. This report provides an audit trail to trace specific lot numbers used or assembled for a transaction.

### **Printing Instructions**

- 1. Choose Reports >> Inventory >> History to open the Inventory History Reports window.
- 2. Select Assembly Lot Number History from the Reports list and choose New to open the Inventory History Report Options window.
- 3. Enter an option name and create a report option to sort or restrict the report.
- 4. Choose Destination. Select a printing destination and choose OK. The Inventory History Report Options window will be redisplayed.
- 5. Choose Print.

You can print the Assembly Lot Number History report from either the Inventory History Reports window or the Inventory History Report Options window. You also can save the report option and print later.

# **Assembly Lot Number History**

| System: 6/21/2007 4:35:17 PM<br>User Date: 6/21/2007                             |                         | Fabrikam, Inc.<br>ASSEMBLY LOT NUMBER HI<br>Bill of Materials | STORY                  | Page:<br>User ID:           | 1<br>LessonUser1    |
|----------------------------------------------------------------------------------|-------------------------|---------------------------------------------------------------|------------------------|-----------------------------|---------------------|
| Ranges: From:<br>Lot Number 499915<br>Item Number First<br>Document Number First | To<br>49:<br>La:<br>La: | :<br>9915<br>st<br>st                                         | Document Da<br>Site ID | From:<br>ate First<br>First | To:<br>Last<br>Last |
| Sorted By: Item Number/Lot Numbe                                                 | r/Document Number       |                                                               |                        |                             |                     |
| Item Number                                                                      | Description             |                                                               |                        |                             |                     |
| Lot Number                                                                       | Lot Quantity            | Document Number                                               | Document Date          | Site ID                     | Туре                |
| Used to Assemble                                                                 | Description             |                                                               |                        | Linked To                   |                     |
| PHON-RCV-0001                                                                    | Receiver-Hands Free     | Dual Ear                                                      | 6 /16 /2006            | NADEHOUGE                   | (the sh             |
| PHON-FGD-0001                                                                    | Phones-Hands Free       | e Dual Ear                                                    | 6/16/2006              | Not Linked                  | SLOCK               |
| 499915<br>PHON-FGD-0001                                                          | 1<br>Phones-Hands Free  | ASM000000000000003<br>e Dual Ear                              | 6/16/2006              | WAREHOUSE<br>Not Linked     | Stock               |
| 499915<br>PHON-FGD-0001                                                          | 1<br>Phones-Hands Free  | ASM0000000000003<br>e Dual Ear                                | 6/16/2006              | WAREHOUSE<br>Not Linked     | Stock               |
| 499915<br>PHON-FGD-0001                                                          | 1<br>Phones-Hands Free  | ASM0000000000003<br>e Dual Ear                                | 6/16/2006              | WAREHOUSE<br>Not Linked     | Stock               |
| 499915<br>BHON_ECD_0001                                                          | 1<br>Phonog-Handa From  | ASM0000000000003                                              | 6/16/2006              | WAREHOUSE                   | Stock               |
| 499915                                                                           |                         | ASM000000000000000000000000000000000000                       | 6/16/2006              | WAREHOUSE                   | Stock               |
| PHON-FGD-0001<br>499915                                                          | Phones-Hands Free<br>1  | e Dual Ear<br>ASM0000000000003                                | 6/16/2006              | Not Linked<br>WAREHOUSE     | Stock               |
| PHON-FGD-0001<br>499915                                                          | Phones-Hands Free<br>1  | e Dual Ear<br>ASM0000000000003                                | 6/16/2006              | Not Linked<br>WAREHOUSE     | Stock               |
| PHON-FGD-0001<br>499915                                                          | Phones-Hands Free<br>1  | e Dual Ear<br>ASM00000000000003                               | 6/16/2006              | Not Linked                  | Stock               |
| PHON-FGD-0001                                                                    | Phones-Hands Free       | e Dual Ear                                                    | 6/16/2006              | Not Linked                  | Sth                 |
| 499915<br>PHON-FGD-0001                                                          | I<br>Phones-Hands Free  | a Dual Ear                                                    | 6/16/2006              | Not Linked                  | STOCK               |
| 499915<br>PHON-FGD-0001                                                          | 1<br>Phones-Hands Free  | ASM0000000000003<br>e Dual Ear                                | 6/16/2006              | WAREHOUSE<br>Not Linked     | Stock               |
| 499915<br>PHON-FGD-0001                                                          | 1<br>Phones-Hands Free  | ASM0000000000003<br>e Dual Ear                                | 6/16/2006              | WAREHOUSE<br>Not Linked     | Stock               |
| 499915<br>PHON-FGD-0001                                                          | 1<br>Phones-Hands Fred  | ASM0000000000003                                              | 6/16/2006              | WAREHOUSE                   | Stock               |
| 499915                                                                           |                         | ASM00000000000003                                             | 6/16/2006              | WAREHOUSE                   | Stock               |
| 499915                                                                           | Phones-Hands Free<br>1  | a Dual Ear<br>ASM00000000000003                               | 6/16/2006              | NOT LINKED<br>WAREHOUSE     | Stock               |
| PHON-FGD-0001<br>499915                                                          | Phones-Hands Free<br>1  | e Dual Ear<br>ASM0000000000003                                | 6/16/2006              | Not Linked<br>WAREHOUSE     | Stock               |
| PHON-FGD-0001<br>499915                                                          | Phones-Hands Free<br>1  | e Dual Ear<br>ASM00000000000003                               | 6/16/2006              | Not Linked<br>WAREHOUSE     | Stock               |
| PHON-FGD-0001                                                                    | Phones-Hands Free       | e Dual Ear                                                    | 6/16/2006              | Not Linked                  | Stock               |
| PHON-FGD-0001                                                                    | Phones-Hands Free       | e Dual Ear                                                    | 6/10/2006              | Not Linked                  | BLOCK               |
| 499915<br>PHON-FGD-0001                                                          | l<br>Phones-Hands Free  | ASM000000000000003<br>e Dual Ear                              | 6/16/2006              | WAREHOUSE<br>Not Linked     | Stock               |
| 499915<br>PHON-FGD-0001                                                          | 1<br>Phones-Hands Free  | ASM0000000000003<br>e Dual Ear                                | 6/16/2006              | WAREHOUSE<br>Not Linked     | Stock               |
| 499915<br>PHON-FGD-0001                                                          | 1<br>Phones-Hands Free  | ASM0000000000003<br>e Dual Ear                                | 6/16/2006              | WAREHOUSE<br>Not Linked     | Stock               |
| 499915<br>BHON_ECD_0001                                                          | 1<br>Phonog-Handa From  | ASM0000000000003                                              | 6/16/2006              | WAREHOUSE                   | Stock               |
| 499915                                                                           | Phones-Hands Free       | ASM00000000000003                                             | 6/16/2006              | WAREHOUSE                   | Stock               |
| PHON-FGD-0001<br>499915                                                          | Phones-Hands Free<br>1  | e Dual Ear<br>ASM0000000000003                                | 6/16/2006              | Not Linked<br>WAREHOUSE     | Stock               |
| PHON-FGD-0001<br>499915                                                          | Phones-Hands Free<br>1  | e Dual Ear<br>ASM0000000000003                                | 6/16/2006              | Not Linked<br>WAREHOUSE     | Stock               |
| PHON-FGD-0001                                                                    | Phones-Hands Free       | e Dual Ear                                                    |                        | Not Linked                  |                     |

Total Lot Numbers:

25

BM Assembly Posting Journal BM Assembly Posting Journal Reprint

#### **Report tables**

Posting Definitions Master Assembly Transaction Assembly Component Assembly Posting Journal Temp Assembly Serial Lot Assembly Batch History Assembly Transaction History Assembly Component History Assembly Posting Journal Temp Assembly Serial Lot History

#### Ranges

Audit Trail Code Batch ID Posting Date

#### **Sorting option**

Audit Trail Code

The Assembly Posting Journal shows detailed information about posted assembly transactions, including posting accounts, costs, and item information. This report also indicates if a transaction hasn't been posted because of an error. The Assembly Posting Journal will be printed automatically when you close the Assembly Entry window after posting. This report is part of the audit trail and should be kept with your permanent records.

Posting journals can be printed only if you selected to print them in the Posting Setup window. For more information, refer to your System Setup Instructions (Help >> Contents >> select Setting up the system).

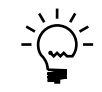

You can print the posting journal to a file as well as to the printer, in case of a printer error. The contents of this file can be printed at any time.

Posting journals printed for individually posted transactions are generally the same as posting journals printed for batch transactions. However, the reports for individually posted transactions contain information only for the transactions that were entered and posted since the Assembly Entry window was last opened.

You can reprint the Assembly Posting Journal at any time, as long as you've marked the Reprint option in the Audit Trail Codes Setup window and have not removed history for the transactions.

### **Printing Instructions**

To reprint an Assembly Posting Journal:

- 1. Choose Reports >> Inventory >> Posting Journals to open the Reprint Inventory Journals window.
- 2. Select Assembly Posting Journal from the Reports list and choose New to open the Reprint Inventory Journal Options window.
- 3. Enter an option name and create a report option to sort or restrict the report. Mark the Assembly Journal option. Ranges and sorting options are available only for reprinted posting journals.
- 4. Choose Destination. Select a printing destination and choose OK. The Reprint Inventory Journal Options window will be redisplayed.
- 5. Choose Print.

| System: 4/12/2007<br>User Date: 4/12/2007                                                                                                    | 2:27:14 PM                       | ASSEM                       | Fabrikam, 1<br>BLY POSTING JOU<br>Bill of Mater                                                        | Inc.<br>RNAL - REP<br>rials | RINT               | Page: 1<br>User ID: L                  | essonUser1                                 |
|----------------------------------------------------------------------------------------------------|----------------------------------|-----------------------------|----------------------------------------------------------------------------------------------------|-----------------------------|--------------------|----------------------------------------|--------------------------------------------|
| Ranges:<br>Audit Trail Code<br>Batch ID<br>Posting Date                                                                                                    | From:<br>First<br>First<br>First | To:<br>Last<br>Last<br>Last |                                                                                                    |                             |                    |                                        |                                            |
| Sorted By: Audit Trail                                                                                                    | Code                             |                             |                                                                                                    |                             |                    |                                        |                                            |
| Batch ID: LESSON<br>Batch Comment:<br>s Indicates Subassembl                                                                                                    | USER1<br>y, + Serial/Lot         | Number added                | by Subassembly                                                                                         | A                           | udit Trail Code: E | MASM0000001                            |                                            |
| Document Number                                                                                                    | Doc. Date                        | Postin                      | g Date Si                                                                                              | ite ID                      | Bill Number        | Ass                                    | emble Quantity                             |
| ASM0000000000001                                                                                                    | 5/5/2006                         | 5/5/20                      | 06 W2                                                                                                  | AREHOUSE                    | PHON-RCV-0002      |                                        | 30                                         |
| Component Item                                                                                                    |                                  | U of M                      | Qty Used                                                                                               |                             | Qty Assembled      | Unit Cost                              | Extended Cost                              |
| Description                                                                                                    |                                  |                             | Inventory Acct                                                                                         |                             | Variance Acct      | Assemble Cost                          | Variance                                   |
| s PHON-RCV-0002<br>Receiver-Hands Free S<br>+ 499901                                                                                                    | ingle Ear                        | Each                        | 0<br>000-1300-01<br>30                                                                                 |                             | 30<br>000-4740-00  | \$41.88<br>\$1,256.40                  | \$1,256.40<br>\$0.00                       |
| ACCS-CRD-12WH<br>Phone Cord - 12' Whi                                                                                                    | te                               | Each                        | 30<br>000-1300-01                                                                                      |                             |                    | \$3.29<br>\$0.00                       | \$98.70<br>\$0.00                          |
| ACCS-HDS-1EAR<br>Headset-Single Ear                                                                                                    |                                  | Each                        | 30<br>000-1300-01                                                                                      |                             |                    | \$38.59<br>\$0.00                      | \$1,157.70<br>\$0.00                       |
| ASM0000000000003                                                                                                    | 6/16/2006                        | 6/16/2                      | 006 W2                                                                                                 | AREHOUSE                    | PHON-FGD-0001      |                                        | 25                                         |
| Component Item                                                                                                    |                                  | U of M                      | Qty Used                                                                                               |                             | Qty Assembled      | Unit Cost                              | Extended Cost                              |
| Description                                                                                                    |                                  |                             | Inventory Acct                                                                                         |                             | Variance Acct      | Assemble Cost                          | Variance                                   |
| s PHON-FGD-0001<br>Phones-Hands Free Dua                                                                                                    | l Ear                            | Each                        | 0<br>000-1300-02                                                                                       |                             | 25<br>000-4740-00  | \$57.22<br>\$1,430.50                  | \$1,430.50<br>\$0.00                       |
| B PHON-RCV-0001<br>Receiver-Hands Free<br>499915<br>499915<br>49991 | Dual Ear<br>8/14/2006            | Each<br>Each                | 25<br>000-1300-01<br>1<br>1<br>1<br>1<br>1<br>1<br>1<br>1<br>1<br>1<br>1<br>1<br>1<br>1<br>1<br>1<br>1 | WAREHOUSE                   | HDWR-SED-000       | \$45.27<br>\$0.00<br>\$11.95<br>\$0.00 | \$1,131.75<br>\$0.00<br>\$298.75<br>\$0.00 |
| ASM00000000000007                                                                                                    | 8/14/2006                        | 8/14.                       | /2006                                                                                                  | WAREHOUSE                   | HDWR-SBD-000       | 1 mit cost                             | Extended Cost                              |
| Description                                                                                                    |                                  |                             | Thyentory lost                                                                                         |                             | Variance Acct      | Assemble Cost                          | Variance                                   |
| s HDWR-SBD-0001<br>Switchboard                                                                                                    |                                  | Each                        | 000-1300-01                                                                                            |                             | 3<br>000-4740-00   | \$14,778.12                            | \$44,334.36<br>\$0.00                      |

Total Documents:

4

BM Assembly Serial Number History Report

#### **Report tables**

Assembly Serial Lot Report Header Temp Item Master

#### Ranges

Serial Number Item Number Document Date Document Number Site ID

#### Sorting option

Item Number

The Assembly Serial Number History report lists the serial numbers used during the assembly process. This report provides an audit trail to trace specific serial numbers used or assembled for a transaction.

### **Printing Instructions**

- 1. Choose Reports >> Inventory >> History to open the Inventory History Reports window.
- 2. Select Assembly Serial Number History from the Reports list and choose New to open the Inventory History Report Options window.
- 3. Enter an option name and create a report option to sort or restrict the report.
- 4. Choose Destination. Select a printing destination and choose OK. The Inventory History Report Options window will be redisplayed.
- 5. Choose Print.

You can print the Assembly Serial Number History report from either the Inventory History Reports window or the Inventory History Report Options window. You also can save the report option and print later.

# **Assembly Serial Number History**

| System: 5/21/2007<br>User Date: 5/21/2007                  | 4:39:49 PM                               | Fabrikam, Inc.<br>ASSEMBLY SERIAL NUMBER HISTORY<br>Bill of Materials | Page<br>Use:                                  | e: 1<br>r ID: LessonUser1 |
|------------------------------------------------------------|------------------------------------------|-----------------------------------------------------------------------|-----------------------------------------------|---------------------------|
| Ranges:<br>Serial Number<br>Item Number<br>Document Number | From:<br>First<br>HDWR-ACC-0100<br>First | To:<br>Last<br>WIRE-MCD-0001<br>Last                                  | From:<br>Document Date First<br>Site ID First | To:<br>Last<br>Last       |
| Sorted By: Item Num                                        | ber/Serial Number/Document Numbe:        | -                                                                     |                                               |                           |
| Item Number                                                | Description                              |                                                                       |                                               |                           |
| Serial Number                                              | Document Number                          | Document Date                                                         | Site ID                                       | Туре                      |
| Used to Assemble                                           | Description                              |                                                                       | Linked To                                     |                           |
| HDWR-FGC-0001                                              | Data Card Assembly                       | 7                                                                     |                                               |                           |
| 4978174                                                    | ASM00000000000                           | 07 4/14/2006                                                          | WAREHOUSE                                     | Stock                     |
| HDWR-SBD-0001                                              | Switchboard                              | 4/14/2006                                                             | Not Linked                                    | Cho ch                    |
| 4978175<br>HDWR-SBD-0001                                   | Switchboard                              | 4/14/2008                                                             | Not Linked                                    | SLOCK                     |
| 4978176                                                    | ASM000000000000000000000000000000000000  | 4/14/2006                                                             | WAREHOUSE                                     | Stock                     |
| HDWR-SBD-0001                                              | Switchboard                              |                                                                       | Not Linked                                    |                           |
| 4978177                                                    | ASM000000000000000000000000000000000000  | 4/20/2006                                                             | WAREHOUSE                                     | Stock                     |
| HDWR-SBD-0001                                              | Switchboard                              |                                                                       | Not Linked                                    |                           |
| 4978178                                                    | ASM000000000000000000000000000000000000  | 4/20/2006                                                             | WAREHOUSE                                     | Assemble                  |
| HDWR-SBD-0001                                              | Switchboard                              |                                                                       | Not Linked                                    |                           |
| RESR-COM-68KM                                              | Resistor-68KM Rev                        | sed                                                                   |                                               |                           |
| 13471                                                      | ASM000000000000000000000000000000000000  | 4/20/2006                                                             | WAREHOUSE                                     | Stock                     |
| HDWR-FGC-0001                                              | Data Card Asso                           | embly                                                                 | 4978178                                       |                           |

Total Serial Numbers: 6

BM Component Where-Used Report

#### **Report table**

Bill of Materials Component Where Used Report Temp

#### Ranges

Component Item Bill Number

#### **Sorting option**

Component Item

The Component Where Used Report is sorted by component and lists all existing bills that contain the component. Within each component, the bills are sorted by bill number, then by bill status. This report lists the unit of measure, status, design quantity, scrap percentage, effective date, and obsolete dates of the component for each bill. You can include bills and components with Active, Pending, or Obsolete statuses.

### **Printing Instructions**

- 1. Choose Reports >> Inventory >> Setup to open the Inventory Setup Reports window.
- 2. Select Component Where Used from the Reports list and choose New to open the Inventory Setup Report Options window.
- 3. Enter an option name and create a report option to sort or restrict the report.
- 4. Choose Destination. Select a printing destination and choose OK. The Inventory Setup Report Options window will be redisplayed.
- 5. Choose Print.

You can print the Component Where Used Report from either the Inventory Setup Reports window or the Inventory Setup Report Options window. You also can save the report option and print later.

# **Component Where Used Report**

| System: 4/12/2007<br>User Date: 4/12/2007                            | 4:15:46 PM                                                   | Fabrikam, Inc.<br>COMPONENT WHERE USED R<br>Bill of Materials | EPORT         | Pa<br>User      | age: 1<br>ID: LessonUser1 |
|----------------------------------------------------------------------|--------------------------------------------------------------|---------------------------------------------------------------|---------------|-----------------|---------------------------|
| Ranges:<br>Component Item<br>Bill Number                             | From:<br>ACCS-RST-DX<br>First                                | To:<br>BK HDWR-CAB-000<br>Last                                | 1             |                 |                           |
| Sorted By: Component<br>Bill Status: Active,<br>Component Status: Ac | Item/Bill Number/<br>Pending, Obsolete<br>tive, Pending, Obs | Status<br>olete                                               |               |                 |                           |
| Component Item                                                       |                                                              | Description                                                   |               |                 |                           |
| Bill Number                                                          |                                                              | Bill Description                                              |               | Status          |                           |
| Component Status                                                     | Component U of M                                             | Effective Date Obsolete Date                                  | Scrap Percent | Design Quantity | Standard Quantity         |
| ACCS-RST-DXBK<br>PHAN-PHN-0001<br>Active                             | Each                                                         | Shoulder Rest-Deluxe Black<br>Standard Phone Package          | 0.00%         | Active 1        | 1                         |
| PHAN-PHN-0001<br>Pending                                             | Each                                                         | Standard Phone Package                                        | 0.00%         | Pending 1       | 1                         |
| ANSW-ATT-1000<br>VMSY-FG2-0001<br>Active                             | Each                                                         | Attractive Answering System 1000<br>Voice Mail System         | 0.00%         | Active<br>1     | 1                         |
| VMSY-FG2-0001<br>Pending                                             | Each                                                         | Voice Mail System                                             | 0.00%         | Pending 1       | 1                         |
| ASMB-LBR-0001<br>HDWR-SBD-0001<br>Active                             | Hour                                                         | Labor, Parts Assembly<br>Switchboard                          | 0.00%         | Active<br>2.00  | 2.00                      |
| FAXX-RIC-060E<br>PHAN-FAX-0001<br>Pending                            | Each                                                         | Richelieu Fax 60E<br>Fax Machine Package                      | 0.00%         | Active 1        | 1                         |
| PHAN-FAX-0001<br>Obsolete                                            | Each                                                         | Fax Machine Package                                           | 0.00%         | Obsolete 1      | 1                         |
| HDWR-CAB-0001<br>HDWR-SBD-0001<br>Active                             | Each                                                         | Central Cabinet<br>Switchboard                                | 0.00%         | Active 1        | 1                         |
| HDWR-SBD-0001<br>Pending                                             | Each                                                         | Switchboard                                                   | 0.00%         | Pending 1       | 1                         |
| HDWR-SBD-0001<br>Obsolete                                            | Each                                                         | Switchboard                                                   | 0.00%         | Obsolete 1      | 1                         |
| Total Components:                                                    | 5                                                            |                                                               |               |                 |                           |

Total Components:

BM Document Inquiry Work BM Document Inquiry Work by Bill

BM Document Inquiry Hist BM Document Inquiry Hist by Bill

#### **Report tables**

Assembly Transaction Assembly Component Assembly Transaction History Assembly Component History

#### Ranges

Document Number Document Date Bill Number The Document Inquiry Report lists the assembly document number, bill number, status, site ID, and assembly quantity for a range of assembly documents, dates, or bill numbers.

### **Printing Instructions**

To print the Document Inquiry Report:

- 1. Choose Inquiry >> Inventory >> Assembly Documents to open the Assembly Document Inquiry window.
- 2. Select a range of documents to print.
- 3. Mark to display either Unposted or History documents.
- 4. Choose File >> Print to print the report containing the information selected in the window.

| System: 4/12/2004 4:43:11 PM<br>User Date: 4/12/2007                               | Fabrikam, Inc.<br>DOCUMENT INQUIRY REPORT<br>Bill of Materials | Page: 1<br>User ID: LessonUser1 |
|------------------------------------------------------------------------------------|----------------------------------------------------------------|---------------------------------|
| Ranges: From:<br>Document Number First<br>Bill Number First<br>Document Date First | To:<br>Last<br>Last                                            |                                 |
| Sorted By: Document Number                                                         | Include: Unposted                                              | Assemble Quantity               |
| Bill Description                                                                   | Status Site ID Batch ID                                        |                                 |
| ASM0000000000012 FAXX-FG3-0001<br>Desktop Fax System                               | 2/15/2007 Each<br>Released WAREHOUSE ASSEMBLY 1                | 1                               |
| ASM0000000000013 PHON-FGS-0002<br>Phone-Hands Free Single Ear                      | 2/28/2007 Each<br>Released WAREHOUSE ASSEMBLY 1                | 1                               |
| ASM0000000000014 HDWR-FGC-0001<br>Data Card Assembly                               | 4/12/2007 Each<br>Not Released WAREHOUSE ASSEMBLY 1            | 1                               |
| ASM0000000000015 PSYS-FG1-0001<br>Phone System 1                                   | 4/12/2007 Each<br>Not Released WAREHOUSE ASSEMBLY 1            | 1                               |

Total Documents: 4

BM Gross Requirements Report By Item Number BM Gross Requirements Report By Site ID

#### **Report tables**

Assembly Report Gross Requirements Temp Assembly Report Component Temp

#### Ranges

Component Item Site ID Document Date

#### **Sorting options**

Component Item Site ID The Gross Requirements report displays components and the standard quantities for selected transactions. Only transactions with a status of Not Released will be included. The standard quantities are compared to the quantities available in inventory and any shortages are shown. Use this report to make purchasing decisions for the components in your inventory.

## **Printing Instructions**

- 1. Choose Reports >> Inventory >> Analysis to open the Inventory Analysis Reports window.
- 2. Select Gross Requirements from the Reports list and choose New to open the Inventory Analysis Report Options window.
- 3. Enter an option name and create a report option to sort or restrict the report. You can include all components or just components with shortages.
- 4. Choose Destination. Select a printing destination and choose OK. The Inventory Analysis Report Options window will be redisplayed.
- 5. Choose Print.

You can print the Gross Requirements report from either the Inventory Analysis Reports window or the Inventory Analysis Report Options window. You also can save the report option and print later.

# **Gross Requirements**

| System: 4/20/2007 4:27:13<br>User Date: 4/20/2007                              | PM                                | Fabrik<br>GROSS REQ<br>Bill of       | am, Inc.<br>UIREMENTS<br>Materials | Page:<br>User II                                     | 1<br>D: LessonUser1 |
|--------------------------------------------------------------------------------|-----------------------------------|--------------------------------------|------------------------------------|------------------------------------------------------|---------------------|
| Ranges: From:<br>Component Item CAP100<br>Site ID First<br>Document Date First |                                   | To:<br>TRAN-STR-N394<br>Last<br>Last |                                    |                                                      |                     |
| Sorted By: Component Item/Site                                                 | ID                                | Print: All                           |                                    |                                                      |                     |
| ^ Default Site                                                                 |                                   |                                      |                                    |                                                      |                     |
| Component Item                                                                 | Description                       |                                      |                                    | Site ID                                              |                     |
| Document Number Docume                                                         | nt Date Start Date                | U of M                               | Quantity Required                  | Quantity Available                                   | Shortage            |
| HDWR-CAB-0001<br>ASM0000000000015 4/12/2                                       | Central Cabinet<br>007 4/12/2007  | Each                                 | 1                                  | WAREHOUSE<br>(1)<br>Site Shortage:<br>Item Shortage: | 2<br>2<br>2         |
| HDWR-FGC-0001<br>ASM000000000015 4/12/2                                        | Data Card Assemb<br>007 4/12/2007 | bly<br>Each                          | 1                                  | WAREHOUSE<br>0<br>Site Shortage:<br>Item Shortage:   | 1<br>1<br>1         |
| HDWR-SWM-0100<br>ASM0000000000015 4/12/2                                       | Switching Module<br>007 4/12/2007 | e (<100)<br>Each                     | 1                                  | WAREHOUSE<br>1<br>Site Shortage:<br>Item Shortage:   | 0<br>0<br>0         |
| ITCT-CIR-CD85<br>ASM0000000000014 4/12/2                                       | Integrated Circu<br>007 4/12/2007 | it, PCD85-1<br>Each                  | 2                                  | WAREHOUSE<br>36<br>Site Shortage:<br>Item Shortage:  | 0<br>0<br>0         |
| PHON-FGD-0001<br>ASM000000000015 4/12/2                                        | Phones-Hands Fre<br>007 4/12/2007 | ee Dual Ear<br>Each                  | 3                                  | WAREHOUSE<br>23<br>Site Shortage:<br>Item Shortage:  | 0<br>0<br>0         |
| RESR-COM-68KM<br>ASM0000000000014 4/12/2                                       | Resistor-68KM Re<br>007 4/12/2007 | evised<br>Each                       | 1                                  | WAREHOUSE<br>12<br>Site Shortage:<br>Item Shortage:  | 0<br>0<br>0         |
| RMTL-CAP-10MF<br>ASM0000000000014 4/12/2                                       | Capacitor, .10mm<br>007 4/12/2007 | Each                                 | 1                                  | WAREHOUSE<br>42<br>Site Shortage:<br>Item Shortage:  | 0<br>0<br>0         |
| TRAN-STR-N394<br>ASM000000000014 4/12/2                                        | Transistor,2N394<br>007 4/12/2007 | Each                                 | 1                                  | WAREHOUSE<br>36<br>Site Shortage:<br>Item Shortage:  | 0<br>0<br>0         |

Total Items:

8

**BM Bill of Materials** 

#### **Report tables**

Bill of Materials Report Header Temp Bill of Materials Report Detail Temp Record Notes Master

#### Range

Bill Number

### Sorting option

Bill Number

The Indented Bill of Materials report lists all of the subassemblies and components needed to produce the finished product, down to the tenth level. This report gives the unit of measure, status, cost type, design quantity, effective date, and obsolete date for each component. You can include the following:

- Bills and components with Active, Pending, or Obsolete statuses
- Items types of Misc Charges, Services, or Flat Fees
- Notes attached to bills and components
- Standard or current cost
- Number of levels of components
- Subassemblies by Active Only Subassemblies or Comparison Date

### **Printing Instructions**

To print from the View Indented Bill window:

- 1. Choose Inquiry >> Inventory >> View Indented Bill to open the View Indented Bill window.
- 2. Select the bill to print and choose File >> Print.

To print from the Inventory Setup Reports window:

- 1. Choose Reports >> Inventory >> Setup to open the Inventory Setup Reports window.
- 2. Select Indented Bill of Materials from the Reports list and choose New to open the Inventory Setup Report Options window.
- 3. Enter an option name and create a report option to sort or restrict the report.
- 4. Choose Destination. Select a printing destination and choose OK. The Inventory Setup Report Options window will be redisplayed.
- 5. Choose Print.

You can print the Indented Bill of Materials report from either the Inventory Setup Reports window or the Inventory Setup Reports Options window. You also can save the report option and print later.

## **Indented Bill of Materials**

| System: 4/21/2007<br>User Date: 4/21/2007                                                       | 2:58:42 PM                       | INDE        | Fabrikam, Inc<br>INTED BILL OF MA<br>Bill of Materia           | FERIALS<br>Is                                            |                            | Page: 1<br>User ID: LessonUser1            |
|-------------------------------------------------------------------------------------------------|----------------------------------|-------------|----------------------------------------------------------------|----------------------------------------------------------|----------------------------|--------------------------------------------|
| Ranges:<br>Bill Number                                                                          | From:<br>FAXX-FG3-0001           |             | To:<br>FAXX-FG3-0001                                           |                                                          |                            |                                            |
| Sorted By: Bill Number<br>Bill Status: Active<br>Component Status: Acti<br>Number of Levels: 10 | /Status<br>ve, Pending, Obsolete |             | Include Compone<br>Notes: Bill, (<br>Print:<br>Select Subasser | ents: Misc Charges,<br>Component<br>nblies By: Active On | Services, Fla              | t Fee                                      |
| Bill Number                                                                                     | Description                      |             | Status                                                         | Stock Method                                             |                            | Effective Obsolete                         |
| Component Item                                                                                  |                                  | U of M      | Status                                                         |                                                          | Cost Type                  | Effective Obsolete                         |
| Component Item Descri                                                                           | ption                            |             |                                                                | Design Quantity                                          | Scrap                      | Standard Quantity                          |
| FAXX-FG3-0001<br>- HDWR-FGC-0001                                                                | Desktop Fax Sys                  | tem<br>Each | Active<br>Active                                               | Build                                                    | Per Unit                   | 1/1/2007 7/31/2007<br>11/15/2006 11/1/2007 |
| ITCT-CIR-CD85<br>Integrated Circuit,                                                            | PCD85-1                          | Each        | Active                                                         | 2                                                        | 0.00%<br>Per Unit<br>0.00% | 2                                          |
| TRAN-STR-N394<br>Transistor, 2N394                                                              |                                  | Each        | Active                                                         | 1                                                        | Per Unit<br>0.00%          | 1                                          |
| RMTL-CAP-10MF<br>Capacitor, .10mF                                                               |                                  | Each        | Active                                                         | 1                                                        | Per Unit<br>0.00%          | 1                                          |
| RESR-COM-68KM<br>Resistor-68KM Revise                                                           | d                                | Each        | Active                                                         | 1                                                        | Per Unit<br>0.00%          | 1                                          |
| - PHAN-FAX-0001<br>Fax Machine Package                                                          |                                  | Each        | Active                                                         | 1                                                        | Per Unit<br>0.00%          | 6/30/2006 4/31/2007<br>1                   |
| SPLN-TWO-0002<br>Service Plans - Equi                                                           | pment                            | Quarter     | Active                                                         | 4.00                                                     | Per Unit<br>0.00%          | 4.00                                       |
| FAXX-RIC-060E<br>Richelieu Fax 60E                                                              |                                  | Each        | Pending                                                        | 1                                                        | Per Unit<br>0.00%          | 1                                          |
| - WIRE-SCD-0001<br>Single conductor wire                                                        |                                  | Foot        | Active                                                         | 60.50                                                    | Per Unit<br>2.00%          | 61.74                                      |
| - INST-TWO-0001<br>Installation                                                                 |                                  | Hour        | Active                                                         | 8.00                                                     | Per Unit<br>0.00%          | 8.00                                       |
| - HDWR-PRO-4862<br>Pro processor 4S                                                             |                                  | Each        | Obsolete                                                       | 1                                                        | Per Unit<br>0.00%          | 1                                          |
| - HDWR-PNL-0001<br>Control Panel                                                                |                                  | Each        | Active                                                         | 1                                                        | Per Unit<br>0.00%          | 1                                          |

Total Bills: 1

## **General Ledger sample reports**

This section includes information about and instructions for creating the most common General Ledger reports. Samples of each report also are included.

The following reports are explained:

- <u>Detail Inquiry Report</u>
- Budget vs Actual Inquiry Report
- <u>Accounts List</u>
- <u>Category List</u>
- <u>Budget List</u>
- <u>Cross-Reference Report by Journal Entry</u>
- <u>Detailed Trial Balance</u>
- <u>Quick Trial Balance Summary</u>
- <u>Reconcile Report</u>
- <u>General Posting Journal</u>
- <u>Account Category List</u>
- <u>Clearing Entry Edit List</u>
- <u>Profit and Loss Statement</u>
- <u>Transaction History</u>
- <u>Account History</u>
- Year-End Closing Report

**GL** Detail Inquiry

#### **Report tables**

Year-to-Date Transaction Open Account Master

#### Ranges

Date Source Document Currency ID The Detail Inquiry Report shows the same information displayed in the Detail Inquiry window for a selected account. This report shows the transaction date, journal entry number, reference, audit trail code, and debit or credit amount for each transaction posted to the account. Voided transactions will be marked with an asterisk (\*).

## **Printing Instructions**

- 1. Choose Inquiry >> Financial >> Detail to open the Detail Inquiry window.
- 2. Select an account, an open year, and any additional restrictions.
- 3. Choose File >> Print.

# **Detail Inquiry Report**

| System:<br>User Date:                       | 5/13/20<br>5/13/20   | 12 10:03:<br>12              | 15 AM           | Fabr:<br>DETAIL INQUI<br>Genera   | ikam, Inc.<br>RY REPORT FOR 2011<br>al Ledger | Page:<br>User ID: | 1<br>LESSONUSER2   |
|---------------------------------------------|----------------------|------------------------------|-----------------|-----------------------------------|-----------------------------------------------|-------------------|--------------------|
| Account: 00<br>Ranges:<br>Date<br>Source Do | 00-1130-0<br>ocument | 0<br>From:<br>First<br>First |                 | Petty Cash<br>To:<br>Last<br>Last |                                               |                   |                    |
| Currency                                    | ID                   | First                        |                 | Last                              |                                               |                   |                    |
| Sorted By:                                  | Transact             | ion Date                     |                 | Account Balance                   | e: (\$101,003.03)                             |                   |                    |
| Trx Date                                    | Jrn1 No.             | Source Doc                   | Audit Code      | Reference                         | Currency ID                                   | Debit             | Credit             |
| 2/4/2011                                    | 847                  | PMCHK                        | GLTRX00000055   | Computer Checks                   | z-us\$                                        |                   | \$607.60           |
| 2/8/2011                                    | 827                  | PMCHK                        | GLTRX00000055   | Computer Checks                   | z-us\$                                        |                   | \$50.25            |
| 2/8/2011                                    | *828                 | PMVPY                        | GLTRX00000056   | Void Historical Trx               | z-us\$                                        | \$50.25           |                    |
| 2/8/2011                                    | 832                  | PMCHK                        | GLTRX00000055   | Computer Checks                   | z-us\$                                        |                   | \$141.84           |
| 2/12/2011                                   | 835                  | PMCHK                        | GLTRX00000055   | Computer Checks                   | z-us\$                                        |                   | \$90.25            |
| 2/16/2011                                   | 838                  | PMCHK                        | GLTRX00000055   | Computer Checks                   | z-us\$                                        |                   | \$93.55            |
| 2/20/2011                                   | 841                  | PMCHK                        | GLTRX00000055   | Computer Checks                   | z-us\$                                        |                   | \$103.79           |
| 2/22/2011                                   | 844                  | PMCHK                        | GLTRX00000055   | Computer Checks                   | z-us\$                                        |                   | \$271.62           |
| 2/25/2011                                   | 850                  | PMCHK                        | GLTRX00000055   | Computer Checks                   | z-us\$                                        |                   | \$1,262.50         |
| 2/28/2011                                   | 856                  | PMCHK                        | GLTRX00000062   | Computer Checks                   | z-uss                                         |                   | \$698.45           |
| 3/2/2011                                    | 859                  | PMCHK                        | GLTRX00000062   | Computer Checks                   | z-uss                                         |                   | \$1,858.00         |
| 3/4/2011                                    | 862                  | PMCHK                        | GLTRX00000062   | Computer Checks                   | z-uss                                         |                   | \$12,065,30        |
| 3/5/2011                                    | 853                  | PMCHK                        | GLTRX00000059   | Computer Checks                   | z-uss                                         |                   | \$1,255,26         |
| 3/12/2011                                   | 874                  | PMCHK                        | GLTRX00000069   | Computer Checks                   | z-uss                                         |                   | \$64,925.00        |
| 3/14/2011                                   | 868                  | PMCHK                        | GLTRX00000069   | Computer Checks                   | z-uss                                         |                   | \$3.064.76         |
| 3/15/2011                                   | 871                  | PMCHK                        | GLTRX00000069   | Computer Checks                   | Z-US\$                                        |                   | \$1,255,26         |
| 3/16/2011                                   | 877                  | DWCHK                        | GLTRX00000069   | Computer Checks                   | Z-US\$                                        |                   | \$1 063 55         |
| 3/17/2011                                   | 865                  | PMCHK                        | GLTRX00000069   | Computer Checks                   | Z-US\$                                        |                   | \$6 927 46         |
| 4/3/2011                                    | 903                  | DMCHK                        | GL.TRY00000104  | Computer Checks                   | 7_119\$                                       |                   | \$313.06           |
| 4/9/2011                                    | 900                  | DMCHK                        | GLTRY00000104   | Computer Checks                   | 7_119\$                                       |                   | \$28.46            |
| 4/11/2011                                   | 912                  | DMCHK                        | GLTRX00000104   | Computer Checks                   | 7-119¢                                        |                   | \$20.20            |
| 4/12/2011                                   | 912                  | DMCUK                        | CI TRY 00000104 | Computer Checks                   | 2-055<br>7-119¢                               |                   | ¢1 173 06          |
| 4/12/2011                                   | 950                  | DMOUN                        | GLIRA00000104   | Computer Checks                   | 2-035                                         |                   | \$1,173.00         |
| 4/13/2011                                   | 910                  | DMOUN                        | GLIRA00000104   | Computer Checks                   | 2-035                                         |                   | \$204.00           |
| 4/14/2011                                   | 900                  | DMCHK                        | GLTRX00000104   | Computer Checks                   | 2-05\$                                        |                   | \$142.30<br>¢05.30 |
| 4/10/2011                                   | 921                  | DMCHK                        | GLTRX00000104   | Computer Checks                   | 2-05\$                                        |                   | \$05.30            |
| 4/1//2011                                   | 924                  | PMCHK                        | GLTRA00000104   | Computer Checks                   | 2-05\$                                        |                   | \$28.40            |
| 4/18/2011                                   | 927                  | PMCHK                        | GLTRX00000104   | Computer Checks                   | 2-0S\$                                        |                   | \$56.92            |
| 4/19/2011                                   | 930                  | PMCHK                        | GLTRX00000104   | Computer Checks                   | 2-0S\$                                        |                   | \$15.00            |
| 4/22/2011                                   | 918                  | PMCHK                        | GLTRX00000104   | Computer Checks                   | 2-05\$                                        |                   | \$28.46            |
| 4/25/2011                                   | 938                  | PMCHK                        | GLTRX00000104   | Computer Checks                   | z-os\$                                        |                   | \$180.50           |
| 4/26/2011                                   | 941                  | PMCHK                        | GLTRX00000104   | Computer Checks                   | z-usș                                         |                   | \$90.25            |
| 4/29/2011                                   | 944                  | PMCHK                        | GLTRX00000104   | Computer Checks                   | Z-US\$                                        |                   | \$1,329.92         |
| 4/30/2011                                   | 935                  | PMCHK                        | GLTRX00000104   | Computer Checks                   | Z-US\$                                        |                   | \$90.25            |
| 4/30/2011                                   | 947                  | PMCHK                        | GLTRX00000104   | Computer Checks                   | Z-USŞ                                         |                   | \$1,329.92         |
|                                             |                      |                              |                 |                                   | -<br>Totals:                                  | \$50.25           | \$101.053 28       |
| Total Trans                                 | actions:             | 34                           |                 |                                   | =======================================       |                   |                    |

Total Transactions:

34

Budget vs Actual Inquiry

#### **Report table**

Budget Actual Report Temporary

#### Display

Period Balances Net Change The Budget vs Actual Inquiry Report shows the same information displayed in the Budget vs Actual Inquiry window for a selected account. This report lists the actual account balance, the budget amount, and the variance for each period.

## **Printing Instructions**

- 1. Choose Inquiry >> Financial >> Budget vs. Actual to open the Budget vs Actual Inquiry window.
- 2. Select an account, a budget ID, and any additional restrictions.
- 3. Choose File >> Print.

# **Budget vs Actual Inquiry Report**

| 2012 10:04:36 AM<br>2012              | Fabrikam, Inc.<br>BUDGET VS ACTUAL INQUIRY REPORT<br>General Ledger                                                                                                    | Page<br>User                                                                                                    | : 1<br>ID: LESSONUSER2                                                                                                    |
|---------------------------------------|----------------------------------------------------------------------------------------------------|----------------------------------------------------------------------------------------------------|----------------------------------------------------------------------------------------------------|
| 00-00 Cash - Op<br>3 budget 3<br>ange | erating Account                                                                                                    |                                                                                                    |                                                                                                    |
| Actua                                 | 1 Budget                                                                                                    | Variance                                                                                                    | Variance Percent                                                                                                    |
| \$338,562.2                           | 5 \$338,562.00                                                                                                    | \$0.25                                                                                                    | 0.00%                                                                                                    |
| \$241,957.4                           | 1 \$18,242.33                                                                                                    | \$223,715.08                                                                                                    | 1226.35%                                                                                                    |
| \$117.6                               | 5 \$43,984.00                                                                                                    | (\$43,866.35)                                                                                                    | (99.73)%                                                                                                    |
| \$0.0                                 | 0 \$249,556.67                                                                                                    | (\$249,556.67)                                                                                                    | (100.00)%                                                                                                    |
| \$0.0                                 | \$190,520.00                                                                                                    | (\$190,520.00)                                                                                                    | (100.00)%                                                                                                    |
| \$28,000.0                            | \$167,511.67                                                                                                    | (\$139,511.67)                                                                                                    | (83.29)%                                                                                                    |
| \$0.0                                 | 0 \$175,018.33                                                                                                    | (\$175,018.33)                                                                                                    | (100.00)%                                                                                                    |
| \$0.0                                 | \$238,130.00                                                                                                    | (\$238,130.00)                                                                                                    | (100.00)%                                                                                                    |
| \$0.0                                 | \$461,421.67                                                                                                    | (\$461,421.67)                                                                                                    | (100.00)%                                                                                                    |
| \$0.0                                 | \$450,714.00                                                                                                    | (\$450,714.00)                                                                                                    | (100.00)%                                                                                                    |
| \$0.0                                 | \$273,721.00                                                                                                    | (\$273,721.00)                                                                                                    | (100.00)%                                                                                                    |
| \$0.0                                 | \$342,559.00                                                                                                    | (\$342,559.00)                                                                                                    | (100.00)%                                                                                                    |
| \$0.0                                 | \$361,620.00                                                                                                    | (\$361,620.00)                                                                                                    | (100.00)%                                                                                                    |
| \$608,637.3                           | 1 \$3,311,560.67                                                                                                    | (\$2,702,923.36)                                                                                                    | (81.62)%                                                                                                    |
|                                       | 2012 10:04:36 AM<br>2012<br>30-00 Cash - Op<br>3 budget 3<br>ange Actua<br>\$338,562.2<br>\$241,957.4<br>\$117.6<br>\$0.0<br>\$0.0 | 2012 10:04:36 AM Fabrikam, Inc.<br>2012 BUDGET VS ACTUAL INQUIRY REPORT<br>General Ledger<br>3 budget 3<br>ange<br>Actual Budget<br>\$338,562.25 \$338,562.00<br>\$241,957.41 \$18,242.33<br>\$117.65 \$43,984.00<br>\$0.00 \$249,556.67<br>\$0.00 \$190,520.00<br>\$280,000 \$175,018.33<br>\$0.00 \$175,018.33<br>\$0.00 \$461,421.67<br>\$0.00 \$4450,714.00<br>\$0.00 \$4450,714.00<br>\$0.00 \$450,714.00<br>\$0.00 \$450,714.00<br>\$0.00 \$450,714.00<br>\$0.00 \$342,559.00<br>\$0.00 \$342,559.00<br>\$0.00 \$342,550.00<br>\$0.00 \$342,550.00<br>\$0.00 \$342,550.00<br>\$0.00 \$342,550.00<br>\$0.00 \$342,550.00<br>\$0.00 \$342,550.00<br>\$0.00 \$34 | 2012 10:04:36 AM Fabrikam, Inc. Page   2012 BUDGET VS ACTUAL INQUIRY REPORT<br>General Ledger User   00-00 Cash - Operating Account<br>budget 3 User   ange Actual Budget Variance   \$338,562.25 \$338,562.00 \$0.25   \$241,957.41 \$18,242.33 \$223,715.08   \$117.65 \$43,984.00 (\$43,866.35)   \$0.00 \$167,511.67 (\$139,511.67)   \$0.00 \$167,511.67 \$138,10.00)   \$28,000.00 \$167,511.67 \$238,130.00)   \$0.00 \$450,714.00 \$450,714.00   \$0.00 \$238,130.00 \$238,130.00   \$0.00 \$451,714.00 \$450,714.00   \$0.00 \$450,714.00 \$450,714.00   \$0.00 \$450,714.00 \$342,559.00)   \$0.00 \$450,714.00 \$342,559.00)   \$0.00 \$450,714.00 \$342,559.00)   \$0.00 \$342,559.00 \$342,559.00)   \$0.00 \$361,620.00 \$361,620.00   \$0.00 |

Accounts

#### **Report tables**

Account Master Account Category Master

#### Ranges

Segment ID Account description

#### **Sorting options**

Segment ID Account Description

#### Include

Inactive Accounts

The Accounts List shows all posting, unit, fixed, and variable allocation accounts in the chart of accounts. You can print the Accounts List whenever you want to review all the accounts you've set up in Great Plains.

## **Printing Instructions**

- 1. Choose Reports >> Financial >> Account to open the Chart of Accounts Report window.
- 2. Select All Accounts from the Reports list and choose New to open the Chart of Accounts Report Options window.
- 3. Enter an option name and create a report option to sort or restrict the report. You also can include inactive accounts in the report.
- 4. Choose Destination. Select a printing destination and choose OK. The Chart of Accounts Report Options window will be redisplayed.
- 5. Choose Print.

You can print the Accounts List from either the Chart of Accounts Report window or the Chart of Accounts Report Options window. You also can save the report option and print later.

## **Accounts List**

| System: 5/13/2012<br>User Date: 5/13/2012                                       | 10:07:21 AM                                                | Fabr<br>ACCO<br>Gene | rikam, Inc.<br>DUNTS LIST<br>Aral Ledger |                                                  |         | Page:<br>User II      | 1<br>D: LESSONUSER2 |
|---------------------------------------------------------------------------------|------------------------------------------------------------|----------------------|------------------------------------------|--------------------------------------------------|---------|-----------------------|---------------------|
| Ranges: 2<br>Account<br>Account Description 4<br>Sorted By: Segment1<br>Account | From:<br>-1100-<br>Cash - Operating Account<br>Description |                      | -                                        | To:<br>-1140-<br>Petty Cash<br>Include:<br>Alias |         | Account               | Entry               |
| Category                                                                        |                                                            | Active               | Account Type                             |                                                  | Posting | Туре                  | Typical Balance     |
| User-Defined 1                                                                  | User-Defined 2                                             |                      | User-Define                              | ∋d 3                                             | User-   | Defined 4             |                     |
| 000-1100-00<br>Cash<br>000-1101-00                                              | Cash - Operating Account                                   | Yes                  | Posting Account                          | \$OA<br>nt                                       | Balance | Yes<br>Sheet<br>Yes   | Debit               |
| Cash<br>000-1102-00                                                             | Cash in Bank - Australia                                   | Yes                  | Posting Account                          | nt                                               | Balance | Sheet<br>Yes          | Debit               |
| Cash<br>000-1103-00<br>Cash                                                     | Cash in Bank - New Zealand                                 | Yes<br>Yes           | Posting Accourt                          | nt                                               | Balance | Sheet<br>Yes<br>Sheet | Debit<br>Debit      |
| 000-1104-00<br>Cash                                                             | Cash in Bank - Germany                                     | Yes                  | Posting Account                          | nt                                               | Balance | Yes<br>Sheet          | Debit               |
| Cash<br>000-1106-00                                                             | Cash in Bank - United Kingd<br>Cash in Bank - South Africa | om<br>Yes            | Posting Account                          | at                                               | Balance | Yes<br>Sheet<br>Yes   | Debit               |
| Cash<br>000-1107-00                                                             | Cash in Bank - Singapore                                   | Yes                  | Posting Accourt                          | nt                                               | Balance | Sheet<br>Yes          | Debit               |
| Cash<br>000-1110-00<br>Cash                                                     | Cash - Payroll                                             | res<br>Yes           | Posting Account                          | \$PR<br>t                                        | Balance | Yes<br>Sheet          | Debit               |
| 000-1130-00<br>Cash                                                             | Petty Cash                                                 | Yes                  | Posting Account                          | \$PC<br>nt                                       | Balance | Yes<br>Sheet          | Debit               |

Category

#### **Report tables**

Account Master Account Category Master

#### Ranges

Segment ID Category

#### Include

Inactive Accounts

The Category List shows all posting accounts sorted by account category. Print this report to review how accounts will be arranged on the financial statements. This report also includes account descriptions and the total number of accounts assigned to each category.

## **Printing Instructions**

- 1. Choose Reports >> Financial >> Account to open the Chart of Accounts Report window.
- 2. Select Category from the Reports list and choose New to open the Chart of Accounts Report Options window.
- 3. Enter an option name and create a report option to restrict the report. You also can include inactive accounts in the report.
- 4. Choose Destination. Select a printing destination and choose OK. The Chart of Accounts Report Options window will be redisplayed.
- 5. Choose Print.

The Category List can be printed from either the Chart of Accounts Report window or the Chart of Accounts Report Options window. You also can save the report option and print later.

# **Category List**

| 5/13/2012    | 10:08:42 AM | Fabrikam, Inc.                | Fabrikam, Inc. |  |  |
|--------------|-------------|-------------------------------|----------------|--|--|
|              |             | Category List                 |                |  |  |
| Category     |             |                               |                |  |  |
|              | Account     | Description                   | Alias          |  |  |
| Cash         |             |                               |                |  |  |
|              | 000-1100-00 | Cash - Operating Account      | \$OA           |  |  |
|              | 000-1101-00 | Cash in Bank - Canada         |                |  |  |
|              | 000-1102-00 | Cash in Bank - Australia      |                |  |  |
|              | 000-1103-00 | Cash in Bank - New Zealand    |                |  |  |
|              | 000-1104-00 | Cash in Bank - Germany        |                |  |  |
|              | 000-1105-00 | Cash in Bank - United Kingdom |                |  |  |
|              | 000-1106-00 | Cash in Bank - South Africa   |                |  |  |
|              | 000-1107-00 | Cash in Bank - Singapore      |                |  |  |
|              | 000-1110-00 | Cash - Payroll                | \$PR           |  |  |
|              | 000-1120-00 | Cash - Flex Benefits Program  | \$FB           |  |  |
|              | 000-1130-00 | Petty Cash                    | \$PC           |  |  |
|              |             | Total Accounts: 11            |                |  |  |
| Short-Term   | Investments |                               |                |  |  |
|              | 000-1140-00 | Savings                       | \$S            |  |  |
|              |             | Total Accounts: 1             |                |  |  |
| Total Catego | ories: 2    |                               |                |  |  |

1

Detailed Budget

#### **Report tables**

Budget Master Budget Summary Master Account Master General Ledger Budget Period Names Temporary

#### Ranges

Budget ID Description Account Segment ID

### **Sorting options**

Budget ID Description

#### Include

Posting Unit Accounts Inactive Accounts The Budget List shows the budgets being maintained in General Ledger. For each budget, the report shows the budget ID, beginning balance, budget total, and amount budgeted for each account included in the budget. The Budget List can be sorted by budget ID or description, and restricted to include budget information for specific budget IDs, descriptions, or account segments.

## **Printing Instructions**

- 1. Choose Reports >> Financial >> Budget to open the Budget Report window.
- 2. Choose New to open the Budget Report Options window.
- 3. Enter an option name and create a report option to sort or restrict the report. You also can include inactive, posting, or unit accounts.
- 4. Choose Destination. Select a printing destination and choose OK. The Budget Report Options window will be redisplayed.
- 5. Choose Print.

The Budget List can be printed from either the Budget Report window or the Budget Report Options window. You also can save the report option and print later.

You also can print a Budget List by choosing File >> Print in the Budget Maintenance window.

# **Budget List**

| System:<br>User Date: | 5/13<br>5/13 | /2012<br>/2012   | 10:13  | :10 AM    |               |                | Fabrikam<br>BUDGET | , Inc.<br>LIST<br>Ledger |                 |         |         | Page:<br>User ID: | 1<br>LESSONUSER2 |
|-----------------------|--------------|------------------|--------|-----------|---------------|----------------|--------------------|--------------------------|-----------------|---------|---------|-------------------|------------------|
| Ranges:<br>Budget ID  | 1            | From:<br>BUDGET3 |        |           |               | To:<br>BUDGET3 | General            | Deuger                   |                 |         |         |                   |                  |
| Descriptio            | on 1         | First            | •      |           |               | Last           |                    |                          |                 |         |         |                   |                  |
| Account               |              | -110             | 0-     |           |               | -1140-         | -                  |                          |                 |         |         |                   |                  |
| Sorted By:            | Budg         | et ID/A          | ccount |           |               |                |                    |                          |                 |         |         |                   |                  |
| include:              | POST:        | ing              |        |           |               |                |                    |                          |                 |         |         |                   |                  |
| ^ inactive A          | Accou        | nt _             |        |           |               |                |                    |                          |                 |         |         |                   |                  |
| Budget ID             |              | De               | script | lon       |               |                |                    |                          |                 |         |         |                   |                  |
| Account               |              |                  |        | Descri    | ption         |                |                    |                          |                 | Account | Туре    |                   |                  |
| BUDGET3<br>000-1100-0 | 00           | bu               | dget 3 | Cash -    | • Operating A | Account        |                    |                          |                 | Posting | Account |                   |                  |
|                       | Budg         | et Figu          | res:   |           |               |                |                    |                          |                 |         |         |                   |                  |
|                       |              |                  | В      | eginning  | Balance       |                |                    | \$338,                   | 562.00          |         |         |                   |                  |
|                       |              |                  | P      | eriod 1   |               |                |                    | \$18,2                   | 242.33          |         |         |                   |                  |
|                       |              |                  | P      | eriod 2   |               |                |                    | \$43,                    | 984.00          |         |         |                   |                  |
|                       |              |                  | P      | eriod 3   |               |                |                    | \$249,                   | 556.67          |         |         |                   |                  |
|                       |              |                  | P      | eriod 4   |               |                |                    | \$190,                   | 520.00          |         |         |                   |                  |
|                       |              |                  | P      | eriod 5   |               |                |                    | \$167,                   | 511.67          |         |         |                   |                  |
|                       |              |                  | P      | eriod 6   |               |                |                    | \$175,0                  | 18.33           |         |         |                   |                  |
|                       |              |                  | P      | eriod 7   |               |                |                    | \$238,                   | 130.00          |         |         |                   |                  |
|                       |              |                  | P      | eriod 8   |               |                |                    | \$461,4                  | 121.67          |         |         |                   |                  |
|                       |              |                  | P      | eriod 9   |               |                |                    | \$450,                   | 714.00          |         |         |                   |                  |
|                       |              |                  | P      | eriod 10  |               |                |                    | \$273,                   | 721.00          |         |         |                   |                  |
|                       |              |                  | P      | eriod 11  |               |                |                    | \$342,                   | 559.00          |         |         |                   |                  |
|                       |              |                  | P      | eriod 12  | _             |                |                    | \$361,0                  |                 |         |         |                   |                  |
|                       |              |                  | B      | udget Tot | al:           | =              |                    | \$3,311,<br>======       | 560.67          |         |         |                   |                  |
| 000-1101-0            | 00           |                  |        | Cash i    | in Bank - Car | nada           |                    |                          |                 | Posting | Account |                   |                  |
|                       | Budg         | et Figu          | res:   |           | _             |                |                    |                          |                 |         |         |                   |                  |
|                       |              |                  | В      | eginning  | Balance       |                |                    | \$10,                    | 510.00          |         |         |                   |                  |
|                       |              |                  | P      | eriod 1   |               |                |                    | (\$2,0                   | 0.00)           |         |         |                   |                  |
|                       |              |                  | P      | eriod 2   |               |                |                    | (\$2,0                   | 0.00)           |         |         |                   |                  |
|                       |              |                  | P      | eriod 3   |               |                |                    | (\$2,0)                  | 0.00)           |         |         |                   |                  |
|                       |              |                  | P      | eriod 4   |               |                |                    | Ş                        | 500.00          |         |         |                   |                  |
|                       |              |                  | P      | eriod 5   |               |                |                    | Ş                        | 500.00          |         |         |                   |                  |
|                       |              |                  | P      | eriod 6   |               |                |                    | (\$5)                    | 0.00)           |         |         |                   |                  |
|                       |              |                  | P      | eriod 7   |               |                |                    | \$1,0                    | 00.00           |         |         |                   |                  |
|                       |              |                  | P      | eriod 8   |               |                |                    | \$1,                     | 00.00           |         |         |                   |                  |
|                       |              |                  | P      | eriod 9   |               |                |                    | \$1,0                    | 00.00           |         |         |                   |                  |
|                       |              |                  | P      | eriod 10  |               |                |                    | (\$5)                    | 0.00)           |         |         |                   |                  |
|                       |              |                  | P      | eriod 11  |               |                |                    | Ş2,                      | 500.00          |         |         |                   |                  |
|                       |              |                  | P      | eriod 12  |               | -              |                    | (\$1,0                   |                 |         |         |                   |                  |
|                       |              |                  | B      | udget Tot | al:           | -              |                    | \$9,(<br>======          | 010.00<br>===== |         |         |                   |                  |
| 000-1102-0            | 00           | -                |        | Cash i    | in Bank - Aus | stralia        |                    |                          |                 | Posting | Account |                   |                  |
|                       | Budg         | et Figu          | res:   |           | _             |                |                    |                          |                 |         |         |                   |                  |
|                       |              |                  | В      | eginning  | Balance       |                |                    | \$6,                     | 574.00          |         |         |                   |                  |
|                       |              |                  | P      | eriod 1   |               |                |                    | \$10,                    | 00.00           |         |         |                   |                  |
|                       |              |                  | P      | eriod 2   |               |                |                    | \$8,0                    | 00.00           |         |         |                   |                  |
|                       |              |                  | P      | eriod 3   |               |                |                    | Ş                        | 500.00          |         |         |                   |                  |
|                       |              |                  | P      | eriod 4   |               |                |                    | \$5,                     | 00.00           |         |         |                   |                  |
|                       |              |                  | P      | eriod 5   |               |                |                    | Ş5,                      | 00.00           |         |         |                   |                  |
|                       |              |                  | P      | eriod 6   |               |                |                    | (\$1,0)                  | 00.00)          |         |         |                   |                  |
|                       |              |                  | P      | eriod 7   |               |                |                    | (\$1,00                  | 0.00)           |         |         |                   |                  |
|                       |              |                  | P      | eriod 8   |               |                |                    | \$                       | 500.00          |         |         |                   |                  |
|                       |              |                  | P      | eriod 9   |               |                |                    | (\$1,0)                  | 0.00)           |         |         |                   |                  |
|                       |              |                  | P      | eriod 10  |               |                |                    | \$2,0                    | 00.00           |         |         |                   |                  |
|                       |              |                  | P      | eriod 11  |               |                |                    | \$2,0                    | 00.00           |         |         |                   |                  |
|                       |              |                  | P      | eriod 12  |               | -              |                    | \$2,0                    |                 |         |         |                   |                  |
|                       |              |                  | B      | udget Tot | al:           |                |                    | \$38,                    | 574.00          |         |         |                   |                  |
|                       |              |                  |        |           |               | -              |                    |                          |                 |         |         |                   |                  |
|                       |              |                  |        |           |               |                |                    |                          |                 |         |         |                   |                  |

Total Budgets:

Total Accounts: 12 1

- Cross Reference by Journal Entry
- Cross Reference by Journal Entry History

#### **Report tables**

Year-to-Date Transaction Open Account Transaction History Account Master

#### Ranges

Journal Entry Source Document Audit Trail Code Date Account Segment ID

#### Include

Posting Accounts Unit Accounts The Cross-Reference Report by Journal Entry shows posted and voided transactions by journal entry number. This report can be used to re-create the posting journals for individual journal entries. Voided transactions will be marked with an asterisk (\*). The report can be printed for any open year or historical year, and for posting accounts, unit accounts, or both.

### **Printing Instructions**

- 1. Choose Reports >> Financial >> Cross-Reference to open the Cross-Reference Report window.
- 2. Select Journal Entry from the Reports list and choose New to open the Cross-Reference Report Options window.
- 3. Enter an option name and mark to include posting or unit accounts in the report. (If you don't mark either posting or unit, a report with only headings and totals will print.)
- 4. Choose Destination. Select a printing destination and choose OK. The Cross-Reference Report Options window will be redisplayed.
- 5. Choose Print.

The Cross-Reference Report by Journal Entry can be printed from either the Cross-Reference Report window or the Cross-Reference Report Options window. You also can save the report option and print later.

# **Cross-Reference Report by Journal Entry**

| tem: 5/13/2012 10:17:00<br>r Date: 5/13/2012 | AM<br>CROSS-R         | Fabrika<br>EFERENCE REPORT B    | am, Inc.<br>BY JOURNAL ENTRY FO | R 2011                  | Page: 1<br>User ID: LESSONUSER2 |
|----------------------------------------------|-----------------------|---------------------------------|---------------------------------|-------------------------|---------------------------------|
|                                              |                       | General                         | Ledger                          |                         |                                 |
| ges: From:                                   | To:                   | Fro                             | om:                             | To:                     |                                 |
| ournal Entry First                           | Last                  | Date Fin                        | rst                             | Last                    |                                 |
| urce Document First                          | Last                  | Account                         | -1100-                          | -1105-                  |                                 |
| ude: Posting, Unit<br>nal Entry Trx Date     | Source Document       | Sort by: Jou<br>Audit Trail Cod | ırnal Entry<br>le               |                         |                                 |
| Account                                      | Description           |                                 |                                 | Debit                   | Credi                           |
|                                              |                       |                                 |                                 |                         |                                 |
| 880 3/20/2011<br>000-1100-00                 | PMCHK<br>Cash - Opera | GLTRX00000082<br>ting Account   |                                 |                         | \$368.5                         |
| Total Distributions:<br>883 3/23/2011        | 1<br>РМСНК            | GLTRX00000085                   | Totals:                         | \$0.00                  | \$368.5                         |
| 000-1100-00                                  | Cash - Opera          | ting Account                    |                                 |                         | \$11.9                          |
| Total Distributions:<br>886 3/25/2011        | 1<br>РМСНК            | GLTRX00000088                   | Totals:                         | \$0.00                  | \$11.9                          |
| 000-1100-00                                  | Cash - Opera          | ting Account                    |                                 |                         | \$419.8                         |
| Total Distributions:<br>889 3/26/2011        | 1<br>PMCHK            | GLTRX00000091                   | Totals:                         | \$0.00                  | \$419.8                         |
| Total Distributions                          | cash - Opera          | ting Account                    | Totalet                         | <br>۵۰ ۵۵               | \$300.0<br><br>\$300.0          |
| 892 3/9/2011<br>000-1100-00                  | PMCHK<br>Cash - Opera | GLTRX00000094<br>ting Account   | IUCAIS:                         | \$0.00                  | \$300.0                         |
| Total Distributions:                         | 1                     |                                 | Totals:                         | \$0.00                  | \$4,405.1                       |
| 895 3/30/2011<br>000-1100-00                 | PMCHK<br>Cash - Opera | GLTRX00000097<br>ting Account   |                                 |                         | \$22.7                          |
| Total Distributions:                         | 1                     |                                 | Totals:                         | \$0.00                  | \$22.7                          |
| 898 4/8/2011<br>000-1100-00                  | PMCHK<br>Cash - Opera | GLTRX00000100<br>ting Account   |                                 |                         | \$90.2                          |
| Total Distributions:                         | 1                     | CT MPY00000103                  | Totals:                         | \$0.00                  | \$90.2                          |
| 000-1100-00                                  | Cash - Opera          | ting Account                    |                                 |                         | \$50.2                          |
| Total Distributions:                         | 1                     | GT MD ¥00000139                 | Totals:                         | \$0.00                  | \$50.2                          |
| 000-1100-00                                  | Cash - Opera          | ting Account                    |                                 | \$3,049.75              |                                 |
| Total Distributions:<br>954 2/1/2011         | 1<br>CRJ              | GLTRX00000139                   | Totals:                         | \$3,049.75              | \$0.0                           |
| 000-1100-00                                  | Cash - Opera          | ting Account                    |                                 | \$1,139.70              |                                 |
| Total Distributions:<br>956 2/2/2011         | 1<br>CRJ              | GLTRX00000140                   | Totals:                         | \$1,139.70              | \$0.0                           |
| 000-1100-00                                  | Cash - Opera          | ting Account                    |                                 | \$1,139.70              |                                 |
| Total Distributions:<br>958 2/2/2011         | 1<br>CRJ              | GLTRX00000141                   | Totals:                         | \$1,139.70              | \$0.0                           |
| 000-1100-00                                  | Cash - Opera          | ting Account                    | -                               | \$479.80                |                                 |
| Total Distributions:<br>960 2/3/2011         | 1<br>CRJ              | GLTRX00000142                   | Totals:                         | \$479.80                | \$0.0                           |
| UUU-1100-00                                  | casn - Opera          | ting Account                    | motol of                        | \$379.90<br><br>6370 00 |                                 |
| 962 2/4/2011<br>000-1100-00                  | CRJ<br>Cash - Opera   | GLTRX00000143                   | TOTAIS:                         | \$3/9.90<br>¢050 05     | \$0.0                           |
| Total Distributions:                         | 1                     |                                 | Totals:                         | \$959.95<br>\$959.95    | <br>\$0.0                       |
| 964 2/4/2011<br>000-1100-00                  | CRJ<br>Cash - Opera   | GLTRX00000144<br>ting Account   |                                 | \$399.75                |                                 |
| Total Distributions:                         | 1                     |                                 | Totals:                         | \$399.75                | \$0.0                           |
| 966 2/5/2011<br>000-1100-00                  | CRJ<br>Cash - Opera   | GLTRX00000145<br>ting Account   |                                 | \$299.90                |                                 |
| Total Distributions:                         | 1                     |                                 | Totals:                         | \$299.90                | \$0.0                           |
| 000-1100-00                                  | Cash - Opera          | ting Account                    |                                 | \$359.85                |                                 |
| ·                                            |                       |                                 |                                 |                         |                                 |
| 1 T 1 T 10                                   |                       |                                 |                                 |                         |                                 |

Trial Balance Detail Trial Balance History Multicurrency Trial Balance Detail Multicurrency Trial Balance History

#### **Report tables**

General Ledger Trial Balance Temporary Account Master Year-to-Date Transaction Open Account Transaction History

#### Ranges

Date Account Segment ID Currency ID

#### **Sorting options**

Segment ID

#### Include

Posting Accounts Unit Accounts Inactive Accounts Zero Balance/No Trx Multicurrency Info

#### Subtotal by

No Subtotals Month Period The Detailed Trial Balance report lists General Ledger account balances and all transactions that affect each account for the period specified. This report also confirms that debits and credits are equal for the specified time period. Print this report to review account activity for a specific range of accounts for an open or historical year.

The Detailed Trial Balance report can be printed at any time during the reporting process, but commonly is printed before and after you've made adjusting entries at the end of a period and before financial statements are prepared.

### **Printing Instructions**

- 1. Choose Reports >> Financial >> Trial Balance to open the Trial Balance Report window.
- 2. Select Detailed from the Reports list and choose New to open the Trial Balance Report Options window.
- 3. Enter an option name and mark to include posting accounts, unit accounts, or inactive accounts with zero balances in the report. (If you don't mark either posting or unit, a report with only headings and totals will print.)
- 4. Choose Destination. Select a printing destination and choose OK. The Cross-Reference Report Options window will be redisplayed.
- 5. Choose Print.

The Detailed Trial Balance report can be printed from either the Trial Balance Report window or the Trial Balance Report Options window. You also can save the report option and print later.

## **Detailed Trial Balance**

System: 5/18/2004 4:23:12 PM User Date: 4/12/2007

#### DETAILED TRIAL BALANCE FOR 2007 Fabrikam, Inc. General Ledger

Page: 1 User ID: sa

| Ranges:<br>Date:<br>Account: | From:<br>1/1/2007<br>000-1200- | 00                | To:<br>1/31/2007<br>000-1205-00 |              | Subtot<br>Sorted | al By:<br>By: | No Subtotals<br>Segment1 | Include: Posting<br>Print Currency In: F | , Zero Balance/No Trx<br>unctional (Z-US\$) |        |
|------------------------------|--------------------------------|-------------------|---------------------------------|--------------|------------------|---------------|--------------------------|------------------------------------------|---------------------------------------------|--------|
| Account:                     | 000-1200                       | -00               |                                 | Description: | Accounts Rece    | eivable       |                          | Beginni                                  | ng Balance:                                 | \$0.00 |
| Trx Date                     | Jrnl No.                       | Orig. Audit Trail | Distribution Reference          | Orig. I      | Master Number    | Orig. N       | laster Name              |                                          | Debit                                       | Credit |
| 1/1/2007                     | 1,200                          | SLSTE00000121     | Accounts Receivable             | STDIN        | IV2118           | Contos        | o, Ltd.                  |                                          | \$3,263.24                                  |        |
| 1/2/2007                     | 1,202                          | SLSTE00000122     | Accounts Receivable             | STDIN        | IV2119           | America       | an Science Museum        |                                          | \$1,219.49                                  |        |
| 1/4/2007                     | 1,208                          | SLSTE00000124     | Accounts Receivable             | STDIN        | IV2122           | Riversi       | de University            |                                          | \$406.50                                    |        |
| 1/5/2007                     | 1,210                          | SLSTE00000125     | Accounts Receivable             | STDIN        | IV2123           | Aaron F       | Fitz Electrical          |                                          | \$1,027.15                                  |        |
| 1/5/2007                     | 1,211                          | SLSTE00000125     | Accounts Receivable             | STDIN        | IV2124           | Aaron F       | itz Electrical           |                                          | \$427.74                                    |        |
| 1/6/2007                     | 1,215                          | SLSTE00000127     | Accounts Receivable             | STDIN        | IV2126           | Plaza C       | Dne                      |                                          | \$342.30                                    |        |
| 1/6/2007                     | 1,217                          | SLSTE00000128     | Accounts Receivable             | STDIN        | IV2127           | London        | berry Nursing Home       |                                          | \$404.84                                    |        |
| 1/7/2007                     | 1,219                          | SLSTE00000129     | Accounts Receivable             | STDIN        | IV2128           | Midland       | d Construction           |                                          | \$42.70                                     |        |
| 1/7/2007                     | 1,221                          | SLSTE00000130     | Accounts Receivable             | STDIN        | IV2129           | Aaron F       | itz Electrical           |                                          | \$406.50                                    |        |
| 1/8/2007                     | 1,223                          | SLSTE00000131     | Accounts Receivable             | STDIN        | IV2130           | Aaron F       | itz Electrical           |                                          | \$53.24                                     |        |
| 1/8/2007                     | 1,225                          | SLSTE00000132     | Accounts Receivable             | STDIN        | IV2131           | Aaron F       | itz Electrical           |                                          | \$53.24                                     |        |
| 1/10/2007                    | 1,227                          | SLSTE00000133     | Accounts Receivable             | STDIN        | IV2132           | Contos        | o, Ltd.                  |                                          | \$203.25                                    |        |
| 1/11/2007                    | 1,229                          | SLSTE00000134     | Accounts Receivable             | STDIN        | IV2133           | Vancou        | iver Resort Hotels       |                                          | \$652.65                                    |        |
| 1/12/2007                    | 1,231                          | SLSTE00000135     | Accounts Receivable             | STDIN        | IV2134           | Plaza C       | One                      |                                          | \$1,016.24                                  |        |
| 1/13/2007                    | 1,233                          | SLSTE00000136     | Accounts Receivable             | STDIN        | IV2135           | Central       | Communications LTD       |                                          | \$31.95                                     |        |
| 1/14/2007                    | 1,235                          | SLSTE00000137     | Accounts Receivable             | STDIN        | IV2136           | Magnifi       | cent Office Images       |                                          | \$770.30                                    |        |
| 1/15/2007                    | 1,237                          | SLSTE00000138     | Accounts Receivable             | SIDIN        | IV2137           | Metrop        | olitan Fiber Systems     |                                          | \$31.95                                     |        |
| 1/15/2007                    | 1,239                          | SLSTE00000139     | Accounts Receivable             | STDIN        | IV2138           | Manier        | State University         |                                          | \$11,999.90                                 |        |
| 1/17/2007                    | 1,241                          | SLSTE00000140     | Accounts Receivable             | STDIN        | IV2139           | Lawren        | ce l elemarketing        |                                          | \$7,415.05                                  |        |
| 1/18/2007                    | 1,243                          | SLSTE00000141     | Accounts Receivable             | STDIN        | IV2140           | Blue Yo       | onder Airlines           |                                          | \$1,349.95                                  |        |
| 1/19/2007                    | 1,245                          | SLSTE00000142     | Accounts Receivable             | STUIN        | IV2141           | Astor 5       | uites                    |                                          | \$31.95                                     |        |
| 1/21/2007                    | 1,247                          | SLSTE00000143     | Accounts Receivable             | STUIN        | IVZ14Z           | Plaza C       | one<br>Desert Hetele     |                                          | \$812.99                                    |        |
| 1/22/2007                    | 1,249                          | SLSTE00000144     | Accounts Receivable             | STUIN        | IV2143           | Vancou        | itz Electrical           |                                          | \$30,000.47                                 |        |
| 1/23/2007                    | 1,201                          | SLSTE00000145     | Accounts Receivable             | STDIN        | IV2144           | Aaron         | Titz Electrical          |                                          | \$120.33<br>\$117.65                        |        |
| 1/24/2007                    | 1,200                          | SLSTE00000140     | Accounts Receivable             | STDIN        | 172140           | Diama C       |                          |                                          | \$117.05                                    |        |
| 1/30/2007                    | 1,200                          | 3L31E00000147     | Accounts Receivable             | 31010        | 172140           | Fiaza C       | Net Ober and             | Fording Palance                          | \$230.70                                    |        |
| A                            |                                | 00.00             |                                 |              | Total            |               | sea saa aa               | Enulity Balance                          | EC0 E20 20                                  | E0.00  |
| Accol                        | Int: 000-12                    | 00-00             |                                 |              | Total            | 8:            | \$62,532.29              | \$62,532.29                              | \$62,532.29                                 | \$0.00 |
| Account:                     | 000-1205                       | -00               |                                 | Description: | Sales Discoun    | ts Availab    | le                       | Beginni                                  | ng Balance:                                 | \$0.00 |
| Trx Date                     | Jrnl No.                       | Orig. Audit Trail | Distribution Reference          | Orig. I      | Master Number    | Orig. N       | laster Name              |                                          | Debit                                       | Credit |
|                              |                                |                   |                                 |              |                  |               |                          |                                          |                                             |        |
| *No transact                 | ions for this                  | account*          |                                 |              | _                |               | Net Change               | Ending Balance                           |                                             |        |
| Accou                        | int: 000-12                    | 05-00             |                                 |              | Total            | s:            | \$0.00                   | \$0.00                                   | \$0.00                                      | \$0.00 |
|                              |                                |                   |                                 | Accounts     | Beginning Bala   | nce           | Net Change               | Ending Balance                           | Debit                                       | Credit |
|                              |                                |                   | Grand Totals:                   | 2            | \$               | D.00          | \$62,532.29              | \$62,532.29                              | \$62,532.29                                 | \$0.00 |

#### Range

Account

The Quick Trial Balance Summary report is a condensed version of the Trial Balance Summary report. This report includes each account's beginning balance, net change, and ending balance. Posting, unit, and inactive account balances for any open years are included. However, two fields have been excluded—the debit and credit totals for each account.

### **Printing Instructions**

- Choose Reports >> Financial >> Trial Balance to open the Trial Balance Report window.
- 2. Select Quick Summary from the Reports list and choose New to open the Trial Balance Report Options window.
- 3. Enter an option name and the appropriate year.
- 4. Choose Destination. Select a printing destination and choose OK. The Trial Balance Report Options window will be redisplayed.
- 5. Choose Print.

The Quick Trial Balance Summary report can be printed from either the Trial Balance Report window or the Trial Balance Report Options window. You also can save the report option and print later.

If the report is too wide for your current printer settings, select to print the report in landscape mode or to a wide-carriage printer. You also can select a file destination for the report, open it using another application, and then print.

If you choose to print the standard Trial Balance Summary to a process server, the Quick Trial Balance Summary will be processed and printed remotely, as well.

## **Quick Trial Balance Summary**

| System:             | 5/13/2012             | 10:35:05 AM        |             | Fabrikam, Inc.       |          |              | Page: | 1               |
|---------------------|-----------------------|--------------------|-------------|----------------------|----------|--------------|-------|-----------------|
| User Date:          | 5/13/2012             |                    | QUICK TH    | RIAL BALANCE SUMMARY | FOR 2011 |              | User  | ID: LESSONUSER2 |
|                     |                       |                    |             | General Ledger       |          |              |       |                 |
| Ranges:             | From:                 |                    | тс          | D:                   |          |              |       |                 |
| Account             | 000-110               | 00-00              | 000-1100-00 |                      |          |              |       |                 |
| Sorted By:          | Segment1              |                    |             |                      |          |              |       |                 |
| Include: Po         | osting, Unit,         | Inactive           |             |                      |          |              |       |                 |
| ^ Inactive          | Account               |                    |             |                      |          |              |       |                 |
| Account             |                       | Description        |             |                      |          |              |       |                 |
|                     |                       |                    | I           | Beginning Balance    |          | Net Change   | End   | ing Balance     |
| 000-1100-00         | )                     | Cash - Operating A | Account     |                      |          |              |       |                 |
| _                   |                       |                    |             | \$0.00               |          | \$310,859.72 |       | \$310,859.72    |
| Total Accou<br>Gran | ints: 1<br>nd Totals: |                    |             | \$0.00               |          | \$310,859.72 |       | \$310,859.72    |
|                     |                       |                    |             |                      |          |              |       |                 |

## **Reconcile Report**

#### **Report Writer name**

**Reconcile Report** 

#### **Report table**

Verify Accounts Temporary

The Reconcile Report lists errors in allocation accounts or batches. This report will print automatically if you mark the allocation accounts or batches options in the reconciliation process. The reconciliation process won't correct allocation account or batch information errors; those changes must be entered manually.

If the reconcile reports are printed following the reconciliation process, they will contain either the allocation account and a description of the error that was encountered, or the batch information that was added.

Choose Tools >> Utilities >> Financial >> Reconcile to open the Reconcile Financial Information window.

## **Reconcile Report**

3/10/02 2:07:33 PM

#### Fabrikam, Inc.

Allocation Account Reconcile

| Allocation Account | Error Description                                      |
|--------------------|--------------------------------------------------------|
| 000-6190-00        | Distribution account 500-6190-00 is inactive.          |
| 000-6190-00        | Distribution accounts are of different account types.  |
| 000-6180-00        | Breakdown account 500-9010-00 cannot be an allocation. |

Total Accounts:

3

1

General Posting Journal Multicurrency General Posting Journal Cross-Reference by Journal Entry Cross-Reference by Journal Entry History YTD Transaction Reference YTD Transaction Reference History

#### **Report tables**

Posting Definitions Master Transaction Work Allocation Amounts Temporary Currency Setup Year-to-Date Transaction Open Account Transaction History Account Master

#### Ranges

Journal Entry Source Document Audit Trail Code Date Account Segment ID

#### Audit trail code ranges

Audit Trail Code Journal Entry Source Document Date Account Segment ID Countrol Number Document Number Master ID Master Name The General Posting Journal shows detail for each posted transaction. This report prints the standard, recurring, or reversing transactions entered in the Transaction Entry window. Voided transactions will be marked with an asterisk (\*). The General Posting Journal will be printed automatically when you close the Transaction Entry window after posting. The General Posting Journal also indicates if a transaction hasn't been posted because of an error. This report is a part of the audit trail and should be kept with your permanent records.

Posting journals can be printed only if you selected to print them in the Posting Setup window. See the System Setup documentation (Help >> Contents >> Setting Up The System) for more information.

You can print the posting journal to a file as well as to the printer, in case of a printer error. The contents of this file can be printed at any time.

Posting journals printed for individually posted transactions are generally the same as the posting journals printed for batches of transactions; however, the reports for individually posted transactions contain information only for the transactions you entered since you opened the Transaction Entry window.

### **Printing Instructions**

- 1. Choose Reports >> Financial >> Cross-Reference to open the Cross-Reference Report window.
- 2. Select Journal Entry from the Reports list to re-create a posting journal for individual journal entries. Select Audit Trail Code from the Reports list to re-create a posting journal for a batch of transactions. Choose New to open the Cross-Reference Report Options window.
- 3. Enter an option name and create a report option.
- 4. Mark Posting Accounts.
- 5. Choose Destination. Select a printing destination and choose OK. The Cross-Reference Report Options window will be redisplayed.
- 6. Choose Print.
# **General Posting Journal**

| System: 5/13<br>User Date: 5/13 | CROSS                                       | S-REFERENCE RI | Fabrikam, Inc.<br>SPORT BY AUDIT TRA | OR 2011          | Page: 1<br>User ID: LESSONUSER2 |          |                                       |              |
|---------------------------------|---------------------------------------------|----------------|--------------------------------------|------------------|---------------------------------|----------|---------------------------------------|--------------|
|                                 |                                             |                |                                      | General Ledger   |                                 |          |                                       |              |
| Ranges:                         | From:                                       | тс             | ••                                   |                  |                                 | From:    | To:                                   |              |
| Audit Trail Co                  | de First                                    | La             | ast                                  | Contro           | l Number                        | First    | Last                                  |              |
| Journal Entry                   | First                                       | T.s            | et                                   | Docume           | nt Number                       | First    | T.aet                                 |              |
| Southat Energ                   |                                             | -              |                                      | Docume           |                                 |          | Ease .                                |              |
| Source Documen                  | t First                                     | La             | ast                                  | Master           | ID                              | First    | Last                                  |              |
| Date                            | First                                       | La             | ast                                  | Master           | Name                            | First    | Last                                  |              |
| 2400                            | 1120                                        |                | 1120                                 | 1145001          |                                 |          | 2000                                  |              |
| Account<br>Sorted By: Audit     | -1130-<br>Trail Code                        |                | -1130-                               |                  |                                 |          |                                       |              |
| Audit Trail Code                | ng, Unit                                    |                |                                      |                  |                                 |          |                                       |              |
| Journal Entry                   | Transaction Date                            | e Source       | Document                             |                  |                                 |          |                                       |              |
|                                 | Account                                     |                | Description                          |                  |                                 |          | Debit                                 | Credit       |
| GLTRX00000055                   |                                             |                |                                      |                  |                                 |          |                                       |              |
| 827                             | 2/8/2011                                    | PMCHK          | Potty Cosh                           |                  |                                 |          |                                       | ¢50.25       |
|                                 | 000-1150-00                                 |                | recty cash                           |                  | -                               |          | · · · · · · · · · · · · · · · · · · · |              |
| То<br>832                       | tal Distributions:<br>2/8/2011              | 1<br>PMCHK     |                                      |                  | Totals:                         |          | \$0.00                                | \$50.25      |
|                                 | 000-1130-00                                 |                | Petty Cash                           |                  | _                               |          |                                       | \$141.84     |
| То                              | tal Distributions:                          | 1              |                                      |                  | Totals:                         |          | \$0.00                                | \$141.84     |
| 835                             | 2/12/2011<br>000-1130-00                    | РМСНК          | Petty Cash                           |                  |                                 |          |                                       | \$90.25      |
| То                              | tal Distributions:                          | 1              |                                      |                  | Totals:                         |          | \$0.00                                | \$90.25      |
| 838                             | 2/16/2011                                   | PMCHK          | Petty Cash                           |                  |                                 |          |                                       | 603 FF       |
|                                 |                                             | _              | Tetty Cash                           |                  |                                 |          | *****                                 | \$73.33<br>  |
| To<br>841                       | <pre>zai Distributions:<br/>2/20/2011</pre> | 1<br>PMCHK     |                                      |                  | TOTALS:                         |          | ŞU.00                                 | \$93.55      |
|                                 | 000-1130-00                                 |                | Petty Cash                           |                  | -                               |          |                                       | \$103.79     |
| То<br>844                       | tal Distributions:<br>2/22/2011             | 1<br>РМСНК     |                                      |                  | Totals:                         |          | \$0.00                                | \$103.79     |
| 011                             | 000-1130-00                                 | 1 Mellik       | Petty Cash                           |                  |                                 |          |                                       | \$271.62     |
| То                              | tal Distributions:                          | 1              |                                      |                  | Totals:                         |          | \$0.00                                | \$271.62     |
| 847                             | 2/4/2011<br>000-1130-00                     | PMCHK          | Petty Cash                           |                  |                                 |          |                                       | \$607.60     |
| То                              | tal Distributions:                          | 1              |                                      |                  | Totals:                         |          | \$0.00                                | \$607.60     |
| 850                             | 2/25/2011                                   | PMCHK          |                                      |                  | 1000101                         |          | <i>Q</i> 0.00                         | ¢007.00      |
|                                 | 000-1130-00                                 |                | Petty Cash                           |                  |                                 |          |                                       | \$1,262.50   |
| То                              | tal Distributions:                          | 1              |                                      |                  | Totals:                         |          | \$0.00                                | \$1,262.50   |
| Total J<br>GLTRX0000056         | ournal Entries:                             | 8              |                                      | Audit Trail Code | Totals:                         |          | \$0.00                                | \$2,621.40   |
| *828                            | 2/8/2011                                    | PMVPY          | Potty Cash                           |                  |                                 |          | ¢50 25                                |              |
| _                               |                                             |                | recty cash                           |                  |                                 |          |                                       |              |
| То                              | tal Distributions:                          | 1              |                                      |                  | Totals:                         |          | \$50.25                               | \$0.00       |
| Total J<br>GLTRX0000059         | ournal Entries:                             | 1              |                                      | Audit Trail Code | Totals:                         |          | \$50.25                               | \$0.00       |
| 853                             | 3/5/2011<br>000-1130-00                     | PMCHK          | Petty Cash                           |                  |                                 |          |                                       | \$1,255.26   |
| ma                              | tal Distributions.                          | 1              |                                      |                  | Totale:                         |          | \$0 00                                | ¢1 255 26    |
| 10<br>                          | aumal Entries                               | -              |                                      | Audia musil o l  |                                 |          |                                       | 41 OFF 05    |
| TOTAL J<br>GLTRX00000062        | ournal Entries:                             | T              |                                      | Audit Trail Code | TOTALS:                         |          | ŞU.UU                                 | şı,255.26    |
| 856                             | 2/28/2011<br>000-1130-00                    | PMCHK          | Petty Cash                           |                  |                                 |          |                                       | \$698.45     |
| То                              | tal Distributions:                          | 1              |                                      |                  | Totals:                         |          | \$0.00                                | \$698.45     |
| 859                             | 3/2/2011<br>000-1130-00                     | PMCHK          | Petty Cash                           |                  |                                 |          |                                       | \$1.858.00   |
| _                               | tol Distributions                           |                | 10003 Cabil                          |                  |                                 |          |                                       | 41 0F0 00    |
| то<br>862                       | 3/4/2011                                    | РМСНК          | B-14                                 |                  | rocals:                         |          | \$U.UU                                | \$1,858.00   |
|                                 | 000-1130-00                                 |                | Fetty Cash                           |                  | -                               |          |                                       | \$12,065.30  |
| То                              | tal Distributions:                          | 1              |                                      |                  | Totals:                         |          | \$0.00                                | \$12,065.30  |
| Total J                         | ournal Entries:                             | 3              |                                      | Audit Trail Code | Totals:                         |          | \$0.00                                | \$14,621.75  |
|                                 |                                             |                |                                      |                  |                                 |          |                                       |              |
|                                 |                                             |                |                                      |                  |                                 | ======== |                                       |              |
| Total Audit Trai                | 1 Codes: 6                                  |                |                                      | Grand            | Totals:                         |          | \$50.25                               | \$101,053.28 |

Account Category Contents

#### **Report table**

Account Category Master

The Account Category List displays the account categories maintained in General Ledger and includes modifications made to the default account categories provided with General Ledger. Print an Account Category List to review the category names you've set up for the Great Plains system.

### **Printing Instructions**

- 1. Choose Reports >> Financial >> Setup to open the Setup Reports window.
- 2. Select Account Category from the Reports list and choose New to open the Setup Report Options window.
- 3. Enter an option name.
- 4. Choose Destination. Select a printing destination and choose OK. The Setup Report Options window will be redisplayed.
- 5. Choose Print.

The Account Category List can be printed from either the Setup Reports window or the Setup Report Options window. You also can save the report option and print later.

You also can print the Account Category List from the Account Category Setup window. Choose Tools >> Setup >> Financial >> Category and then choose File >> Print.

For more information about printing General Ledger reports, refer to the General Ledger documentation (Help >> Printable Manuals).

| Vest Defined Category       User Second Second Secon | System:<br>User Date: | 5/13/2012 10:54:47 AM<br>5/13/2012 | Fabrikam, Inc.<br>ACCOUNT CATEGORY LIST | Page:<br>User ID: | 1<br>LESSONUSER2 |
|----------------------------------------------------------------------------------------------------|-----------------------|------------------------------------|-----------------------------------------|-------------------|------------------|
| Number       Category Description         Image: Category Description         Image: Category Description         Image: Category Description         Image: Category Description         Shot-Ferm Investments         Image: Category Description         Image: Category Description<                                                                                                    | * User Def            | ined Category                      | General hedger                          |                   |                  |
| Cash         2       Shot-Term Investments         3       Accounts Receivable         4       Notes Receivable         5       Inventory         6       Work in Process         7       Prepaid Expenses         8       Long-Term Investments         9       Property, Plant and Equipment         10       Accounts Payable         11       Intangible Assets         12       Other Assets         13       Accounts Payable         14       Notes Payable         15       Current Maturities of Long-Term Debt         16       Taxes Payable         17       Interest Payable         18       Dividends Puyable (Current)         20       Sinking Fund Payable(Current)         21       Other Current Liabilities         22       Long-Term Debt         23       Common Stock         24       Preferred Stock         25       Additional Paid-in Capital - Common         26       Additional Paid-in Capital - Prefered         27       Retained Exrings         28       Common Dividends         <                                                                                                    | Number                | Category Description               |                                         |                   |                  |
| 1Cash2Shot-Form Investments3Accounts Receivable4Notes Receivable4Notes Receivable5Inventory6Work in Process7Prepaid Expenses8Long-Term Investments9Property, Plant and Equipment10Accounts Paysable11Intangible Assets12Other Assets13Accounts Paysable14Notes Paysable15Current Maturities of Long-Term Debt16Taxes Paysable18Dividends Paysable19Leases Paysable (Current)21Other Current Liabilities22Long-Term Debt23Common Stock24Preferred Stock25Additional Paid-in Cepital - Common26Additional Paid-in Cepital - Common27Retained Exprense38Treasury Stock29Common Dividends31Sales32Sales Returns and Discounts33Cost of Goods Sold34Selling Expense35Administrative Expense36Salaries Expense37Tuterest Expense38Interest Expense39Tax Expense30Other Expense33Cost of Goods Sold34Selling Expense35Administrative Expense36Salaries Expense37Tuterest Expense38Interest Expense<                                                                                                    |                       |                                    |                                         |                   |                  |
| 2   Short-Term Investments     3   Accounts Receivable     4   Notes Receivable     5   Inventory     6   Work in Process     7   Prepaid Expenses     8   Long-Term Investments     9   Property, Plant and Equipment     10   Accounts Expenses     11   Intrangible Assets     12   Other Assets     13   Accounts Fayable     14   Notes Payable     15   Current Maturities of Long-Term Debt     16   Taxes Payable     17   Interest Payable     18   Dividends Payable (Current)     20   Sinking Fund Payable(Current)     21   Other Current Liabilities     22   Long-Term Debt     23   Common Stock     24   Preferred Stock     25   Additional Paid-in Capital - Common     26   Tressury Stock     27   Retained Exrings     28   Tressury Stock     29   Common Dividends     31   Sales Returns and Discounts     32   Sales Returns and Discounts     33   Cate of Goods Sold     34   Selling Expense     35   Administrative Expense <td>1</td> <td>Cash</td> <td></td> <td></td> <td></td>                                                                                                    | 1                     | Cash                               |                                         |                   |                  |
| 3       Accounts Receivable         5       Inventory         6       Work in Process         7       Prepaid Expenses         8       Long-Term Investments         9       Property, Plant and Equipment         10       Accounts Perperiation         11       Intanglible Assets         12       Other Assets         13       Accounts Payable         14       Notes Payable         15       Current Maturities of Long-Term Debt         16       Taxes Payable         18       Dividends Payable (Current)         20       Sinking Fund Payable (Current)         21       Long-Term Debt         22       Long-Term Debt         23       Common Stock         24       Preferred Stock         25       Additional Paid-in Capital - Common         26       Additional Paid-in Capital - Preferred         27       Retained Earnings         28       Treasury Stock         29       Common Dividends         31       Sales         32       Saler Expense         33       Cost of Goods Sold    <                                                                                                    | 2                     | Short-Term Investments             |                                         |                   |                  |
| 4Notes Receivable5Inventory6Work in Process7Prepaid Expenses8Long-Term Investments9Property, Plant and Equipment10Accumitated Depreciation11Intangible Assets12Other Assets13Accounts Payable14Notes Payable15Current Maturities of Long-Term Debt16Taxes Payable17Interest Payable18Dividends Payable (Current)20Sinking Fund Payable (Current)21Other Current Liabilities22Long-Term Debt23Common Stock24Preferred Stock25Additional Paid-in Capital - Common26Additional Paid-in Capital - Preferred27Retained Earnings28Treasury Stock29Common Dividends31Sales32Sales Returns and Discounts33Cost of Goods Sold34Salling Expense35Administrative Expense36Salarite Expense37Other Employee Expenses38Interest Expense39Tax Expense30Preferred Dividends31Sales32Sales Returns and Discounts33Cost of Goods Sold34Salling Expense35Administrative Expense36Salling Expense37Other Employee Expenses38Interest Expen                                                                                                    | 3                     | Accounts Receivable                |                                         |                   |                  |
| 5Inventory6Work in Process7Propaid Expenses8Long-Term Investments9Property, Plant and Equipment10Accumlated Depreciation11Intanglible Assets12Other Assets13Accounts Payable14Notes Payable15Current Maturities of Long-Term Debt16Taxes Payable18Dividends Payable19Leases Payable (Current)20Sinking Fund Payable (Current)21Other Current Liabilities22Long-Term Debt23Common Stock24Preferred Stock25Additional Paid-in Capital - Common26Additional Paid-in Capital - Preferred27Retained Earnings28Treasury Stock29Common Dividends31Sales32Sales Returns and Discounts33Cost of Goods Sold34Selling Expense35Ministrative Expense36Salaris Expense37Other Employee Expenses38Tates Expense39Tax Expense30Cother Expense33Cother Expense34Selling Stores35Administrative Expense36Salaris Expense37Other Employee Expense38Tates Expense39Tax Expense30Cother Expense31Solling Stores32 <td< td=""><td>4</td><td>Notes Receivable</td><td></td><td></td><td></td></td<>                                                                                                    | 4                     | Notes Receivable                   |                                         |                   |                  |
| 6   Work in Process     7   Prepaid Expenses     8   Long-Term Investments     9   Property, Plant and Equipment     10   Accumulated Depreciation     11   Intangible Assets     12   Other Assets     13   Accounts Payable     14   Notes Payable     15   Current Maturities of Long-Term Debt     16   Taxes Payable     17   Interest Payable     18   Dividends Payable     19   Leases Payable (Current)     21   Other Current Liabilities     22   Long-Term Debt     23   Common Stock     24   Preferred Stock     25   Additional Paid-in Capital - Common     26   Additional Paid-in Capital - Common     27   Retained Barnings     28   Treasury Stock     29   Common Dividends     31   Sales     32   Sales Returns and Discounts     33   Cost of Goods Sold     34   Selling Expense     35   Administrative Expense     36   Salarise Expense     37   Other Employee Expenses     38   Interest Expense     39   Tax Expense  <                                                                                                    | 5                     | Inventory                          |                                         |                   |                  |
| 7Prepaid Expenses8Long-Term Investments9Property, Plant and Equipment10Accoundated Depreciation11Intangible Assets12Other Assets13Accounts Payable14Notes Payable15Current Maturities of Long-Term Debt16Taxes Payable17Interest Payable18Dividends Payable19Leases Payable (Current)20Sinking Fund Payable (Current)21Other Current Liabilities22Long-Term Debt23Common Stock24Preferred Stock25Additional Paid-in Capital - Common26Additional Paid-in Capital - Common27Retained Earnings28Treasury Stock29Common Dividends31Sales32Sales Returns and Discounts33Cost Goods Sold34Selling Expense35Administrative Expense36Salarise Expense37Other Employee Expenses38Interest Expense39Tax Expense41Income Tax Expense42Other Expenses43Other Employee Expenses44Charges Not Using Working Capital45Revense Not Producing Working Capital46Gain/Loss on Asset Disposal47Amortization of Intangible Hassets48Norfinancial Accounts                                                                                                    | 6                     | Work in Process                    |                                         |                   |                  |
| 8       Long-Term Investments         9       Property, Plant and Equipment         10       Accumulated Depreciation         11       Intangible Assets         12       Other Assets         13       Accounts Payable         14       Notes Payable         15       Current Maturities of Long-Term Debt         16       Taxes Payable         17       Interest Payable         18       Dividends Payable (Current)         20       Sinking Fund Payable (Current)         21       Other Current Liabilities         22       Long-Term Debt         23       Common Stock         24       Preferred Stock         25       Additional Paid-in Capital - Common         26       Additional Paid-in Capital - Common         27       Retained Earnings         28       Treasury Stock         29       Common Dividends         31       Sales         32       Sales Returns and Discounts         33       Cost of Goods Sold         34       Selling Expense         35       Mainistrative Expenses         36 <td< td=""><td>7</td><td>Prepaid Expenses</td><td></td><td></td><td></td></td<>                                                                                                    | 7                     | Prepaid Expenses                   |                                         |                   |                  |
| 9Property, Plant and Equipment10Accumulated Depreciation11Intangible Assets12Other Assets13Accounts Payable14Notes Payable15Current Maturities of Long-Term Debt16Taxes Payable17Interest Payable18Dividends Payable19Leases Payable (Current)20Sinking Pund Payable (Current)21Other Current Liabilities22Long-Term Debt23Common Stock24Preferred Stock25Additional Paid-in Capital - Common26Additional Paid-in Capital - Preferred27Retained Earnings28Treasury Stock29Common Dividends31Sales32Sales Returns and Discounts33Cost o Goods Sold34Selling Expense35Administrative Expense36Salarise Expense37Other Employee Expenses38Interest Expense39Tax Expense30Depreciation Expense31Sales Common Expense32Saleries Expense33Cost of Goods Sold34Selling Expense35Administrative Expense36Salaries Expense37Other Employee Expense38Interest Expense39Tax Expense39Tax Expense31Sales Expense <trr>32Other Income<td>8</td><td>Long-Term Investments</td><td></td><td></td><td></td></trr>                                                                                                    | 8                     | Long-Term Investments              |                                         |                   |                  |
| 10Accumulated Depreciation11Intangible Assets12Other Assets13Accounts Payable14Notes Payable15Current Maturities of Long-Tern Debt16Taxes Payable17Interest Payable18Dividends Payable (Current)20Sinking Fund Payable (Current)21Other Current Liabilities22Long-Tern Debt23Common Stock24Preferred Stock25Additional Paid-in Capital - Common26Additional Paid-in Capital - Preferred27Retained Earnings28Treasury Stock29Common Dividends31Sales32Sales Returns and Discounts33Cost Goods Sold34Selling Expense35Administrative Expense36Salaries Expense37Other Employee Expenses38Interest Expense39Tax Expense30Depreciation Expense31Saleries Expense32Saleries Expense33Other Income44Charges Not Using Working Capital45Revenses Not Producing Working Capital46Gain/Loss on Asset Disposal47Amortization of Intagible Assets48Nonfinancial Accounts                                                                                                    | 9                     | Property, Plant and Eq             | uipment                                 |                   |                  |
| 11Intangible Assets12Other Assets13Accounts Payable14Notes Payable15Current Maturities of Long-Term Debt16Taxes Payable17Interest Payable18Dividends Payable (Current)20Sinking Fund Payable (Current)21Other Current Liabilities22Long-Term Debt23Common Stock24Preferred Stock25Additional Paid-in Capital - Common26Additional Paid-in Capital - Preferred27Retained Earnings28Treasury Stock29Common Dividends31Sales32Sales Returns and Discounts33Cost of Goods Sold34Selling Expense35Administrative Expense36Salaries Expense37Other Employee Expense38Interest Expense39Tax Expense39Tax Expense39Tax Expense30Other Income41Charges Not Using Working Capital45Revenues Not Producing Working Capital46Gain/Loss on Asset Disposal47Amotization of Intangible Assets48Nonfinancial Accounts                                                                                                    | 10                    | Accumulated Depreciation           | on                                      |                   |                  |
| 12Other Assets13Accounts Payable14Notes Payable15Current Maturities of Long-Term Debt16Taxes Payable17Interest Payable18Dividends Payable (Current)20Sinking Fund Payable (Current)21Other Current Liabilities22Long-Term Debt23Common Stock24Preferred Stock25Additional Paid-in Capital - Common26Additional Paid-in Capital - Preferred27Retained Earnings28Treasury Stock29Common Dividends31Sales32Sales Returns and Discounts33Cost of Goods Sold34Selling Expense35Administrative Expense36Salaries Expense37Other Employee Expenses38Interest Expense39Tax Expense31Other Income33Other Income34Other Income35Administrative Expense36Salaries Expense37Other Income38Interest Expense39Tax Expense31Other Income34Charges Not Using Working Capital45Revenues Not Producing Working Capital46Gain/Loss on Asset Disposal47Amortization of Intangible Assets48Nonfinancial Accounts                                                                                                    | 11                    | Intangible Assets                  |                                         |                   |                  |
| 13Accounts Payable14Notes Payable15Current Maturities of Long-Term Debt16Taxes Payable17Interest Payable18Dividends Payable19Leases Payable (Current)20Sinking Fund Payable (Current)21Other Current Liabilities22Long-Term Debt23Common Stock24Preferred Stock25Additional Paid-in Capital - Common26Additional Paid-in Capital - Preferred27Retained Earnings28Treasury Stock29Common Dividends31Sales32Sales Returns and Discounts33Cost of Goods Sold34Saling Expense35Administrative Expense36Salarise Expense37Other Employee Expenses38Interest Expense39Tax Expense40Depreciation Expense41Income Tax Expense42Other Income43Other Income44Charges Not Using Working Capital45Revenues Not Producing Working Capital46Gain/Loss on Asset Disposal47Amotization of Intangible Assets48Nonfinancial Accounts                                                                                                    | 12                    | Other Assets                       |                                         |                   |                  |
| 14Notes Payable15Current Maturities of Long-Term Debt16Taxes Payable17Interest Payable18Dividends Payable (Current)20Sinking Fund Payable (Current)21Other Current Liabilities22Long-Term Debt23Common Stock24Preferred Stock25Additional Paid-in Capital - Common26Additional Paid-in Capital - Preferred27Retained Earnings28Treasury Stock29Common Dividends31Sales32Sales Returns and Discounts33Cost of Goods Sold34Selling Expense35Administrative Expense36Salaries Expense37Other Employee Expenses38Interest Expense39Tax Expense41Income Tax Expense42Other Income43Other Income44Charges Not Using Working Capital45Revenues Not Producing Working Capital46Gain/Loss on Asset Disposal47Monfinancial Accounts48Nonfinancial Accounts                                                                                                    | 13                    | Accounts Payable                   |                                         |                   |                  |
| 15Current Maturities of Long-Term Debt16Taxes Payable16Taxes Payable17Interest Payable18Dividends Payable (Current)20Sinking Fund Payable (Current)21Other Current Liabilities22Long-Term Debt23Common Stock24Preferred Stock25Additional Paid-in Capital - Common26Additional Paid-in Capital - Preferred27Retained Earnings28Treasury Stock29Common Dividends31Sales32Sales Returns and Discounts33Cost of Goods Sold34Selling Expense35Administrative Expense36Salaries Expense37Other Employee Expenses38Interest Expense39Tax Expense40Depreciation Expense41Income Tax Expense42Other Income44Charges Not Using Working Capital45Revenues Not Froducing Working Capital46Gain/Loss on Asset Disposal47Amortization of Intangible Assets48Nonfinancial Accounts                                                                                                    | 14                    | Notes Payable                      |                                         |                   |                  |
| 16Taxes Payable17Interest Payable18Dividends Payable19Leases Payable (Current)20Sinking Fund Payable (Current)21Other Current Liabilities22Long-Term Debt23Common Stock24Preferred Stock25Additional Paid-in Capital - Common26Additional Paid-in Capital - Preferred27Retained Earnings28Treasury Stock29Common Dividends31Sales32Sales Returns and Discounts33Cost of Goods Sold34Selling Expense35Administrative Expense36Salties Expense37Other Employee Expenses38Interest Expense39Tax Expense40Depreciation Expense41Income Tax Expense42Other Expenses43Other Income44Charges Not Using Working Capital45Revenues Not Producing Working Capital46Gain/Loss on Asset Disposal47Mortinatcial Accounts                                                                                                    | 15                    | Current Maturities of 1            | Long-Term Debt                          |                   |                  |
| 17Interest Payable18Dividends Payable19Leases Payable (Current)20Sinking Fund Payable (Current)21Other Current Liabilities22Long-Term Debt23Common Stock24Preferred Stock25Additional Paid-in Capital - Common26Additional Paid-in Capital - Preferred27Retained Earnings28Treasury Stock29Common Dividends30Preferred Dividends31Sales32Sales Returns and Discounts33Cost of Goods Sold34Selling Expense35Administrative Expense36Salaries Expense37Other Employee Expenses38Interest Expense39Tax Expense40Depreciation Expense41Income Tax Expense42Other Expenses43Other Income44Charges Not Using Working Capital45Revenues Not Producing Working Capital46Gain/Loss on Asset Disposal47Amortization of Intangible Assets48Nonfinancial Accounts                                                                                                    | 16                    | Taxes Payable                      |                                         |                   |                  |
| 18     Dividends Payable       19     Leases Payable (Current)       20     Sinking Fund Payable (Current)       21     Other Current Liabilities       22     Long-Term Debt       23     Common Stock       24     Preferred Stock       25     Additional Paid-in Capital - Common       26     Additional Paid-in Capital - Preferred       27     Retained Earnings       28     Treasury Stock       29     Common Dividends       30     Preferred Dividends       31     Sales       32     Sales Returns and Discounts       33     Cost of Goods Sold       34     Selling Expense       35     Administrative Expense       36     Salaries Expense       37     Other Employee Expenses       38     Interest Expense       39     Tax Expense       40     Depreciation Expense       41     Income Tax Expense       42     Other Income       43     Other Income       44     Charges Not Using Working Capital       45     Revenues Not Producing Working Capital <td>17</td> <td>Interest Payable</td> <td></td> <td></td> <td></td>                                                                                                    | 17                    | Interest Payable                   |                                         |                   |                  |
| 19Leases Payable (Current)20Sinking Fund Payable (Current)21Other Current Liabilities22Long-Term Debt23Common Stock24Preferred Stock25Additional Paid-in Capital - Common26Additional Paid-in Capital - Preferred27Retained Earnings28Treasury Stock29Common Dividends30Preferred Dividends31Sales32Sales Returns and Discounts33Cost of Goods Sold34Selling Expense35Administrative Expense36Salaries Expense37Other Employee Expenses38Interest Expense39Tax Expense41Income Tax Expense42Other Income44Charges Not Using Working Capital45Revenues Not Producing Working Capital46Gain/Loss on Asset Disposal47Amortization of Intangible Assets48Nonfinancial Accounts                                                                                                    | 18                    | Dividends Payable                  |                                         |                   |                  |
| 20Sinking Fund Payable (Current)21Other Current Liabilities22Long-Term Debt23Common Stock24Preferred Stock25Additional Paid-in Capital - Common26Additional Paid-in Capital - Preferred27Retained Earnings28Treasury Stock29Common Dividends30Preferred Dividends31Sales32Sales Returns and Discounts33Cost of Goods Sold34Salling Expense35Administrative Expense36Salaries Expense37Other Employee Expenses38Interest Expense39Tax Expense41Income Tax Expense42Other Income44Charges Not Using Working Capital45Revenues Not Producing Working Capital46Gain/Loss on Asset Disposal47Amortization of Intangible Assets48Nonfinancial Accounts                                                                                                    | 19                    | Leases Payable (Curren             | t)                                      |                   |                  |
| 21Other Current Liabilities22Long-Term Debt23Common Stock24Preferred Stock25Additional Paid-in Capital - Common26Additional Paid-in Capital - Preferred27Retained Earnings28Treasury Stock29Common Dividends30Preferred Dividends31Sales32Sales Returns and Discounts33Cost of Goods Sold34Selling Expense35Administrative Expense36Salarise Expense37Other Employee Expenses38Interest Expense39Tax Expense40Depreciation Expense41Income Tax Expense42Other Expenses43Other Income44Charges Not Using Working Capital45Revenues Not Producing Working Capital46Gain/Loss on Asset Disposal47Amortization of Intangible Assets48Nonfinancial Accounts                                                                                                    | 20                    | Sinking Fund Payable (             | Current)                                |                   |                  |
| 22Long-Term Debt23Common Stock24Preferred Stock25Additional Paid-in Capital - Common26Additional Paid-in Capital - Preferred27Retained Earnings28Treasury Stock29Common Dividends30Preferred Dividends31Sales32Sales Returns and Discounts33Cost of Goods Sold34Selling Expense35Administrative Expense36Salaries Expense37Other Employee Expenses38Interest Expense39Tax Expense41Income Tax Expense42Other Employee Expenses43Other Income44Charges Not Using Working Capital45Revenues Not Producing Working Capital46Gain/Loss on Asset Disposal47Amortization of Intangible Assets48Nonfinancial Accounts                                                                                                    | 21                    | Other Current Liabilit:            | ies                                     |                   |                  |
| 23Common Stock24Preferred Stock25Additional Paid-in Capital - Common26Additional Paid-in Capital - Preferred27Retained Earnings28Treasury Stock29Common Dividends30Preferred Dividends31Sales32Sales Returns and Discounts33Cost of Goods Sold34Selling Expense35Administrative Expense36Salaries Expense37Other Employee Expenses38Interest Expense40Depreciation Expense41Income Tax Expense42Other Expenses43Other Income44Charges Not Using Working Capital45Revenues Not Producing Working Capital46Gain/Loss on Asset Disposal47Amortization of Intangible Assets48Nonfinancial Accounts                                                                                                    | 22                    | Long-Term Debt                     |                                         |                   |                  |
| 24Preferred Stock25Additional Paid-in Capital - Common26Additional Paid-in Capital - Preferred27Retained Earnings28Treasury Stock29Common Dividends30Preferred Dividends31Sales32Sales Returns and Discounts33Cost of Goods Sold34Selling Expense35Administrative Expense36Salaries Expense37Other Employee Expenses38Interest Expense39Tax Expense41Income Tax Expense43Other Income44Charges Not Using Working Capital45Revenues Not Producing Working Capital46Gain/Loss on Asset Disposal47Amortization of Intangible Assets48Nonfinancial Accounts                                                                                                    | 23                    | Common Stock                       |                                         |                   |                  |
| 25Additional Paid-in Capital - Common26Additional Paid-in Capital - Preferred27Retained Earnings28Treasury Stock29Common Dividends30Preferred Dividends31Sales32Sales Returns and Discounts33Cost of Goods Sold34Selling Expense35Administrative Expense36Salaries Expense37Other Employee Expenses38Interest Expense39Tax Expense40Depreciation Expense41Income Tax Expense42Other Expenses43Other Income44Charges Not Using Working Capital45Revenues Not Producing Working Capital46Gain/Loss on Asset Disposal47Amortization of Intangible Assets48Nonfinancial Accounts                                                                                                    | 24                    | Preferred Stock                    |                                         |                   |                  |
| 26     Additional Paid-in Capital - Preferred       27     Retained Earnings       28     Treasury Stock       29     Common Dividends       30     Preferred Dividends       31     Sales       32     Sales Returns and Discounts       33     Cost of Goods Sold       34     Selling Expense       35     Administrative Expense       36     Salaries Expense       37     Other Employee Expenses       38     Interest Expense       39     Tax Expense       40     Depreciation Expense       41     Income Tax Expense       42     Other Expenses       43     Other Income       44     Charges Not Using Working Capital       45     Revenues Not Producing Working Capital       46     Gain/Loss on Asset Disposal       47     Amortization of Intangible Assets       48     Nonfinancial Accounts                                                                                                    | 25                    | Additional Paid-in Cap             | ital - Common                           |                   |                  |
| 27Retained Earnings28Treasury Stock29Common Dividends30Preferred Dividends31Sales32Sales Returns and Discounts33Cost of Goods Sold34Selling Expense35Administrative Expense36Salaries Expense37Other Employee Expenses38Interest Expense39Tax Expense40Depreciation Expense41Income Tax Expense42Other Employees43Other Encome44Charges Not Using Working Capital45Revenues Not Producing Working Capital46Gain/Loss on Asset Disposal47Amortization of Intangible Assets48Nonfinancial Accounts                                                                                                    | 26                    | Additional Paid-in Cap             | ital - Preferred                        |                   |                  |
| 28Treasury Stock29Common Dividends30Preferred Dividends31Sales32Sales Returns and Discounts33Cost of Goods Sold34Selling Expense35Administrative Expense36Salaries Expense37Other Employee Expenses38Interest Expense39Tax Expense40Depreciation Expense41Income Tax Expense43Other Income44Charges Not Using Working Capital45Revenues Not Producing Working Capital46Gain/Loss on Asset Disposal47Amortization of Intangible Assets48Nonfinancial Accounts                                                                                                    | 27                    | Retained Earnings                  |                                         |                   |                  |
| 29Common Dividends30Preferred Dividends31Sales32Sales Returns and Discounts33Cost of Goods Sold34Selling Expense35Administrative Expense36Salaries Expense37Other Employee Expenses38Interest Expense39Tax Expense40Depreciation Expense41Income Tax Expense42Other Expenses43Other Income44Charges Not Using Working Capital45Revenues Not Producing Working Capital46Gain/Loss on Asset Disposal47Amortization of Intangible Assets48Nonfinancial Accounts                                                                                                    | 28                    | Treasury Stock                     |                                         |                   |                  |
| 30     Preferred Dividends       31     Sales       32     Sales Returns and Discounts       33     Cost of Goods Sold       34     Selling Expense       35     Administrative Expense       36     Salaries Expense       37     Other Employee Expenses       38     Interest Expense       39     Tax Expense       40     Depreciation Expense       41     Income Tax Expense       42     Other Employee State       43     Other Income       44     Charges Not Using Working Capital       45     Revenues Not Producing Working Capital       46     Gain/Loss on Asset Disposal       47     Amortization of Intangible Assets       48     Nonfinancial Accounts                                                                                                    | 29                    | Common Dividends                   |                                         |                   |                  |
| 31     Sales       32     Sales Returns and Discounts       33     Cost of Goods Sold       34     Selling Expense       35     Administrative Expense       36     Salaries Expense       37     Other Employee Expenses       38     Interest Expense       39     Tax Expense       40     Depreciation Expense       41     Income Tax Expense       42     Other Expenses       43     Other Income       44     Charges Not Using Working Capital       45     Revenues Not Producing Working Capital       46     Gain/Loss on Asset Disposal       47     Amortization of Intangible Assets       48     Nonfinancial Accounts       Total Categories:     48                                                                                                    | 30                    | Preferred Dividends                |                                         |                   |                  |
| 32     Sales Returns and Discounts       33     Cost of Goods Sold       34     Selling Expense       35     Administrative Expense       36     Salaries Expense       37     Other Employee Expenses       38     Interest Expense       39     Tax Expense       40     Depreciation Expense       41     Income Tax Expense       42     Other Expenses       43     Other Income       44     Charges Not Using Working Capital       45     Revenues Not Producing Working Capital       46     Gain/Loss on Asset Disposal       47     Amortization of Intangible Assets       48     Nonfinancial Accounts       Total Categories:     48                                                                                                    | 31                    | Sales                              |                                         |                   |                  |
| 33     Cost of Goods Sold       34     Selling Expense       35     Administrative Expense       36     Salaries Expense       37     Other Employee Expenses       38     Interest Expense       39     Tax Expense       40     Depreciation Expense       41     Income Tax Expense       42     Other Expenses       43     Other Income       44     Charges Not Using Working Capital       45     Revenues Not Producing Working Capital       46     Gain/Loss on Asset Disposal       47     Amortization of Intangible Assets       48     Nonfinancial Accounts       Total Categories:     48                                                                                                    | 32                    | Sales Returns and Disc             | ounts                                   |                   |                  |
| 34   Selling Expense     35   Administrative Expense     36   Salaries Expense     37   Other Employee Expenses     38   Interest Expense     39   Tax Expense     40   Depreciation Expense     41   Income Tax Expense     42   Other Expenses     43   Other Income     44   Charges Not Using Working Capital     45   Revenues Not Producing Working Capital     46   Gain/Loss on Asset Disposal     47   Amortization of Intangible Assets     48   Nonfinancial Accounts                                                                                                    | 33                    | Cost of Goods Sold                 |                                         |                   |                  |
| 35     Administrative Expense       36     Salaries Expense       37     Other Employee Expenses       38     Interest Expense       39     Tax Expense       40     Depreciation Expense       41     Income Tax Expense       42     Other Expenses       43     Other Income       44     Charges Not Using Working Capital       45     Revenues Not Producing Working Capital       46     Gain/Loss on Asset Disposal       47     Amortization of Intangible Assets       48     Nonfinancial Accounts       Total Categories:     48                                                                                                    | 34                    | Selling Expense                    |                                         |                   |                  |
| 36     Salaries Expense       37     Other Employee Expenses       38     Interest Expense       39     Tax Expense       40     Depreciation Expense       41     Income Tax Expense       42     Other Expenses       43     Other Income       44     Charges Not Using Working Capital       45     Revenues Not Producing Working Capital       46     Gain/Loss on Asset Disposal       47     Amortization of Intangible Assets       48     Nonfinancial Accounts       Total Categories:     48                                                                                                    | 35                    | Administrative Expense             |                                         |                   |                  |
| 37     Other Employee Expenses       38     Interest Expense       39     Tax Expense       40     Depreciation Expense       41     Income Tax Expense       42     Other Expenses       43     Other Income       44     Charges Not Using Working Capital       45     Revenues Not Producing Working Capital       46     Gain/Loss on Asset Disposal       47     Amortization of Intangible Assets       48     Nonfinancial Accounts       Total Categories:     48                                                                                                    | 30                    | Salaries Expense                   | _                                       |                   |                  |
| 36     Interest Expense       39     Tax Expense       40     Depreciation Expense       41     Income Tax Expense       42     Other Expenses       43     Other Income       44     Charges Not Using Working Capital       45     Revenues Not Producing Working Capital       46     Gain/Loss on Asset Disposal       47     Amortization of Intangible Assets       48     Nonfinancial Accounts       Total Categories:     48                                                                                                    | 37                    | There are Employee Expense:        | 8                                       |                   |                  |
| 39     Tax Expense       40     Depreciation Expense       41     Income Tax Expense       42     Other Expenses       43     Other Income       44     Charges Not Using Working Capital       45     Revenues Not Producing Working Capital       46     Gain/Loss on Asset Disposal       47     Amortization of Intangible Assets       48     Nonfinancial Accounts                                                                                                    | 30                    | Therest Expense                    |                                         |                   |                  |
| 40   Depretation Expense     41   Income Tax Expense     42   Other Expenses     43   Other Income     44   Charges Not Using Working Capital     45   Revenues Not Producing Working Capital     46   Gain/Loss on Asset Disposal     47   Amortization of Intangible Assets     48   Nonfinancial Accounts     Total Categories:   48                                                                                                    | 39                    | Tax Expense                        |                                         |                   |                  |
| 42   Other Expenses     43   Other Income     44   Charges Not Using Working Capital     45   Revenues Not Producing Working Capital     46   Gain/Loss on Asset Disposal     47   Amortization of Intangible Assets     48   Nonfinancial Accounts     Total Categories:   48                                                                                                    | 40                    | Income May Europae                 |                                         |                   |                  |
| 43   Other Income     44   Charges Not Using Working Capital     45   Revenues Not Producing Working Capital     46   Gain/Loss on Asset Disposal     47   Amortization of Intangible Assets     48   Nonfinancial Accounts     Total Categories:   48                                                                                                    | 42                    | Other Expense                      |                                         |                   |                  |
| 44   Charges Not Using Working Capital     45   Revenues Not Producing Working Capital     46   Gain/Loss on Asset Disposal     47   Amortization of Intangible Assets     48   Nonfinancial Accounts     Total Categories:   48                                                                                                    | 43                    | Other Income                       |                                         |                   |                  |
| 45   Revenues Not Producing Working Capital     46   Gain/Loss on Asset Disposal     47   Amortization of Intangible Assets     48   Nonfinancial Accounts     Total Categories:   48                                                                                                    | 44                    | Charges Not Using Work             | ing Canital                             |                   |                  |
| 46   Gain/Loss on Asset Disposal     47   Amortization of Intangible Assets     48   Nonfinancial Accounts     Total Categories:   48                                                                                                    | 45                    | Revenues Not Producing             | Working Capital                         |                   |                  |
| 47 Amortization of Intangible Assets<br>48 Nonfinancial Accounts<br>Total Categories: 48                                                                                                    | 46                    | Gain/Loss on Asset Die             | nocal                                   |                   |                  |
| 48 Nonfinancial Accounts<br>Total Categories: 48                                                                                                    | 47                    | Amortization of Internet           | ible Assets                             |                   |                  |
| Total Categories: 48                                                                                                    | 48                    | Nonfinancial Accounts              |                                         |                   |                  |
|                                                                                                    | Total Cated           | ories: 48                          |                                         |                   |                  |

Clearing Edit List Multicurrency Clearing Edit List

#### **Report tables**

Posting Definitions Master Transaction Work Currency Setup Allocation Amounts Temporary Account Index Master Account Master The Clearing Entry Edit List displays detail for each clearing transaction you've entered and saved in a batch. This report can be printed directly from the Clearing Entry window. Transaction edit lists can't be printed for transactions entered individually.

Print an edit list before posting to verify the accuracy of the transactions you've entered in a batch. If an error appears on the edit list, you can correct the transaction and print another edit list to review your corrections before posting.

### **Printing Instructions**

- 1. Choose Transactions >> Financial >> Clearing to open the Clearing Entry window.
- 2. Enter a batch ID.
- 3. Choose File >> Print.

You also can print this report by choosing File >> Print from the Batch Entry window.

For more information about printing General Ledger reports, refer to the General Ledger documentation (Help >> Printable Manuals).

# **Clearing Entry Edit List**

| System: 8<br>User Date: 8 | /3/2012<br>/2/2012 | 8:39:03 AM          | CL                      | Fabrikam, In<br>EARING ENTRY EI<br>General Ledge | nc.<br>DIT LIST<br>er |                | Page:<br>User ID: | 1<br>LESSONUSER1 |
|---------------------------|--------------------|---------------------|-------------------------|--------------------------------------------------|-----------------------|----------------|-------------------|------------------|
| Batch ID:                 | TRANS              |                     |                         |                                                  |                       |                |                   |                  |
| TRX Total                 | Actual:<br>No      | 1                   | TRX Total Co<br>Approve | ntrol: 0<br>ed By:                               |                       | Approval Date: |                   |                  |
| Journal                   | Entry              | Transaction Date    | Source Document         | Transaction H                                    | Reference             |                |                   |                  |
| -                         | 838                | 8/2/02              | GJ                      | Transfer bala                                    | ances                 |                |                   |                  |
|                           |                    | Account             | Offset Ac               | count                                            |                       | Debit          |                   | Credit           |
|                           | -                  | 000-6620-00         | 000-6610-               | <br>00                                           |                       | \$638.01       | :                 | 538.01           |
|                           |                    | Total Distributions | 2                       | Total                                            | Ls:<br>               | \$638.01       |                   | \$638.01         |
| Tot                       | al Jour            | mal Entries:        | 1                       |                                                  |                       |                |                   |                  |

#### Range

Segment ID

#### Include

Zero Balances Unit Accounts

#### Amounts

Detail Detail with Rollups Summary Summary with Rollups No Detail

#### Use

Accelerator

The Profit and Loss Statement reports the profitability of your business for a stated period of time, such as a month or a year. The Profit and Loss Statement—sometimes referred to as the income statement—compares the revenues generated with the expenses incurred to produce a net income or a net loss. The net income or net loss is the net increase or decrease in capital resulting from operating costs. This report should be printed at the end of each accounting cycle, and saved with your company's permanent records.

### **Printing Instructions**

To create a report layout:

- 1. Choose Reports >> Financial >> Quick Financial to open the Quick Financial Setup window.
- 2. Choose the Report lookup button and select Profit and Loss. Select the columns you want to display on the report and choose Insert.
- 3. Choose Save to save the report layout.
- 4. Close the window.

To print this report:

- 1. Choose Reports >> Financial >> Financial Statements to open the Financial Statements Report window.
- 2. Choose the Report lookup button and select Profit and Loss. Choose New to open the Financial Statements Report Options window.
- 3. Enter an option name and create a report option to restrict the report. You also can include amount information and accounts with zero balances and unit accounts on the report.
- 4. Choose Destination. Select a printing destination and choose OK. The Financial Statements Report Options window will be redisplayed.
- 5. Choose Print.

The Profit and Loss Statement can be printed from either the Financial Statements Report window or the Financial Statements Report Options window. You also can save the report option and print later.

Use the Advanced Financial Analysis Report Layout Window to customize financial statements. You can't customize financial statements using Report Writer.

For more information about General Ledger reports, refer to the General Ledger documentation (Help >> Printable Manuals).

| Date: 5/20/2004                       | Fabrikam, Inc.<br>Profit and Loss Statement<br>For 1/1/2007 To 4/30/2007<br>For Segment1 To ÿÿÿ<br>For Segment2 To ÿÿÿy<br>For Segment3 To ÿÿ | Page: 1              |
|---------------------------------------|----------------------------------------------------------------------------------------------------|----------------------|
|                                       | Current<br>Period                                                                                                    | Current<br>YTD       |
| Sales                                 | <b>#0.00</b>                                                                                                    | ¢500.55              |
| Sales<br>US Sales - Retail/Parts      | \$0.00<br>579.65                                                                                                    | \$539.55<br>7.037.95 |
| US Sales - Finished Goods             | 220.818.15                                                                                                    | 472.876.05           |
| US Sales - Repair Charges             | 0.00                                                                                                    | 419.40               |
| Gross Sales                           | \$221,397.80                                                                                                    | \$480,872.95         |
| Sales Returns and Discounts           |                                                                                                    |                      |
| Total Sales Returns and Discounts     | \$0.00                                                                                                    | \$0.00               |
| Net Sales                             | \$221,397.80                                                                                                    | \$480,872.95         |
| Cost of Goods Sold                    |                                                                                                    |                      |
| Cost of Goods Sold - Retail/Parts     | \$111,010.94                                                                                                    | \$243,604.43         |
| Purchases Discounts Taken             | (23.94)                                                                                                    | (115.44)             |
| Total Cost of Goods Sold              | \$110,987.00                                                                                                    | \$243,488.99         |
| Gross Profit On Sales                 | \$110,410.80                                                                                                    | \$237,383.96         |
| Operating Expenses<br>Selling Expense |                                                                                                    |                      |
| Total Selling Expense                 | \$0.00                                                                                                    | \$0.00               |
| Administrative Expense                |                                                                                                    |                      |
| Supplies-Allocated - Consulting/Trair | ning \$0.00                                                                                                    | \$15.00              |
| Total Administrative Expense          | \$0.00                                                                                                    | \$15.00              |
| Salaries Expense                      |                                                                                                    |                      |
| Salaries and Wages                    | \$29,019.39                                                                                                    | \$149,354.72         |
| Commissions - Sales                   | 6,641.96                                                                                                    | 14,426.33            |
| Total Salaries Expense                | \$35,661.35                                                                                                    | \$163,781.05         |
| Other Employee Expenses               |                                                                                                    |                      |
| Employee Benefits - Administration    | \$1,431.83                                                                                                    | \$5,725.84           |
| Total Other Employee Expenses         | \$1,431.83                                                                                                    | \$5,725.84           |
| Interest Expense                      |                                                                                                    |                      |
| Total Interest Expense                | \$0.00                                                                                                    | \$0.00               |

Transaction History

#### **Report tables**

Account Transaction History Account Master

#### Ranges

Period Date Segment ID The Transaction History report includes all General Ledger transactions that were transferred from an open year to a historical year during the year-end closing process. These historical transactions are maintained in history indefinitely. You can remove history for transactions that are no longer useful.

Back up your company data before printing this report or removing transaction history. Once you've removed transaction history, you'll no longer be able to print the Transaction History report for the period that you've cleared. Also, you won't be able to re-create audit trail reports for the dates or ranges that you've cleared.

### **Printing Instructions**

- 1. Choose Tools >> Utilities >> Financial >> Remove History to open the Remove History window.
- 2. To print the report before removing transaction history, mark the Print option for Transaction History.

To print the report after removing transaction history, mark the Remove and Print options for Transaction History.

- 3. Select a year and whether you want to print all transactions or those within a period or date range. You can further restrict the information printed on the report by entering a range of account segments.
- 4. Choose Process. Select a printing destination and choose OK. This report should be kept with your permanent records.

For more information about printing General Ledger reports, refer to the General Ledger documentation (Help >> Printable Manuals).

## **Transaction History**

| System:     | 5/13/2012    | 2:14:05   | PM          |             |      | Fabrikam, Inc.          |         | Pag         | re:   | 1           |
|-------------|--------------|-----------|-------------|-------------|------|-------------------------|---------|-------------|-------|-------------|
| User Date:  | 5/13/2012    |           |             |             | TRAN | SACTION HISTORY FOR 200 | 8       | Use         | r ID: | lessonuser1 |
|             |              |           |             |             |      | General Ledger          |         |             |       |             |
| Ranges:     | From:        |           |             | To:         |      |                         |         |             |       |             |
| Period      | First        |           |             | Last        |      |                         |         |             |       |             |
| Date        | First        |           |             | Last        |      |                         |         |             |       |             |
| Account     | First        |           |             | Last        |      |                         |         |             |       |             |
| Account     |              | Descr     | iption      |             |      |                         |         |             |       |             |
|             |              |           |             |             |      |                         |         |             |       |             |
| Trx Date    | Audit Trai   | l Code S  | Source Doc  | Journal En  | try  | Transaction Reference   |         | Debit       |       | Credit      |
| 000-1200-00 |              | Accou     | ints Receiv | able        |      |                         |         |             |       |             |
| 12/31/200   | B GLTHS00000 | 003 B     | BAL         | 1           | 802  | Adjustment to Bbal      |         |             |       | \$206.99    |
|             | Total T      | ransactio | ons:        | 1           |      |                         | Totals: | \$0.00      |       | \$206.99    |
| 000-1205-00 |              | Sales     | Discounts   | Available   |      |                         |         |             |       |             |
| 12/31/200   | B GLTHS00000 | 003 B     | BAL         | 1           | 802  | Adjustment to Bbal      |         | \$206.99    |       |             |
|             | Total T      | ransactio | ons:        | 1           |      |                         | Totals: | \$206.99    |       | \$0.00      |
| 000-2100-00 |              | Accou     | ints Payabl | .e          |      |                         |         |             |       |             |
| 12/31/200   | B GLTHS00000 | 003 B     | BAL         | 1           | 802  | Adjustment to Bbal      |         |             |       | \$33,478.25 |
|             | Total T      | ransactio | ons:        | 1           |      |                         | Totals: | \$0.00      |       | \$33,478.25 |
| 000-2105-00 |              | Purch     | ases Disco  | unts Availa | ble  |                         |         |             |       |             |
| 12/31/200   | B GLTHS00000 | 003 B     | BAL         | :           | 802  | Adjustment to Bbal      |         |             |       | \$2,705.44  |
|             | Total T      | ransactio | ons:        | 1           |      |                         | Totals: | \$0.00      |       | \$2,705.44  |
| 000-3030-00 |              | Retai     | ned Earnin. | lgs         |      |                         |         |             |       |             |
| 12/31/200   | B GLTHS00000 | 003 B     | BAL         | :           | 802  | Adjustment to Bbal      |         | \$36,183.69 |       |             |
|             | Total T      | ransactio | ons:        | 1           |      |                         | Totals: | \$36,183.69 |       | \$0.00      |
| Total Accou | nts:         | 5         |             |             |      |                         |         |             |       |             |
|             |              |           |             |             |      | Grand                   | Totals: | \$36,390.68 |       | \$36,390.68 |

Account History Multicurrency Account History

#### **Report tables**

Account Summary History Multicurrency Account Summary History Account Master Period Setup

#### Range

Segment ID

The Account History report includes the beginning and period balances for a historical year for all accounts in the chart of accounts. These period balances are maintained in history indefinitely. You can remove history for period balances that are no longer useful.

Back up your company data before printing this report or removing account history. Once you've removed account history, you'll no longer be able to print the Account History report or a Detailed Trial Balance for the period that you've cleared.

### **Printing Instructions**

- 1. Choose Tools >> Utilities >> Financial >> Remove History to open the Remove History window.
- 2. To print the report before removing account history, mark the Print option for Account History.

To print the report after removing account history, mark the Remove and Print options for Account History.

- 3. Select a year. You can further restrict the information printed on the report by entering a range of account segments.
- 4. Choose Process. Select a printing destination and choose OK. This report should be kept with your permanent records.

You also can print this report for an individual account by choosing File >> Print from the Account History window.

For more information about printing General Ledger reports, refer to the General Ledger documentation (Help >> Printable Manuals).

## **Account History**

| System:     | 5/13/2012    | 2:14:10 PM              | Fabrikam, Inc.           | Page:    | 1           |
|-------------|--------------|-------------------------|--------------------------|----------|-------------|
| User Date:  | 5/13/2012    |                         | ACCOUNT HISTORY FOR 2008 | User ID: | lessonuser1 |
|             |              |                         | General Ledger           |          |             |
| Ranges:     | From:        |                         | To:                      |          |             |
| Account     | First        |                         | Last                     |          |             |
| Account     |              | Description             |                          |          |             |
| 000-1200-00 | History Figu | Accounts Receiv         | rable                    |          |             |
|             | miscory rigu | Period 12               | (\$206.99)               |          |             |
|             |              | Account Total:          | (\$206.99)               |          |             |
| 000-1205-00 | History Figu | Sales Discounts         | Available                |          |             |
|             | mibeory rigu | Period 12               | \$206.99                 |          |             |
|             |              | Account Total:          | \$206.99                 |          |             |
| 000-2100-00 | History Figu | Accounts Payabl         | .e                       |          |             |
|             |              | Period 12               | (\$33,478.25)            |          |             |
|             |              | Account Total:          | (\$33,478.25)            |          |             |
| 000-2105-00 | History Figu | Purchases Disco<br>res: | ounts Available          |          |             |
|             |              | Period 12               | (\$2,705.44)             |          |             |
|             |              | Account Total:          | (\$2,705.44)             |          |             |
| 000-3030-00 | History Figu | Retained Earnin         | ngs                      |          |             |
|             |              | Period 12               | \$36,183.69              |          |             |
|             |              | Account Total:          | \$36,183.69              |          |             |
| Total Accou | nts:         | 5                       |                          |          |             |

Year End Closing Journal Multicurrency Year End Closing Journal

#### **Report tables**

Year End Closing Report Temporary Account Master The Year-End Closing Report lists the accounts that have been closed and the transactions used to close them during the Year-End Close process. The Year-End Closing Report is part of the audit trail and should be saved with your company's permanent records.

The Year-End Closing Report will be printed automatically when the year-end closing process has finished. The report shows the accounts, descriptions, posting date, debit or credit amounts, journal entry number, source document, and the audit trail code used for closing the transactions.

For more information about the year-end closing process, refer to the General Ledger documentation (Help >> Printable Manuals).

# **Year-End Closing Report**

| System:<br>User Date: | 5/13/2012 2:18<br>5/13/2012 | 3:08 PM  | Fabrikam, Inc.<br>YEAR-END CLOSING REP<br>Multicurrency Manage | ORT                |                | Page:<br>User ID: | 1<br>lessonuser1          |
|-----------------------|-----------------------------|----------|----------------------------------------------------------------|--------------------|----------------|-------------------|---------------------------|
| Journal               | Transaction                 | Source   | Transaction                                                    | 1                  | Audit Trail    |                   |                           |
| Entry                 | Date                        | Document | Reference                                                      |                    | Code           |                   |                           |
| 1,245                 | 12/31/2009                  | ADJ      | Closing Entry                                                  | c                  | JLTRX0000031   |                   |                           |
| A                     | Currency                    | ,        | Description Functional Amount                                  | +                  | 07             | riginating A      | mount                     |
|                       | currency                    |          | Debit                                                          | Credit             | Debit          | .iginacing A      | Credit                    |
|                       |                             |          |                                                                |                    |                |                   |                           |
| 00                    | 0-3030-00                   |          | Retained Earnings                                              | +                  |                |                   | 4-040.07                  |
|                       | Z-AUD<br>Z-CS               |          |                                                                | \$080.<br>\$7 412  | 81             |                   | \$A942.37<br>C\$10 442 98 |
|                       | Z-DM                        |          |                                                                | \$767.             | .72            |                   | 1.141,59 DM               |
|                       | Z-NZD                       |          | \$5,000.00                                                     | •                  | \$NZ7,         | ,930.21           |                           |
|                       | Z-SA                        |          | \$760.94                                                       |                    | R2,            | ,515.51           |                           |
|                       | Z-SGD                       |          | \$869.76                                                       |                    | SGD1,          | ,346.80           |                           |
|                       | Z-UK                        |          |                                                                | \$2,692.           | .84            |                   | £1,818.63                 |
| 0.0                   | 2-055                       |          | US Sales - Retail/Parts                                        | \$410,855.         | .40            |                   | \$410,000.40              |
|                       | Z-US\$                      |          | \$1,021,905.38                                                 |                    | \$1,021,       | ,905.38           |                           |
| 00                    | 0-4110-02                   |          | US Sales - Finished Goods                                      |                    |                |                   |                           |
|                       | Z-US\$                      |          | \$79,464.69                                                    |                    | \$79 <b>,</b>  | ,464.69           |                           |
| 00                    | 0-4111-01                   |          | Canadian Sales - Retail/Parts                                  |                    | <b>c</b> 40    | 262.05            |                           |
|                       | Z-CŞ<br>7-119¢              |          | \$5,842.15<br>\$39,366,40                                      |                    | C\$8,<br>¢30   | 365 40            |                           |
| 0.0                   | 0-4112-01                   |          | AustralAsian Sales - Retail/Parts                              |                    | , ,,,,         | 500.40            |                           |
|                       | Z-AUD                       |          | \$7,070.59                                                     |                    | \$A9,          | ,534.55           |                           |
|                       | Z-US\$                      |          | \$89,865.98                                                    |                    | \$89,          | ,865.98           |                           |
| 00                    | 0-4112-02                   |          | AustralAsian Sales - Finished Goods                            |                    |                |                   |                           |
| 0.0                   | Z-US\$                      |          | \$6,290.65                                                     |                    | \$6,           | 290.65            |                           |
| 00                    | 7-4114-01<br>7-DM           |          | dermany Sales - Retail/Parts<br>\$5 114 74                     |                    | 7 605          | 5 56 DM           |                           |
| 00                    | 0-4115-01                   |          | United Kingdom Sales - Retail/Parts                            |                    | 71005          | ,,,50 bli         |                           |
|                       | Z-UK                        |          | \$894.12                                                       |                    | f              | £622.13           |                           |
| 00                    | 0-4115-02                   |          | United Kingdom Sales - Finished Goods                          |                    |                |                   |                           |
|                       | Z-UK                        |          | \$6,542.12                                                     |                    | £4,            | ,552.01           |                           |
| 00                    | 0-4116-01<br>7-60           |          | South Africa - Retail/Parts                                    |                    | <b>P16</b>     | 642 41            |                           |
| 0.0                   | 2-5A<br>0-4117-01           |          | Singapore Sales - Retail/Parts                                 |                    | K10,           | 042.41            |                           |
|                       | Z-SGD                       |          | \$1,693.32                                                     |                    | SGD2,          | ,622.05           |                           |
| 00                    | 0-4117-02                   |          | Singapore Sales - Finished Goods                               |                    |                |                   |                           |
|                       | Z-SGD                       |          | \$1,693.32                                                     |                    | SGD2,          | ,622.05           |                           |
| 00                    | 0-4120-00<br>7-119¢         |          | US Sales - Service Plans                                       |                    | ¢166           | 904 E4            |                           |
| 0.0                   | 2-055                       |          | AustralAsian Sales - Service Plans                             |                    | \$100 <i>,</i> | 054.54            |                           |
|                       | Z-US\$                      |          | \$12,500.00                                                    |                    | \$12,          | ,500.00           |                           |
| 00                    | 0-4130-00                   |          | US Sales - Installation Charges                                |                    |                |                   |                           |
|                       | Z-US\$                      |          | \$211,747.78                                                   |                    | \$211,         | ,747.78           |                           |
| 00                    | 0-4132-00                   |          | AustralAsian Sales - Installation Cha                          | rges               | A11            | 154 50            |                           |
| 0.0                   | 2-055                       |          | SIL,154.59<br>US Sales - Repair Charges                        |                    | Ş11,           | 154.59            |                           |
|                       | Z-US\$                      |          | \$82,450.19                                                    |                    | \$82,          | ,450.19           |                           |
| 00                    | 0-4141-00                   |          | Canadian Sales - Repair Charges                                |                    |                |                   |                           |
|                       | z-c\$                       |          | \$4,841.26                                                     |                    | C\$6,          | ,748.34           |                           |
| 00                    | 0-4142-00                   |          | AustralAsian Sales - Repair Charges                            |                    | **             | 250 40            |                           |
| 0.0                   | Z-US\$                      |          | \$4,359.40<br>US Sales Discounts                               |                    | Ş4,            | 359.40            |                           |
|                       | Z-US\$                      |          | ob bareb bibecameb                                             | \$2,473            | .17            |                   | \$2,473.17                |
| 0.0                   | 0-4183-00                   |          | US Sales Trade Discounts                                       |                    |                |                   |                           |
|                       | z-us\$                      |          |                                                                | \$5,215.           | . 09           |                   | \$5,215.09                |
| 00                    | 0-4190-00                   |          | US Sales Returns                                               | *** ***            |                |                   | *** *** **                |
| 0.0                   | Z-US\$                      |          | Cost of Goods Sold - Petail/Parts                              | \$49,193.          | . 53           |                   | \$49,193.53               |
| 00                    | Z-AUD                       |          | cost of Goods Sold - Recall/Faits                              | \$3,535.           | .30            |                   | \$A4.767.29               |
|                       | z-c\$                       |          |                                                                | \$2,921            | .08            |                   | C\$4,181.93               |
|                       | Z - DM                      |          |                                                                | \$2,557.           | . 37           |                   | 3.802,78 DM               |
|                       | Z-SA                        |          |                                                                | \$2,517.           | .16            |                   | R8,321.19                 |
|                       | Z-SGD                       |          |                                                                | \$846.<br>¢447     | .66            |                   | SGD1,311.03               |
|                       | Z-USS                       |          |                                                                | \$402.813          | .56            |                   | \$402.813.56              |
| 00                    | 0-4510-02                   |          | Cost of Goods Sold - Finished Goods                            | ,,,                |                |                   | +2/010.00                 |
|                       | Z-SGD                       |          |                                                                | \$931.             | .33            |                   | SGD1,442.13               |
|                       | Z-UK                        |          |                                                                | \$3,271            | .06            |                   | £2,276.00                 |
|                       | Z-US\$                      |          | Purchases Discounts Maker                                      | \$34 <b>,</b> 377. | .15            |                   | \$34,377.15               |
| 00                    | Z-1155                      |          | s229.57                                                        |                    |                | \$229.57          |                           |
| 00                    | 0-4700-00                   |          | Shrinkage and Waste                                            |                    |                |                   |                           |
|                       | z-us\$                      |          | -                                                              | \$24,750           | .36            |                   | \$24,750.36               |
| 00                    | 0-4710-00                   |          | Freight and Handling                                           | ***                |                |                   | ha                        |
|                       | z-usş                       |          |                                                                | \$11 <b>,</b> 787. | . 20           |                   | \$11,787.95               |
|                       |                             |          |                                                                |                    |                |                   |                           |
|                       |                             |          | · <b> _</b>                                                    |                    |                |                   |                           |

Totals: \$1,773,497.06 \$1,773,497.06

# **Intercompany reports**

This section includes information about and instructions for creating the Intercompany Distribution Detail report. A sample of the report also is included.

PM Intercompany Distributions Detail PM Reprint Intercompany Distribution Detail

#### **Report tables**

PM IC Distribution TEMP PM Key Master File Reprint Transaction Batch Headers PM Reprint Intercompany Distribution TEMP

#### Ranges

Audit Trail Code Batch Source Batch ID Posted Date

#### Sorting options

Audit Trail Code Batch Source Batch ID Posted Date The Intercompany Distribution Detail report shows information about transactions being posted and amounts distributed to General Ledger accounts. This report is sorted by company ID, then account number, and lists the debit or credit amount for each transaction posted to the account. This report may be printed when a transaction batch is posted.

Distribution reports can be printed only if you selected to print them in the Posting Setup window. For more information, refer to the System Manager documentation.

-``@`-

You can print the distribution report to a file as well as to the printer, in case of printer error. The contents of this file can be printed at any time.

The Intercompany Distribution Detail report can be reprinted at any time as long as you've marked the Reprint option in the Audit Trail Setup window and have not removed history for the transactions. You also must be registered for Intercompany Processing.

## **Printing Instructions**

- 1. Choose Reports >> Purchasing >> Posting Journals to open the Purchasing Posting Journals window.
- 2. Select GL Distribution Detail from the Reports list and choose New to open the Purchasing Posting Journals Options window.
- 3. Enter an option name and create a report option to sort or restrict the report. Ranges and sorting options are available only for the reprinted posting journals.
- 4. Choose Destination to select a printing destination and choose Print.

For more information about printing Intercompany Processing reports, refer to the Intercompany Processing documentation.

| System:<br>User Date:                               | 4/12/2007 3:31:14 PM<br>4/12/2007                             | INTERCOM         | Fabrikam, Inc.<br>PANY DISTRIBUTION DETAIL<br>Payables Management | - REPRINT         | Page:<br>User ID: | 1<br>LESSONUSER1 |
|-----------------------------------------------------|---------------------------------------------------------------|------------------|-------------------------------------------------------------------|-------------------|-------------------|------------------|
| Ranges:<br>Audit Cont<br>Batch Sour<br>Sorted By: A | rol Code: First - Last<br>ce: First - Last<br>udit Trail Code |                  | Batch ID: First<br>Posted Date: First                             | - Last<br>- Last  |                   |                  |
| * Intercompa                                        | ny Transaction                                                |                  |                                                                   |                   |                   |                  |
| Batch ID:                                           | MP 1/30                                                       | Batch Fr         | requency: Single Use                                              | Number of TRX:    | 1                 |                  |
| Batch Commen                                        | t: uposted batches                                            | Description      |                                                                   | Audit Trail Code: | PMPAY0000011      |                  |
| ACCO                                                |                                                               | Description      |                                                                   |                   |                   |                  |
| Туре                                                | Voucher Number                                                | Vendor ID        | Doc Date                                                          | Debit             | Credit            | Net Change       |
| тwo 000-                                            | 1100-00                                                       | Cash - Operating | Account                                                           |                   |                   |                  |
| CASH                                                | 00000000000206                                                | ACETRAVE0001     | 1/30/2007                                                         | \$0.00            | \$18,790.78       | (\$18,790.78)    |
| Total Distri                                        | butions: 1                                                    | :                | Subtotals:                                                        | \$0.00            | \$18,790.78       | (\$18,790.78)    |
| TWO 000-                                            | 2100-00                                                       | Accounts Payable |                                                                   |                   |                   |                  |
| PAY                                                 | 00000000000206                                                | ACETRAVE0001     | 1/30/2007                                                         | \$18,790.78       | \$0.00            | \$18,790.78      |
| Total Distri<br>Total Accoun                        | butions: 1<br>ts: 2                                           | 8                | Subtotals:                                                        | \$18,790.78       | \$0.00            | \$18,790.78      |
| Batch ID:                                           | TRX 1/29                                                      | Batch F          | requency: Single Use                                              | Number of TRX:    | 1                 |                  |
| Batch Commen                                        | t: unposted batches                                           |                  |                                                                   | Audit Trail Code: | PMTRX0000003      |                  |
| Co. ID Acco                                         | unt                                                           | Description      |                                                                   |                   |                   |                  |
| Туре                                                | Voucher Number                                                | Vendor ID        | Doc Date                                                          | Debit             | Credit            | Net Change       |
|                                                     |                                                               |                  | 0/0/0000                                                          |                   |                   | \$0.00           |
| Total Distri<br>Total Accoun                        | butions: 1<br>ts: 1                                           | :                | <br>Subtotals:                                                    | \$0.00            | \$0.00            | \$0.00           |

MANUALNAME

81

## **Inventory Control sample reports**

This document includes information about and instructions for creating the most common Inventory Control reports. Samples of each report also are included.

The following reports are explained:

- Assign Currency Audit Report
- <u>Cost Adjustment Audit Report</u>
- <u>Cost Variance Journal</u>
- <u>Detailed Item List</u>
- <u>Distribution History Report</u>
- <u>Historical Stock Status Report</u>
- <u>Item Allocation Inquiry Report</u>
- <u>Item Class List</u>
- <u>Item Period History Report</u>
- Item Price List Options List
- Item Transaction Inquiry Report
- Lot Number List
- <u>Physical Inventory Checklist</u>
- Purchase Advice Report
- <u>Purchase Receipts Inquiry Report</u>
- <u>Sales Summary Report</u>
- <u>Serial/Lot Trace Inquiry Report</u>
- <u>Stock Count List</u>
- <u>Stock Status Report</u>
- <u>Transaction Edit List</u>
- <u>Transaction History Report</u>
- <u>Turnover Report</u>
- <u>Turnover Report</u>
- Valuation Method Change Audit Report

IV Item Currency Assign Report

#### **Report tables**

Item Currency Assign Temp Item Master Currency Setup

#### Ranges

Item Number Description Short Description Generic Description Class ID Price Group The Assign Currency Audit Report is printed after the Assign Currency wizard has been completed. The report includes currency IDs, item numbers, descriptions, currency decimals, and list prices. The Assign Currency Audit Report can be printed only if you are using Multicurrency Management.

## **Printing Instructions**

- 1. Choose Tools >> Utilities >> Inventory >> Price List Utilities to open the Price List Utilities wizard. Choose Next.
- 2. Mark the Assign Currency Wizard and choose Next.
- 3. Select a currency to assign and choose Next.
- 4. Enter restrictions and choose Next.
- 5. Preview the item records to be updated and choose Next.
- 6. Choose Finish.
- 7. Select a print destination and choose OK.

# **Assign Currency Audit Report**

| System:<br>User Date:                                                                                                | 4/12/2007<br>4/12/2007                                                        | 4:45:38 PM                                                             | Fabrik<br>ASSIGN CURREN<br>Invento                                          | am, Inc.<br>CY AUDIT REPORT<br>ry Control               | Page:<br>User ID:                                  | 1<br>LessonUser1                             |
|----------------------------------------------------------------------------------------------------|-------------------------------------------------------------------------------|------------------------------------------------------------------------|-----------------------------------------------------------------------------|---------------------------------------------------------|----------------------------------------------------|----------------------------------------------|
| Ranges:<br>Item Numb<br>Descripti<br>Short Des<br>Generic D<br>Class ID<br>Price Groo<br>Sorted By:<br>* Currency ID | er<br>on<br>cription<br>escription<br>up<br>Item Number<br>already exi<br>Des | From:<br>100XLG<br>First<br>First<br>First<br>First<br>Sts<br>cription |                                                                             | To:<br>32 SDRAM<br>Last<br>Last<br>Last<br>Last<br>Last |                                                    |                                              |
| Item Numb                                                                                                    | er                                                                            |                                                                        | Description                                                                 | Currency Decimals                                       | List Pri                                           | ce Include                                   |
| Z-C\$<br>100XLG<br>128 SDR<br>24X IDE<br>256 SDR<br>32 SDRAI<br>Total Items                                          | Can<br>AM<br>AM<br>M<br>:                                                     | adian Dollars                                                          | Green Phone<br>128 meg SDRAM<br>24x CD-ROM<br>256 meg SDRAM<br>32 meg SDRAM | 2<br>2<br>2<br>2<br>2<br>2                              | C\$1.<br>C\$1.<br>C\$1.<br>C\$1.<br>C\$1.<br>C\$1. | 75 X<br>75 X<br>75 X<br>75 X<br>75 X<br>75 X |

Purchase Receipts Adjustment Audit List

#### **Report tables**

IV Purchase Receipts ADJ TEMP Item Master Inventory Purchase Receipts Work IV Purchase Receipts ADJ Accounts TEMP The Cost Adjustment Audit Report displays previous and current cost information for purchase receipts you've adjusted. Adjusting the cost for purchase receipts often is done to correct an error.

To change the cost of a receipt, choose Tools >> Utilities >> Inventory >> Adjust Costs to open the Inventory Adjust Costs window. The Cost Adjustment Audit Report will be printed automatically when you save the information you've entered and close the Inventory Adjust Costs window.

# **Cost Adjustment Audit Report**

| System:<br>User Date: | 4/12/2007<br>4/12/2007 | 4:35:4  | 40 PM    |          | COST AD.T | Fabrikam,  | , Inc.      |           |             | Page:<br>User TD: | 1<br>Lessonliser1 |
|-----------------------|------------------------|---------|----------|----------|-----------|------------|-------------|-----------|-------------|-------------------|-------------------|
| ober bate.            | 1,12,200,              |         |          |          | I         | nventory ( | Control     |           |             | 0001 10.          | Lepponoperr       |
| *Adjustments          | s should be            | created | d/posted | for the  | Inventory | and COGS   | adjustments | amounts   |             |                   |                   |
| Item Number           |                        |         | Item Des | cription |           |            |             |           |             |                   |                   |
| Receipt Numb          | per Pur                | chase ( | Order    | Vendor   | Number    |            | Date Rec.   | Site      | QTY Receive | }d                | QTY Sold          |
|                       |                        |         |          |          |           |            |             |           | Old Cos     | t.                | New Cost          |
| WIRE-SCD-000          | <br>)1                 |         | Single c | onductor | wire      |            |             |           |             |                   |                   |
| RCT1100               | PO2                    | 047     |          | GREEN    | LAK0001   |            | 1/24/2007   | WAREHOUSE | 500.        | . 00              | 0.00              |
|                       |                        |         |          |          |           |            |             |           | \$0.        | 16                | \$0.19            |
| Account               |                        |         | Descript | ion      |           | Туг        | pe          |           | Deb         | pit               | Credit            |
| 000-1300              | )-01                   |         | Inventor | v - Reta | il/Parts  | <br>Inv    | ventorv     |           | \$15.       | .00               |                   |
|                       |                        |         | Offset A | ccount   |           | Off        | Eset        |           |             |                   | \$15.00           |
| Totals:               |                        |         |          |          |           |            |             |           | \$15.       | .00               | \$15.00           |

IV Cost Variance Report

#### **Report table**

Inventory Cost Variance Temp

The Cost Variance Journal is printed when you post a quantity increase to an item for which an override document exists. If an item has a negative quantity on hand (you've sold more than you have in stock), Dynamics creates an override receipt in Inventory Control to account for the negative quantity on hand. (You can view information about override receipts in the Purchase Receipts Inquiry window.)

The Cost Variance Journal lists the item, override receipt number, site ID, extended quantity, override unit cost, document unit cost, and variance. The variance represents the difference between the item cost of an override receipt and the item cost on the increase transaction. The variance is displayed in parentheses if the override unit cost is less than the document unit cost.

The Cost Variance Journal is printed as part of the posting process if there is an existing override receipt and the item cost on the override receipt is different from the item cost on the increase transaction. It can be printed when you post a transaction from the Item Transaction Entry window. It also can be printed when you post from the Inventory Batch Entry window, Inventory Series Post window, or Master Posting window.

This journal is printed only if you select to print it in the Posting Setup window. For more information, refer For more information, refer to your System Setup Instructions (Help >> Contents >> select Setting up the system).

| System:       4/12/2007       4:28:45 PM       Fabrikam, Inc.         User Date:       4/12/2007       COST VARIANCE JOURNAL<br>Inventory Control         Audit Trail       Code:       IVADJ00000008 |               |           |              |                      |      |          | Page:<br>User ID:     | 1<br>LessonUser1          |                   |
|----------------------------------------------------------------------------------------------------|---------------|-----------|--------------|----------------------|------|----------|-----------------------|---------------------------|-------------------|
| Audit Trail                                                                                                    | Code: IVADJ   | 0000008   |              |                      |      |          |                       |                           |                   |
| Document Nu                                                                                                    | mber          |           |              |                      |      |          |                       |                           |                   |
| Item Numbe                                                                                                    | er            |           | Site ID      | Override Receipt     | Ext. | Quantity | Override<br>Unit Cost | Doc.<br>Unit Cost         | Variance          |
| 00000000000                                                                                                    | 000040        |           |              |                      |      |          |                       |                           |                   |
| FAXX-SLK-                                                                                                    | 0172          |           | WAREHOUSE    | INV1010              |      | 1        | \$674.50              | \$670.50                  | \$4.00            |
| FAXX-SLK-                                                                                                    | 0172          |           | WAREHOUSE    | STDINV2263           |      | 3        | \$674.50              | Receipt Total<br>\$670.50 | \$4.00<br>\$12.00 |
|                                                                                                    |               |           |              |                      |      |          |                       | Receipt Total             | \$12.00           |
|                                                                                                    |               |           |              |                      |      |          |                       | Report Total              | \$16.00000        |
| ** Adjustme                                                                                                    | nts are not a | automatic | ally created | d in General Ledger. |      |          |                       |                           |                   |

Enter variance adjustments to the Cost of Goods Sold/Inventory accounts for all items on this report.

Detailed Item List Detailed Item List by Site

#### **Report tables**

Item Master Item Quantity Master Item Vendor Master PM Vendor Master File

#### Ranges

Item Number Description Generic Desc Class ID Six user-defined categories

#### **Sorting options**

Item Number Description Generic Desc Class ID Item Type Six user-defined categories

#### Include

**Discontinued Items** 

#### Items

All By Site

#### Vendor

All Primary Nones The Detailed Item List is a detailed reference of all items or a range of items in Inventory Control. This report lists the item number, item description, item type, primary vendor, tax schedule, unit of measure schedule ID, and quantity information.

## **Printing Instructions**

To print a Detailed Item List for an individual item:

- 1. Choose Cards >> Inventory >> Item to open the Item Maintenance window.
- 2. Select an item and choose File >> Print.

To print a list of items:

- 1. Choose Reports >> Inventory >> Item to open the Inventory Item Reports window.
- 2. Select Detailed Item List from the Reports list and choose New to open the Inventory Item Report Options window.
- 3. Enter an option name and create a report option to sort or restrict the report. Select to print vendor information for each item, if you want. The Detailed Item List also can be printed for a range of items at a specific site.
- 4. Choose Destination. Select a printing destination and choose OK. The Inventory Item Report Options window will be redisplayed.
- 5. Choose Print.

You can print the Detailed Item List from either the Inventory Item Reports window or the Inventory Item Report Options window. You also can save the report option and print later.

## **Detailed Item List**

| System: 5/20,<br>User Date: 4/12,                                                   | /2007 10:39<br>/2007                                     | 9:46 AM                                                                 | Fabrikam,<br>DETAILED ITE<br>Inventory Co                           | Inc.<br>M LIST<br>ntrol           |                  | Page:<br>User I                                   | 1<br>D: LessonUser1      |
|-------------------------------------------------------------------------------------|----------------------------------------------------------|-------------------------------------------------------------------------|---------------------------------------------------------------------|-----------------------------------|------------------|---------------------------------------------------|--------------------------|
| Ranges:<br>Item Number<br>Item Descripj<br>Item Generic<br>Class ID<br>Manufacturer | From:<br>100XLG<br>tion First<br>First<br>First<br>First | 3                                                                       | To:<br>400PROC<br>Last<br>Last<br>Last<br>Last                      |                                   | Style<br>Feature | From:<br>First<br>First                           | To:<br>Last<br>Last      |
| Sorted By: Item I                                                                   | Number                                                   | Include                                                                 | Discontinued Items:                                                 | No Ver                            | ndor Informati   | ion: All                                          |                          |
| * Primary Vendor                                                                    |                                                          |                                                                         |                                                                     |                                   |                  |                                                   |                          |
| Item Number                                                                         |                                                          | Item Descriptior                                                        | ۱<br>                                                               |                                   | Generic S        | Sales Tax Schedule                                | Purch Tax Schedule       |
| Item Type                                                                           | Shp-Wt                                                   | Qty On Hand                                                             | Qty Allocated Qty                                                   | On Order Qty                      | y Drop-Ship PC   | O Qty Back Ordere                                 | d Qty Requisitioned      |
| FOB                                                                                 | Vend                                                     | lor ID Vend                                                             | lor Name                                                            | Vendor :                          | Item Number      | U of M                                            | Schedule ID              |
| 100XLG<br>Sales Inventory<br>None<br>None<br>None                                   | 5.00<br>ACET<br>ADVA<br>CRUG                             | Green Phone<br>30<br>TRAVE0001 A Tr<br>INCED0001 Adva<br>SEREN0001 Crug | 4<br>avel Company<br>inced Office Systems<br>fer Engineering Compan | 0<br>100XLG<br>100XLG<br>Y 100XLG | Phone 2          | ALL DETAILS<br>)<br>PHONE 1<br>PHONE 1<br>PHONE 1 | 0 0<br>-10<br>-10<br>-10 |
| 128 SDRAM<br>Sales Inventory                                                        | 0.00                                                     | 128 meg SDRAM<br>51,661                                                 | 10                                                                  | 0                                 | RAM (            | )<br>PHONE 1                                      | 2 0<br>-10               |
| 24X IDE<br>Sales Inventory                                                          | 2.00                                                     | 24x CD-ROM<br>10                                                        | 10                                                                  | 0                                 | CD ROM           | )<br>PHONE 1                                      | 2 0<br>-10               |
| 256 SDRAM<br>Sales Inventory                                                        | 0.00                                                     | 256 meg SDRAM<br>10                                                     | 4                                                                   | 0                                 | RAM (            | )<br>PHONE 1                                      | 0 0<br>-10               |
| 32 SDRAM<br>Sales Inventory                                                         | 0.00                                                     | 32 meg SDRAM<br>10                                                      | 3                                                                   | 0                                 | RAM (            | )<br>PHONE 1                                      | 0 0<br>-10               |
| 32X IDE<br>Sales Inventory                                                          | 2.00                                                     | 32x CD-ROM<br>10                                                        | 10                                                                  | 0                                 | CD ROM           | )<br>PHONE 1                                      | 1 0<br>-10               |
| 333PROC<br>Sales Inventory                                                          | 30.00                                                    | 333 Processor<br>10                                                     | 8                                                                   | 0                                 | Processor<br>(   | )<br>PHONE 1                                      | 0 0<br>-10               |
| 4.5HD<br>Sales Inventory                                                            | 1.00                                                     | 4.5 gig Hard Dri<br>10                                                  | .ve<br>4                                                            | 0                                 | Drive<br>(       | )<br>PHONE 1                                      | 0 0<br>-10               |
| 400PROC<br>Sales Inventory                                                          | 30.00                                                    | 400 Processor<br>10                                                     | 2                                                                   | 0                                 | Processor<br>(   | )<br>PHONE 1                                      | 0 0<br>-10               |

Total Number of Items: 9

IV GL Distribution History Report

#### **Report tables**

Inventory Distribution History Account Master Item Master

#### Ranges

Item Number Audit Trail Code Date Posted Account Number Segment ID

#### **Sorting options**

Item Number Audit Trail Code Date Posted Account Number Segment ID The Distribution History Report displays a detailed record of how Inventory Control transactions affect the balances of General Ledger posting accounts. You can print this report if you select to maintain distribution history in the Inventory Control Setup window.

### **Printing Instructions**

- 1. Choose Reports >> Inventory >> History to open the Inventory History Reports window.
- 2. Select Distribution History from the Reports list and choose New to open the Inventory History Report Options window.
- 3. Enter an option name and create a report option to sort or restrict the report.
- 4. Choose Destination. Select a printing destination and choose OK. The Inventory History Report Options window will be redisplayed.
- 5. Choose Print.

You can print the Distribution History Report from either the Inventory History Reports window or the Inventory History Report Options window. You also can save the report option and print later.

The Distribution History Report also is printed automatically when you remove distribution history using the Remove Inventory Distribution History window.

## **Distribution History Report**

System: 4/20/2007 3:27:23 PM User Date: 4/20/2007 Fabrikam, Inc. DISTRIBUTION HISTORY REPORT Inventory Control Page: 1 User ID: LessonUser1

| Ranges:          | From:       | то:    |   |               |
|------------------|-------------|--------|---|---------------|
| Item Number      | HDWR-CII    | M-0001 |   | HDWR-PRO-4862 |
| Audit Trail Code | First       |        |   | Last          |
| Date Posted      | First       |        |   | Last          |
| Account Number   | From:       | -      | - |               |
|                  | <b>TO</b> • | -      | - |               |

Sorted By: Item Number

| Account Number | Descript        | ion             |               |                  |            |            |
|----------------|-----------------|-----------------|---------------|------------------|------------|------------|
| Туре           | Document Number | Post<br>Date    | Item Number   | Audit Trail Code | Debit      | Credit     |
| 000-1300-01    | Invento         | ry - Retail/Par | ts            |                  |            |            |
| Sale           | STDINV2245      | 4/12/2007       | HDWR-CIM-0001 | SLSTE00000238    | \$0.00     | \$3,290.55 |
| 000-4510-01    | Cost of         | Goods Sold - F  | etail/Parts   |                  |            |            |
| Sale           | STDINV2245      | 4/12/2007       | HDWR-CIM-0001 | SLSTE00000238    | \$3,290.55 | \$0.00     |
| 000-1300-01    | Invento         | ry - Retail/Par | ts            |                  |            |            |
| Sale           | STDINV2000      | 8/3/2006        | HDWR-PNL-0001 | SLSTE0000004     | \$0.00     | \$1,507.70 |
| Sale           | STDINV2015      | 1/11/2006       | HDWR-PNL-0001 | SLSTE0000019     | \$0.00     | \$301.54   |
| Sale           | STDINV2070      | 2/25/2006       | HDWR-PNL-0001 | SLSTE00000073    | \$0.00     | \$301.54   |
| Sale           | STDINV2116      | 8/14/2006       | HDWR-PNL-0001 | SLSTE00000119    | \$0.00     | \$607.70   |
| Sale           | STDINV2118      | 1/1/2007        | HDWR-PNL-0001 | SLSTE00000121    | \$0.00     | \$1,519.25 |
| Sale           | STDINV2133      | 1/11/2007       | HDWR-PNL-0001 | SLSTE00000134    | \$0.00     | \$303.85   |
| Sale           | STDINV2177      | 4/11/2007       | HDWR-PNL-0001 | SLSTE00000178    | \$0.00     | \$303.85   |
| Sale           | STDINV2223      | 4/12/2007       | HDWR-PNL-0001 | SLSTE00000224    | \$0.00     | \$607.70   |
| Sale           | INVPS1005       | 4/12/2007       | HDWR-PNL-0001 | SLSTE00000234    | \$0.00     | \$303.85   |
| Return         | INV1012         | 4/12/2007       | HDWR-PNL-0001 | SLSTE00000234    | \$303.85   | \$0.00     |
| Sale           | STDINV2240      | 4/12/2007       | HDWR-PNL-0001 | SLSTE00000237    | \$0.00     | \$303.85   |
| 000-4510-01    | Cost of         | Goods Sold - F  | etail/Parts   |                  |            |            |
| Sale           | STDINV2000      | 8/3/2006        | HDWR-PNL-0001 | SLSTE0000004     | \$1,507.70 | \$0.00     |
| Sale           | STDINV2015      | 1/11/2006       | HDWR-PNL-0001 | SLSTE00000019    | \$301.54   | \$0.00     |
| Sale           | STDINV2070      | 2/25/2006       | HDWR-PNL-0001 | SLSTE00000073    | \$301.54   | \$0.00     |
| Sale           | STDINV2116      | 8/14/2006       | HDWR-PNL-0001 | SLSTE00000119    | \$607.70   | \$0.00     |
| Sale           | STDINV2118      | 1/1/2007        | HDWR-PNL-0001 | SLSTE00000121    | \$1,519.25 | \$0.00     |
| Sale           | STDINV2133      | 1/11/2007       | HDWR-PNL-0001 | SLSTE00000134    | \$303.85   | \$0.00     |
| Sale           | STDINV2177      | 4/11/2007       | HDWR-PNL-0001 | SLSTE00000178    | \$303.85   | \$0.00     |
| Sale           | STDINV2223      | 4/12/2007       | HDWR-PNL-0001 | SLSTE00000224    | \$607.70   | \$0.00     |
| Sale           | INVPS1005       | 4/12/2007       | HDWR-PNL-0001 | SLSTE00000234    | \$303.85   | \$0.00     |
| Return         | INV1012         | 4/12/2007       | HDWR-PNL-0001 | SLSTE00000234    | \$0.00     | \$303.85   |
| Sale           | STDINV2240      | 4/12/2007       | HDWR-PNL-0001 | SLSTE00000237    | \$303.85   | \$0.00     |
| 000-1300-01    | Invento         | ry - Retail/Par | ts            |                  |            |            |
| Sale           | STDINV2020      | 1/16/2006       | HDWR-PRO-4862 | SLSTE0000024     | \$0.00     | \$6,376.94 |
| Sale           | STDINV2021      | 1/17/2006       | HDWR-PRO-4862 | SLSTE00000025    | \$0.00     | \$2,998.15 |
| Sale           | STDINV2138      | 1/15/2007       | HDWR-PRO-4862 | SLSTE00000139    | \$0.00     | \$5,996.30 |
| 000-4510-01    | Cost of         | Goods Sold - F  | etail/Parts   |                  |            |            |
| Sale           | STDINV2020      | 1/16/2006       | HDWR-PRO-4862 | SLSTE00000024    | \$6,376.94 | \$0.00     |
| Sale           | STDINV2021      | 1/17/2006       | HDWR-PRO-4862 | SLSTE00000025    | \$2,998.15 | \$0.00     |
| Sale           | STDINV2138      | 1/15/2007       | HDWR-PRO-4862 | SLSTE00000139    | \$5,996.30 | \$0.00     |

Totals: \$25,026.62 \$25,026.62

Historical Stock Status Detailed Report by Item Historical Stock Status Detailed Report by Account Historical Stock Status Detailed Report by Site

Historical Stock Status Summary Report by Item

Historical Stock Status Summary Report by Account Historical Stock Status Summary Report by Site

#### **Report tables**

Historical Stock Status Temp Item Master

#### Ranges

Item Number Description Generic Desc Account Number Item Class Six user-defined categories

#### **Sorting options**

Item Number Site ID Description Generic Desc Account Number Six user-defined categories

#### Include

Items with zero quantity on as of date

#### Sites

All By Site

#### **Receipt transactions**

Historical Cost Standard/Average Cost

#### **Issue transactions**

Historical Cost Standard/Average Cost

#### Print

Detail Summary The Historical Stock Status Report is a list of posted transactions in Inventory Control. This report is sorted by item and includes audit trail information. You can print this report if you select to maintain transaction history in the Inventory Control Setup window.

## **Printing Instructions**

- 1. Choose Reports >> Inventory >> Activity to open the Inventory Activity Reports window.
- 2. Select Historical Stock Status from the Reports list and choose New to open the Inventory Activity Report Options window.
- 3. Enter an option name and create a report option to sort or restrict the report.
- 4. Choose Destination. Select a printing destination and choose OK. The Inventory Activity Report Options window will be redisplayed.
- 5. Choose Print.

You can print the Historical Stock Status Report from either the Inventory Activity Reports window or the Inventory Activity Report Options window. You also can save the report option and print later.

# **Historical Stock Status Report**

| System: 5/20<br>User Date: 4/12                                                                       | )/2004 4:02                                                                                            | 2:26 PM DETAILE                                                             | D HISTO                                         | RICAL STOC                | K STATUS REPO                   | RT Page:<br>User ID:             | 1<br>LessonLiser1           |
|----------------------------------------------------------------------------------------------------|----------------------------------------------------------------------------------------------------|-----------------------------------------------------------------------------|-------------------------------------------------|---------------------------|---------------------------------|----------------------------------|-----------------------------|
|                                                                                                    |                                                                                                    |                                                                             |                                                 | Fabrikam, In              |                                 |                                  |                             |
| As of: 4/12/2                                                                                         | 007                                                                                                    |                                                                             |                                                 | Inventory Con             | Irol                            |                                  |                             |
| Ranges:<br>Item Number:<br>Site ID:<br>Item Descripti<br>Generic Descr<br>Item Class:<br>Account Numl | From:<br>400PROC<br>WAREHOL<br>on: First<br>iption: First<br>First<br>First<br>ber: From: Fi<br>To: Li | USE<br>irst<br>ast                                                          | To:<br>6.5HD<br>WAREHOI<br>Last<br>Last<br>Last | USE                       | Manufacture<br>Style<br>Feature | From:<br>First<br>First<br>First | To:<br>Last<br>Last<br>Last |
| Sorted By: It                                                                                         | em Number                                                                                              |                                                                             |                                                 |                           |                                 |                                  |                             |
| Include items wi<br>Cost for Periodi<br>Cost for Periodi                                              | th zero quantity on<br>c/Average Cost Iten<br>c/Average Cost Iten                                      | as of date: Yes<br>ns - Receipt Transactions:  <br>ns - Issue Transactions: | Historical C<br>Historical C                    | ost<br>ost                |                                 |                                  |                             |
| ^ Landed Cost F<br>* Purchase Price                                                                   | Revaluation<br>Revaluation                                                                             |                                                                             |                                                 |                           |                                 |                                  |                             |
| Document<br>Date                                                                                      | Document<br>Number                                                                                     | Audit Trail                                                                 | Mod                                             | Site                      | Quantity                        | Calculated Unit Cost             | Extended Amount             |
| Item Number:                                                                                          | 400PROC<br>Current Quantity                                                                            |                                                                             |                                                 | Description:<br>WAREHOUSE | 400 Processor<br>10             | \$393.30                         | \$3,933.00                  |
|                                                                                                    |                                                                                                    | Final Inventory Value f                                                     | or Site:                                        | WAREHOUSE                 | 10                              |                                  | \$3,933.00                  |
| Final Inventory                                                                                       | y Value for Item:                                                                                      | 400PROC                                                                     |                                                 |                           | 10                              |                                  | \$3,933.00                  |
| Item Number:                                                                                          | 40X IDE<br>Current Quantity                                                                            |                                                                             |                                                 | Description:<br>WAREHOUSE | 40x CD-ROM<br>10                | \$39.60                          | \$396.00                    |
|                                                                                                    |                                                                                                    | Final Inventory Value f                                                     | or Site:                                        | WAREHOUSE                 | 10                              |                                  | \$396.00                    |
| Final Inventory                                                                                       | y Value for Item:                                                                                      | 40X IDE                                                                     |                                                 |                           | 10                              |                                  | \$396.00                    |
| Item Number:                                                                                          | 450PROC<br>Current Quantity                                                                            |                                                                             |                                                 | Description:<br>WAREHOUSE | 450 Processor<br>10             | \$566.10                         | \$5,661.00                  |
|                                                                                                    |                                                                                                    | Final Inventory Value f                                                     | or Site:                                        | WAREHOUSE                 | 10                              |                                  | \$5,661.00                  |
| Final Inventory                                                                                       | y Value for Item:                                                                                      | 450PROC                                                                     |                                                 |                           | 10                              |                                  | \$5,661.00                  |
| Item Number:                                                                                          | 500PROC<br>Current Quantity                                                                            |                                                                             |                                                 | Description:<br>WAREHOUSE | 500 Processor<br>12             | \$703.67                         | \$8,444.00                  |
|                                                                                                    |                                                                                                    | Final Inventory Value f                                                     | or Site:                                        | WAREHOUSE                 | 12                              |                                  | \$8,444.00                  |
| Final Inventory                                                                                       | y Value for Item:                                                                                      | 500PROC                                                                     |                                                 |                           | 12                              |                                  | \$8,444.00                  |
| Item Number:                                                                                          | 6.5HD<br>Current Quantity                                                                              |                                                                             |                                                 | Description:<br>WAREHOUSE | 6.5 gig Hard Drive<br>10        | \$224.10                         | \$2,241.00                  |
|                                                                                                    |                                                                                                    | Final Inventory Value f                                                     | or Site:                                        | WAREHOUSE                 | 10                              |                                  | \$2,241.00                  |
| Final Inventory                                                                                       | Value for Item:                                                                                        | 6.5HD                                                                       |                                                 |                           | 10                              |                                  | \$2,241.00                  |
|                                                                                                    |                                                                                                    |                                                                             |                                                 |                           | Quantity                        |                                  | Extended Amount             |
|                                                                                                    |                                                                                                    |                                                                             | Gran                                            | d Totals:                 | 52.00000                        |                                  | \$20,675.00                 |

Inventory Class Report

#### **Report tables**

Item Class Setup IV Class Accounts TEMP

#### Ranges

ltems Dates Sites

#### **Sorting options**

Item Number Document Date Allocated To Item Number/Doc. Date The Item Allocation Inquiry Report displays where item quantities have been allocated. This report lists the item number, item short description, the module the transaction originated from, document number, document type, who the quantities are allocated to, site ID, unit of measure schedule ID, and quantity allocated information.

## **Printing Instructions**

- 1. Choose Inquiry >> Inventory >> Item Allocation to open the Item Allocation Inquiry window.
- 2. Select a range of items and dates.
- 3. Select which modules to view allocated item information for.
- 4. Select whether to display items at all sites or a specific site and a sorting order for the items displayed.
- 5. Choose Redisplay and then choose File >> Print.

# **Item Allocation Inquiry Report**

| System:<br>User Date:                   | 5/21/2004<br>4/12/2007                                             | 10:19:15 AM                                  | ITEM ALLOCATION INQUIRY REPORT<br>Fabrikam, Inc.<br>Inventory Control |                        |                               |                        |              | Page:<br>User ID: | 1<br>LessonUser1 |
|-----------------------------------------|--------------------------------------------------------------------|----------------------------------------------|-----------------------------------------------------------------------|------------------------|-------------------------------|------------------------|--------------|-------------------|------------------|
| Ranges:<br>Item Ni<br>Docum<br>Site ID: | umber:<br>ient Date:<br>:                                          | From:<br>PHON-ATT-5354<br>First<br>WAREHOUSE | To:<br>PHC<br>Last<br>WAF                                             | N-SNY-1250<br>REHOUSE  |                               | Sorted By: Item Nu     | mber         |                   |                  |
| Item Num                                | nber: PHON-B/                                                      | AS-0001                                      | Item Short D                                                          | escription: Base       |                               |                        |              |                   |                  |
| Module                                  | Document Numb                                                      | er                                           | Document Type                                                         | Date                   | Allocated To                  | Site ID                | U of M       |                   | Qty Allocated    |
| BOM<br>SOP                              | ASM00000000000<br>FULORD1008                                       | 0013                                         | Assembly<br>Fulfillment Order                                         | 2/28/2007<br>4/12/2007 | PHON-FGS-0002<br>AARONFIT0001 | WAREHOUSE<br>WAREHOUSE | Each<br>Each |                   | 1<br>2           |
| Item Num                                | Item Number: PHON-FGD-0001 Item Short Description: Phone Dual      |                                              |                                                                       |                        |                               |                        |              |                   |                  |
| Module                                  | Document Numb                                                      | er                                           | Document Type                                                         | Date                   | Allocated To                  | Site ID                | U of M       |                   | Qty Allocated    |
| SOP<br>SOP                              | ORDST2229<br>FULORD1008                                            |                                              | Order<br>Fulfillment Order                                            | 4/12/2007<br>4/12/2007 | ALTONMAN0001<br>AARONFIT0001  | WAREHOUSE<br>WAREHOUSE | Each<br>Each |                   | 1<br>1           |
| Item Num                                | Item Number: PHON-RCV-0002 Item Short Description: Receiver Single |                                              |                                                                       |                        |                               |                        |              |                   |                  |
| Module                                  | Document Numb                                                      | er                                           | Document Type                                                         | Date                   | Allocated To                  | Site ID                | U of M       |                   | Qty Allocated    |
| SOP                                     | ORDST2229                                                          |                                              | Order                                                                 | 4/12/2007              | ALTONMAN0001                  | WAREHOUSE              | Each         |                   | 1                |

Total Transactions:

5

Inventory Class Report

#### **Report tables**

Item Class Setup IV Class Accounts TEMP

#### Ranges

Class ID Description

#### **Sorting options**

Class ID Description The Item Class List displays the information entered when you set up item classes in the Item Class Setup window. This report displays detailed class information, such as the item type, valuation method, and user categories that have been selected for each class.

### **Printing Instructions**

To print a single item class:

- 1. Choose Tools >> Setup >> Inventory >> Item Class to open the Item Class Setup window.
- 2. Select an item class and choose File >> Print.

To print a list of item classes:

- 1. Choose Reports >> Inventory >> Setup to open the Inventory Setup Reports window.
- 2. Select Class from the Reports list and choose New to open the Inventory Setup Report Options window.
- 3. Enter an option name and create a report option to sort or restrict the report.
- 4. Choose Destination. Select a printing destination and choose OK. The Inventory Setup Report Options window will be redisplayed.
- 5. Choose Print.

The Item Class List can be printed from either the Inventory Setup Reports window or the Inventory Setup Report Options window. You also can save the report option and print later.

## **Item Class List**

| System: 5/12/2007 10:30:20 AM<br>User Date: 4/12/2007 |                                  |          | Fabrikam, Inc.<br>ITEM CLASS LIST<br>Inventory Control |         |                            |  | Page: 1<br>User ID: I | 1<br>LessonUse |
|-------------------------------------------------------|----------------------------------|----------|--------------------------------------------------------|---------|----------------------------|--|-----------------------|----------------|
| Ranges:<br>Class ID<br>Description                    | From:                            |          | то:                                                    |         |                            |  |                       |                |
| Sorted By:                                            |                                  |          |                                                        |         |                            |  |                       |                |
| Item Class:                                           | FINGOODS                         |          | Item Type:                                             | Sales   | Inventory                  |  |                       |                |
| Description:                                          | Finished Goods - B o             | of M     | Valuation Method:                                      | FIFO P  | erpetual                   |  |                       |                |
| Default Class:                                        | No                               |          | Inventory Posting Acc                                  | ounts:  |                            |  |                       |                |
| Allow Backorders:                                     | Yes                              |          | Inventory<br>Inventory Offset                          |         | 000-1300-02<br>000-4510-02 |  |                       |                |
| Sales Tax Schedule                                    | ID:                              |          | Cost of Goods Sold                                     |         | 000-4510-02                |  |                       |                |
| Purchase Tax Schedu                                   | ile ID:                          |          | Sales                                                  |         | 000-4110-02                |  |                       |                |
| User Category Value                                   | es:                              |          | Markdowns                                              |         | 000-1205-00                |  |                       |                |
|                                                       |                                  |          | Sales Returns                                          |         | 000-4190-00                |  |                       |                |
| User Cat #1                                           |                                  |          | In Use                                                 |         | 000-1520-00                |  |                       |                |
| User Cat #2                                           |                                  |          | In Service                                             |         | 000-1300-02                |  |                       |                |
| User Cat #3                                           |                                  |          | Damaged                                                |         | 000-4700-00                |  |                       |                |
| User Cat #4                                           |                                  |          | Variance                                               |         | 000-4700-00                |  |                       |                |
| User Cat #5                                           |                                  |          | Drop Ship Items                                        |         | 000-2735-00                |  |                       |                |
| User Cat #6                                           |                                  |          | Purchase Price Variance 000-4730-00                    |         |                            |  |                       |                |
|                                                       |                                  |          | Unrealized Purch Pr                                    | ice Var |                            |  |                       |                |
| Quantity Decimals:                                    | 0                                |          | Inventory Returns                                      |         | 000-1330-02                |  |                       |                |
| Currency Decimals:                                    |                                  |          | Assembly Variance                                      |         | 000-4740-00                |  |                       |                |
| U of M Schedule ID:<br>Price Method:                  | : PHONE 1-10<br>% Markup - Curre | ent Cost | Tracking Option:                                       | None    |                            |  |                       |                |
| Price Group:<br>Default Price Level                   | L:                               |          | Lot Category:                                          |         |                            |  |                       |                |
|                                                       |                                  |          | Maintain History:                                      |         |                            |  |                       |                |
|                                                       |                                  |          | Calendar Year                                          | Yes     |                            |  |                       |                |
| Revalue Inventory                                     | for Cost Variance:               | Yes      | Fiscal Year                                            | Yes     |                            |  |                       |                |
| Tolerance Percentag                                   | je:                              | 0.000%   | Transaction                                            | Yes     |                            |  |                       |                |
|                                                       |                                  |          | Distribution                                           | Yes     |                            |  |                       |                |

- IV Item Period History by Site/ Item IV Item Period History by Date
- **Report tables**

Inventory Sales Summary Period History Item Master Period Setup

#### Ranges

Item Number Description Date

#### Sorting options

Item Number Description Date

#### Print

Calendar Fiscal

#### Items

All By Site The Item Period History Report displays detailed information about a specific item or range of items. The report includes item IDs, item descriptions, total sales quantities, total sales costs, total sales amounts, dependent usage quantities, dependent usage costs, and projected usage quantities.

## **Printing Instructions**

To print an individual item period history:

- 1. Choose Cards >> Inventory >> History to open the Item History window.
- 2. Select an item number that you want to view.
- 3. Choose File >> Print to print the report containing the information displayed in the window.
- To print multiple item period history:
- 1. Choose Reports >> Inventory >> History to open the Inventory History Reports window.
- 2. Select Item Period History from the Reports list and choose New to open the Inventory History Report Options window.
- 3. Enter an option name and create a report option to sort or restrict the report.
- 4. Choose Destination. Select a printing destination and choose OK. The Inventory History Report Options window will be redisplayed.
- 5. Choose Print.

You can print the Item Period History Report from either the Inventory History Reports window or the Inventory History Report Options window. You also can save the report option and print later.
| System: 4/20/2007<br>User Date: 4/12/2007 |         | 3:19:30 I | PM It | Fabrikam, Inc.<br>Item Period History Report<br>Inventory Control |               |  |
|-------------------------------------------|---------|-----------|-------|-------------------------------------------------------------------|---------------|--|
| Ranges:                                   |         | From:     |       |                                                                   | To:           |  |
| Item Numb                                 | er      | A100      |       |                                                                   | ACCS-HDS-2EAR |  |
| Item Desc:                                | ription | First     |       |                                                                   | Last          |  |
| Date                                      |         | First     |       |                                                                   | Last          |  |
| Site                                      |         | First     |       |                                                                   | Last          |  |

Sorted By: Item Number

Print: Calendar

| Item Number |                 | Item Description       |                                         | Site    |                        |                    |  |  |
|-------------|-----------------|------------------------|-----------------------------------------|---------|------------------------|--------------------|--|--|
| Prd/N       | Ith Period Name | Year                   | Total Sales Quan                        | tity    | Total Sales Costs      | Total Sales Amount |  |  |
|             |                 | Depende                | nt Usage Quantity                       | Depende | ent Usage Costs Projec | ted Usage Quantity |  |  |
| ACCS-CH     | 2-12WH          | Phone Cord - 12' White | • • • • • • • • • • • • • • • • • • • • |         |                        |                    |  |  |
| 4           | April           | 2004                   |                                         | 8       | \$26.32                | \$79.60            |  |  |
|             |                 |                        | 0                                       |         | \$0.00                 | 0                  |  |  |
| 5           | May             | 2004                   |                                         | 4       | \$13.16                | \$39.80            |  |  |
|             |                 | 2005                   | 0                                       |         | \$0.00                 | 0                  |  |  |
| 1           | January         | 2006                   | 0                                       | 11      | \$0.00                 | \$109.45<br>0      |  |  |
| 2           | February        | 2006                   | 0                                       | 13      | \$0.00                 | \$129.35           |  |  |
|             |                 |                        | 0                                       |         | \$0.00                 | 0                  |  |  |
| 3           | March           | 2006                   |                                         | 6       | \$19.74                | \$59.70            |  |  |
|             |                 |                        | 0                                       |         | \$0.00                 | 0                  |  |  |
| 1           | January         | 2007                   |                                         | 11      | \$36.19                | \$109.45           |  |  |
| 2           | Tehmom          | 2007                   | 0                                       | 10      | \$0.00                 | 0 (120.35          |  |  |
| 4           | rebruary        | 2007                   | 0                                       | 13      | \$42.77                | \$129.35<br>0      |  |  |
| 3           | March           | 2007                   | Ũ                                       | 6       | \$19.74                | \$59.70            |  |  |
|             |                 |                        | 0                                       |         | \$0.00                 | 0                  |  |  |
| 4           | April           | 2007                   |                                         | 4       | \$13.16                | \$39.80            |  |  |
|             |                 |                        | 0                                       |         | \$0.00                 | 0                  |  |  |
|             |                 | -1 - 1 - 651 - 1       |                                         |         |                        |                    |  |  |
| ACCS-CF     | D-25BK<br>April | 2004 - 25' Black       |                                         | 2       | ¢11 96                 | ¢30 00             |  |  |
| •           | APITI           | 2004                   | 0                                       | 4       | \$0.00                 | 0                  |  |  |
| 1           | January         | 2006                   | -                                       | 2       | \$11.96                | \$39.90            |  |  |
|             | -               |                        | 0                                       |         | \$0.00                 | 0                  |  |  |
| 3           | March           | 2006                   |                                         | 3       | \$17.94                | \$59.85            |  |  |
|             | _               |                        | 0                                       |         | \$0.00                 | 0                  |  |  |
| 1           | January         | 2007                   | 0                                       | 2       | \$11.96                | \$39.90            |  |  |
| 3           | March           | 2007                   | U                                       | з       | \$0.00                 | \$59.85            |  |  |
| 5           | huron           | 2007                   | 0                                       | 5       | \$0.00                 | 0                  |  |  |
| 4           | April           | 2007                   |                                         | 1       | \$5.98                 | \$19.95            |  |  |
|             |                 |                        | 0                                       |         | \$0.00                 | 0                  |  |  |
|             |                 |                        |                                         |         |                        |                    |  |  |
| ACCS-HI     | S-1EAR          | Headset-Single Ear     |                                         | 10      | <i>4463</i> 00         | 4050 40            |  |  |
| 2           | rebruary        | 2006                   | 0                                       | 12      | \$463.08<br>¢0.00      | \$959.40           |  |  |
| 3           | March           | 2006                   | Ũ                                       | 13      | \$501.67               | \$1,039.35         |  |  |
|             |                 |                        | 0                                       |         | \$0.00                 | 0                  |  |  |
| 3           | March           | 2007                   |                                         | 13      | \$334.49               | \$1,039.35         |  |  |
|             |                 |                        | 0                                       |         | \$0.00                 | 0                  |  |  |
| 4           | April           | 2007                   |                                         | 2       | \$51.41                | \$159.90           |  |  |
|             |                 |                        | 0                                       |         | \$0.00                 | 0                  |  |  |
| ACCS-HI     | S-2EAR          | Headset - Dual Ear     |                                         |         |                        |                    |  |  |
| 4           | April           | 2007                   |                                         | 11      | \$461.78               | \$989.45           |  |  |
|             |                 |                        | 0                                       |         | \$0.00                 | 0                  |  |  |

Page: 1 User ID: LessonUser1

IV Item Price List Options List IV Item Price List Options List MC

## **Report tables**

Item Master Item Price List Options Item Currency Master

### Ranges

Item Number Description Class ID Price Group Currency ID

### **Sorting options**

Item Number Description Class ID

### Include

**Discontinued Items** 

The Item Price List Options List provides detailed information about a specific item or a range of items. The list includes item IDs, price levels, units of measure, rounding amounts, and options. The Item Price List Options List also includes the total number of items printed in the report. This list can be printed with or without multicurrency information displayed.

# **Printing Instructions**

- 1. Choose Reports >> Inventory >> Item to open the Inventory Item Reports window.
- 2. Select Item Price List Options List from the Reports list and choose New to open the Inventory Item Report Options window.
- 3. Enter an option name and create a report option to sort or restrict the report.
- 4. Choose Destination. Select a printing destination and choose OK. The Inventory Item Report Options window will be redisplayed.
- 5. Choose Print.

You can print the Item Price List Options List from either the Inventory Item Reports window or the Inventory Item Report Options window. You also can save the report option and print later.

System: 4/12/2007 10:52:26 AM User Date: 4/12/2007

Fabrikam, Inc. ITEM PRICE LIST OPTIONS LIST Inventory Control

Page: 1 User ID: LessonUser1

| Ranges:     | From:   | то:  |
|-------------|---------|------|
| Item Number | 400PROC | A100 |
| Description | First   | Last |
| Class ID    | First   | Last |
| Price Group | First   | Last |
| Currency ID | First   | Last |

Sorted By: Item Number

Include:

| Item Number  |             | Descriptio | n              |              | Price Method    |              |
|--------------|-------------|------------|----------------|--------------|-----------------|--------------|
| Currency ID  | Price Level | U of M     | Selling Option | Round Policy | Round Option    | Round Amount |
| 400PROC      |             | 400 Proces | sor            |              | % of List Price |              |
| Z-US\$       | EXTPRCLVL   | Each       | Whole          | None         |                 | \$0.00       |
| Z-US\$       | EXTPRCLVL   | Case       | Whole          | None         |                 | \$0.00       |
| z-us\$       | RETAIL      | Each       | Whole          | Up           | Ends in         | \$9.95       |
| z-us\$       | RETAIL      | Case       | Whole          | Up           | Ends in         | \$9.95       |
| 40X IDE      |             | 40x CD-ROM | 1              |              | % of List Price |              |
| z-us\$       | EXTPRCLVL   | Each       | Whole          | None         |                 | \$0.00       |
| z-us\$       | EXTPRCLVL   | Case       | Whole          | None         |                 | \$0.00       |
| z-us\$       | RETAIL      | Each       | Whole          | Up           | Ends in         | \$9.95       |
| z-us\$       | RETAIL      | Case       | Whole          | Up           | Ends in         | \$9.95       |
| 450PROC      |             | 450 Proces | sor            |              | % of List Price |              |
| z-us\$       | EXTPRCLVL   | Each       | Whole          | None         |                 | \$0.00       |
| z-us\$       | EXTPRCLVL   | Case       | Whole          | None         |                 | \$0.00       |
| z-us\$       | RETAIL      | Each       | Whole          | Up           | Ends in         | \$9.95       |
| z-us\$       | RETAIL      | Case       | Whole          | Up           | Ends in         | \$9.95       |
| 500PROC      |             | 500 Proces | sor            |              | % of List Price |              |
| Z-US\$       | EXTPRCLVL   | Each       | Whole          | None         |                 | \$0.00       |
| z-us\$       | EXTPRCLVL   | Case       | Whole          | None         |                 | \$0.00       |
| z-us\$       | RETAIL      | Each       | Whole          | Up           | Ends in         | \$9.95       |
| z-us\$       | RETAIL      | Case       | Whole          | Up           | Ends in         | \$9.95       |
| 6.5HD        |             | 6.5 gig Ha | ard Drive      |              | % of List Price |              |
| z-us\$       | EXTPRCLVL   | Each       | Whole          | None         |                 | \$0.00       |
| z-us\$       | EXTPRCLVL   | Case       | Whole          | None         |                 | \$0.00       |
| z-us\$       | RETAIL      | Each       | Whole          | Up           | Ends in         | \$0.99       |
| Z-US\$       | RETAIL      | Case       | Whole          | Up           | Ends in         | \$0.99       |
| 64 SDRAM     |             | 64 meg SDI | RAM            |              | % of List Price |              |
| z-us\$       | EXTPRCLVL   | Each       | Whole          | None         |                 | \$0.00       |
| z-us\$       | EXTPRCLVL   | Case       | Whole          | None         |                 | \$0.00       |
| z-us\$       | RETAIL      | Each       | Whole          | Up           | Ends in         | \$0.95       |
| Z-US\$       | RETAIL      | Case       | Whole          | Up           | Ends in         | \$0.95       |
| 8.4HD        |             | 8.4 gig Ha | ard Drive      |              | % of List Price |              |
| z-us\$       | EXTPRCLVL   | Each       | Whole          | None         |                 | \$0.00       |
| z-us\$       | EXTPRCLVL   | Case       | Whole          | None         |                 | \$0.00       |
| z-us\$       | RETAIL      | Each       | Whole          | Up           | Ends in         | \$9.95       |
| z-us\$       | RETAIL      | Case       | Whole          | Up           | Ends in         | \$9.95       |
| A100         |             | Audio Syst | cem            |              | % of List Price |              |
| z-us\$       | EXTPRCLVL   | Each       | Whole          | None         |                 | \$0.00       |
| z-us\$       | EXTPRCLVL   | Case       | Whole          | None         |                 | \$0.00       |
| z-us\$       | RETAIL      | Each       | Whole          | Up           | Ends in         | \$9.95       |
| Z-US\$       | RETAIL      | Case       | Whole          | Up           | Ends in         | \$9.95       |
| Total Items: | 8           |            |                |              |                 |              |

Total Items:

IV Item Transaction Inquiry

### **Report tables**

Inventory Transaction Amounts History Item Master Item Quantity Master

## Ranges

Document Number Document Type Module Site ID

## **Sorting option**

Sort by Date

The Item Transaction Inquiry Report lists the transactions that increase or decrease the quantity for the selected item. This report lists the document number, the module the transaction originated from, and the quantity, date, and cost of each transaction.

# **Printing Instructions**

- 1. Choose Inquiry >> Inventory >> Item Transaction to open the Item Transaction Inquiry window.
- 2. Select an item and the documents that you want to view.
- 3. Choose File >> Print to print the report containing the information displayed in the window.

| System:<br>User Date:                                                  | 5/20/2007<br>5/20/2007 | 3:06:50                                            | PM     | Fabrik;<br>ITEM TRANSACTIO<br>Inventory     | am, Inc.<br>N INQUIRY REPO<br>Y Control | DRT       |           | Page:<br>User ID: | 1<br>LessonUser1         |
|------------------------------------------------------------------------|------------------------|----------------------------------------------------|--------|---------------------------------------------|-----------------------------------------|-----------|-----------|-------------------|--------------------------|
| Item Number                                                            | ACCS-HDS-              | 2EAR                                               |        | Headset - Dual Ear                          |                                         |           |           |                   |                          |
| Ranges:<br>Document 1<br>Document 2<br>Module<br>Site ID<br>Document 1 | Number<br>Type<br>Date | From:<br>First<br>First<br>First<br>First<br>First |        | To:<br>Last<br>Last<br>Last<br>Last<br>Last |                                         |           |           |                   |                          |
| Sorted By:                                                             | Module                 |                                                    |        |                                             |                                         |           |           |                   |                          |
| Module                                                                 | Number                 |                                                    |        | Document Type                               |                                         | Date      |           | Ver               | ndor/Customer ID         |
| Site ID                                                                |                        |                                                    | U of M |                                             | Quantity                                |           | Unit Cost |                   | Extended Cost            |
| IV<br>WAREHOUSE                                                        | 00000000000            | 000012                                             | Each   | Adjustment                                  | 10                                      | 1/26/2004 | \$41.98   |                   | \$419.80                 |
| IV<br>WAREHOUSE                                                        | 00000000000            | 000025                                             | Each   | Adjustment                                  | 75                                      | 3/28/2004 | \$41.98   |                   | \$3,148.50               |
| POP<br>WAREHOUSE                                                       | RCT1022                |                                                    | Each   | Receipt                                     | 6                                       | 1/22/2006 | \$41.98   |                   | AMERICAN0002<br>\$251.88 |
| POP<br>WAREHOUSE                                                       | RCT1044                |                                                    | Each   | Receipt                                     | 10                                      | 2/13/2006 | \$41.98   |                   | AMERICAN0002<br>\$419.80 |
| POP<br>WAREHOUSE                                                       | RCT1050                |                                                    | Each   | Receipt                                     | 10                                      | 2/22/2006 | \$41.98   |                   | AMERICAN0002<br>\$419.80 |
| POP<br>WAREHOUSE                                                       | RCT1099                |                                                    | Each   | Receipt                                     | 6                                       | 1/22/2007 | \$41.98   |                   | AMERICAN0001<br>\$251.88 |
| POP<br>WAREHOUSE                                                       | RCT1126                |                                                    | Each   | Receipt                                     | 10                                      | 2/13/2007 | \$41.98   |                   | AMERICAN0001<br>\$419.80 |
| POP<br>WAREHOUSE                                                       | RCT1130                |                                                    | Each   | Receipt                                     | 10                                      | 2/22/2007 | \$41.98   |                   | AMERICAN0001<br>\$419.80 |
| SOP<br>WAREHOUSE                                                       | STDINV2225             |                                                    | Each   | Sale                                        | (1)                                     | 4/12/2007 | \$41.98   |                   | ADAMPARK0001<br>\$41.98  |
| SOP<br>WAREHOUSE                                                       | STDINV2253             |                                                    | Each   | Sale                                        | (10)                                    | 4/12/2007 | \$41.98   |                   | AMERICAN0001<br>\$419.80 |
| Total Transa                                                           | actions:               | :                                                  | 10     |                                             |                                         |           |           |                   |                          |

Lot Number Report Lot Number Report By Site

#### **Report tables**

Item Lot Number Master Item Master Inventory Purchase Receipts Work

### Ranges

Item Number Description Generic Desc Qty Type Six-user-defined categories

## **Sorting options**

Item Number Description Generic Description Six-user-defined categories

### Items

All By Site The Lot Number List displays all the items set up as lot-numbered items and the associated lot numbers currently in inventory.

## **Printing Instructions**

- 1. Choose Reports >> Inventory >> Serial/Lots to open the Inventory Serial-Lot Reports window.
- 2. Select Lot Number from the Reports list and choose New to open the Inventory Serial-Lot Report Options window.
- 3. Enter an option name and create a report option to sort or restrict the report. You also can print this report for a range of lot-numbered items at a specific site.
- 4. Choose Destination. Select a printing destination and choose OK. The Inventory Serial-Lot Report Options window will be redisplayed.
- 5. Choose Print.

You can print the Lot Number List from either the Inventory Serial-Lot Reports window or the Inventory Serial-Lot Report Options window. You also can save the report option and print it later.

| System:<br>User Date:                                           | 4/12/2007<br>4/12/2007                                    | 11:06:59 AM                               |                                                                            | Fabrikam, Inc.<br>LOT NUMBER LIST<br>Inventory Control     |                                                           |                                                             | Page: 1<br>User ID: Les:                                           | sonUser1                                                                   |                       |
|-----------------------------------------------------------------|-----------------------------------------------------------|-------------------------------------------|----------------------------------------------------------------------------|------------------------------------------------------------|-----------------------------------------------------------|-------------------------------------------------------------|--------------------------------------------------------------------|----------------------------------------------------------------------------|-----------------------|
| Ranges:<br>Item<br>Item<br>Quan<br>Manu                         | Number<br>Description<br>Generic<br>tity Type<br>facturer | From:<br>First<br>First<br>First<br>First |                                                                            | To:<br>Last<br>Last<br>Last<br>Last<br>Last                |                                                           | Style<br>Feature                                            | From:<br>First<br>First                                            | To:<br>Last<br>Last                                                        |                       |
| = - Overrid                                                     | e Lot Number                                              | IIIDET                                    |                                                                            |                                                            |                                                           |                                                             |                                                                    |                                                                            |                       |
| Item Number                                                     |                                                           | Descripti                                 | on                                                                         |                                                            |                                                           |                                                             |                                                                    |                                                                            |                       |
| Site                                                            | Quantity T                                                | уре                                       |                                                                            |                                                            |                                                           |                                                             |                                                                    |                                                                            |                       |
| Lot Nu                                                          | mber                                                      | Bin                                       | Date<br>Received                                                           | Quantity<br>Received                                       | Quantity<br>Available                                     | Days<br>Aged                                                | Actual Cost                                                        | Floor Plan D<br>Due Date L                                                 | )ays<br>Left          |
| CAP100<br>WAREHOUSE<br>LOT A                                    | On Hand                                                   | Capacitor                                 | 6/15/2005                                                                  | 10                                                         | 8                                                         | 666                                                         | \$0.02                                                             | 6/15/2005                                                                  | 0                     |
| PHON-RCV-00<br>WAREHOUSE<br>499915                              | 01<br>On Hand                                             | Receiver-                                 | Hands Free Dual                                                            | L Ear                                                      | 25                                                        | 1 113                                                       | \$45.27                                                            | 3/25/2004                                                                  | 0                     |
| PHON-RCV-00<br>WAREHOUSE                                        | 02<br>On Hand                                             | Receiver-                                 | Hands Free Sing                                                            | gle Ear                                                    | 23                                                        | 1,115                                                       | <i>Q</i> <b>1</b> 512 <i>/</i>                                     | 5,25,2004                                                                  | Ū                     |
| 499901                                                          |                                                           |                                           | 5/5/2004                                                                   | 30                                                         | 29                                                        | 1,072                                                       | \$41.88                                                            | 5/5/2004                                                                   | 0                     |
| RMTL-CAP-10<br>WAREHOUSE<br>14672                               | MF<br>On Hand                                             | Capacitor                                 | , .10mF<br>1/1/2004                                                        | 45                                                         | 43                                                        | 1,197                                                       | \$3.93                                                             | 1/1/2004                                                                   | 0                     |
| WIRE-MCD-00<br>WAREHOUSE                                        | 01<br>On Hand                                             | Multi con                                 | ductor wire                                                                |                                                            |                                                           |                                                             |                                                                    |                                                                            |                       |
| 111155<br>44501<br>442266<br>884466<br>004413<br>LOT1           | 6<br>55                                                   |                                           | 1/14/2004<br>1/14/2004<br>1/14/2004<br>1/14/2004<br>1/14/2004<br>4/18/2004 | 100.00<br>100.00<br>100.00<br>100.00<br>100.00<br>1,000.00 | 90.00<br>100.00<br>100.00<br>100.00<br>100.00<br>1,000.00 | 1,184<br>1,184<br>1,184<br>1,184<br>1,184<br>1,184<br>1,089 | \$0.54<br>\$0.54<br>\$0.54<br>\$0.54<br>\$0.54<br>\$0.54<br>\$0.54 | 1/14/2004<br>1/14/2004<br>1/14/2004<br>1/14/2004<br>1/14/2004<br>4/18/2004 | 0<br>0<br>0<br>0<br>0 |
| 1<br>LOT B                                                      |                                                           |                                           | 1/24/2006<br>1/24/2007                                                     | 1,000.00<br>1,000.00                                       | 1,000.00<br>1,000.00                                      | 443<br>78                                                   | \$0.54<br>\$0.54                                                   | 1/24/2006<br>1/24/2007                                                     | 0<br>0                |
| WIRE-SCD-00<br>WAREHOUSE<br>12055<br>144501<br>222556<br>222884 | 01<br>On Hand<br>6<br>4666                                | Single co                                 | nductor wire<br>1/14/2004<br>1/14/2004<br>1/14/2004<br>1/14/2004           | 100.00<br>100.00<br>100.00<br>100.00                       | 61.71<br>88.29<br>100.00<br>100.00                        | 1,184<br>1,184<br>1,184<br>1,184                            | \$0.16<br>\$0.16<br>\$0.16<br>\$0.16                               | 1/14/2004<br>1/14/2004<br>1/14/2004<br>1/14/2004                           | 0<br>0<br>0<br>0      |
| 220044<br>LOT1<br>2<br>LOT C                                    |                                                           |                                           | 1/14/2004<br>4/18/2004<br>1/24/2006<br>1/24/2007                           | 100.00<br>500.00<br>500.00<br>500.00                       | 100.00<br>500.00<br>500.00<br>500.00                      | 1,184<br>1,089<br>443<br>78                                 | \$0.16<br>\$0.16<br>\$0.16<br>\$0.16                               | 1/14/2004<br>4/18/2004<br>1/24/2006<br>1/24/2007                           | 0<br>0<br>0<br>0      |

Total Items: 6

Physical Inventory Checklist By Site Physical Inventory Checklist By Site No QTY Physical Inventory Checklist No QTY

## **Report tables**

Item Master Item Quantity Master Inventory U of M Schedule Setup IV Serial Lot Temp

## Ranges

Item Number Description Generic Desc Bin Six user-defined categories

## **Sorting options**

Item Number Description Generic Desc Bin Six user-defined categories

## Include

Serial/Lot Numbers Item Quantities

## Sites

All By Site The Physical Inventory Checklist displays current quantity information for all items, or for a range of items. This report can be used during a physical count to verify the quantity on hand for all inventory items. The Physical Inventory Checklist can be printed for all sites or a range of sites.

# **Printing Instructions**

- 1. Choose Reports >> Inventory >> Activity to open the Inventory Activity Reports window.
- 2. Select Physical Inventory Checklist from the Reports list and choose New to open the Inventory Activity Report Options window.
- 3. Enter an option name and create a report option to sort or restrict the report.
- 4. Choose Destination. Select a printing destination and choose OK. The Inventory Activity Report Options window will be redisplayed.
- 5. Choose Print.

You can print the Physical Inventory Checklist from either the Inventory Activity Reports window or the Inventory Activity Report Options window. You also can save the report option and print later.

| System: 4/12/2007<br>User Date: 4/12/2007                                           | 11:44:17 AM                                         | Fabrikam, Inc.<br>PHYSICAL INVENTORY CHECK<br>Inventory Control | LIST         |         | Page:<br>User ID: | 1<br>LessonUser1    |
|-------------------------------------------------------------------------------------|-----------------------------------------------------|-----------------------------------------------------------------|--------------|---------|-------------------|---------------------|
| Ranges:<br>Item Number<br>Item Description<br>Item Generic<br>Manufacturer<br>Style | From:<br>CAP100<br>First<br>First<br>First<br>First | To:<br>HDWR-FGC-0001<br>Last<br>Last<br>Last<br>Last            |              | Feature | Fr<br>Fi          | om: To:<br>rst Last |
| Sorted By: Item Num                                                                 | ber                                                 |                                                                 |              |         |                   |                     |
| Include Item Quanti<br>Include Serial/Lot Num                                       | ties: No<br>bers: Yes                               |                                                                 |              |         |                   |                     |
| Item Number                                                                         | Item Descrip                                        | tion                                                            | Base U Of M  | CHK/CNT |                   |                     |
| CAP100                                                                              | Capacitor                                           |                                                                 | Each         |         |                   |                     |
| CB100<br>CBA100                                                                     | Circuit Boar<br>Circuit Boar                        | d<br>Assembly                                                   | Each<br>Each |         |                   |                     |
| Serial Number<br>Serial Number<br>Serial Number<br>Serial Number<br>Serial Number   | 00001<br>00002<br>00003<br>00004<br>00005           |                                                                 |              |         |                   |                     |
| Serial Number                                                                       | 00006                                               |                                                                 | Fach         |         |                   |                     |
| CORDG                                                                               | Green Cord                                          | plained                                                         | Each         |         |                   |                     |
| COV100G                                                                             | Green Cover                                         |                                                                 | Each         |         |                   |                     |
| FAXX-CAN-9800                                                                       | Cantata FaxP                                        | hone 9800                                                       | Each         |         |                   |                     |
| FAXX-FG3-0001<br>FAXX-RIC-060E                                                      | Desktop Fax<br>Bichelieu Fa                         | System<br>v 60E                                                 | Each         |         |                   |                     |
| FAXX-SLK-0172                                                                       | Sleek UX-172                                        | fax                                                             | Each         |         |                   |                     |
| FAXX-SLK-2100                                                                       | Sleek UX-210                                        | 0 fax                                                           | Each         |         |                   |                     |
| FRHT-TWO-0001                                                                       | Freight Char                                        | ges                                                             | Mile         |         |                   |                     |
| FTRUB                                                                               | Rubber Feet                                         |                                                                 | Each         |         |                   |                     |
| HA100G<br>HDWR-ACC-0100                                                             | Green Hand A<br>Acclaimed Ca                        | ssembly<br>11 Center System 100                                 | Each         |         |                   |                     |
| Serial Number                                                                       | 7                                                   | II Center System 100                                            | Lach         |         |                   |                     |
| HDWR-CAB-0001                                                                       | Central Cabi                                        | net                                                             | Each         |         |                   |                     |
| HDWR-CIM-0001                                                                       | Control inte                                        | rface/Memory                                                    | Each         |         |                   |                     |
| Serial Number                                                                       | 1381077                                             |                                                                 |              |         |                   |                     |
| Serial Number                                                                       | 1381080                                             |                                                                 |              |         |                   |                     |
| Serial Number                                                                       | 1381081                                             |                                                                 |              |         |                   |                     |
| Serial Number                                                                       | 1381082                                             |                                                                 |              |         |                   |                     |
| Serial Number                                                                       | 1381084                                             |                                                                 |              |         |                   |                     |
| Serial Number                                                                       | 1381085                                             |                                                                 |              |         |                   |                     |
| Serial Number                                                                       | 1381086                                             |                                                                 |              |         |                   |                     |
| Serial Number                                                                       | 1381087                                             |                                                                 |              |         |                   |                     |
| Serial Number                                                                       | 1381088                                             |                                                                 |              |         |                   |                     |
| Serial Number                                                                       | 1381090                                             |                                                                 |              |         |                   |                     |
| Serial Number                                                                       | 1381091                                             |                                                                 |              |         |                   |                     |
| Serial Number                                                                       | 1381092                                             |                                                                 |              |         |                   |                     |
| Serial Number                                                                       | 1381094                                             |                                                                 |              |         |                   |                     |
| Serial Number                                                                       | 1381095                                             |                                                                 |              |         |                   |                     |
| Serial Number                                                                       | 1381096                                             |                                                                 |              |         |                   |                     |
| HDWR-DCD-0001                                                                       | Assembled Da                                        | ta Card                                                         | Each         |         |                   |                     |
| HDWR-FGC-0001                                                                       | Data Card As                                        | sembly                                                          | Each         |         |                   |                     |
| 19 Tot                                                                              | al Items                                            |                                                                 |              |         |                   |                     |

Inventory Purchase Advice Report Inventory Purchase Advice Report By Vendor Inventory Purchase Advice

Report By Site

## Report tables

IV Purchase Advice TEMP Item Master Item Quantity Master Item Vendor Master PM Vendor Master File IV Purchase Advice Vendor TEMP

#### Ranges

Item Number Description Generic Desc Vendor ID Six user-defined categories

## **Sorting options**

Item Number Description Generic Desc Vendor ID Six user-defined categories

## Include

Quantity Requisitioned Zero Order Point Qty

#### Items

All By Site

## Calculate Suggested Quantities Using

Order-Up-To-Level Order Point Qty The Purchase Advice Report allows you to see at a glance which items have fallen below the suggested quantity levels. It displays all items with a quantity equal to or less than the reorder level or the maximum inventory level specified for the items.

# **Printing Instructions**

- 1. Choose Reports >> Inventory >> Analysis to open the Inventory Analysis Reports window.
- 2. Select Purchase Advice Report from the Reports list and choose New to open the Inventory Analysis Report Options window.
- 3. Enter an option name and create a report option to sort or restrict the report. You can select to calculate suggested quantities using either the reorder level or the maximum inventory level. The Purchase Advice Report can be printed for all sites or a range of sites.
- 4. Choose Destination. Select a printing destination and choose OK. The Inventory Analysis Report Options window will be redisplayed.
- 5. Choose Print.

You can print the Purchase Advice Report from either the Inventory Analysis Reports window or the Inventory Analysis Report Options window. You also can save the report option and print later.

# **Purchase Advice Report**

| System: 4/12/2007<br>User Date: 4/12/2007                                                       | 2:13:23 PM P                                                                                            | Fabrikam, Inc.<br>URCHASE ADVICE REPOR<br>Inventory Control   | T                |                              | Page:<br>User ID:                      | 1<br>LessonUser1    |
|-------------------------------------------------------------------------------------------------|----------------------------------------------------------------------------------------------------|---------------------------------------------------------------|------------------|------------------------------|----------------------------------------|---------------------|
| Ranges:<br>Item Number<br>Item Description<br>Item Generic<br>Vendor ID<br>Site<br>Manufacturer | From:<br>ACCS-HDS-2EAR<br>First<br>First<br>NORTH<br>First                                              | To:<br>ANSW-PAN-2460<br>Last<br>Last<br>Last<br>NORTH<br>Last | St<br>Fe         | yle<br>Sature                | From:<br>First<br>First                | To:<br>Last<br>Last |
| Sorted By Site By: It                                                                           | em Number                                                                                               |                                                               |                  |                              |                                        |                     |
| Include Items With Zer<br>Include Quantit<br>Calculate Suggested                                | o Order Point Qty: Yes<br>ies Requisitioned: Yes<br>l Quantities Using: Order Point Q                   | ty                                                            |                  |                              |                                        |                     |
| Item Number                                                                                     | Item Description                                                                                        | On Ha                                                         | nd Allocated     | Available                    | Backorde                               | red On Order        |
| * - Primary Vendor                                                                              |                                                                                                    |                                                               | Order Point Qty  | QTY To Order                 | U Of M                                 | Qty In U Of M       |
| Vendor ID                                                                                       | Vendor Name                                                                                             | EOQ                                                           | Minimum Order    | Avg Lead                     | Last Cost                              |                     |
| ACCS-HDS-2EAR                                                                                   | Headset - Dual Ear                                                                                      |                                                               | 0 0<br>0         | 0<br>0                       | Each                                   | 0 0 1               |
| AMERICAN0001<br>* ATTRACTI00001<br>* ELECTRON0001                                               | AmericaCharge<br>Attractive Telephone Co.<br>Electronic Services                                        | 0<br>0<br>0                                                   | 0<br>1<br>1      | 3.00<br>3.00<br>3.00         | \$41.98<br>\$41.98<br>\$0.00           |                     |
| ACCS-RST-DXBK                                                                                   | Shoulder Rest-Deluxe Blac                                                                               | ck                                                            | 0 0<br>0         | 0<br>0                       | Each                                   | 0 0<br>1            |
| * ELECTRON0001                                                                                  | Electronic Services                                                                                     | 0                                                             | 1                | 5.00                         | \$0.00                                 |                     |
| ACCS-RST-DXWH                                                                                   | Shoulder Rest - Deluxe W                                                                                | hite                                                          | 0 0<br>0         | 0<br>0                       | Each                                   | 0 0<br>1            |
| AMERICAN0001<br>ATTRACTI00001<br>* ELECTRON0001                                                 | AmericaCharge<br>Attractive Telephone Co.<br>Electronic Services                                        | 0<br>0<br>0                                                   | 0<br>0<br>1      | 3.00<br>3.00<br>5.00         | \$4.55<br>\$4.55<br>\$0.00             |                     |
| ANSW-ATT-1000                                                                                   | Attractive Answering Sys                                                                                | tem 10                                                        | 0 0<br>0         | 0<br>0                       | Each                                   | 0 0 1               |
| * ATTRACTI00001<br>ELECTRON0001                                                                 | Attractive Telephone Co.<br>Electronic Services                                                         | 0<br>0                                                        | 0<br>1           | 0.00<br>5.00                 | \$0.00<br>\$0.00                       |                     |
| ANSW-PAN-1450                                                                                   | Panache KX-T1450 answer                                                                                 |                                                               | 0 0<br>0         | 0<br>0                       | Each                                   | 0 0<br>1            |
| ADVANCED0001<br>ASSOCIAT0001<br>ATTRACTI00001<br>* ELECTRON0001                                 | Advanced Office Systems<br>Associated Insurance Inc.<br>Attractive Telephone Co.<br>Electronic Services | 0<br>0<br>0<br>0                                              | 0<br>0<br>1<br>0 | 3.60<br>3.49<br>5.00<br>0.00 | \$50.25<br>\$50.25<br>\$0.00<br>\$0.00 |                     |
| ANSW-PAN-2460                                                                                   | Panache KX-T2460 answer                                                                                 |                                                               | 0 0<br>0         | 0<br>0                       | Each                                   | 0 0                 |
| * ELECTRON0001                                                                                  | Electronic Services                                                                                     | 0                                                             | 1                | 3.00                         | \$0.00                                 |                     |

6 Total Items For Site: NORTH

IV Purchase Receipts Inquiry

### **Report tables**

Inventory Purchase Receipts Work Item Master Item Quantity Master The Purchase Receipts Inquiry Report lists the receipts for an item at a particular site and date. This report also shows the vendor ID, receipt type, date received, quantity received, unit cost, extended cost, and quantity sold for each receipt.

# **Printing Instructions**

- 1. Choose Inquiry >> Inventory >> Receipts to open the Purchase Receipts Inquiry window.
- 2. Enter or select an item number and site ID.
- 3. Choose whether to view all sites and dates or a particular site and date.
- 4. Choose File >> Print to print the report containing the information displayed in the window.

# **Purchase Receipts Inquiry Report**

Total Receipts:

14

| System: 4<br>User Date: 4              | 4/12/200<br>4/12/200 | 11:57:18 AM        | I        | PUF             | Fabrikam<br>CHASE RECEIPTS<br>Inventory | , Inc.<br>INQUIRY REPORT<br>Control | נ<br>ז       | Page: 1<br>Jser ID: LessonUser1 |
|----------------------------------------|----------------------|--------------------|----------|-----------------|-----------------------------------------|-------------------------------------|--------------|---------------------------------|
| Item Number:<br>Site ID:               | 100XLG<br>WAREHOU    | JSE                |          | Gree            | en Phone                                |                                     |              |                                 |
| Ranges:<br>Date                        | From:<br>1/1/20      | 06                 |          | то:<br>3/20     | 0/2007                                  |                                     |              |                                 |
| Sorted By:                             | Quanti               | y Type/Date        |          |                 |                                         |                                     |              |                                 |
| Receipt Numbe                          | er                   | Vendor ID          |          | Receipt<br>Type | Receipt<br>Date                         | Quantity<br>Received                | Unit<br>Cost | Extended<br>Cost                |
| Purchase O                             | rder No.             | Qty                | туре     |                 |                                         | Quantity<br>Sold                    |              | Value<br>Remaining              |
| 00000000000000000000000000000000000000 | 00032                | INV ADJ<br>On      | Hand     | Adjustment      | 2/22/2006                               | 10<br>10                            | \$28.46      | \$284.60<br>\$0.00              |
| RCT1062<br>PO2024                      |                      | ADVANCED0001<br>On | Hand     | Receipt         | 3/3/2006                                | 11<br>11                            | \$28.46      | \$313.06<br>\$0.00              |
| RCT1065<br>PO2026                      |                      | ADVANCED0001<br>On | Hand     | Receipt         | 3/9/2006                                | 1<br>1                              | \$28.46      | \$28.46<br>\$0.00               |
| RCT1067<br>PO2027                      |                      | ADVANCED0001<br>On | Hand     | Receipt         | 3/11/2006                               | 5<br>5                              | \$28.46      | \$142.30<br>\$0.00              |
| RCT1069<br>PO2028                      |                      | ADVANCED0001<br>On | Hand     | Receipt         | 3/13/2006                               | 10<br>10                            | \$28.46      | \$284.60<br>\$0.00              |
| RCT1063<br>PO2025                      |                      | CRUGEREN0001<br>On | Hand     | Receipt         | 3/14/2006                               | 5<br>5                              | \$28.46      | \$142.30<br>\$0.00              |
| RCT1073<br>PO2030                      |                      | ADVANCED0001<br>On | Hand     | Receipt         | 3/16/2006                               | 3<br>3                              | \$28.46      | \$85.38<br>\$0.00               |
| RCT1075<br>PO2031                      |                      | ADVANCED0001<br>On | Hand     | Receipt         | 3/17/2006                               | 1<br>1                              | \$28.46      | \$28.46<br>\$0.00               |
| RCT1077<br>PO2032                      |                      | ADVANCED0001<br>On | Hand     | Receipt         | 3/18/2006                               | 2<br>2                              | \$28.46      | \$56.92<br>\$0.00               |
| RCT1081<br>PO2034                      |                      | ADVANCED0001<br>On | Hand     | Receipt         | 3/20/2006                               | 5<br>5                              | \$28.46      | \$142.30<br>\$0.00              |
| RCT1071<br>PO2029                      |                      | CRUGEREN0001<br>On | Hand     | Receipt         | 3/22/2006                               | 1<br>1                              | \$28.46      | \$28.46<br>\$0.00               |
| RCT1140<br>PO2062                      |                      | ADVANCED0001<br>On | Hand     | Receipt         | 3/2/2007                                | 11<br>0                             | \$28.46      | \$313.06<br>\$313.06            |
| RCT1144<br>PO2064                      |                      | ADVANCED0001<br>On | Hand     | Receipt         | 3/13/2007                               | 16<br>0                             | \$28.46      | \$455.36<br>\$455.36            |
| RCT1142<br>PO2063                      |                      | CRUGEREN0001<br>On | Hand     | Receipt         | 3/14/2007                               | 5<br>2                              | \$28.46      | \$142.30<br>\$85.38             |
| Totals:                                |                      |                    |          |                 |                                         | <br>86<br>56                        |              | \$2,447.56<br>\$853.80          |
| Quantities:                            | On Hand<br>Availab   | .e                 | 30<br>26 | Cui<br>Sta      | rrent Cost: \$2<br>andard Cost: \$5     | 8.46<br>5.50                        |              |                                 |

Inventory Sales Summary History Inventory Sales Summary History By Site

### **Report tables**

Inventory Sales Summary Period History Item Master Period Setup

### Ranges

Item Number Description Date

## **Sorting options**

Item Number Description Date

## Print

Calendar Fiscal

### Items

All By Site The Sales Summary Report contains historical item information, such as costs, quantities, and amounts. You can print this report for the calendar year or for fiscal periods, depending on the options selected in the Inventory Control Setup window.

# **Printing Instructions**

- 1. Choose Reports >> Inventory >> History to open the Inventory History Reports window.
- 2. Select Sales Summary from the Reports list and choose New to open the Inventory History Report Options window.
- 3. Enter an option name and create a report option to sort or restrict the report. The Sales Summary Report can be printed for all sites or for a range of sites.
- 4. Choose Destination. Select a printing destination and choose OK. The Inventory History Report Options window will be redisplayed.
- 5. Choose Print.

You can print the Sales Summary Report from either the Inventory History Reports window or the Inventory History Report Options window. You also can save the report option and print later.

| System: 4<br>User Date: 4           | 4/20/2007<br>4/20/2007 | 3:31:52 PM                              | Fabrikan<br>SALES SUMM<br>Inventory | n, Inc.<br>ARY REPORT<br>Control     | Page:<br>User ID: | 1<br>LessonUser1 |
|-------------------------------------|------------------------|-----------------------------------------|-------------------------------------|--------------------------------------|-------------------|------------------|
| Ranges:<br>Item I<br>Item I<br>Date | Number<br>Description  | From:<br>ACCS-HDS-1EA<br>First<br>First | R                                   | To:<br>ANSW-ATT-1000<br>Last<br>Last |                   |                  |
| Sorted By:                          | Item Numl              | ber                                     |                                     |                                      |                   |                  |
| Print Option:                       | : Calendar             |                                         |                                     |                                      |                   |                  |
| Item Number                         |                        |                                         |                                     |                                      |                   |                  |
| Prd/Mth 1                           | Period Name            | Year                                    | Total Quantities                    | Total Sales                          | Tot               | al Costs         |
| ACCS-HDS-1EAR                       | <br>R                  | Headset-                                | Single Ear                          |                                      |                   |                  |
| 2                                   |                        | 2006                                    | 12                                  | \$959.40                             |                   | \$463.08         |
| 3                                   |                        | 2006                                    | 13                                  | \$1,039.35                           |                   | \$501.67         |
| 3                                   |                        | 2007                                    | 13                                  | \$1,039.35                           |                   | \$334.49         |
| 4                                   |                        | 2007                                    | 2                                   | \$159.90                             |                   | \$51.41          |
| ACCS-HDS-2EAB                       | R                      | Headset                                 | - Dual Ear                          |                                      |                   |                  |
| 4                                   |                        | 2007                                    | 11                                  | \$989.45                             |                   | \$461.78         |
| ACCS-RST-DXB                        | ĸ                      | Shoulder                                | Rest-Deluxe Black                   |                                      |                   |                  |
| 4                                   |                        | 2004                                    | 2                                   | \$19.90                              |                   | \$9.10           |
| 5                                   |                        | 2004                                    | 3                                   | \$29.85                              |                   | \$13.65          |
| 1                                   |                        | 2006                                    | 3                                   | \$29.85                              |                   | \$13.65          |
| 3                                   |                        | 2006                                    | 39                                  | \$388.05                             |                   | \$177.45         |
| 1                                   |                        | 2007                                    | 3                                   | \$29.85                              |                   | \$13.65          |
| 3                                   |                        | 2007                                    | 39                                  | \$388.05                             |                   | \$177.45         |
| ACCS-RST-DXW                        | H                      | Shoulder                                | Rest - Deluxe Whit                  | te                                   |                   |                  |
| 4                                   |                        | 2004                                    | 7                                   | \$69.65                              |                   | \$29.05          |
| 5                                   |                        | 2004                                    | 4                                   | \$39.80                              |                   | \$18.20          |
| 1                                   |                        | 2006                                    | 5                                   | \$49.75                              |                   | \$21.55          |
| 2                                   |                        | 2006                                    | 4                                   | \$39.80                              |                   | \$18.20          |
| 3                                   |                        | 2006                                    | 21                                  | \$208.95                             |                   | \$95.55          |
| 1                                   |                        | 2007                                    | 5                                   | \$49.75                              |                   | \$22.75          |
| 3                                   |                        | 2007                                    | 21                                  | \$208.95                             |                   | \$95.55          |
| 4                                   |                        | 2007                                    | 12                                  | \$119.40                             |                   | \$54.60          |
| ANSW-ATT-1000                       | 0                      | Attracti                                | ve Answering System                 | n 1000                               |                   |                  |
| 2                                   |                        | 2004                                    | 1                                   | \$119.95                             |                   | \$59.29          |
| 1                                   |                        | 2006                                    | 3                                   | \$359.85                             |                   | \$177.87         |
| 2                                   |                        | 2006                                    | 1                                   | \$119.95                             |                   | \$59.29          |
| 1                                   |                        | 2007                                    | 3                                   | \$359.85                             |                   | \$177.87         |
| 2                                   |                        | 2007                                    | 1                                   | \$119.95                             |                   | \$59.29          |
| 4                                   |                        | 2007                                    | 1                                   | \$119.95                             |                   | \$59.29          |

5 Items

Serial/Lot Trace Inquiry by Serial/Item Number Serial/Lot Trace Inquiry by Customer ID Serial/Lot Trace Inquiry by Site ID

## **Report tables**

Serial/Lot Inquiry Temp

#### Ranges

Seriel/Lot Number Received Date Manufactured Date

## **Sorting options**

Item Number and Document Date Site ID and Bin Customer ID and Serial/Lot Item Number and Document Date The Serial/Lot Trace Inquiry Report contains lot number or serial number information for a life cycle trace or a recall trace. A life cycle trace allows you to view how a serial- or lot-numbered item is used from the day it was received by your business to the day it left your business. A recall trace can show which customers purchased an item with a specific serial or lot number and where the items with serial or lot numbers are located.

The type of life cycle trace or recall trace you select determines the type of information displayed on the report.

# **Printing Instructions**

To print a Serial/Lot Trace Inquiry Report for life cycle serial or lot number trace:

- 1. Choose Inquiry >> Inventory >> Serial/Lot Trace to open the Serial/Lot Trace Inquiry window.
- 2. Select a life cycle trace option.
- 3. Select or enter an item number if you know the number of the item to trace serial or lot information for. Depending on the life cycle trace you've selected in the I Need To field, enter or select a customer ID or vendor ID.
- 4. Enter or select the range of serial or lot numbers and a range of dates.
- 5. Choose Resdisplay and then choose File >> Print.

To print Serial/Lot Trace Inquiry Report for a recall serial and lot number trace:

- 1. Choose Inquiry >> Inventory >> Serial/Lot Trace to open the Serial/Lot Trace Inquiry window.
- 2. Select a recall trace option.
- 3. Select or enter an item number and enter a vendor ID if you know the vendor that you want to trace serial or lot information for.
- 4. Enter or select the range of serial or lot numbers and a range of dates.
- 5. Choose Resdisplay and then choose File >> Print.

# **Serial/Lot Trace Inquiry Report**

| System: 5/20/2004<br>User Date: 4/12/2007                 | 5:15:54 PM                                               | SERIAL/LOT TRACE INQUIRY REPORT<br>Fabrikam, Inc.<br>Inventory Control |                                                        |                   | 1<br>LessonUser1 |
|-----------------------------------------------------------|----------------------------------------------------------|------------------------------------------------------------------------|--------------------------------------------------------|-------------------|------------------|
| Ranges: F<br>Serial/Lot Number: 1<br>Manufactured Date: 4 | rom:<br>11155<br>/1/2007                                 | To:<br>14672<br>5/1/2007                                               | Options:<br>Item Number:<br>Vendor ID:<br>Customer ID: | All<br>All<br>All |                  |
| Trace: Find all transa<br>Sorted By: Serial/Lot Nur       | ctions for a lot number<br>nber/Item Number/ Doc. Date   |                                                                        |                                                        |                   |                  |
| Serial/Lot Number:                                        | 111155                                                   |                                                                        |                                                        |                   |                  |
| Item Number:                                              | WIRE-MCD-0001                                            | Item Description:                                                      | Multi conductor wire                                   |                   |                  |
| Transaction Source:<br>Document Type:<br>Status:<br>Date: | Sales Transaction Entry<br>Sale<br>Unposted<br>4/12/2007 | Document Number:<br>Site ID:<br>Master ID:                             | ORDST2229<br>WAREHOUSE<br>ALTONMAN0001                 |                   |                  |
| Serial/Lot Number:                                        | 12055                                                    |                                                                        |                                                        |                   |                  |
| Item Number:                                              | WIRE-SCD-0001                                            | Item Description:                                                      | Single conductor wire                                  |                   |                  |
| Transaction Source:<br>Document Type:<br>Status:<br>Date: | Sales Transaction Entry<br>Sale<br>Unposted<br>4/12/2007 | Document Number:<br>Site ID:<br>Master ID:                             | ORDST2229<br>WAREHOUSE<br>ALTONMAN0001                 |                   |                  |
| Transaction Source:<br>Document Type:<br>Status:<br>Date: | Sales Transaction Entry<br>Sale<br>Unposted<br>4/12/2007 | Document Number:<br>Site ID:<br>Master ID:                             | ORDST2231<br>WAREHOUSE<br>ADAMPARK0001                 |                   |                  |
| Serial/Lot Number:                                        | 144501                                                   |                                                                        |                                                        |                   |                  |
| Item Number:                                              | WIRE-SCD-0001                                            | Item Description:                                                      | Single conductor wire                                  |                   |                  |
| Transaction Source:<br>Document Type:<br>Status:<br>Date: | Sales Transaction Entry<br>Sale<br>Unposted<br>4/12/2007 | Document Number:<br>Site ID:<br>Master ID:                             | ORDST2229<br>WAREHOUSE<br>ALTONMAN0001                 |                   |                  |
| Transaction Source:<br>Document Type:<br>Status:<br>Date: | Sales Transaction Entry<br>Sale<br>Unposted<br>4/12/2007 | Document Number:<br>Site ID:<br>Master ID:                             | ORDST2231<br>WAREHOUSE<br>ADAMPARK0001                 |                   |                  |
| Serial/Lot Number:<br>Item Number:                        | 14672<br>RMTL-CAP-10MF                                   | Item Description:                                                      | Capacitor, .10mF                                       |                   |                  |
| Transaction Source:<br>Document Type:<br>Status:<br>Date: | Sales Transaction Entry<br>Sale<br>Unposted<br>4/12/2007 | Document Number:<br>Site ID:<br>Master ID:                             | ORDST2229<br>WAREHOUSE<br>ALTONMAN0001                 |                   |                  |
| Total Serial/Lots:                                        | 4                                                        |                                                                        |                                                        |                   |                  |

IV Stock Count List

## **Report tables**

Stock Count Line Item Quantity Master Item Master Stock Count Stock Count Forms Temp

### Range

Stock Count ID

## **Sorting options**

Item Number/Site ID Site ID/Item Number The Stock Count List displays information that is entered in the Stock Count Entry window. The list includes stock count IDs, stock count descriptions, statuses, item numbers, item descriptions, site IDs, overdue stock counts, on-hand quantities, dates, and times.

## **Printing Instructions**

- 1. Choose Reports >> Inventory >> Activity to open the Inventory Activity Reports window.
- 2. Select Stock Count List from the Reports list and choose New to open the Inventory Activity Report Options window.
- 3. Enter an option name and create a report option to sort or restrict the report.
- 4. Choose Destination. Select a printing destination and choose OK. The Inventory Analysis Report Options window will be redisplayed.
- 5. Choose Print.

You can print the Stock Count List from either the Inventory Activity Reports window or the Inventory Activity Report Options window. You also can save the report option and print later.

# **Stock Count List**

\_\_\_\_

-

- -

- -

- -

- -

| System: 4/12/2007 2:05:<br>User Date: 4/12/2007      | 10 PM               | Fab<br>STOCK<br>Inven | rikam, Inc.<br>COUNT LIST<br>tory Control |                  | Page:<br>User ID:                  | 1<br>LessonUser1           |
|------------------------------------------------------|---------------------|-----------------------|-------------------------------------------|------------------|------------------------------------|----------------------------|
| Ranges: From:<br>Stock Count ID STOCK                | COUNT 1             | To:<br>STOCK COUN     | т 3                                       |                  |                                    |                            |
| Sort By: Item Number / Site                          | ID / Bin            |                       |                                           |                  |                                    |                            |
| Stock Count ID Stock Count D                         | escription          | Status                | Reuse Stock Count                         |                  | Last Used Date                     |                            |
| Item Number                                          | Site ID             | U of M                | Overdue                                   | On Hand Quantity | Next Count Date M                  | Next Count Time            |
| Item Description                                     |                     | Bin                   |                                           | Cycle Interval   | Last Count Date I                  | ast Count Time             |
| STOCK COUNT 1 Stock count -<br>100XLG<br>Green Phone | South site<br>SOUTH | Available<br>Each     | Yes<br>No                                 | 0                | 0/0/0000<br>0 0/0/0000<br>0/0/0000 | 12:00:00 AM<br>12:00:00 AM |
| 128 SDRAM<br>128 meg SDRAM                           | SOUTH               | Each                  | No                                        | 0                | 0 0/0/0000<br>0/0/0000             | 12:00:00 AM<br>12:00:00 AM |
| 24x IDE<br>24x CD-ROM                                | SOUTH               | Each                  | No                                        | 0                | 0 0/0/0000<br>0/0/0000             | 12:00:00 AM<br>12:00:00 AM |
| 256 SDRAM<br>256 meg SDRAM                           | South               | Each                  | No                                        | 0                | 0 0/0/0000<br>0/0/0000             | 12:00:00 AM<br>12:00:00 AM |
| 32 SDRAM<br>32 meg SDRAM                             | South               | Each                  | No                                        | 0                | 0 0/0/0000<br>0/0/0000             | 12:00:00 AM<br>12:00:00 AM |
| 32X IDE<br>32x CD-ROM                                | SOUTH               | Each                  | No                                        | 0                | 0 0/0/0000<br>0/0/0000             | 12:00:00 AM<br>12:00:00 AM |
| 333PROC<br>333 Processor                             | SOUTH               | Each                  | No                                        | 0                | 0 0/0/0000<br>0/0/0000             | 12:00:00 AM<br>12:00:00 AM |
| 4.5HD<br>4.5 gig Hard Drive                          | SOUTH               | Each                  | No                                        | 0                | 0 0/0/0000<br>0/0/0000             | 12:00:00 AM<br>12:00:00 AM |
| 400PROC<br>400 Processor                             | SOUTH               | Each                  | No                                        | 0                | 0 0/0/0000<br>0/0/0000             | 12:00:00 AM<br>12:00:00 AM |
| 40X IDE<br>40x CD-ROM                                | SOUTH               | Each                  | No                                        | 0                | 0 0/0/0000<br>0/0/0000             | 12:00:00 AM<br>12:00:00 AM |
| 450PROC<br>450 Processor                             | SOUTH               | Each                  | No                                        | 0                | 0 0/0/0000<br>0/0/0000             | 12:00:00 AM<br>12:00:00 AM |
| 500PROC<br>500 Processor                             | SOUTH               | Each                  | No                                        | 0                | 0 0/0/0000<br>0/0/0000             | 12:00:00 AM<br>12:00:00 AM |
| 6.5HD<br>6.5 gig Hard Drive                          | SOUTH               | Each                  | No                                        | 0                | 0 0/0/0000<br>0/0/0000             | 12:00:00 AM<br>12:00:00 AM |
| 64 SDRAM<br>64 meg SDRAM                             | SOUTH               | Each                  | No                                        | 0                | 0 0/0/0000<br>0/0/0000             | 12:00:00 AM<br>12:00:00 AM |
| 8.4HD<br>8.4 gig Hard Drive                          | SOUTH               | Each                  | No                                        | 0                | 0 0/0/0000<br>0/0/0000             | 12:00:00 AM<br>12:00:00 AM |
| A100<br>Audio System                                 | SOUTH               | Each                  | No                                        | 0                | 0 0/0/0000<br>0/0/0000             | 12:00:00 AM<br>12:00:00 AM |
| ACCS-CRD-12WH<br>Phone Cord - 12' White              | SOUTH               | Each                  | No                                        | 30               | 0 5/24/2007<br>0/0/0000            | 8:00:00 AM<br>12:00:00 AM  |

\_ \_\_ -

- -

Inventory Stock Status Inventory Stock Status By Site

#### **Report tables**

IV Stock Status TEMP Item Master Account Master Item Quantity Master IV Serial Lot Temp

## Ranges

Item Number Description Generic Desc Bin Six uer-defined categories Account Number Segment ID

## **Sorting options**

Item Number Description Generic Desc Bin Six user-defined categories Segment ID

## Include

Zero or Negative Quantities Serial/Lot Numbers

## Sites

All By Site The Stock Status Report can be printed at any time for an at-a-glance report of the current status of your inventory. This report includes the quantity on hand, quantity allocated, quantity back-ordered, quantity on order, current cost, and extended cost for each item.

# **Printing Instructions**

- 1. Choose Reports >> Inventory >> Activity to open the Inventory Activity Reports window.
- 2. Select Stock Status from the Reports list and choose New to open the Inventory Activity Report Options window.
- 3. Enter an option name and create a report option to sort or restrict the report. The Stock Status Report can be printed for all sites or a range of sites.
- 4. Choose Destination. Select a printing destination and choose OK. The Inventory Activity Report Options window will be redisplayed.
- 5. Choose Print.

You can print the Stock Status Report from either the Inventory Activity Reports window or the Inventory Activity Report Options window. You also can save the report option and print later.

# **Stock Status Report**

| System: 5/20/2004 1:42:50 PM ST<br>User Date: 4/12/2007 ST                                                           |                                                                                             |                                                                                        |              |                                       | K STATUS REPOR<br>Fabrikam, Inc.<br>Inventory Control | T            | Page:<br>User ID:                | 1<br>LessonUser1            |                 |
|----------------------------------------------------------------------------------------------------|---------------------------------------------------------------------------------------------|----------------------------------------------------------------------------------------|--------------|---------------------------------------|-------------------------------------------------------|--------------|----------------------------------|-----------------------------|-----------------|
| Ranges:<br>Item Number:<br>Item Descriptio<br>Item Generic:<br>Bin:<br>Account Numb<br>Sorted By: Ite                | From:<br>BA1000<br>on: First<br>First<br>First<br>Foer: From:<br>To:<br>em Number           | G<br>-<br>-                                                                            | :            | To:<br>CBA100<br>Last<br>Last<br>Last | Manufa<br>Style:<br>Feature                           | cturer:<br>: | From:<br>First<br>First<br>First | To:<br>Last<br>Last<br>Last |                 |
| Include Items Wi<br>Include Serial/Lo                                                                                | th Zero Quant<br>t Numbers:                                                                 | tities:                                                                                | No<br>Yes    |                                       |                                                       |              |                                  |                             |                 |
| Item Number:                                                                                                    | BA100G                                                                                      |                                                                                        |              | Item Description:                     | Base Assembly                                         |              |                                  |                             |                 |
| Qty B                                                                                                    | ack Ordered                                                                                 |                                                                                        | Qty On Order | Qty Requisitioned                     | Qty On Hand                                           | Qty Allocate | ed                               | Current Cost                | Inventory Value |
| Serial I<br>Serial I<br>Serial I<br>Serial I<br>Serial I<br>Serial I<br>Serial I<br>Serial I<br>Serial I             | 0<br>Number<br>Number<br>Number<br>Number<br>Number<br>Number<br>Number<br>Number<br>Number | 00001<br>00002<br>00003<br>00004<br>00005<br>00006<br>00007<br>00008<br>00009<br>00010 | 0            | 0                                     | 10                                                    |              | 4                                | \$14.14                     | \$273.70        |
| Item Number:                                                                                                    | BELL100                                                                                     |                                                                                        |              | Item Description:                     | Phone Bellisimo                                       |              |                                  |                             |                 |
| Qty B                                                                                                    | ack Ordered                                                                                 |                                                                                        | Qty On Order | Qty Requisitioned                     | Qty On Hand                                           | Qty Allocate | ed                               | Current Cost                | Inventory Value |
|                                                                                                    | 0                                                                                           |                                                                                        | 0            | 0                                     | 10                                                    |              | 4                                | \$2.00                      | \$20.00         |
| Item Number:                                                                                                    | BK MOUS                                                                                     | E                                                                                      |              | Item Description:                     | Black Mouse                                           |              |                                  |                             |                 |
| Qty B                                                                                                    | ack Ordered                                                                                 |                                                                                        | Qty On Order | Qty Requisitioned                     | Qty On Hand                                           | Qty Allocate | ed                               | Current Cost                | Inventory Value |
|                                                                                                    | 0                                                                                           |                                                                                        | 0            | 0                                     | 10                                                    |              | 3                                | \$9.00                      | \$90.00         |
| Item Number:                                                                                                    | BOT100G                                                                                     |                                                                                        |              | Item Description:                     | Handset Bottom                                        |              |                                  |                             |                 |
| Qty B                                                                                                    | ack Ordered                                                                                 |                                                                                        | Qty On Order | Qty Requisitioned                     | Qty On Hand                                           | Qty Allocate | ed                               | Current Cost                | Inventory Value |
|                                                                                                    | 0                                                                                           |                                                                                        | 0            | 0                                     | 10                                                    |              | 9                                | \$1.20                      | \$12.00         |
| Item Number:                                                                                                    | CAP100                                                                                      |                                                                                        |              | Item Description:                     | Capacitor                                             |              |                                  |                             |                 |
| Qty B                                                                                                    | ack Ordered                                                                                 |                                                                                        | Qty On Order | Qty Requisitioned                     | Qty On Hand                                           | Qty Allocate | ed                               | Current Cost                | Inventory Value |
| Lot Nu                                                                                                    | 0<br>mber                                                                                   | LOT A                                                                                  | 0            | 0                                     | 10<br>10                                              |              | 2                                | \$0.02                      | \$0.20          |
| Item Number:                                                                                                    | CB100                                                                                       |                                                                                        |              | Item Description:                     | Circuit Board                                         |              |                                  |                             |                 |
| Qty B                                                                                                    | ack Ordered                                                                                 |                                                                                        | Qty On Order | Qty Requisitioned                     | Qty On Hand                                           | Qty Allocate | ed                               | Current Cost                | Inventory Value |
|                                                                                                    | 0                                                                                           |                                                                                        | 0            | 0                                     | 10                                                    |              | 3                                | \$1.50                      | \$15.00         |
| Item Number:                                                                                                    | CBA100                                                                                      |                                                                                        |              | Item Description:                     | Circuit Board Assembly                                | 1            |                                  |                             |                 |
| Qty B                                                                                                    | ack Ordered                                                                                 |                                                                                        | Qty On Order | Qty Requisitioned                     | Qty On Hand                                           | Qty Allocate | ed                               | Current Cost                | Inventory Value |
| Serial I<br>Serial I<br>Serial I<br>Serial I<br>Serial I<br>Serial I<br>Serial I<br>Serial I<br>Serial I<br>Serial I | 0<br>Number<br>Number<br>Number<br>Number<br>Number<br>Number<br>Number<br>Number<br>Number | 00001<br>00002<br>00003<br>00004<br>00005<br>00006<br>00007<br>00008<br>00009<br>00010 | 0            | 0                                     | 10                                                    |              | 4                                | \$14.14                     | \$155.00        |
|                                                                                                    |                                                                                             |                                                                                        |              |                                       |                                                       |              |                                  | Items                       | Inventory Value |

Grand Totals:

Inventory Value \$565.90

7

Inventory Adjustments Edit List

### **Report tables**

Inventory Transaction Work Posting Definitions Master Inventory Transaction Amounts Work Item Master IV\_Posting\_TEMP Inventory Serial and Lot Number Work The Transaction Edit List displays details for each adjustment or variance transaction entered in a batch and saved in the Item Transaction Entry window. Transaction edit lists can't be printed for transactions entered individually.

Print an edit list before posting to verify the accuracy of the batch transactions you've entered. If an error appears on the edit list, you can correct the transaction and print another edit list to review your corrections before posting.

# **Printing Instructions**

To print a Transaction Edit List from the Item Transaction Entry window, choose File >> Print after saving the transaction. A batch ID must be displayed in the Batch ID field.

You also can print the Transaction Edit List using the Inventory Batch Entry window. Choose Transactions >> Inventory >> Batches to open the Inventory Batch Entry window. Select a batch and choose File >> Print.

# **Transaction Edit List**

| System: 4/20/2007<br>User Date: 4/20/2007                                                                                                | 4:05:55 PM                                            |                                                                    | Fabrikam<br>TRANSACTION<br>Inventory           | , Inc.<br>EDIT LIST<br>Control |                |          | Page: 1<br>User ID: LessonUser1 |
|----------------------------------------------------------------------------------------------------|-------------------------------------------------------|--------------------------------------------------------------------|------------------------------------------------|--------------------------------|----------------|----------|---------------------------------|
| Batch ID: INVENTORY BA<br>Frequency: Single Use<br>Trx Total- Actual:<br>Qty Total- Actual:<br>Approved: No Aj                           | TCH Comment: 1<br>GL Posting<br>32.00(<br>pproved By: | Inventory batch<br>g Date: 4/21/2007<br>1 Control:<br>000 Control: | 0.0<br>Approved Date:                          | 0<br>0000<br>0/0/0000          |                |          |                                 |
| Document Number                                                                                                    | Document Date                                         | e GL Posting Dat                                                   | e Document                                     | Туре<br>                       |                |          |                                 |
| Item Number                                                                                                    |                                                       | U of M                                                             | Quantity                                       | Site                           | Uni            | it Cost  | Extended Cost                   |
| Description                                                                                                    |                                                       |                                                                    |                                                |                                | Inventory Acco | ount     | Offset Account                  |
| Serial/                                                                                                    | Lot Number                                            | Quar                                                               | ntity                                          |                                |                |          |                                 |
| 0000000000000035                                                                                                    | 4/21/2007                                             | 0/0/0000                                                           | Adjustmen                                      | t                              |                |          |                                 |
| 100XLG                                                                                                    |                                                       | Each                                                               | 10                                             | WAREHOUSE                      |                | \$55.50  | \$555.00                        |
| Green Phone                                                                                                    |                                                       |                                                                    |                                                |                                | 000-1300-02    |          | 000-1312-00                     |
| SERIAL<br>SERIAL<br>SERIAL<br>SERIAL<br>SERIAL<br>SERIAL<br>SERIAL<br>SERIAL<br>SERIAL<br>SERIAL<br>SERIAL<br>SERIAL<br>SERIAL<br>SERIAL | 1<br>2<br>3<br>4<br>5<br>6<br>7<br>8<br>9<br>10       | Each                                                               | 1<br>1<br>1<br>1<br>1<br>1<br>1<br>1<br>1<br>2 | WAREHOUSE                      | 000-1300-01    | \$247.50 | \$495.00<br>000-2735-00         |
| ACCS-CRD-12WH<br>Phone Cord - :                                                                                                    | 12' White                                             | Each                                                               | 20                                             | NORTH                          | 000-1300-01    | \$3.29   | \$65.80<br>000-4510-01          |

Total Items: 3

Total Documents: 1

IV Transaction History Report

## **Report tables**

Inventory Transaction Amounts History Item Master Inventory Transaction Detail History

## Ranges

Item Number Document Type Document Number Module

## **Sorting option**

Item Number

The Transaction History Report is a list of posted transactions in Inventory Control. This report is sorted by item and includes audit trail information. You can print this report if you select to maintain transaction history in the Inventory Control Setup window.

# **Printing Instructions**

- 1. Choose Reports >> Inventory >> History to open the Inventory History Reports window.
- 2. Select Transaction History from the Reports list and choose New to open the Inventory History Report Options window.
- 3. Enter an option name and create a report option to sort or restrict the report.
- 4. Choose Destination. Select a printing destination and choose OK. The Inventory History Report Options window will be redisplayed.
- 5. Choose Print.

You can print the Transaction History Report from either the Inventory History Reports window or the Inventory History Report Options window. You also can save the report option and print later.

The Transaction History Report also is printed automatically when you remove transaction history using the Remove Inventory Transaction History window.

es: From: Item Number RMTL-CAP-10MF Document Type First Document Number First Ranges: Module First

Sorted By: Item Number

System: 4/20/2007 3:41:06 PM User Date: 4/20/2007

| Item Number   |         | Item D        | escription                              |        |           |            |        |                  |               |
|---------------|---------|---------------|-----------------------------------------|--------|-----------|------------|--------|------------------|---------------|
| Site          | To Site | Audit Trail   | Document Number                         | Mod    | Date      | Туре       | U Of M | Quantity         | Extended Cost |
|               |         |               | Receipt                                 | Docume | nt        | Receip     | t Qty  | Receipt Ext Cost |               |
| RMTL-CAP-10MF | ,       | Capaci        | tor, .10mF                              |        |           |            |        |                  |               |
| WAREHOUSE     |         | IVADJ00000005 | 00000000000000026                       | IV     | 1/1/2004  | Adjustment | Each   | 45               | \$176.85      |
| WAREHOUSE     |         | BMASM0000001  | ASM0000000000008                        | BOM    | 8/20/2004 | Assembly   | Each   | (1)              | \$3.93        |
| SCAN100F      |         | Scanne        | r                                       |        |           |            |        |                  |               |
| WAREHOUSE     |         | IVADJ0000005  | 000000000000000029                      | IV     | 6/15/2005 | Adjustment | Each   | 10               | \$675.00      |
|               |         |               | 0000000                                 | 000000 | 029       |            | 10     | \$675.00         |               |
| SOFT-PHM-0001 |         | Phone         | Mail System                             |        |           |            |        |                  |               |
| WAREHOUSE     |         | SLSTE00000240 | STDINV2248                              | SOF    | 4/12/2007 | Sale       | Each   | (1)              | \$34,550.00   |
|               |         |               | Override                                | 3      |           |            | 1      | \$34,550.00      |               |
| WAREHOUSE     |         | SLSTE00000240 | STDINV2249                              | SOF    | 4/12/2007 | Sale       | Each   | (1)              | \$34,550.00   |
|               |         |               | Override                                | 9      |           |            | 1      | \$34,550.00      |               |
| SOLDER        |         | Solder        |                                         |        |           |            |        |                  |               |
| WAREHOUSE     |         | IVADJ0000006  | 000000000000000000000000000000000000000 | IV     | 6/15/2005 | Adjustment | Foot   | 10.00            | \$0.10        |
| TOP100G       |         | Handse        | t Top                                   |        |           |            |        |                  |               |
| WAREHOUSE     |         | IVADJ0000006  | 000000000000000000000000000000000000000 | IV     | 6/15/2005 | Adjustment | Each   | 10               | \$12.00       |
| TRAN-STR-N394 |         | Transi        | stor,2N394                              |        |           |            |        |                  |               |
| WAREHOUSE     |         | IVADJ0000005  | 00000000000000026                       | IV     | 1/1/2004  | Adjustment | Each   | 45               | \$441.45      |
| WAREHOUSE     |         | SLSTE00000236 | INVPS1007                               | SOF    | 4/12/2007 | Sale       | Each   | (5)              | \$49.05       |
|               |         |               | 0000000                                 | 000000 | 026       |            | 5      | \$49.05          |               |
| WAREHOUSE     |         | BMASM0000001  | ASM0000000000008                        | BOM    | 8/20/2004 | Assembly   | Each   | (1)              | \$9.81        |
| TRANS100      |         | Transi        | stor                                    |        |           |            |        |                  |               |
| WAREHOUSE     |         | IVADJ0000006  | 00000000000000000030                    | IV     | 6/15/2005 | Adjustment | Each   | 10               | \$0.20        |
| TRANSF100     |         | Transf        | ormer                                   |        |           |            |        |                  |               |
| WAREHOUSE     |         | IVADJ0000006  | 000000000000000000000000000000000000000 | IV     | 6/15/2005 | Adjustment | Each   | 10               | \$50.00       |
| WIRE-MCD-0001 |         | Multi         | conductor wire                          |        |           |            |        |                  |               |
| WAREHOUSE     |         | IVADJ0000001  | 00000000000000004                       | IV     | 1/14/2004 | Adjustment | Foot   | 500.00           | \$270.00      |
| WAREHOUSE     |         | RECVG0000001  | RCT1000                                 | POP    | 4/18/2004 | Receipt    | Foot   | 1,000.00         | \$540.00      |
| WAREHOUSE     |         | RECVG0000009  | RCT1024                                 | POP    | 1/24/2006 | Receipt    | Foot   | 1,000.00         | \$540.00      |
|               |         |               | RCT1024                                 |        |           | 1,         | 000.00 | \$540.00         |               |
| WAREHOUSE     |         | RECVG0000051  | RCT1100                                 | POP    | 1/24/2007 | Receipt    | Foot   | 1,000.00         | \$540.00      |
|               |         |               | RCT1100                                 |        |           | 1,         | 000.00 | \$540.00         |               |
| WIRE-SCD-0001 |         | Single        | conductor wire                          |        |           |            |        |                  |               |
| WAREHOUSE     |         | IVADJ0000001  | 00000000000000004                       | IV     | 1/14/2004 | Adjustment | Foot   | 500.00           | \$80.00       |
| WIRE100       |         | Phone         | Wire                                    |        |           |            |        |                  |               |
| WAREHOUSE     |         | IVADJ0000006  | 000000000000000000000000000000000000000 | IV     | 6/15/2005 | Adjustment | Foot   | 10.00            | \$0.10        |

Fabrikam, Inc. TRANSACTION HISTORY REPORT

Inventory Control

To: WIRE100 Last Last

Last

11 Items

Page: 1 User ID: LessonUser1

Inventory Turnover Report Inventory Turnover Report By Site

## **Report tables**

IV Turnover Temp Item Master

## Ranges

Item Number Description Generic Desc Six user-defined categories

## **Sorting options**

Item Number Description Generic Desc Six user-defined categories

## Items

All By Site The Turnover Report shows how quickly inventory items are selling, and indicates when to modify the reorder levels entered for selected items.

# **Printing Instructions**

- 1. Choose Reports >> Inventory >> Analysis to open the Inventory Analysis Reports window.
- 2. Select Turnover Report from the Reports list and choose New to open the Inventory Analysis Report Options window.
- 3. Enter an option name and create a report option to sort or restrict the report. The Turnover Report can be printed for all sites or a range of sites.
- 4. Choose Destination. Select a printing destination and choose OK. The Inventory Analysis Report Options window will be redisplayed.
- 5. Choose Print.

You can print the Turnover Report from either the Inventory Analysis Reports window or the Inventory Analysis Report Options window. You also can save the report option and print later.

| System: 4/12/2007<br>User Date: 4/12/2007 | 2:55:02 PM | Fabrikam, Inc.<br>TURNOVER REPORT<br>Inventory Control |         | Page:<br>User ID: | 1<br>LessonUser | r1   |
|-------------------------------------------|------------|--------------------------------------------------------|---------|-------------------|-----------------|------|
| Ranges:                                   | From:      | то:                                                    |         |                   |                 |      |
| Item Number                               | 4.5HD      | ACCS-HDS-2EAR                                          | Feature |                   | First           | Last |
| Item Description                          | First      | Last                                                   |         |                   |                 |      |
| Item Generic                              | First      | Last                                                   |         |                   |                 |      |
| Manufacturer                              | First      | Last                                                   |         |                   |                 |      |
| Style                                     | First      | Last                                                   |         |                   |                 |      |

Sorted By: Item Number

| Item Number   | Item 1                | Description              |                      |                      |                        |                 |
|---------------|-----------------------|--------------------------|----------------------|----------------------|------------------------|-----------------|
|               | Number Of<br>Receipts | Quantity<br>Received YTD | Average<br>Inventory | Quantity<br>Sold YTD | Number Of<br>Turns YTD | Annual<br>Turns |
| 4.5HD         | 4.5 g:                | ig Hard Drive            |                      |                      |                        |                 |
|               | 0                     | 0                        | 2                    | 0                    | 0.00                   | 0.00            |
| 400PROC       | 400 P:                | rocessor                 |                      |                      |                        |                 |
|               | 0                     | 0                        | 2                    | 0                    | 0.00                   | 0.00            |
| 40X IDE       | 40x C                 | D-ROM                    |                      |                      |                        |                 |
|               | 0                     | 0                        | 2                    | 0                    | 0.00                   | 0.00            |
| 450PROC       | 450 P:                | rocessor                 |                      |                      |                        |                 |
|               | 0                     | 0                        | 2                    | 0                    | 0.00                   | 0.00            |
| 500PROC       | 500 P:                | rocessor                 |                      |                      |                        |                 |
|               | 1                     | 2                        | 2                    | 0                    | 0.00                   | 0.00            |
| 6.5HD         | 6.5 g                 | ig Hard Drive            |                      |                      |                        |                 |
|               | 0                     | 0                        | 2                    | 0                    | 0.00                   | 0.00            |
| 64 SDRAM      | 64 meg                | g SDRAM                  |                      |                      |                        |                 |
|               | 0                     | 0                        | 2                    | 0                    | 0.00                   | 0.00            |
| 8.4HD         | 8.4 g                 | ig Hard Drive            |                      |                      |                        |                 |
|               | 0                     | 0                        | 2                    | 0                    | 0.00                   | 0.00            |
| A100          | Audio                 | System                   |                      |                      |                        |                 |
|               | 0                     | 0                        | 2                    | 0                    | 0.00                   | 0.00            |
| ACCS-CRD-12WH | Phone                 | Cord - 12' White         | •                    |                      |                        |                 |
|               | 3                     | 8                        | (7)                  | 34                   | (4.85)                 | (17.38)         |
| ACCS-CRD-25BK | Phone                 | Cord - 25' Black         | 5                    |                      |                        |                 |
|               | 3                     | 32                       | 30                   | 6                    | 0.20                   | 0.71            |
| ACCS-HDS-1EAR | Heads                 | et-Single Ear            |                      |                      |                        |                 |
|               | 2                     | 23                       | 16                   | 15                   | 0.93                   | 3.35            |
| ACCS-HDS-2EAR | Heads                 | et - Dual Ear            |                      |                      |                        |                 |
|               | 3                     | 26                       | 31                   | 11                   | 0.35                   | 1.26            |

13 Items

Valuation Method Change Audit List

### **Report tables**

Item Master Change Audit Temp File Item Master The Valuation Method Change Audit Report displays the items affected when you change the valuation method. If you've checked with your tax adviser and decide to change valuation methods, this report is printed automatically when the item records are updated. This report includes the previous valuation method and the new valuation method that will be used for all items common to the ranges you've entered.

Choose Tools >> Utilities >> Inventory >> Change Valuation to open the Change Valuation Method window. Select the new valuation method and the range of items to change.

You can print the Valuation Method Change Audit Report before completing the procedure by choosing File >> Print while you're working in the Change Valuation Method window.

After reviewing the Valuation Method Change Audit Report, choose Process in the Change Valuation Method window. This report will be printed again automatically.

# Valuation Method Change Audit Report

| System:<br>User Date:     | 4/12/2007<br>4/12/2007     | 4:35:40           | PM Fab<br>VALUATION METHO<br>Invent                           | orikam, Inc.<br>DD CHANGE AUDIT REPORT<br>cory Control | Page: 1<br>User ID: LESSONUS |
|---------------------------|----------------------------|-------------------|---------------------------------------------------------------|--------------------------------------------------------|------------------------------|
| Item                      |                            |                   | Description                                                   |                                                        |                              |
| old v                     | Valuation Metl             | hod New V         | aluation Method Status                                        | Old Current Cost                                       | New Current Cost             |
| 100XLG<br>LIFO            | Periodic                   | FIFO              | Green Phone<br>Perpetual                                      | \$28.46                                                | \$28.46                      |
| 128 SDRAM<br>FIFO         | Perpetual                  | FIFO              | 128 meg SDRAM<br>Perpetual                                    | \$152.10                                               | \$152.10                     |
| 24X IDE<br>FIFO           | Perpetual                  | FIFO              | 24x CD-ROM<br>Perpetual                                       | \$45.00                                                | \$45.00                      |
| 256 SDRAM<br>FIFO<br>Item | Perpetual<br>exists on Sai | FIFO<br>les Order | 256 meg SDRAM<br>Perpetual No Char<br>Processing transactions | nge \$247.50<br>and could not be updated.              | \$247.50                     |
| 32 SDRAM<br>FIFO          | Perpetual                  | FIFO              | 32 meg SDRAM<br>Perpetual                                     | \$40.50                                                | \$40.50                      |
| 32X IDE<br>FIFO           | Perpetual                  | FIFO              | 32x CD-ROM<br>Perpetual                                       | \$49.50                                                | \$49.50                      |
| 333PROC<br>FIFO           | Perpetual                  | FIFO              | 333 Processor<br>Perpetual                                    | \$238.50                                               | \$238.50                     |
| 4.5HD<br>FIFO             | Perpetual                  | FIFO              | 4.5 gig Hard Drive<br>Perpetual                               | \$184.50                                               | \$184.50                     |
| 400PROC<br>FIFO           | Perpetual                  | FIFO              | 400 Processor<br>Perpetual                                    | \$393.30                                               | \$393.30                     |
| 40X IDE<br>FIFO           | Perpetual                  | FIFO              | 40x CD-ROM<br>Perpetual                                       | \$39.60                                                | \$39.60                      |
| 450PROC<br>FIFO           | Perpetual                  | FIFO              | 450 Processor<br>Perpetual                                    | \$566.10                                               | \$566.10                     |
| 500PROC<br>FIFO           | Perpetual                  | FIFO              | 500 Processor<br>Perpetual                                    | \$702.00                                               | \$702.00                     |
| 6.5HD<br>FIFO             | Perpetual                  | FIFO              | 6.5 gig Hard Drive<br>Perpetual                               | \$224.10                                               | \$224.10                     |
| 64 SDRAM<br>FIFO          | Perpetual                  | FIFO              | 64 meg SDRAM<br>Perpetual                                     | \$80.10                                                | \$80.10                      |
| 8.4HD<br>FIFO             | Perpetual                  | FIFO              | 8.4 gig Hard Drive<br>Perpetual                               | \$292.50                                               | \$292.50                     |
| A100<br>FIFO              | Perpetual                  | FIFO              | Audio System<br>Perpetual                                     | \$36.00                                                | \$36.00                      |
| BA100G<br>LIFO            | Periodic                   | FIFO              | Base Assembly<br>Perpetual                                    | \$14.14                                                | \$27.37                      |
| BELL100<br>LIFO           | Periodic                   | FIFO              | Phone Bellisimo<br>Perpetual                                  | \$2.00                                                 | \$2.00                       |
| BK MOUSE<br>FIFO          | Perpetual                  | FIFO              | Black Mouse<br>Perpetual                                      | \$9.00                                                 | \$9.00                       |
| BOT100G                   | Periodic                   | FTFO              | -<br>Handset Bottom<br>Perpetual                              | \$1 20                                                 | \$1.20                       |
| CAP100                    | Denied' -                  |                   | Capacitor                                                     | \$1.20<br>*^ ~~                                        | 40.00                        |
| LIFO<br>CB100             | reriodic                   | FIFO              | rerpetual<br>Circuit Board                                    | \$0.02                                                 | \$0.02                       |
| LIFO<br>CBA100            | Periodic                   | FIFO              | Perpetual<br>Circuit Board Assembly                           | \$1.50                                                 | \$1.50                       |
| LIFO<br>Item              | Periodic<br>exists on Sal  | LIFO<br>les Order | Periodic No Char<br>Processing transactions                   | nge \$14.14<br>and could not be updated.               | \$14.14                      |
| FIFO                      | Perpetual                  | FIFO              | Perpetual                                                     | \$6.75                                                 | \$6.75                       |

Number of Items Read: 103

- – – – – – -

- - - - - - - - - -

- -- -

- - - - - - - - -

- - - - - - -

- -

# **Invoicing sample reports**

This section includes information about and instructions for creating the most common Invoicing reports. Samples of each report also are included.

The following reports are explained:

- <u>Invoice</u>
- <u>Inventory Sales Report</u>
- <u>Item Inquiry Report</u>
- <u>Distribution Detail History Report</u>
- <u>Invoicing Transaction History Report</u>
- <u>Invoicing Serial/Lot History Report</u>
- <u>Inventory Sales Register</u>
- <u>Invoicing Posting Journal</u>
- Transaction Removal Report

Blank History Invoice Form Blank History Invoice Form

with options

Blank Invoice Form

Blank Invoice Form with options

Long Invoice Form

Long Invoice Form with options

Short Invoice Form

Short Invoice Form with options

Short History Invoice Form with options

Short History Invoice Form Long History Form with options

Long History Invoice Form

## **Report tables**

Invoicing Transaction Work RM Customer MSTR Customer Master Address File Invoicing Document Setup Invoicing Transaction Amounts Work Item Master Invoicing Line Comments Invoicing Serial and Lot Number Work Invoicing Transaction History Invoicing Transaction

Amounts History.

An invoice is the printed record of a sale. Each invoice includes the items sold, quantities of each item, the customer, and the total amount sold.

## **Printing Instructions**

To print the entire batch of invoices:

- 1. Choose Transactions >> Sales >> Invoicing Batches to open the Invoice Batch Entry window.
- 2. Select a batch ID.
- 3. Choose Extras >> Options >> Print Invoice or Return and then choose Print.

To print a posted invoice:

- 1. Choose Inquiry >> Sales >> Invoice to open the Invoicing Document Inquiry window.
- 2. Mark the History option and choose Redisplay.
- 3. Select the invoice you want to print and click the Document Number link to open the Invoice Inquiry window.
- 4. Choose Print.

For more information about printing Invoicing reports, refer to the Invoicing documentation.

Fabrikam, Inc. 4277 West Oak Parkway Chicago IL 60601-4277

| INVOICE | IVC26     |
|---------|-----------|
| Туре    |           |
| Date    | 4/12/2007 |
| Page    | 1         |

Bill to:

Alton Manufacturing P.O. Box 3343 Detroit MI 48233-3343

### Ship to:

Alton Manufacturing 348 23 East Ave Detroit MI 48233

| Purchase Or | der ID  |       | Customer ID  |             | Salesperson ID | Shipping | Method Paymo |        | Payment Terms ID |            |
|-------------|---------|-------|--------------|-------------|----------------|----------|--------------|--------|------------------|------------|
|             |         |       | ALTONMAN0001 |             | GREG E.        | GROUND   |              |        | 2% 10/Net 3      | 30         |
| Quantity    | Item Nu | umber |              | Description |                | U Of M   | Discount     | Unit I | Price            | Ext. Price |
| 2           | 333PRC  | C     |              | 333 Process | or             | Each     | \$0.00       |        | \$239.95         | \$479.90   |
| 2           | 40X IDE | Ξ     |              | 40x CD-ROM  | Л              | Each     | \$0.00       |        | \$39.95          | \$79.90    |
|             |         |       |              |             |                |          |              |        |                  |            |
|             |         |       |              |             |                |          |              |        |                  |            |
|             |         |       |              |             |                |          |              |        |                  |            |
|             |         |       |              |             |                |          |              |        |                  |            |
|             |         |       |              |             |                |          |              |        |                  |            |
|             |         |       |              |             |                |          |              |        |                  |            |
|             |         |       |              |             |                |          |              |        |                  |            |
|             |         |       |              |             |                |          |              |        |                  |            |
|             |         |       |              |             |                |          |              |        |                  |            |
|             |         |       |              |             |                |          |              |        |                  |            |
|             |         |       |              |             |                |          |              |        |                  |            |
|             |         |       |              |             |                |          |              |        |                  |            |
|             |         |       |              |             |                |          |              |        |                  |            |
|             |         |       |              |             |                |          |              |        |                  |            |
|             |         |       |              |             |                |          |              |        |                  |            |
|             |         |       |              |             |                |          |              |        |                  |            |
|             |         |       |              |             |                |          |              |        |                  |            |
|             |         |       |              |             |                |          |              |        |                  |            |
|             |         |       |              |             |                |          |              |        |                  |            |
|             |         |       |              |             |                |          |              |        |                  |            |
|             |         |       |              |             |                |          |              |        |                  |            |
|             |         |       |              |             |                |          |              |        |                  |            |
|             |         |       |              |             |                |          |              |        |                  |            |
|             |         |       |              |             |                |          |              |        |                  |            |
|             |         |       |              |             |                |          |              |        |                  |            |
|             |         |       |              |             |                |          |              |        |                  |            |
|             |         |       |              |             |                |          |              |        |                  |            |
|             |         |       |              |             |                |          |              |        |                  |            |
|             |         |       |              |             |                |          |              |        |                  |            |
|             |         |       |              |             |                |          |              |        |                  |            |
|             |         |       |              |             |                |          |              |        |                  |            |
|             |         |       |              |             |                |          |              |        |                  |            |
|             |         |       |              |             |                |          | Subtotal     |        |                  | \$559.80   |
|             |         |       |              |             |                |          | Misc         |        |                  | \$0.00     |
|             |         |       |              |             |                |          | Tax          |        |                  | \$0.00     |
|             |         |       |              |             |                |          | Freight      |        |                  | JU.UU      |

Trade Discount Total \$0.00

\$559.80

Invoicing Inventory Sales History Report

### **Report tables**

Invoicing Transaction Amounts History Invoicing Transaction History Item Master

## **Sorting option**

by Item Number

## Ranges

Item Number Document Number Document Date The Inventory Sales Report displays information for each item sold. The customer name, quantity sold, price per unit, and extended price are displayed for each item. Use this report to analyze sales activity for your inventory.

## **Printing Instructions**

- Choose Reports >> Sales >> Analysis to open the Sales Analysis Reports window.
- 2. Select Inventory Sales Report IVC from the Reports list and choose New to open the Sales Analysis Report Options window.
- 3. Enter an option name and create a report option to sort or restrict the report.
- 4. Choose Destination. Select a printing destination and choose OK. The Sales Analysis Report Options window will be redisplayed.
- 5. Choose Print.

You can print the Inventory Sales Report from either the Sales Analysis Reports window or the Sales Analysis Report Options window. You also can save the report option and print later.

For more information about printing Invoicing reports, refer to the Invoicing documentation.

# **Inventory Sales Report**

| System: 5/17/2004 3:21:43 PM<br>User Date: 4/12/2007                      |                                      | Fabr<br>INVENTOR<br>In        | ikam, Inc.<br>Y SALES REPO<br>voicing             | Page: 1<br>User ID: LESSONUSER1 |              |                      |                  |                                       |
|---------------------------------------------------------------------------|--------------------------------------|-------------------------------|---------------------------------------------------|---------------------------------|--------------|----------------------|------------------|---------------------------------------|
| Ranges:<br>Item Total:<br>Document Numbe<br>Document Date:<br>Item Number | From:<br>First<br>er: First<br>First | Item Descrip                  | To:<br>Last<br>Last<br>Last<br>Last               |                                 |              |                      |                  |                                       |
| Document Number                                                           | Date                                 | Customer ID                   | Customer Name                                     | Unit                            | Qty Invoiced | Unit Price           | Markdown         | Ext Price                             |
|                                                                           |                                      | 24x CD-POM                    |                                                   |                                 |              |                      |                  |                                       |
| IVC21                                                                     | 5/8/2007                             | ADVANCED0002                  | Advanced Tech Satellite                           | Sy Each                         | 10           | \$40.00              | \$0.00           | \$400.00                              |
| 32X TOF                                                                   |                                      | 32v CD-ROM                    |                                                   | Item Total:                     | 10.00000     |                      |                  | \$400.00                              |
| IVC21                                                                     | 5/8/2007                             | ADVANCED0002                  | Advanced Tech Satellite                           | Sy Each                         | 10           | \$49.95              | \$0.00           | \$499.50                              |
| 40% TDF                                                                   |                                      | Ann CD-BOM                    |                                                   | Item Total:                     | 10.00000     |                      |                  | \$499.50                              |
| IVC23                                                                     | 5/23/2007                            | AMERICAN0001                  | American Science Museum                           | Each                            | 1            | \$39.95              | \$0.00           | \$39.95                               |
|                                                                           |                                      |                               |                                                   | Item Total:                     | 1.00000      |                      |                  | \$39.95                               |
| 450PROC<br>IVC25                                                          | 4/12/2007                            | 450 Processo:<br>AMERICAN0001 | r<br>American Science Museum                      | Each                            | 2            | \$75.00              | \$0.00           | \$150.00                              |
|                                                                           |                                      |                               |                                                   | Item Total:                     | 2.00000      |                      |                  | \$150.00                              |
| ACCS-CRD-12WH                                                             | 4/15/2004                            | Phone Cord -                  | 12' White<br>Margie's Travel                      | Fach                            | 3            | ¢0 05                | \$0.00           | ¢29 85                                |
| IVC22                                                                     | 5/23/2007                            | UNIFIEDW0001                  | Unified Wire and Cable                            | Sys Each                        | 1            | \$9.95               | \$0.00           | \$9.95                                |
|                                                                           |                                      |                               |                                                   | Item Total:                     | 4.00000      |                      | -                | \$39.80                               |
| ACCS-RST-DXBK<br>IVC09                                                    | 4/15/2004                            | Shoulder Res<br>PULASKIE0001  | t-Deluxe Black<br>Pulaski Enterprises Inc         | . Each                          | 2            | \$9.95               | \$0.00           | \$19.90                               |
|                                                                           |                                      |                               | -                                                 | Item Total:                     | 2.00000      |                      | -                | \$19.90                               |
| ACCS-RST-DXWH                                                             | 4/15/2004                            | Shoulder Res                  | t - Deluxe White                                  | Fach                            | 2            | ¢0 05                | \$0.00           | ¢19 90                                |
| 10008                                                                     | 4/15/2004                            | LASEANESUUUI                  | Laser Messenger Service                           | Item Total:                     | 2.00000      | \$9.95               |                  | \$19.90<br><br>\$19.90                |
| ANSW-PAN-1450                                                             |                                      | Panache KX-T                  | 1450 answer                                       |                                 |              |                      |                  |                                       |
| IVC07<br>IVC12                                                            | 4/15/2004<br>4/15/2004               | DIRECTMA0001<br>HOLLINGC0001  | Direct Marketers<br>Holling Communications        | Each<br>Inc Each                | 1<br>1       | \$109.95<br>\$109.95 | \$0.00<br>\$0.00 | \$109.95<br>\$109.95                  |
|                                                                           |                                      |                               |                                                   | Item Total:                     | 2.00000      |                      |                  | \$219.90                              |
| BOT100G<br>IVC22                                                          | 5/23/2007                            | Handset Botto<br>UNIFIEDW0001 | om<br>Unified Wire and Cable                      | Sys Each                        | 1            | \$9.95               | \$0.00           | \$9.95                                |
|                                                                           |                                      |                               |                                                   | Item Total:                     | 1.00000      |                      | _                | \$9.95                                |
| FAXX-RIC-060E<br>IVC04                                                    | 4/15/2004                            | Richelieu Fa<br>SSPROPER0001  | x 60E<br>S & S Properties                         | Each                            | 1            | \$959.95             | \$0.00           | \$959.95                              |
|                                                                           |                                      |                               |                                                   | Item Total:                     | 1.00000      |                      | -                | \$959.95                              |
| HDWR-CAB-0001<br>IVC06                                                    | 4/15/2004                            | Central Cabi:<br>BERRYMED0001 | net<br>Berry Medical Center                       | Each                            | 1            | \$13,849.95          | \$0.00           | \$13,849.95                           |
|                                                                           |                                      |                               |                                                   | Item Total:                     | 1.00000      |                      | -                | \$13,849.95                           |
| HDWR-SRG-0001<br>IVC15                                                    | 4/10/2004                            | Surge Protect<br>PACIFICD0001 | tor Panel<br>Pacific Digital                      | Each                            | 3            | \$39.95              | \$0.00           | \$119.85                              |
|                                                                           |                                      |                               |                                                   | Ttem Total.                     | 3 00000      |                      | -                | ±119 85                               |
| PHON-ATT-53BK<br>IVC03                                                    | 4/15/2004                            | Cordless-Att:<br>RAINBOWR0001 | ractive 5352-Black<br>Rainbow Research            | Each                            | 3.00000      | \$189.95             | \$0.00           | \$569.85                              |
|                                                                           |                                      |                               |                                                   | _                               |              |                      | -                | · · · · · · · · · · · · · · · · · · · |
| PHON-ATT-53RD                                                             | 4/15/2004                            | Cordless-Att:                 | ractive 5352-Red                                  | Item Total:                     | 3.00000      | ¢180 95              | \$0.00           | \$569.85                              |
| 10002                                                                     | 4/15/2004                            | CONOWINEDUDI                  | cond wincery                                      | Lach                            |              | Ş109.95              | -                |                                       |
| PHON-ATT-53WH                                                             |                                      | Cordless-Att:                 | ractive 5352-White                                | Item Total:                     | 3.00000      |                      |                  | \$569.85                              |
| 10001                                                                     | 4/15/2004                            | HEARTLAN0001                  | Heartland Tower Systems                           | Each                            | 3            | ş189.95              | \$0.00<br>-      | \$569.85<br>                          |
| PHON-PAN-3155                                                             |                                      | Panache KX-T                  | 3155 desk                                         | Item Total:                     | 3.00000      |                      |                  | \$569.85                              |
| IVC05<br>IVC11                                                            | 4/15/2004<br>4/15/2004               | WESTSIDE0001<br>CENTRALI0001  | Westside Cable Service<br>Central Illinois Hospit | Each<br>al Each                 | 1<br>2       | \$59.95<br>\$59.95   | \$0.00<br>\$0.00 | \$59.95<br>\$119.90                   |
|                                                                           |                                      |                               |                                                   | Item Total:                     | 3.00000      |                      | -                | \$179.85                              |
|                                                                           |                                      |                               | R                                                 | eport Total:                    | 51.00000     |                      | _                | \$18,218.05                           |

Invoicing Item Inquiry Invoicing Item History Inquiry

#### **Report tables**

Invoicing Transaction Amounts Work Invoicing Document Setup Invoicing Transaction Work Item Master Invoicing Transaction Amounts History Invoicing Transaction History

## **Sorting options**

by Document Type by Document No. by Item No.

## Include

Unposted History The Item Inquiry Report shows the same information displayed in the Invoicing Item Inquiry window for a selected range of items sorted by type, document number, or item number. This report lists the items, site IDs, quantities, and extended prices for each document.

# **Printing Instructions**

- Choose Inquiry >> Sales >> Invoiced Items to open the Invoicing Item Inquiry window.
- 2. Select a range of items, and whether to view unposted or historical information.
- 3. Choose File >> Print.

For more information about printing Invoicing reports, refer to the Invoicing documentation.
# **Item Inquiry Report**

| System:<br>User Date:     | System: 5/17/2004 3:41:59 PM<br>Iser Date: 4/12/2007 |         | PM        | F<br>Item                  | abrikam, Inc.<br>INQUIRY REPORT |                                  | Page:<br>User ID: | 1<br>LESSONUSER1 |                |
|---------------------------|------------------------------------------------------|---------|-----------|----------------------------|---------------------------------|----------------------------------|-------------------|------------------|----------------|
|                           |                                                      |         |           |                            |                                 | Invoicing                        |                   |                  |                |
| Ranges:                   |                                                      | From:   |           |                            |                                 | то:                              |                   |                  |                |
| Document T                | уре                                                  | First   |           |                            |                                 | Last                             |                   |                  |                |
| Document N                | io.                                                  | First   |           |                            |                                 | Last                             |                   |                  |                |
| Item Numbe                | r                                                    | First   |           |                            |                                 | Last                             |                   |                  |                |
| Sorted By: Do<br>* Voided | ocume                                                | nt Type | e/Documer | nt Number                  |                                 | Include: Unposted                |                   |                  |                |
| Document Num              | ber                                                  | :       | Гуре      | Date                       | Customer ID                     | Customer Name                    |                   |                  |                |
| Item Numbe                | r                                                    |         |           | Description                |                                 | Site ID                          | U of M            | Quantity         | Extended Price |
| IVC26<br>333PROC          |                                                      | :       | IVC       | 4/12/2007<br>333 Processor | ALTONMAN0001                    | Alton Manufacturing<br>WAREHOUSE | Each              |                  | \$479.90       |
| IVC26                     |                                                      |         | IVC       | 4/12/2007                  | ALTONMAN0001                    | Alton Manufacturing              |                   |                  |                |
| 40X IDE                   |                                                      |         |           | 40x CD-ROM                 |                                 | WAREHOUSE                        | Each              |                  | \$79.90        |
| Total Docume              | nts:                                                 | 2       |           |                            |                                 |                                  |                   |                  |                |

Invoicing Distribution Detail History Report

### **Report tables**

Invoicing Distributions Invoicing Transaction History Invoicing Document Setup Account Master

### **Sorting option**

by Account

### Ranges

Document Type Document Number Post Date Audit Trail Code Customer ID Account Segment ID The Distribution Detail History Report shows historical amounts for specific distribution accounts. Use this report to review the accounts that have been updated from previous invoice transactions.

### **Printing Instructions**

- Choose Reports >> Sales >> History to open the Sales History Reports window.
- 2. Select Invoice Distribution History from the Reports list and choose New to open the Sales History Report Options window.
- 3. Enter an option name and create a report option to sort or restrict the report. Be sure the In Detail option is marked.
- 4. Choose Destination. Select a printing destination and choose OK. The Sales History Report Options window will be redisplayed.
- 5. Choose Print.

You can print the Distribution Detail History Report from either the Sales History Reports window or the Sales History Report Options window. You also can save the report option and print later.

For more information about printing Invoicing reports, refer to the Invoicing documentation.

| Sys<br>Use: | tem:<br>r Date: | 5/17/2004<br>4/12/2007 | 4:07   | :37 PM  |                       | Fabrikam<br>DISTRIBUTION DETAI<br>Invoic | , Inc.<br>L HISTORY REPORT<br>ing |                         | Page:<br>User ID: | 1<br>LESSONUSER1 |
|-------------|-----------------|------------------------|--------|---------|-----------------------|------------------------------------------|-----------------------------------|-------------------------|-------------------|------------------|
| Ran         | ges:            |                        | From:  |         |                       | то:                                      |                                   |                         |                   |                  |
|             | Document        | : Type:                | First  |         |                       | Last                                     |                                   |                         |                   |                  |
|             | Document        | Number:                | First  |         |                       | Last                                     |                                   |                         |                   |                  |
|             | Posting         | Date:                  | First  |         |                       | Last                                     |                                   |                         |                   |                  |
|             | Audit T         | rail Code:             | First  |         |                       | Last                                     |                                   |                         |                   |                  |
|             | Customer        | r ID:                  | AARONF | 'IT0001 |                       | BERRYMED0001                             |                                   |                         |                   |                  |
|             | Account         | Number                 | From:  | First   |                       |                                          |                                   |                         |                   |                  |
|             |                 |                        | то:    | Last    |                       |                                          |                                   |                         |                   |                  |
| Sor         | ted by:         | Account N              | umber  |         |                       |                                          |                                   |                         |                   |                  |
| Acc         | ount Numb       | oer<br>                |        |         | Descripti             | on                                       |                                   |                         |                   |                  |
|             | Туре            | Document               | Number |         | Post Date             | Customer Number                          | Audit Trail Code                  | Debit                   |                   | Credit           |
| 000         | -1200-00        |                        |        |         | Accounts              | Receivable                               |                                   |                         |                   |                  |
|             | IVC             | IVC06                  |        |         | 4/15/2004             | BERRYMED0001                             | INVCE00000002                     | \$14,819.45             |                   | \$0.00           |
|             | IVC             | IVC21                  |        |         | 5/8/2007              | ADVANCED0002                             | INVCE00000004                     | \$899.50                |                   | \$0.00           |
|             | IVC             | IVC23                  |        |         | 5/23/2007             | AMERICAN0001                             | INVCE00000003                     | \$39.95                 |                   | \$0.00           |
|             | IVC             | IVC25                  |        |         | 4/12/2007             | AMERICAN0001                             | INVCE00000006                     | \$150.00                |                   | \$0.00           |
| 000         | -1300-01        |                        |        |         | Inventory             | r - Retail/Parts                         |                                   |                         |                   |                  |
|             | IVC             | IVC06                  |        |         | 4/15/2004             | BERRYMED0001                             | INVCE00000002                     | \$0.00                  |                   | \$6,921.88       |
|             | IVC             | IVC21                  |        |         | 5/8/2007              | ADVANCED0002                             | INVCE0000004                      | \$0.00                  |                   | \$945.00         |
|             | IVC             | IVC23                  |        |         | 5/23/2007             | AMERICAN0001                             | INVCE0000003                      | \$0.00                  |                   | \$39.60          |
|             | IVC             | IVC25                  |        |         | 4/12/2007             | AMERICAN0001                             | INVCE00000006                     | \$0.00                  |                   | \$1,132.20       |
| 000         | -2120-00        |                        |        |         | Commissio             | ons Payable                              |                                   |                         |                   |                  |
|             | IVC             | IVC06                  |        |         | 4/15/2004             | BERRYMED0001                             | INVCE0000002                      | \$0.00                  |                   | \$415.50         |
|             | IVC             | IVC21                  |        |         | 5/8/2007              | ADVANCED0002                             | INVCE0000004                      | \$0.00                  |                   | \$26.99          |
|             | IVC             | IVC23                  |        |         | 5/23/2007             | AMERICAN0001                             | INVCE0000003                      | \$0.00                  |                   | \$1.20           |
|             | IVC             | IVC25                  |        |         | 4/12/2007             | AMERICAN0001                             | INVCE00000006                     | \$0.00                  |                   | \$4.50           |
| 000         | -2300-00        |                        |        |         | IL State              | Sales Tax Payable                        |                                   |                         |                   |                  |
|             | IVC             | IVC06                  |        |         | 4/15/2004             | BERRYMED0001                             | INVCE0000002                      | \$0.00                  |                   | \$831.00         |
| 000         | -2310-00        |                        |        |         | Chicago (             | City Sales Tax Paya                      | ble                               |                         |                   |                  |
|             | IVC             | IVC06                  |        |         | 4/15/2004             | BERRYMED0001                             | INVCE00000002                     | \$0.00                  |                   | \$138.50         |
| 000         | -4100-00        |                        |        |         | Sales                 |                                          |                                   | ** **                   |                   | ****             |
|             | IVC             | 10021                  |        |         | 5/8/2007              | ADVANCED0002                             | INVCE0000004                      | \$0.00                  |                   | \$400.00         |
|             | IVC             | 1VC23                  |        |         | 5/23/2007             | AMERICANUUUI                             | INVCE00000003                     | \$0.00                  |                   | \$39.95          |
|             | 1110 00         | 10025                  |        |         | 4/12/200/             | AMERICANUUUI                             | INVCEDUUUUUUU                     | \$0.00                  |                   | \$150.00         |
| 000         | -4110-02        |                        |        |         | US Sales              | - Finished Goods                         |                                   | *** ***                 |                   | 412 040 05       |
|             | 100             | 10006                  |        |         | 4/15/2004             | BERRYMEDOUUL                             | INVCE0000002                      | \$0.00                  |                   | \$13,849.95      |
|             | 100             | 10021                  |        |         | 5/8/200/              | ADVANCED0002                             | INVCE0000004                      | \$0.00                  |                   | \$499.50         |
| 000         | -4510-01        |                        |        |         | COSt OI (             | BOODS SOLD - RETAIL                      | /Parts                            | <i><b>AC 001 00</b></i> |                   | *0.00            |
|             | 100             | 10006                  |        |         | 4/15/2004             | BERRYMEDOUUL                             | INVCE0000002                      | \$6,921.88              |                   | \$0.00           |
|             | IVC             | 10021                  |        |         | 5/8/2007              | ADVANCED0002                             | INVCE0000004                      | \$495.00                |                   | \$0.00           |
|             | IVC             | 1VC23                  |        |         | 5/23/2007             | AMERICANUUUI                             | INVCEUUUUUUUU                     | \$39.60                 |                   | \$0.00           |
|             | 100             | 10025                  |        |         | 4/12/200/             | AMERICANUUUI                             | INVCEUUUUUUUU                     | \$1,132.20              |                   | \$0.00           |
| 000         | -4510-02        | TV001                  |        |         | E / P / 2007          | ADVANCEDOOO2                             |                                   | ¢450.00                 |                   | ¢0.00            |
| 200         | -5120-00        | TACST                  |        |         | 5/8/200/              | ADVANCEDUUUZ                             | INVCEDUUUUU4                      | \$450.00                |                   | ş0.00            |
| 300         | -5130-00        | 11/206                 |        |         | 4/15/2004             | DIS - SALES                              | TNR/CE0000000                     | 6/1E EA                 |                   | <u> </u>         |
|             | TVC             | 10000                  |        |         | */13/2004<br>5/9/2007 | DERRIMEDUUUL                             | INVCEUUUUUUU                      | \$415.50<br>coc oo      |                   | \$U.00           |
|             | TVC             | TVC21                  |        |         | 5/8/2007              | ADVANCEDUUUZ                             | INVCE0000004                      | \$20.99                 |                   | \$U.UU           |
|             | TVC             | 11025                  |        |         | 4/12/2007             | AMERICANUUUI                             | TRACEDODODOOOS                    | Ş1.20                   |                   | \$U.UU           |
|             | TAC             | 14020                  |        |         | ±/12/200/             | AMERICANUUUI                             | TRACEOCOCOC                       | \$4.50                  |                   | ٥٥.00<br>        |
|             |                 |                        |        |         |                       |                                          | Totals:                           | \$25,395.77             |                   | \$25,395.77      |
|             |                 |                        |        |         |                       |                                          |                                   |                         | =                 | =                |

Invoicing Detail Sales History Report Invoicing Detail Sales History Report With Options

### **Report tables**

Invoicing Transaction Amounts History Invoicing Transaction History Invoicing Document Setup Item Master Invoicing Detail Sales TEMP Invoicing Taxes Invoicing Payments Work

### **Sorting options**

by Document Number by Customer ID

### Ranges

Document Number Document Date Customer ID

### Include

Tax Details Payments/Deposits

### **Transaction statuses**

All Posted Voided The Invoicing Transaction History Report shows detailed information for invoices and returns. You can view tax details and include payments with the invoices. You also can analyze your company's past sales activity.

### **Printing Instructions**

- Choose Reports >> Sales >> History to open the Sales History Reports window.
- 2. Select Invoicing Transaction History from the Reports list and choose New to open the Sales History Report Options window.
- 3. Enter an option name and create a report option to sort or restrict the report.
- 4. Choose Destination. Select a printing destination and choose OK. The Sales History Report Options window will be redisplayed.
- 5. Choose Print.

You can print the Invoicing Transaction History Report from either the Sales History Reports window or the Sales History Report Options window. You also can save the report option and print later.

For more information about printing Invoicing reports, refer to the Invoicing documentation.

# **Invoicing Transaction History Report**

| System:<br>User Date:                       | 5/18/2                 | 004 1<br>007                    | 0:31:44 AM                         | 4                            | INVOIC                       | CING                | Fabrikan<br>TRANSACT:                 | n, Inc.<br>ION HISTO                  | RY              | REPOR | т                                               | :                                               | Page: 1<br>User ID: LESSON             | WSER1                                       |
|---------------------------------------------|------------------------|---------------------------------|------------------------------------|------------------------------|------------------------------|---------------------|---------------------------------------|---------------------------------------|-----------------|-------|-------------------------------------------------|-------------------------------------------------|----------------------------------------|---------------------------------------------|
| Ranges:<br>Document<br>Customer<br>Document | Number<br>ID:<br>Date: | From<br>r: IVC0<br>Firs<br>Firs | :<br>1<br>t                        | To:<br>IVC22<br>Last<br>Last | 2                            |                     |                                       |                                       |                 | *     | - Indicate:                                     | s voided transac                                | tion                                   |                                             |
| Sorted By: D<br>Document Num                | ocument<br>ber         | t Numbe:<br>Date                | r<br>Type                          | Customer                     | ID (                         | Custo               | omer Name                             |                                       |                 | Paym  | ent Terms                                       | Salespers                                       | on Audit Tr                            | ail Code                                    |
| Item Numbe                                  | er                     |                                 | Descriptio                         | <br>on                       | Site                         |                     | U of M                                | Quantity                              |                 | Exten | ded Price                                       | Extended Cost                                   | Profi                                  | lt Margin                                   |
| IVC01                                       |                        | 4/15/2                          | 004 IVC                            | HEARTLAN                     |                              | leart               | land Tow                              | er System                             | <br>IS          | Net   | 30                                              | PAUL W.                                         | INVCE000                               | 00002                                       |
| PHON-ATT-5                                  | 3WH                    |                                 | Cordless-A                         | Attractive                   | NORTH                        |                     | Each                                  |                                       | 3               |       | \$569.85                                        | \$272.64                                        | \$297.2                                | 21 52.15%<br>                               |
| IVC02<br>PHON-ATT-5                         | 3RD                    | 4/15/2                          | 004 IVC<br>Cordless-2              | COHOWINE(<br>Attractive      | 0001 C<br>NORTH              | Coho                | DOCUMENT<br>Wintery<br>Each           | TOTALS:                               | 3               | Net   | \$569.85<br>30<br>\$569.85                      | \$272.64<br>PAUL W.<br>\$274.77                 | \$297.2<br>INVCE000<br>\$295.0         | 21<br>)00002<br>)8 51.78%                   |
| IVC03<br>PHON-ATT-5                         | 3BK                    | 4/15/2                          | 004 IVC<br>Cordless-A              | RAINBOWR(<br>Attractive      | 0001 f<br>NORTH              | Rainl               | DOCUMENT<br>oow Resear<br>Each        | TOTALS:<br>rch                        | 3               | Net   | \$569.85<br>30<br>\$569.85                      | \$274.77<br>PAUL W.<br>\$274.77                 | \$295.(<br>INVCE00(<br>\$295.(         | <br>)8<br>)00002<br>)8 51.78%               |
| IVC04<br>FAXX-RIC-0                         | 60E                    | 4/15/2                          | 004 IVC<br>Richelieu               | SSPROPER(<br>Fax 60E         | 0001 s<br>WAREHOU            | 5 & 5<br>JSE        | DOCUMENT<br>5 Propert:<br>Each        | TOTALS:<br>ies                        | 1               | Net   | \$569.85<br>30<br>\$959.95                      | \$274.77<br>GREG E.<br>\$479.05                 | \$295.(<br>INVCE00(<br>\$480.9         | <br>)8<br>)00002<br>90 50.09%               |
| IVC05<br>PHON-PAN-3                         | 155                    | 4/15/2                          | 004 IVC<br>Papache Ki              | WESTSIDE(                    | )001 V                       | Vest                | DOCUMENT<br>side Cable<br>Each        | TOTALS:<br>Service                    | 1               | Net   | \$959.95<br>30<br>\$59 95                       | \$479.05<br>GREG E.<br>\$29.75                  | \$480.9<br>INVCE000<br>\$30.2          | <br>90<br>)00002<br>20 50 37%               |
| IVC06                                       |                        | 4/15/2                          | 004 IVC                            | BERRYMED(                    | )<br>001 E                   | Berry               | DOCUMENT<br>7 Medical                 | TOTALS:<br>Center                     | -               | Net   | \$59.95                                         | \$29.75<br>\$29.75<br>SANDRA M.                 | \$30.2<br>\$30.2<br>INVCE000           | <br>20<br>000002                            |
| HDWR-CAB-0                                  | 0001                   | 4/15/2                          | Central Ca                         | DIRECTMA                     | NORTH                        | Dire                | Each<br>DOCUMENT                      | TOTALS:<br>ers                        | 1               | Net   | \$13,849.95<br><br>\$13,849.95<br>30            | \$6,921.88<br><br>\$6,921.88<br>SANDRA M.       | \$6,928.(<br>\$6,928.(<br>INVCE00(     | 07 50.02%<br><br>07<br>000002               |
| ANSW-PAN-1                                  | .450                   | 4/15/2                          | Panache Ki<br>004 TVC              | LASERMES                     | S WAREHOU                    | JSE                 | Each<br>DOCUMENT                      | TOTALS:                               | 1               | Net.  | \$109.95<br><br>\$109.95<br>30                  | \$50.25<br><br>\$50.25<br>SANDRA M.             | \$59.7<br><br>\$59.7<br>TNVCE000       | 70 54.29%<br><br>70<br>00002                |
| ACCS-RST-D                                  | XWH                    |                                 | Shoulder H                         | Rest - Delu                  | 1 WAREHOU                    | JSE                 | Each                                  |                                       | 2               |       | \$19.90                                         | \$8.30                                          | \$11.6                                 | 50 58.29%                                   |
| IVC09<br>ACCS-RST-D                         | XBK                    | 4/15/2                          | 004 IVC<br>Shoulder H              | PULASKIE(<br>Rest-Deluxe     | 0001 I<br>WAREHOU            | Pula:<br>JSE        | DOCUMENT<br>ski Enterj<br>Each        | TOTALS:<br>prises In                  | с.<br>2         | Net   | \$19.90<br>30<br>\$19.90                        | \$8.30<br>SANDRA M.<br>\$9.10                   | \$11.6<br>INVCE000<br>\$10.8           | <br>50<br>000002<br>30 54.27%               |
| IVC10<br>ACCS-CRD-1                         | .2wh                   | 4/15/2                          | 004 IVC<br>Phone Cord              | MARGIEST(<br>1 - 12' Whi     | 0001 M<br>WAREHOU            | larg:<br>JSE        | DOCUMENT<br>ie's Trave<br>Each        | TOTALS:                               | 3               | Net   | \$19.90<br>30<br>\$29.85                        | \$9.10<br>SANDRA M.<br>\$9.87                   | \$10.8<br>INVCE000<br>\$19.9           | <br>30<br>)00002<br>98 66.93%               |
| IVC11<br>PHON-PAN-3                         | 155                    | 4/15/2                          | 004 IVC<br>Panache Ki              | CENTRALI(<br>-T3155 des      | )001 C<br>S NORTH            | Centi               | DOCUMENT<br>ral Illind<br>Each        | TOTALS:<br>ois Hospi                  | tal<br>2        | Net   | \$29.85<br>30<br>\$119.90                       | \$9.87<br>PAUL W.<br>\$55.96                    | \$19.9<br>INVCE000<br>\$63.9           | <br>98<br>000003<br>94 53.32%               |
| IVC12                                       |                        | 4/15/2                          | 004 IVC                            | HOLLINGC                     | 0001 F                       | <b>I</b> 011:       | DOCUMENT                              | TOTALS:<br>nications                  | In              | Net   | \$119.90<br>30                                  | \$55.96<br>PAUL W.                              | \$63.9<br>INVCE000                     | <br>94<br>000003                            |
| ANSW-PAN-1                                  | 450                    | :                               | Panache KI                         | K-T1450 ans                  | s WAREHOU                    | JSE                 | Each                                  |                                       | 1               |       | \$109.95                                        | \$50.25                                         | \$59.7                                 | 70 54.29%<br>                               |
| IVC15<br>HDWR-SRG-0                         | 001                    | 4/10/2                          | 004 IVC<br>Surge Prot              | PACIFICD(<br>cector Pane     | 001 I<br>WAREHOU             | Paci:<br>JSE        | DOCUMENT<br>fic Digita<br>Each        | TOTALS:<br>al                         | 3               | Net   | \$109.95<br>30<br>\$119.85                      | \$50.25<br>PAUL W.<br>\$61.35                   | \$59.7<br>INVCE000<br>\$58.5           | 70<br>)00004<br>50 48.81%                   |
| IVC20                                       |                        | 4/10/2                          | 004 IVC                            | JOHNSONK(                    | 0001 3                       | Johns               | DOCUMENT<br>son, Kimbe                | TOTALS:<br>erly                       |                 | Net   | \$119.85<br>30<br>\$0.00                        | \$61.35<br>PAUL W.<br>\$0.00                    | \$58.5<br>INVCE000<br>\$0.0            | <br>50<br>000001<br>00 0.00%                |
| IVC21<br>24X IDE<br>32X IDE                 |                        | 5/8/20                          | 07 IVC<br>24x CD-ROI<br>32x CD-ROI | ADVANCED(<br>4               | 0002 A<br>WAREHOU<br>WAREHOU | Advai<br>JSE<br>JSE | DOCUMENT<br>nced Tech<br>Each<br>Each | TOTALS:<br>Satellit                   | e S<br>10<br>10 | Net   | \$0.00<br>30<br>\$400.00<br>\$499.50            | \$0.00<br>GARY W.<br>\$450.00<br>\$495.00       | \$0.(<br>INVCE000<br>(\$50.00<br>\$4.5 | <br>)0<br>)000004<br>)) 12.50)%<br>50 0.90% |
| IVC22                                       | 2WH                    | 5/23/2                          | 007 IVC                            | UNIFIEDW(                    | 001 t                        | Jnif:               | DOCUMENT<br>led Wire a                | TOTALS:<br>and Cable                  | Sy<br>1         | Net   | \$899.50<br>30                                  | \$945.00<br>GREG E.                             | (\$45.50)<br>INVCE000                  | <br>))<br>)00003<br>56 66 93°               |
| BOT100G                                     |                        | 1                               | Handset Bo                         | ottom                        | WAREHOU                      | JSE                 | Each                                  | more:                                 | 1               |       | \$9.95                                          | \$1.20                                          | \$8.7                                  | 75 87.94%                                   |
| 16 Docu                                     | ment(s)                | )                               |                                    |                              |                              |                     | INVOICE ?<br>RETURN TO<br>REPORT TO   | TOTALS:<br>FOTALS:<br>DTALS:<br>DTAL: |                 |       | \$19.90<br>\$18,028.10<br>\$0.00<br>\$18,028.10 | \$4.49<br>\$9,447.43<br>\$0.00<br>TOTAL PROFIT: | \$15.4<br>\$8,580.6                    | 57                                          |
| REPORT SUMMA<br>TRADE DISC                  | RY:<br>CUNT:           |                                 | \$0.                               | .00                          |                              |                     |                                       |                                       |                 |       |                                                 |                                                 |                                        |                                             |

| TRADE DISCOUNT: | \$0.00     |
|-----------------|------------|
| FREIGHT:        | \$0.00     |
| MISCELLANEOUS:  | \$0.00     |
| TAX:            | \$1,199.80 |
|                 |            |

Invoicing Serial/Lot History Report

### **Report tables**

Invoicing Serial and Lot Number Work Invoicing Transaction Amounts History Invoicing Transaction History Item Master

### **Sorting option**

by Item Number

### Ranges

Item Number Customer ID Serial/Lot Number Document Date The Invoicing Serial/Lot History Report displays information for each serial- or lot-numbered item sold. Use this report to identify customers who have purchased items with a specific serial number or lot number.

### **Printing Instructions**

- 1. Choose Reports >> Sales >> History to open the Sales History Reports window.
- 2. Select Invoice Serial/Lot History from the Reports list and choose New to open the Sales History Report Options window.
- 3. Enter an option name and create a report option to sort or restrict the report.
- 4. Choose Destination. Select a printing destination and choose OK. The Sales History Report Options window will be redisplayed.
- 5. Choose Print.

You can print the Invoicing Serial/Lot History Report from either the Sales History Reports window or the Sales History Report Options window. You also can save the report option and print later.

For more information about printing Invoicing reports, refer to the Invoicing documentation.

# **Invoicing Serial/Lot History Report**

| System:    | 5/18/04       | 9:10:00 AM        | Fabrik            | am, Inc.                | Page: 1                   |
|------------|---------------|-------------------|-------------------|-------------------------|---------------------------|
| User Date: | 4/12/07       |                   | INVOICING SERIAL/ | LOT HISTORY REPORT      | User ID: LESSONUSER2      |
|            |               |                   | Invo              | picing                  |                           |
| Ranges:    |               | From:             | то:               |                         |                           |
| Item M     | Number:       | First             | Last              |                         |                           |
| Custor     | ner ID:       | First             | Last              |                         |                           |
| Serial     | L/Lot Number: | First             | Last              |                         |                           |
| Docume     | ent Date:     | First             | Last              |                         |                           |
| Item Numbe | ər            |                   |                   |                         |                           |
| Date       | Received      | Serial/Lot Number | Selling Price     | Unit Cost Customer ID   | Customer Name             |
| HDWR-PRO-4 | 1862          |                   |                   |                         |                           |
| 4/15/04    | 1/16/04       | 1080811           | \$5,999.95        | \$3,188.47 AMERICAN0001 | American Science Museum   |
| HDWR-PRO-4 | 1866          |                   |                   |                         |                           |
| 4/15/04    | 3/28/04       | 3EW430023         | \$6,759.95        | \$3,379.25 MAGNIFIC0001 | Magnificent Office Images |
| WIRE-MCD-0 | 0001          |                   |                   |                         |                           |
| 4/15/04    | 1/14/04       | 44501             | \$0.35            | \$0.54 MAGNIFIC0001     | Magnificent Office Images |
| 4/15/04    | 1/14/04       | 44501             | \$0.35            | \$0.54 AMERICAN0001     | American Science Museum   |
| WIRE-SCD-( | 0001          |                   |                   |                         |                           |
| 4/15/04    | 1/14/04       | 12055             | \$0.35            | \$0.16 MAGNIFIC0001     | Magnificent Office Images |

Invoicing Inventory Sales Register Invoicing Inventory Sales Register Reprint

### **Report table**

Invoicing Transaction Amounts Work Item Master Invoicing Transaction Work Invoicing Transaction Amounts History Invoicing Transaction History

### **Sorting options**

by Audit Trail Code by Origin by Posting Date by Batch ID

### Ranges

Audit trail code Batch ID Origin Posting date

#### Print

Posting Journal Detail Breakdown Register Summary Breakdown Register The Inventory Sales Register shows detailed information about sales transactions that were posted, including customer name, quantity sold, price per unit, and extended price for each item. The Inventory Sales Report will be printed automatically when you close the Invoice Entry window.

Posting reports can be printed only if you selected to print them in the Posting Setup window. For more information, refer to the System Manager documentation.

-ݣ

You can print the posting journal to a file as well as to the printer, in case of a printing error. The contents of this file can be printed at any time.

Posting reports printed for individually posted transactions are generally the same as posting reports printed for batch transactions. However, the reports for individually posted transactions contain information only for the transactions that you entered and posted since you opened the Invoice Entry window.

The Inventory Sales Report can be reprinted at any time as long as you've marked the Reprint option in the Audit Trail Codes Setup window and have not removed history for the transactions.

### **Printing Instructions**

- Choose Reports >> Sales >> Posting Journals to open the Sales Posting Journals window.
- 2. Select Invoicing Posting Journal from the Reports list and choose New to open the Sales Posting Journal Options window.
- 3. Enter an option name and create a report option to sort or restrict the report. Mark the Inventory Sales Register option. Ranges and sorting options are available only for the reprinted posting journals.
- 4. Choose Destination. Select a printing destination and choose OK. The Sales Posting Journal Options window will be redisplayed.
- 5. Choose Print.

For more information about printing Invoicing reports, refer to the Invoicing documentation.

| System: 5/<br>User Date: 4/ | 18/2004<br>12/2007 | 6:33:57 | РМ            |                 | Fabr:<br>INVENTOR<br>Invo: | ikam, In<br>Y SALES<br>icing | C.<br>REGISTER |            | Page:<br>User ID: | 1<br>LESSONUSER2 |
|-----------------------------|--------------------|---------|---------------|-----------------|----------------------------|------------------------------|----------------|------------|-------------------|------------------|
| Audit Trail                 | Code: INVCE        | 0000003 |               |                 |                            |                              |                |            |                   |                  |
| Item Number                 |                    | 1       | Item Descript | ion             |                            |                              |                |            |                   |                  |
| Document Nu                 | mber Date          | Cu      | ustomer ID    | Customer Name   |                            | Unit                         | Qty Invoiced   | Unit Price | Markdown          | Ext Price        |
| HDWR-SRG-000                | 1                  | f       | Surge Protect | or Panel        |                            |                              |                |            |                   |                  |
| IVC15                       | 4/10               | /04 P2  | ACIFICD0001   | Pacific Digital |                            | Each                         | 3              | \$39.95    | \$0.00            | \$119.85         |
|                             |                    |         |               |                 | Item                       | Totals:                      | 3.00000        |            | -                 | \$119.85         |
|                             |                    |         |               |                 |                            |                              |                |            | -                 |                  |
|                             |                    |         |               |                 | Report                     | Totals:                      | 3.00000        |            |                   | \$119.85         |
|                             |                    |         |               |                 |                            |                              |                |            | =                 |                  |

Invoicing Posting Journal Invoicing Posting Journal Reprint

### **Report tables**

Posting Definitions Master Invoicing Transaction Master Invoicing Document Setup Invoicing Posting Journal Temp Invoicing Transaction History Invoicing Batch History

### Sorting options

by Audit Trail Code by Origin by Posting Date by Batch ID

### Ranges

Audit Trail Code Batch ID Origin Posting Date

### Print

Posting Journal Detail Breakdown Register Summary Breakdown Register The Invoicing Posting Journal shows detailed information about posted transactions, including posting account, tax, and commission distributions. This report also indicates if a transaction hasn't been posted because of an error. The Invoicing Posting Journal will be printed automatically when you close the Invoice Entry window after posting a document. This report is a part of the audit trail and should be kept with your permanent records.

Posting journals can be printed only if you selected to print them in the Posting Setup window. For more information, refer to the System Manager documentation.

You can print the posting journal to a file as well as to the printer, in case of a printing error. The contents of this file can be printed at any time.

Posting journals printed for individually posted transactions are generally the same as posting journals printed for batch transactions. However, the reports for individually posted transactions contain information only for the transactions that you entered and posted since you opened the Invoice Entry window.

The Invoicing Posting Journal can be reprinted at any time as long as you've marked the Reprint option in the Audit Trail Codes Setup window and have not removed history for the transactions.

### **Printing Instructions**

- 1. Choose Reports >> Sales >> Posting Journals to open the Sales Posting Journals window.
- 2. Select Invoicing Posting Journal from the Reports list and choose New to open the Sales Posting Journal Options window.
- 3. Enter a report option name and create a report option to sort or restrict the report. Ranges and sorting options are available only for the reprinted posting journals. Be sure Posting Journal is marked.
- 4. Choose Destination. Select a printing destination and choose OK. The Sales Posting Journal Options window will be redisplayed.
- 5. Choose Print.

For more information about printing Invoicing reports, refer to the Invoicing documentation.

# **Invoicing Posting Journal**

| System: 5/18/2004<br>User Date: 4/12/2007 | 10:59:52 AM                 | Fa<br>INVOICING POS        | brikam, Inc.<br>TING JOURNAL - REPRI<br>Invoicing | 1<br>LESSONUSER1 |                  |                |
|-------------------------------------------|-----------------------------|----------------------------|---------------------------------------------------|------------------|------------------|----------------|
| Batch ID: LESSON USER1                    | Audit Trail<br>Batch Commen | Code: INVCE00000001<br>nt: | Batch Frequency:                                  | Single Use       |                  |                |
| Batch Total Actual:                       | \$0.00                      | Batch Total Control:       | \$0.00                                            |                  |                  |                |
| Trx Total Actual:                         | 0                           | Trx Total Control:         | 0                                                 |                  |                  |                |
| Approved:                                 | No                          | Approved By:               |                                                   | Approval         | L Date: 0/0/0000 |                |
| Type Document Number                      | Doc Date Post               | Date Customer ID           | Name                                              |                  | Salesperson      |                |
| Subtotal                                  | Trade Discount              | Freight Amount             | Misc Amount                                       | Tax Amount       | Document Total   | Discount Avail |
| IVC IVC20                                 | 4/10/2004 1/1/2             | 1970 JOHNSONK0001          | Johnson, Kimberly                                 |                  | PAUL W.          |                |
| \$19.95                                   | \$0.00                      | \$0.00                     | \$0.00                                            | \$1.40           | \$21.35          | \$0.00         |
| Account Distributions                     |                             |                            |                                                   |                  |                  |                |
| Account Number                            | Account 1                   | Description                | Account Type                                      | De               | ebit Amount      | Credit Amount  |
| 000-2300-00                               | IL State                    | Sales Tax Payable          | TAXES                                             |                  | 0.00             | 1.20           |
| 000-2310-00                               | Chicago (                   | City Sales Tax Payable     | TAXES                                             |                  | 0.00             | 0.20           |
| 000-1200-00                               | Accounts                    | Receivable                 | RECV                                              |                  | 21.35            | 0.00           |
| 000-4110-02                               | US Sales                    | - Finished Goods           | SALES                                             |                  | 0.00             | 19.95          |
| 300-5130-00                               | Commissio                   | ons - Sales                | COMMEXP                                           |                  | 0.60             | 0.00           |
| 000-2120-00                               | Commissio                   | ons Payable                | COMMPAY                                           |                  | 0.00             | 0.60           |
| 000-1300-01                               | Inventory                   | y - Retail/Parts           | INV                                               |                  | 0.00             | 5.98           |
| 000-4510-01                               | Cost of (                   | Goods Sold - Retail/Par    | ts COGS                                           |                  | 5.98             | 0.00           |
|                                           |                             |                            |                                                   |                  | 27.93            | 27.93          |
| \$19.95                                   | \$0.00                      | \$0.00                     | \$0.00<br>\$0.00                                  | \$1.40           | \$21.35          | \$0.00         |

Invoicing Transaction Removal Report

#### **Report tables**

Item Master Invoicing Transaction History Invoicing Document Setup Invoicing Transaction Amounts History

#### Ranges

Document Number Customer ID Audit Trail Code Date The Transaction Removal Report displays the posted transactions removed during the remove invoice process. Transaction history can be maintained for an unlimited number of years. You can remove history for transaction history that is no longer useful. When you remove transaction history, the sales tax history and commission history also is removed for the transactions.

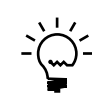

*Before printing the Transaction Removal Report or removing history, make a backup of the company's Sales folder.* 

### **Printing Instructions**

- Choose Tools >> Utilities >> Sales >> Remove Invoice History to open the Remove Invoicing History window.
- 2. Select Transaction as the history type, mark the Report option, and unmark the Transaction option. Select a range to remove.
- 3. Choose Process.
- 4. Select a printing destination and choose OK

After reviewing the report, you can reconcile by marking the Reconcile option and choosing Process in the Remove Invoicing History window. If you marked the Print Report option, the Transaction Removal Report prints when the reconcile is complete. This report should be kept with your permanent records.

Once you've removed transaction history, you won't be able to reprint posting journals for the transactions you've removed. Also, the removed transactions will not appear on invoicing history and analysis reports.

For more information about printing Invoicing reports, refer to the Invoicing documentation.

# **Transaction Removal Report**

| System: 5/18/20<br>User Date: 4/12/20                                                                | 004 11:06:07<br>007                                           | АМ                                   | Fabrikam, Inc.<br>TRANSACTION REMOVAL REP<br>Invoicing                 | ORT                                              | P:<br>U:                                         | age: 1<br>ser ID: LESSONUSER1                 |
|----------------------------------------------------------------------------------------------------|---------------------------------------------------------------|--------------------------------------|------------------------------------------------------------------------|--------------------------------------------------|--------------------------------------------------|-----------------------------------------------|
| Ranges:<br>Document Number<br>Customer ID:<br>Audit Trail Co<br>Document Date:<br>Sorted By: Documer | From:<br>r: IVC01<br>First<br>de: First<br>First<br>nt Number | To:<br>IVC12<br>Last<br>Last<br>Last |                                                                        | * - Indicates                                    | voided transact:                                 | ion                                           |
| Document Number                                                                                      | Date Typ                                                      | e Customer ID                        | Customer Name                                                          | Payment Terms                                    | Salesperso                                       | n Audit Trail Code                            |
| Item Number                                                                                          | Descript                                                      | ion Site                             | U of M Quantity                                                        | Extended Price                                   | Extended Cost                                    | Profit Margin                                 |
| IVC01<br>PHON-ATT-53WH                                                                               | 4/15/2004 IVC<br>Cordless                                     | HEARTLAN0001<br>-Attractive NORTH    | Heartland Tower Systems<br>Each                                        | Net 30<br>3 \$569.85                             | PAUL W.<br>\$272.64                              | INVCE00000002<br>\$297.21 52.15%              |
| IVC02<br>PHON-ATT-53RD                                                                               | 4/15/2004 IVC<br>Cordless                                     | COHOWINE0001<br>-Attractive NORTH    | DOCUMENT TOTALS:<br>Coho Wintery<br>Each                               | \$569.85<br>Net 30<br>3 \$569.85                 | \$272.64<br>PAUL W.<br>\$274.77                  | \$297.21<br>INVCE00000002<br>\$295.08 51.78%  |
| IVC03<br>PHON-ATT-53BK                                                                               | 4/15/2004 IVC<br>Cordless                                     | RAINBOWR0001<br>-Attractive NORTH    | DOCUMENT TOTALS:<br>Rainbow Research<br>Each                           | \$569.85<br>Net 30<br>3 \$569.85                 | \$274.77<br>PAUL W.<br>\$274.77                  | \$295.08<br>INVCE00000002<br>\$295.08 51.78%  |
| IVC04<br>FAXX-RIC-060E                                                                               | 4/15/2004 IVC<br>Richelie                                     | SSPROPER0001<br>u Fax 60E WAREHO     | DOCUMENT TOTALS:<br>S & S Properties<br>DUSE Each                      | \$569.85<br>Net 30<br>1 \$959.95                 | \$274.77<br>GREG E.<br>\$479.05                  | \$295.08<br>INVCE00000002<br>\$480.90 50.09%  |
| IVC05<br>PHON-PAN-3155                                                                               | 4/15/2004 IVC<br>Panache                                      | WESTSIDE0001<br>KX-T3155 des NORTH   | DOCUMENT TOTALS:<br>Westside Cable Service<br>Each                     | \$959.95<br>Net 30<br>1 \$59.95                  | \$479.05<br>GREG E.<br>\$29.75                   | \$480.90<br>INVCE00000002<br>\$30.20 50.37%   |
| IVC06<br>HDWR-CAB-0001                                                                               | 4/15/2004 IVC<br>Central                                      | BERRYMED0001<br>Cabinet NORTH        | DOCUMENT TOTALS:<br>Berry Medical Center<br>Each                       | \$59.95<br>Net 30<br>1 \$13,849.95               | \$29.75<br>SANDRA M.<br>\$6,921.88               | \$30.20<br>INVCE00000002<br>\$6,928.07 50.02% |
| IVC07<br>ANSW-PAN-1450                                                                               | 4/15/2004 IVC<br>Panache                                      | DIRECTMA0001<br>KX-T1450 ans WAREHO  | DOCUMENT TOTALS:<br>Direct Marketers<br>DUSE Each                      | \$13,849.95<br>Net 30<br>1 \$109.95              | \$6,921.88<br>SANDRA M.<br>\$50.25               | \$6,928.07<br>INVCE00000002<br>\$59.70 54.29% |
| IVC08<br>ACCS-RST-DXWH                                                                               | 4/15/2004 IVC<br>Shoulder                                     | LASERMES0001<br>Rest - Delu WAREHO   | DOCUMENT TOTALS:<br>Laser Messenger Service<br>DUSE Each               | \$109.95<br>Net 30<br>2 \$19.90                  | \$50.25<br>SANDRA M.<br>\$8.30                   | \$59.70<br>INVCE00000002<br>\$11.60 58.29%    |
| IVC09<br>ACCS-RST-DXBK                                                                               | 4/15/2004 IVC<br>Shoulder                                     | PULASKIE0001<br>Rest-Deluxe WAREHO   | DOCUMENT TOTALS:<br>Pulaski Enterprises Inc<br>DUSE Each               | \$19.90<br>. Net 30<br>2 \$19.90                 | \$8.30<br>SANDRA M.<br>\$9.10                    | \$11.60<br>INVCE00000002<br>\$10.80 54.27%    |
| IVC10<br>ACCS-CRD-12WH                                                                               | 4/15/2004 IVC<br>Phone Co                                     | MARGIEST0001<br>rd - 12' Whi WAREHO  | DOCUMENT TOTALS:<br>Margie's Travel<br>DUSE Each                       | \$19.90<br>Net 30<br>3 \$29.85                   | \$9.10<br>SANDRA M.<br>\$9.87                    | \$10.80<br>INVCE00000002<br>\$19.98 66.93%    |
| IVC11<br>PHON-PAN-3155                                                                               | 4/15/2004 IVC<br>Panache                                      | CENTRALI0001<br>KX-T3155 des NORTH   | DOCUMENT TOTALS:<br>Central Illinois Hospit<br>Each                    | \$29.85<br>al Net 30<br>2 \$119.90               | \$9.87<br>PAUL W.<br>\$55.96                     | \$19.98<br>INVCE00000003<br>\$63.94 53.32%    |
| IVC12<br>ANSW-PAN-1450                                                                               | 4/15/2004 IVC<br>Panache                                      | HOLLINGC0001<br>KX-T1450 ans WAREHO  | DOCUMENT TOTALS:<br>Holling Communications<br>DUSE Each                | \$119.90<br>In Net 30<br>1 \$109.95              | \$55.96<br>PAUL W.<br>\$50.25                    | \$63.94<br>INVCE00000003<br>\$59.70 54.29%    |
| 12 Document(s                                                                                        | )                                                             |                                      | DOCUMENT TOTALS:<br>INVOICE TOTALS:<br>RETURN TOTALS:<br>REPORT TOTAL: | \$109.95<br>\$16,988.85<br>\$0.00<br>\$16,988.85 | \$50.25<br>\$8,436.59<br>\$0.00<br>TOTAL PROFIT: | \$59.70                                       |
| DEDODE CIDENADY.                                                                                     |                                                               |                                      |                                                                        |                                                  |                                                  |                                               |
| TRADE DISCOUNT:<br>FREIGHT:                                                                          | \$<br>\$                                                      | 0.00<br>0.00                         |                                                                        |                                                  |                                                  |                                               |

MISCELLANEOUS: \$0.00 TAX: \$1,189.30

# Multidimensional Analysis sample report

This section includes information about and instructions for creating an Account Analysis Report. A sample of the report also is included.

Account Analysis Report Detail Account Analysis Report Summary

### **Report tables**

Analysis Reports TEMP Transaction Analysis Codes Analysis Codes Master Analysis Group Master Account Master Account Analysis Groups

#### Ranges

Segment ID Transaction Date Posting Date Analysis Group ID Analysis Code ID

### Include

Unposted Open History The Account Analysis Report provides detailed or summary information about transactions recorded against your analysis groups and codes. These reports can include both posted and unposted transactions.

### **Printing Instructions**

- 1. Choose Reports >> Financial >> Multidimensional Analysis to open the Multidimensional Analysis Reports window.
- 2. Select Account Analysis from the Reports list and choose New to open the Multidimensional Analysis Report Options window.
- 3. Enter an option name and create a report option to restrict the report.
- 4. Choose Destination. Select a printing destination and choose OK. The Multidimensional Analysis Report Options window will be redisplayed.
- 5. Choose Print.

The Account Analysis Report can be printed from either the Multidimensional Analysis Reports window or the Multidimensional Analysis Report Options window. You also can save the report option and print later.

For more information about printing multidimensional analysis reports, refer to the Multidimensional Analysis documentation.

# **Account Analysis Report**

| System:                                  | 4/12/2007                   | 12:42:18 PM                                                      | Fabrikam, Inc.            |                  | Pag                  | re: 1             |
|------------------------------------------|-----------------------------|------------------------------------------------------------------|---------------------------|------------------|----------------------|-------------------|
| User Date:                               | 4/12/2007                   |                                                                  | ACCOUNT ANALYSIS REPORT D | ETAIL            | Use                  | r ID: LESSONUSER1 |
|                                          |                             |                                                                  | Multidimensional Analysi: | S                |                      |                   |
|                                          |                             |                                                                  |                           |                  |                      |                   |
| Ranges:                                  |                             | From:                                                            | To:                       |                  |                      |                   |
| Account                                  |                             | First                                                            | Last                      |                  |                      |                   |
| Transaction                              | n Date                      | First                                                            | Last                      |                  |                      |                   |
| Posting Dat                              | e                           | First                                                            | Last                      |                  |                      |                   |
| Analysis G                               | roup ID                     | TRAVEL EXPENSE                                                   | TRAVEL EXPENSE            |                  |                      |                   |
| Analysis Co                              | ode ID                      | First                                                            | Last                      |                  |                      |                   |
| Include: Op                              | pen                         |                                                                  |                           |                  |                      |                   |
| Analysis Group                           | , ID                        | Group Description                                                |                           |                  |                      |                   |
| Analysis Cod                             | le ID                       | Code Description                                                 |                           |                  |                      |                   |
| Account                                  |                             | Account Description                                              |                           |                  |                      |                   |
| Document                                 | Reference                   | Posting Description                                              | Trx Date                  | Posting Date     | Quantity             | Amount            |
| TRAVEL EXPENSI<br>ENTERTAIN<br>1000-1000 | <br>≤<br>0-0000-5095-       | Travel expenses<br>Entertainment<br>0000 EMPLOYEE BUSINESS EXPEN | ISE                       |                  |                      |                   |
| 000000                                   | 0000000005                  | Entertainment expense                                            | 3/21/2007                 | 3/30/2007        |                      | \$37.50           |
|                                          |                             |                                                                  | Account Totals:           |                  | 0                    | \$37.50           |
|                                          |                             |                                                                  | Code ENTERTAIN Totals:    |                  |                      | \$37.50           |
| MEALS                                    |                             | Meals                                                            |                           |                  |                      |                   |
| 1000-1000                                | )-0000-5095-<br>)0000000005 | 0000 EMPLOYEE BUSINESS EXPEN<br>Meals expense                    | ISE<br>3/21/2007          | 3/30/2007        | 0                    | \$75.00           |
|                                          |                             | •••••                                                            |                           |                  |                      |                   |
|                                          |                             |                                                                  | Account Totals:           |                  | 0                    | \$75.00           |
|                                          |                             |                                                                  | Code MEALS Totals:        |                  |                      | \$75.00           |
| MILEAGE                                  |                             | Mileage                                                          |                           |                  |                      |                   |
| 1000-1000                                | 0-0000-5095-                | 0000 EMPLOYEE BUSINESS EXPEN                                     | ISE                       |                  |                      |                   |
| 000000                                   | 00000000005                 | Mileage expense                                                  | 3/21/2007                 | 3/30/2007        | 0                    | \$37.50           |
|                                          |                             |                                                                  |                           |                  |                      | ·                 |
|                                          |                             |                                                                  | Account Totals:           |                  | 0                    | \$37.50           |
|                                          |                             |                                                                  | Code MILEAGE Totals:      |                  |                      | \$37.50           |
|                                          |                             |                                                                  |                           |                  |                      | ****              |
| Total Groups                             | . 1                         |                                                                  | Group TRAVEL EXPENSE T    | ota1<br>======== | 0<br>======= ======= | \$150.00          |
|                                          |                             |                                                                  |                           |                  |                      | ==                |

# Multicurrency Management sample reports

This document includes information about and instructions for creating some of the more common Multicurrency Management reports. Samples of each report also are included.

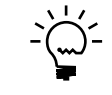

To print multicurrency versions of your reports, open the Posting Setup window and mark Include Multicurrency Info. When that option is marked, the option to print multicurrency information is available in some report option windows.

The following reports are discussed:

- <u>Account History</u>
- <u>Accounts List</u>
- <u>Detailed Trial Balance</u>
- <u>Exchange Rate List</u>
- <u>General Posting Journal</u>
- <u>Revaluation Report</u>
- Year-End Closing Report

Multicurrency Account History

### **Report tables**

Multicurrency Account Summary History Account Master Period Setup

### Ranges

Segment ID

The Multicurrency version of the Account History report includes the originating and functional amounts in period balances for the previous year. These period balances are maintained in history indefinitely. You can remove history for period balances that are no longer useful.

Before printing this report or removing history, make a backup of the finance folder for the company.

You can print the Account History report before removing account history. Choose Tools >> Utilities >> Financial >> Remove History to open the Remove History window. Mark Print for Account History and leave Remove unmarked. Select a year. You can further restrict the information printed on the report by selecting a range.

After reviewing the report, you can remove account history. Mark the Remove and Print options for Account History, select a year, select a range (optional), and choose Process. The Account History report will be printed when the removal is complete. This report should be kept with your permanent records.

Once you've removed account history, you'll no longer be able to print the Account History report or a Detailed Trial Balance for the period you've cleared.

You also can print the Account History report for an individual account using the Multicurrency Account History window. Choose Cards >> Financial >> Currency Account History. Select an account and a year and choose File >> Print.

For more information about removing history and printing multicurrency reports, refer to the Multicurrency Management documentation.

### **Account History**

| System:<br>User Date: | 4/12/2<br>4/12/2 | 007<br>007 | 2:56:17       | PM    | Fabrikam, Inc<br>ACCOUNT HISTOR | 2. P<br>RY U | age:<br>Jser ID: | 1<br>LessonUser1 |
|-----------------------|------------------|------------|---------------|-------|---------------------------------|--------------|------------------|------------------|
|                       |                  |            |               |       | Multicurrency Mana              | agement      |                  |                  |
| Year: 2005            |                  |            |               |       |                                 |              |                  |                  |
| Ranges:               | _                |            |               |       |                                 |              |                  |                  |
| Account               | From:            | 000-       | -1300-01      |       |                                 |              |                  |                  |
|                       | TO:              | 000-       | -1300-01      |       |                                 |              |                  |                  |
| Account               |                  |            | Descri        | ption |                                 |              |                  |                  |
| Currency              | r                |            |               |       |                                 |              |                  |                  |
| Peri                  | iod Name         | e          |               |       | Functional Amount               | Originatin   | ng Amount        |                  |
|                       |                  |            |               |       |                                 |              |                  |                  |
| 000-1300-01           |                  |            | Invento       | ory - | Retail/Parts                    |              |                  |                  |
| Z-AUD                 |                  |            |               |       |                                 |              |                  |                  |
| Peri                  | lod 1            |            |               |       | (\$3,535.30)                    | (\$A4        | ,767.29)         |                  |
|                       | Curre            | ncy 1      | otal:         |       | (\$3,535.30)                    | (\$A4        | ,767.29)         |                  |
| Z-C\$                 |                  |            |               |       |                                 |              |                  |                  |
| Peri                  | lod 1            |            |               |       | (\$2,921.08)                    | -C\$         | 4,181.93         |                  |
|                       | Curre            | ncy 1      | otal:         |       | (\$2,921.08)                    | -C\$         | 4,181.93         |                  |
| 7-51                  |                  |            |               |       |                                 |              |                  |                  |
| Peri                  | iod 1            |            |               |       | (\$2,517.16)                    | R-           | 8,321.19         |                  |
|                       | Curre            | ncy I      | otal:         |       | (\$2,517.16)                    | R-           | 8,321.19         |                  |
| Z-SGD                 |                  |            |               |       |                                 |              |                  |                  |
| Peri                  | iod 1            |            |               |       | (\$846.66)                      | (SGD1        | ,311.03)         |                  |
|                       | Curre            | ncy 1      | otal:         |       | (\$846.66)                      | (SGD1        | ,311.03)         |                  |
| Z-UK                  |                  |            |               |       |                                 |              |                  |                  |
| Peri                  | iod 1            |            |               |       | (\$447.06)                      |              | -£311.06         |                  |
|                       | Curre            | ncy I      | <b>Potal:</b> |       | (\$447.06)                      |              | -£311.06         |                  |
| Total Accour          | nts:             |            | 1             |       |                                 |              |                  |                  |

Multicurrency Accounts List

### **Report tables**

Account Master Account Category Master Multicurrency Account Master

### Ranges

Segment ID Account Description Category

### Sorting options

Segment ID Account Description Category

### Include

Inactive Accounts

The Accounts List is a detailed reference of the multicurrency information you've entered for the posting accounts for each company in the chart of accounts. This report lists the currencies selected, whether the revaluation option is marked, posting type, and typical balance for each account. The report also shows whether you have selected to post revaluation results to a posting account or financial offset account. Print this report to view a list of the multicurrency account information you've entered using the Select Account Currencies window.

### **Printing Instructions**

- 1. Choose Reports >> Financial >> Account to open the Chart of Accounts Report window.
- 2. Select Multicurrency Accounts from the Reports list and choose New to open the Chart of Accounts Report Options window.
- 3. Enter an option name and create a report option to sort or restrict the report.
- 4. Choose Destination to specify a printing destination.
- 5. Choose Print.

You can print the Accounts List from either the Chart of Accounts Report window or the Chart of Accounts Report Options window. You also can save the report option and print later.

You also can choose File >> Print while working in the Select Account Currencies window.

For more information about printing multicurrency reports, refer to the Multicurrency Management documentation.

### **Accounts List**

| System:<br>User Date:                      | 4/12/2007<br>4/12/2007                                           | 3:14:00 PM     | Fabrik<br>ACCOUN<br>Multicurrer | am, Inc.<br>MTS LIST<br>Noy Management |                          | Page: 1<br>User ID: LessonUser1 |
|--------------------------------------------|------------------------------------------------------------------|----------------|---------------------------------|----------------------------------------|--------------------------|---------------------------------|
| Ranges:<br>Account<br>Descript<br>Category | From:<br>First<br>ion Cash in<br>First                           | Bank - Canada  | To:<br>Last<br>Cash<br>Last     | in Bank - Singapore                    |                          |                                 |
| Sorted By:                                 | Segment1                                                         |                |                                 |                                        |                          |                                 |
| Account                                    |                                                                  | Description    |                                 |                                        | Posting Type             | Typical Balance                 |
| Category                                   |                                                                  |                | Active                          | Revalue Option                         | Post Result To           | Account Entry                   |
|                                            | Selected (                                                       | Currencies     |                                 |                                        |                          |                                 |
| 000-1101-00<br>Cash                        |                                                                  | Cash in Bank   | - Canada<br>Yes                 | Period Balance                         | Balance Sheet<br>Account | Debit<br>Yes                    |
|                                            | Z-AUD<br>Z-C\$<br>Z-NZD<br>Z-SA<br>Z-SGD<br>Z-UK                 |                |                                 |                                        |                          |                                 |
| 000-1103-00<br>Cash                        | Z-AUD<br>Z-C\$<br>Z-NZD<br>Z-SA<br>Z-SGD                         | Cash in Bank · | - New Zealand<br>Yes            | Period Balance                         | Balance Sheet<br>Account | Debit<br>Yes                    |
| 000-1104-00<br>Cash                        | Z-UK                                                             | Cash in Bank   | – Germany<br>Yes                | Period Balance                         | Balance Sheet<br>Account | Debit<br>Yes                    |
|                                            | Z-AUD<br>Z-C\$<br>Z-NZD<br>Z-SA<br>Z-SGD<br>Z-UK                 |                |                                 |                                        |                          |                                 |
| 000-1107-00<br>Cash                        |                                                                  | Cash in Bank   | - Singapore<br>Yes              | Period Balance                         | Balance Sheet<br>Account | Debit<br>Yes                    |
| Tot                                        | Z-AUD<br>Z-C\$<br>Z-NZD<br>Z-SA<br>Z-SGD<br>Z-UK<br>al Accounts: | 4              |                                 |                                        |                          |                                 |

Multicurrency Trial Balance Detail Multicurrency Trial Balance History

### **Report tables**

General Ledger Trial Balance Temporary Account Master Year-to-Date Transaction Open Account Transaction History

### Ranges

Date Account Segment ID Currency ID

### Sorting option

Segment ID

### Include

Posting Accounts Unit Accounts Inactive Accounts Zero Balance/No Trx Multicurrency Info

### Subtotal by

No Subtotals Month Period The Detailed Trial Balance report lists General Ledger account balances and all transactions that affect each account for the period specified. This report also confirms that debits and credits are equal for the specified time period. Print this report to review account activity for a specific range of accounts for an open or historical year. You can print this report in either the functional or reporting currency. The exchange rate for the reporting currency will be followed by the multiply or divide sign, depending on the rate calculation method.

You can print the Detailed Trial Balance report at any time during the reporting process, but it's commonly printed before and after you've made adjusting entries at the end of a period and before financial statements are prepared.

### **Printing Instructions**

- 1. Choose Reports >> Financial >> Trial Balance to open the Trial Balance Report window.
- 2. Select Detailed from the Reports list and choose New to open the Trial Balance Report Options window.
- 3. Enter an option name and choose to include posting, unit, or inactive accounts in the report. (If you don't mark either Posting Accounts or Unit Accounts, a report with only headings and totals is printed.)
- 4. Choose Destination to specify a printing destination and choose Print.

You can print the Detailed Trial Balance report using either the Trial Balance Report window or the Trial Balance Report Options window. You also can save the report option and print it later.

For more information about printing General Ledger reports, refer to the General Ledger documentation.

## **Detailed Trial Balance**

| System:<br>User Date:                            | 5/18/2004<br>4/12/2007                   | 10:01:34 AM                                                      |                              | DETAIL                                    | ED TRIAL I<br>Fabrik<br>Gener<br>Multicurrenc | BALANCE FO<br>am, Inc.<br>al Ledger<br>ay Management | DR 2007                                  |                                               | Page:<br>User ID:      | 1<br>LessonUser1       |
|--------------------------------------------------|------------------------------------------|------------------------------------------------------------------|------------------------------|-------------------------------------------|-----------------------------------------------|------------------------------------------------------|------------------------------------------|-----------------------------------------------|------------------------|------------------------|
| Ranges:<br>Date:<br>Account:<br>Currency         | From:<br>4/30/20<br>000-11<br>ID: Z-US\$ | 007<br>00-00                                                     |                              | To:<br>4/30/2007<br>000-1100-00<br>Z-US\$ |                                               |                                                      | Sorted By:<br>Include:<br>Print Currency | Segment1<br>Posting<br>In: Functional (Z-US\$ | )                      |                        |
| Account:                                         | 000-1100-                                | -00                                                              |                              | Description:                              | Cash - Ope                                    | rating Account                                       |                                          | Beginning<br>Ending Ba                        | J Balance:             | \$171,747.79           |
| Trx Date                                         | Jrni No.                                 | Orig. Audit Trail                                                | Distribution Reference       | Exchang                                   | je Rate                                       |                                                      | Orig. Debit                              | Orig. Credit                                  | Debit                  | Credit                 |
| 4/30/2007<br>4/30/2007<br>4/30/2007<br>4/30/2007 | 1,357<br>1,363<br>1,496<br>1,498         | PMCHK00000065<br>PMCHK00000067<br>RMCSH00000229<br>RMCSH00000230 | Cash<br>Cash<br>Cash<br>Cash |                                           |                                               |                                                      | \$1,305.30<br>\$117.65                   | \$90.25<br>\$10,000.00                        | \$1,305.30<br>\$117.65 | \$90.25<br>\$10,000.00 |
|                                                  |                                          |                                                                  |                              |                                           | Z-US\$                                        | Totals:                                              | \$1,422.95                               | \$10,090.25                                   | \$1,422.95             | \$10,090.25            |
| Acco                                             | unt: 000-110                             | 0-00                                                             |                              |                                           |                                               | Totals:                                              |                                          | -                                             | \$1,422.95             | \$10,090.25            |
|                                                  |                                          |                                                                  |                              |                                           |                                               |                                                      | Accounts                                 | <u>Beginnir</u>                               | ng Balance             | Ending Balance         |
|                                                  |                                          |                                                                  |                              |                                           |                                               | Grand Total                                          | s: 1                                     | \$                                            | 171,747.79             | \$163,080.49           |

Multicurrency Exchange Rate List

### **Report tables**

Multicurrency Exchange Table Setup Multicurrency Exchange Rate Maintenance

### Ranges

Exchange Table ID Currency ID Description

### **Sorting options**

Exchange Table ID Currency ID Description The Exchange Rate List displays the exchange rates you've entered for the exchange rate tables included on the report. Use this report to determine when new exchange rates need to be added to an exchange rate table and to keep a record of existing exchange rates.

### **Printing Instructions**

- 1. Choose Reports >> System >> General to open the General System Reports window.
- 2. Select Exchange Rates from the Reports list and choose New to open the General System Report Options window.
- 3. Enter an option name and create a report option to sort or restrict the report.
- 4. Choose Destination to specify a printing destination and choose Print.

You can print the Exchange Rate List from either the General System Reports window or the General System Report Options window. You also can save the report option and print later.

You can print this report for an individual exchange rate table by choosing File >> Print while working in the Multicurrency Exchange Rate Maintenance window.

For more information about printing multicurrency reports, refer to the Multicurrency Management documentation.

# **Exchange Rate List**

| System: 4/2    | 12/2007    | 2:57:38    | PM      |               | Fabrikam,     | Inc.       |        | Page:    | 1           |
|----------------|------------|------------|---------|---------------|---------------|------------|--------|----------|-------------|
| User Date: 4/2 | 12/2007    |            |         |               | EXCHANGE RA   | TE LIST    |        | User ID: | LessonUser1 |
|                |            |            |         |               | Multicurrency | Management |        |          |             |
| Ranges:        |            | From:      |         |               | To:           |            |        |          |             |
| Exchange Tal   | ble ID     | Z-AUD-AVG  |         |               | Z-AUD-SELL    |            |        |          |             |
| Description    |            | First      |         |               | Last          |            |        |          |             |
| Currency ID    |            | First      |         |               | Last          |            |        |          |             |
| Sorted By: Exc | change<br> | Table ID   |         |               |               |            |        | <br>     |             |
| Exchange Table | ID: Z      | -AUD-AVG   |         |               |               |            |        |          |             |
| Description:   | A          | ustralian- | Average |               | Source:       |            |        |          |             |
| Currency ID:   | Z          | -AUD       |         |               | Calculati     | on Method: | Divide |          |             |
| Da             | ate        | т          | ime     | Exchange Rate | Expiration Da | te         |        |          |             |
| 6/2/19         | 998        | 8:00:00    | AM      | 1.3649        | 1/1/20        | 10         |        |          |             |
| 5/4/19         | 998        | 9:00:00    | AM      | 1.3573        | 6/4/19        | 98         |        |          |             |
| 4/15/19        | 998        | 9:00:00    | AM      | 1.3692        | 5/15/19       | 98         |        |          |             |
| 3/6/19         | 998        | 8:55:00    | AM      | 1.3851        | 4/6/19        | 98         |        |          |             |
| 2/4/19         | 998        | 9:00:00    | AM      | 1.3428        | 3/4/19        | 98         |        |          |             |
| 1/3/19         | 998        | 10:15:00   | AM      | 1.3678        | 2/3/19        | 98         |        |          |             |
| 12/31/19       | 997        | 9:00:00    | AM      | 1.3675        | 1/31/19       | 98         |        |          |             |
| Total Excl     | hange R    | ates:      | 7       |               |               |            |        |          |             |
| Exchange Table | ID: Z      | -AUD-BUY   |         |               |               |            |        |          |             |
| Description:   | А          | ustralian- | Buy     |               | Source:       |            |        |          |             |
| Currency ID:   | Z          | -AUD       |         |               | Calculati     | on Method: | Divide |          |             |
| Da             | ate        | т          | ime     | Exchange Rate | Expiration Da | te         |        |          |             |
| 6/2/19         | 998        | 8:00:00    | AM      | 1.365         | 1/1/20        | 10         |        |          |             |
| 5/4/19         | 998        | 9:00:00    | AM      | 1.3575        | 6/4/19        | 98         |        |          |             |
| 4/15/19        | 998        | 9:00:00    | AM      | 1.3694        | 5/15/19       | 98         |        |          |             |
| 3/6/19         | 998        | 8:55:00    | AM      | 1.3853        | 4/6/19        | 98         |        |          |             |
| 2/4/19         | 998        | 9:00:00    | AM      | 1.343         | 3/4/19        | 98         |        |          |             |
| 1/5/19         | 998        | 8:15:00    | AM      | 1.368         | 2/5/19        | 98         |        |          |             |
| 12/31/19       | 997        | 9:00:00    | AM      | 1.3679        | 1/31/19       | 98         |        |          |             |
| Total Excl     | hange R    | ates:      | 7       |               |               |            |        |          |             |
| Exchange Table | ID: Z      | -AUD-SELL  |         |               |               |            |        |          |             |
| Description:   | A          | ustralian- | Sell    |               | Source:       |            |        |          |             |
| Currency ID:   | Z          | -AUD       |         |               | Calculati     | on Method: | Divide |          |             |
| Da             | ate        | т          | ime     | Exchange Rate | Expiration Da | te         |        |          |             |
| 6/2/19         | 998        | 8:00:00    | AM      | 1.3647        | 1/1/20        | 10         |        |          |             |
| 5/4/19         | 998        | 9:00:00    | AM      | 1.3571        | 6/4/19        | 98         |        |          |             |
| 4/15/19        | 998        | 9:00:00    | AM      | 1.3689        | 5/15/19       | 98         |        |          |             |
| 3/6/19         | 998        | 8:55:00    | AM      | 1.3848        | 4/6/19        | 98         |        |          |             |
| 2/4/19         | 998        | 9:00:00    | AM      | 1.3425        | 3/4/19        | 98         |        |          |             |
| 1/5/19         | 998        | 8:15:00    | AM      | 1.3675        | 2/5/19        | 98         |        |          |             |
| 12/31/19       | 997        | 9:00:00    | AM      | 1.3669        | 1/31/19       | 98         |        |          |             |
| Total Excl     | hange R    | ates:      | 7       |               |               |            |        |          |             |
|                |            | •          |         |               |               |            |        |          |             |

Total Exchange Tables: 3

Multicurrency General Posting Journal

#### **Report tables**

Posting Definitions Master Transaction Work Currency Setup Allocation Amounts Temporary The General Posting Journal shows the detailed information for each posted multicurrency transaction. This report is printed for the multicurrency transactions you've entered using the Transaction Entry window.

The General Posting Journal displays originating and functional amounts for each transaction only if you've marked Include Multicurrency Info in the Posting Setup window. Otherwise, the General Posting Journal is printed with only the functional amounts.

Posting journals can be printed only if you selected to print them in the Posting Setup window. For more information, refer your System Setup Instructions (Help >> Contents >> Setting Up the System).

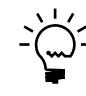

You can send the posting journal to a file and to the printer, in case of a printing error. You can print the contents of this file at any time.

You can't reprint the multicurrency version of the General Posting Journal; however, you can use the Cross-Reference Report window (Reports >> Financial >> Cross-Reference) to reprint the version of the journal without multicurrency information. Choose the Journal Entry report to recreate a posting journal for individual journal entries. Choose the Audit Trail Code report to recreate a posting journal for a batch of transactions.

Posting journals printed for individually posted transactions are generally the same as the posting journals printed for batches of transactions; however, the reports for individually posted transactions contain information only for the transactions you entered since you opened the Transaction Entry window.

For more information about printing reports that include multicurrency information, refer to the Multicurrency Management documentation.

# **General Posting Journal**

| System:<br>User Dat                                | 4/12<br>te: 4/12                                               | 2/2007<br>2/2007                  | 3:10:20         | РМ                 | GE<br>Mu                     | Fabrikam,<br>INERAL POSTIN | Inc.<br>G JOURNAL<br>Management |                                      | Page:<br>User ID:         | 1<br>LessonUser1              |
|----------------------------------------------------|----------------------------------------------------------------|-----------------------------------|-----------------|--------------------|------------------------------|----------------------------|---------------------------------|--------------------------------------|---------------------------|-------------------------------|
| * Voide<br># Inter<br>Batch:<br>Approve<br>Approve | ed Journa<br>rcompany<br>LessonU:<br>ed:<br>ed by:<br>al Date: | al Entry<br>Journal<br>ser1<br>No | Entry           | Batch<br>Trx Tc    | Total Actual:<br>tal Actual: |                            | \$0.00<br>0                     | Batch Total Cont<br>Trx Total Contro | rol:<br>1:                | \$0.00<br>0                   |
| Joi<br>Ent                                         | urnal<br>try                                                   | Tran:<br>Ty                       | action<br>/pe   | Transactic<br>Date | n Reversing<br>Date          | Source<br>Document         | Transaction<br>Reference        |                                      | Audit Trail<br>Code       | Reversing Audit<br>Trail Code |
|                                                    | Currency                                                       | 7 ID                              | Rate 1          | Type ID            | Exchange Rate                | •                          |                                 |                                      |                           |                               |
|                                                    | 3,342<br>z-C\$                                                 | Sta                               | ndard<br>AVERAG | 4/12/2007<br>SE    | .7053                        | GJ                         | Mailing                         |                                      | GLTRX00000032             |                               |
|                                                    |                                                                |                                   |                 |                    |                              |                            |                                 |                                      | Fun                       | ctional/Originating           |
|                                                    |                                                                | Account                           | :               |                    | Description                  |                            | Exchange                        | Rate                                 | Debit                     | Credit                        |
|                                                    |                                                                | 000-66:                           | L0-00           |                    | Advertising                  | Expense                    | .7053                           |                                      | \$2,000.00<br>C\$2,835.67 |                               |
|                                                    |                                                                | 000-110                           | 1-00            |                    | Cash in Bank                 | - Canada                   | .7053                           |                                      |                           | \$2,000.00<br>C\$2,835.67     |
|                                                    | Total                                                          | Distribu                          | tions:          | 2                  |                              |                            | Functional<br>Originating       | Totals:<br>Totals:                   | \$2,000.00<br>C\$2,835.67 | \$2,000.00<br>C\$2,835.67     |
| т                                                  | otal Jour                                                      | nal Ent                           | ries:           | 1                  |                              |                            | -                               |                                      |                           |                               |

Multicurrency Revaluation Report

### **Report tables**

Multicurrency Revaluation Currency Work Temporary Multicurrency Revaluation Line TEMP Currency Setup Account Master

#### Ranges

Customer ID Vendor ID Class ID Type Segment ID

### **Sorting option**

Currency ID

### Include

Transactions With No Rate Change The Revaluation Report shows the unrealized gains and losses for each account if you were to post a revaluation. The report also lists the rate type, exchange date, exchange rate, and rate calculation method for each currency. For each account, the originating amount, functional amount, and average exchange rate is given.

Print the Revaluation Report before posting a revaluation option to verify the accuracy of the option you set up and to ensure the revaluation transaction will be posted correctly.

### **Printing Instructions**

- 1. Choose Tools >> Routines >> Financial >> Revaluation to open the Multicurrency Revaluation window.
- 2. Enter an option name and select the series, year, period, and currencies to revalue. Mark the Print Report Only option to print the Revaluation Report without revaluing.
- 3. Choose Restrictions to open the Multicurrency Revaluation Restrictions window, where you can select sorting and range restrictions. You also can mark whether to include transactions with no rate change. Choose OK. The Multicurrency Revaluation window will be redisplayed.
- 4. Choose Revalue to print the Revaluation Report. You also can save the revaluation option and print later.

For more information on revaluation, refer to the Multicurrency Management documentation.

# **Revaluation Report**

| System: 4,<br>User Date: 4,                                                 | /12/2007<br>/12/2007 | 2:19:20 PM                                       | 1                      | Fabrikam<br>RECEIVABLES REVAL<br>Multicurrency                           | , Inc.<br>UATION JOURNAL<br>Management |                  | Page:<br>User ID:               | 1<br>LessonUser1    |
|-----------------------------------------------------------------------------|----------------------|--------------------------------------------------|------------------------|--------------------------------------------------------------------------|----------------------------------------|------------------|---------------------------------|---------------------|
| Revalue Option<br>Series:<br>Posting Date:<br>Reversing Tran<br>Rate Types: | n:<br>nsaction:      | Sales<br>Sales<br>4/20/2007<br>No<br>By Currency | Re<br>Ca<br>C1<br>Re   | esults:<br>alculate Gain/Loss:<br>utoff Document Date:<br>eversing Date: | Post<br>Unrealized<br>4/20/2007        |                  |                                 |                     |
| Document Types                                                              | s: Sales/            | Invoice, De                                      | ebit Memo, Fina        | ance Charge, Service                                                     | /Repair, Credit 1                      | Memo, Retu       | ırn, Cash Receipt               |                     |
| Ranges:<br>Class ID<br>Customer ID<br>Type                                  | F<br>F<br>F          | 'rom:<br>'irst<br>'irst<br>'irst                 |                        | To:<br>Last<br>Last<br>Last                                              |                                        |                  |                                 |                     |
| Sorted By: Cu                                                               | irrency II           | )                                                |                        | Audit Trail Code                                                         | : RMRVL0000001                         |                  |                                 |                     |
| Include Transa                                                              | actions Wi           | th No Rate                                       | Change: Yes            |                                                                          |                                        |                  |                                 |                     |
| Currency ID                                                                 |                      | F                                                | Rate Type ID           | Exchange Date                                                            | Exchange Rate                          |                  | Rate Calculation Method         |                     |
| Customer ID                                                                 |                      | Name                                             |                        |                                                                          |                                        |                  |                                 |                     |
| Doc. Type                                                                   | Document             | Number                                           | Document Date          | e Orig. Amt Revalued                                                     | Func. Amt 1                            | Before           | Func. Amt After                 | Gain/Loss           |
| Prev. Ex                                                                    | KCh. Rate            | Prev. Cal                                        | c. Method (            | Drig. Disc. Revalued                                                     | Func. Disc. 1                          | Before           | Func. Disc. After               |                     |
| Z-AUD<br>AARONFIT0001                                                       | 1                    | E<br>Aaron F                                     | BUY<br>Fitz Electrical | 3/2/2007<br>L                                                            | 1.365                                  |                  | Divide                          |                     |
| SLS<br>1.3575                                                               | SALES0000            | 0001003<br>Divide                                | 4/12/2007              | \$A10,699.99<br>\$A0.00                                                  | \$7,3                                  | 882.13<br>\$0.00 | \$7,838.82<br>\$0.00            | (\$43.31)           |
|                                                                             |                      |                                                  |                        |                                                                          |                                        |                  | Z-AUD Total:                    | (\$43.31)           |
| Z-C\$<br>ADAMPARK0003                                                       | 1                    | E<br>Adam Pa                                     | BUY<br>Ark Resort      | 3/12/2007                                                                | .6899                                  |                  | Multiply                        |                     |
| SLS<br>.6895                                                                | SALES0000            | 0001004<br>Multiply                              | 4/12/2007              | C\$1,069.04<br>C\$0.00                                                   | \$"                                    | 737.10<br>\$0.00 | \$737.53<br>\$0.00              | \$0.43              |
| SLS<br>.6895                                                                | SALES0000            | 00001005<br>Multiply                             | 4/12/2007              | C\$10,699.76<br>C\$0.00                                                  | \$7,3                                  | 377.48<br>\$0.00 | \$7,381.76<br>\$0.00            | \$4.28              |
|                                                                             |                      |                                                  |                        |                                                                          |                                        |                  | Z-C\$ Total:<br>Total:<br>===== | \$4.71<br>(\$38.60) |

Multicurrency Year End Closing Journal

#### **Report tables**

Year End Closing Report Temporary Account Master The Year-End Closing Report lists all the profit and loss accounts that were closed to the retained earnings account when the year-end closing process was completed. The report shows the accounts, descriptions, currencies, posting dates, debit or credit (functional and originating) amounts, journal entry numbers, source documents, and audit trail codes used for closing the transactions.

This report is printed automatically as part of the year-end closing process, and should be saved with your permanent records. This report will be printed in place of the General Ledger Year-End Closing Report if you're using Multicurrency Management.

The Year-End Closing Report will be printed automatically when the year-end closing process has finished.

For more information about the year-end closing process, refer to the Multicurrency Management and General Ledger documentation.

# **Year-End Closing Report**

| System:<br>User Date: | 4/12/200<br>4/12/200 | 7 2:46<br>7   | :42 PM             |                  | Fabrikam,<br>YEAR-END CLOSI<br>Multicurrency         | Inc.<br>NG REPORT<br>Management |                     | Page:<br>User ID:         | 1<br>LessonUser1  |
|-----------------------|----------------------|---------------|--------------------|------------------|------------------------------------------------------|---------------------------------|---------------------|---------------------------|-------------------|
| Journal<br>Entry      | Transac<br>Date      | tion          | Source<br>Document | Transa<br>Refere | action                                               | :                               | Audit Trail<br>Code |                           |                   |
| 1,542                 | 12/31/2              | 005           | ADJ                | Closir           | ng Entry                                             |                                 | GLTRX0000034        |                           |                   |
| А                     | ccount               |               | D                  | escription       |                                                      |                                 |                     |                           |                   |
|                       |                      | Currency      |                    | _                | Functional                                           | Amount                          | _                   | Originating A             | mount             |
|                       |                      |               |                    | ۱<br>            | Debit                                                | Credit                          | u<br>               | edit                      | Credit            |
|                       | 000                  | -3030-00      |                    | Retained         | Earnings                                             |                                 |                     |                           |                   |
|                       |                      | Z-AUD         |                    |                  |                                                      | \$686                           | .21                 |                           | \$A942.37         |
|                       |                      | Z-CŞ<br>Z-NZD |                    |                  | \$5,000,00                                           | \$7,412                         | .81                 | ŚNZ7.930.21               | C\$10,442.98      |
|                       |                      | Z-SA          |                    |                  | \$760.94                                             |                                 |                     | R2,515.51                 |                   |
|                       |                      | Z-SGD         |                    |                  | \$869.76                                             |                                 |                     | SGD1,346.80               |                   |
|                       |                      | Z-UK          |                    |                  | č10 701 57                                           | \$2,692                         | .84                 | ¢10 701 52                | £1,818.63         |
| 00                    | 0-4110-01            | 2-033         | U                  | S Sales - Retail | JIO, /JI.55                                          |                                 |                     | \$10,791.55               |                   |
|                       |                      | z-us\$        |                    | ţ                | 1,021,905.38                                         |                                 | \$1                 | ,021,905.38               |                   |
| 00                    | 0-4110-02            |               | υ                  | S Sales - Finish | ed Goods                                             |                                 |                     |                           |                   |
| 0.0                   | 0_4111_01            | z-usş         | ~                  | anadian Sales -  | \$79,604.49<br>Retail/Parts                          |                                 |                     | \$79,604.49               |                   |
| 00                    | 0-4111-01            | Z-C\$         |                    | anadian Sales -  | \$5,842.15                                           |                                 |                     | C\$8,363.85               |                   |
|                       |                      | z-us\$        |                    |                  | \$39,366.40                                          |                                 |                     | \$39,366.40               |                   |
| 00                    | 0-4112-01            |               | A                  | ustralAsian Sale | es - Retail/Par                                      | ts                              |                     |                           |                   |
|                       |                      | Z-USŞ         |                    |                  | \$89,865.98                                          |                                 |                     | \$89,865.98<br>¢29,534,55 |                   |
| 00                    | 0-4112-02            | 1-AUD         | А                  | ustralAsian Sale | es - Finished G                                      | oods                            |                     | QA9, 334.33               |                   |
|                       |                      | z-us\$        |                    |                  | \$6,290.65                                           |                                 |                     | \$6,290.65                |                   |
| 00                    | 0-4115-01            |               | υ                  | nited Kingdom Sa | ales - Retail/P                                      | arts                            |                     |                           |                   |
| 0.0                   | 0-4115-02            | Z-UK          | m                  | nited Kingdom Sa | \$894.12                                             | Goode                           |                     | £622.13                   |                   |
| 00                    | 0-4115-02            | Z-UK          | U                  | nited Kingdom Sa | \$6,542.12                                           | GOOUS                           |                     | £4,552.01                 |                   |
| 00                    | 0-4116-01            |               | s                  | outh Africa - Re | tail/Parts                                           |                                 |                     |                           |                   |
|                       |                      | Z-SA          |                    |                  | \$5,034.33                                           |                                 |                     | R16,642.41                |                   |
| 00                    | 0-4117-01            | 7-900         | S                  | ingapore Sales - | <ul> <li>Retail/Parts</li> <li>\$1 693 32</li> </ul> |                                 |                     | SGD2 622 05               |                   |
| 00                    | 0-4117-02            | 2-360         | s                  | ingapore Sales - | <ul> <li>Finished Good</li> </ul>                    | s                               |                     | SGD2,022.05               |                   |
|                       |                      | Z-SGD         |                    |                  | \$1,693.32                                           |                                 |                     | SGD2,622.05               |                   |
| 00                    | 0-4120-00            |               | υ                  | S Sales - Servic | e Plans                                              |                                 |                     |                           |                   |
| 0.0                   | 0_4122_00            | z-usş         | 2                  | ustralAsian Sale | \$166,894.54                                         | 270                             |                     | \$166,894.54              |                   |
| 00                    | 0-4122-00            | z-us\$        | ~                  | ustraiAsian saie | \$12,500.00                                          | alls                            |                     | \$12,500.00               |                   |
| 00                    | 0-4130-00            |               | υ                  | S Sales - Instal | llation Charges                                      |                                 |                     |                           |                   |
|                       |                      | z-us\$        |                    |                  | \$211,747.78                                         |                                 |                     | \$211,747.78              |                   |
| 00                    | 0-4132-00            | 7-1195        | A                  | ustralAsian Sale | s - Installati<br>¢11 154 59                         | on Charges                      |                     | ¢11 154 50                |                   |
| 00                    | 0-4140-00            | 2-033         | υ                  | S Sales - Repair | Charges                                              |                                 |                     | \$11,154.55               |                   |
|                       |                      | z-us\$        | -                  |                  | \$82,450.19                                          |                                 |                     | \$82,450.19               |                   |
| 00                    | 0-4141-00            |               | c                  | anadian Sales -  | Repair Charges                                       |                                 |                     |                           |                   |
| 0.0                   | 0-4142-00            | z-cş          | 2                  | ustralAsian Sale | \$4,841.26                                           | raeg                            |                     | C\$6,748.34               |                   |
|                       | 0 1112 00            | z-us\$        |                    | ubtruinbiun buit | \$4,359.40                                           | 1905                            |                     | \$4,359.40                |                   |
| 00                    | 0-4180-00            |               | υ                  | S Sales Discount | s                                                    |                                 |                     |                           |                   |
|                       |                      | z-us\$        | _                  |                  |                                                      | \$2,473                         | .17                 |                           | \$2,473.17        |
| 00                    | 0-4183-00            | Z-1155        | U                  | S Sales Trade Di | LSCOUNTS                                             | \$5 215                         | 09                  |                           | \$5 215 09        |
| 00                    | 0-4190-00            | 2 000         | υ                  | S Sales Returns  |                                                      | <i><b>Q</b></i> <b>JZZJ</b>     |                     |                           | <i>Q</i> 37213103 |
|                       |                      | Z-US\$        |                    |                  |                                                      | \$49,193                        | .53                 |                           | \$49,193.53       |
| 00                    | 0-4510-01            | 7-905         | C                  | ost of Goods Sol | ld - Retail/Par                                      | ts                              | 66                  |                           | 60D1 311 43       |
|                       |                      | Z-USS         |                    |                  |                                                      | \$840<br>\$402,877              | .46                 |                           | \$402,877.46      |
|                       |                      | Z-SA          |                    |                  |                                                      | \$2,517                         | .16                 |                           | R8,321.19         |
|                       |                      | Z-UK          |                    |                  |                                                      | \$447                           | .06                 |                           | £311.06           |
|                       |                      | z-C\$         |                    |                  |                                                      | \$2,921                         | .08                 |                           | C\$4,181.93       |
|                       | 600-6                | 520-00        |                    | Travel - Pu      | irchasing/Recei                                      | ving                            |                     |                           |                   |
|                       |                      | z-us\$        |                    |                  |                                                      | \$45,000                        | .00                 |                           | \$45,000.00       |
|                       |                      |               | Т                  | otals: \$        | \$1,787,313.65                                       | \$1,787,313                     | .656                |                           |                   |

## **Payables Management sample reports**

This section includes information about and instructions for creating some of the more common Payables Management reports. Samples of each report also are included.

The following reports are discussed:

- Vendor Financial Summary
- <u>Vendor Setup List</u>
- Aged Trial Balance with Options
- <u>Historical Aged Trial Balance</u>
- <u>Payables Currency Summary Aging Report</u>
- <u>Cash Requirements Report</u>
- <u>Vendor Summary</u>
- <u>Vendor Check Register Report</u>
- <u>Computer Check Register</u>
- <u>Void Open Payables Transactions Posting Journal</u>
- Payables Scheduled Payments Posting Journal
- <u>Transaction Distribution History</u>
- <u>Reconcile Balances Report</u>
- <u>Vendor Mass Delete Report</u>
- <u>Year-End Closing Reports</u>

Vendor Financial

### **Report tables**

PM Vendor Master File PM Vendor Master Summary pmSummaryTemp

### Ranges

Vendor ID Vendor Name Vendor Class Type State ZIP Code Phone Number Vendor Contact Short Name Vendor Status 1099 Type

### **Sorting options**

by Vendor ID by Vendor Name by Vendor Class by Type by State by ZIP Code by Phone Number by Vendor Contact by Short Name The Vendor Financial Summary report provides you with a year-to-date overview of account transactions and totals for each vendor account. This report also lists discounts taken and lost, and finance charges incurred during the year.

### **Printing Instructions**

- 1. Choose Reports >> Purchasing >> Setup/Lists to open the Purchasing Setup Reports window.
- 2. Select Vendor Financial Summary from the Reports list and choose New to open the Purchasing Setup Report Options window.
- 3. Enter an option name and create a report option to sort or restrict the report by type of vendor information, such as name, ID, address, and contact.
- 4. Choose Destination. Select a printing destination and choose OK. The Purchasing Setup Report Options window will be redisplayed.
- 5. Choose Print.

You can print the Vendor Financial Summary report from either the Purchasing Setup Reports window or the Purchasing Setup Report Options window. You also can save the report option and print later.

For more information about printing Payables Management reports, refer to the Payables Management documentation (Help >> Printable Manuals).
## **Vendor Financial Summary**

| System:<br>User Date:                                                                           | 5/2/:<br>5/2/:                  | 2012<br>2012                                                 | 11:13:04                                                                | AM             | Fa<br>VENDOR<br>Payal | abrikan<br>FINANC<br>bles Ma                                                                          | n, In<br>CIAL<br>anage                                      | C.<br>SUMMARY<br>ment                              |                                                                              | Page:<br>User : | ID:  | 1<br>LESSONUSER1 |
|-------------------------------------------------------------------------------------------------|---------------------------------|--------------------------------------------------------------|-------------------------------------------------------------------------|----------------|-----------------------|----------------------------------------------------------------------------------------------------|-------------------------------------------------------------|----------------------------------------------------|------------------------------------------------------------------------------|-----------------|------|------------------|
| Ranges:<br>Vendor ID<br>Vendor Nau<br>Short Nau<br>Vendor Cl<br>Type:<br>Vendor St<br>Tax Type: | :<br>me:<br>e:<br>ass:<br>atus: | ACETR#<br>First<br>First<br>First<br>First<br>First<br>First | AVE0001 - A<br>- Last<br>- Last<br>- Last<br>- Last<br>- Last<br>- Last | CETRAVE        | 0001                  | 2<br>5<br>7<br>7<br>8<br>7<br>8<br>8<br>8<br>8<br>8<br>8<br>8<br>8<br>8<br>8<br>8<br>8<br>8<br>8<br>8 | ZIP C<br>State<br>Felep<br>Vendo<br>Summa<br>Year:<br>Perio | ode:<br>:<br>hone:<br>r Contact:<br>ry View:<br>d: | First - Last<br>First - Last<br>First - Last<br>First - Last<br>Amounts Sinc | e Last          | Clo  | se               |
| Sorted By:                                                                                      |                                 | Vendor                                                       | TD ID                                                                   |                |                       |                                                                                                    |                                                             |                                                    |                                                                              |                 |      |                  |
| Vendor ID                                                                                       | Na                              | me                                                           |                                                                         |                | Class II              | р ту                                                                                                  | ype                                                         |                                                    | Status                                                                       |                 |      |                  |
| ACETRAVE000                                                                                     | 1 A '                           | Travel                                                       | Company                                                                 | ·              | AUS-NSW-              | -м ot                                                                                                 | ther                                                        | Expense                                            | Active                                                                       |                 | <br> | e e              |
| Amount Bill                                                                                     |                                 |                                                              |                                                                         | 40 162         | 27                    |                                                                                                    |                                                             | ¢0 00                                              |                                                                              | ÷0 ·            | 162  | 27               |
| Amount Bill                                                                                     | eu:                             |                                                              |                                                                         | \$8,103.       | 27                    |                                                                                                    |                                                             | \$0.00                                             |                                                                              | φ0,.<br>¢1      | 105. | 27<br>00         |
| 1099 Amount                                                                                     |                                 |                                                              |                                                                         | \$1,400.<br>¢0 | 00                    |                                                                                                    |                                                             | \$0.00                                             |                                                                              | φ± <b>γ</b> .   | ±00. | 00               |
| Withholding                                                                                     |                                 |                                                              |                                                                         | \$0.           | 00                    |                                                                                                    |                                                             | \$0.00                                             |                                                                              |                 | \$0. | 00               |
| Terms Disc                                                                                      | Avail                           |                                                              |                                                                         | \$0.<br>\$0    | 00                    |                                                                                                    |                                                             | \$0.00                                             |                                                                              |                 | \$0  | 00               |
| Terms Disc                                                                                      | Taken                           | •                                                            |                                                                         | \$0.           | 00                    |                                                                                                    |                                                             | \$0.00                                             |                                                                              |                 | \$0. | 00               |
| Terms Disc                                                                                      | Lost:                           | •                                                            |                                                                         | \$0.           | 00                    |                                                                                                    |                                                             | \$0.00                                             |                                                                              |                 | \$0. | 00               |
| Finance Cha                                                                                     | rge:                            |                                                              |                                                                         | \$0.           | 00                    |                                                                                                    |                                                             | \$0.00                                             |                                                                              |                 | \$O. | 00               |
| Writeoffs:                                                                                      | 2                               |                                                              |                                                                         | \$0.           | 00                    |                                                                                                    |                                                             | \$0.00                                             |                                                                              |                 | \$0. | 00               |
| Returns:                                                                                        |                                 |                                                              |                                                                         | \$0.           | 00                    |                                                                                                    |                                                             | \$0.00                                             |                                                                              |                 | \$0. | 00               |
| Trade Disco                                                                                     | unts:                           |                                                              |                                                                         | \$0.           | 00                    |                                                                                                    |                                                             | \$0.00                                             |                                                                              |                 | \$0. | 00               |
| No. of Fin                                                                                      | Charg                           | es:                                                          |                                                                         |                | 0                     |                                                                                                    |                                                             | 0                                                  |                                                                              |                 |      | 0                |
| No. of Invo                                                                                     | ices:                           |                                                              |                                                                         |                | 8                     |                                                                                                    |                                                             | 0                                                  |                                                                              |                 |      | 8                |
| On Order:                                                                                       |                                 |                                                              | \$0.0                                                                   | 0              |                       |                                                                                                    |                                                             |                                                    |                                                                              |                 |      |                  |
| Current Bala                                                                                    | ance:                           |                                                              | \$6,763.2                                                               | 7              | Last Inv              | v No.:                                                                                                |                                                             |                                                    | 11006                                                                        |                 |      |                  |
| Highest Bala                                                                                    | ance:                           |                                                              | \$9,612.3                                                               | 5              | Last Inv              | v Amour                                                                                               | nt:                                                         |                                                    | \$1,054.39                                                                   |                 |      |                  |
| Unpaid Fin (                                                                                    | Chg:                            |                                                              | \$0.0                                                                   | 0              | First Pu              | urchase                                                                                               | e Dat                                                       | e: 6                                               | /26/2008                                                                     |                 |      |                  |
| Unapplied A                                                                                     | mt:                             |                                                              | \$0.0                                                                   | 0              |                       |                                                                                                    |                                                             |                                                    |                                                                              |                 |      |                  |
| Avg Days to                                                                                     | Pay-                            | Year:                                                        |                                                                         | 0              | Last Che              | eck No.                                                                                               | .:                                                          | 10508                                              |                                                                              |                 |      |                  |
| Avg Days to                                                                                     | Pay-                            | Life:                                                        |                                                                         | 0              | Last Che              | eck Amo                                                                                               | ount:                                                       |                                                    | \$442.21                                                                     |                 |      |                  |
|                                                                                                 |                                 |                                                              |                                                                         |                | Last Che              | eck Dat                                                                                               | te:                                                         | 1                                                  | /31/2009                                                                     |                 |      |                  |
|                                                                                                 |                                 |                                                              |                                                                         |                | Days Che              | ecks to                                                                                               | o Cle                                                       | ar:                                                | 0                                                                            |                 |      |                  |

1 Vendor(s)

Vendor Information

### **Report tables**

PM Vendor Master File Payables Default Vendor Accounts Temp User Language Master Vendor Accounts Account Master PM Vendor Master Summary

### **Sorting options**

by Vendor ID by Vendor Name by Vendor Class by Type by State by ZIP Code by Phone Number by Vendor Contact by Short Name

### Ranges

Vendor ID Vendor Name Vendor Class Type State ZIP Code Phone Number Vendor Contact Short Name Vendor Status 1099 Type The Vendor Setup List provides comprehensive information about vendor accounts entered using the Vendor Maintenance window. Use this report to review account terms, such as payment terms or shipping methods, and to check basic information, such as names, addresses, and contacts. The Vendor Setup List also displays default posting accounts and indicates whether you're keeping history for each vendor.

## **Printing Instructions**

To print this report for an individual vendor:

- 1. Choose Cards >> Purchasing >> Vendor to open the Vendor Maintenance window.
- 2. Enter or select a vendor and choose File >> Print.

To print this report for multiple vendors:

- 1. Choose Reports >> Purchasing >> Setup/Lists to open the Purchasing Setup Reports window.
- 2. Select Vendor Detail from the Reports list and choose New to open the Purchasing Setup Report Options window.
- 3. Enter an option name and create a report option to sort or restrict the report.
- 4. Choose Destination. Select a printing destination and choose OK. The Purchasing Setup Report Options window will be redisplayed.
- 5. Choose Print.

You can print the Vendor Setup List from either the Purchasing Setup Reports window or the Purchasing Setup Report Options window. You also can save the report option and print later.

# **Vendor Setup List**

| System: 5/2/2012 1:<br>User Date: 5/2/2012                                                                                                    | 1:17:18 AM                                                                                                    | :                                                           | Fabrikam, Inc.<br>VENDOR SETUP LIS<br>Payables Manageme                                                                                                    | T<br>nt                                                                                                    |                                                    | Page:<br>User ID:                   | 1<br>LESSONUSER1 |
|----------------------------------------------------------------------------------------------------|----------------------------------------------------------------------------------------------------|-------------------------------------------------------------|----------------------------------------------------------------------------------------------------|----------------------------------------------------------------------------------------------------|----------------------------------------------------|-------------------------------------|------------------|
| Ranges:     From:       Vendor ID     ACETRAVE       Vendor Name     A Travel       Vendor Class     First       Type     First       Contact     First       Telephone     First       Sorted By:     Vendor ID                                                                                                    | 0001<br>Company                                                                                                    | To:<br>ACETRAVE<br>A Travel<br>Last<br>Last<br>Last<br>Last | 0001<br>Company                                                                                                    | Short Name<br>Zip Code<br>State<br>1099 Type<br>Status                                                                                             | From:<br>First<br>First<br>First<br>First<br>First | To:<br>Last<br>Last<br>Last<br>Last |                  |
| * Default Purchase Account                                                                                                    | t                                                                                                    |                                                             |                                                                                                    |                                                                                                    |                                                    |                                     |                  |
| Vendor ID: ACETRAVE0001<br>Vendor Name: A Travel Comy<br>Short Name: A Travel Comy<br>Check Name: A Travel Comy<br>Contact: Greg Powel<br>Address: 123 Riley<br>City: Sydney<br>State: NSW<br>ZIP Code: 2086<br>Country: Australia<br>Purchase: PRIMARY<br>Remit To: REMIT TO<br>Ship From: PRIMARY<br>Type: Other Exp. | pany<br>pany<br>pany<br>11<br>Street                                                                                                    |                                                             | Hold:<br>Status:<br>FOB:<br>Class ID:<br>Phone 1:<br>Phone 2:<br>Phone 3:<br>Fax:<br>Tax Schedule:<br>Shipping Method:<br>UPS Zone:<br>Comments:<br>Trade Discount:<br>Payment Terms:<br>Discount Grace P | No<br>Active<br>None<br>AUS-NSW-M<br>(298) 555-0101<br>(000) 000-0000<br>(294) 555-0101<br>AUSNSWST+20<br>OVERNIGHT<br>0.00%<br>Net 30<br>eriod: 0 | Ext. 0000<br>Ext. 0000<br>Ext. 0000<br>Ext. 0000   |                                     |                  |
| Account:<br>Checkbook ID:<br>Payment Priority: 1<br>Tax ID:<br>Tax Registration:<br>Tax Type: Not a<br>Default Cash Account:<br>Account Number:                                                                                                    | 1099 Vendor<br>Checkbook                                                                                                    |                                                             | Due Date Grace P<br>Currency ID:<br>Rate Type ID:<br>Max Inv Amount:<br>Minimum Payment:<br>Credit Limit:<br>Writeoff:<br>Minimum Order:<br>Revalue Vendor:<br>Post Besult To:                            | eriod: 0<br>Z-US\$<br>No Maximum<br>No Minimum<br>Unlimited<br>Not Allowed<br>\$0.00<br>Yes<br>Pavables/Discour                                    | t acct                                             |                                     |                  |
| Accounts Payable:<br>Terms Disc Available:<br>Terms Disc Taken:<br>Finance Chg Expense:<br>Purchases:<br>Trade Discounts:<br>Miscellaneous Expense:<br>Freight Expense:<br>Tax Expense:<br>Writeoffs:<br>Accrued Purchases:<br>Purchase Price Variance:<br>Additional Purchase Account                                  | Account Number<br>000-2100-00<br>000-4600-00<br>000-4600-00<br>400-6520-00<br>000-6780-00<br>400-6500-00<br>000-6650-00<br>000-2111-00<br>000-4730-00<br>hts: |                                                             | Language:<br>Maintain History<br>Yes Calendar<br>Yes Fiscal Ye<br>Yes Distribut<br>Yes Transacti                                                                                                    | None<br>Year<br>ar<br>ion<br>on                                                                                                    |                                                    |                                     |                  |

Total Vendors: 1

PM Aged TB-Options-Detail PM Aged TB-Options-Summary

### **Report tables**

PM Aged Trial Balance Vendor Temporary File
PM Vendor Master File
PM Aged Trial Balance Document Temporary File
PM Transaction OPEN File
Payables Document Types
PM Aged Trial Balance Apply To TEMP

PM Apply To WORK OPEN File

### Vendor sorting options

Vendor ID Vendor Name Vendor Class Type Payment Priority

### **Document sorting**

**options** Due Date Document Date

### Ranges

Vendor ID Vendor Name Vendor Class Type Payment Priority Document Number Date

### Exclude

Credit Balance Zero Balance No Activity Unposted Applied Credit Documents Multicurrency Info

### Select transactions by

Document Date GL Posting Date The Aged Trial Balance with Options lists Payables Management vouchers and payments entered for a selected range of vendors, and sorts outstanding amounts by aging periods. This report also allows you to exclude vendors by certain criteria and restrict this report to show specific document types. You can specify an aging date and select to view either detail or summary information.

## **Printing Instructions**

- Choose Reports >> Purchasing >> Trial Balance to open the Payables Trial Balance Reports window.
- Select Aged Trial Balance with Options from the Reports list and choose New to open the Payables Trial Balance Report Options window.
- 3. Enter an option name and create a report option to sort or restrict the report. You can exclude vendors with zero balances. You also can print the Aged Trial Balance with Options in summary or in detail.

You can print up to seven aging periods on the report, but only the first four will be printed automatically. Use Report Writer to add the remaining three.

- 4. Choose Destination. Select a printing destination and choose OK. The Payables Trial Balance Report Options window will be redisplayed.
- 5. Choose Print.

You can print the Aged Trial Balance with Options from either the Payables Trial Balance Reports window or the Payables Trial Balance Report Options window. You also can save the report option and print later.

# **Aged Trial Balance with Options**

| System: 5/20/2004 9:02:59 AM<br>User Date: 4/12/2007                                                                                           |               | AGED TRIAL BALA<br>Fabrikam, Inc.<br>Payables Managen | ANCE<br>nent                       |                            |                               | Page: 1<br>User ID: sa                                                  |             |
|----------------------------------------------------------------------------------------------------|---------------|-------------------------------------------------------|------------------------------------|----------------------------|-------------------------------|-------------------------------------------------------------------------|-------------|
| Ranges:<br>Vendor ID: ACETRAVE0001 - ACETRAVE0001<br>Vendor Class: First - Last<br>Payment Priority: First - Last<br>Vendor Name: First - Last |               | Type:<br>Posting Da<br>Document                       | First<br>e: First<br>Number: First | - Last<br>- Last<br>- Last | Print<br>Age<br>Agin<br>Sorte | Option: DETAIL<br>By: Due Date<br>g Date: 2/12/2007<br>ed By: Vendor ID |             |
| * - Indicates an unposted credit document that has been applied.                                                                               |               |                                                       |                                    |                            |                               |                                                                         |             |
| Vendor ID: ACETRAVE0001 Name: A Travel Company                                                                                                 |               |                                                       | Class ID:                          | AUS-NSW-M                  |                               | Type: Other Expense                                                     | ses         |
| Voucher/                                                                                                    |               |                                                       | Writeof                            | ff                         |                               |                                                                         |             |
| Payment No. Doc Number Type Doc Date Due Date                                                                                                  | Doc Amount    | Disc Date Disc Avai                                   | I Amoun                            | nt Current Period          | 1 - 30 Days                   | 31 - 60 Days                                                            | 61 and Over |
| 000000000000014 1000 INV 6/26/2003 7/26/2003                                                                                                   | \$657.68      |                                                       |                                    |                            |                               |                                                                         | \$657.68    |
| 0000000000000005 PMT                                                                                                    |               |                                                       |                                    |                            |                               |                                                                         | (\$600.00)  |
| 000000000000015 1001 INV 7/9/2003 8/8/2003                                                                                                    | \$553.81      |                                                       |                                    |                            |                               |                                                                         | \$553.81    |
| 000000000000007 PMT                                                                                                    |               |                                                       |                                    |                            |                               |                                                                         | (\$400.00)  |
| 000000000000016 1002 INV 8/20/2003 9/19/2003                                                                                                   | \$430.72      |                                                       |                                    |                            |                               |                                                                         | \$430.72    |
| 000000000000008 PMT                                                                                                    |               |                                                       |                                    |                            |                               |                                                                         | (\$200.00)  |
| 000000000000279 PMT                                                                                                    |               |                                                       |                                    |                            |                               |                                                                         | (\$50.00)   |
| 0000000000000017 1003 INV 9/17/2003 10/17/2003                                                                                                 | \$\$796.03    |                                                       |                                    |                            |                               |                                                                         | \$796.03    |
| 0000000000000009 PMT                                                                                                    |               |                                                       |                                    |                            |                               |                                                                         | (\$200.00)  |
| 000000000000018 1004 INV 10/24/2003 11/23/2003                                                                                                 | \$605.45      |                                                       |                                    |                            |                               |                                                                         | \$605.45    |
| 000000000000019 1005 INV 11/24/2003 12/24/2003                                                                                                 | \$1,906.44    |                                                       |                                    |                            |                               |                                                                         | \$1,906.44  |
| 00000000000000000000000000000000000000                                                                                                    | \$2,158.75    |                                                       |                                    |                            |                               |                                                                         | \$2,158.75  |
| 00000000000000000000000000000000000000                                                                                                    | \$1,054.39    |                                                       |                                    |                            |                               |                                                                         | \$1,054.39  |
|                                                                                                    |               |                                                       | Due                                | e                          |                               |                                                                         |             |
| Voucher(s): 8                                                                                                    |               | Aged Totals:                                          | \$6,713.27                         | 7 \$0.00                   | \$0.00                        | \$0.00                                                                  | \$6,713.27  |
|                                                                                                    |               | Vendors                                               | Due                                | e Current Period           | <u>1 - 30 Days</u>            | <u>31 - 60 Days</u>                                                     | 61 and Over |
|                                                                                                    | Vendor Totals | : 1                                                   | \$6,713.27                         | 7 \$0.00                   | \$0.00                        | \$0.00                                                                  | \$6,713.27  |

PM Historical Aged TB-Detail PM Historical Aged TB-Summary

### **Report tables**

PM Aged Trial Balance Vendor Temporary File
PM Vendor Master File
PM Aged Trial Balance Document Temporary File
PM Transaction OPEN File
Payables Document Types
PM Aged Trial Balance Apply To TEMP

### Vendor sorting options

Vendor ID Vendor Name Vendor Class Type Payment Priority

### **Document sorting**

**options** Due Date Document Date

### Ranges

Vendor ID Vendor Name Vendor Class Type Payment Priority Document Number Date

### Exclude

Credit Balance Fully Paid Documents Zero Balance No Activity Unposted Applied Credit Documents Multicurrency Info

### Select transactions by

Document Date GL Posting Date The Historical Aged Trial Balance is an Aged Trial Balance for a previous period. This report displays all documents that were outstanding in the date range you select, along with payments and aging periods. The Historical Aged Trial Balance provides information you can use to clear history. Keep the printed copy as a part of your audit trail and as a valuable reference if questions should arise about past transactions.

### **Printing Instructions**

- 1. Choose Reports >> Purchasing >> Trial Balance to open the Payables Trial Balance Reports window.
- 2. Select Historical Aged Trial Balance from the Reports list and choose New to open the Payables Trial Balance Report Options window.
- 3. Enter an option name and create a report option to sort or restrict the report by document number or date, or by vendor name or ID. You can exclude vendors with zero balances. You also can print the Historical Aged Trial Balance in summary or in detail.

You can print up to seven aging periods on the report, but only the first four will be printed automatically. Use Report Writer to add the remaining three.

- 4. Choose Destination. Select a printing destination and choose OK. The Payables Trial Balance Report Options window will be redisplayed.
- 5. Choose Print.

You can print the Historical Aged Trial Balance from either the Payables Trial Balance Reports window or the Payables Trial Balance Report Options window. You also can save the report option and print later.

# **Historical Aged Trial Balance**

| System:<br>User Date:                                       | 5/20/2004<br>4/12/2007                                                                                                    | 9:30:22                                                                      | АМ                |             |             | HISTORIO      | CAL AGED TR<br>Fabrikam, Inc<br>Payables Manag | IAL BALA<br>c.<br>ement | ANCE                                    |                    |                          | Page: 1<br>User ID: sa                            |                                      |
|-------------------------------------------------------------|----------------------------------------------------------------------------------------------------|------------------------------------------------------------------------------|-------------------|-------------|-------------|---------------|------------------------------------------------|-------------------------|-----------------------------------------|--------------------|--------------------------|---------------------------------------------------|--------------------------------------|
| Ranges:<br>Vendor ID<br>Class ID:<br>Payment I<br>Vendor Na | :<br>Priority:<br>ame:                                                                                                    | ACETRAVE0001<br>First - Last<br>First - Last<br>First - Last<br>First - Last | - ACETRAVE        | 0001        |             |               | Type:<br>Posting<br>Docume                     | Date:<br>nt Number:     | First - La<br>First - 2/1<br>First - La | st<br>5/2007<br>st | Print 0<br>Aged<br>Aging | Option: DETAIL<br>By: Due Date<br>Date: 2/15/2007 |                                      |
| Exclude:<br>Sorted By:<br>Print Currer                      | Exclude: Zero Balance, No Activity, Fully Paid Documents, Unposted Applied Credit Documents, Multicurrency Info<br>Sorted By: Vendor ID<br>Due Date<br>Print Currency In: Functional (Z-US\$) |                                                                              |                   |             |             |               |                                                |                         |                                         |                    |                          |                                                   |                                      |
| * - Indicates                                               | an unpos                                                                                                    | ted credit docum                                                             | ent that has be   | en applied. |             |               |                                                |                         |                                         |                    |                          |                                                   |                                      |
| Vendor ID                                                   | ACETI                                                                                                    | RAVE0001                                                                     |                   | Name:       | A Travel Co | mpany         |                                                | Class                   | BID: AUS                                | S-NSW-M            | Туре:                    | Other Expense                                     | s                                    |
| Voucher/<br>Pavment No                                      |                                                                                                    | Doc Number                                                                   | Type              | Doc Date    | Due Date    | Doc Amount Di | sc Date Disc                                   | Avail                   | Writeoff<br>Amount                      | Current Period     | 1 - 30 Davs              | 31 - 60 Davs                                      | 61 and Over                          |
| 000000000000000000000000000000000000000                     | 0000014<br>000000000<br>0000015                                                                                                    | 1000<br>05<br>1001                                                           | INV<br>PMT        | 6/26/2003   | 7/26/2003   | \$657.68      |                                                |                         |                                         |                    |                          |                                                   | \$657.68<br>(\$600.00)<br>\$553.81   |
| 000000000000000000000000000000000000000                     | 000000000<br>0000016<br>00000000                                                                                                    | 07<br>1002<br>08                                                             | PMT<br>INV<br>PMT | 8/20/2003   | 9/19/2003   | \$430.72      |                                                |                         |                                         |                    |                          |                                                   | (\$400.00)<br>\$430.72<br>(\$200.00) |
| 0000000<br>000000000<br>0000000                             | 000000002<br>0000017<br>000000000                                                                                                    | 79<br>1003<br>09                                                             | PMT<br>INV<br>PMT | 9/17/2003   | 10/17/2003  | \$796.03      |                                                |                         |                                         |                    |                          |                                                   | (\$50.00)<br>\$796.03<br>(\$200.00)  |
| 0000000000                                                  | 0000018                                                                                                    | 1004                                                                         | INV               | 10/24/2003  | 11/23/2003  | \$605.45      |                                                |                         |                                         |                    |                          |                                                   | \$605.45                             |
| 0000000000                                                  | 0000019                                                                                                    | 1005                                                                         | INV               | 11/24/2003  | 12/24/2003  | \$1,906.44    |                                                |                         |                                         |                    |                          |                                                   | \$1,906.44                           |
| 000000000                                                   | 0000020                                                                                                    | 1006                                                                         | INV               | 12/18/2003  | 1/17/2004   | \$2,158.75    |                                                |                         |                                         |                    |                          |                                                   | \$2,158.75                           |
| 0000000000                                                  | 0000302                                                                                                    | 11006                                                                        | INV               | 1/28/2004   | 2/27/2004   | \$1,054.39    |                                                |                         |                                         |                    |                          |                                                   | \$1,054.39                           |
|                                                             |                                                                                                    |                                                                              |                   |             |             |               |                                                |                         | Due                                     |                    |                          |                                                   |                                      |
| Voucher(s):                                                 | 8                                                                                                    |                                                                              |                   |             |             |               | Aged Totals:                                   |                         | \$6,713.27                              | \$0.00             | \$0.00                   | \$0.00                                            | \$6,713.27                           |
|                                                             |                                                                                                    |                                                                              |                   |             |             |               | Vendors                                        |                         | Due                                     | Current Period     | 1 - 30 Days              | 31 - 60 Days                                      | 61 and Over                          |
|                                                             |                                                                                                    |                                                                              |                   |             | V           | endor Totals: | 1                                              |                         | \$6,713.27                              | \$0.00             | \$0.00                   | \$0.00                                            | \$6,713.27                           |

## **Payables Currency Summary Aging Report**

### **Report Writer name**

MC PM Currency Summary Aging Report

### **Report tables**

PM Aged Trial Balance Document Temporary File PM Aged Trial Balance Apply To TEMP The Payables Currency Summary Aging Report shows the summary balances in each aging period for each currency used. If the exchange rate for a currency is fluctuating dramatically, use this report to determine if you have a large balance for outstanding accounts in any one currency.

This report is printed automatically when you print the multicurrency versions of the Payables Historical Aged Trial Balance or the Payables Aged Trial Balance with Options. Use the Print Currency In field to select to print these reports in functional or reporting currency.

For more information about printing multicurrency reports, refer to the Multicurrency Management (Help >> Printable Manuals).

## **Payables Currency Summary Aging Report**

System: 5/20/2004 User Date: 4/12/2007

### 9:35:27 AM PAYABLES CURRENCY SUMMARY AGING REPORT

Page: 1 User ID: sa

Fabrikam, Inc. Multicurrency Management

Aging Date: 2/15/2007 Print Currency In: Functional (Z-US\$)

|                    |                  | Functiona        | I / Originating  |                      | Outstanding          |  |
|--------------------|------------------|------------------|------------------|----------------------|----------------------|--|
| Currency ID        | Current Period   | 1 - 30 Days      | 31 - 60 Days     | 61 and Over          | Balance              |  |
| Z-US\$             | \$0.00<br>\$0.00 | \$0.00<br>\$0.00 | \$0.00<br>\$0.00 | \$6,713.27<br>\$0.00 | \$6,713.27<br>\$0.00 |  |
|                    |                  |                  |                  |                      | Outstanding          |  |
| -                  | Current Period   | 1 - 30 Days      | 31 - 60 Days     | 61 and Over          | Balance              |  |
| Functional Totals: | \$0.00           | \$0.00           | \$0.00           | \$6,713.27           | \$6,713.27           |  |

Vendor Cash Requirements

### **Report tables**

PM Vendor MSTR TEMP PM Vendor Master File PM Transaction OPEN TEMP PM Transaction OPEN File

### **Sorting options**

Vendor ID Vendor Name Vendor Class Type Payment Priority

### Ranges

Vendor ID Vendor Name Vendor Class Type Payment Priority Due Date Discount Date The Cash Requirements Report lists payments that are due to vendors on a given date. Use this information to decide how much cash you'll need to meet payments due on the date you've selected. The Cash Requirements Report also will alert you if any of your vendor discounts are due to expire before your next scheduled check printing.

## **Printing Instructions**

- 1. Choose Reports >> Purchasing >> Analysis to open the Purchasing Analysis Reports window.
- 2. Select Cash Requirements from the Reports list and choose New to open the Purchasing Analysis Report Options window.
- 3. Enter an option name and create a report option to sort or restrict the report.
- 4. Choose Destination. Select a printing destination and choose OK. The Purchasing Analysis Report Options window will be redisplayed.
- 5. Choose Print.

You can print the Cash Requirements Report from either the Purchasing Analysis Reports window or the Purchasing Analysis Report Options window. You also can save the report option and print later.

# **Cash Requirements Report**

| System:                                 | 5/2/2012   | 12:23:45    | PM     | Fabr             | ikam,  | Inc.       |        |                 |
|-----------------------------------------|------------|-------------|--------|------------------|--------|------------|--------|-----------------|
| User Date:                              | 5/2/2012   |             |        | CASH REQU        | IREMEN | ITS REPOR  | T      |                 |
|                                         |            |             |        | Payable          | s Mana | gement     |        |                 |
|                                         |            |             |        |                  |        |            |        |                 |
| Ranges:                                 |            |             |        |                  |        |            |        |                 |
| Vendor ID:                              | ACE        | TRAVE0001 - | ACETRA | AVEPayment P     | riorit | y: First   | - Las  | t               |
| Vendor Nam                              | ne: Fir    | st - Last   |        | Due Date:        |        | -<br>First | - Las  | t               |
| Vendor Cla                              | ass: Fir   | st - Last   |        | Discount         | Date:  | First      | - Las  | t               |
| Type:                                   | Fir        | st - Last   |        | Payment D        | ate:   | 5/2/2      | 012    |                 |
| -12                                     |            |             |        |                  |        |            |        |                 |
| Sorted By:                              | Vendor ID  |             |        |                  |        |            |        |                 |
| Vendor ID                               | Vendor N   | ame         |        | Class ID         | Туре   |            | P      | ayment Priority |
| ACETRAVE0001                            | 1 & Travel | Company     |        | AUS-NSW-M O      | ther F | vnenses    | 1      |                 |
| Voucher Num                             | n iluvel   | Document Am | ount   | Amount Appl      | ied V  | alid Die   | count  | Discount Lost   |
|                                         | Jei<br>    |             |        |                  |        | arra brs   |        |                 |
| Document                                | : Number   | Date        | Туре   | Due Date         | Dis    | count Da   | te     | Days Old        |
| 000000000000000000000000000000000000000 | 00014      | ¢65         | 7 60   | ¢60              | 0 00   |            | ¢0 00  | ¢0 00           |
| 1000                                    | 00014      | 4/26/2012   | 7.00   | 500<br>F/26/2012 | 0.00   |            | ŞU.UU  | \$0.00<br>1406  |
| 1000                                    |            | 4/20/2012   | TIMA   | 5/20/2012        | U      | /0/0000    |        | 1400            |
|                                         | 00015      | 65 F        | 2 01   | ¢40              |        |            | *0 00  | ć0, 00          |
| 100000000000000000000000000000000000000 | 00013      | \$33        | 3.81   | Ş40              | 0.00   |            | ŞU.UU  | \$0.00          |
| 1001                                    |            | 4/9/2012    | TINV   | 5/6/2012         | U      | /0/0000    |        | 1393            |
|                                         | 00016      | ***         |        | <b>*</b> 20      |        |            | ** **  | <u>Å0</u> 00    |
| 000000000000000000000000000000000000000 | 00010      | \$43        | 0.72   | \$20             | 0.00   |            | \$0.00 | \$0.00          |
| 1002                                    |            | 4/20/2012   | INV    | 5/19/2012        | 0      | /0/0000    |        | 1351            |
|                                         |            | ***         | <      | ***              |        |            | ** **  | ** **           |
| 000000000000000000000000000000000000000 | 00017      | \$79        | 6.03   | \$20             | 0.00   |            | Ş0.00  | \$0.00          |
| 1003                                    |            | 4/17/2012   | INV    | 5/17/2012        | 0      | /0/0000    |        | 1323            |
|                                         |            |             |        |                  |        |            |        |                 |
| 000000000000000000000000000000000000000 | 000018     | \$60        | 5.45   | ş                | 0.00   |            | \$0.00 | \$0.00          |
| 1004                                    |            | 4/24/2012   | INV    | 5/23/2012        | 0      | /0/0000    |        | 1286            |
|                                         |            |             |        |                  |        |            |        |                 |
| 0000000000000                           | 000019     | \$1,90      | 6.44   | \$               | 0.00   |            | \$0.00 | \$0.00          |
| 1005                                    |            | 4/24/2012   | INV    | 5/24/2012        | 0      | /0/0000    |        | 1255            |
|                                         |            |             |        |                  |        |            |        |                 |
| 000000000000000000000000000000000000000 | 000020     | \$2,15      | 8.75   | \$               | 0.00   |            | \$0.00 | \$0.00          |
| 1006                                    |            | 4/18/2012   | INV    | 5/17/2012        | 0      | /0/0000    |        | 1231            |
|                                         |            |             |        |                  |        |            |        |                 |
| 000000000000000000000000000000000000000 | 000302     | \$1,05      | 4.39   | \$               | 0.00   |            | \$0.00 | \$0.00          |
| 11006                                   |            | 4/28/2012   | INV    | 5/27/2012        | 0      | /0/0000    |        | 1190            |
|                                         |            |             |        |                  |        |            |        |                 |
| Vendor Total                            | ls:        | \$8,16      | 3.27   | \$1,40           | 0.00   |            | \$0.00 | \$0.00          |
|                                         |            |             |        |                  |        |            |        |                 |
| 1                                       | l Vendor(  | s)          |        |                  |        |            |        |                 |
|                                         |            |             |        |                  |        |            |        |                 |
| Report Total                            | ls:        | \$8,16      | 3.27   | \$1,40           | 0.00   |            | \$0.00 | \$0.00          |
|                                         | ===        |             | ====== |                  | =====  |            | ====== |                 |

Page: 1 User ID: LESSONUSER1

Vendor Summary Analysis

### **Report tables**

PM Vendor Master Summary PM Vendor Master File

### Sorting options

Vendor ID Amount Billed YTD

### Ranges

Vendor ID Amount Billed YTD The Vendor Summary report displays a year-to-date overview of total purchases, payments made, and discounts taken or lost for your vendors.

### **Printing Instructions**

- 1. Choose Reports >> Purchasing >> Analysis to open the Purchasing Analysis Reports window.
- 2. Select Summary from the Reports list and choose New to open the Purchasing Analysis Report Options window.
- 3. Enter an option name and create a report option to sort or restrict the report.
- 4. Choose Destination. Select a printing destination and choose OK. The Purchasing Analysis Report Options window will be redisplayed.
- 5. Choose Print.

You can print the Vendor Summary report from either the Purchasing Analysis Reports window or the Purchasing Analysis Report Options window. You also can save the report option and print later.

# **Vendor Summary**

| System:<br>User Date:             | 5/2/201<br>5/2/201 | 12 12:<br>12       | 40:42            | РМ        | Fabrik<br>VENDOR<br>Payables | am, Inc.<br>SUMMARY<br>Management |          | Page:<br>User ID: | 1<br>LESSONUSER1 |
|-----------------------------------|--------------------|--------------------|------------------|-----------|------------------------------|-----------------------------------|----------|-------------------|------------------|
| Ranges:<br>Vendor ID<br>Amount Bi | :<br>lled YTI      | ACETRA<br>D: First | VE0001<br>- Last | L - ATTRA | ACTI000Sort E                | By: Vendor                        | : ID     |                   |                  |
| Vendor ID                         | Ve                 | endor Nam          | e                |           |                              |                                   |          |                   |                  |
| ACETRAVE000                       | 1 A                | Travel C           | ompany           | r         |                              |                                   |          |                   |                  |
|                                   |                    | А                  | mount            | Billed    | An                           | ount Paid                         | Discount | Taken             | Discount Lost    |
| Year to                           | Date:              |                    | \$8,             | 163.27    |                              | \$1,400.00                        |          | \$0.00            | \$0.00           |
| Last Ye                           | ar:                |                    |                  | \$0.00    |                              | \$0.00                            |          | \$0.00            | \$0.00           |
| ADVANCED000                       | 1 Ad               | dvanced O          | ffice            | Systems   |                              |                                   |          |                   |                  |
|                                   |                    | A                  | mount            | Billed    | An                           | ount Paid                         | Discount | Taken             | Discount Lost    |
| Year to                           | Date:              |                    | \$81,            | 163.52    |                              | \$5,628.28                        |          | \$0.00            | \$0.00           |
| Last Ye                           | ar:                |                    |                  | \$0.00    |                              | \$0.00                            |          | \$0.00            | \$0.00           |
| ALLENSON000                       | 1 A.               | llenson P          | ropert           | ies       |                              |                                   |          |                   |                  |
|                                   |                    | A                  | mount            | Billed    | An                           | ount Paid                         | Discount | Taken             | Discount Lost    |
| Year to                           | Date:              |                    | \$11,            | 565.76    |                              | \$0.00                            |          | \$0.00            | \$0.00           |
| Last Ye                           | ar:                |                    |                  | \$0.00    |                              | \$0.00                            |          | \$0.00            | \$0.00           |
| AMERICAN000                       | 1 Ar               | mericaCha          | rge              |           |                              |                                   |          |                   |                  |
|                                   |                    | А                  | mount            | Billed    | An                           | ount Paid                         | Discount | Taken             | Discount Lost    |
| Year to                           | Date:              |                    | \$28,            | 005.72    |                              | \$5,241.84                        |          | \$0.00            | \$0.00           |
| Last Ye                           | ar:                |                    |                  | \$0.00    |                              | \$0.00                            |          | \$0.00            | \$0.00           |
| ASSOCIATOOO                       | 1 As               | ssociated          | Insur            | ance Ind  | c.                           |                                   |          |                   |                  |
|                                   |                    | A                  | mount            | Billed    | An                           | ount Paid                         | Discount | Taken             | Discount Lost    |
| Year to                           | Date:              |                    | \$6,             | 252.72    |                              | \$5,918.79                        |          | \$0.00            | \$0.00           |
| Last Ye                           | ar:                |                    |                  | \$0.00    |                              | \$0.00                            |          | \$0.00            | \$0.00           |
| ATTRACTI000                       | 01 At              | ttractive          | Teler            | hone Co   |                              |                                   |          |                   |                  |
|                                   |                    | А                  | mount            | Billed    | An                           | ount Paid                         | Discount | Taken             | Discount Lost    |
| Year to                           | Date:              |                    | \$97,            | 779.60    | \$                           | 11,763.19                         |          | \$0.00            | \$0.00           |
| Last Ye                           | ar:                |                    |                  | \$0.00    |                              | \$0.00                            |          | \$0.00            | \$0.00           |
| TOTALS:                           |                    |                    |                  |           |                              |                                   |          |                   |                  |
| Year to                           | Date:              |                    | \$232,           | 930.59    | \$                           | 29,952.10                         |          | \$0.00            | \$0.00           |
| Last Ye                           | ar:                |                    |                  | \$0.00    |                              | \$0.00                            |          | \$0.00            | \$0.00           |
|                                   | =                  |                    | ======           |           |                              |                                   |          |                   |                  |

6 Vendor(s)

PM Check Register

#### **Report tables**

**Check Register TEMP** 

### Sorting options

by Check Number by Check Date by Vendor ID by Vendor Name by Checkbook ID

### Ranges

Check Number Check Date Vendor ID Vendor Name Checkbook ID

#### Include

Voided Only Alignments Multicurrency Info

### Exclude

Voided

The Vendor Check Register Report provides a record of computer, manual, and voided checks issued within a given month or period. You can compare this report with your bank statement. You must keep transaction history to print a Vendor Check Register Report.

### **Printing Instructions**

- 1. Choose Reports >> Purchasing >> Check Information to open the Check Information Reports window.
- 2. Select Vendor Check Register from the Reports list and choose New to open the Check Information Report Options window.
- 3. Enter an option name and create a report option to sort or restrict the report.
- 4. Choose Destination. Select a printing destination and choose OK. The Check Information Report Options window will be redisplayed.
- 5. Choose Print.

You can print the Vendor Check Register Report from either the Check Information Reports window or the Check Information Report Options window. You also can save the report option and print later.

Two additional check registers are available, depending on the window you use to print checks. You can print the Transaction Check Register after printing a check from the Print Payables Transaction Check window. If you're printing computer checks from the Print Payables Checks window, you can print the Computer Check Register. These two check registers are audit trail reports, but are optional; you can select to print them when you set up posting options. See the System Setup documentation (Help >> Contents >> Setting Up The System) for more information.

# **Vendor Check Register Report**

| System:<br>User Date: | 5/2/20<br>5/2/20 | 012<br>012 | 12:45:55 PM | VENDOR | Fabrikam, Inc.<br>CHECK REGISTER R | EPORT        |       | Page:<br>User ID: | 1<br>LESSONUSER1 |
|-----------------------|------------------|------------|-------------|--------|------------------------------------|--------------|-------|-------------------|------------------|
|                       |                  |            |             | Pay    | ables Management                   |              |       |                   |                  |
| Ranges:               |                  | From:      |             | то:    |                                    |              | From: | To:               |                  |
| Check N               | umber            | 20001      |             | 20040  |                                    | Check Date   | First | Last              |                  |
| Vendor                | ID               | First      |             | Last   |                                    | Checkbook ID | First | Last              |                  |
| Vendor                | Name             | First      |             | Last   |                                    |              |       |                   |                  |

Sorted By: Check Number

\* Voided Checks

| Check Number | Vendor ID     | Vendor Check Name                             | Check Date | Checkbook ID | Audit Trail Code | Amount                    |
|--------------|---------------|-----------------------------------------------|------------|--------------|------------------|---------------------------|
| 20001        | CONTOSOL0001  | Contoso, Ltd.                                 | 1/31/2009  | Uptown Trust | PMPAY00000010    | \$40,000.00               |
| 20002        | SINCLAIR0001  | Sinclair State University                     | 1/31/2009  | Uptown Trust | PMPAY0000010     | \$44,143.93               |
| 20003        | SINCLAIR0001  | Sinclair State University                     | 1/31/2009  | Uptown Trust | PMPAY0000010     | \$3,526.98                |
| 20004        | INTERNAT0004  | International Wire                            | 1/31/2009  | Uptown Trust | PMPAY0000010     | \$35,323.87               |
| 20005        | COMVEXIN0001  | ComVex, Inc.                                  | 1/31/2009  | Uptown Trust | PMPAY0000010     | \$15,500.50               |
| 20006        | COMVEXIN0001  | ComVex, Inc.                                  | 1/31/2009  | Uptown Trust | PMPAY0000010     | \$50.00                   |
| 20007        | GREENLAK0001  | Green Lake Wire Company                       | 1/31/2009  | Uptown Trust | PMPAY0000010     | \$11,125.88               |
| 20008        | CONTOSOL0001  | Contoso, Ltd.                                 | 3/20/2011  | Uptown Trust | PMCHK0000019     | \$368.52                  |
| 20009        | CONTOSOL0001  | Contoso, Ltd.                                 | 3/23/2011  | Uptown Trust | PMCHK0000020     | \$11.96                   |
| 2001.1       | CASTLEIN0001  | Castle Inn Resort                             | 9/19/2008  | Uptown Trust | PMTRX0000001     | \$2,123.80                |
| 2001.2       | INLINESE0001  | Inline Service Systems                        | 8/28/2008  | Uptown Trust | PMTRX0000001     | \$4,283.73                |
| 20010        | ATTRACTI00001 | Attractive Telephone Co.                      | 3/25/2011  | Uptown Trust | PMCHK0000021     | \$419.80                  |
| 20011        | FABRIKAM0001  | Fabrikam, Inc.                                | 3/26/2011  | Uptown Trust | PMCHK0000022     | \$300.00                  |
| 20012        | SINCLAIR0001  | Sinclair State University                     | 3/9/2011   | Uptown Trust | PMCHK0000023     | \$4,405.10                |
| 20013        | ATTRACTI00001 | Attractive Telephone Co.                      | 3/30/2011  | Uptown Trust | PMCHK0000024     | \$22.75                   |
| 20014        | CRUGEREN0001  | Cruger Engineering Company                    | 4/8/2011   | Uptown Trust | PMCHK0000025     | \$90.25                   |
| 20015        | ADVANCED0001  | Advanced Office Systems                       | 4/2/2011   | Uptown Trust | PMCHK0000026     | \$50.25                   |
| 20016        | AMERICAN0001  | AmericaCharge                                 | 2/22/2012  | Uptown Trust | PMCHK0000043     | \$955.24                  |
| 20017        | GREENLAK0001  | Green Lake Wire Company                       | 2/4/2012   | Uptown Trust | PMCHK00000044    | \$78.40                   |
| 20018        | CRUGEREN0001  | Cruger Engineering Company                    | 3/5/2012   | Uptown Trust | PMCHK0000045     | \$1,255,26                |
| 20019        | CONTOSOL0001  | Contoso, Ltd.                                 | 2/28/2012  | Uptown Trust | PMCHK0000046     | \$698.45                  |
| 2002.1       | CASTLEIN0001  | Castle Inn Resort                             | 10/10/2008 | Uptown Trust | PMTRX0000001     | \$555.00                  |
| 20020        | FABRIKAM0001  | Fabrikam, Inc.                                | 2/25/2012  | Uptown Trust | PMCHK0000047     | \$1,262,50                |
| 20021        | CASTLEIN0001  | Castle Inn Resort                             | 3/4/2012   | Uptown Trust | PMCHK0000048     | \$12,065,30               |
| 20022        | CRUGEREN0001  | Cruger Engineering Company                    | 3/14/2012  | Uptown Trust | PMCHK0000050     | \$3,064,76                |
| 20023        | CRUGEREN0001  | Cruger Engineering Company                    | 3/15/2012  | Uptown Trust | PMCHK00000051    | \$1,255,26                |
| 20024        | CONTOSOL0001  | Contoso, Ltd.                                 | 3/12/2012  | Uptown Trust | PMCHK00000052    | \$64,925,00               |
| 20025        | AMERICAN0001  | AmericaCharge                                 | 3/16/2012  | Uptown Trust | PMCHK0000053     | \$1,063,55                |
| 20026        | CONTOSOL0001  | Contoso, Ltd.                                 | 3/20/2012  | Uptown Trust | PMCHK0000054     | \$368.52                  |
| 20027        | AMERICAN0001  | AmericaCharge                                 | 3/25/2012  | Uptown Trust | PMCHK0000055     | \$419.80                  |
| 20028        | AMERICAN0001  | AmericaCharge                                 | 3/26/2012  | Uptown Trust | PMCHK00000056    | \$922.50                  |
| 20029        | SINCLAIR0001  | Sinclair State University                     | 3/9/2012   | Uptown Trust | PMCHK0000057     | \$4,405,10                |
| 20030        | AMERICAN0001  | AmericaCharge                                 | 3/30/2012  | Uptown Trust | PMCHK00000058    | \$22.75                   |
| 20031        | CRUGEREN0001  | Cruger Engineering Company                    | 4/8/2012   | Uptown Trust | PMCHK00000059    | \$180.50                  |
| 20032        | ADVANCED0001  | Advanced Office Systems                       | 4/2/2012   | Untown Trust | PMCHK0000060     | \$363 31                  |
| 20033        | CRUGEREN0001  | Cruger Engineering Company                    | 4/14/2012  | Untown Trust | PMCHK00000061    | \$142 30                  |
| 20034        | ADVANCED0001  | Advanced Office Systems                       | 4/13/2012  | Untown Trust | PMCHK0000062     | \$455.36                  |
| 20035        | CRUGERENOOOI  | Cruger Engineering Company                    | 4/22/2012  | Uptown Trust | PMCHK00000002    | \$29.46                   |
| 20036        | ADVANCED0001  | Advanced Office Systems                       | 4/20/2012  | Uptown Trust | PMCHK00000064    | \$328.06                  |
| 20030        | CRUGERENOOOI  | Cruger Engineering Company                    | 4/30/2012  | Uptown Trust | PMCHK0000004     | \$90.00                   |
| 20038        | ADVANCED0001  | Advanced Office Systems                       | 4/26/2012  | Uptown Trust | BMCHK00000066    | ¢103 70                   |
| 20030        | SUPERFOOD     | Super Foods Plus                              | 4/30/2012  | Uptown Trust | PMCHK00000067    | \$10,000,00               |
| 20039        | STNCLATR0001  | Super roous rius<br>Singlair State University | 4/30/2012  | Uptown Trust | PMCHK00000007    | \$10,000.00<br>\$1 173 AC |
| 20040        | SINCHAIRCOUL  | Sinclall State University                     | ¥/12/2012  | opcown must  |                  | şı,ı/3.00                 |
|              |               |                                               |            |              |                  |                           |

Total Checks: 43

Total Amount of Checks: \$268,009.80

PM Computer Check Register

### **Report tables**

Posting Definitions Master PM Payment WORK The Computer Check Register shows information about all checks that were printed in a particular batch. The check number, payment number, and amount of the check is displayed.

The Payables Computer Check Register will be printed automatically when you print checks from the Print Payables Checks window or when you reprint checks from the Post Payables Checks window.

You can print check registers only if you selected to print them in the Posting Setup window. See the System Setup documentation (Help >> Contents >> Setting Up The System) for more information.

## **Computer Check Register**

System: 5/2/2012 User Date: 5/2/2012 12:56:00 PM

Batch ID: CHECKS Batch Comment: Computer checks 01 Checkbook ID: Uptown Trust \* Voided Checks

Fabrikam, Inc. COMPUTER CHECK REGISTER Payables Management

Page: 1 User ID: LESSONUSER1

Audit Trail Code: PMCHK00000002 Posting Date:

5/2/2012

| Check | Number | Date     | Payment Number                          | Vendor ID                    | Check Name                                     | Amount                    |
|-------|--------|----------|-----------------------------------------|------------------------------|------------------------------------------------|---------------------------|
| 20042 |        | 5/2/2012 | 00000000000000259                       | ACETRAVE0001                 | A Travel Company                               | \$6,763.27                |
| 20043 |        | 5/2/2012 | 0000000000000260                        | ADVANCED0001                 | Advanced Office Systems                        | \$75,095.14               |
| 20044 |        | 5/2/2012 | 0000000000000261                        | ALLENSON0001                 | Allenson Properties                            | \$11,565.76               |
| 20045 |        | 5/2/2012 | 0000000000000262                        | AMERICAN0001                 | AmericaCharge                                  | \$22,763.88               |
| 20046 |        | 5/2/2012 | 0000000000000263                        | ASSOCIAT0001                 | Associated Insurance Inc.                      | \$333.93                  |
| 20047 |        | 5/2/2012 | 000000000000264                         | ATTRACTI00001                | Attractive Telephone Co.                       | \$86,016.41               |
| 20048 |        | 5/2/2012 | 00000000000000265                       | BEAUMONT0001                 | Beaumont Construction                          | \$9,274.45                |
| 20049 |        | 5/2/2012 | 000000000000000000000000000000000000000 | BURNETTT0001                 | Burnett Travel Associates                      | \$10,697.38               |
| 20050 |        | 5/2/2012 | 000000000000000267                      | BUSINESS MAG                 | Business Magazine<br>Business Equipment Contor | \$50.00<br>¢0 030 30      |
| 20051 |        | 5/2/2012 | 00000000000000268                       | CASTLETN0001                 | Castle Inn Resort                              | \$9,939.30                |
| 20052 |        | 5/2/2012 | 00000000000000209                       | CARLSONS0001                 | Carlson Specialties                            | \$1 112 89                |
| 20054 |        | 5/2/2012 | 000000000000000000000000000000000000000 | CENTRALC0001                 | Central Cellular, Inc.                         | \$7,031.81                |
| 20055 |        | 5/2/2012 | 0000000000000272                        | CHICAGOR0001                 | Chicago Rent-All                               | \$3,615.11                |
| 20056 |        | 5/2/2012 | 0000000000000273                        | CIRCUITD0001                 | Circuit Distributing West                      | \$99,927.81               |
| 20057 |        | 5/2/2012 | 0000000000000274                        | COMPUTER0001                 | Computer Training Systems                      | \$9,718.70                |
| 20058 |        | 5/2/2012 | 0000000000000275                        | CONTOSOL0001                 | Contoso, Ltd.                                  | \$25,601.92               |
| 20059 |        | 5/2/2012 | 0000000000000276                        | CONSUMER MAG                 | Consumer Magazine                              | \$55.00                   |
| 20060 |        | 5/2/2012 | 0000000000000277                        | CONTINEN0001                 | Continental Connectors                         | \$65,932.66               |
| 20061 |        | 5/2/2012 | 0000000000000278                        | CRUGEREN0001                 | Cruger Engineering Company                     | \$6,947.43                |
| 20062 |        | 5/2/2012 | 0000000000000279                        | DISTANTI0001                 | Distant Inns-Canada                            | \$10,418.10               |
| 20063 |        | 5/2/2012 | 0000000000000280                        | DOLECKIC0001                 | Dolecki Catering                               | \$3,819.11                |
| 20064 |        | 5/2/2012 | 00000000000000281                       | ELECTRON0001                 | Electronic Services                            | \$105,976.21              |
| 20065 |        | 5/2/2012 | 0000000000000282                        | FABRIKAM0001                 | Fabrikam, Inc.                                 | \$123,973.64              |
| 20066 |        | 5/2/2012 | 0000000000000283                        | GARDNERS0001                 | Gardner Services                               | \$12,000.00               |
| 20007 |        | 5/2/2012 | 00000000000000284                       | CREENI AKOOO1                | G & K Cleaning<br>Croop Lake Wire Company      | \$1,200.74<br>\$20.265 50 |
| 20000 |        | 5/2/2012 | 0000000000000285                        | UTLI GBROOODI                | will                                           | \$25,205.50               |
| 20009 |        | 5/2/2012 | 00000000000000287                       | TMAGEMAK0001                 | Tmage Makers Advertising                       | \$8,512,23                |
| 20071 |        | 5/2/2012 | 00000000000000288                       | INLINESE0001                 | Inline Service Systems                         | \$19,426.88               |
| 20072 |        | 5/2/2012 | 00000000000000289                       | INNERCIT0001                 | Inner City Electric                            | \$7,827.87                |
| 20073 |        | 5/2/2012 | 00000000000000290                       | INTEGRAT0001                 | Integrated Systems                             | \$66,809.85               |
| 20074 |        | 5/2/2012 | 00000000000000291                       | INTERNAT0001                 | International TeleCom Assoc.                   | \$105,507.71              |
| 20075 |        | 5/2/2012 | 0000000000000292                        | INTERNAT0002                 | International TeleCom Assoc.                   | \$126,265.67              |
| 20076 |        | 5/2/2012 | 0000000000000293                        | INTERNAT0003                 | International Telephone                        | \$13,589.76               |
| 20077 |        | 5/2/2012 | 0000000000000294                        | KNOPFLER0001                 | Knopfler Management                            | \$9,588.19                |
| 20078 |        | 5/2/2012 | 0000000000000295                        | LEAFRIVE0001                 | Leaf River Paging Systems                      | \$19,153.02               |
| 20079 |        | 5/2/2012 | 0000000000000296                        | LINDELLB0001                 | Lindell Brokerage                              | \$4,385.98                |
| 20080 |        | 5/2/2012 | 00000000000000297                       | MERITSYS0001                 | Merit System                                   | \$55,163.88               |
| 20081 |        | 5/2/2012 | 0000000000000298                        | METROBUS0001                 | Metro Business Equipment                       | \$4,737.33                |
| 20082 |        | 5/2/2012 | 00000000000000299                       | MIDWESTAU001<br>MIDWESTA0001 | Midwest Accounts, Inc.                         | \$1,749.03<br>845 167 01  |
| 20083 |        | 5/2/2012 | 000000000000000000000000000000000000000 | MIDWESTTOOO1<br>MITCHELLOOO1 | Midwest Travel Center                          | \$45,10/.91               |
| 20085 |        | 5/2/2012 | 000000000000000000000000000000000000000 | MILTINAT0001                 | Multinational Communications                   | \$11 536 00               |
| 20086 |        | 5/2/2012 | 000000000000000000000000000000000000000 | NORTHERN0001                 | Northern Travel                                | \$19,237,74               |
| 20087 |        | 5/2/2012 | 0000000000000304                        | OFFICEDE0001                 | Office Design Systems, Ltd                     | \$12,141.53               |
| 20088 |        | 5/2/2012 | 00000000000000305                       | OFFICESP0001                 | Office Specialists                             | \$8,642.21                |
| 20089 |        | 5/2/2012 | 0000000000000306                        | PAGEMAST0001                 | PageMaster                                     | \$46,256.75               |
| 20090 |        | 5/2/2012 | 0000000000000307                        | PROFESSI0001                 | Professional Travel Consultant                 | \$3,924.24                |
| 20091 |        | 5/2/2012 | 0000000000000308                        | READYREN0001                 | Ready Rentals                                  | \$3,866.05                |
| 20092 |        | 5/2/2012 | 0000000000000309                        | REVENUEC0001                 | Revenue Canada                                 | \$9,532.12                |
| 20093 |        | 5/2/2012 | 000000000000310                         | SERV SPEC                    | SERV SPEC                                      | \$950.00                  |
| 20094 |        | 5/2/2012 | 0000000000000311                        | SHIPPING0001                 | Shipping Specialists                           | \$4,945.53                |
| 20095 |        | 5/2/2012 | 0000000000000312                        | SINCLAIR0001                 | Sinclair State University                      | \$16,011.43               |
| 20096 |        | 5/2/2012 | 000000000000313                         | SIGNATUR0002                 | Signature Services                             | \$24,361.81               |
| 20097 |        | 5/2/2012 | 00000000000000314                       | SKYLABS0001                  | Skylab Satellite Inc.                          | \$39,357.05               |
| 20098 |        | 5/2/2012 | 0000000000000315                        | SOFTELUUUUUUI                | Sorrer, inc.                                   | \$32,261.70               |
| 20099 |        | 5/2/2012 | 000000000000000000000000000000000000000 | STRATEGIUUUI<br>SUDEBIOBOOOI | Superior Melephone Sustems                     | \$28,019.33               |
| 20100 |        | 5/2/2012 | 000000000000000000000000000000000000000 | SUPERSALES INC               | SUPERSALES INC                                 | \$450.00                  |
| 20102 |        | 5/2/2012 | 000000000000000000000000000000000000000 | TELECONN0001                 | Teleconnect Systems Inc.                       | \$21,500.00               |
| 20103 |        | 5/2/2012 | 000000000000320                         | TIMELYSH0001                 | Timely Shipping Service                        | \$344.50                  |
| 20104 |        | 5/2/2012 | 0000000000000321                        | TRAINING0001                 | Training Systems                               | \$68,358.91               |
| 20105 |        | 5/2/2012 | 0000000000000322                        | TREYRESE0001                 | Trey Research                                  | \$12,723.11               |
| 20106 |        | 5/2/2012 | 000000000000323                         | VISIONAD0001                 | Vision Advertising Inc.                        | \$1,918.61                |
| 20107 |        | 5/2/2012 | 000000000000324                         | VISTATRA0001                 | Vista Travel                                   | \$8,547.23                |
| 20108 |        | 5/2/2012 | 000000000000325                         | WESTAMER0001                 | WestAmerica Telephone Co.                      | \$5,134.06                |
| 20109 |        | 5/2/2012 | 000000000000326                         | WESTJUNC0001                 | West Junction Service                          | \$990.89                  |
| 20110 |        | 5/2/2012 | 000000000000327                         | ACETRAVE0001                 | A Travel Company                               | \$350.00                  |
| 20111 |        | 5/2/2012 | 00000000000000328                       | AUTOFINA0001                 | Auto Financing                                 | \$789.00                  |
| ±0112 |        | 5/2/2012 |                                         | INTERNATUUU4                 | INCEINACIONAL WIRE                             | \$5,654.00                |
| 20041 |        | 5/6/6016 | ALIGIMENCOUCOUCOUL                      | ~~^^^^^^                     |                                                |                           |

Total Checks: 72 Checks Total: \$1,712,457.42

## **Void Open Payables Transactions Posting Journal**

### **Report Writer names**

Voided Vouchers Voided Vouchers Reprint

#### **Report tables**

PM Void Transaction WORK Temporary File PM Vendor Master File Payables Document Types Payables Journal Distributions Temporary File Reprint Transaction Batch Headers PM Reprint Void Transaction WORK

### **Sorting options**

Audit Trail Code Batch Source Batch ID Posted Date

### Ranges

Audit Trail Code Batch Source Batch ID Posted Date The Void Open Payables Transactions Posting Journal shows detailed information about the transactions and payments that were voided using the Void Open Payables Transactions window. Transactions and payments that are posted, but not fully applied, are voided using this window. This report shows any offsetting distributions that were created when the transaction was voided. The Void Open Payables Transactions Posting Journal also indicates if a transaction hasn't been posted because of an error.

The Void Open Payables Transactions Posting Journal will be printed automatically when you close the Void Open Payables Transactions window. This report is part of the audit trail and should be kept as part of your permanent records.

Posting journals will be printed only if you selected to print them in the Posting Setup window. See the System Setup documentation (Help >> Contents >> Setting Up The System) for more information.

You can send the posting journal to a file and to the printer, in case of a printing error. The contents of this file can be printed at any time.

You can reprint the Void Open Payables Transaction Posting Journal at any time as long as you've marked Reprint in the Audit Trail Setup window and you haven't removed history for the transactions.

### **Printing Instructions**

- 1. Choose Reports >> Purchasing >> Posting Journals to open the Purchasing Posting Journals window.
- 2. Select Void Open Trx from the Reports list and choose New to open the Purchasing Posting Journal Options window.
- 3. Enter an option name and create a report option to sort or restrict the report. Ranges and sorting options are available only for the reprinted posting journals.
- 4. Choose Destination. Select a printing destination and choose OK. The Purchasing Posting Journal Options window will be redisplayed.
- 5. Choose Print.

# **Void Open Payables Transactions Posting Journal**

| System: 5/14/2012<br>User Date: 5/14/2012 | 12:24:45 PM<br>VOI                    | Page:<br>User:           | 1<br>ID: LESSONUSER1 |                    |               |
|-------------------------------------------|---------------------------------------|--------------------------|----------------------|--------------------|---------------|
| Type Voucher Number                       | Date Vendor ID                        | Audit Trail Code         | Document Amount      | Total Payment      |               |
| Document Number                           | Purchases Amount                      | Terms Disc Avail         | Terms Disc Taken     | Disc Date Checkbo  | ook ID        |
| INV 000000000000000018                    | 10/24/2008 ACETRAVE0001               | PMTRX0000001             | \$605.45<br>\$0.00   | \$0.00<br>\$0.00   |               |
|                                           | Ç501.51                               | ço.oo                    | <i>ç</i> 0.00        | 0,0,0000           |               |
| Trade Discount:<br>Freight Amount:        | \$0.00 Messa<br>\$0.00                | ges:                     |                      |                    |               |
| Misc Charges:                             | \$0.00 Void                           | Date: 10/24/2008         |                      |                    |               |
| Tax Amount:                               | \$100.91 Posti                        | ng Date: 1/1/2009        |                      |                    |               |
| Payables Distributions                    |                                       |                          |                      |                    |               |
| Account                                   | Account Type                          | Transac                  | tion Source          | Debit Amount       | Credit Amount |
| 500-6530-00                               | PURCH                                 | PMVVR00                  | 000003               | \$0.00             | \$504.54      |
| 000-6630-00                               | TAXES                                 | PMVVR00                  | 000003               | \$0.00             | \$100.91      |
| 000-2100-00                               | PAY                                   | PMVVR00                  |                      | \$605.45           | \$0.00<br>    |
| Payables Mayos                            |                                       |                          | Totals:              | \$605.45           | \$605.45      |
| Account                                   | Tax Detail ID                         |                          | Tax Amount           |                    |               |
| 000-6650-00                               | AUSSTE+PS0N0                          |                          | \$0.00               |                    |               |
| 000-6630-00                               | USASTE+PS6N0                          |                          | \$100.91             |                    |               |
| INV 000000000000000000000000000000000000  | 11/24/2008 ACETRAVE0001<br>\$1,588.70 | PMTRX0000001<br>\$0.00   | \$1,906.44<br>\$0.00 | \$0.00<br>0/0/0000 |               |
| Trade Discount:                           | \$0.00 Messa                          | ges:                     |                      |                    |               |
| Freight Amount:                           | \$0.00                                |                          |                      |                    |               |
| Misc Charges:                             | \$0.00 Void                           | Date: 11/24/2008         |                      |                    |               |
| Tax Amount:                               | \$517.74 FOSCI                        | ing Date: 1/1/2009       |                      |                    |               |
| Payables Distributions<br>Account         | Account Type                          | Transac                  | tion Source          | Debit Amount       | Credit Amount |
| 500-6530-00                               | PURCH                                 | PMVVR00                  | 000003               | \$0.00             | \$1,588.70    |
| 000-6630-00                               | TAXES                                 | PMVVR00                  | 000003               | \$0.00             | \$317.74      |
| 000-2100-00                               | PAY                                   | PMVVR00                  |                      | \$1,906.44         | \$0.00        |
|                                           |                                       |                          | Totals:              | \$1,906.44         | \$1,906.44    |
| Payables Taxes<br>Account                 | Tax Detail ID                         |                          | Tax Amount           |                    |               |
| 000 <i>CC</i> E0 00                       |                                       |                          | ¢0.00                |                    |               |
| 000-6630-00                               | USASTE+PS6N0                          |                          | \$317.74             |                    |               |
| INV 000000000000000000000000000000000000  | 12/18/2008 ACETRAVE0001<br>\$1,798.96 | . PMTRX0000001<br>\$0.00 | \$2,158.75<br>\$0.00 | \$0.00<br>0/0/0000 |               |
| Trade Discount:                           | \$0.00 Messa                          | ges:                     |                      |                    |               |
| Misc Charges:                             | \$0.00 Void                           | Date: 12/18/2008         |                      |                    |               |
| Tax Amount:                               | \$359.79 Posti                        | ng Date: 1/1/2009        |                      |                    |               |
| Payables Distributions                    |                                       |                          |                      |                    |               |
| Account                                   | Account Type                          | Transac                  | tion Source          | Debit Amount       | Credit Amount |
| 500-6530-00                               | PURCH                                 | PMVVR00                  | 000003               | \$0.00             | \$1,798.96    |
| 000-6630-00                               | TAXES                                 | PMVVR00                  | 000003               | \$0.00             | \$359.79      |
| 000-2100-00                               | PAI                                   | PMVVR00                  |                      | ş2,138./5          | şu.00         |
| Payables Taxes                            |                                       |                          | Totals:              | \$2,158.75         | \$2,158.75    |
| Account                                   | Tax Detail ID                         |                          | Tax Amount           |                    |               |
| 000-6650-00<br>000-6630-00                | AUSSTE+PS0N0<br>USASTE+PS6N0          |                          | \$0.00<br>\$359.79   |                    |               |
|                                           |                                       |                          |                      |                    |               |

3 Voucher(s)

## **Payables Scheduled Payments Posting Journal**

### **Report Writer names**

PM Scheduled Payments Posting Journal

### **Report tables**

PM Transaction OPEN File PM Scheduled Payments Header PM Vendor Master File The Payables Scheduled Payments Posting Journal displays detailed information about scheduled payments documents that are posted using the Payables Scheduled Payments Entry window. This posting journal is printed automatically when you post transactions, and then close the window.

You can print posting journals only if you selected to print them in the Posting Setup window. See the System Setup documentation (Help >> Contents >> Setting Up The System) for more information.

### **Printing Instructions**

- 1. Choose Transactions >> Purchasing >> Scheduled Payments to open the Payables Scheduled Payments Entry window.
- 2. Enter scheduled payments information and choose Post to post the transactions. Close the window. The Payables Scheduled Payments Posting Journal is printed.

## **Payables Scheduled Payments Posting Journal**

System: 5/20/2004 User Date: 4/12/2007

## 10:23:14 AM PAYABLES SCHEDULED PAYMENTS POSTING JOURNAL

Fabrikam, Inc.

Page: 1 User ID: sa

Audit Trail Code: PMTRX00000003

| Schedule Number                | Description              |                       | Vendor ID               | Vendor Name                        |            |
|--------------------------------|--------------------------|-----------------------|-------------------------|------------------------------------|------------|
| Document Date                  | Posting Dat              | e Schedule Amount     | Interest Rate           | Frequency                          | Start Date |
| SCHED0000000001<br>1/30/2004   | -1/30/2004               | \$42,121.46           | ADVANCED0001<br>6.5000% | Advanced Office Systems<br>Monthly | 1/30/2004  |
| Original Docu<br>Credit Memo C | ment Number:<br>Created: | 1<br>0000000000000459 |                         |                                    |            |

PM Transaction Distribution History

### **Report tables**

PM Distribution History File PM Vendor Master File PM Key Master File Account Master

### **Sorting option**

Voucher Number

### Ranges

Voucher Number Audit Trail Code Vendor ID Posting Date Document Type Account Number Segment ID The Transaction Distribution History report shows detailed distribution account information for each transaction or payment. Use this report to analyze the purchasing activities of your company. Keep the printed copy as part of your audit trail and as a reference if questions arise about past transactions posted to General Ledger.

## **Printing Instructions**

- Choose Reports >> Purchasing >> History to open the Purchasing History Reports window.
- 2. Select Transaction Distribution Hist from the Reports list and choose New to open the Purchasing History Report Options window.
- 3. Enter an option name and create a report option to sort or restrict the report.
- 4. Choose Destination. Select a printing destination and choose OK. The Purchasing History Report Options window will be redisplayed.
- 5. Choose Print.

You can print the Transaction Distribution History report from either the Purchasing History Reports window or the Purchasing History Report Options window. You also can save the report option and print later.

## **Transaction Distribution History**

| System: 5/2/2012<br>User Date: 5/2/2012                       | 1:26:34 PM<br>TRANSAC<br>F                                  | Fabrikam, Inc.<br>TION DISTRIBUTION<br>ayables Management | Page:<br>HISTORY User ID:<br>t                      | 1<br>LESSONUSER1 |
|---------------------------------------------------------------|-------------------------------------------------------------|-----------------------------------------------------------|-----------------------------------------------------|------------------|
| Ranges:<br>Voucher Number:<br>Audit Trail Code:<br>Vendor ID: | 00000000000000005 - 0000000<br>First - Last<br>First - Last | 0000Document Date:<br>Document Type:<br>Account Number    | : First - Last<br>: First - Last<br>r: First - Last |                  |
| Sorted By: Voucher N                                          | umber                                                       |                                                           |                                                     |                  |
| Voucher Number                                                | Vendor ID Vendor Name                                       |                                                           | GL Posting Date                                     | -                |
| Account Number                                                | Audit Trail Code                                            | Debit Amount                                              | Credit Amount                                       | _                |
| 00000000000000005                                             | INTERNAT0002 International                                  | TeleCom Assoc                                             | 1/1/2012                                            |                  |
| 000-2100-00                                                   | PMTRX0000001                                                | \$500.00                                                  | \$0.00                                              |                  |
| 400-5600-00                                                   | PMTRX0000001                                                | \$0.00                                                    | \$500.00                                            |                  |
|                                                               |                                                             | \$500.00                                                  | \$500.00                                            |                  |
| 00000000000000000                                             | INTERNAT0002 International                                  | TeleCom Assoc                                             | 1/1/2012                                            |                  |
| 000-2100-00                                                   | PMTRX0000001                                                | \$0.00                                                    | \$20,749.50                                         |                  |
| 400-5600-00                                                   | PMTRX0000001                                                | \$19,575.00                                               | \$0.00                                              |                  |
| 000-6630-00                                                   | PMTRX0000001                                                | \$1,174.50                                                | \$0.00                                              |                  |
|                                                               |                                                             | \$20,749.50                                               | \$20,749.50                                         |                  |
| 0000000000000000000                                           | INTERNAT0002 International                                  | TeleCom Assoc                                             | 1/1/2012                                            |                  |
| 000-2100-00                                                   | PMTRX0000001                                                | \$0.00                                                    | \$30,475.00                                         |                  |
| 400-5600-00                                                   | PMTRX0000001                                                | \$28,750.00                                               | \$0.00                                              |                  |
| 000-6630-00                                                   | PMTRX0000001                                                | \$1,725.00                                                | \$0.00                                              |                  |
|                                                               |                                                             | \$30,475.00                                               | \$30,475.00                                         |                  |
| 000000000000000000008                                         | INTERNAT0002 International                                  | TeleCom Assoc                                             | 1/1/2012                                            |                  |
| 000-2100-00                                                   | PMTRX0000001                                                | \$0.00                                                    | \$69,695.00                                         |                  |
| 400-5600-00                                                   | PMTRX0000001                                                | \$65,750.00                                               | \$0.00                                              |                  |
| 000-6630-00                                                   | PMTRX0000001                                                | \$3,945.00                                                | \$0.00                                              |                  |
|                                                               |                                                             | \$69,695.00                                               | \$69,695.00                                         |                  |
| 00000000000000000                                             | STRATEGIO001 Strategic Com                                  | munications                                               | 1/1/2012                                            |                  |
| 000-2100-00                                                   | PMTRX0000001                                                | \$0,00                                                    | \$2,380.22                                          |                  |
| 400-5600-00                                                   | PMTRX0000001                                                | \$2,115,75                                                | \$0.00                                              |                  |
| 000-6630-00                                                   | PMTRX0000001                                                | \$264.47                                                  | \$0.00                                              |                  |
|                                                               |                                                             |                                                           |                                                     |                  |
|                                                               |                                                             | \$2,380.22                                                | \$2,380.22                                          |                  |
| 000000000000000000000000000000000000000                       | STRATEGI0001 Strategic Com                                  | munications                                               | 1/1/2012                                            |                  |
| 000-2100-00                                                   | PMTRX0000001                                                | \$145.26                                                  | \$0.00                                              |                  |
| 400-5600-00                                                   | PMTRX0000001                                                | \$0.00                                                    | \$129.12                                            |                  |
| 000-6650-00                                                   | PMTRX0000001                                                | \$0.00                                                    | \$16.14                                             |                  |
|                                                               |                                                             | 6145 06                                                   | 61/F 06                                             |                  |
|                                                               | Report Totals:                                              | ¢123.944.98                                               | \$123.944 98                                        |                  |
|                                                               | =====                                                       |                                                           | ç125,544.50                                         |                  |

PM Reconcile

#### **Report tables**

PM Vendor MSTR TEMP

### Ranges

Vendor ID Vendor Name Vendor Class Type Payment Priority The Reconcile Balances Report is printed after you complete the reconciliation procedure. This report lists any discrepancies between the posted records for all vendors and the totals for unapplied payments, unpaid finance charges, and current balances as they're displayed in the Vendor Credit Summary window. If discrepancies are found, the balances in the Vendor Credit Summary window will be updated to reflect the posted payments and transactions. The Reconcile Balances Report will display the old and new values for each vendor.

To open the Reconcile Payables Accounts window, choose Tools >> Utilities >> Purchasing >> Reconcile. Mark Print Report. The Reconcile Balances Report will be printed after the reconciliation process is finished and the Reconcile Payables Accounts window is closed.

You also can choose File >> Print from the Reconcile Payables Accounts window to print this report.

# **Reconcile Balances Report**

| System: 5/2/201         | 2 2:40:48            | PM Fab                  | rikam, Inc.   |                         | Page: 1     |
|-------------------------|----------------------|-------------------------|---------------|-------------------------|-------------|
| User Date: 5/2/2        | User ID: LESSONUSER1 |                         |               |                         |             |
|                         |                      | Payabl                  | es Management |                         |             |
| Ranges:                 |                      |                         |               |                         |             |
| Vendor ID:              | ACETRAVE0001         | - ATTRACTI0001          | Payment       | Priority: First - Last  |             |
| Vendor Name:            | First - Last         |                         | Type:         | First - Last            |             |
| Class ID:               | First - Last         |                         |               |                         |             |
| Vendor                  |                      | Before Reconciliation   |               | After Reconciliation    |             |
| ACETRAVE0001            |                      | Current Balance:        | \$8,038.89    | Current Balance:        | \$8,538.89  |
| A Travel Company        | У                    | Unapplied Payments:     | \$1,000.00    | Unapplied Payments:     | \$1,000.00  |
|                         |                      | Unpaid Finance Charges: | \$0.00        | Unpaid Finance Charges: | \$0.00      |
|                         |                      | On Order:               | \$0.00        | On Order:               | \$0.00      |
| ADVANCED0001            |                      | Current Balance:        | \$50.00       | Current Balance:        | \$50.00     |
| Advanced Office Systems |                      | Unapplied Payments:     | \$0.00        | Unapplied Payments:     | \$0.00      |
|                         | `                    | Unpaid Finance Charges: | \$0.00        | Unpaid Finance Charges: | \$0.00      |
|                         |                      | On Order:               | \$0.00        | On Order:               | \$0.00      |
| ALLENSON0001            |                      | Current Balance:        | \$0.00        | Current Balance:        | \$0.00      |
| Allenson Proper         | ties                 | Unapplied Payments:     | \$0.00        | Unapplied Payments:     | \$0.00      |
|                         |                      | Unpaid Finance Charges: | \$0.00        | Unpaid Finance Charges: | \$0.00      |
|                         |                      | On Order:               | \$0.00        | On Order:               | \$0.00      |
| AMERICAN0001            |                      | Current Balance:        | \$18,400.94   | Current Balance:        | \$19,048.94 |
| AmericaCharge           |                      | Unapplied Payments:     | \$0.00        | Unapplied Payments:     | \$0.00      |
|                         |                      | Unpaid Finance Charges: | \$0.00        | Unpaid Finance Charges: | \$0.00      |
|                         |                      | On Order:               | \$0.00        | On Order:               | \$0.00      |
| ASSOCIAT0001            |                      | Current Balance:        | \$7,827.87    | Current Balance:        | \$7,827.87  |
| Associated Insu         | rance Inc.           | Unapplied Payments:     | \$0.00        | Unapplied Payments:     | \$0.00      |
|                         |                      | Unpaid Finance Charges: | \$0.00        | Unpaid Finance Charges: | \$0.00      |
|                         |                      | On Order:               | \$0.00        | On Order:               | \$0.00      |
| ATTRACTI0001            |                      | Current Balance:        | \$0.00        | Current Balance:        | \$0.00      |
| Attractive Tele         | phone Co.            | Unapplied Payments:     | \$0.00        | Unapplied Payments:     | \$0.00      |
|                         |                      | Unpaid Finance Charges: | \$0.00        | Unpaid Finance Charges: | \$0.00      |
|                         |                      | On Order:               | \$0.00        | On Order:               | \$0.00      |

6 Vendor(s)

PM Mass Delete Report

### **Report tables**

PM Vendor MSTR TEMP

### Ranges

Vendor ID Vendor Name Vendor Class Type Payment Priority Vendor Status The Vendor Mass Delete Report shows the vendor records removed using the Vendor Mass Delete window. The report will be printed after you delete a group of vendor records, and should be saved with your permanent records as part of the audit trail. This report also displays information about why a vendor record can't be deleted. You can print this report before deleting vendor records to verify your ranges.

Back up your company data before printing this report or deleting vendors.

## **Printing Instructions**

- 1. Choose Tools >> Utilities >> Purchasing >> Mass Vendor Delete to open the Vendor Mass Delete window.
- 2. Select a range of vendors to delete and choose File >> Print.

After reviewing the report, you can delete vendors. In the Vendor Mass Delete window, mark Print Report, and then choose Process. The report will be printed after the mass deletion is processed.

| System:      | 5/2/2          | 012 1:42:45 PM         |                 | Fabrikam, Inc.    |              |
|--------------|----------------|------------------------|-----------------|-------------------|--------------|
| User Date:   | 5/2/2          | 012                    | VEN             | DOR MASS DELETE R | EPORT        |
|              |                |                        |                 | Payables Manageme | nt           |
| Ranges:      |                |                        |                 |                   |              |
| Vendor ID    | ): A           | CETRAVE0001 - CASTLEIN | 10001           | Туре:             | First -      |
| Vendor Na    | ame: F         | 'irst -                |                 | Vendor Status:    | First - Last |
| Class ID:    | : F            | 'irst -                |                 | Payment Priority: | First -      |
| Vendor ID    |                | Messages               |                 |                   |              |
| 3CETEAVE000  | <br>)1         | Vendor has related OF  | PFN records     |                   |              |
| ACEINAVEOUU  | , <del>,</del> | Vendor has related H   | ISTORY records  |                   |              |
|              |                | venuer nub reruteu m   | Ibroar records  |                   |              |
| ADVANCED000  | )1             | Vendor has related HI  | ISTORY records  |                   |              |
|              |                | Vendor is assigned to  | o an Item in In | ventory           |              |
|              |                | -                      |                 | -                 |              |
| ALLENSON000  | )1             | Vendor has related HI  | ISTORY records  |                   |              |
|              |                | Vendor is assigned to  | o an Item in In | ventory           |              |
|              |                |                        |                 |                   |              |
| AMERICAN000  | )1             | Vendor has related HI  | ISTORY records  |                   |              |
|              |                | Vendor is assigned to  | o an Item in In | ventory           |              |
|              |                |                        |                 |                   |              |
| ASSOCIAT000  | )1             | Vendor has related HI  | ISTORY records  |                   |              |
|              |                | Vendor is assigned to  | o an Item in In | ventory           |              |
|              |                |                        |                 |                   |              |
| ATTRACTIOUO  | 001            | Vendor has related Hi  | ISTORY records  |                   |              |
|              |                | vendor is assigned to  | 5 an item in in | ventory           |              |
|              |                | Dolotod                |                 |                   |              |
| AUSIKALIA    |                | Deleced                |                 |                   |              |
| AUTOFTNA000  | )1             | Vendor has related OF  | PEN records     |                   |              |
|              | -              | Vendor has related HI  | ISTORY records  |                   |              |
|              |                |                        |                 |                   |              |
| BEAUMONT000  | )1             | Vendor has 1099 amour  | at              |                   |              |
|              |                | Vendor has related HI  | ISTORY records  |                   |              |
|              |                |                        |                 |                   |              |
| BERGERON000  | )1             | Deleted                |                 |                   |              |
|              |                |                        |                 |                   |              |
| BLOOMING000  | )1             | Vendor has related HI  | ISTORY records  |                   |              |
|              |                |                        |                 |                   |              |
| BURNETTT000  | )1             | Vendor has related HI  | ISTORY records  |                   |              |
|              |                |                        |                 |                   |              |
| BUSINESS MA  | łG             | Deleted                |                 |                   |              |
| D            |                | Wandam has malated or  |                 |                   |              |
| BUSINESS000  |                | Venuor has related OF  | TEN TECOTOS     |                   |              |
|              |                | venuor has related Hi  | LEIORI TECOTOS  |                   |              |
| CASTLETNOOO  | 11             | Vendor has related W   | ISTORY records  |                   |              |
| 5-1011111000 | -              | Vendor is assigned to  | o an Item in Tr | ventory           |              |
|              |                | assigned et            |                 |                   |              |

15 Vendor(s)

Page: 1 User ID: LESSONUSER1

- Payables Year-End Fiscal Close (closing fiscal year)
- Payables Year-End Calendar Close (closing calendar year)
- Payables Year-End Fiscal/ Calendar Close (closing both fiscal and calendar years)

### **Report table**

PM Vendor Master Summary

The year-end closing reports are an important part of your audit trail and permanent records. These reports display the transaction totals that were moved from the current year to the previous year.

The report name changes, depending on the type of year you close:

- If you close the calendar year, the report is called the Payables Year-End Calendar Close Report and shows 1099 amounts moved to the Last Year amount in the Vendor Yearly Summary window.
- If you close the fiscal year, the report is called the Year-End Closing Report and shows vendor financial information cleared from the Vendor Yearly Summary window.
- If you close both the calendar year and the fiscal year at the same time, the report is called the Payables Year-End Fiscal/Calendar Closing Report, and shows all of the information for both types of year.

Choose Tools >> Routines >> Purchasing >> Year-End Close to open the Payables Year-End Closing window. To generate the report, mark Print Report. The Year-End Closing report is printed after you've closed the fiscal or calendar year.

# **Year-End Closing Report**

| System:                    | 5/28/2012 | 12:12:53 PM | Fabrikam, Inc.                          |    |
|----------------------------|-----------|-------------|-----------------------------------------|----|
| User Date: 5/28/2012       |           |             | YEAR-END FISCAL/CALENDAR CLOSING REPORT |    |
|                            |           |             | Payables Management                     |    |
| Vendor ID                  |           |             |                                         |    |
|                            |           |             |                                         |    |
| ACETRAVE000                | 1         |             |                                         |    |
| Amount Bill                | ed:       | \$2,438.24  | Discounts Available: \$0.               | 00 |
| Amount Paid                | :         | \$1,400.00  | Discounts Taken: \$0.                   | 00 |
| 1099 Amount                | :         | \$0.00      | Discounts Lost: \$0.                    | 00 |
| Withholding                | :         | \$0.00      |                                         |    |
| Finance Cha                | rges:     | \$0.00      | Number of Finance Charges:              | 0  |
| Write Offs:                |           | \$0.00      | Number of Invoices:                     | 4  |
| Returns:                   |           | \$0.00      |                                         |    |
| Trade Disco                | unts:     | \$0.00      |                                         |    |
| ADVANCED000                | 1         |             |                                         |    |
| Amount Bill                | ed:       | \$81,057.02 | Discounts Available: \$307.             | 66 |
| Amount Paid                | :         | \$5,628.28  | Discounts Taken: \$0.                   | 00 |
| 1099 Amount                | :         | \$0.00      | Discounts Lost: \$0.                    | 00 |
| Withholding                | :         | \$0.00      |                                         |    |
| Finance Cha                | rges:     | \$0.00      | Number of Finance Charges:              | 0  |
| Write Offs:                |           | \$0.00      | Number of Invoices:                     | 25 |
| Returns:<br>Trade Disco    | unts:     | \$0.00      |                                         |    |
|                            |           | • • • • •   |                                         |    |
| ALLENSON000                | 1         |             |                                         |    |
| Amount Bill                | ed:       | \$11,565.76 | Discounts Available: \$0.               | 00 |
| Amount Paid                |           | \$0.00      | Discounts Taken: \$0.                   | 00 |
| 1099 Amount                | :         | \$0.00      | Discounts Lost: \$0.                    | 00 |
| Withholding<br>Finance Cha | :         | \$0.00      | Number of Finance Charges               | •  |
| Write Offer                | rges:     | \$0.00      | Number of Invoices:                     | 1  |
| Returns.                   |           | \$0.00      | Number of involces.                     | -  |
| Trade Disco                | unts:     | \$0.00      |                                         |    |
| AMERICANOOO                | 1         |             |                                         |    |
| Amount Bill                | -<br>-    | \$27 741 84 | Discounts Available:                    | 00 |
| Amount Paid                | •         | \$5 241 84  | Discounts Taken:                        | 00 |
| 1099 Amount                |           | \$0.00      | Discounts Lost: \$0.                    | 00 |
| Withholding                |           | \$0.00      |                                         |    |
| Finance Cha                | rges:     | \$0.00      | Number of Finance Charges:              | 0  |
| Write Offs:                |           | \$0.00      | Number of Invoices:                     | 8  |
| Returns:                   |           | \$0.00      |                                         |    |
| Trade Disco                | unts:     | \$0.00      |                                         |    |
| ASSOCIAT000                | 1         |             |                                         |    |
| Amount Bill                | ed:       | \$6,252.72  | Discounts Available: \$0.               | 00 |
| Amount Paid                | :         | \$5,918.79  | Discounts Taken: \$0.                   | 00 |
| 1099 Amount                | :         | \$0.00      | Discounts Lost: \$0.                    | 00 |
| Withholding                | :         | \$0.00      |                                         |    |
| Finance Cha                | rges:     | \$0.00      | Number of Finance Charges:              | 0  |
| Write Offs:                |           | \$0.00      | Number of Invoices:                     | 7  |
| Returns:                   |           | \$0.00      |                                         |    |
| Trade Disco                | unts:     | \$0.00      |                                         |    |
| ATTRACTI000                | 01        |             |                                         |    |
| Amount Bill                | ed:       | \$97,779.60 | Discounts Available: \$1,045.           | 88 |
| Amount Paid                | :         | \$11,763.19 | Discounts Taken: \$0.                   | 00 |
| 1099 Amount                | :         | \$0.00      | Discounts Lost: \$0.                    | 00 |
| Withholding                | :         | \$0.00      |                                         |    |
| Finance Cha                | rges:     | \$0.00      | Number of Finance Charges:              | 0  |
| Write Offs:                |           | \$0.00      | Number of Invoices:                     | 11 |
| Returns:                   |           | \$0.00      |                                         |    |
| Trade Disco                | unts:     | \$0.00      |                                         |    |

6 Vendor(s)

# **Payroll sample reports**

This section includes information about and instructions for creating some of the more common Payroll reports. Samples of each report also are included.

The following reports are discussed:

- Detailed Employee List
- <u>Employees Without Pay Codes List</u>
- <u>Employee List by Department</u>
- <u>Employee List by Location</u>
- <u>Employee List by Supervisor</u>
- <u>Vacation/Sick Time Available List</u>
- <u>Earnings Register</u>
- <u>Employee Pay History Report</u>
- <u>Check Register</u>
- <u>Department Posting Journal</u>
- <u>Vacation/Sick Time Accrual Register</u>
- <u>Company Benefits List</u>
- <u>Department Codes List</u>
- <u>Supervisor Codes List</u>
- <u>Benefit Summary</u>
- <u>Payroll Summary</u>
- <u>Position Summary</u>
- <u>FUTA Summary</u>
- <u>Quarterly 941 Preparation Report</u>
- <u>Calculate Checks Report</u>
- Year End Employee Wage Report
- <u>W-2 Statement</u>
- <u>Direct Deposit (detail list)</u>

Detailed Employee List Cross Company Detailed Employee List

### **Report tables**

Ranges

Employee ID

Department

**Sorting options** 

by Employee ID

Employee Name Employee Class

Payroll Master Payroll Tax Information Master Payroll Employee Summary Payroll Temp Employee List Payroll Setup uprCrossCompanyEmpMstrT emp1

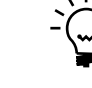

The Detailed Employee List contains all the pay, deduction, benefit, state, and local tax codes, and monthly, quarterly, and yearly totals for each employee. The report also provides wage and withholding information. Print the Detailed Employee List to review all the employee records you've set up in Payroll.

## **Printing Instructions**

- 1. Choose Reports >> Payroll >> Employee Lists to open the Employee Lists window.
- 2. Select Detailed Employee List from the Reports list and choose New to open the Employee Lists Options window.

To print this report with information from multiple companies, use the Payroll Cross-Company window (Reports >> Payroll >> Cross-Company). Select Employee Lists from the Reports list and Detailed Employee List from the Sub-reports list.

- 3. Enter an option name and create a report option to sort or restrict the report. Select the month to print the report for and mark whether to include inactive employees.
- 4. Choose Destination. Select a printing destination and choose OK. The Employee Lists Options window will be redisplayed.
- 5. Choose Print.

You can print the Detailed Employee List from either the Employee Lists window or the Employee Lists Options window. You also can save the report option and print later.

For more information about printing Payroll reports, refer to the Payroll documentation.

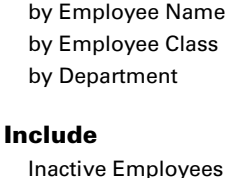

Employee Information Employee Summary Pay Codes Deductions Benefits Tax Information State Tax Local Tax

# **Detailed Employee List**

| System: 5/2/<br>User Date: 5/2/                                                                                                    | 2007<br>2007                                                                                                    | 2:16:23 P                                                                                                    | М                                                                                                    | DET                                                                                                 | Fabrikame, In<br>AILED EMPLOYEE<br>U.S. Payroll                                                                                   | c.<br>LIST                   |                                                                                                    | Pa<br>Us                                                                                | ge: 1<br>er ID: LESSONUSER1                                                                                     |
|----------------------------------------------------------------------------------------------------|----------------------------------------------------------------------------------------------------|----------------------------------------------------------------------------------------------------|----------------------------------------------------------------------------------------------------|----------------------------------------------------------------------------------------------------|----------------------------------------------------------------------------------------------------|------------------------------|----------------------------------------------------------------------------------------------------|-----------------------------------------------------------------------------------------|----------------------------------------------------------------------------------------------------|
| Tax Flags: 1=Fed<br>Frequency: 1=Wee<br>TSA Flags: 1=Fed<br>Exemptions: 1=Se                                                                                             | leral, 2<br>9kly, 2=<br>1eral, 2<br>9lf, 2=9                                                                                                    | =FICA/Soci<br>Biweekly,<br>=FICA, 3=S<br>pouse, 3=B                                                                          | al Securit<br>3=Semimont<br>tate, 4=Lo<br>lind, 4=Bl                                                                          | y, 3=Medicare,<br>hly, 4=Monthly<br>cal<br>ind Spouse, 5=                                           | 4=State, 5=Lo<br>, 5=Quarterly,<br>Over 65, 6=Spo                                                                                 | cal, 6=<br>6=Semi<br>use Ove | FUTA, 7=SUTA<br>annually, 7=Annu<br>r 65, 7=Special                                                                               | ally, 8=Daily/M                                                                         | lisc.                                                                                                    |
| Record Flags: *=<br>Ranges:                                                                                                    | Inactiv                                                                                                    | e, +=Lifet                                                                                                    | ime Maximu                                                                                                    | n Reached, v=T                                                                                      | ransaction Req                                                                                                    | uired                        |                                                                                                    |                                                                                         |                                                                                                    |
| Employee ID                                                                                                    | -                                                                                                    | DIAZ0001                                                                                                    | - DIAZ0001                                                                                                    |                                                                                                    |                                                                                                    |                              |                                                                                                    |                                                                                         |                                                                                                    |
| Employee Nam<br>Employee Cla                                                                                                    | le<br>Iss                                                                                                    | First - L                                                                                                    | ast<br>ast                                                                                                    |                                                                                                    |                                                                                                    |                              |                                                                                                    |                                                                                         |                                                                                                    |
| Department                                                                                                    | _                                                                                                    | First - L                                                                                                    | ast                                                                                                    |                                                                                                    |                                                                                                    |                              |                                                                                                    |                                                                                         |                                                                                                    |
| Sort By: E<br>Month-Ending: M                                                                                                    | mployee<br>lav                                                                                                    | ID                                                                                                    |                                                                                                    |                                                                                                    |                                                                                                    |                              |                                                                                                    |                                                                                         |                                                                                                    |
| Employee ID: D                                                                                                    | DIAZ0001                                                                                                    |                                                                                                    | Name: D                                                                                                    | iaz, Brenda                                                                                         |                                                                                                    |                              | Class: INST                                                                                                    | *Active                                                                                 | <u>1</u> *                                                                                                    |
| Soc Sec Number:                                                                                                    | 4                                                                                                    | 84-66-9938                                                                                                    |                                                                                                    | Department:                                                                                         | INST                                                                                                    | SUTA                         | State: MI                                                                                                    |                                                                                         |                                                                                                    |
| Adjusted Hire Da                                                                                                    | te: 1                                                                                                    | 1/17/1997                                                                                                    |                                                                                                    | Location:                                                                                           | TEC                                                                                                    | Empl                         | mp Code: MIWCUI<br>oyment Type:                                                                                                   | Full Time Regu                                                                          | lar                                                                                                    |
| Last Day Worked:                                                                                                    | 0                                                                                                    | /0/0000                                                                                                    |                                                                                                    | Supervisor:                                                                                         |                                                                                                    | Work                         | Hours/Year:                                                                                                    | 2080                                                                                    |                                                                                                    |
| Date Inactivated                                                                                                    | l: 0                                                                                                    | /0/0000                                                                                                    |                                                                                                    |                                                                                                    |                                                                                                    | Calc                         | Min Wage Bal:                                                                                                    | No                                                                                      |                                                                                                    |
| Spouse:                                                                                                    |                                                                                                    |                                                                                                    |                                                                                                    |                                                                                                    |                                                                                                    |                              |                                                                                                    |                                                                                         |                                                                                                    |
| Accrue Vacation:                                                                                                    | ч                                                                                                    | es                                                                                                    |                                                                                                    | Accrue Sick Ti                                                                                      | me: Yes                                                                                                    |                              |                                                                                                    |                                                                                         |                                                                                                    |
| Based On:                                                                                                    | H                                                                                                    | ours Worke                                                                                                    | đ                                                                                                    | Based On:                                                                                           | Hours                                                                                                    | Worked                       |                                                                                                    |                                                                                         |                                                                                                    |
| Warning:                                                                                                    | а<br>У                                                                                                    | es                                                                                                    |                                                                                                    | Warning:                                                                                            | ¥0.00<br>Yes                                                                                                    |                              |                                                                                                    |                                                                                         |                                                                                                    |
| _                                                                                                    |                                                                                                    |                                                                                                    |                                                                                                    |                                                                                                    |                                                                                                    |                              |                                                                                                    |                                                                                         |                                                                                                    |
| Employee Summary<br>Last Check:                                                                                                    | Da                                                                                                    | te: 1/30/                                                                                                    | 2007 Amou                                                                                                    | nt: \$9                                                                                             | 64.48                                                                                                    |                              |                                                                                                    |                                                                                         |                                                                                                    |
|                                                                                                    |                                                                                                    | -                                                                                                    | - MTD                                                                                                    | QTD                                                                                                 |                                                                                                    | YTD                          |                                                                                                    |                                                                                         |                                                                                                    |
| Gross Wages<br>Federal Wages                                                                                                    |                                                                                                    |                                                                                                    | \$0.00<br>\$0.00                                                                                                    | \$2,416.<br>\$2,416                                                                                 | 00 \$2,<br>00 \$2                                                                                                    | 416.00<br>416 00             |                                                                                                    |                                                                                         |                                                                                                    |
| Net Wages                                                                                                    |                                                                                                    |                                                                                                    | \$0.00                                                                                                    | \$1,928.                                                                                            | 00 \$1,                                                                                                    | 928.00                       |                                                                                                    |                                                                                         |                                                                                                    |
| Soc Sec Wages                                                                                                    |                                                                                                    |                                                                                                    | \$0.00                                                                                                    | \$2,406.                                                                                            | 00 \$2,                                                                                                    | 406.00                       |                                                                                                    |                                                                                         |                                                                                                    |
| Soc Sec Withheld                                                                                                    | L                                                                                                    |                                                                                                    | \$0.00<br>\$0.00                                                                                                    | \$149.<br>\$2 406                                                                                   | 17 Ş<br>00 \$2                                                                                                    | 149.17<br>406 00             |                                                                                                    |                                                                                         |                                                                                                    |
| Medicare Withhel                                                                                                    | .đ                                                                                                    |                                                                                                    | \$0.00                                                                                                    | \$34.                                                                                               | 89                                                                                                    | \$34.89                      |                                                                                                    |                                                                                         |                                                                                                    |
| Federal Withheld                                                                                                    | L                                                                                                    |                                                                                                    | \$0.00                                                                                                    | \$216.                                                                                              | 84 \$                                                                                                    | 216.84                       |                                                                                                    |                                                                                         |                                                                                                    |
| Futa Wages<br>Suta Wages                                                                                                    |                                                                                                    |                                                                                                    | \$0.00<br>\$0.00                                                                                                    | \$2,416.<br>\$2,416.                                                                                | 00 \$2,<br>00 \$2.                                                                                                    | 416.00<br>416.00             |                                                                                                    |                                                                                         |                                                                                                    |
|                                                                                                    |                                                                                                    |                                                                                                    |                                                                                                    | <i>,_,</i>                                                                                          |                                                                                                    |                              |                                                                                                    |                                                                                         |                                                                                                    |
| Tax Information:                                                                                                    |                                                                                                    | 0i==1=                                                                                                    |                                                                                                    |                                                                                                    | fault State.                                                                                                    | мт                           | (to to to to                                                                                                    |                                                                                         | No                                                                                                    |
| EIC Filing Statu                                                                                                    | s:                                                                                                    | Not Elig                                                                                                    | ible                                                                                                    | ם                                                                                                   | efault Local:                                                                                                    | MI                           | Retirem                                                                                                    | ent Plan:                                                                               | NO                                                                                                    |
| Number of Exempt                                                                                                    | ions:                                                                                                    | 1                                                                                                    |                                                                                                    | М                                                                                                   | QGE:                                                                                                    | No                           |                                                                                                    |                                                                                         |                                                                                                    |
| Additional Feder<br>Estimated Federa                                                                                                    | al W/H:<br>1 W/H:                                                                                                    |                                                                                                    | \$0.00<br>\$0.00                                                                                                    | H                                                                                                   | ousehold Empl:<br>/H NY Diff:                                                                                                    | No<br>No                     |                                                                                                    |                                                                                         |                                                                                                    |
|                                                                                                    |                                                                                                    |                                                                                                    | • • • • • •                                                                                                    |                                                                                                    |                                                                                                    |                              |                                                                                                    |                                                                                         |                                                                                                    |
| State Tax Record                                                                                                    | ls:<br>Statua                                                                                                    | Furmet                                                                                                    | #Don #1dd                                                                                                    | NGG W/W                                                                                             | Fat W/H                                                                                                    |                              |                                                                                                    |                                                                                         | VIID W/H                                                                                                    |
| MI NA                                                                                                    | Status                                                                                                    | 1                                                                                                    | 0 0                                                                                                    | \$0.00                                                                                              | \$0.00                                                                                                    |                              | \$0.00                                                                                                    | \$0.00                                                                                  | \$0.00                                                                                                    |
|                                                                                                    |                                                                                                    |                                                                                                    |                                                                                                    |                                                                                                    |                                                                                                    |                              |                                                                                                    |                                                                                         |                                                                                                    |
|                                                                                                    |                                                                                                    |                                                                                                    |                                                                                                    |                                                                                                    |                                                                                                    |                              | \$0.00                                                                                                    | \$0.00                                                                                  | \$0.00                                                                                                    |
| Pay Records:                                                                                                    |                                                                                                    |                                                                                                    |                                                                                                    |                                                                                                    |                                                                                                    |                              |                                                                                                    |                                                                                         |                                                                                                    |
| Pay Code                                                                                                    |                                                                                                    |                                                                                                    |                                                                                                    |                                                                                                    |                                                                                                    |                              |                                                                                                    |                                                                                         |                                                                                                    |
| BONS                                                                                                    | Rate                                                                                                    | Unit F                                                                                                    | req Tax Fl                                                                                                    | ags Vac Sick                                                                                        | W/Comp SUTA                                                                                                    |                              | MTD Wages                                                                                                    | QTD Wages                                                                               | YTD Wages                                                                                                    |
| HOLL                                                                                                    | Rate<br>\$0.00<br>\$17.10                                                                                                    | Unit F:<br>Hourly                                                                                                    | req Tax Fl<br>8 123467<br>3 123467                                                                                            | ags Vac Sick<br>N N<br>Y Y                                                                          | W/Comp SUTA<br>MIWC01 MI<br>MIWC01 MI                                                                                             |                              | MTD Wages<br>\$0.00<br>\$0.00                                                                                                    | QTD Wages<br>\$0.00<br>\$120.80                                                         | YTD Wages<br>\$0.00<br>\$120.80                                                                                 |
| HOUR                                                                                                    | Rate<br>\$0.00<br>\$17.10<br>\$17.10                                                                                                    | Unit F<br>Hourly<br>Hourly                                                                                                   | req Tax Fl<br>8 123467<br>3 123467<br>3 123467                                                                                | ags Vac Sick<br>N N<br>Y Y<br>Y Y                                                                   | W/Comp SUTA<br>MIWC01 MI<br>MIWC01 MI<br>MIWC01 MI                                                                                |                              | MTD Wages<br>\$0.00<br>\$0.00<br>\$0.00                                                                                           | QTD Wages<br>\$0.00<br>\$120.80<br>\$2,295.20                                           | YTD Wages<br>\$0.00<br>\$120.80<br>\$2,295.20                                                                   |
| HOUR<br>SICK                                                                                                    | Rate<br>\$0.00<br>\$17.10<br>\$17.10<br>\$17.10                                                                                                    | Unit F<br>Hourly<br>Hourly<br>Hourly                                                                                         | req Tax Fl<br>8 123467<br>3 123467<br>3 123467<br>3 123467                                                                    | ags Vac Sick<br>N N<br>Y Y<br>Y Y<br>Y Y                                                            | W/Comp SUTA<br>MIWC01 MI<br>MIWC01 MI<br>MIWC01 MI<br>MIWC01 MI                                                                   |                              | MTD Wages<br>\$0.00<br>\$0.00<br>\$0.00<br>\$0.00                                                                                 | QTD Wages<br>\$0.00<br>\$120.80<br>\$2,295.20<br>\$0.00                                 | YTD Wages<br>\$0.00<br>\$120.80<br>\$2,295.20<br>\$0.00                                                         |
| HOUR<br>SICK                                                                                                    | Rate<br>\$0.00<br>\$17.10<br>\$17.10<br>\$17.10                                                                                                    | Unit F<br>Hourly<br>Hourly<br>Hourly                                                                                         | req Tax Fl<br>8 123467<br>3 123467<br>3 123467<br>3 123467                                                                    | ags Vac Sick<br>N N<br>Y Y<br>Y Y<br>Y Y                                                            | W/Comp SUTA<br>MIWC01 MI<br>MIWC01 MI<br>MIWC01 MI<br>MIWC01 MI                                                                   |                              | MTD Wages<br>\$0.00<br>\$0.00<br>\$0.00<br>\$0.00<br>\$0.00                                                                       | QTD Wages<br>\$0.00<br>\$120.80<br>\$2,295.20<br>\$0.00                                 | YTD Wages<br>\$0.00<br>\$120.80<br>\$2,295.20<br>\$0.00                                                         |
| HOUR<br>SICK                                                                                                    | Rate<br>\$0.00<br>\$17.10<br>\$17.10<br>\$17.10                                                                                                    | Unit F<br>Hourly<br>Hourly<br>Hourly                                                                                         | req Tax F1<br>8 123467<br>3 123467<br>3 123467<br>3 123467<br>3 123467                                                        | ags Vac Sick<br>N N<br>Y Y<br>Y Y<br>Y Y                                                            | W/Comp SUTA<br>MIWC01 MI<br>MIWC01 MI<br>MIWC01 MI<br>MIWC01 MI                                                                   |                              | MTD Wages<br>\$0.00<br>\$0.00<br>\$0.00<br>\$0.00<br>\$0.00<br>\$0.00                                                             | QTD Wages<br>\$0.00<br>\$120.80<br>\$2,295.20<br>\$0.00<br>\$2,416.00                   | YTD Wages<br>\$0.00<br>\$120.80<br>\$2,295.20<br>\$0.00<br><br>\$2,416.00                                       |
| HOUR<br>SICK                                                                                                    | Rate<br>\$0.00<br>\$17.10<br>\$17.10<br>\$17.10                                                                                                    | Unit F<br>Hourly<br>Hourly<br>Hourly                                                                                         | req Tax F1<br>8 123467<br>3 123467<br>3 123467<br>3 123467<br>3 123467                                                        | ags Vac Sick<br>N N<br>Y Y<br>Y Y<br>Y Y                                                            | W/Comp SUTA<br>MIWC01 MI<br>MIWC01 MI<br>MIWC01 MI<br>MIWC01 MI                                                                   |                              | MTD Wages<br>\$0.00<br>\$0.00<br>\$0.00<br>\$0.00<br>\$0.00<br>                                                                   | QTD Wages<br>\$0.00<br>\$120.80<br>\$2,295.20<br>\$0.00<br>\$2,416.00                   | YTD Wages<br>\$0.00<br>\$120.80<br>\$2,295.20<br>\$0.00<br>\$2,416.00                                           |
| HOLI<br>HOUR<br>SICK<br>Deduction Record<br>Ded Code A                                                                                                    | Rate<br>\$0.00<br>\$17.10<br>\$17.10<br>\$17.10                                                                                                    | Unit F:<br>Hourly<br>Hourly<br>Hourly<br>Method                                                                              | req Tax F1<br>8 123467<br>3 123467<br>3 123467<br>3 123467<br>3 123467<br>Freq                                                | ags Vac Sick<br>N N<br>Y Y<br>Y Y<br>Y Y<br>TSA Flags From                                          | W/Comp SUTA<br>MIWC01 MI<br>MIWC01 MI<br>MIWC01 MI<br>MIWC01 MI                                                                   |                              | MTD Wages<br>\$0.00<br>\$0.00<br>\$0.00<br>\$0.00<br><br>\$0.00<br>                                                               | QTD Wages<br>\$0.00<br>\$120.80<br>\$2,295.20<br>\$0.00<br>\$2,416.00<br><br>QTD Amount | YTD Wages<br>\$0.00<br>\$120.80<br>\$2,295.20<br>\$0.00<br><br>\$2,416.00<br><br>YTD Amount                     |
| HOLL<br>HOUR<br>SICK<br>Deduction Record<br>Ded Code A<br>401K                                                                                                    | Rate<br>\$0.00<br>\$17.10<br>\$17.10<br>\$17.10<br>\$17.10                                                                                                    | Unit F<br>Hourly<br>Hourly<br>Hourly<br>Method<br>% Gross                                                                    | req Tax F1<br>8 123467<br>3 123467<br>3 123467<br>3 123467<br>5 123467<br>Freq<br>3                                           | ags Vac Sick<br>N N<br>Y Y<br>Y Y<br>Y Y<br>SA Flags From<br>134 6/18                               | W/Comp SUTA<br>MIWC01 MI<br>MIWC01 MI<br>MIWC01 MI<br>MIWC01 MI<br>2006 0/0/000                                                   | 0                            | MTD Wages<br>\$0.00<br>\$0.00<br>\$0.00<br>\$0.00<br>\$0.00<br>                                                                   | QTD Wages<br>\$0.00<br>\$120.80<br>\$2,295.20<br>\$0.00<br>\$2,416.00<br>               | YTD Wages<br>\$0.00<br>\$120.80<br>\$2,295.20<br>\$0.00<br>\$2,416.00<br>======<br>YTD Amount<br>\$0.00         |
| HOLL<br>HOUR<br>SICK<br>Deduction Record<br>Ded Code A<br>401K<br>Based On                                                                                               | Rate<br>\$0.00<br>\$17.10<br>\$17.10<br>\$17.00<br>\$17.00<br>\$                                                                                                    | Unit F<br>Hourly<br>Hourly<br>Method<br>% Gross<br>LL<br>Fixed                                                               | req Tax F1<br>8 123467<br>3 123467<br>3 123467<br>3 123467<br>Freq<br>3                                                       | ags Vac Sick<br>N N<br>Y Y<br>Y Y<br>Y Y<br>TSA Flags From<br>134 6/18                              | W/Comp SUTA<br>MIWC01 MI<br>MIWC01 MI<br>MIWC01 MI<br>MIWC01 MI<br>/2006 0/0/000                                                  | 0                            | MTD Wages<br>\$0.00<br>\$0.00<br>\$0.00<br>\$0.00<br><br>\$0.00<br><br>MTD Amount<br>\$0.00<br>\$0.00                             | QTD Wages<br>\$0.00<br>\$120.80<br>\$2,295.20<br>\$0.00<br>                             | YTD Wages<br>\$0.00<br>\$120.80<br>\$2,295.20<br>\$0.00<br><br>\$2,416.00<br><br>YTD Amount<br>\$0.00<br>\$0.00 |
| HOLL<br>HOUR<br>SICK<br>Deduction Record<br>Ded Code A<br>401K<br>Based On<br>EPU<br>Based On                                                                            | Rate<br>\$0.00<br>\$17.10<br>\$17.10<br>\$17.10<br>\$17.10<br>\$17.10<br>\$2.2<br>\$2.2<br>\$                                                                                                    | Unit F<br>Hourly<br>Hourly<br>Method<br>% Gross<br>LL<br>Fixed<br>LL                                                         | req Tax F1<br>8 123467<br>3 123467<br>3 123467<br>3 123467<br>Freq<br>3<br>3                                                  | ags Vac Sick<br>N N<br>Y Y<br>Y Y<br>Y Y<br>ISA Flags From<br>134 6/18<br>11/1                      | W/Comp SUTA<br>MIWC01 MI<br>MIWC01 MI<br>MIWC01 MI<br>MIWC01 MI<br>/2006 0/0/000                                                  | 0                            | MTD Wages<br>\$0.00<br>\$0.00<br>\$0.00<br>\$0.00<br><br>\$0.00<br><br>MTD Amount<br>\$0.00<br>\$0.00                             | QTD Wages<br>\$0.00<br>\$120.80<br>\$2,295.20<br>\$0.00<br>                             | YTD Wages<br>\$0.00<br>\$120.80<br>\$2,295.20<br>\$0.00<br><br>\$2,416.00<br><br>YTD Amount<br>\$0.00<br>\$0.00 |
| HOLL<br>HOUR<br>SICK<br>Deduction Record<br>Ded Code A<br>401K<br>Based On<br>EPU<br>Based On<br>MED                                                                     | Rate<br>\$0.00<br>\$17.10<br>\$17.10<br>\$                                                                                                    | Unit F<br>Hourly<br>Hourly<br>Method<br>% Gross<br>LL<br>Fixed<br>LL<br>Fixed                                                | req Tax F1<br>8 123467<br>3 123467<br>3 123467<br>3 123467<br>Freq<br>3<br>3<br>3                                             | ags Vac Sick<br>N N<br>Y Y<br>Y Y<br>Y Y<br>134 6/18<br>11/1                                        | W/Comp SUTA<br>MIWC01 MI<br>MIWC01 MI<br>MIWC01 MI<br>MIWC01 MI<br>/2006 0/0/000<br>7/2006 0/0/000                                | 0<br>0<br>0                  | MTD Wages<br>\$0.00<br>\$0.00<br>\$0.00<br>\$0.00<br><br>\$0.00<br>\$0.00<br>\$0.00<br>\$0.00                                     | QTD Wages<br>\$0.00<br>\$120.80<br>\$2,295.20<br>\$0.00<br>\$2,416.00<br>               | YTD Wages<br>\$0.00<br>\$120.80<br>\$2,295.20<br>\$0.00<br>                                                     |
| HOUR<br>SICK<br>Deduction Record<br>Ded Code A<br>401K<br>Based On<br>EPU<br>Based On<br>MED<br>Based On                                                                 | Rate<br>\$0.00<br>\$17.10<br>\$17.1         | Unit F<br>Hourly<br>Hourly<br>Method<br>% Gross<br>LL<br>Fixed<br>LL<br>Fixed<br>LL                                          | req Tax F1<br>8 123467<br>3 123467<br>3 123467<br>3 123467<br>Freq<br>3<br>3<br>3<br>3                                        | ags Vac Sick<br>N N V<br>Y Y<br>Y Y<br>TSA Flags From<br>134 6/18<br>11/1<br>1234 1/1/              | W/Comp SUTA<br>MIWC01 MI<br>MIWC01 MI<br>MIWC01 MI<br>MIWC01 MI<br>/2006 0/0/000<br>7/2006 0/0/000<br>2007 0/0/000                | 0<br>0<br>0                  | MTD Wages<br>\$0.00<br>\$0.00<br>\$0.00<br>\$0.00<br><br>\$0.00<br>\$0.00<br>\$0.00<br>\$0.00                                     | QTD Wages<br>\$0.00<br>\$120.80<br>\$2,295.20<br>\$0.00<br>                             | YTD Wages<br>\$0.00<br>\$120.80<br>\$2,295.20<br>\$0.00<br>                                                     |
| HOUR<br>SICK<br>Deduction Record<br>Ded Code A<br>401K<br>Based On<br>EPU<br>Based On<br>MED<br>Based On                                                                 | Rate<br>\$0.00<br>\$17.10<br>\$17.1         | Unit F<br>Hourly<br>Hourly<br>Method<br>% Gross<br>LL<br>Fixed<br>LL<br>Fixed<br>LL                                          | req Tax F1<br>8 123467<br>3 123467<br>3 123467<br>3 123467<br>Freq<br>3<br>3<br>3<br>3                                        | ags Vac Sick<br>N N N<br>Y Y<br>Y Y<br>Y Y<br>134 6/18<br>11/1<br>1234 1/1/                         | W/Comp SUTA<br>MIWC01 MI<br>MIWC01 MI<br>MIWC01 MI<br>MIWC01 MI<br>/2006 0/0/000<br>7/2006 0/0/000<br>2007 0/0/000                | 0<br>0<br>0                  | MTD Wages<br>\$0.00<br>\$0.00<br>\$0.00<br>\$0.00<br><br>\$0.00<br>\$0.00<br>\$0.00<br>\$0.00<br>\$0.00                           | QTD Wages<br>\$0.00<br>\$120.80<br>\$2,295.20<br>\$0.00<br>                             | YTD Wages<br>\$0.00<br>\$120.80<br>\$2,295.20<br>\$0.00<br>                                                     |
| HOUR<br>HOUR<br>SICK<br>Deduction Record<br>Ded Code A<br>401K<br>Based On<br>EPU<br>Based On<br>MED<br>Based On                                                         | Rate<br>\$0.00<br>\$17.10<br>\$17.10<br>\$17.10<br>\$17.10<br>\$17.10<br>\$17.10<br>\$2.00<br>\$2.00<br>\$2.00<br>\$2.00<br>\$2.00<br>\$2.00<br>\$2.00<br>\$2.00<br>\$2.00<br>\$2.00<br>\$2.00<br>\$2.00<br>\$2.00<br>\$2.00<br>\$2.00<br>\$17.10<br>\$17.10 | Unit F<br>Hourly<br>Hourly<br>Method<br>% Gross<br>LL<br>Fixed<br>LL<br>Fixed<br>LL                                          | req Tax F1<br>8 123467<br>3 123467<br>3 123467<br>3 123467<br>Freq<br>3<br>3<br>3<br>3                                        | ags Vac Sick<br>N N<br>Y Y<br>Y Y<br>Y Y<br>134 6/18<br>11/1<br>1234 1/1/                           | W/Comp SUTA<br>MIWC01 MI<br>MIWC01 MI<br>MIWC01 MI<br>MIWC01 MI<br>/2006 0/0/000<br>7/2006 0/0/000<br>2007 0/0/000                | 0<br>0<br>0                  | MTD Wages<br>\$0.00<br>\$0.00<br>\$0.00<br>\$0.00<br><br>\$0.00<br>\$0.00<br>\$0.00<br>\$0.00<br>\$0.00                           | QTD Wages<br>\$0.00<br>\$120.80<br>\$2,295.20<br>\$0.00<br>                             | YTD Wages<br>\$0.00<br>\$120.80<br>\$2,295.20<br>\$0.00<br>                                                     |
| HOUR<br>HOUR<br>SICK<br>Deduction Record<br>Ded Code A<br>401K<br>Based On<br>EPU<br>Based On<br>MED<br>Based On<br>Benefit Records:<br>Ben Code A                       | Rate<br>\$0.00<br>\$17.10<br>\$17.10<br>\$17.10<br>\$17.10<br>\$17.10<br>\$17.10<br>\$2.00<br>\$2.00<br>\$2.00<br>\$2.00<br>\$2.00<br>\$2.00<br>\$2.00<br>\$2.00<br>\$2.00<br>\$2.00<br>\$2.00<br>\$2.00<br>\$2.00<br>\$2.00<br>\$1.00<br>\$1.00\$\$1.00\$\$1.00\$\$                                                                                                    | Unit F.<br>Hourly<br>Hourly<br>Method<br>% Gross<br>LL<br>Fixed<br>LL<br>Fixed<br>LL<br>Method                               | req Tax F1<br>8 123467<br>3 123467<br>3 123467<br>3 123467<br>3 123467<br>3 3<br>3<br>3<br>3<br>3                             | ags Vac Sick<br>N N Y<br>Y Y<br>Y Y<br>TSA Flags From<br>134 6/18<br>11/1<br>1234 1/1/              | W/Comp SUTA<br>MIWC01 MI<br>MIWC01 MI<br>MIWC01 MI<br>MIWC01 MI<br>2006 0/0/000<br>7/2006 0/0/000<br>2007 0/0/000                 | 0<br>0<br>0                  | MTD Wages<br>\$0.00<br>\$0.00<br>\$0.00<br>\$0.00<br><br>MTD Amount<br>\$0.00<br>\$0.00<br>\$0.00<br><br>\$0.00                   | QTD Wages<br>\$0.00<br>\$120.80<br>\$2,295.20<br>\$0.00<br>                             | YTD Wages<br>\$0.00<br>\$120.80<br>\$2,295.20<br>\$0.00<br>                                                     |
| HOUR<br>HOUR<br>SICK<br>Deduction Record<br>Ded Code A<br>401K<br>Based On<br>EPU<br>Based On<br>MED<br>Based On<br>Benefit Records:<br>Ben Code A<br>401K %             | Rate<br>\$0.00<br>\$17.10<br>\$17.10<br>\$17.10<br>\$17.10<br>\$17.10<br>\$17.10<br>\$2.00<br>Pay: A<br>\$5.00<br>Pay: A<br>\$5.00                                                                                                    | Unit F<br>Hourly<br>Hourly<br>Method<br>% Gross<br>LL<br>Fixed<br>LL<br>Fixed<br>LL<br>Method<br>% Ded                       | req Tax F1<br>8 123467<br>3 123467<br>3 123467<br>3 123467<br>3 123467<br>3 3<br>3<br>3<br>3<br>3<br>3<br>5<br>Freq<br>3<br>3 | ags Vac Sick<br>N N<br>Y Y<br>Y Y<br>Y Y<br>134 6/18<br>11/1<br>1234 1/1/<br>Fax Flags From<br>6/18 | W/Comp SUTA<br>MIWC01 MI<br>MIWC01 MI<br>MIWC01 MI<br>MIWC01 MI<br>2006 0/0/000<br>7/2006 0/0/000<br>2007 0/0/000                 | 0<br>0<br>0                  | MTD Wages<br>\$0.00<br>\$0.00<br>\$0.00<br>\$0.00<br><br>\$0.00<br>\$0.00<br>\$0.00<br>\$0.00<br><br>\$0.00<br><br>\$0.00         | QTD Wages<br>\$0.00<br>\$120.80<br>\$2,295.20<br>\$0.00<br>                             | YTD Wages<br>\$0.00<br>\$120.80<br>\$2,295.20<br>\$0.00<br>                                                     |
| HOLL<br>HOUR<br>SICK<br>Deduction Record<br>Ded Code A<br>401K<br>Based On<br>EPU<br>Based On<br>MED<br>Based On<br>Benefit Records:<br>Ben Code A<br>401K %<br>Based on | Rate<br>\$0.00<br>\$17.10<br>\$17.10<br>\$17.10<br>\$17.10<br>\$17.10<br>\$17.10<br>\$2.00<br>Pay: A<br>\$5.00<br>Pay: A<br>\$5.00<br>Pay: A<br>\$5.00<br>Deduct<br>\$49.36                                                                                                    | Unit F<br>Hourly<br>Hourly<br>Method<br>% Gross<br>LL<br>Fixed<br>LL<br>Fixed<br>LL<br>Method<br>% Ded<br>ion: 401K<br>Fixed | req Tax F1<br>8 123467<br>3 123467<br>3 123467<br>3 123467<br>Freq<br>3<br>3<br>3<br>3<br>3<br>3                              | ags Vac Sick<br>N N<br>Y Y<br>Y Y<br>Y Y<br>134 6/18<br>11/1<br>1234 1/1/<br>Fax Flags From<br>6/18 | W/Comp SUTA<br>MIWC01 MI<br>MIWC01 MI<br>MIWC01 MI<br>MIWC01 MI<br>2006 0/0/000<br>7/2006 0/0/000<br>2007 0/0/000<br>2007 0/0/000 | 0<br>0<br>0                  | MTD Wages<br>\$0.00<br>\$0.00<br>\$0.00<br>\$0.00<br><br>MTD Amount<br>\$0.00<br>\$0.00<br>\$0.00<br><br>\$0.00<br><br>\$0.00<br> | QTD Wages<br>\$0.00<br>\$120.80<br>\$2,295.20<br>\$0.00<br>                             | YTD Wages<br>\$0.00<br>\$120.80<br>\$2,295.20<br>\$0.00<br>                                                     |

Based on Pay: ALL

\$0.00 \$98.72 \$98.72

Employees Without Pay Codes List

Cross Company Employee Without Pay Codes

### **Report tables**

Payroll Temp Employee List Payroll Master uprCrossCompanyEmpMstrT emp1 Company Master

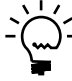

The Employees Without Pay Codes List displays the names and ID numbers of employees who are not assigned to pay codes.

## **Printing Instructions**

- 1. Choose Reports >> Payroll >> Employee Lists to open the Employee Lists window.
- 2. Select Empl w/o Pay Codes from the Reports list and choose New to open the Employee Lists Options window.

To print this report with information from multiple companies, use the Payroll Cross-Company window (Reports >> Payroll >> Cross-Company). Select Employee Lists from the Reports list and Empl w/o Pay Codes from the Sub-reports list.

- 3. Enter an option name.
- 4. Choose Destination. Select a printing destination and choose OK. The Employee Lists Options window will be redisplayed.
- 5. Choose Print.

For more information about printing Payroll reports, refer to the Payroll documentation.

# **Employees Without Pay Codes List**

System: 5/2/2007 User Date: 5/2/2007 3:38:20 PM

Fabrikam, Inc. EMPLOYEES WITHOUT PAY CODES LIST U.S. Payroll

Page: 1 User ID: LESSONUSER2

\*=Inactive

| Employee ID      | Name            |
|------------------|-----------------|
| ACKE001          | Ackerman, Pilar |
| FL00001          | Flood, Kathie   |
| MARU001          | Harui, Roger    |
| LEVY001          | Levy, Steven B. |
| Total Employees: | 4               |

Employee List By Department Cross Company Employee List By Department

### **Report tables**

Payroll Master Payroll Department Setup Payroll Position Setup uprCrossCompanyEmpMstrT emp1 Company Master

### Ranges

Employee ID Department

### Include

Inactive Employees

The Employee List by Department provides a list of departments and the employees assigned to each department. The name, employee number, and position is given for each employee.

## **Printing Instructions**

- 1. Choose Reports >> Payroll >> Employee Lists to open the Employee Lists window.
- 2. Select List By Department from the Reports list and choose New to open the Employee Lists Options window.

To print this report with information from multiple companies, use the Payroll Cross-Company window (Reports >> Payroll >> Cross-Company). Select Employee Lists from the Reports list and List By Department from the Sub-reports list.

- 3. Enter an option name and create a report option to restrict the report. You can mark whether to include inactive employees.
- 4. Choose Destination. Select a printing destination and choose OK. The Employee Lists Options window will be redisplayed.
- 5. Choose Print.

You can print the Employee List by Department from either the Employee Lists window or the Employee Lists Options window. You also can save the report option and print later.

For more information about printing Payroll reports, refer to the Payroll documentation.
# **Employee List by Department**

| System:      | 5/2/2007              | Fabrikam, Inc.           |                  | Page:       | 1                                                                                                    |
|--------------|-----------------------|--------------------------|------------------|-------------|----------------------------------------------------------------------------------------------------|
| User Date    | : 5/2/2007            | EMPLOYEE LIST BY DEPARTM | ENT              | User ID:    | LESSONUSER1                                                                                                    |
|              |                       | U.S. Payroll             |                  |             |                                                                                                    |
|              |                       | _                        |                  |             |                                                                                                    |
| Ranges:      |                       |                          |                  |             |                                                                                                    |
| Employ       | vee TD: First - Last  |                          |                  |             |                                                                                                    |
| Depar        | foo 190 - 1190 - Last |                          |                  |             |                                                                                                    |
| Depar        | cment. Filst - hast   |                          |                  |             |                                                                                                    |
| Cont. Dr.    | Employee TD           |                          |                  |             |                                                                                                    |
| SOLC BY:     | Employee ID           |                          |                  |             |                                                                                                    |
|              |                       |                          |                  |             |                                                                                                    |
| *=Inactive   | 8                     |                          |                  |             |                                                                                                    |
|              |                       |                          |                  |             |                                                                                                    |
| Department   | E .                   |                          |                  |             |                                                                                                    |
| Posit:       | ion                   |                          | Employee ID      | Name        |                                                                                                    |
|              |                       |                          |                  |             |                                                                                                    |
| ACCT         | Accounting            |                          |                  |             |                                                                                                    |
| ATC          | Accounting Clerk      |                          | DELA0001         | Delaney     | , Aidan                                                                                                    |
| ATC          | Accounting Clerk      |                          | DOYL0001         | Doyle,      | Patricia                                                                                                    |
| S            | UP Supervisor         |                          | LEVY0001         | Levy, S     | teven B.                                                                                                    |
|              | _                     |                          |                  | -           |                                                                                                    |
|              |                       |                          | 3                | Emplove     | es in Department                                                                                                    |
| ADMN         | Administration        |                          |                  |             | · · · · · · · · · · · · · · · · · · ·                                                                                                    |
| 202          | Administrative Assist | ant                      | REEVO001         | Reeves      | Randy                                                                                                    |
| CEO          | Brogidont             |                          | CULT VOOD1       | Stowart     | Tim                                                                                                    |
| CEO          | FIEBIGENC             |                          | SILWOODI         | Scewart     | , oim                                                                                                    |
|              |                       |                          |                  | 10mm 1 erre | an in Depentment                                                                                                    |
|              | T                     |                          | 4                | ыпртоуе     | es in Department                                                                                                    |
| INST         | Installation          |                          |                  |             |                                                                                                    |
| SUP          | Supervisor            |                          | BON10001         | Bonifaz     | , Luis                                                                                                    |
| SUP          | Supervisor            |                          | CLAY0001         | Clayton     | , Jane                                                                                                    |
| TEC          | Technician            |                          | BARB0001         | Barbari     | ol, Angela                                                                                                    |
| TEC          | Technician            |                          | BARR0001         | Barr, A     | dam                                                                                                    |
| TEC          | Technician            |                          | DIAZ0001         | Diaz, B     | renda                                                                                                    |
| TEC          | Technician            |                          | HARU0001         | Harui,      | Roger                                                                                                    |
| TEC          | Technician            |                          | TIAN0001         | Tiano,      | Mike                                                                                                    |
|              |                       |                          |                  |             |                                                                                                    |
|              |                       |                          | 7                | Employe     | es in Department                                                                                                    |
| PCRC         | Purchasing/Receiving  |                          |                  |             |                                                                                                    |
| APA          | Assistant Purchasing  | Agent                    | KAHN0001         | Kahn, W     | endy Beth                                                                                                    |
| PRA          | Purchasing Agent      | -                        | JAMI0001         | Jamison     | , Jav                                                                                                    |
|              |                       |                          |                  |             |                                                                                                    |
|              |                       |                          | 2                | Employe     | es in Department                                                                                                    |
| GAT.F        | Sales                 |                          | -                | Lupioje     |                                                                                                    |
| JALLE<br>ADA | Administrativo Assist |                          | 12 E-NINTO O O 1 | Vonnodu     | Vorrin                                                                                                    |
| ADA          | Rield Geleg Depresent |                          | REINNOUU1        | Reinledy    | , Kevill                                                                                                    |
| FSR          | Field Sales Represent |                          | BUCHUUU1         | Buchana     | n, Nancy                                                                                                    |
| FSR          | Field Sales Represent | ative                    | ERICOUUI         | Erickso     | n, Gregory J.                                                                                                    |
| FSR          | Field Sales Represent | ative                    | MARTOOOL         | Martine     | z, Sandra I.                                                                                                    |
| FSR          | Field Sales Represent | ative                    | WEST0001         | West, P     | aul                                                                                                    |
| ISR          | Inside Sales Represen | tative                   | CHEN0001         | Chen, J     | ohn Y.                                                                                                    |
| ISR          | Inside Sales Represen | tative                   | LYON0001         | Lyon, R     | obert                                                                                                    |
| ISR          | Inside Sales Represen | tative                   | LYSA0001         | Lysaker     | , Jenny                                                                                                    |
| ISR          | Inside Sales Represen | tative                   | MUGH0001         | Mughal,     | Salman                                                                                                    |
|              |                       |                          |                  |             |                                                                                                    |
|              |                       |                          | 9                | Employe     | es in Department                                                                                                    |
| SPTS         | Support Services      |                          |                  |             |                                                                                                    |
| CSP          | Consultant/Support    |                          | ACKE0001         | Ackerma     | n, Pilar                                                                                                    |
| CSP          | Consultant/Support    |                          | FL000001         | Flood.      | Kathie                                                                                                    |
| CSP          | Consultant/Support    |                          | TIBB0001         | Tibbott     | , Diane                                                                                                    |
| CSP          | Consultant/Support    |                          | YOUN0001         | Young       | Rob                                                                                                    |
| 001          | construction, support |                          |                  |             |                                                                                                    |
|              |                       |                          |                  | Employe     | es in Department                                                                                                    |
|              |                       |                          |                  | тиртоуе     | the population of the second second s |
|              |                       |                          |                  | Fmplowe     |                                                                                                    |
|              |                       |                          |                  | тиртоуе     |                                                                                                    |
|              |                       |                          |                  |             |                                                                                                    |

Employee List By Location Cross Company Employee List By Location

#### **Report tables**

Payroll Master Record Notes Master uprCrossCompanyEmpMstrT emp1 Company Master

# -(

Ranges Employee ID Location

#### Include

Inactive Employees

The Employee List by Location includes the locations of each employee in the company.

### **Printing Instructions**

- 1. Choose Reports >> Payroll >> Employee Lists to open the Employee Lists window.
- 2. Select List By Location from the Reports list and choose New to open the Employee Lists Options window.

To print this report with information from multiple companies, use the Payroll Cross-Company window (Reports >> Payroll >> Cross-Company). Select Employee Lists from the Reports list and List By Location from the Sub-reports list.

- 3. Enter an option name and create a report option to restrict the report. Mark whether to include inactive employees.
- 4. Choose Destination. Select a printing destination and choose OK. The Employee Lists Options window will be redisplayed.
- 5. Choose Print.

You can print the Employee List by Location from either the Employee Lists window or the Employee Lists Options window. You also can save the report option and print later.

# **Employee List by Location**

| System: 6/9/2007<br>User Date 4/12/2007 | 10:19:11 AM             |                     | EMPLOYEE LIST BY<br>Fabrikam, Ind<br>Payroll | LOCATION<br>c. |                          | Page: 1<br>User ID: sa |
|-----------------------------------------|-------------------------|---------------------|----------------------------------------------|----------------|--------------------------|------------------------|
| Ranges:<br>Employee ID:<br>Location:    | From:<br>First<br>First | To:<br>Last<br>Last |                                              |                | Sorted By:<br>*=Inactive | Employee ID            |
| Location                                | Description             |                     |                                              |                |                          |                        |
| Employee ID                             |                         | Name                |                                              |                |                          |                        |
| PRIMARY                                 | Fabrikam, Inc.          |                     |                                              |                |                          |                        |
| ACKE0001                                |                         | Ackerman, Pilar     |                                              |                |                          |                        |
| Employees in Location                   | : 1                     |                     |                                              |                |                          |                        |
| Primary                                 | Fabrikam, Inc.          |                     |                                              |                |                          |                        |
| BARB0001                                |                         | Barbariol, Angela   |                                              |                |                          |                        |
| BARR0001                                |                         | Barr, Adam          |                                              |                |                          |                        |
| Employees in Location                   | : 2                     |                     |                                              |                |                          |                        |
| PRIMARY                                 | Fabrikam, Inc.          |                     |                                              |                |                          |                        |
| BUCH0001                                |                         | Buchanan, Nancy     |                                              |                |                          |                        |
| CHEN0001                                |                         | Chen, John Y.       |                                              |                |                          |                        |
| DELA0001                                |                         | Delaney, Aidan      |                                              |                |                          |                        |
| DIAZ0001                                |                         | Diaz, Brenda        |                                              |                |                          |                        |
| DOYL0001                                |                         | Doyle, Jenny        |                                              |                |                          |                        |
| ERIC0001                                |                         | Erickson, Gregory   | J.                                           |                |                          |                        |
| HARU0001                                |                         | Harui, Roger        |                                              |                |                          |                        |
| JAMI0001                                |                         | Jamison, Jay        |                                              |                |                          |                        |
| KAHN0001                                |                         | Kahn, Wendy Beth    |                                              |                |                          |                        |
| KENN0001                                |                         | Kennedy, Kevin      |                                              |                |                          |                        |
| LEVY0001                                |                         | Levy, Steven B.     |                                              |                |                          |                        |
| LYON0001                                |                         | Lyon, Robert        |                                              |                |                          |                        |
| LYSA0001                                |                         | Lysaker, Jenny      |                                              |                |                          |                        |
| MART0001                                |                         | Martinez, Sandra I. |                                              |                |                          |                        |
| MUGH0001                                |                         | Mughal, Salmon      |                                              |                |                          |                        |
| NAGA0001                                |                         | Nagata, Suanne      |                                              |                |                          |                        |
| REEV0001                                |                         | Reeves, Randy       |                                              |                |                          |                        |
| STEW0001                                |                         | Stewart, Jim        |                                              |                |                          |                        |
| TIAN0001                                |                         | Tiano, Mike         |                                              |                |                          |                        |
| TIBB0001                                |                         | Tibbott, Diane      |                                              |                |                          |                        |
| WEST0001                                |                         | West, Paul          |                                              |                |                          |                        |
| YOUN0001                                |                         | Young, Rob          |                                              |                |                          |                        |
| Employees in Location                   | : 22                    |                     |                                              |                |                          |                        |
| WAREHOUSE                               | TWO, Inc. Warehous      | se                  |                                              |                |                          |                        |
| HASSMARK0001                            |                         | Hassall, Mark       |                                              |                |                          |                        |
| Employees in Location                   | : 1                     |                     |                                              |                |                          |                        |

Employee List By Supervisor Cross Company Employee List By Supervisor

#### **Report tables**

Payroll Master Payroll Setup Supervisor Payroll Position Setup uprCrossCompanyEmpMstrT emp1 Company Master

#### Ranges

Employee ID Supervisor

#### Include

Inactive Employees

The Employee List by Supervisor includes the supervisor of each employee in the company.

### **Printing Instructions**

- 1. Choose Reports >> Payroll >> Employee Lists to open the Employee Lists window.
- 2. Select List By Supervisor from the Reports list and choose New to open the Employee Lists Options window.

To print this report with information from multiple companies, use the Payroll Cross-Company window (Reports >> Payroll >> Cross-Company). Select Employee Lists from the Reports list and List By Supervisor from the Sub-reports list.

- 3. Enter an option name and create a report option to restrict the report. Also, choose whether to include inactive employees.
- 4. Choose Destination. Select a printing destination and choose OK. The Employee Lists Options window will be redisplayed.
- 5. Choose Print.

You can print the Employee List by Supervisor from either the Employee Lists window or the Employee Lists Options window. You also can save the report option and print later.

# **Employee List by Supervisor**

| From: To:<br>First Last<br>First Last |                                                                                                    |                                                                                                    |                                                                                                    |                                                                                                    |
|---------------------------------------|----------------------------------------------------------------------------------------------------|----------------------------------------------------------------------------------------------------|----------------------------------------------------------------------------------------------------|----------------------------------------------------------------------------------------------------|
| Lust Eust                             |                                                                                                    | Sorted by: Super<br>*=Inactive                                                                                                    | visor                                                                                                    |                                                                                                    |
| tion                                  | Employee ID                                                                                                    | Name                                                                                                    |                                                                                                    |                                                                                                    |
| ort Manager                           | FLOO0001                                                                                                    | Flood, Kathie                                                                                                    |                                                                                                    |                                                                                                    |
| Technician                            | BARR0001                                                                                                    | Barr, Adam                                                                                                    |                                                                                                    |                                                                                                    |
| Consultant/Support                    | ACKE0001                                                                                                    | Ackerman, Pilar                                                                                                    |                                                                                                    |                                                                                                    |
| Consultant/Support                    | TIBB0001                                                                                                    | Tibbott, Diane                                                                                                    |                                                                                                    |                                                                                                    |
| Consultant/Support                    | YOUN0001                                                                                                    | Young, Rob                                                                                                    |                                                                                                    |                                                                                                    |
|                                       | Employees under Superv                                                                                                    | visor: 4                                                                                                    |                                                                                                    |                                                                                                    |
| nician Manager                        | BARR0001                                                                                                    | Barr, Adam                                                                                                    |                                                                                                    |                                                                                                    |
| Technician                            | BARB0001                                                                                                    | Barbariol, Angela                                                                                                    |                                                                                                    |                                                                                                    |
| Technician                            | DIAZ0001                                                                                                    | Diaz, Brenda                                                                                                    |                                                                                                    |                                                                                                    |
| Technician                            | HARU0001                                                                                                    | Harui, Roger                                                                                                    |                                                                                                    |                                                                                                    |
| Technician                            | TIAN0001                                                                                                    | Tiano, Mike                                                                                                    |                                                                                                    |                                                                                                    |
|                                       | tion<br>iort Manager<br>Technician<br>Consultant/Support<br>Consultant/Support<br>Consultant/Support<br>inician Manager<br>Technician<br>Technician<br>Technician<br>Technician | tion Employee ID include the second second s | tion     Employee ID     Name       iort Manager     FLOO0001     Flood, Kathie       Technician     BARR0001     Barr, Adam       Consultant/Support     ACKE0001     Ackerman, Pilar       Consultant/Support     TIBB0001     Tibbott, Diane       Consultant/Support     YOUN0001     Young, Rob       Employees under Supervisor:     4       inician Manager     BARR0001     Barr, Adam       Technician     BARR0001     Barbariol, Angela       Technician     DIAZ0001     Diaz, Brenda       Technician     HARU0001     Harui, Roger       Technician     TIAN0001     Tiano, Mike | tion     Employee ID     Name       iort Manager     FLOO0001     Flood, Kathie       Technician     BARR0001     Barr, Adam       Consultant/Support     ACKE0001     Ackerman, Pilar       Consultant/Support     TIBB0001     Tibbott, Diane       Consultant/Support     YOUN0001     Young, Rob       Employees under Supervisor:     4       inician Manager     BARR0001     Barr, Adam       Technician     BAR80001     Barbariol, Angela       Technician     DIAZ0001     Diaz, Brenda       Technician     HARU0001     Harui, Roger       Technician     TIAN0001     Tiano, Mike |

Employees: B

Vacation/Sick Time Available List

Cross Company Vacation/Sick Time Available List

#### **Report table**

Payroll Master uprCrossCompanyEmpMstrT emp1 Company Master

#### Ranges

Employee ID Employee Name Employee Class Department

#### Sorting options

by Employee ID by Employee Name by Employee Class by Department

#### Include

Inactive Employees

The Vacation/Sick Time Available List displays the amount of vacation and sick time available for employees who are eligible to receive vacation benefits and sick time.

### **Printing Instructions**

- 1. Choose Reports >> Payroll >> Employee Lists to open the Employee Lists window.
- 2. Select Vacation/Sick Time List from the Reports list and choose New to open the Employee Lists Options window.

To print this report with information from multiple companies, use the Payroll Cross-Company window (Reports >> Payroll >> Cross-Company). Select Employee Lists from the Reports list and Vacation/Sick Time List from the Sub-reports list.

- 3. Enter an option name and create a report option to sort or restrict the report. You can include inactive employees.
- 4. Choose Destination. Select a printing destination and choose OK. The Employee Lists Options window will be redisplayed.
- 5. Choose Print.

You can print the Vacation/Sick Time Available List from either the Employee Lists window or the Employee Lists Options window. You also can save the report option and print later.

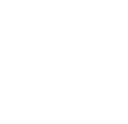

System:

5/2/2007

| User Date: 5/2/2007                                                     | VACATION/SICK TIME AV<br>U.S. Payrol                                     |                      | VAILABLE LIST U            |                        | User ID:LESSONUSER1   |  |
|-------------------------------------------------------------------------|--------------------------------------------------------------------------|----------------------|----------------------------|------------------------|-----------------------|--|
| Ranges:<br>Employee ID<br>Employee Name<br>Employee Class<br>Department | From<br>ACKE0001 - ERICO<br>First - Last<br>First - Last<br>First - Last | 001                  |                            |                        |                       |  |
| Sorted By: Employee                                                     | ID                                                                       |                      |                            |                        |                       |  |
| *=Inactive                                                              |                                                                          |                      |                            |                        |                       |  |
| Department<br>Employee Name                                             |                                                                          | Employee ID          | Social Security Number     | Sick Time<br>Available | Vacation<br>Available |  |
| SPTS                                                                    |                                                                          |                      |                            |                        |                       |  |
| Ackerman, Pilar                                                         |                                                                          | ACKE0001             | 917-23-9833                | 43.34                  | 86.66                 |  |
| Totals for                                                              | r Department:                                                            | 1                    |                            | 43.34                  | 86.66                 |  |
| INST                                                                    |                                                                          | 53550001             | 000 00 5050                | 42.00                  | 06.16                 |  |
| Barbariol, Angela                                                       |                                                                          | BARB0001<br>BARB0001 | 986-22-5953<br>944-22-9199 | 43.08                  | 86.16<br>78 16        |  |
| Bonifaz, Luis                                                           |                                                                          | BONI0001             | 982-58-1991                | 43.34                  | 78.66                 |  |
| 23111427 2418                                                           |                                                                          |                      |                            |                        |                       |  |
| Totals for                                                              | r Department:                                                            | 3                    |                            | 129.50                 | 242.98                |  |
| SALE<br>Buchanan Name-                                                  |                                                                          | BUCHOOO1             | 916-92-2541                | 42 24                  | 96 66                 |  |
| Buchanan, Nancy                                                         |                                                                          | CHEN0001             | 810-93-2541                | 43.34                  | 86.66                 |  |
| chen, oom i.                                                            |                                                                          |                      | 000 52-2550                |                        |                       |  |
| Totals for                                                              | r Department:                                                            | 2                    |                            | 86.68                  | 173.32                |  |
| INST                                                                    |                                                                          |                      |                            |                        |                       |  |
| Clayton, Jane                                                           |                                                                          | CLAY0001             | 944-56-3896                | 43.34                  | 86.66                 |  |
| Totals for                                                              | r Department:                                                            | 1                    |                            | 43.34                  | 86.66                 |  |
| ACCT                                                                    |                                                                          | -                    |                            |                        |                       |  |
| Delaney, Aidan                                                          |                                                                          | DELA0001             | 000-20-9416                | 35.34                  | 86.66                 |  |
| Motols for                                                              | n Doportmont.                                                            | 1                    |                            | 25 24                  |                       |  |
| TOTALS IO:<br>INST                                                      | pepartment:                                                              | 1                    |                            | 35.34                  | 80.00                 |  |
| Diaz, Brenda                                                            |                                                                          | DIAZ0001             | 484-66-9938                | 35.08                  | 86.16                 |  |
|                                                                         |                                                                          |                      |                            |                        |                       |  |
| Totals for                                                              | r Department:                                                            | 1                    |                            | 35.08                  | 86.16                 |  |
| Dovle, Patricia                                                         |                                                                          | DOYL0001             | 983-05-7712                | 43.34                  | 86.66                 |  |
| _0,10, 100101u                                                          |                                                                          |                      |                            |                        |                       |  |
| Totals for                                                              | r Department:                                                            | 1                    |                            | 43.34                  | 86.66                 |  |
| SALE                                                                    | _                                                                        |                      |                            | 40.53                  |                       |  |
| Erickson, Gregory                                                       | J.                                                                       | ERIC0001             | 952-04-4294                | 43.34                  | 86.66                 |  |
| Totals fo:                                                              | r Department:                                                            | 1                    |                            | 43.34                  | 86.66                 |  |
|                                                                         |                                                                          |                      |                            |                        |                       |  |
|                                                                         |                                                                          |                      |                            |                        |                       |  |

Fabrikam, Inc.

Page: 1

Earnings Register

#### **Report tables**

Payroll Temp Earning Report Payroll Master

#### Range

Employee ID

The Earnings Register lists monthly, quarterly, and yearly gross-to-net wage summary information for each employee. This report also lists tips wages and tips taxes information.

### **Printing Instructions**

- 1. Choose Reports >> Payroll >> Wage and Hour to open the Wage and Hour Reports window.
- 2. Select Earnings Register from the Reports list and choose New to open the Wage and Hour Report Options window.
- 3. Enter an option name and create a report option to restrict the report. Enter the dates to print information for.
- 4. Choose Destination. Select a printing destination and choose OK. The Wage and Hour Report Options window will be redisplayed.
- 5. Choose Print.

You can print the Earnings Register from either the Wage and Hour Reports window or the Wage and Hour Report Options window. You also can save the report option and print later.

## **Earnings Register**

| System: 5/28/2007 11:48:53 AM<br>User Date: 5/28/2007                             | Fabri<br>EARNINGS<br>U.S. | kam, Inc.<br>REGISTER<br>Payroll | Page: 1<br>User ID: LESSONUSER1 |
|-----------------------------------------------------------------------------------|---------------------------|----------------------------------|---------------------------------|
| Ranges:<br>Employee ID: First - Last                                              |                           |                                  |                                 |
| Sort By:         Employee ID           Date From-To:         1/1/2007 - 4/30/2007 |                           |                                  |                                 |
| Employee ID Name                                                                  | Social Security           | Number                           |                                 |
| BARB0001 Barbariol, Angela                                                        | 986-22-5953               |                                  |                                 |
| Gross Wages                                                                       | \$6,840.00                | Net Wages                        | \$4,920.40                      |
| FICA Soc Sec Tax                                                                  | \$422.53                  | Charged Tips                     | \$0.00                          |
| FICA Medicare Tax                                                                 | \$98.82                   | Reported Tips                    | \$0.00                          |
| Federal Tax                                                                       | \$901.42                  | FICA Soc Sec Tax on Tips         | \$0.00                          |
| State Tax                                                                         | \$266.63                  | FICA Medicare Tax on Tips        | \$0.00                          |
| Local Tax                                                                         | \$0.00                    | Federal Tax on Tips              | \$0.00                          |
| Deductions                                                                        | \$230.20                  | _                                |                                 |
| BARR0001 Barr, Adam                                                               | 944-22-9198               |                                  |                                 |
| Gross Wages                                                                       | \$4,600.96                | Net Wages                        | \$3,390.24                      |
| FICA Soc Sec Tax                                                                  | \$256.45                  | Charged Tips                     | \$0.00                          |
| FICA Medicare Tax                                                                 | \$59.97                   | Reported Tips                    | \$0.00                          |
| Federal Tax                                                                       | \$336.70                  | FICA Soc Sec Tax on Tips         | \$0.00                          |
| State Tax                                                                         | \$92.85                   | FICA Medicare Tax on Tips        | \$0.00                          |
| Local Tax                                                                         | \$0.00                    | Federal Tax on Tips              | \$0.00                          |
| Deductions                                                                        | \$464.75                  | ···· · · · •                     |                                 |
| BONI0001 Bonifaz, Luis                                                            | 982-58-1991               |                                  |                                 |
| Gross Wages                                                                       | \$6,070,20                | Net Wages                        | \$4,850,82                      |
| FICA Soc Sec Tax                                                                  | \$374.80                  | Charged Tips                     | \$0.00                          |
| FICA Medicare Tax                                                                 | \$87.66                   | Reported Tips                    | \$0.00                          |
| Federal Tax                                                                       | \$540.54                  | FICA Soc Sec Tax on Tips         | \$0.00                          |
| State Tax                                                                         | \$191.38                  | FICA Medicare Tax on Tips        | \$0.00                          |
| Local Tax                                                                         | \$0.00                    | Federal Tax on Tips              | \$0.00                          |
| Deductions                                                                        | \$25.00                   | ···· · · · ·                     |                                 |
| BUCH0001 Buchanan, Nancy                                                          | 816-93-2541               |                                  |                                 |
| Gross Wages                                                                       | \$5,327.56                | Net Wages                        | \$3,897,23                      |
| FICA Soc Sec Tax                                                                  | \$313.23                  | Charged Tips                     | \$0.00                          |
| FICA Medicare Tax                                                                 | \$78.98                   | Reported Tips                    | \$0.00                          |
| Federal Tax                                                                       | \$489.68                  | FICA Soc Sec Tax on Tips         | \$0.00                          |
| State Tax                                                                         | \$110.29                  | FICA Medicare Tax on Tips        | \$0.00                          |
| Local Tax                                                                         | \$0.00                    | Federal Tax on Tips              | \$0.00                          |
| Deductions                                                                        | \$99.12                   | -                                |                                 |
| Report Totals:                                                                    |                           |                                  |                                 |
| Gross Wages                                                                       | \$22,828,72               | Net Wages                        | \$17,058,69                     |
| FICA Soc Sec Tax                                                                  | \$1,367.01                | Charged Tips                     | \$0.00                          |
| FICA Medicare Tax                                                                 | \$325.43                  | Reported Tips                    | \$0.00                          |
| Federal Tax                                                                       | \$2,268.34                | FICA Soc Sec Tax on Tips         | \$0.00                          |
| State Tax                                                                         | \$661.15                  | FICA Medicare Tax on Tips        | \$0,00                          |
| Local Tax                                                                         | \$0.00                    | Federal Tax on Tips              | \$0,00                          |
| Deductions                                                                        | \$819.07                  | recent fun on ripp               | ç                               |
|                                                                                   |                           |                                  |                                 |

Total Employees: 4

Employee Pay History Report

#### **Report tables**

Payroll Transaction History Payroll Earnings History Payroll Master Payroll Pay Code Setup

#### Ranges

Employee ID Pay Code Pay Date Department

#### **Sorting options**

by Employee ID/Pay Code by Employee ID/Pay Date The Employee Pay History Report shows the pay code, pay date, department, job, hours worked, days worked, weeks worked, pay rate, and amount paid to each employee. Print this report to review the pay history of each employee.

## **Printing Instructions**

- 1. Choose Reports >> Payroll >> History to open the Payroll History Reports window.
- 2. Select Employee Pay History from the Reports list and choose New to open the Payroll History Report Options window.
- 3. Enter an option name and create a report option to sort or restrict the report.
- 4. Choose Destination. Select a printing destination and choose OK. The Payroll History Report Options window will be redisplayed.
- 5. Choose Print.

You can print the Employee Pay History Report from either the Payroll History Reports window or the Payroll History Report Options window. You also can save the report option and print later.

## **Employee Pay History Report**

System: 5/2/2007 3:01:32 PM User Date: 5/2/2007 Fabrikam, Inc. EMPLOYEE PAY HISTORY REPORT U.S. Payroll Page: 1 User ID: LESSONUSER1

| Ranges:     | From: To:           |
|-------------|---------------------|
| Employee ID | ACKE0001 - CLAY0001 |
| Pay Code    | First - Last        |
| Pay Date    | First - Last        |
| Department  | First - Last        |

Sort By: Employee ID/Pay Date

| Employee ID   | Code   | Pay Date                                 | Dept | Positio | n Amount    | Hours   | Pay Rate    | Days   | Weeks | W/Comp | SUTA | FUTA  |
|---------------|--------|------------------------------------------|------|---------|-------------|---------|-------------|--------|-------|--------|------|-------|
| ACKE0001      | SALY   | 1/15/2007                                | SPTS | CSP     | \$850.96    | 78.67   | \$10.81     | 9.00   | 1.90  | ILWC01 | IL   | <br>Ү |
| ACKE0001      | SALY   | 1/31/2007                                | SPTS | CSP     | \$937.50    | 86.67   | \$22,500.00 | 9.00   | 1.90  | ILWC01 | IL   | Y     |
| Total Transac | tions: | :                                        | 2    |         | \$1,788.46  | 165.34  |             | 18.00  | 3.80  |        |      |       |
| BARB0001      | HOLI   | 1/15/2007                                | INST | TEC     | \$120.80    | 8.00    | \$15.10     | 0.00   | 0.00  | INWC01 | IN   | Y     |
| BARB0001      | HOUR   | 1/15/2007                                | INST | TEC     | \$1,087.20  | 72.00   | \$15.10     | 9.00   | 18.00 | INWC01 | IN   | Y     |
| BARB0001      | HOUR   | 1/31/2007                                | INST | TEC     | \$1,208.00  | 80.00   | \$15.10     | 10.00  | 2.00  | INWC01 | IN   | Y     |
| Total Transac | tions: | :                                        | 3    |         | \$2,416.00  | 160.00  |             | 19.00  | 20.00 |        |      |       |
| BARR0001      | HOLI   | 1/15/2007                                | INST | TEC     | \$128.80    | 8.00    | \$16.10     | 0.00   | 0.00  | WIWC01 | WI   | Y     |
| BARR0001      | HOUR   | 1/15/2007                                | INST | TEC     | \$1,030.40  | 64.00   | \$16.10     | 8.00   | 1.60  | WIWC01 | WI   | Y     |
| BARR0001      | VACN   | 1/15/2007                                | INST | TEC     | \$128.80    | 8.00    | \$16.10     | 0.00   | 0.00  | WIWC01 | WI   | Y     |
| BARR0001      | HOUR   | 1/31/2007                                | INST | TEC     | \$1,288.00  | 80.00   | \$16.10     | 10.00  | 20.00 | WIWC01 | WI   | Y     |
| Total Transac | tions: | 4                                        | 1    |         | \$2,576.00  | 160.00  |             | 18.00  | 21.60 |        |      |       |
| BONI0001      | SALY   | 1/15/2007                                | INST | SUP     | \$1,191.35  | 78.67   | \$15.14     | 9.00   | 1.90  | ILWC02 | IL   | Y     |
| BONI0001      | SALY   | 1/31/2007                                | INST | SUP     | \$1,191.35  | 78.67   | \$15.14     | 9.00   | 1.90  | ILWC02 | IL   | Y     |
| Total Transac | tions: | :                                        | 2    |         | \$2,382.70  | 157.34  |             | 18.00  | 3.80  |        |      |       |
| BUCH0001      | SALV   | 1/15/2007                                | SALE | FSR     | \$756 41    | 78 67   | \$9.61      | 9 00   | 1 90  | NEWC01 | NE   | v     |
| BUCH0001      | SALY   | 1/31/2007                                | SALE | FSR     | \$833.33    | 86.67   | \$20,000.00 | 9.00   | 1.90  | NEWC01 | NE   | Ŷ     |
|               |        |                                          |      |         |             |         |             |        |       |        |      |       |
| Total Transac | tions: |                                          | 2    |         | \$1,589.74  | 165.34  |             | 18.00  | 3.80  |        |      |       |
| CHEN0001      | SALY   | 1/15/2007                                | SALE | ISR     | \$627.67    | 78.67   | \$7.97      | 9.00   | 1.90  | ILWC01 | IL   | Y     |
| CHEN0001      | SALY   | 1/31/2007                                | SALE | ISR     | \$691.50    | 86.67   | \$16,596.00 | 9.00   | 1.90  | ILWC01 | IL   | Y     |
| Total Transac | tions: | :                                        | 2    |         | \$1,319.17  | 165.34  |             | 18.00  | 3.80  |        |      |       |
| CLAY0001      | SALY   | 1/15/2007                                | TNST | SUP     | \$1,191,35  | 78.67   | \$15,14     | 9.00   | 1.90  | NEWC01 | NE   | v     |
| CLAY0001      | SALY   | 1/31/2007                                | INST | SUP     | \$1,312,50  | 86.67   | \$31,500.00 | 9.00   | 1.90  | NEWC01 | NE   | Y     |
|               |        | _, _, _, _, _, _, _, _, _, _, _, _, _, _ |      |         |             |         | ,,          |        |       |        |      | -     |
| Total Transac | tions: | :                                        | 2    |         | \$2,503.85  | 165.34  |             | 18.00  | 3.80  |        |      |       |
|               |        |                                          |      |         |             |         |             |        |       |        |      |       |
| Total Employe | es:    |                                          | 7    |         | \$14,575.92 | 1138.70 |             | 127.00 | 60.60 |        |      |       |
|               |        |                                          |      |         |             |         |             |        |       |        |      |       |

Check Register Reprint Check Register

#### **Report table**

Payroll Check History Payroll Master Payroll Distribution History Header Payroll Work Check The Check Register shows detailed information for each payroll check in a computer check run or each manual check. The employee ID, employee name, department, Social Security number, gross pay, deductions, and net pay are shown for each check. The tax withholding and liability amounts for a pay run are summarized at the end of the report. The Payroll Check Register will be printed automatically after you post a check run. This report is part of the audit trail code and should be kept with your permanent records.

You can print posting reports only if you selected to print them in the Posting Setup window. For more information, refer to the System Manager documentation.

You can reprint the Check Register at any time as long as you've marked Reprint in the Audit Trail Codes Setup window and you haven't removed history for the transactions.

### **Printing Instructions**

- 1. Choose Reports >> Payroll >> Reprint Journals to open the Reprint Payroll Posting Journals window.
- 2. Select Check Register from the Reports list and choose New to open the Reprint Payroll Posting Journal Report Options window.
- 3. Enter or select an audit trail code and create a report option.
- 4. Choose Destination. Select a printing destination and choose OK. The Reprint Payroll Posting Journal Report Options window will be redisplayed.
- 5. Choose Print.

## **Check Register**

| Check Date: 1/15/2007<br>Checkbook ID: PAYROLL<br>Batch ID:<br>Trx Total Actual: Trx Total Control:<br>Employee Total Actual: Approved By: Approval Date:<br>*=Voided<br>Employee Name Dept SSN Gross Pay Deductions Net Pay Check Number<br>Tor Voiding<br>DIAZOOI BRENDA DIAZ INST 484-66-9938 \$1,368.00 \$390.22 \$977.78 10000<br>ACKE0001 PILAR ACKERMAN SPTS 917-23-9833 \$850.96 \$225.04 \$625.92 10011<br>BARBOOI ANGEAL BARBARIOL INST 986-22-5953 \$1,208.00 \$390.22 \$977.78 10000<br>ACKE0001 PILAR ACKERMAN SPTS 917-23-9833 \$850.96 \$225.04 \$625.92 10001<br>BARBOOI ANGEAL BARBARIOL INST 986-22-5953 \$1,208.00 \$344.52 \$964.48 10002<br>BARROOI ADM BARR INST 944-22-9198 \$1,368.00 \$355.98 \$932.02 (10003)<br>BUCH0001 NANCY BUCHANAN SALE 816-93-2541 \$755.41 \$153.95 \$602.46 10004<br>BONIOOI LUIS BONIFPAZ INST 944-56-3896 \$1,191.35 \$319.70 \$871.65 10006<br>DELA0001 AIDAM BARR ACCT 908-05-7112 \$808.76 \$169.75 \$633.01 10008<br>ERC1001 JANE CLAYTON INST 944-56-3896 \$1,191.35 \$319.70 \$871.65 10006<br>DELA0001 AIDAN BLANEY ACCT 903-05-7112 \$808.13 \$255.22 \$571.69 10007<br>DOVLO001 PATRCICI DOVLE ACCT 903-05-7112 \$808.13 \$255.22 \$571.69 10007<br>DOVLO01 PATRCICI DOVLE ACCT 903-05-712 \$808.27 \$188.59 \$633.65 10008<br>ERC10001 GREGORY J. ERICKSON SALE 952-44-294 \$907.70 \$244.55 \$653.15 10009<br>FLOODOI KARHEF FLOOD \$PFTS 831-19-5071 \$828.27 \$188.59 \$633.65 10018<br>MARU001 ROGER HARUI SALE 900-16-9812 \$907.70 \$244.55 \$653.15 10009<br>FLOODOI KARHEF FLOOD \$PFTS 831-19-5071 \$828.27 \$180.59 \$639.65 10011<br>JAMIDOI JAY JAMISON PCRC 000-45-9112 \$907.70 \$244.55 \$653.15 10009<br>FLOODOI KARHEF FLOOD \$PFTS 831-19-5071 \$828.27 \$180.59 \$639.65 10011<br>MARU001 ROGER HARUI SALE 000-16-9812 \$907.70 \$244.55 \$653.15 10009<br>FLOODOI KARHEF FLOOD \$PFTS 831-19-5071 \$828.27 \$180.59 \$639.65 10012<br>KENNOOI ROBERT LYON \$ALE 952-44-4808 \$1,146.49 \$337.20 \$899.29 10011<br>JAMIDOUI JAY JAMISON PCRC 000-45-9112 \$1,229.17 \$446.08 \$881.09 1012<br>KENNOOI ROBERT LYON \$ALE 980-67-3414 \$655.28 \$155.46 \$503.83 10016<br>MARU001 ROBERT LYON \$ALE 980-67-3414 \$655.29 \$155.46 \$500.83 10016<br>MARTOOI SANDRA I. MARTINEZ INST 912-63-0311 \$1 | Reason     |
|----------------------------------------------------------------------------------------------------|------------|
| Trx Total Actual:       Trx Total Control:         Employee Total Actual:       Employee Total Control:         Approved: No       Approved By:         *-voided       Approved SSN         Employee ID       Employee Name       Dept SSN       Gross Pay       Deductions       Net Pay Check Number         for Voiding                                                                                                    | Reason     |
| Employee Total Actual:         Employee Total Control:           Approved: No         Approved By:         Approval Date:           *=voided         *         *           Employee ID control:         Employee Name         Dept SSN         Gross Pay Deductions         Net Pay Check Number           for Voiding         *         *         *         *         *         *           DIAZ0001         BRENDA DIAZ         INST 484-66-9938         \$1,368.00         \$390.22         \$977.78 10000           ACKE0001         PILAR ACKERMAN         SPTS         917-23-9833         \$850.96         \$225.04         \$625.92 10001           BARR001         ANGEAL BARBARIOL         INST         986-22-5953         \$1,208.00         \$243.52         \$964.48 10002           BARR001         NAMERAL BARBARIOL         INST 984-22-9198         \$1,288.00         \$355.98         \$932.02 10003           BUCH0001         NANCY BUCHANAN         SALE         816-93-2541         \$756.41         \$153.95         \$602.46 10004           BONT0001         JANE CLATYON         INST 982-58-1991         \$1,191.35         \$319.70         \$871.65 10006           DELA001         AINE CLATYON         INST 982-58-1991         \$1,191.35         \$319.70         \$871.65 10006 <th>Reason</th>                                                                                                    | Reason     |
| Approved By:         Approval Date:           *=Voided         Employee ID         Employee Name         Dept SSN         Gross Pay         Deductions         Net Pay Check Number           for Voiding                                                                                                    | Reason     |
| Employee ID<br>for Voiding         Employee Name         Dept         SN         Gross Pay         Deductions         Net Pay Check Number           DIAZ0001         BRENDA DIAZ         INST         484-66-9938         \$1,368.00         \$390.22         \$977.78         10000           ACKE0001         PILAR ACKERMAN         SPTS         917-23-9833         \$850.96         \$225.04         \$625.92         10001           BAR60001         ANGEAL BARBARIOL         INST         986-22-5953         \$1,208.00         \$243.52         \$964.48         10002           BARR0001         ADAM BAR         INST         986-22-5953         \$1,288.00         \$355.98         \$932.02         10003           BUCH0001         NANCY BUCHANAN         SALE         816-93-2541         \$756.41         \$153.95         \$602.46         10004           BON10001         LUIS BONIFAZ         INST         982-58-1991         \$1,191.35         \$319.70         \$871.65         10006           DELA0001         AJAN DELANEY         ACCT         983-05-7712         \$808.76         \$169.75         \$633.15         10009           FLO0001         RARUA         SALE         952-04-4294         \$907.70         \$244.55         \$663.61         10100           FL                                                                                                    | Reason     |
| DIAZ0001BRENDA DIAZINST484-66-9938\$1,368.00\$390.22\$977.7810000ACKE0001FILAR ACKERMANSPTS917-23-9833\$850.96\$225.04\$625.9210001BARB0001ANGEAL BARBARIOLINST986-22-5953\$1,208.00\$243.52\$964.4810002BARR0001ADAM BARRINST944-22-9198\$1,288.00\$355.98\$932.0210003BUCH0001NANCY BUCHANANSALE816-93-2541\$756.41\$153.95\$602.4610004BONI0001LUIS BONIFAZINST944-56-3896\$1,191.35\$319.70\$871.6510006CLAY0001JANE CLAYTONINST944-56-3896\$1,191.35\$319.70\$871.6510006DELA0001AIDAN DELANEYACCT000-20-9416\$824.91\$253.22\$571.6910007DOYL0001PATRICIA DOYLEACCT983-05-7712\$808.76\$169.75\$639.0110008FLO0010GREGORY J. ERICKSONSALE\$92-04-4294\$907.70\$244.55\$663.1510009FLO0001KATHIE FLOODSPTS831-19-5071\$828.27\$188.59\$639.6810010MARU0001ROGER HARUISALE900-67-301\$12,229.17\$348.08\$881.0910012JAMINO01JAY JAMISONPCC000-43-9112\$1,229.17\$348.08\$881.0910012LEVY0001STEVEN B. LEVYACCT000-44-4808\$1,146.49\$337.20\$809.2910014LYSA0001 <t< th=""><th></th></t<>                                                                                                    |            |
| ACKE0001FILAR ACKERMANSPTS917-23-9833\$850.96\$225.04\$625.9210001BARB0001ANGEAL BARBARIOLINST986-22-5953\$1,208.00\$243.52\$964.4810002BARR0001ADAM BARRINST944-22-9198\$1,288.00\$355.98\$932.0210003BUCH0001NANCY BUCHANANSALE816-93-2541\$756.41\$153.95\$602.4610004BON10001LUIS BONIFAZINST982-58-1991\$1,191.35\$305.01\$886.3410005CLAY0001JANE CLAYTONINST944-56-3896\$1,191.35\$319.70\$871.6510006DELA0001AIDAN DELANEYACCT983-05-7712\$808.76\$169.75\$639.0110008ERIC0001GREGORY J. ERICKSONSALE952-04-4294\$907.70\$148.59\$663.1510009FLOC0001KATHIE FLOODSPTS831-19-5071\$28.27\$188.59\$639.6810010JAMR0001ROGER HARUISALE000-16-9812\$907.70\$180.80\$726.9010011JAMI0001JAY JAMISONPCRC000-43-9112\$1,229.17\$348.08\$881.0910012KENN001KEVIN KENNEDYSALE983-37-3903\$914.43\$219.69\$694.7410013LEVY0001STEVEN B. LEVYACCT00-44-4808\$1,146.49\$337.20\$808.2910014LYSA0001JENNY LYSAKERSALE000-55-2831\$679.07\$165.01\$514.0610015LYSA0001J                                                                                                    |            |
| BARB0001ANGEAL BARBARIOLINST986-22-5953\$1,208.00\$243.52\$964.4810002BARR0001ADAM BARRINST944-22-9198\$1,288.00\$355.98\$932.0210003BUCH0001NANCY BUCHANANSALE816-93-2541\$756.41\$153.95\$602.4610004BONT0001LUIS BONIFAZINST944-56-3896\$1,191.35\$305.01\$886.3410005CLAY0001JANE CLAYTONINST944-56-3896\$1,191.35\$319.70\$871.6510006DELA0001AIDAN DELANEYACCT000-20-9416\$824.91\$253.22\$573.6910007DOYL0001PATRICIA DOYLEACCT983-05-7712\$808.76\$169.75\$639.0110008FLOC001GREGORY J. ERICKSONSALE950-04-4294\$907.70\$244.55\$663.1510009FLO0001KATHIE FLOODSPTS831-19-5071\$828.27\$188.59\$639.6810010MARU0001ROGER HARUISALE000-63-9112\$907.70\$180.80\$726.9010011JAMISONPCRC000-43-9112\$1,229.17\$348.08\$881.0910012LEVY0001STEVEN B. LEVYACCT000-44-4808\$1,146.49\$337.20\$809.2910014LYSA0001JENNY LYSAKERSALE900-67-3414\$679.07\$165.01\$514.0610015LYON001SOBERT LYONSALE980-67-3414\$679.07\$165.01\$514.0610015LYON001ROBERT LYONSALE<                                                                                                    |            |
| BARR0001ADAM BARRINST944-22-9198\$1,288.00\$355.98\$932.0210003BUCH0001NANCY BUCHANANSALE816-93-2541\$756.41\$153.95\$602.4610004BON10001LINS BUNIFAZINST982-58-1991\$1,191.35\$305.01\$886.3410005CLAY0001JANE CLAYTONINST984-56-3896\$1,191.35\$319.70\$871.6510006DELA0001AIDAN DELANEYACCT000-20-9416\$824.91\$253.22\$571.6910007DOYL0001PATRICIA DOYLEACCT983-05-7712\$808.76\$169.75\$633.0110008ERIC0001GREGORY J. ERICKSONSALE952-04-4294\$907.70\$244.55\$663.1510009FLOO0001KATHLE FLOODSPTS831-19-5071\$828.27\$188.59\$633.6810010MARU0001ROGER HARUISALE000-16-9812\$907.70\$180.80\$726.9010011JAMI0001JAY JAMISONPCC000-43-9112\$1,229.17\$348.08\$881.0910012KENN001KEVIN KENNEDYSALE983-37-3903\$914.43\$219.69\$694.7410013LEVY0001STEVEN B. LEVYACCT000-55-2831\$679.07\$165.01\$514.0610015LYON001ROBERT LYONSALE980-67-3414\$659.29\$155.46\$503.8310016MART0001RANDY REEVESADMN943-94-3391\$985.49\$238.84\$746.6510017                                                                                                    |            |
| BUCH0001NANCY BUCHANANSALE816-93-2541\$756.41\$153.95\$602.4610004BON10001LUIS BONTFAZINST982-58-1991\$1,191.35\$305.01\$886.3410005CLAY001JANE CLAYTONINST944-56-3896\$1,191.35\$319.70\$871.6510006DELA0001AIDAN DELANEYACCT000-20-9416\$824.91\$253.22\$571.6910007DOYL0001PATRICIA DOYLEACCT983-05-7712\$808.76\$169.75\$639.0110008ERIC0001RATHIE FLOODSPTS831-19-5071\$828.27\$188.59\$633.6810010MARU0001ROGER HARUISALE000-16-9812\$907.70\$180.80\$726.9010011JAMI0001JAY JAMISONPCRC000-43-9112\$1,229.17\$348.08\$881.0910012KENN001KEVIN KENNEDYSALE983-37-3903\$914.43\$219.69\$694.7410013LEVY0001STEVEN B. LEVYACCT00-44-4808\$1,146.49\$337.20\$809.2910014LYSA0001JENNY LYSAKERSALE000-55-2831\$679.07\$165.01\$514.0610015LYON001ROBERT LZONSALE980-67-3414\$659.29\$155.46\$503.8310016MART0001RANDY REEVESADMN943-94-3391\$985.49\$238.84\$746.6510017                                                                                                    |            |
| BON10001LUIS BONIFAZINST982-58-1991\$1,191.35\$305.01\$886.3410005CLAY0001JANE CLAYTONINST944-56-3896\$1,191.35\$319.70\$871.6510006DELA0001AIDAN DELANEYACCT000-20-9416\$824.91\$253.22\$571.6910007DOYL0001PATRICIA DOYLEACCT983-05-7712\$808.76\$169.75\$633.0110008ERIC0001GREGORY J. ERICKSONSALE952-04-4294\$907.70\$244.55\$663.1510009FLOO0001KATHIE FLOODSPTS831-19-5071\$828.27\$188.59\$639.6810010MARU0001ROGER HARUISALE000-16-9812\$907.70\$180.80\$726.9010011JAMI0001JAY JAMISONPCRC000-43-9112\$1,29.17\$348.08\$881.0910012LEVY0001KEVIN KENNEDYSALE983-37-3903\$914.43\$219.69\$694.7410013LEVY0001JENNY LYSAKERSALE000-55-2831\$679.07\$165.01\$514.0610015LYSA0001JENNY LYSAKERSALE980-67-3414\$659.29\$155.46\$503.8310016MART0001SANDRA I. MARTINEZINST 912-63-031\$1,256.00\$49.73\$906.2710017REEV0001RANDY REEVESADMN943-94-3391\$985.49\$238.84\$746.6510018                                                                                                    |            |
| CLAY0001JANE CLAYTONINST944-56-3896\$1,191.35\$319.70\$871.6510006DELA0001AIDAN DELANEYACCT000-20-9416\$824.91\$253.22\$571.6910007DOYL0001PATRICIA DOYLEACCT983-05-7712\$808.76\$169.75\$639.0110008ERIC0001GREGORY J. ERICKSONSALE952-04-4294\$907.70\$244.55\$663.1510009FL000001KATHIE FLOODSPTS831-19-5071\$828.27\$188.59\$639.6810010MARU0001ROGER HARUISALE000-16-9812\$907.70\$180.80\$726.9010012JAMI0001KEVIN KENNEDYSALE98-37-3903\$914.43\$219.69\$694.7410013LEVY0001STEVEN B. LEVYACCT000-44-4808\$1,146.49\$337.20\$809.2910014LYSA0001JENNY LYSAKERSALE980-67-3414\$659.07\$165.01\$514.0610015LYON001SADERT LYONSALE980-67-3414\$659.29\$155.46\$503.8310016MART0001RANDY REEVESADNN943-94-3391\$985.49\$238.84\$746.6510017                                                                                                    |            |
| DELA0001         AIDAN DELANEY         ACCT         000-20-9416         \$243.1         \$253.22         \$571.69         10007           DOYL0001         PATRICIA DOYLE         ACCT         983-05-7712         \$808.76         \$169.75         \$633.01         10008           ERICO001         GREGORY J. ERICKSON         SALE         952-04-4294         \$907.70         \$244.55         \$663.15         10009           FLOO0001         KATHIE FLOOD         SPTS         831-19-5071         \$282.27         \$188.59         \$639.68         10010           MARU0001         ROGER HARUI         SALE         000-16-9812         \$907.70         \$180.80         \$726.90         10011           JAMI0001         JAY JAMISON         PCR         000-44-9912         \$1,229.17         \$348.08         \$881.09         10012           LEVY0001         KEVIN KENNEDY         SALE         983-37-3903         \$914.43         \$219.69         \$694.74         10013           LEVY0001         STEVEN B. LEVY         ACCT         000-44-4808         \$1,146.49         \$337.20         \$809.29         10014           LYSA0001         JENNY LYSAKER         SALE         900-67-3314         \$659.29         \$155.01         \$514.06         10015                                                                                                    |            |
| DOYL0001         PATRICIA DOYLE         ACC         983-05-7712         \$808.76         \$169.75         \$639.01         10008           ERIC0001         GREGORY J. ERICKSON         SALE         952-04-4294         \$907.70         \$244.55         \$663.15         10009           FLOC0001         KATHIE FLOOD         SPTS         831-19-5071         \$828.27         \$188.59         \$663.68         10010           MARU0001         ROGER HARUI         SALE         000-16-9812         \$907.70         \$180.80         \$726.90         10011           JAMI0001         JAY JAMISON         PCRC         000-43-9112         \$1,229.17         \$348.08         \$881.09         10012           KENN001         KEVIN KENNEDY         SALE         983-37-3903         \$914.43         \$219.69         \$694.74         10013           LEVY0001         STEVEN B. LEVY         ACCT         00-44-4808         \$1,146.49         \$337.20         \$809.29         10014           LYSA0001         JENNY LYSAKER         SALE         000-55-2831         \$679.07         \$165.01         \$514.06         10015           LYON001         ROBERT LYON         SALE         980-67-3414         \$659.29         \$155.46         \$50.83         10016 <t< td=""><td></td></t<>                                                                                                    |            |
| ERIC0001GREGORY J. ERICKSONSALE952-04-4294\$907.70\$244.55\$663.1510009FLOO001KATHIE FLOODSPTS831-19-5071\$828.27\$188.59\$633.6810010MARU0001ROGER HARUISALE000-16-9812\$907.70\$180.80\$726.9010011JAMI0001JAY JAMISONPCRC000-43-9112\$1,229.17\$348.08\$881.0910012KENN0001KEVIN KENNEDYSALE983-37-3903\$914.43\$219.69\$694.7410013LEVY0001STEVEN B. LEVYACCT000-44-4808\$1,146.49\$337.20\$809.2910014LYSA0001JENNY LYSAKERSALE000-55-2831\$679.07\$165.01\$514.0610015LYON001ROBERT LYONSALE980-67-3414\$659.29\$155.46\$503.8310016MART0001SANDRA I. MARTINEZINST912-63-031\$1,256.00\$349.73\$906.2710017REEV0001RANDY REEVESADMN943-94-3391\$985.49\$238.84\$746.6510018                                                                                                    |            |
| FLOO0001KATHIE FLOODSPTS831-19-5071\$288.27\$188.59\$639.6810010MARU0001ROGER HARUISALE000-16-9812\$907.70\$180.80\$726.9010011JAMI0001JAY JAMISONPCRC000-43-9112\$1,229.17\$348.08\$881.0910012KENN001KEVIN KENNEDYSALE983-37-3903\$914.43\$219.69\$694.7410013LEVY0001STEVEN B. LEVYACCT000-44-4808\$1,146.49\$337.20\$809.2910014LYSA0001JENNY LYSAKERSALE000-55-2831\$679.07\$165.01\$514.0610015LYON001ROBERT LYONSALE980-67-3414\$659.29\$155.46\$503.8310016MART0001SANDRA I. MARTINEZINST912-63-0331\$1,256.00\$349.73\$906.2710017REEV0001RANDY REEVESADMN943-94-3391\$985.49\$238.84\$746.6510018                                                                                                    |            |
| MARU0001         ROGER HARUI         SALE         000-16-9812         \$907.70         \$180.80         \$726.90         10011           JAMI0001         JAY JAMISON         PCRC         000-43-9112         \$1,229.17         \$348.08         \$881.09         10012           KENN0001         KEVIN KENNEDY         SALE         983-37-3903         \$914.43         \$219.69         \$694.74         10013           LEVY0001         STEVEN B. LEVY         ACCT         000-44-4808         \$1,146.49         \$337.20         \$809.29         10014           LYSA0001         JENNY LYSAKER         SALE         000-55-2831         \$679.07         \$165.01         \$514.06         10015           LYON001         ROBERT LYON         SALE         980-67-3414         \$659.29         \$155.46         \$503.83         10016           MART0001         SANDRA I. MARTINEZ         INST 912-63-0331         \$1,256.00         \$349.73         \$906.27         10017           REEV0001         RANDY REEVES         ADMN 943-94-3391         \$985.49         \$238.84         \$746.65         10018                                                                                                    |            |
| JAMI0001         JAY JAMISON         PCR         000-43-9112         \$1,229.17         \$348.08         \$881.09         10012           KENN0001         KEVIN KENNEDY         SALE         983-37-3903         \$914.43         \$219.69         \$694.74         10013           LEVY0001         STEVEN B. LEVY         ACCT         000-44-4808         \$1,146.49         \$337.20         \$809.29         10014           LYSA0001         JENNY LYSAKER         SALE         000-55-2831         \$679.07         \$165.01         \$514.06         10015           LYON0001         ROBERT LYON         SALE         980-67-3414         \$659.29         \$155.46         \$503.83         10016           MARTO001         SANDRA I. MARTINEZ         INST         912-63-0331         \$1,256.00         \$349.73         \$906.27         10017           REEV0001         RANDY REEVES         ADMN         943-94-3391         \$985.49         \$238.84         \$746.65         10018                                                                                                    |            |
| KENN0001         KEVIN KENNEDY         SALE         983-37-3903         \$914.43         \$219.69         \$694.74         10013           LEVY0001         STEVEN B. LEVY         ACC         000-44-4808         \$1,146.49         \$337.20         \$809.29         10014           LYSA0001         JENNY LYSAKER         SALE         000-55-2831         \$679.07         \$165.01         \$514.06         10015           LYON0001         ROBERT LYON         SALE         980-67-3414         \$659.29         \$155.46         \$503.83         10016           MARTO001         SANDRA I. MARTINEZ         INST         912-63-0331         \$1,256.00         \$349.73         \$906.27         10017           REEV0001         RANDY REEVES         ADMN         943-94-3391         \$985.49         \$238.84         \$746.65         10018                                                                                                    |            |
| LEVY0001         STEVEN B. LEVY         ACCT         000-44-4808         \$1,146.49         \$337.20         \$809.29         10014           LYSA0001         JENNY LYSAKER         SALE         000-55-2831         \$679.07         \$165.01         \$514.06         10015           LYON0001         ROBERT LYON         SALE         980-67-3414         \$659.29         \$155.46         \$503.83         10016           MARTO001         SANDRA I. MARTINEZ         INST         912-63-0331         \$1,256.00         \$349.73         \$906.27         10017           REEV0001         RANDY REEVES         ADMN         943-94-3391         \$985.49         \$238.84         \$746.65         10018                                                                                                    |            |
| LYSA0001         JENNY LYSAKER         SALE         000-55-2831         \$679.07         \$165.01         \$514.06         10015           LYON0001         ROBERT LYON         SALE         980-67-3414         \$659.29         \$155.46         \$503.83         10016           MART0001         SANDRA I. MARTINEZ         INST         912-63-0331         \$1,256.00         \$349.73         \$906.27         10017           REEV0001         RANDY REEVES         ADMN         943-94-3391         \$985.49         \$238.84         \$746.65         10018                                                                                                    |            |
| LYON0001         ROBERT LYON         SALE         980-67-3414         \$659.29         \$155.46         \$503.83         10016           MART0001         SANDRA I. MARTINEZ         INST         912-63-0331         \$1,256.00         \$349.73         \$906.27         10017           REEV0001         RANDY REEVES         ADMN         943-94-3391         \$985.49         \$238.84         \$746.65         10018                                                                                                    |            |
| MART0001 SANDRA I. MARTINEZ INST 912-63-0331 \$1,256.00 \$349.73 \$906.27 10017<br>REEV0001 RANDY REEVES ADMN 943-94-3391 \$985.49 \$238.84 \$746.65 10018                                                                                                    |            |
| REEV0001 RANDY REEVES ADMN 943-94-3391 \$985.49 \$238.84 \$746.65 10018                                                                                                    |            |
|                                                                                                    |            |
| STEW0001 JIM STEWART ADMN 921-29-4788 \$1,840.13 \$555.46 \$1,284.67 10019                                                                                                    |            |
| TIBB0001 DIANE TIBBOTT SPTS 000-64-2921 \$898.62 \$292.90 \$605.72 10020                                                                                                    |            |
| TIAN0001 MIKE TIANO INST 000-73-8127 \$1,128.00 \$265.02 \$862.98 10021                                                                                                    |            |
| WEST0001 PAUL WEST SALE 000-94-3444 \$907.70 \$218.74 \$688.96 10022                                                                                                    |            |
| CHEN0001 JOHN Y. CHEN SALE 000-92-2390 \$627.67 \$146.57 \$481.10 1023                                                                                                    |            |
| YOUNG001 ROB YOUNG SPTS 000-55-9183 \$805.58 \$198.70 \$606.88 1024                                                                                                    |            |
| KAHNUUUI WENDY BETH KAHN SALE UU0-36-2841 \$652.75 \$169.55 \$483.20 10025                                                                                                    |            |
| Totals: \$25,861.80 \$6,691.28 \$19,170.52                                                                                                    |            |
| Daurall Summary, Rodoral May W/W RTCh Modicare W/W RTCh Soc Soc W/W Rmalover RTCh Good Advanced RTC Dau                                                                                                    | ments Made |
| \$2,563.97 \$372.05 \$1,590.92 \$1,962.97                                                                                                    | \$0.00     |
| Uncollected: FICA Medicare Tax FICA Soc Sec Tax<br>\$0.00 \$0.00                                                                                                    |            |

Total Tax Liability: \$6,489.91

Department Register Reprint Department Register

#### **Report tables**

Payroll Transaction History Payroll Work Pay Code Payroll Work Master Payroll Department Setup

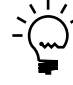

The Department Posting Journal shows the hour and dollar amounts for each department included in a pay run. The Department Posting Journal will be printed automatically when you post a check run. This report is a part of the audit trail and should be kept with your permanent records.

You can print posting journals only if you selected to print them in the Posting Setup window. For more information, refer to the System Manager documentation.

You can send the posting journal to a file and to the printer, in case of a printer error. You can print the contents of this file at any time.

Posting journals printed for individually posted transactions generally are the same as posting journals printed for batch transactions. However, the reports for individually posted transactions contain information only for the transactions you entered and posted since you opened the Payroll Transaction Entry window.

You can reprint the Department Posting Journal at any time as long as you've marked Reprint in the Audit Trail Codes Setup window and have not removed history for the transactions.

### **Printing Instructions**

- 1. Choose Reports >> Payroll >> Reprint Journals to open the Reprint Payroll Posting Journals window.
- 2. Select Department Register from the Reports list and choose New to open the Reprint Payroll Posting Journal Report Options window.
- 3. Enter or select an audit trail code and create a report option.
- 4. Choose Destination. Select a printing destination and choose OK. The Reprint Payroll Posting Journal Report Options window will be redisplayed.
- 5. Choose Print.

## **Department Posting Journal**

System: 5/2/2007 User Date: 5/2/2007 3:20:47 PM Fabrikam, Inc. REPRINT DEPARTMENT POSTING JOURNAL U.S. Pavroll Ranges: Audit Trail Code UPRCC00000001 Department Pay Period Hours Pay Period Dollars 

Page: 1 User ID: LESSONUSER1

Reprint Vac/Sick Accrual Register

#### **Report tables**

Payroll Check History Payroll Master Payroll Tax Liability

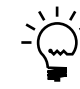

The Vacation/Sick Time Accrual Register shows the amount of vacation benefits and sick time accrued for eligible employees during a pay period. The Vacation/Sick Time Accrual Register is printed automatically when you post a check run. This report is a part of the audit trail and should be kept with your permanent records.

You can print posting reports only if you selected to print them in the Posting Setup window. For more information, refer to the System Manager documentation.

You can send the posting report to a file and to the printer, in case of a printing error. The contents of this file can be printed at any time.

Posting reports printed for individually posted transactions generally are the same as posting reports printed for batch transactions. However, the reports for individually posted transactions contain information only for the transactions you entered and posted since you opened the Payroll Transaction Entry window.

You can reprint the Vacation/Sick Time Accrual Register at any time as long as you've marked Reprint in the Audit Trail Codes Setup window and you haven't removed history for the transactions.

### **Printing Instructions**

- 1. Choose Reports >> Payroll >> Reprint Journals to open the Reprint Payroll Posting Journals window.
- 2. Select Vac/Sick Time Accrual Register from the Reports list and choose New to open the Reprint Payroll Posting Journal Report Options window.
- 3. Enter or select an audit trail code and create a report option.
- 4. Choose Destination. Select a printing destination and choose OK. The Reprint Payroll Posting Journal Report Options window will be redisplayed.
- 5. Choose Print.

| System:    | 5/2/2007 | 3:25:22 PM | Fabrikam, Inc.                              | Page:    | 1           |
|------------|----------|------------|---------------------------------------------|----------|-------------|
| User Date: | 5/2/2007 |            | REPRINT VACATION/SICK TIME ACCRUAL REGISTER | User ID: | LESSONUSER1 |
|            |          |            | U.S. Payroll                                |          |             |
| Ranges:    |          |            |                                             |          |             |

Audit Trail Code UPRCC00000001

\*\*\*\*=Multiple or no vacation/sick pay records exist

| Depar | tment       |                    |                     | Accrued       | Accrued   | Vacation  | Accrued    | Accrued   | Sick Time |
|-------|-------------|--------------------|---------------------|---------------|-----------|-----------|------------|-----------|-----------|
|       | Employee ID | Employee Name      | SSN                 | Vac Hrs       | Vac Liab  | Available | Sick Hours | Sick Liab | Available |
| ACCT  |             |                    |                     |               |           |           |            |           |           |
| ****  | DELA0001    | AIDAN DELANEY      | 000-20-             | -9416 3.3     | 3 \$0.00  | 83.33     | 1.67       | \$0.00    | 41.67     |
| ****  | DOYL0001    | PATRICIA DOYLE     | 983-05-             | -7712 3.3     | 3 \$0.00  | 83.33     | 1.67       | \$0.00    | 41.67     |
| ****  | LEVY0001    | STEVEN B. LEVY     | 000-44-             | -4808 3.3     | \$0.00    | 83.33     | 1.67       | \$0.00    | 41.67     |
|       |             |                    | Totals for Departme | <br>ent: 9.9  | 9 \$0.00  | 249.99    | 5.01       | \$0.00    | 125.01    |
| ADMN  |             |                    | -                   |               |           |           |            |           |           |
| ****  | REEV0001    | RANDY REEVES       | 943-94              | -3391 3.3     | 3 \$0.00  | 83.33     | 1.67       | \$0.00    | 41.67     |
| ****  | STEW0001    | JIM STEWART        | 921-29-             | -4788 3.3     | \$0.00    | 83.33     | 1.67       | \$0.00    | 41.67     |
|       |             |                    | Totals for Departme | ent: 6.6      | \$0.00    | 166.66    | 3.34       | \$0.00    | 83.34     |
| INST  |             |                    |                     |               |           |           |            |           |           |
| ****  | DIAZ0001    | BRENDA DIAZ        | 484-66-             | -9938 3.0     | \$0.00    | 83.08     | 1.54       | \$0.00    | 41.54     |
| ****  | BARB0001    | ANGELA BARBARIO    | DL 986-22-          | -5953 3.0     | \$0.00    | 83.08     | 1.54       | \$0.00    | 41.54     |
| ****  | BARR0001    | ADAM BARR          | 944-22-             | -9198 3.0     | \$49.59   | 83.08     | 1.54       | \$0.00    | 41.54     |
| ****  | BONI0001    | LUIS BONIFAZ       | 982-58-             | -1991 3.3     | 3 \$0.00  | 83.33     | 1.67       | \$0.00    | 41.67     |
| ****  | CLAY0001    | JANE CLAYTON       | 944-56-             | -3896 3.3     | 3 \$0.00  | 83.33     | 1.67       | \$0.00    | 41.67     |
| ****  | HARU0001    | ROGER HARUI        | 000-16-             | -9812 3.0     | \$0.00    | 83.08     | 1.54       | \$24.18   | 41.54     |
| ****  | TIAN0001    | MIKE TIANO         | 000-73-             | -8127 3.0     | \$0.00    | 83.08     | 1.54       | \$0.00    | 41.54     |
|       |             |                    | Totals for Departme | ent: 22.0     | 6 \$49.59 | 582.06    | 11.04      | \$24.18   | 291.04    |
| PCRC  |             |                    |                     |               |           |           |            |           |           |
| ****  | JAMI0001    | JAY JAMISON        | 000-43-             | -9112 3.3     | 3 \$0.00  | 83.33     | 1.67       | \$0.00    | 41.67     |
|       |             |                    | Totals for Departme | ent: 3.3      | 3 \$0.00  | 83.33     | 1.67       | \$0.00    | 41.67     |
| SALE  |             |                    |                     |               |           |           |            |           |           |
| ****  | BUCH0001    | NANCY BUCHANAN     | 816-93-             | -2541 3.3     | 3 \$0.00  | 83.33     | 1.67       | \$0.00    | 41.67     |
| ****  | ERIC0001    | GREGORY J. ERIC    | CKSON 952-04-       | -4294 3.3     | 3 \$0.00  | 83.33     | 1.67       | \$0.00    | 41.67     |
| ****  | MART0001    | SANDRA I. MART     | INEZ 912-63-        | -0331 3.3     | 3 \$0.00  | 83.33     | 1.67       | \$0.00    | 41.67     |
| ****  | KENN0001    | KEVIN KENNEDY      | 983-37-             | -3903 3.3     | 3 \$0.00  | 83.33     | 1.67       | \$0.00    | 41.67     |
| ****  | LYSA0001    | JENNY LYSAKER      | 000-55-             | -2831 3.3     | 3 \$0.00  | 83.33     | 1.67       | \$0.00    | 41.67     |
| ****  | LYON0001    | ROBERT LYON        | 980-67              | -3414 3.3     | 3 \$0.00  | 83.33     | 1.67       | \$0.00    | 41.67     |
| ****  | WEST0001    | PAUL WEST          | 000-94-             | -3444 3.3     | 3 \$0.00  | 83.33     | 1.67       | \$0.00    | 41.67     |
| ****  | CHEN0001    | JOHN Y. CHEN       | 000-92-             | -2390 3.3     | 3 \$0.00  | 83.33     | 1.67       | \$0.00    | 41.67     |
| ****  | MUGH0001    | SALMAN MUGHAL      | 912-12-             | -9448 3.3     | 3 \$0.00  | 83.33     | 1.67       | \$0.00    | 41.67     |
|       |             |                    | Totals for Departme | ent: 29.9     | \$0.00    | 749.97    | 15.03      | \$0.00    | 375.03    |
| SPTS  |             |                    |                     |               |           |           |            |           |           |
| ****  | ACKE0001    | PILAR ACKERMAN     | 917-23-             | -9833 3.3     | 3 \$0.00  | 83.33     | 1.67       | \$0.00    | 41.67     |
| ****  | FL00001     | KATHIE FLOOD       | 831-19-             | -5071 3.3     | 3 \$0.00  | 83.33     | 1.67       | \$0.00    | 41.67     |
| ****  | TIBB0001    | DIANE TIBBOTT      | 000-64              | -2921 3.3     | \$0.00    | 83.33     | 1.67       | \$0.00    | 41.67     |
| ****  | YOUN0001    | ROB YOUNG          | 000-55              | -9183 3.3     | 3 \$0.00  | 83.33     | 1.67       | \$0.00    | 41.67     |
|       |             |                    | Totals for Departme | ent: 13.3     | 2 \$0.00  | 333.32    | 6.68       | \$0.00    | 166.68    |
|       |             | -<br>5 There ( - ) | m-+-                |               |           | 2165 22   | 40.55      |           | 1082 55   |
|       | 2           | o Emproyee(S)<br>= | Tota                | 115: 85.3<br> | 5 \$49.59 | 4105.33   | 42.77      | \$24.18   | 1082.77   |

**Company Benefits List** 

#### **Report table**

Payroll Benefit Setup

The Company Benefits List provides a list of the company benefits set up in Payroll.

### **Printing Instructions**

- 1. Choose Reports >> Payroll >> Setup to open the Payroll Setup Reports window.
- 2. Select Benefit Codes from the Reports list and choose New to open the Payroll Setup Report Options window.
- 3. Enter an option name.
- 4. Choose Destination. Select a printing destination and choose OK. The Payroll Setup Report Options window will be redisplayed.
- 5. Choose Print.

You can print the Company Benefits List from either the Payroll Setup Reports window or the Payroll Setup Report Options window. You also can save the report option and print later.

You also can choose File >> Print while working in the Benefit Setup window.

# **Company Benefits List**

| System:<br>User Date: | 5/2/2007 3:28:36 P<br>5/2/2007 | M Fabrikam, Inc.<br>COMPANY BENEFITS LIST<br>U.S. Payroll | Page:<br>User ID: | 1<br>LESSONUSER1 |
|-----------------------|--------------------------------|-----------------------------------------------------------|-------------------|------------------|
| * = Inactive          | 2                              | -                                                         |                   |                  |
| Code                  | Description                    | Taxable                                                   |                   |                  |
| 401K                  | 401(K)                         |                                                           |                   |                  |
| INS                   | Insurance Prem                 | ium                                                       |                   |                  |
| LIFE                  | Life Insurance                 |                                                           |                   |                  |
|                       |                                |                                                           |                   |                  |
| 3                     | Benefit Code(s)                |                                                           |                   |                  |
|                       |                                |                                                           |                   |                  |

Department List

#### **Report tables**

Payroll Department Setup Record Notes Master The Department Codes List displays a list of the department codes set up in Payroll, along with their descriptions.

### **Printing Instructions**

- 1. Choose Reports >> Payroll >> Setup to open the Payroll Setup Reports window.
- 2. Select Department Codes from the Reports list and choose New to open the Payroll Setup Report Options window.
- 3. Enter an option name.
- 4. Choose Destination. Select a printing destination and choose OK. The Payroll Setup Report Options window will be redisplayed.
- 5. Choose Print.

You can print the Department Codes List from either the Payroll Setup Reports window or the Payroll Setup Report Options window. You also can save the report option and print later.

You also can choose File >> Print while working in the Department Setup window to print the Department Codes List.

| System:   | 5/2/2007 3:30:36 PM  | Fabrikam, Inc.        | Page: 1              |
|-----------|----------------------|-----------------------|----------------------|
| User Date | e: 5/2/2007          | DEPARTMENT CODES LIST | User ID: LESSONUSER1 |
|           |                      | U.S. Payroll          |                      |
| Code      | Description          |                       |                      |
| ACCT      | Accounting           |                       |                      |
| ADMN      | Administration       |                       |                      |
| INST      | Installation         |                       |                      |
| PCRC      | Purchasing/Receiving |                       |                      |
| SALE      | Sales                |                       |                      |
| SPTS      | Support Services     |                       |                      |
|           |                      |                       |                      |
| 6         | Department Code(s)   |                       |                      |
| ======    |                      |                       |                      |
|           |                      |                       |                      |
|           |                      |                       |                      |

Supervisor Codes List

#### **Report tables**

Payroll Setup Supervisor

The Supervisor Codes List displays a list of all the supervisor codes set up in Payroll, along with their descriptions.

### **Printing Instructions**

- 1. Choose Reports >> Payroll >> Setup to open the Payroll Setup Reports window.
- 2. Select Supervisor Codes from the Reports list and choose New to open the Payroll Setup Report Options window.
- 3. Enter an option name.
- 4. Choose Destination. Select a printing destination and choose OK. The Payroll Setup Report Options window will be redisplayed.
- 5. Choose Print.

You can print the Supervisor Codes List from either the Payroll Setup Reports window or the Payroll Setup Report Options window. You also can save the report option and print later.

# **Supervisor Codes List**

| 1<br>sa | SUPERVISOR CODES LIST Page:<br>User ID:<br>Fabrikam, Inc.<br>Payroll | SUPERVISOR CODES LIST<br>Fabrikam, Inc.<br>Payroll | 10:21:14 AM          | 6/9/2004<br>4/12/2007 | System:<br>Jser Date: |
|---------|----------------------------------------------------------------------|----------------------------------------------------|----------------------|-----------------------|-----------------------|
|         |                                                                      |                                                    | Description:         |                       | Code:                 |
|         |                                                                      |                                                    | Support Manager      |                       | SUPMGR                |
|         |                                                                      |                                                    | Technician Manager   |                       | TECMGR                |
|         |                                                                      |                                                    | 2                    | Code(s):              | Supervisor            |
|         |                                                                      |                                                    |                      |                       |                       |
|         |                                                                      |                                                    | Technician Manager 2 | Code(s):              | TECMGR<br>Supervisor  |

Monthly Benefit Summary Report

Cross Company Period End Benefit Summary

#### **Report table**

Payroll Temp Benefit Summary uprCrossCompanyEmpMstrT emp3 Company Master

#### Ranges

Employee ID Class ID Department Position The Benefit Summary report lists the totals for each benefit for a specified period.

### **Printing Instructions**

To print information for one company using the Period-End Payroll Reports window:

- Choose Reports >> Payroll >> Period-End to open the Period-End Payroll Reports window.
- 2. Enter range information to restrict the report.
- 3. Enter the dates to print the report for and select Benefit Summary from the Reports list.
- 4. Mark whether to post liabilities to FUTA, SUTA, or Workers' Compensation Tax, and enter a posting date.
- 5. Choose Process.
- 6. Select a printing destination and choose OK.

To print information for multiple companies using the Payroll Cross-Company window:

- 1. Choose Reports >> Payroll >> Cross-Company to open the Payroll Cross-Company window.
- 2. Select Period End from the Reports list and Benefit Summary from the Sub-reports list.
- 3. Choose New to open the Payroll Cross-Company Options window.
- 4. Enter an option name and create a report option to sort or restrict the report. Enter the dates to print the report for.
- 5. Choose Destination. Select a printing destination and choose OK. The Employee Lists Options window will be redisplayed.
- 6. Choose Print.

You can print as many period-end reports as you want.

## **Benefit Summary**

| System:     | 3/15/2007 | 11:26:46 AM | Fabrikam, Inc. | Page |
|-------------|-----------|-------------|----------------|------|
| USEI Date:  | 3/13/2007 |             | U.S. Payroll   | USEI |
| Ranges:     |           |             |                |      |
| Employe     | e ID: Fi  | rst – Last  |                |      |
| Class I     | D: Fi     | rst - Last  |                |      |
| Departme    | ent: Fi   | rst - Last  |                |      |
| Position    | n: Fi     | rst – Last  |                |      |
|             |           |             |                |      |
| Date From:  | 1/1/2007  |             |                |      |
| Date To:    | 1/31/2007 |             |                |      |
| * Indicates | Taxable   |             |                |      |
| Benefit     |           |             |                |      |
| Code        |           | Total       |                |      |
|             |           |             |                |      |
| 401K        |           | \$354.41    |                |      |
|             |           |             |                |      |
| INS         |           | \$2,665.44  |                |      |
|             |           |             |                |      |
|             |           |             |                |      |
|             |           | \$3,019.85  |                |      |
|             | ===       |             |                |      |

Monthly Payroll Summary Cross Company Period End Payroll Summary

#### **Report table**

Payroll Temp Payroll Summary uprCrossCompanyEmpMstrT emp3 Company Master

#### Ranges

Employee ID Class ID Department Position The Payroll Summary report lists the amounts for gross wages, advance earned income credit payments, federal taxes withheld, FICA wages, FICA taxes withheld, and net wages for a specified period.

## **Printing Instructions**

To print information for one company using the Period-End Payroll Reports window:

- 1. Choose Reports >> Payroll >> Period-End to open the Period-End Payroll Reports window.
- 2. Enter range information to restrict the report.
- 3. Enter the dates to print the report for and select Payroll Summary from the Reports list.
- 4. Mark whether to post liabilities to FUTA, SUTA, or Workers' Compensation Tax, and enter a posting date.
- 5. Choose Process.
- 6. Select a printing destination and choose OK.

To print information for multiple companies using the Payroll Cross-Company window:

- 1. Choose Reports >> Payroll >> Cross-Company to open the Payroll Cross-Company window.
- 2. Select Period End from the Reports list and Payroll Summary from the Sub-reports list.
- 3. Choose New to open the Payroll Cross-Company Options window.
- 4. Enter an option name and create a report option to sort or restrict the report. Enter the dates to print the report for.
- 5. Choose Destination. Select a printing destination and choose OK. The Employee Lists Options window will be redisplayed.
- 6. Choose Print.

You can print as many period-end reports as you want.

## **Payroll Summary**

| System:<br>User Date:                                                                                                    | 3/15/2007<br>3/15/2007                                                              | 11:32:34                                         | АМ                   | Fabrikam,<br>Payroll Su<br>U.S. Pay                                                                | Inc.<br>mmary<br>roll |  |
|----------------------------------------------------------------------------------------------------|-------------------------------------------------------------------------------------|--------------------------------------------------|----------------------|----------------------------------------------------------------------------------------------------|-----------------------|--|
| Ranges:<br>Employee<br>Class II<br>Departme<br>Position                                                                  | e ID: Fir<br>D: Fir<br>ent: Fir<br>n: Fir                                           | st - Last<br>st - Last<br>st - Last<br>st - Last |                      |                                                                                                    |                       |  |
| Date From:<br>Date To:<br>Description                                                                                    | 1/1/2006<br>12/31/2006                                                              | i                                                |                      | Total                                                                                              |                       |  |
| Gross Wages<br>Federal Wage<br>Advanced EII<br>Federal Taxe<br>FICA Soc Sec<br>FICA Medicat<br>FICA Medicat<br>Net Wages | es<br>C Payments<br>es Withheld<br>c Wages<br>c Withheld<br>re Wages<br>re Withheld |                                                  | \$<br>\$<br>\$<br>\$ | 54,665.39<br>\$0.00<br>\$5,352.79<br>52,720.49<br>\$3,268.67<br>52,720.49<br>\$764.46<br>40,545.33 |                       |  |

Page: 1 User ID: LESSONUSER1

Monthly Position Summary Report

Cross Company Period End Position Summary

#### **Report tables**

Payroll Temp Job Summary uprCrossCompanyEmpMstrT emp3 Company Master

#### Ranges

Employee ID Class ID Department Position The Position Summary report lists the wages and hours for each position code in a specified period.

#### **Printing Instructions**

To print information for one company using the Period-End Payroll Reports window:

- Choose Reports >> Payroll >> Period-End to open the Period-End Payroll Reports window.
- 2. Enter range information to restrict the report.
- 3. Enter the dates to print the report for and select Position Summary from the Reports list.
- 4. Mark whether to post liabilities to FUTA, SUTA, or Workers' Compensation Tax, and enter a posting date.
- 5. Choose Process.
- 6. Select a printing destination and choose OK.

To print information for multiple companies using the Payroll Cross-Company window:

- 1. Choose Reports >> Payroll >> Cross-Company to open the Payroll Cross-Company window.
- 2. Select Period End from the Reports list and Position Summary from the Sub-reports list.
- 3. Choose New to open the Payroll Cross-Company Options window.
- 4. Enter an option name and create a report option to sort or restrict the report. Enter the dates to print the report for.
- 5. Choose Destination. Select a printing destination and choose OK. The Employee Lists Options window will be redisplayed.
- 6. Choose Print.

You can print as many period-end reports as you want.

## **Position Summary**

| System:<br>User Date: | 3/15/20<br>3/15/20 | 007 11:47:14<br>007 | AM  | Fabrikam,<br>Position Su<br>U.S. Pays | Inc.<br>mmary<br>roll |
|-----------------------|--------------------|---------------------|-----|---------------------------------------|-----------------------|
| Ranges:               |                    |                     |     |                                       |                       |
| Employe               | e ID:              | First - Last        |     |                                       |                       |
| Class I               | D:                 | First - Last        |     |                                       |                       |
| Departm               | ent:               | First - Last        |     |                                       |                       |
| Positic               | n:                 | First - Last        |     |                                       |                       |
| Date From:            | 1/1/20             | 006                 |     |                                       |                       |
| Date To:              | 12/31/             | 2006                |     |                                       |                       |
| Position              |                    |                     |     |                                       |                       |
| Code                  |                    | Wag                 | es  |                                       |                       |
| АССТ                  |                    | \$2,409             | .57 |                                       |                       |
| ADA                   |                    | \$3,993             | .05 |                                       |                       |
| APA                   |                    | \$0                 | .00 |                                       |                       |
| ATC                   |                    | \$4,968             | .41 |                                       |                       |
| CEO                   |                    | \$3,493             | .13 |                                       |                       |
| CSP                   |                    | \$7,110             | .93 |                                       |                       |
| FSR                   |                    | \$7,220             | .54 |                                       |                       |
| ISR                   |                    | \$5,503             | .87 |                                       |                       |
| MGR                   |                    | \$2,512             | .00 |                                       |                       |
| PRA                   |                    | \$2,583             | .34 |                                       |                       |
| SUP                   |                    | \$4,886             | .55 |                                       |                       |
| TEC                   |                    | \$9,984             | .00 |                                       |                       |
|                       |                    |                     |     |                                       |                       |
|                       |                    | \$54,665            | .39 |                                       |                       |
|                       | ====               |                     | === |                                       |                       |

Page: 1 User ID: LESSONUSER1

Monthly FUTA Report Cross Company Period End FUTA Summary

#### **Report tables**

Payroll Temp Mthly Futa Print uprCrossCompanySummRpts Temp Company Master

#### Ranges

Employee ID Class ID Department Position The FUTA Summary report is an audit trail report that totals compensation and taxable wages for a specified period. This report lists the period and taxable wages for the employee. The report also provides the total FUTA tax due.

## **Printing Instructions**

To print information for one company using the Period-End Payroll Reports window:

- 1. Choose Reports >> Payroll >> Period-End to open the Period-End Payroll Reports window.
- 2. Enter range information to restrict the report.
- 3. Enter the dates to print the report for and select FUTA Summary from the Reports list.
- 4. Mark whether to post liabilities to FUTA, SUTA, or Workers' Compensation Tax, and enter a posting date.
- 5. Choose Process.
- 6. Select a printing destination and choose OK.

To print information for multiple companies using the Payroll Cross-Company window:

- 1. Choose Reports >> Payroll >> Cross-Company to open the Payroll Cross-Company window.
- 2. Select Period End from the Reports list and FUTA Summary from the Sub-reports list.
- 3. Choose New to open the Payroll Cross-Company Options window.
- 4. Enter an option name and create a report option to sort or restrict the report. Enter the dates to print the report for.
- 5. Choose Destination. Select a printing destination and choose OK. The Employee Lists Options window will be redisplayed.
- 6. Choose Print.

You can print as many period-end reports as you want.

## **FUTA Summary**

System: 3/15/2007 11:53:18 AM User Date: 3/15/2007

#### Ranges:

| Employee   | ID:  | First | - | Last |
|------------|------|-------|---|------|
| Class ID:  | :    | First | - | Last |
| Departmen  | it:  | First | - | Last |
| Position   | :    | First | - | Last |
| Date From: | 1/1/ | 2006  |   |      |

Date To: 12/31/2006

(Does not include Tax Sheltered Annuities)

YTD Taxable YTD Wages Taxable Wages for the Period SOC-SEC-NUM Employee Name Wages Weeks for the Period Wages -----------\_\_\_\_\_ \_\_\_\_\_ 917-23-9833 Ackerman, Pilar \$1,602,56 3.80 \$1,602.56 \$1,602.56 \$1,602,56 986-22-5953 Barbariol, Angela \$2,406.00 20.00 \$2,406.00 \$2,406.00 \$2,406.00 944-22-9198 Barr, Adam \$2,462.96 \$2,462.96 \$2,462.96 \$2,462.96 21.60 982-58-1991 Bonifaz, Luis 3.80 \$2,301.22 \$2,301.22 \$2,301.22 \$2,301.22 816-93-2541 Buchanan, Nancy \$1,532.05 3.80 \$1,532.05 \$1,532.05 \$1,532.05 \$1,269.59 000-92-2390 Chen, John Y. \$1,269.59 3.80 \$1,269.59 \$1,269.59 944-56-3896 Clayton, Jane \$2,297.80 3.80 \$2,297.80 \$2,297.80 \$2,297.80 000-20-9416 Delaney, Aidan \$1,397.92 3.80 \$1,397.92 \$2,643.92 \$1,397.92 \$1,397.92 484-66-9938 Diaz, Brenda \$2,643.92 3.70 \$2,643.92 \$2,643.92 983-05-7712 Doyle, Patricia \$1,689.76 \$1,689.76 3.80 \$1,689.76 \$1,689.76 \$1,840.47 952-04-4294 Erickson, Gregory J. \$1,840.47 3.80 \$1,840.47 \$1,840.47 \$1,554.87 831-19-5071 Flood, Kathie \$1,554.87 \$1,554.87 3.80 \$1,554.87 000-16-9812 Harui, Roger \$2,502.00 3.60 \$2,502.00 \$2,502.00 \$2,502.00 000-43-9112 Jamison, Jay \$2,495.83 3.80 \$2,495.83 \$2,495.83 \$2,495.83 983-37-3903 Kennedy, Kevin \$1,719,86 3.80 \$1,719.86 \$2,127.29 \$1,719.86 \$1,719.86 000-44-4808 Levy, Steven B. \$2,127.29 3.80 \$2,127.29 \$2,127.29 980-67-3414 Lyon, Robert \$1,334.05 3.80 \$1,334.05 \$1,334.05 \$1,334.05 000-55-2831 Lysaker, Jenny \$1,241.30 \$1,241.30 3.80 \$1,241.30 \$1,241.30 912-63-0331 Martinez, Sandra I. \$1,740.94 3.80 \$1,740.94 \$1,740.94 \$1,740.94 912-12-9448 Mughal, Salman \$1,320.73 3.80 \$1,320.73 \$1,320.73 \$1,320.73 943-94-3391 Reeves, Randy \$2,061.20 3.80 \$2,061.20 \$2,061.20 \$2,061.20 921-29-4788 Stewart, Jim \$3,132.57 3.80 \$3,132.57 \$3,132.57 \$3,132.57 000-73-8127 Tiano, Mike 3.70 \$2,246.00 \$2,246.00 \$2,246.00 \$2,246.00 000-64-2921 Tibbott, Diane 3.80 3.80 \$1,676.06 \$1,676.06 \$1,676.06 \$1,676.06 000-94-3444 West, Paul \$1,744.57 \$1,744.57 \$1,744.57 \$1,744.57 000-55-9183 Young, Rob \$1,507.18 3.80 \$1,507.18 \$1,507.18 \$1,507.18 ----- ------------ ------Federal Totals \$49,848.70 132.40 \$49,848.70 \$49,848.70 \$49,848.70 26 Employee(s) Listed FUTA Tax Rate 8.00000% 

Maximum Taxable Wages/Employee: \$7,000.00

FUTA Tax Due

\$3,987.90

Fabrikam, Inc. FUTA Summary U.S. Pavroll Page: 1 User ID: LESSONUSER1

- Quarterly 941 Preparation Report
- Cross Company Quarter End 941 Preparation Report

#### **Report table**

Payroll Temp 941 Totals uprCrossCompanySummRpts Temp Company Master The Quarterly 941 Preparation Report helps you prepare Form 941 for quarterly federal tax returns. This report lists the amount of FICA wages, total quarterly compensation, federal tax withheld, and FICA taxes due. Use this report to verify the accuracy of data before printing the actual Form 941. This is an audit trail report and should be kept for your records.

### **Printing Instructions**

To print information for one company using the Quarter-End Payroll Reports window:

- Choose Reports >> Payroll >> Quarter-End to open the Quarter-End Payroll Reports window.
- 2. Mark 941 Preparation Report, and then select the quarter to print the report for.
- 3. Choose Process.
- 4. Select a printing destination and choose OK.

To print information for multiple companies using the Payroll Cross-Company window:

- Choose Reports >> Payroll >> Cross-Company to open the Payroll Cross-Company window.
- 2. Select Quarter End from the Reports list and 941 Preparation Report from the Sub-reports list.
- 3. Choose New to open the Payroll Cross-Company Options window.
- 4. Enter an option name and create a report option to sort or restrict the report. Select the quarter to print the report for.
- 5. Choose Destination. Select a printing destination and choose OK. The Employee Lists Options window will be redisplayed.
- 6. Choose Print.

 System:
 5/2/2007
 3:43:34
 PM
 Fabrikam, Inc.
 Page:
 1

 User Date:
 5/2/2007
 QUARTERLY
 941
 PREPARATION
 REPORT
 User ID:
 LESSONUSER1

 U.S. Payroll

|      | 0101 10                                     |        |                 |                             |
|------|---------------------------------------------|--------|-----------------|-----------------------------|
| Quar | ter-Ending: 3/31/2007                       |        |                 |                             |
|      |                                             |        |                 |                             |
|      |                                             |        |                 |                             |
| 1    | Number of Employees                         |        |                 | 27                          |
| 2    | Total wages and tips, plus other compensati | on     |                 | \$132,550.59                |
| 3    | Total Income Tax Withheld                   |        |                 | \$13,800.63                 |
| 4    |                                             |        |                 |                             |
| 5    | Adjusted Total of Income Tax Withheld       |        |                 | \$13,800.63                 |
| 6    | Taxable Social Security Wages \$136,091     | .00 x  | 12.4000% =      | \$16,875.28                 |
|      | Taxable Social Security tips \$0            | .00 ж  | 12.4000% =      | \$0.00                      |
| 7    | Taxable Medicare Wages and Tips \$136,091   | .00 x  | 2.9000% =       | \$3,946.64                  |
| 8    | Total Social Security and Medicare Taxes    |        |                 | \$20,821.92                 |
| 9    | Adjustment of Social Security and Medicare  | Taxes  | Fraction Error  | 0.02                        |
|      |                                             |        |                 | 0.00                        |
| 10   | Adjusted Total of Social Security and Medic | are Ta | kes             | \$20,821.94                 |
| 11   | Total taxes                                 |        |                 | \$34,622,57                 |
| 12   | Advanced earned income credit               |        |                 | \$0.00                      |
| 13   | Net taxes                                   |        |                 | \$34.622.57                 |
|      |                                             |        |                 | <i>to 1,</i> 01210 <i>,</i> |
|      | * Semiweekly denositors. Complete Schedu    | le Ba  | d check here    | x                           |
|      | beartweenty depositors. compilete benedu    | LC D a | in check here . |                             |

Liability for Month First Month Second Month Third Month Total For Quarter

**Precheck Report** 

#### **Report tables**

Payroll Temp Precheck Report Payroll Master The Calculate Checks Report is printed when you calculate paychecks using the Calculate Payroll Checks window. It includes specific information such as tax amounts, deduction, and benefit amounts. Use this report to verify the dollar amounts and other information that will be printed on employee paychecks to ensure there are no errors.

You must print this report before you print paychecks and after you build paychecks.

## **Calculate Checks Report**

| System:<br>User Date: | 5/15/2007<br>5/15/2007 | 11:59:54 AM | с                  | Fab:<br>ALCULA<br>U.S.                       | rikam, Inc.<br>TE CHECKS REPORT<br>Payroll |             | Page:<br>User ID | 1<br>: LESSONUSER1  |
|-----------------------|------------------------|-------------|--------------------|----------------------------------------------|--------------------------------------------|-------------|------------------|---------------------|
| Employee 1            | ID Name                |             | Soc Sec<br>Pay Rat | #<br>e                                       | Amount/Units                               | Gross Wages | Ben/Ded/Tax      | Net Wages           |
| ACKE0001              | Ackerm                 | an, Pilar   | 917-23-            | 9833<br>\$937 5                              | n                                          | \$937 50    |                  |                     |
| 01121                 | burury                 | 5115 651    |                    | <i>,,,,</i> ,,,,,,,,,,,,,,,,,,,,,,,,,,,,,,,, |                                            |             |                  |                     |
|                       |                        |             |                    |                                              |                                            | \$937.50    |                  |                     |
|                       |                        |             | Benefits:          | INS                                          | Insurance Premium                          |             | \$49.36          |                     |
|                       |                        |             |                    |                                              |                                            |             | \$49.36          |                     |
|                       |                        |             |                    |                                              | -                                          | ,           |                  |                     |
|                       |                        |             | Deductions:        | INS2                                         | Insurance (family<br>Medical Fley          | coverage)   | \$72.95          |                     |
|                       |                        |             |                    | 11110                                        | Medical Lick                               |             |                  |                     |
|                       |                        |             |                    |                                              |                                            |             | \$92.95          |                     |
|                       |                        |             | Taxes On Wages:    | FICA :                                       | Soc Sec Withheld                           |             | \$52.36          |                     |
|                       |                        |             | -                  | FICA I                                       | Medicare Withheld                          |             | \$12.25          |                     |
|                       |                        |             |                    | Federa                                       | al Withheld                                |             | \$69.50          |                     |
|                       |                        |             |                    | IL Sta                                       | ate Withheld                               |             | \$19.09          |                     |
|                       |                        |             |                    |                                              |                                            |             | \$153.20         |                     |
|                       |                        |             |                    |                                              |                                            |             |                  |                     |
|                       |                        |             |                    |                                              |                                            |             |                  |                     |
|                       |                        |             |                    |                                              |                                            |             | ==:              | \$641.99<br>======= |
|                       |                        |             |                    | ~~ ~ ~                                       |                                            |             |                  |                     |
| BARB0001<br>SALY      | Barbar<br>Salarv       | SALE FSR    | 816-93-            | 2541<br>\$833.3                              | 3                                          | \$833.33    |                  |                     |
| 01121                 | buluty                 | DALL I DA   |                    | <i>ç</i> 05515                               |                                            |             |                  |                     |
|                       |                        |             |                    |                                              |                                            | \$833.33    |                  |                     |
|                       |                        |             | Benefits:          | 401K                                         | 401(K)                                     |             | \$9.53           |                     |
|                       |                        |             |                    | INS                                          | Insurance Premium                          |             | \$49.36          |                     |
|                       |                        |             |                    |                                              |                                            |             | \$58.89          |                     |
|                       |                        |             | Deductions:        | 401K                                         | 401(k) Deduction                           |             | \$28,60          |                     |
|                       |                        |             |                    | MED                                          | Medical Flex                               |             | \$5.00           |                     |
|                       |                        |             |                    |                                              |                                            |             |                  |                     |
|                       |                        |             |                    |                                              |                                            |             | \$33.60          |                     |
|                       |                        |             | Taxes On Wages:    | FICA :                                       | Soc Sec Withheld                           |             | \$51.39          |                     |
|                       |                        |             |                    | FICA I                                       | Medicare Withheld                          |             | \$12.02          |                     |
|                       |                        |             |                    | Federa                                       | al Withheld                                |             | \$67.01          |                     |
|                       |                        |             |                    | NE Sta                                       | ate withheid                               |             | \$17.77          |                     |
|                       |                        |             |                    | ADC                                          | nocal withherd                             |             | ¢0.10            |                     |
|                       |                        |             |                    |                                              |                                            |             | \$154.29         |                     |
|                       |                        |             |                    |                                              |                                            |             |                  |                     |
|                       |                        |             |                    |                                              |                                            |             |                  |                     |

-----\$586.55

| REPORT TOTALS: |             |
|----------------|-------------|
| WAGES          | \$22,456.92 |
| REPORTED TIPS  | \$270.00    |
| BENEFITS       | \$1,274.93  |
| DEDUCTIONS     | \$1,610.00  |
| TAXES          | \$4,393.02  |
| NET WAGES      | \$16,453.90 |

Year End Employee Wage Report

#### **Report tables**

Payroll Temp Wage Report Additional Records Payroll Year End Wage Payroll Year End Header

#### Range

Employee ID

#### Sorting options

MQGE/Employee ID MQGE/Employee Name MQGE/Dept./Name MQGE/Employee SSN The Year End Employee Wage Report contains the information you created during the create year-end files process. This report contains the information that will be printed on employee W-2 statements. You can use the report to review the information before printing the actual W-2 statements.

## **Printing Instructions**

- 1. Choose Tools >> Routines >> Payroll >> Year-End Wage Rpt to open the Year-End Wage Report window.
- 2. Select the year and enter or select a range of employees.
- 3. Choose Print.
- 4. Select a printing destination and choose OK.
# Year-End Employee Wage Report

| <pre>FICA Soc Sec Tax Rate: 6.2% FICA Soc Sec Wage Limit: 57,600.00 FICA/Medicare Tax Rate: 1.45% EIC Maximum Withholding: 0.00 Ranges: Reporting Year: 2006 Employee ID: Sort by:</pre>                                                                                                    | System: 5<br>User Date: 5                                   | /2/2007 12:00:<br>/2/2007                               | 16 PM<br>Year                                                                                                  | Fal<br>END EN<br>U.S            | brikam, In<br>MPLOYEE WA<br>S. Payroll      | C.<br>GE REPOR           | т                                                                       | P4<br>U3                                                                      | age 1<br>ser ID: JSMI                                          | гн |
|----------------------------------------------------------------------------------------------------|-------------------------------------------------------------|---------------------------------------------------------|----------------------------------------------------------------------------------------------------|---------------------------------|---------------------------------------------|--------------------------|-------------------------------------------------------------------------|-------------------------------------------------------------------------------|----------------------------------------------------------------|----|
| Ranges:<br>Reporting Year: 2005<br>Reporting Year: 2005<br>Sort by:<br>                                                                                                    | FICA Soc Sec<br>FICA Soc Sec<br>FICA/Medicar<br>EIC Maximum | Tax Rate:<br>Wage Limit:<br>e Tax Rate:<br>Withholding: | 6.2%<br>57,600.00<br>1.45%<br>0.00                                                                             |                                 |                                             |                          |                                                                         |                                                                               |                                                                |    |
| Sort by:<br>Employee ID STEW0001 Wages, Tips, Other Comp: \$4659.12 Federal Income Tax Withheld: \$1149.07<br>Jim Stewart Social Security Wages; \$1200.00 Social Security Taw Withheld: \$744.00<br>Social Security Tips: \$0.00 Allocated Tips: \$0.00<br>Advance EIC Payments: \$0.00 Dependent Care Benefits: \$0.00<br>Employee SSN: 917-23-9833<br>Employment Type:<br>Department: ADNN<br>W-2 Check Boxes:<br>Statutory Employee Retirement Plan<br>Special Items Box: Other Items Box:<br>Box Number Code Amount 14 401k 0.00<br>State Employer's ID Wages Income Tax Taxing Entity Code Other Data Control Number<br>IL 320923213989 \$22,980.00 \$331.93<br>Locality Tax Type Wages Income Tax Withheld: \$3268.67<br>Mumber of Employees: 27<br>Wages, Tips, Other Comp: \$51,457.53<br>Federal Income Tax Withheld: \$3268.67<br>Medicare Wages \$ \$2,720.49<br>Medicare Tax Withheld: \$3268.67<br>Medicare Tax Withheld: \$764.46<br>Social Security Tips: \$0.00<br>Advance EIC Payment: \$0.00<br>Special Items Box: 20.00<br>Special Items Box: 20.00<br>Special Items Box: 20.00<br>Special Items Box: 20.00<br>Special Items Box: 20.00<br>Mages Income Tax Withheld: \$3268.67<br>Medicare Wages \$ \$1,52,720.49<br>Medicare Tax Withheld: \$764.46<br>Social Security Tips: \$0.00<br>Advance EIC Payment: \$0.00<br>Special Items Box: 20.00<br>Special Items Box: 20.00<br>Special Items | Ranges:<br>Reporting<br>Employee                            | Year: 2006<br>ID:                                       |                                                                                                    |                                 |                                             |                          |                                                                         |                                                                               |                                                                |    |
| Employee ID STEW0001 Wages, Tips, Other Comp: \$4655.12 Federal Income Tax Withheld: \$1149.07<br>Jim Stewart Social Security Wages: \$1200.00 Social Security Tax Withheld: \$744.00<br>Social Security Tips: \$1200.00 Hedicare Tax Withheld: \$174.00<br>Social Security Tips: \$0.00 Allocated Tips: \$0.00<br>Lake Forest, IL 60045-7916 Nonqualified Plans: \$0.00 Dependent Care Benefits: \$0.00<br>Employee SSN: 917-23-9833<br>Employment Type:<br>Department: ADMN<br>W-2 Check Boxes:<br>Statutory Employee Retirement Plan<br>Special Items Box: Other Items Box:<br>Box Number Code Amount Box Number Code Amount<br>14 401k 0.00<br>State Employer's ID Wages Income Tax Taxing Entity Code Other Data Control Number<br>IL 320923213989 \$22,980.00 \$331.93<br>Locality Tax Type Wages Income Tax Withheld: \$5352.79<br>Social Security Wages: \$52,720.49 Social Security Tax Withheld: \$3268.67<br>Medicare Wages & Tips: \$0.00 Allocated Tips: \$0.00<br>Advance EIC Payment: \$0.00 Allocated Tips: \$0.00<br>Advance EIC Payment: \$0.00 Allocated Tips: \$0.00<br>State Employers: 27<br>Wages, Tips, Other Comp: \$51,457.53 Federal Income Tax Withheld: \$3268.67<br>Medicare Wages & Tips: \$2,720.49 Medicare Tax Withheld: \$3268.67<br>Medicare Wages & Tips: \$0.00 Allocated Tips: \$0.00<br>Advance EIC Payment: \$0.00 Dependent Care Benefits: \$0.00<br>Advance EIC Payment: \$0.00 Dependent Care Benefits: \$0.00<br>Special Items Box: 0ther Items Box:<br>401k \$0.00                                                                                                    | Sort by:                                                    |                                                         |                                                                                                    |                                 |                                             |                          |                                                                         |                                                                               |                                                                |    |
| Lake Forest, IL 60045-7916 Nonqualified Plans: \$0.00<br>Employee SSN: 917-23-9833<br>Employee SSN: 917-23-9833<br>Employee Retirement Plan<br>Special Items Box:<br>Box Number Code Amount Box Number Code Amount<br>14 401k 0.00<br>State Employer's ID Wages Income Tax Taxing Entity Code Other Data Control Numbe<br>IL 320923213989 \$22,980.00 \$331.93<br>Locality Tax Type Wages Income Tax<br>Number of Employees: 27<br>Wages, Tips, Other Comp: \$51,457.53 Federal Income Tax Withheld: \$5352.79<br>Social Security Wages: \$52,720.49 Medicare Tax Withheld: \$3268.67<br>Medicare Wages & Tips: \$52,720.49 Medicare Tax Withheld: \$764.46<br>Social Security Tips: \$0.00 Allocated Tips: \$0.00<br>Nonqualified Plans: \$0.00<br>Special Items Box:<br>401k \$0.00                                                                                                    | Employee ID<br>Jim Stewart<br>7916 South R                  | STEW0001<br>ose Creek                                   | Wages, Tips, Other (<br>Social Security Wa<br>Medicare Wages \$ 1<br>Social Security Ti<br>Advance FIC Paymore | Comp:<br>ages:<br>fips:<br>lps: | \$4659<br>\$1200<br>\$1200<br>\$1200<br>\$0 | .12<br>.00<br>.00<br>.00 | Federal Inc<br>Social Secu<br>Medicare Ta<br>Allocated I<br>Dependent C | come Tax Withhe<br>arity Tax Withh<br>ax Withheld:<br>"ips:<br>"are Benefits. | ld: \$1149.07<br>eld: \$744.00<br>\$174.00<br>\$0.00<br>\$0.00 |    |
| Employee SSN: 917-23-9833<br>Employment Type:<br>Department: ADMN<br>W-2 Check Boxes:<br>Statutory Employee Retirement Plan<br>Special Items Box:<br>Box Number Code Amount<br>Son Number Code Amount<br>14 401k 0.00<br>State Employer's ID Wages Income Tax Taxing Entity Code Other Data Control Numbe<br>IL 320923213989 \$22,980.00<br>State Tax Type Wages Income Tax<br>Locality Tax Type Wages Income Tax<br>Mumber of Employees: 27<br>Wages, Tips, Other Comp: \$51,457.53<br>Social Security Wages: \$52,720.49<br>Medicare Tax Withheld: \$3352.79<br>Social Security Tips: \$2,720.49<br>Medicare Tax Withheld: \$764.46<br>Social Security Tips: \$2,720.49<br>Medicare Tax Withheld: \$764.46<br>Social Security Tips: \$0.00<br>Allocated Tips: \$0.00<br>Dependent Care Benefits: \$0.00<br>Special Items Box: Other Items Box:<br>401k \$0.00                                                                                                    | Lake Forest,                                                | IL 60045-7916                                           | Nonqualified Plans                                                                                             | 3:                              | \$0<br>\$0                                  | .00                      | Dependent C                                                             | are Benefits:                                                                 | \$0.00                                                         |    |
| Employment Type:<br>Department: ADMN<br>W-2 Check Boxes:<br>Statutory Employee Retirement Plan<br>Special Items Box:<br>Box Number Code Amount<br>14 401k 0.00<br>State Employer's ID Wages Income Tax Taxing Entity Code Other Data Control Numbe<br>IL 320923213989 \$22,980.00<br>\$331.93<br>Locality Tax Type Wages Income Tax<br>                                                                                                    | Employee SSN                                                | : 917-23-9833                                           |                                                                                                    |                                 |                                             |                          |                                                                         |                                                                               |                                                                |    |
| W-2 Check Boxes:<br>Statutory Employee Retirement Plan         Special Items Box:<br>Box Number Code       Amount         Box Number Code       Amount         Box Number Code       Amount         Box Number Code       Amount         Box Number Code       Amount         Box Number Code       Amount         14       401k       0.00         State Employer's ID       Wages       Income Tax Taxing Entity Code       Other Data       Control Numbe         IL 320923213989       \$22,980.00       \$331.93         Locality       Tax Type       Wages       Income Tax                                                                                                    | Employment T<br>Department:                                 | ype:<br>ADMN                                            |                                                                                                    |                                 |                                             |                          |                                                                         |                                                                               |                                                                |    |
| Special Items Box:<br>Box Number CodeAmountOther Items Box:<br>Box Number Code<br>Amount<br>14 401kAmount<br>0.00State<br>IL<br>320923213989<br>State<br>State<br>IL<br>320923213989<br>State<br>State<br>State<br>Tax TypeWages<br>State<br>State<br>St                                                                                                    | W-2 Check Bo<br>Statutory                                   | xes:<br>Employee Ret:                                   | irement Plan                                                                                                   |                                 |                                             |                          |                                                                         |                                                                               |                                                                |    |
| State Employer's ID       Wages       Income Tax       Taxing Entity Code       Other Data       Control Numbe         1L       320923213989       \$22,980.00       \$331.93       Wages       Other Data       Control Numbe         Locality       Tax Type       Wages       Income Tax       Income Tax         Number of Employees:       27         Wages, Tips, Other Comp:       \$51,457.53       Federal Income Tax Withheld:       \$5352.79         Social Security Wages:       \$52,720.49       Social Security Tax Withheld:       \$3268.67         Medicare Wages & Tips:       \$0.00       Allocated Tips:       \$0.00         Advance EIC Payment:       \$0.00       Dependent Care Benefits:       \$0.00         Nonqualified Plans:       \$0.00       Special Items Box:       Other Items Box:                                                                                                    | Special Item<br>Box Number                                  | s Box:<br>Code                                          | Amount                                                                                                    | Ot<br>Bo                        | ther Items<br>ox Number<br>14               | Box:<br>Code<br>401k     |                                                                         | Amount<br>0.00                                                                |                                                                |    |
| Locality     Tax Type     Wages     Income Tax       Number of Employees:     27       Wages, Tips, Other Comp:     \$51,457.53     Federal Income Tax Withheld:     \$5352.79       Social Security Wages:     \$52,720.49     Social Security Tax Withheld:     \$3268.67       Medicare Wages & Tips:     \$52,720.49     Medicare Tax Withheld:     \$3268.67       Social Security Tips:     \$0.00     Allocated Tips:     \$0.00       Advance EIC Payment:     \$0.00     Dependent Care Benefits:     \$0.00       Nonqualified Plans:     \$0.00     Other Items Box:     \$0.00                                                                                                    | State Empl<br>IL 3209                                       | oyer's ID<br>23213989 :                                 | Wages ]<br>\$22,980.00                                                                                         | Income<br>\$331                 | Тах Тах<br>1.93                             | ing Enti                 | ty Code                                                                 | Other Data                                                                    | Control Numbe                                                  | ər |
| Number of Employees:       27         Wages, Tips, Other Comp:       \$51,457.53       Federal Income Tax Withheld:       \$5352.79         Social Security Wages:       \$52,720.49       Social Security Tax Withheld:       \$3268.67         Medicare Wages & Tips:       \$52,720.49       Medicare Tax Withheld:       \$3268.67         Social Security Tips:       \$52,720.49       Medicare Tax Withheld:       \$764.46         Social Security Tips:       \$0.00       Allocated Tips:       \$0.00         Advance EIC Payment:       \$0.00       Dependent Care Benefits:       \$0.00         Nonqualified Plans:       \$0.00       Other Items Box:       401k       \$0.00                                                                                                    | Locality                                                    | Тах Туре                                                |                                                                                                    |                                 | Wages                                       | Inco                     | ome Tax                                                                 |                                                                               |                                                                |    |
| Wages, Tips, Other Comp:\$51,457.53Federal Income Tax Withheld:\$5352.79Social Security Wages:\$52,720.49Social Security Tax Withheld:\$3268.67Medicare Wages & Tips:\$52,720.49Medicare Tax Withheld:\$764.46Social Security Tips:\$0.00Allocated Tips:\$0.00Advance EIC Payment:\$0.00Dependent Care Benefits:\$0.00Nonqualified Plans:\$0.00Other Items Box:\$0.00Special Items Box:Other Items Box:\$0.00                                                                                                    | Number of Em                                                | nlovees:                                                | 27                                                                                                    |                                 |                                             |                          |                                                                         |                                                                               |                                                                |    |
| Social Security Wages:       \$52,720.49       Social Security Tax Withheld:       \$3268.67         Medicare Wages & Tips:       \$52,720.49       Medicare Tax Withheld:       \$764.46         Social Security Tips:       \$0.00       Allocated Tips:       \$0.00         Advance EIC Payment:       \$0.00       Dependent Care Benefits:       \$0.00         Nonqualified Plans:       \$0.00       Other Items Box:       401k       \$0.00                                                                                                    | Wages, Tips,                                                | Other Comp:                                             | \$51,457.53                                                                                                    |                                 | Federal I                                   | ncome Ta                 | x Withheld:                                                             | \$5352.79                                                                     |                                                                |    |
| Medicare Wages & Tips:       \$52,720.49       Medicare Tax Withheld:       \$764.46         Social Security Tips:       \$0.00       Allocated Tips:       \$0.00         Advance EIC Payment:       \$0.00       Dependent Care Benefits:       \$0.00         Nonqualified Plans:       \$0.00       Special Items Box:       Other Items Box:       401k       \$0.00                                                                                                    | Social Secur                                                | ity Wages:                                              | \$52,720.49                                                                                                    |                                 | Social Se                                   | curity Ta                | ax Withheld:                                                            | \$3268.67                                                                     |                                                                |    |
| Social Security Tips:     \$0.00     Allocated Tips:     \$0.00       Advance EIC Payment:     \$0.00     Dependent Care Benefits:     \$0.00       Nonqualified Plans:     \$0.00       Special Items Box:     Other Items Box:       401k     \$0.00                                                                                                    | Medicare Wag                                                | es & Tips:                                              | \$52,720.49                                                                                                    |                                 | Medicare                                    | Tax With                 | held:                                                                   | \$764.46                                                                      |                                                                |    |
| Nonqualified Plans:     \$0.00       Special Items Box:     0ther Items Box:       401k     \$0.00                                                                                                    | Advance EIC                                                 | lty Tips:<br>Payment:                                   | \$0.00                                                                                                    |                                 | Dependent                                   | Tips:<br>Care Be         | nefits.                                                                 | \$0.00                                                                        |                                                                |    |
| Special Items Box: Other Items Box: 401k \$0.00                                                                                                    | Nonqualified                                                | Plans:                                                  | \$0.00                                                                                                    |                                 | Dependent                                   | Care be                  | merres.                                                                 | Ş0.00                                                                         |                                                                |    |
|                                                                                                    | Special Item                                                | s Box:                                                  |                                                                                                    |                                 | Other Ite<br>401k                           | ms Box:                  |                                                                         | \$0.00                                                                        |                                                                |    |
| State Wages Tax Locality Wages Tay                                                                                                    | State                                                       | Wages                                                   | Tax                                                                                                    |                                 | Locality                                    |                          | Wages                                                                   | Тах                                                                           |                                                                |    |
| IL \$31,785.39 \$833.60                                                                                                    | IL                                                          | \$31,785.39                                             | \$833.60                                                                                                    |                                 |                                             |                          |                                                                         |                                                                               |                                                                |    |
| IN \$4246.47 \$135.88                                                                                                    | IN                                                          | \$4246.47                                               | \$135.88                                                                                                    |                                 |                                             |                          |                                                                         |                                                                               |                                                                |    |
| WI \$2462.96 \$145.36                                                                                                    | WI                                                          | \$2462.96                                               | \$145.36                                                                                                    |                                 |                                             |                          |                                                                         |                                                                               |                                                                |    |
| NE \$3829.85 \$89.18                                                                                                    | NE                                                          | \$3829.85                                               | \$89.18                                                                                                    |                                 |                                             |                          |                                                                         |                                                                               |                                                                |    |
| MI \$2643.92 \$107.54                                                                                                    | MI                                                          | \$2643.92                                               | \$107.54                                                                                                    |                                 |                                             |                          |                                                                         |                                                                               |                                                                |    |
| LA \$2502.00 \$106.02                                                                                                    | LA                                                          | \$2502.00                                               | \$106.02                                                                                                    |                                 |                                             |                          |                                                                         |                                                                               |                                                                |    |
| MO \$2246.00 \$76.00                                                                                                    | MO                                                          | \$2246.00                                               | \$76.00                                                                                                    |                                 |                                             |                          |                                                                         |                                                                               |                                                                |    |

W-2 Laser Form W-2 Magnetic Media Summary Report W-2 One-Wide Form W-2 Two-Wide Form

#### **Report table**

Payroll Temp W-2 Forms

#### Range

Employee ID

#### **Sorting options**

MQGE/Employee ID MQGE/Employee Name MQGE/Dept./Name MQGE/Employee SSN W-2 Statement reports are distributed to your employees for use in preparing federal, state, and local tax returns. This statement shows income earned and taxes deducted for the employee. For detailed information, refer to the Payroll manual.

Before you can print W-2 Statements, you must create the Year-End Wage File. You can edit W-2 information by choosing Tools >> Routines >> Payroll >> Edit W-2s. In the Edit W-2 Information window, choose an employee and make any necessary changes.

To print W-2 Statements, choose Tools >> Routines >> Payroll >> Print W-2s. Mark W-2 Forms Alignment to verify that the fields are aligned with the form. Mark W-2 Forms to print the W-2 Statements.

Because forms for reporting employee wages change frequently, a sample of this report hasn't been included.

For more information about printing Payroll reports, refer to the Payroll documentation.

Because forms for reporting employee wages change frequently, a sample of this report isn't included here.

Direct Deposit Detail List

#### **Report tables**

Direct Deposit Employee Account Master Direct Deposit Employee Master Payroll Master The Direct Deposit detail list is a summary of the accounts that are involved in Payroll Direct Deposit.

### **Printing Instructions**

- 1. Choose Transactions >> Payroll >> Generate ACH File to open the Generate ACH File window.
- 2. Choose Accounts Master. The Report Destination window opens.
- 3. Select a printing destination and choose OK. The Direct Deposit detail list report will be printed.

For more information about printing Payroll reports, refer to the Payroll documentation.

# **Direct Deposit (detail list)**

| System<br>User Date | 5/2/2<br>5/2/2 | 007<br>007     |       | Fab<br>Acco<br>Direct Dep | rikam, Inc<br>unts Maste<br>posit for | r<br>Payroll   |            |         | Page:<br>User ID:     | 1<br>LESSONUSER2 |
|---------------------|----------------|----------------|-------|---------------------------|---------------------------------------|----------------|------------|---------|-----------------------|------------------|
| Employee            | ID             | Employee Name  | Dept. | SSN                       | Routing#                              | Account Number | Acct. Type | Status  | Prenotes<br>Remaining |                  |
| ACKE0001            |                | Pilar Ackerman | INST  | 917-23-9833               | 12                                    | 654321         | Checking   | Active  | 1                     |                  |
| ACKE0001            |                | Pilar Ackerman | INST  | 917-23-9833               | 12                                    | 765430         | Checking   | Active  | 2                     |                  |
| BARR0001            |                | Adam Barr      | INST  | 944-22-9198               | 87                                    | 098098         | Savings    | Active  | 1                     |                  |
| BARR0001            |                | Adam Barr      | INST  | 944-22-9198               | 87                                    | 678764         | Checking   | Active  | 2                     |                  |
| LYSA0001            |                | Jenny Lysaker  | SALE  | 000-55-2831               | 12                                    | 453214         | Checking   | Active  | 1                     |                  |
| YOUN0001            |                | Rob Young      | SPTS  | 000-55-9183               | 12                                    | 987986         | Checking   | Active  | 1                     |                  |
| YOUN0001            |                | Rob Young      | SPTS  | 000-55-9183               | 12                                    | 865685         | Savings    | Prenote | 1                     |                  |
| YOUN0001            |                | Rob Young      | SPTS  | 000-55-9183               | 12                                    | 122213         | Savings    | Prenote | 1                     |                  |

# Purchase Order Processing sample reports

This document includes information about and instructions for creating some of the more common Purchase Order Processing reports. Samples of each report also are included.

The following reports are discussed:

- Back-Ordered Items Received Report
- <u>Blanket Purchase Order Delivery Schedule</u>
- <u>Completed PO Removal Report</u>
- Distribution Detail History Report
- <u>Expected Shipments Report</u>
- Invoice Cost Variance Journal
- <u>Purchase Order</u>
- <u>Purchase Order Analysis Report</u>
- Purchase Order History Report (Detail)
- <u>Purchase Orders Generated</u>
- <u>Purchasing Invoice Distribution Detail</u>
- <u>Purchasing Invoice Edit List</u>
- <u>Purchasing Invoice Posting Journal</u>
- <u>Received/Not Invoiced Report</u>
- <u>Receivings Posting Journal</u>
- <u>Receivings Trx History Report (Detail)</u>
- <u>Reconcile Purchasing Documents</u>
- <u>Suggested Purchase Orders Report</u>

POP Back Ordered Items Received POP Back Ordered Items Received by Site

#### **Report table**

Purchasing Back Ordered Items Temp

#### Range

Item Number

### Sorting options

Item Number Item Number/Site ID The Back-Ordered Items Received Report shows items that you've received from vendors and that are back ordered in Sales Order Processing. This report indicates which items were received and which documents contain a back order for the item.

For posted transactions, the Back-Ordered Items Received Report is printed as part of the posting process in the Receivings Transaction Entry window.

### **Printing Instructions**

- 1. Choose Reports >> Purchasing >> Analysis to open the Purchasing Analysis Reports window.
- 2. Select Back-Ordered Items Received from the Reports list. Choose New to open the Purchasing Analysis Report Options window.
- 3. Enter an option name and create a report option to sort or restrict the report.
- 4. Choose Destination. Select a printing destination and choose OK. The Purchasing Analysis Report Options window will be redisplayed.
- 5. Choose Print.

You can print the Back-Ordered Items Received Report from either the Purchasing Analysis Reports window or the Purchasing Analysis Report Options window. You also can save the report option and print later.

# **Back-Ordered Items Received Report**

| System: 5<br>User Date: 5     | 5/12/2007 10:22:<br>5/12/2007 | 33 AM                       | Fabrikam,<br>BACK-ORDERED ITEMS R<br>Purchase Order P | Inc.<br>ECEIVED REPORT<br>rocessing | Page:<br>User ID:       | 1<br>LessonUser1 |
|-------------------------------|-------------------------------|-----------------------------|-------------------------------------------------------|-------------------------------------|-------------------------|------------------|
| Ranges:<br>Item Number        | From:<br>PHON-GTE-5043        | 1                           | To:<br>PHON-GTE-5043                                  |                                     |                         |                  |
| Sorted By:                    | Item Number                   |                             | Transactions: Unpost                                  | ed                                  |                         |                  |
| ^ Sales Order                 | r Processing Docum            | ent Commitment              |                                                       |                                     |                         |                  |
| Item Number                   |                               | Description                 |                                                       |                                     |                         |                  |
| -<br>Receipt Nur              | nber                          | Receipt Date                | Site ID                                               | Base U of M                         | Quantit                 | y Received       |
| -<br>Document<br>Type         | Document<br>Number            | Document Cus<br>Date        | tomer ID Requested<br>Ship Date                       | Site ID U of M                      | New Unit Quanti<br>Cost | .ty              |
| -<br>PHON-GTE-5043<br>RCT1161 | 3                             | Cordless-Grand<br>4/21/2007 | S5043<br>WAREHOUSE                                    | Each                                |                         | 2                |
|                               |                               | Total                       | Quantity Received in Ba                               | se U of M: Each                     |                         | 2                |
| Invoice                       | STDINV2261                    | 3/12/2007 AAR               | CONFIT0001 3/12/2007                                  | WAREHOUSE Each                      |                         | 5                |
|                               |                               |                             | Total Quantity in B                                   | ase U of M: Each                    |                         | 5                |

POP Purchase Order Delivery Schedule

#### **Report tables**

Purchase Order Line Purchase Order Work POP\_POLineTemp The Blanket Purchase Order Delivery Schedule is an estimated delivery schedule for blanket purchase orders and drop-ship blanket purchase orders. Printing the delivery schedule won't release the items to the vendor. To release items to the vendor, print a purchase order.

# **Printing Instructions**

To print an individual purchase order delivery schedule:

- Choose Transactions >> Purchasing >> Purchase Order Entry to open the Purchase Order Entry window. Enter or select a purchase order. Choose File >> Print to open the Purchase Order Print Options window.
- 2. Mark Delivery Schedule and select the currency you want to print delivery schedule in. Choose Print.

To print a range of purchase order delivery schedules:

- 1. Choose Transactions >> Purchasing >> Print Purchasing Documents to open the Print Purchasing Documents window.
- 2. Mark Delivery Schedules.
- 3. Select the select the currency you want to print delivery schedules ins and enter a range of purchase orders. Choose Print.

# **Blanket Purchase Order Delivery Schedule**

Date: 4/12/2007

#### BLANKET PURCHASE ORDER DELIVERY SCHEDULE

| Vendor:                                                |                       |
|--------------------------------------------------------|-----------------------|
| A Travel Company<br>123 Riley Street<br>Sydney NSW 208 | 6                     |
| PO Number:<br>Buyer ID:                                | PO2071                |
| Item Number:<br>Item Description:                      | 100XLG<br>Green Phone |

Ship To:

Fabrikam, Inc.

\* Address listed with item below

Contract Number:

Reference Number: 100XLG

#### ATTENTION: THIS IS AN ESTIMATED DELIVERY SCHEDULE ONLY -- NOT A PURCHASE ORDER. PURCHASE ORDER RELEASES WILL BE SEPARATE DOCUMENTS.

| Line | Quantity              | U Of M           | Required Date | Unit Price | Ext. Price |
|------|-----------------------|------------------|---------------|------------|------------|
| -    | 5                     |                  |               |            |            |
| 1    | 100                   | Each             | 4/12/2007     | \$28.46    | \$2,846.00 |
| 2    | 100                   | Each             | 5/1/2007      | \$28.46    | \$2,846.00 |
| 3    | 100                   | Each             | 6/1/2007      | \$28.46    | \$2,846.00 |
| 4    | 100                   | Each             | 7/1/2007      | \$28.46    | \$2,846.00 |
| 5    | 100                   | Each             | 8/1/2007      | \$28.46    | \$2,846.00 |
| 6    | 100                   | Each             | 9/1/2007      | \$28.46    | \$2,846.00 |
| 7    | 100                   | Each             | 10/1/2007     | \$28.46    | \$2,846.00 |
| 8    | 100                   | Each             | 11/1/2007     | \$28.46    | \$2,846.00 |
| 9    | 100                   | Each             | 12/1/2007     | \$28.46    | \$2,846.00 |
| 10   | 100                   | Each             | 1/1/2008      | \$28.46    | \$2,846.00 |
| 11   | 100                   | Each             | 2/1/2008      | \$28.46    | \$2,846.00 |
| 12   | 100                   | Each             | 3/1/2008      | \$28.46    | \$2,846.00 |
|      | Shipping Method: OVER | NIGHT            |               |            |            |
|      | Deliver To: 4300 V    | Vest Elm St.     |               |            |            |
|      | Chicag                | jo IL 60601-4300 |               |            |            |

| Total Quantity: | 1 200 | Total Cost: | \$34 152 00 |
|-----------------|-------|-------------|-------------|
| Total Quantity. | 1,200 | Total Cost. | ψ04,102.00  |

POP Completed PO Removal Report

#### **Report table**

Purchasing Process Documents List

#### Ranges

PO Number Vendor ID Vendor Name Document Date Created By The Completed PO Removal Report displays the closed and canceled purchase orders that were removed or moved to history. If you chose to maintain history in Purchase Order Processing Setup, the purchase orders are moved to history. If you didn't choose to maintain history, the purchase orders are removed during the Remove Completed Purchase Orders process.

### **Printing Instructions**

- 1. Choose Tools >> Routines >> Purchasing >> Remove Completed Purchase Orders.
- 2. Select a document range restriction to include the information you want on the report. Choose Restrictions to edit the range restrictions.
- 3. Choose Process.
- 4. Select a printing destination and choose OK.

# **Completed PO Removal Report**

| System:<br>User Date:          | 4/12/20<br>4/12/20 | 007 1<br>007             | 10:06:06 AM            | Fal<br>COMPLETED 1<br>Purchase ( | brikam, Inc.<br>PO REMOVAL REPORT<br>Order Processing |                  |                                  | Page:<br>User ID: | 1<br>LessonUser1 |
|--------------------------------|--------------------|--------------------------|------------------------|----------------------------------|-------------------------------------------------------|------------------|----------------------------------|-------------------|------------------|
| Ranges:                        |                    | From                     |                        | То                               |                                                       | I                | rom                              | То                |                  |
| PO Numbe:<br>Vendor I<br>Name: | r:<br>D:           | PO0997<br>First<br>First | 7                      | PO02073<br>Last<br>Last          | Document Dat<br>Created By:                           | e: I<br>I        | 'irst<br>'irst                   | Last<br>Last      |                  |
| Sorted By: 3                   | PO Numbe<br>n Use  | er                       |                        |                                  |                                                       |                  |                                  |                   |                  |
| PO Number                      |                    |                          | Document Date          | Created By                       | Vendor ID                                             | Name             |                                  |                   | PO Status        |
| PO0997<br>PO2073               |                    |                          | 4/10/2006<br>4/12/2006 | LESSON USER1<br>LessonUser1      | ADVANCED0001<br>ACETRAVE0001                          | Advano<br>A Trav | ed Office Systems<br>rel Company |                   | Closed<br>Closed |
| Gran                           | d Totals           | 5                        | 2 Purchase On          | rders(s)                         |                                                       |                  |                                  |                   |                  |

POP Distribution Detail History Report

#### **Report tables**

Purchasing Distribution History Account Master Purchasing Receipt History

#### Range

Audit Trail Code

#### Sorting option

Account Number

The Distribution Detail History Report shows historical amounts for distribution accounts for receipts. Print this report to review the accounts updated by previously posted receipts. For example, print this report to view the balances posted to your accounts payable and inventory accounts.

### **Printing Instructions**

- 1. Choose Reports >> Purchasing >> History to open the Purchasing History Reports window.
- 2. Select Receivings Distribution from the Reports list and choose New to open the Purchasing History Report Options window.
- 3. Enter an option name and create a report option to sort or restrict the report.
- 4. Choose Destination. Select a printing destination and choose OK. The Purchasing History Report Options window will be redisplayed.
- 5. Choose Print.

You can print the Distribution Detail History Report from either the Purchasing History Reports window or the Purchasing History Report Options window. You also can save the report option and print later.

| System: 4/12/2007 9<br>User Date: 4/12/2007                                        | :53:06 AM              | Fa<br>DISTRIBUT<br>Payab            | brikam, Inc.<br>ION HISTORY DETAIL<br>les Management |                                                 | Page: 1<br>User ID: LessonUser1 |
|------------------------------------------------------------------------------------|------------------------|-------------------------------------|------------------------------------------------------|-------------------------------------------------|---------------------------------|
| Ranges: From:<br>Vendor ID First<br>Audit Trail Code POIVC<br>Account Number First | 0000001                | To:<br>Last<br>POIVC0000002<br>Last | Document<br>Voucher N<br>Posting D                   | From:<br>Type First<br>umber First<br>ate First | To:<br>Last<br>Last<br>Last     |
| Sorted By: Account Number                                                          | er                     |                                     |                                                      |                                                 |                                 |
| Account Number                                                                     | Description            | on                                  |                                                      |                                                 |                                 |
| Type Voucher Number                                                                | Posting Date           | Vendor ID                           | Audit Trail Code                                     | Debit                                           | Credit                          |
| 000-2100-00                                                                        | Accounts               | <br>Payable                         |                                                      |                                                 |                                 |
| INV 0000000000000380<br>INV 000000000000381                                        | 4/15/2006<br>4/20/2006 | CENTRALC0001<br>ASSOCIAT0001        | POIVC00000001<br>POIVC00000002                       | \$0.00<br>\$0.00                                | \$93.55<br>\$141.84             |
| Ne                                                                                 | Change:                | (\$235.39)                          | -<br>Account Totals:                                 | \$0.00                                          | \$235.39                        |
| 000-2111-00                                                                        | Accrued P              | urchases                            |                                                      |                                                 |                                 |
| INV 000000000000381                                                                | 4/20/2006              | ASSOCIAT0001                        | POIVC0000002                                         | \$141.84                                        | \$0.00                          |
| Ne                                                                                 | Change:                | \$141.84                            | Account Totals:                                      | \$141.84                                        | \$0.00                          |
| 000-2735-00<br>INV 000000000000380                                                 | Purchases<br>4/15/2006 | Clearing Acct for<br>CENTRALC0001   | Inventory<br>POIVC0000001                            | \$93.55                                         | \$0.00                          |
| Ne                                                                                 | Change:                | \$93.55                             | -<br>Account Totals:                                 | \$93.55                                         | \$0.00                          |
|                                                                                    |                        |                                     | -                                                    |                                                 |                                 |
|                                                                                    |                        |                                     | Report Totals:                                       | \$235.39                                        | \$235.39                        |

POP Expected Shipments by Item POP Expected Shipments by Vendor ID

#### **Report tables**

Purchase Order Line Purchase Order Work Item Master

#### Ranges

Item Number Vendor ID Promised Date Required Date Site ID Buyer ID

#### **Sorting options**

Item Number/Site ID Item Number/Promised Date Item Number/Vendor ID Vendor ID

#### Print

Days Overdue

#### Include

New Received Released Closed Change Order Canceled The Expected Shipments Report provides a list of shipments expected within a range of dates you specify. Use this report to determine when orders will be filled, so you can inform your customers or provide information to employees about items they ordered.

# **Printing Instructions**

- 1. Choose Reports >> Purchasing >> Analysis to open the Purchasing Analysis Reports window.
- 2. Choose Expected Shipments from the Reports list and choose New to open the Purchasing Analysis Report Options window.
- 3. Enter an option name and create a report option to sort or restrict the report. You can print days overdue and include closed items and canceled items on the report.
- 4. Choose Destination. Select a printing destination and choose OK. The Purchasing Analysis Report Options window will be redisplayed.
- 5. Choose Print.

You can print the Expected Shipments Report from either the Purchasing Analysis Reports window or the Purchasing Analysis Report Options window. You also can save the report option and print later.

| System:<br>User Date:                                                            | 3/10/200<br>3/10/200                  | 07 10<br>07                                                  | 28:3            | 5 AM        |        | EXPE<br>Purc                                         | Fabrika<br>CTED SHIP<br>hase Orde | n, Inc.<br>MENTS REPORT<br>r Processing |                     |                      | Page:<br>User ID: | 1<br>LessonUser1 |
|----------------------------------------------------------------------------------|---------------------------------------|--------------------------------------------------------------|-----------------|-------------|--------|------------------------------------------------------|-----------------------------------|-----------------------------------------|---------------------|----------------------|-------------------|------------------|
| Ranges:<br>Item Numb<br>Vendor II<br>Promised<br>Required<br>Site ID<br>Buyer ID | per 1<br>D F<br>Date F<br>Date F<br>F | From:<br>LOOXLG<br>First<br>First<br>First<br>First<br>First |                 |             |        | To:<br>ANSW-<br>Last<br>Last<br>Last<br>Last<br>Last | PAN-1450                          |                                         |                     |                      |                   |                  |
| Sorted By: I<br>Include PO I                                                     | Item Numk<br>Line Stat                | per/Sit                                                      | ce ID<br>elease | d, Change ( | order, | Received                                             |                                   | Prin                                    | t:                  |                      |                   |                  |
| + New Line                                                                       | ~ Chang                               | ge Orde                                                      | er Lin          | e > Recei   | ved L: | ine ^ Clo                                            | sed Line                          | * Canceled Line                         | & On Hold           | # Default            | t Site            |                  |
|                                                                                  |                                       |                                                              |                 |             |        |                                                      |                                   | ven                                     |                     |                      |                   |                  |
| PO Number                                                                        |                                       | Buyer                                                        | ID              | Vendor ID   |        | Site ID                                              | U of M                            | Quantity<br>Ordered                     | Quantity<br>Shipped | Quantity<br>Expected | Promised<br>Date  | Required<br>Date |
| ACCS-CRD-120                                                                     | <br>//H                               |                                                              |                 | Phone Cord  | - 12'  | White                                                |                                   | <br>CB                                  | <br>D-12พษ          |                      |                   |                  |
| >P00999                                                                          |                                       |                                                              |                 | ADVANCED0(  | 01     | WAREHOUSE                                            | Each                              | 1                                       | 1                   | 0                    | 4/10/2007         | 4/10/2007        |
| Total fo                                                                         | or Item i                             | in Base                                                      | ∍ U of          | м           |        |                                                      |                                   | 1                                       | 1                   | 0                    |                   |                  |
| ACCS-CRD-25                                                                      | вк                                    |                                                              |                 | Phone Cord  | - 25'  | Black                                                |                                   | 25                                      | CORD                |                      |                   |                  |
| >PO1012                                                                          |                                       |                                                              |                 | COMVEXIN0(  | 01     | WAREHOUSE                                            | Each                              | 2                                       | 2                   | 0                    | 3/13/2007         | 3/13/2007        |
| >PO2056                                                                          |                                       |                                                              |                 | COMVEXIN0(  | 01     | WAREHOUSE                                            | Each                              | 2                                       | 2                   | 0                    | 4/11/2007         | 4/11/2007        |
| Total fo                                                                         | or Item i                             | in Base                                                      | e U of          | м           |        |                                                      |                                   | 4                                       | 4                   | 0                    |                   |                  |
| ACCS-HDS-1F                                                                      | A D                                   |                                                              |                 | Woodgot_Gir | ale F  | r                                                    |                                   | чг                                      | GT-GINCLF           |                      |                   |                  |
| >P01005                                                                          |                                       |                                                              |                 | COMVEXIN0(  | 01     | WAREHOUSE                                            | Each                              | 15                                      | 15                  | 0                    | 4/1/2007          | 4/1/2007         |
| Total fo                                                                         | or Item i                             | in Base                                                      | ∍ U of          | м           |        |                                                      |                                   | 15                                      | <br>15              | 0                    |                   |                  |
| 2000 1000 000                                                                    |                                       |                                                              |                 | meedest -   |        |                                                      |                                   |                                         | (m. D ]             |                      |                   |                  |
| ACCS-HDS-2EA                                                                     | AR                                    | LECON                                                        | πιςτρ1          | ATTRACTION  | Mai Ea | WARFHOUGE                                            | Fach                              | 10                                      | ST-Dual 0           | 10                   | 5/8/2007          | 5/8/2007         |
| >P02046                                                                          |                                       | 110501                                                       | TOBERT          | AMERICAN0(  | 01     | WAREHOUSE                                            | Each                              | 6                                       | 6                   | 0                    | 2/19/2007         | 2/19/2007        |
| Total fo                                                                         | or Item i                             | in Base                                                      | ∎ U of          | м           |        |                                                      |                                   | 16                                      | 6                   | 10                   |                   |                  |
| ACCS-RST-DXV                                                                     | ЛН                                    |                                                              |                 | Shoulder Re | st - 1 | Deluxe Whit                                          | e                                 | PR                                      | EST-W126            |                      |                   |                  |
| P01016                                                                           |                                       | LESSON                                                       | WSER1           | ATTRACTI0   | 001    | WAREHOUSE                                            | Each                              | 5                                       | 0                   | 5                    | 5/8/2007          | 5/8/2007         |
| Total fo                                                                         | or Item i                             | in Base                                                      | e U of          | м           |        |                                                      |                                   | 5                                       | 0                   | 5                    |                   |                  |
| ANGW-DAN-14                                                                      | 50                                    |                                                              |                 | Danache KY. | .m1450 | angwar                                               |                                   | DA                                      | N-T1450             |                      |                   |                  |
| >P00999                                                                          |                                       |                                                              |                 | ADVANCED0(  | 01     | WAREHOUSE                                            | Each                              | 2                                       | 2                   | 0                    | 4/10/2007         | 4/10/2007        |
| Total fo                                                                         | or Item i                             | in Base                                                      | ∎ U of          | м           |        |                                                      |                                   | 2                                       | 2                   | 0                    |                   |                  |
| Total Items:                                                                     | :                                     | 6                                                            |                 |             |        |                                                      |                                   |                                         |                     |                      |                   |                  |

POP Invoice Cost Variance Journal

#### **Report tables**

Inventory Cost Variance Temp Purchasing Receipt Line Purchasing Shipment Invoice Apply Purchasing Cost Variance Temp Purchasing Receipt Line History The Invoice Cost Variance Journal is printed if the cost on the invoice receipt is different than the cost posted on the shipment the invoice was matched to. The report shows the cost difference between the invoice and shipment receipt, and the amount posted to General Ledger for those goods that were sold at the incorrect cost.

This journal is printed automatically when you close the Purchasing Invoice Entry window. It also is printed when you post from the Purchasing Batches window, Series Post window, or Master Posting window. You can't reprint this journal.

You can print this journal only if you selected to print the Invoice Cost Variance Journal in the Posting Setup window. For more information, refer to your System Setup Instructions (Help >> Contents >> select Setting up the system).

You can send the posting journal to a file and to the printer, in case of a printing error. The contents of this file can be printed at any time.

| System: 5/1/2007<br>User Date: 5/1/2007 | 11:36:27 PM                  | INVOI<br>Pur           | Fabrikam, Inc.<br>CE COST VARIANCE<br>chase Order Proce | JOURNA<br>ssing | L                   |                              | Page:<br>User ID:      | 1<br>LESSONUSER1     |
|-----------------------------------------|------------------------------|------------------------|---------------------------------------------------------|-----------------|---------------------|------------------------------|------------------------|----------------------|
| * Item is using the Aver                | rage Perpetual valuati       | on method.             | # Landed Cost                                           |                 |                     |                              |                        |                      |
| Invoice Receipt Number                  | Vendor ID                    | Vendor Do              | cument Number                                           |                 |                     |                              |                        |                      |
| Item Number                             | PO Number                    | Matched To<br>Shipment | Site U of M<br>Receipt                                  |                 | Quantity<br>Matched | Shipment<br>Unit Cost        | Invoice<br>Unit Cost   | Purchase<br>Variance |
| Inventory Purchase<br>Receipt Revalued  | e COGS/INV<br>Adjustment     | Created                | Inventory Purcha<br>Receipt Quanti                      | se<br>ty        | Quantity<br>Sold    | INV Purchase<br>Receipt Cost | COGS/INV<br>Adj Amount |                      |
| RCT1160<br>ACCS-HDS-2EAR<br>Yes         | AMERICAN0001<br>PO2046<br>No | 56456465<br>RCT1099    | WAREHOUSE                                               | Each            | 6<br>0              | \$41.98<br>\$41.98           | \$43.98<br>\$0.00      | \$12.00              |
|                                         |                              |                        |                                                         |                 |                     |                              |                        | \$12.00              |

- POP Purchase Order Blank Form POP Purchase Order Other
- Form POP Purchase Order Rollup
- Blank Form POP Purchase Order Rollup
- Other Form

#### Report tables

Print Documents List Purchase Order Work Company Location Master PM Address MSTR Purchase Order Comment Purchase Order Line TEMP Purchase Order Line Rollup Temp PM Vendor Master File Purchasing Manufacturer Numbers A purchase order is a document that's sent to your vendor and that lists the items and quantities you want delivered to a specified site. The vendor item ID and vendor item description are used on the purchase order. The order also contains the ship-to and bill-to addresses for your company, the unit price for the items, and the required date when you need the items. You can print standard purchase orders, blanket purchase orders, drop-ship purchase orders, and blanket drop-ship purchase orders.

You can use two predefined document formats to print purchase orders: blank paper and other forms. To modify an existing format, use Report Writer.

### **Printing Instructions**

To print an individual purchase order as you enter it:

- Choose Transactions >> Purchasing >> Purchase Order Entry to open the Purchase Order Entry window. Enter or select a purchase order. Choose File >> Print to open the Purchase Order Print Options window.
- 2. Mark Purchase Order and select a format and other options. Choose Print.

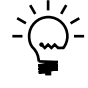

You also can print an individual historical purchase order, which is a closed or canceled purchase order that has been moved to history. To print an historical purchase order, you must use the Purchase Order Inquiry Zoom window to open the Purchase Order Print Options window.

To print a range of purchase orders:

- 1. Choose Transactions >> Purchasing >> Print Purchasing Documents to open the Print Purchasing Documents window.
- 2. Mark Purchase Orders or Historical Purchase Orders.
- 3. Select the format to use and other options. Enter a range of purchase orders and choose Print.

You also can print an alignment form to ensure that the information is printed in the correct fields on the document. To print an alignment form, select the Alignment Form option and the document format to print an alignment form for, and then choose Print in Purchase Order Print Options window or the Print Purchasing Documents window.

If a purchase order is on hold, \*\*\*ON HOLD\*\*\* will be printed above the PO Number on the purchase order.

| Purchase Order     |           |
|--------------------|-----------|
| Purchase Order No. | PO2074    |
| Date               | 4/24/2007 |
|                    |           |

#### Ship To:

4300 West Elm St. Chicago IL 60601-4300

Vendor:

Advanced Office Systems 678 Sherwood Park South Arlington Heights IL 60004-2922

#### **Contract Number:**

^ Changed Since the Previous Revision

| Image: Instant Ship Method     Description / Reference Number     Reg. Date     U/M     Ordered     Unit Price     Ext. Price       1     FAXX-SLK-0172     Sleek UX-172 fax     4/12/2007     Each     1     \$674.50     \$       2     PHON-BUS-1250     FAXX-SLK-0172     4/12/2007     Each     1     \$179.85     \$       DROP SHIP     FAXX-SLK-0172     4/12/2007     Each     1     \$179.85     \$       2     PHON-BUS-1250     Handset,multi-line     4/12/2007     Each     1     \$179.85     \$       DROP SHIP     PHON-BUS-1250     Handset,multi-line     Handset,multi-line |
|----------------------------------------------------------------------------------------------------|
| L/N       Item / Ship Method       Description / Reference Number       Req. Date       U/M       Ordered       Unit Price       Ext. Price         1       FAXX-SLK-0172<br>DROP SHIP       Sleek UX-172 fax<br>FAXX-SLK-0172       4/12/2007       Each       1       \$674.50       \$         2       PHON-BUS-1250<br>DROP SHIP       Handset,multi-line<br>PHON-BUS-1250       4/12/2007       Each       1       \$179.85       \$                                                                                                    |
| 1FAXX-SLK-0172<br>DROP SHIPSleek UX-172 fax<br>FAXX-SLK-01724/12/2007Each1\$674.50\$2PHON-BUS-1250Handset,multi-line<br>PHON-BUS-12504/12/2007Each1\$179.85\$                                                                                                    |
| 2 PHON-BUS-1250       Handset,multi-line       4/12/2007       Each       1       \$179.85       \$         DROP SHIP       PHON-BUS-1250       4/12/2007       Each       1       \$179.85       \$                                                                                                    |
|                                                                                                    |
| Subtotal \$8                                                                                                    |
| Trade Discount                                                                                                    |

| Subtotal       | \$854.35 |
|----------------|----------|
| Trade Discount | \$0.00   |
| Freight        | \$0.00   |
| Miscellaneous  | \$0.00   |
| Тах            | \$0.00   |
| Order Total    | \$854.35 |

POP Purchase Order Shipment Date Analysis by Item

POP Purchase Order Shipment Date Analysis by Vendor

#### **Report tables**

PO Analysis Temp

#### Ranges

Item Number Vendor ID Purchase Order Date Buyer ID

#### **Sorting options**

Item Number Vendor ID

#### Compare

Promised/Actual Shipments PO/Invoice Costs

#### Include

New Received Released Closed Change Order Canceled The Purchase Order Analysis Report provides a comparison between promised and actual receiving dates and purchase order and invoice costs. Use this report to analyze how well your vendors meet their shipping schedules and quoted prices.

### **Printing Instructions**

- 1. Choose Reports >> Purchasing >> Analysis to open the Purchasing Analysis Reports window.
- 2. Choose Purchase Order Analysis from the Reports list and choose New to open the Purchasing Analysis Report Options window.
- 3. Enter an option name and create a report option to sort or restrict the report. You also can include closed line items, canceled line items and open line items.
- 4. Choose Destination. Select a printing destination and choose OK. The Purchasing Analysis Report Options window will be redisplayed.
- 5. Choose Print.

You can print the Purchase Order Analysis Report from either the Purchasing Analysis Reports window or the Purchasing Analysis Report Options window. You also can save the report option and print later.

| System: 5/1<br>User Date: 5/1                                   | 2/2007<br>2/2007 | 10:34: | :04 AM                                          | F<br>PURCHASE<br>Purchas | Fabrikam,<br>ORDER ANA<br>se Order F  | Inc.<br>LYSIS REPORT<br>Processing |                            | Page:<br>User ID: | 1<br>LessonUser1 |
|-----------------------------------------------------------------|------------------|--------|-------------------------------------------------|--------------------------|---------------------------------------|------------------------------------|----------------------------|-------------------|------------------|
| Ranges:<br>Item Number<br>Vendor ID<br>Purchase Ord<br>Buyer ID | er Date          |        | From:<br>First<br>First<br>First<br>LESSONUSER1 | Tc<br>La<br>La<br>La     | ):<br>Ast<br>Ast<br>Ast<br>CSSONUSER1 |                                    |                            |                   |                  |
| Sorted By: Ite                                                  | m Number         |        |                                                 |                          |                                       |                                    |                            |                   |                  |
| Include PO Lin                                                  | e Status:        | New,   | Released, Change Orde                           | r, Received,             | Closed,                               | Canceled Comp                      | are: Promised/Actual Sh    | ipments           |                  |
| & On Hold                                                       |                  |        |                                                 |                          |                                       |                                    |                            |                   |                  |
| Item Number                                                     |                  |        | Description                                     |                          |                                       |                                    |                            |                   |                  |
| PO Number                                                       | PO               | Date   | Buyer ID                                        |                          | PO Qty<br>Ordered                     | Vendor ID                          | Vendor Name                |                   | Line<br>Status   |
| Shipment R<br>Numbe                                             | eceipt<br>r      |        | Quantity<br>Shipped                             | Quantity<br>Rejected     | Promise<br>Date                       | d Shipmer<br>Receipt               | nt Days<br>Date Difference |                   |                  |
| ACCS-HDS-2EAR<br>PO1013                                         | 5/8              | /2007  | Headset - Dual Ear<br>LESSONUSER1               |                          | 10                                    | ATTRACTI00001                      | Attractive Telephone       | Co.               | Released         |
| ACCS-RST-DXWH<br>PO1016                                         | 5/8              | /2007  | Shoulder Rest - Del<br>LESSONUSER1              | uxe White                | 5                                     | ATTRACTI00001                      | Attractive Telephone       | Co.               | Released         |
| FAXX-SLK-2100<br>PO1015                                         | 5/8              | /2007  | Sleek UX-2100 fax<br>LESSONUSER1                |                          | 5                                     | SIGNATUR0001                       | Signature Systems          |                   | Released         |
| PHON-ATT-53BK<br>PO1006                                         | 5/2              | /2004  | Cordless-Attractive<br>LESSONUSER1              | 5352-Black               | 10                                    | ATTRACTI00001                      | Attractive Telephone       | Co.               | Released         |
| PHON-ATT-53BL<br>PO1006                                         | 5/2              | /2007  | Cordless-Attractive<br>LESSONUSER1              | 5352-Blue                | 10                                    | ATTRACTI00001                      | Attractive Telephone       | Co.               | Released         |
| PHON-GTE-3458<br>PO1014                                         | 5/8              | /2007  | Memory-Grand M3458<br>LESSONUSER1               |                          | 4                                     | FABRIKAM0001                       | Fabrikam, Inc.             |                   | Released         |

POP Purchase Order History Report - Detailed

#### **Report tables**

Purchase Order History Purchase Order Line History Item Master

#### Range

PO Number

#### Sorting option

PO Number

The Purchase Order History Report lists closed and canceled purchased orders that currently exist in the Purchase Order History table. This report lists the purchase order, vendor ID, vendor name, date, and purchase order type. For each purchase order, the report lists the items included on the purchase order, quantity ordered, quantity canceled, unit cost, and extended cost. The subtotals and totals for each purchase order also are included.

# **Printing Instructions**

- Choose Reports >> Purchasing >> History to open the Purchasing History Reports window.
- 2. Select Purchase Order History from the Reports list and choose New to open the Purchasing History Report Options window.
- 3. Enter an option name and create a report option to sort or restrict the report. Mark Detailed Report.
- 4. Choose Destination. Select a printing destination and choose OK. The Purchasing History Report Options window will be redisplayed.
- 5. Choose Print.

You can print the Purchase Order History Report from either the Purchasing History Reports window or the Purchasing History Report Options window. You also can save the report option and print later.

# **Purchase Order History Report (Detail)**

| System: 4/12/2007 9:56:09 AM<br>User Date: 4/12/2007 |                 |          |                                          | PURC<br>Pu                | Fabrik<br>HASE ORDEF<br>rchase Ord | E<br>T           | Page: 1<br>User ID: LessonUser1 |                                                                       |                   |                                                              |
|------------------------------------------------------|-----------------|----------|------------------------------------------|---------------------------|------------------------------------|------------------|---------------------------------|-----------------------------------------------------------------------|-------------------|--------------------------------------------------------------|
| Ranges:<br>PO Number                                 | From:<br>PO0996 |          | To:<br>P01001                            |                           |                                    |                  |                                 |                                                                       |                   |                                                              |
| Sorted By:                                           | PO Number       |          |                                          | Print                     | Option: I                          | etailed          |                                 |                                                                       |                   |                                                              |
| # Non-Invent                                         | toried Ite      | m * Vo   | oided Transactions                       |                           |                                    |                  |                                 |                                                                       |                   |                                                              |
| PO Number                                            |                 | Туре     | Date                                     | Vendor ID                 | Na                                 | me               |                                 |                                                                       |                   |                                                              |
| Item                                                 |                 | I        | Description                              |                           | Site ID                            | U Of M           | Qty Ordered                     | Qty Canceled U                                                        | Init Cost         | Ext. Cost                                                    |
| PO0996<br>PHON-ATT-5                                 | 53RD            | Standard | 4/10/2006<br>Cordless-Attractiv          | ASSOCIAT000<br>e 5352-Red | 1 As<br>WAREHOUSE                  | sociated<br>Each | Insurance Inc.<br>1             | 0                                                                     | \$91.59           | \$91.59                                                      |
| ANSW-PAN-1                                           | 1450            | I        | anache KX-T1450 a                        | nswer                     | WAREHOUSE                          | Each             | 1                               | 0                                                                     | \$50.25           | \$50.25                                                      |
|                                                      |                 |          |                                          |                           |                                    |                  |                                 | Subtotal<br>Trade Discour<br>Freight<br>Miscellaneous<br>Tax<br>Total | at<br>s           | \$141.84<br>\$0.00<br>\$0.00<br>\$0.00<br>\$0.00<br>\$141.84 |
| P00998                                               |                 | Drop-Shi | p 4/10/2006                              | CENTRALC000               | 1 Ce                               | ntral Ce         | llular, Inc.                    |                                                                       |                   |                                                              |
| PHON-ATT-                                            | 53BL            | c        | Cordless-Attractiv                       | e 5352-Blue               | WAREHOUSE                          | Each             | 1                               | 0                                                                     | \$93.55           | \$93.55                                                      |
|                                                      |                 |          |                                          |                           |                                    |                  |                                 | Subtotal<br>Trade Discour<br>Freight<br>Miscellaneous<br>Tax<br>Total | at<br>s           | \$93.55<br>\$0.00<br>\$0.00<br>\$0.00<br>\$0.00<br>\$93.55   |
| P01000                                               |                 | Standard | 4/5/2006                                 | ATTRACTI000               | 01 At                              | tractive         | Telephone Co.                   |                                                                       |                   |                                                              |
| ACCS-CRD-1<br>ACCS-HDS-2                             | 12WH<br>2EAR    | I        | Phone Cord - 12' W<br>Headset - Dual Ear | hite                      | WAREHOUSE<br>WAREHOUSE             | Each<br>Each     | 6<br>6                          | 6<br>6                                                                | \$3.29<br>\$41.98 | \$19.74<br>\$251.88                                          |
|                                                      |                 |          |                                          |                           |                                    |                  |                                 | Subtotal<br>Trade Discour<br>Freight<br>Miscellaneous<br>Tax<br>Total | at<br>s           | \$271.62<br>\$0.00<br>\$0.00<br>\$0.00<br>\$0.00<br>\$271.62 |
| P01001                                               |                 | Standard | 4/17/2006                                | GREENLAK000               | 1 Gr                               | een Lake         | Wire Company                    |                                                                       |                   |                                                              |
| WIRE-MCD-(<br>WIRE-SCD-(                             | 0001<br>0001    | 1<br>5   | Multi conductor wi<br>Single conductor w | re<br>ire                 | WAREHOUSE                          | Foot<br>Foot     | 1,000.00<br>500.00              | 0.00                                                                  | \$0.54<br>\$0.16  | \$540.00<br>\$80.00                                          |
|                                                      |                 |          |                                          |                           |                                    |                  |                                 | Subtotal<br>Trade Discour<br>Freight<br>Miscellaneous<br>Tax<br>Total | at<br>s           | \$620.00<br>\$0.00<br>\$0.00<br>\$0.00<br>\$0.00<br>\$620.00 |

Grand Totals: 4 Purchase Order(s)

POP PO Generated

#### **Report tables**

Purchase Order TEMP Purchase Order Line Purchase Order Generator Suggested PO Detail Temp The Purchase Orders Generated report lists the purchase orders that were created in Purchase Order Processing. This report is printed automatically when you create purchase orders using the Suggested Purchase Orders Preview window.

# **Printing Instructions**

- 1. Choose Transactions >> Purchasing >> Purchase Order Generator to open the Generate Suggested Purchase Orders window.
- 2. Enter range restrictions and select options. Choose Suggest Purchase Orders to open the Suggested Purchase Orders Preview window.
- 3. Click Generate Purchase Orders. Select a printing destination and choose OK.

# **Purchase Orders Generated**

3

| System: 5/19/2004 11:10:29 AM PURCHASE ORDERS GENERATED<br>User Date: 5/19/2007 11:10:29 AM PURCHASE ORDERS GENERATED<br>Fabrikam, Inc.<br>Purchase Order Processing |               |                     |            |               |                     |          | Page:<br>User ID: | 1<br>LessonUser1      |
|----------------------------------------------------------------------------------------------------|---------------|---------------------|------------|---------------|---------------------|----------|-------------------|-----------------------|
| Purchase (                                                                                                    | Order Date:   | 4/12/2007           |            |               |                     |          |                   |                       |
| Purchase 0                                                                                                    | Order Number: | PO2075              | Vendor ID: | ACETRAVE0001  | Ship To Address ID: | Primary  | Buyer             | ID:                   |
| Item N                                                                                                    | umber         | Description         |            | Site ID       | Purchasin           | g U of M | Order Quantity    | Originating Unit Cost |
| 500PR                                                                                                    | OC            | 500 Processor       |            | NORTH         | Each                |          | 10                | \$712.00              |
| Purchase (                                                                                                    | Order Number: | PO2076              | Vendor ID: | ATTRACTI00001 | Ship To Address ID: | Primary  | Buyer             | ID:                   |
| Item N                                                                                                    | umber         | Description         |            | Site ID       | Purchasin           | gUofM    | Order Quantity    | Originating Unit Cost |
| ACCS-                                                                                                    | CRD-25BK      | Phone Cord - 25' E  | llack      | NORTH         | Each                |          | 4                 | \$6.00                |
| PHON-                                                                                                    | ATT-5354      | Cordless-Attractive | 5354       | SOUTH         | Each                |          | 20                | \$115.85              |

Total Purchase Orders Created: 2

Total Purchase Order Lines:

POP Receivings Distribution Detail POP Receivings Distribution Detail - Reprint

#### **Report tables**

Purchasing Distribution Work Account Master Purchasing Receipt Work Purchasing Distribution History Purchasing Receipt History

#### Ranges

Audit Trail Code Batch ID Posted Date

#### **Sorting options**

Audit Trail Code Batch ID Posted Date The Purchasing Invoice Distribution Detail report shows detailed information about the debit and credit amounts you posted to each General Ledger posting account. The Purchasing Invoice Distribution Detail report is part of the audit trail and should be kept with your permanent records.

You can print posting reports only if you selected to print them in the Posting Setup window. For more information, refer to your System Setup Instructions (Help >> Contents >> select Setting up the system).

You can send the posting journal to a file and to the printer, in case of a printing error. You can print the contents of this file at any time.

Posting reports printed for individually posted transactions generally are the same as posting reports printed for batch transactions. However, the reports for individually posted transactions contain information for only the transactions you entered and posted since you opened the Purchasing Invoice Entry window.

You can reprint the Purchasing Invoice Distribution Detail report at any time as long as you've marked Reprint in the Audit Trail Codes Setup window and you haven't removed history for the transactions.

### **Printing Instructions**

- 1. Choose Reports >> Purchasing >> Posting Journals to open the Purchasing Posting Journals window.
- 2. Select Purchasing Invoice Posting Jrnl from the Reports list and choose New to open the Purchasing Posting Journal Options window.
- 3. Enter an option name and create a report option to sort or restrict the report. Mark Distribution Detail. Ranges and sorting options are available only for the reprinted posting journals.
- 4. Choose Destination. Select a printing destination and choose OK. The Purchasing Posting Journal Options window will be redisplayed.
- 5. Choose Print.

# **Purchasing Invoice Distribution Detail**

| System:<br>User Date:  | 4/12/2<br>4/12/2 | Page: 1<br>User ID: LessonUser1 |                            |                           |            |            |              |
|------------------------|------------------|---------------------------------|----------------------------|---------------------------|------------|------------|--------------|
| Audit Trail            | Code:            | POIVC00000053                   |                            |                           |            |            |              |
| Account                |                  |                                 | Description                |                           |            |            |              |
| Receipt I              | No.              | Vendor ID                       | Doc. Date                  | Posting Date              | e Debit    | Credit     | Net          |
| 000-1300-01<br>RCT1164 |                  | ACETRAVE0001                    | Inventory - F<br>4/12/2007 | tetail/Parts<br>4/12/2007 | \$20.00    | \$0.00     | \$20.00      |
|                        |                  |                                 |                            | Totals:                   | \$20.00    | \$0.00     | \$20.00      |
| 000-2100-00            |                  |                                 | Accounts Paya              | ble                       |            |            |              |
| RCT1164                |                  | ACETRAVE0001                    | 4/12/2007                  | 4/12/2007                 | \$0.00     | \$1,424.00 | (\$1,424.00) |
|                        |                  |                                 |                            | Totals:                   | \$0.00     | \$1,424.00 | (\$1,424.00) |
| 000-2111-00<br>RCT1164 |                  | ACETRAVE0001                    | Accrued Purch<br>4/12/2007 | ases<br>4/12/2007         | \$1,404.00 | \$0.00     | \$1,404.00   |
|                        |                  |                                 |                            | Totals:                   | \$1,404.00 | \$0.00     | \$1,404.00   |
|                        |                  |                                 |                            | Report Totals:            | \$1,424.00 | \$1,424.00 | \$0.00       |

POP Receivings Posting Journal MC POP Receivings Posting Journal

#### **Report tables**

Posting Definitions Master Purchasing Receipt Work Purchasing Posting Journal TEMP The Purchasing Invoice Edit List shows invoice receipts that are saved, but not yet posted. The report includes posting account information and errors that would prevent documents from being posted.

Print the Purchasing Invoice Edit List before you post batches to verify the accuracy of the transactions you've entered. If an error appears on the edit list, you can correct the transactions and print another edit list to review your corrections before posting.

To print the Purchasing Invoice Edit List from the Purchasing Invoice Entry window or the Purchasing Batch Entry window, choose File >> Print. A batch ID must be displayed in the Batch ID field.

| System:       4/21/2004       9:49:08 AM       Fabrikam, Inc.         User Date:       4/21/2007       PURCHASING INVOICE EDIT LIST         Purchase Order Processing       Purchase Order Processing |                                     |                    |                       |                            |                           |                       |          | ST                  |               | Page:<br>User ID: | 1<br>: LessonUser1                     |
|----------------------------------------------------------------------------------------------------|-------------------------------------|--------------------|-----------------------|----------------------------|---------------------------|-----------------------|----------|---------------------|---------------|-------------------|----------------------------------------|
| Batch :<br>Batch (                                                                                                    | ID:<br>Comment:                     | ENTER/M<br>Invoice | ATCH<br>S             |                            |                           |                       |          | Audit Tr            | ail Code:     |                   |                                        |
| Туре                                                                                                    | Receipt                             | No.                | Doc. Date             | Post Date                  | Vendor I                  | D Name                |          |                     | Vendor        | Doc. No.          |                                        |
| Voucher                                                                                                    | r No.                               |                    | Subtotal              | Trade Dis                  | count Fr                  | eight Amount          | Misc     | Amount              | Tax Amount    | Tota              | al Discount Avail                      |
| IVC                                                                                                    | RCT1160                             |                    | 4/21/2007<br>\$103.79 | 4/21/2007                  | ADVANCED<br>\$0.00        | 0001 Advanc<br>\$0.00 | ed Offic | e Systems<br>\$0.00 | 234<br>\$0.00 | \$103.7           | 79 \$0.00                              |
| Item<br>Vendor                                                                                                    | Item                                |                    | Descr                 | iption<br>Quantity         | Shipped                   | Quantity              | Invoiced | U of M<br>Quantity  | Rejected      | Unit Cost         | PO Number<br>Extended Cost             |
| ACCS-CI<br>CRD-12V<br>ANSW-PA<br>PAN-T14                                                                                                    | <br>RD-12WH<br>WH<br>AN-1450<br>450 |                    | Phone<br>Panac        | Cord - 12'<br>he KX-T1450  | White<br>0<br>answer<br>0 |                       | 1        | Each<br>Each        | 0<br>0        | \$3.29<br>\$50.25 | P00999<br>\$3.29<br>P00999<br>\$100.50 |
|                                                                                                    |                                     |                    |                       |                            |                           |                       |          |                     |               | Subtotal:         | \$103.79                               |
| Ac                                                                                                    | ccount                              |                    | Accou                 | nt Descript                | ion                       |                       |          | Account T           | уре           | Debit             | Credit                                 |
| 0(                                                                                                    | 00-2100-00<br>00-2111-00            |                    | Accou<br>Accru        | nts Payable<br>ed Purchase | 9<br>9<br>95              |                       |          | PAY<br>ACCRUED      |               | 0.00<br>103.79    | 103.79<br>0.00                         |
|                                                                                                    |                                     |                    |                       |                            |                           |                       |          |                     |               | \$103.79          | \$103.79                               |
|                                                                                                    | Subtot                              | al                 | Trade Discoun         | t Freig                    | tht Amount                | Misc A                | mount    | Tax                 | Amount        | Total             | Discount Avail                         |
|                                                                                                    | \$103.                              | 79                 | \$0.0                 | 0                          | \$0.00                    |                       | \$0.00   |                     | \$0.00        | \$103.79          | \$0.00                                 |
|                                                                                                    |                                     |                    |                       |                            |                           |                       |          |                     |               |                   |                                        |

POP Receivings Posting Journal POP Receivings Posting Journal - Reprint MC POP Receivings Posting Journal

MC POP Receivings Posting Journal - Reprint

#### **Report tables**

Posting Definitions Master Purchasing Receipt Work Purchasing Posting Journal TEMP Purchasing Batch History Purchasing Receipt History

#### Ranges

Audit Trail Code Batch ID Posted Date

#### Sorting options

Audit Trail Code Batch ID Posted Date The Purchasing Invoice Posting Journal shows detailed information about invoice receipts that have been entered and posted. The Purchasing Invoice Posting Journal also alerts you if a transaction hasn't been posted because of errors. The Purchasing Invoice Posting Journal is printed automatically when you close the Purchasing Invoice Entry window after posting a document. This journal is a part of the audit trail and should be kept with your permanent records.

You can print posting journals only if you selected to print them in the Posting Setup window. For more information, refer to your System Setup Instructions (Help >> Contents >> select Setting up the system).

You can send the posting journal to a file and to the printer, in case of a printing error. You can print the contents of this file at any time.

Posting journals printed for individually posted transactions are generally the same as posting journals printed for batch transactions. However, the reports for individually posted transactions contain information for only the transactions you entered and posted since you opened the Purchasing Invoice Entry window.

You can reprint the Purchasing Invoice Posting Journal at any time as long as you've marked Reprint in the Audit Trail Codes Setup window and you haven't removed history for the transactions.

# **Printing Instructions**

- 1. Choose Reports >> Purchasing >> Posting Journals to open the Purchasing Posting Journals window.
- 2. Select Purchasing Invoice Posting Jrnl from the Reports list and choose New to open the Purchasing Posting Journal Options window.
- 3. Enter an option name and create a report option to sort or restrict the report. Mark Posting Journal. Ranges and sorting options are available only for the reprinted posting journals.
- 4. Choose Destination. Select a printing destination and choose OK. The Purchasing Posting Journal Options window will be redisplayed.
- 5. Choose Print.

\$1,424.00

\$0.00

| System:<br>User Da  | 4/12/2007<br>te: 4/12/2007 | 3:24:54 PM              | PUR                      | Fabrikam,<br>CHASING INVOICE<br>Purchase Order | Inc.<br>POSTING JO<br>Processing | URNAL                  |                   | Page:<br>User ID: | 1<br>LessonUser1          |
|---------------------|----------------------------|-------------------------|--------------------------|------------------------------------------------|----------------------------------|------------------------|-------------------|-------------------|---------------------------|
| Batch I<br>Batch Co | D: Lesson<br>omment:       | NUser1                  |                          |                                                |                                  | Audit Trail            | Code: POIVC       | 0000053           |                           |
| Туре                | Receipt No.                | Doc. Date               | Post Date Vend           | or ID Name                                     |                                  |                        | Vendor Do         | c. No.            |                           |
| Voucher             | No.                        | Subtotal                | Trade Discount           | Freight Amount                                 | Misc                             | Amount T               | ax Amount         | Total             | Discount Avail            |
| IVC<br>0000000      | RCT1164<br>0000000459      | 4/12/2007<br>\$1,424.00 | 4/12/2007 ACET<br>\$0.00 | RAVE0001 A Tr<br>\$0.00                        | avel Compa                       | ny<br>\$0.00           | WTFWRFW<br>\$0.00 | \$1,424.00        | \$0.00                    |
| Item<br>Vendor      | Item                       | Descr                   | iption<br>Quantity Shipp | ed Quantit                                     | y Invoiced                       | U of M<br>Quantity Rej | ected             | P<br>Unit Cost    | 0 Number<br>Extended Cost |
| 500PROC<br>500PROC  |                            | 500 P                   | rocessor                 | 0                                              | 2                                | Each                   | 0                 | P<br>\$712.00     | 02073<br>\$1,424.00       |
|                     |                            |                         |                          |                                                |                                  |                        |                   | -<br>Subtotal:    | \$1,424.00                |
|                     | Subtotal                   | Trade Discount          | t Freight Am             | ount Misc                                      | Amount                           | Tax Amo                | unt               | Total             | Discount Avail            |

\$0.00 \$0.00 \$0.00 \$1,424.00

\$0.00

POP Received/Not Invoiced MC POP Received/Not Invoiced POP Received/Not Invoiced By Vendor MC POP Received/Not Invoiced By Vendor

#### **Report tables**

Purchasing Received Not Invoiced Temp Purchasing Landed Cost Report Temp

#### Ranges

PO Number Receipt Date Vendor ID

#### **Sorting options**

PO Number Vendor ID

#### Include

**Functional Currency** 

The Received/Not Invoiced Report lists the purchase order line items that have been received against but not invoiced by the vendor. This report should detail the amount in the accrued purchases account in General Ledger. The accrued purchases account shows expected liability for the value of goods received, but not yet invoiced.

# **Printing Instructions**

- 1. Choose Reports >> Purchasing >> Analysis to open the Purchasing Analysis Reports window.
- 2. Choose Received/Not Invoiced from the Reports list and choose New to open the Purchasing Analysis Report Options window.
- 3. Enter an option name and create a report option to sort or restrict the report.
- 4. Choose Destination. Select a printing destination and choose OK. The Purchasing Analysis Report Options window will be redisplayed.
- 5. Choose Print.

You can print the Received/Not Invoiced Report from either the Purchasing Analysis Reports window or the Purchasing Analysis Report Options window. You also can save the report option and print later.

| System:<br>User Date:                           | 5/12/2007<br>5/12/2007 | 10:39:44                 | АМ                          | RECEIV<br>Purch<br>Mult       | Fabrikam<br>VED/NOT IN<br>Mase Order<br>Licurrency | , Inc.<br>VOICED REPORT<br>Processing<br>Management |              |             |           | Page:<br>User ID        | 1<br>: LessonUs           | ser1             |
|-------------------------------------------------|------------------------|--------------------------|-----------------------------|-------------------------------|----------------------------------------------------|-----------------------------------------------------|--------------|-------------|-----------|-------------------------|---------------------------|------------------|
| Ranges:<br>PO Number<br>Receipt Da<br>Vendor ID | te                     | Fro<br>PO(<br>Fin<br>Fin | om:<br>0999<br>rst<br>rst   | To:<br>PO1008<br>Last<br>Last |                                                    |                                                     |              |             |           |                         |                           |                  |
| Sorted By:                                      | PO Number              |                          |                             |                               |                                                    |                                                     |              |             |           |                         |                           |                  |
| Include: F                                      | unctional              | Currency                 |                             |                               |                                                    |                                                     |              |             |           |                         |                           |                  |
| ***** Receiv                                    | ed withou              | t a Purchase             | e Order                     |                               |                                                    |                                                     |              |             |           |                         |                           |                  |
| PO Number                                       | Cu                     | rrency ID                | Document Da                 | ate Vendo                     | or ID                                              | Vendor N                                            | ame          |             |           |                         |                           |                  |
| Item Numbe                                      | er                     |                          | Item Descript:              | lon                           |                                                    |                                                     | Qty Ord      | lered       | U of 1    | Funct:                  | ional / Ori<br>PO Unit Co | iginating<br>ost |
| Receipt                                         | No.                    | Receipt Dat              | te Site ID                  | U of M                        | Qty                                                | Shipped                                             | Qty Invoice  | ed Sl       | nipment   | Functional<br>Unit Cost | / Originat<br>Amt Not     | ting<br>Invoiced |
| PO1002<br>PHON-GTE-5                            | Z-                     | US\$                     | 4/17/2007<br>Cordless-Grand | FABRI<br>1 S5043              | KAM0001                                            | Fabrikam                                            | , Inc.       | 10          | Each      |                         | \$81                      | .25              |
| RCT1001                                         |                        | 4/18/2007                | WAREHOUSE                   | Each                          |                                                    | 8                                                   |              | 0           |           | \$81.25                 |                           | \$650.00         |
|                                                 |                        |                          |                             |                               |                                                    | Functional                                          | Amount Not   | Invoi       | ced:      |                         |                           | \$650.00         |
| PO1005<br>ACCS-HDS-1                            | Z-<br>EAR              | US\$                     | 4/24/2007<br>Headset-Single | COMVE<br>Ear                  | XIN0001                                            | ComVex,                                             | Inc.         | 15          | Each      |                         | \$38.                     | .59              |
| RCT1004                                         |                        | 4/30/2007                | WAREHOUSE                   | Each                          |                                                    | 15                                                  | 1            | L0          |           | \$38.59                 |                           | \$192.95         |
|                                                 |                        |                          |                             |                               |                                                    | Functional                                          | Amount Not   | Invoi       | ced:      |                         |                           | \$192.95         |
| PO1008<br>HDWR-PRO-4                            | Z-                     | US\$                     | 4/12/2007<br>Processor 486, | CRUGE                         | REN0001                                            | Cruger E                                            | ngineering ( | Compar<br>2 | y<br>Each |                         | \$3,379                   | .25              |
| RCT1162                                         |                        | 4/15/2007                | WAREHOUSE                   | Each                          |                                                    | 2                                                   |              | 0           |           | \$3,379.25              | \$                        | \$6,758.50       |
| HDWR-T1I-0                                      | 001                    |                          | T1 Interface 1              | Kit                           |                                                    |                                                     |              | 2           | Each      |                         | \$1,495                   | .00              |
| RCT1162                                         |                        | 4/15/2007                | WAREHOUSE                   | Each                          |                                                    | 2                                                   |              | 0           |           | \$1,495.00              | 1                         | \$2,990.00       |
| HDWR-TPS-0                                      | 001                    |                          | Tape Unit/Mas:              | Storage                       |                                                    |                                                     |              | 1           | Each      |                         | \$1,224                   | .64              |
| RCT1162                                         |                        | 4/15/2007                | WAREHOUSE                   | Each                          |                                                    | 1                                                   |              | 0           |           | \$1,224.64              | 5                         | \$1,224.64       |
|                                                 |                        |                          |                             |                               |                                                    | Functional                                          | Amount Not   | Invoi       | ced:      |                         | <br>\$1                   | <br>10,973.14    |

POP Receivings Posting Journal

POP Receivings Posting Journal - Reprint

MC POP Receivings Posting Journal

MC POP Receivings Posting Journal - Reprint

#### **Report tables**

Posting Definitions Master Purchasing Receipt Work Purchasing Posting Journal TEMP Purchasing Batch History Purchasing Receipt History

#### Ranges

Audit Trail Code Batch ID Posted Date

#### Sorting options

Audit Trail Code Batch ID Posted Date The Receivings Posting Journal shows detailed information about posted receipts, including serial and lot numbers. The posting journal also alerts you if a transaction hasn't been posted because of errors. The Receivings Posting Journal is printed automatically when you close the Receivings Transaction Entry window. The Receivings Posting Journal is a part of the audit trail and should be kept with your permanent records.

You can print posting journals only if you selected to print them in the Posting Setup window. For more information, refer to your System Setup Instructions (Help >> Contents >> select Setting up the system).

You can send the posting journal to a file and to the printer, in case of a printing error. You can print the contents of this file at any time.

Posting journals printed for individually posted transactions are generally the same as posting journals printed for batch transactions. However, the reports for individually posted transactions contain information for only the transactions you entered and posted since you opened the Receivings Transaction Entry window.

You can reprint the Receivings Posting Journal at any time as long as you've marked Reprint in the Audit Trail Codes Setup window and have not removed history for the transactions.

# **Printing Instructions**

- 1. Choose Reports >> Purchasing >> Posting Journals to open the Purchasing Posting Journals window.
- 2. Select Receivings Posting Journal from the Reports list and choose New to open the Purchasing Posting Journal Options window.
- 3. Enter an option name and create a report option to sort or restrict the report. Mark Posting Journal. Ranges and sorting options are available only for the reprinted posting journals.
- 4. Choose Destination. Select a printing destination and choose OK. The Purchasing Posting Journal Options window will be redisplayed.
- 5. Choose Print.
# **Receivings Posting Journal**

| System:<br>User Date:                   | 4/12/2007<br>: 4/12/2007 | 9:42:08 AM                              |                    | RECEIVII<br>Pi                  | Fa<br>NGS POS<br>urchase | brikam, Ir<br>STING JOURN<br>Order Pro | NC.<br>NAL - RE<br>Cessing | PRINT                |          |                             | Page:<br>User ID | 1<br>: Lessor    | nUser1           |
|-----------------------------------------|--------------------------|-----------------------------------------|--------------------|---------------------------------|--------------------------|----------------------------------------|----------------------------|----------------------|----------|-----------------------------|------------------|------------------|------------------|
| Ranges:<br>Audit 7<br>Batch 1<br>Posted | Frail Code<br>ID<br>Date | From:<br>RECVG0000000<br>First<br>First | 1 1                | To:<br>RECVG000<br>Last<br>Last | 00002                    |                                        |                            |                      |          |                             |                  |                  |                  |
| Sort By:                                | Audit Trail              | L Code                                  |                    |                                 |                          |                                        |                            |                      |          |                             |                  |                  |                  |
| Batch ID:                               | LESSON U                 | JSER1                                   |                    |                                 |                          |                                        |                            | Audit Tr             | rail Cod | e: RECVG0000                | 00002            |                  |                  |
| Туре Re                                 | eceipt No.               | Doc. Date                               | Post Date          | Vendor                          | ID                       | Name                                   |                            |                      |          | Vendor Doc.                 | No.              |                  |                  |
| Voucher No                              | o.                       | Subtotal                                | Trade Dia          | scount                          | Freight                  | Amount                                 | Misc 2                     | Amount               | Тах А    | mount                       | Tot              | al Disco         | ount Avail       |
| SHP RO                                  | CT1007                   | 4/15/2006<br>\$141.84                   | 4/15/2006          | ASSOCI<br>\$0.00                | AT0001                   | Associa<br>\$0.00                      | ited Ins                   | urance Inc<br>\$0.00 | 2.       | 342<br>\$0.00               | \$141.           | 84               | \$0.00           |
| Item<br>Vendor Ite                      | em                       | Descr                                   | iption<br>Quantity | Shipped                         |                          | Quantity ]                             | invoiced                   | U of M<br>Quantity   | Rejecte  | Site ID<br>d Ur             | nit Cost         | PO Numbe<br>Exte | er<br>ended Cost |
| PHON-ATT-5<br>ATT-53RD<br>ANSW-PAN-1    | 53RD                     | Cordl                                   | ess-Attract        | tive 535<br>1<br>0 answer       | 2-Red                    |                                        | 0                          | Each<br>Each         |          | WAREHOUSE<br>0<br>WAREHOUSE | \$91.59          | PO0996           | \$91.59          |
| PAN-T1450                               |                          |                                         |                    | 1                               |                          |                                        | 0                          |                      |          | 0                           | \$50.25          |                  | \$50.25          |
|                                         |                          |                                         |                    |                                 |                          |                                        |                            |                      |          | Sı                          | ubtotal:         |                  | \$141.84         |
| SHP RC                                  | CT1009                   | 4/18/2006<br>\$103.79                   | 4/18/2006          | ADVANC:<br>\$0.00               | ED0001                   | Advance<br>\$0.00                      | d Offic                    | e Systems<br>\$0.00  |          | 321<br>\$0.00               | \$103.           | 79               | \$0.00           |
| Item<br>Vendor Ite                      | em                       | Descr                                   | iption<br>Quantity | Shipped                         |                          | Quantity ]                             | invoiced                   | U of M<br>Quantity   | Rejecte  | Site ID<br>d Ur             | nit Cost         | PO Numbe<br>Exte | er<br>ended Cost |
| ACCS-CRD-1<br>CRD-12WH<br>ANSW-PAN-1    | 12WH                     | Panac                                   | Cord - 12          | ' White<br>1<br>0 answer        |                          |                                        | 0                          | Each                 |          | WAREHOUSE<br>0<br>WAREHOUSE | \$3.29           | PO0999           | \$3.29           |
| PAN-T1450                               |                          |                                         |                    | 2                               |                          |                                        | 0                          |                      |          | 0                           | \$50.25          |                  | \$100.50         |
|                                         |                          |                                         |                    |                                 |                          |                                        |                            |                      |          | Sı                          | ubtotal:         |                  | \$103.79         |
|                                         | Subtotal                 | Trade Discoun                           | t Freig            | ght Amou                        | nt                       | Misc An                                | ount                       | Тах                  | Amount   |                             | Total            | Disco            | ount Avail       |
|                                         | \$245.63                 | \$0.0                                   | 0                  | \$0.                            | 00                       | \$                                     | 0.00                       |                      | \$0.00   | ÷                           | \$245.63         |                  | \$0.00           |

POP Receivings Trx History Report - Detailed

#### **Report tables**

Purchasing Receipt History Purchasing Receipt Line Quantities Purchasing Receipt Line History Purchasing Landed Cost Report Temp

#### Range

Receipt Number

# **Sorting option**

Receipt Number

#### Include

Serial/Lot Numbers

The Receivings Trx History Report lists the shipment, shipment/invoice, and invoice receipts that currently exist in history. This report lists the receipt number, vendor document number, vendor name, and vendor ID. For each receipt, the report lists the items included on the receipt, quantity shipped, quantity invoiced, quantity rejected, and cost. The totals and subtotals also are given for each receipt.

# **Printing Instructions**

- 1. Choose Reports >> Purchasing >> History to open the Purchasing History Reports window.
- 2. Select Receivings Trx History from the Reports list and choose New to open the Purchasing History Report Options window.
- 3. Enter an option name and create a report option to sort or restrict the report. Mark Detailed Report, and Serial/Lot Numbers to include serial and lot numbers.
- 4. Choose Destination. Select a printing destination and choose OK. The Purchasing History Report Options window will be redisplayed.
- 5. Choose Print.

You can print the Receivings Trx History Report from either the Purchasing History Reports window or the Purchasing History Report Options window. You also can save the report option and print later.

For more information about printing Purchase Order Processing reports, refer to the Purchase Order Processing documentation.

# **Receivings Trx History Report (Detail)**

| System: 4/12/2<br>User Date: 4/12/2 | 007 9:<br>007  | 59:20 AM                 | RECI                          | Fabrik<br>EIVINGS TRX<br>Purchase Ore | am, Inc.<br>HISTORY<br>der Proce | REPORT<br>ssing |                          |                                        | Page:<br>User                                            | 1<br>ID: Less | onUser1                                                            |
|-------------------------------------|----------------|--------------------------|-------------------------------|---------------------------------------|----------------------------------|-----------------|--------------------------|----------------------------------------|----------------------------------------------------------|---------------|--------------------------------------------------------------------|
| Ranges: F<br>Receipt Number R       | rom:<br>CT1001 |                          | To:<br>RCT1003                |                                       |                                  |                 |                          |                                        |                                                          |               |                                                                    |
| Sorted By: Receipt                  | Number         |                          | Print Option: 1               | Detailed                              |                                  | Display:        | Serial/Lot               | Number                                 | s                                                        |               |                                                                    |
| # Non-Inventoried                   | Item *         | Voided Tra               | ansactions ^ :                | Invoice Lan                           | ded Cost                         |                 |                          |                                        |                                                          |               |                                                                    |
| Receipt Number                      | Vendor         | Doc. No.                 | Document Da                   | ate Vendo:                            | r ID                             | Name            |                          |                                        | Audit Trail C                                            | ođe           |                                                                    |
| Item                                |                | Des                      | cription                      |                                       |                                  |                 | Vendor Ite               | n                                      |                                                          | PO Numk       | er                                                                 |
| Site ID Bin                         |                | υofi                     | M Qty                         | Shipped                               | Qty In                           | voiced          | Qty Reject               | ed                                     | Unit Cost                                                | Ext           | ended Cost                                                         |
| RCT1001<br>PHON-GTE-5043            | 528            | Core                     | 4/18/2006<br>dless-Grand S504 | FABRI                                 | KAM0001                          | Fabrikam,       | , Inc.<br>GTES5043       |                                        | RECVG0000045                                             | PO1002        |                                                                    |
| WAREHOUSE                           |                | Each                     |                               | 8                                     |                                  | 0               |                          | 0                                      | \$81.25                                                  |               | \$650.00                                                           |
| PHON-GTE-3458<br>WAREHOUSE          |                | Mem<br>Each              | ory-Grand M3458               | 6                                     |                                  | 0               | GTEM3458                 | 0                                      | \$75.00                                                  | P01002        | \$450.00                                                           |
|                                     |                |                          |                               |                                       |                                  |                 |                          | Suk<br>Tra<br>Fre<br>Mis<br>Tax<br>Tot | ototal<br>de Discount<br>ight<br>ccellaneous<br>al       |               | \$1,100.00<br>\$0.00<br>\$0.00<br>\$0.00<br>\$0.00<br>\$1,100.00   |
| RCT1002<br>HDWR-TPS-0001            | 45993          | Тар                      | 4/29/2006<br>B Unit/Mass Stor | CRUGE                                 | REN0001                          | Cruger Er       | ngineering C<br>TAPEMASS | ompan                                  | RECVG0000001                                             | PO1003        |                                                                    |
| NORTH                               |                | Each                     |                               | 1                                     |                                  | 1               |                          | 0                                      | \$1,224.64                                               | 101000        | \$1,224.64                                                         |
|                                     |                |                          |                               |                                       |                                  |                 |                          | Suk<br>Tra<br>Fre<br>Mis<br>Tax<br>Tot | ototal<br>de Discount<br>bight<br>ccellaneous<br>c<br>al |               | \$1,224.64<br>\$0.00<br>\$48.00<br>\$0.00<br>\$73.48<br>\$1,346.12 |
| *RCT1003<br>HDWR-SWM-0100           | 7474           | Swit                     | 4/30/2006<br>tching Module (~ | CIRCU:                                | 170001                           | Circuit I       | Distributing<br>SMSWITCH | West                                   | RECVT0000001                                             | P01004        |                                                                    |
| WAREHOUSE                           |                | Each                     |                               | 1                                     |                                  | 1               |                          | 0                                      | \$7,780.25                                               |               | \$7,780.25                                                         |
| HDWR-SRG-0001<br>WAREHOUSE          |                | Sur <sub>g</sub><br>Each | ge Protector Par              | nel<br>6                              |                                  | 6               | SURGEPNL                 | 0                                      | \$18.65                                                  | P01004        | \$111.90                                                           |
|                                     |                |                          |                               |                                       |                                  |                 |                          | Suk<br>Tra<br>Fre<br>Mis<br>Tax<br>Tot | ototal<br>de Discount<br>ight<br>cellaneous<br>:<br>al   |               | \$7,892.15<br>\$0.00<br>\$0.00<br>\$473.53<br>\$8,365.68           |

Grand Totals: 3 Receipt(s)

POP Reconcile Purchasing Documents Report

### **Report tables**

Purchasing Print Exception List Temp

### Range

PO Number

The Reconcile Purchasing Documents report lists purchase orders that were reconciled during the reconcile process. A purchase order is considered reconciled if the quantity or dollar field on the purchase order is adjusted.

Choose Tools >> Utilities >> Purchasing >> Reconcile Purchasing Documents. Indicate whether to reconcile information for all purchase orders or for a selected range.

You can print the Reconcile Purchasing Documents report before reconciling documents. Tools >> Utilities >> Purchasing >> Reconcile Purchasing Documents. Mark Print Report Only, select a range of purchase orders, and choose Process.

After reviewing the report, you can reconcile the documents. Mark Reconcile and Print Report, select a range of purchase orders, and choose Process. The Reconcile Purchasing Documents report is printed when the reconcile process is complete.

For more information about printing Purchase Order Processing reports, refer to the Purchase Order Processing documentation.

| System:<br>User Date: | 5/10/2007<br>5/10/2007 | 10:12:26 AM    | Fabrikam, Inc.<br>RECONCILE PURCHASING DOCUMENTS<br>Purchase Order Processing                                                                | Page:<br>User ID: | 1<br>LESSON USER1 |
|-----------------------|------------------------|----------------|----------------------------------------------------------------------------------------------------|-------------------|-------------------|
| Ranges:<br>PO Number  | <u>.</u>               | From:<br>First | To:<br>Last                                                                                                    |                   |                   |
| Sorted By:            | PO Number              |                |                                                                                                    |                   |                   |
| Document Nu           | mber Item              | Number         | Error Message                                                                                                    |                   |                   |
| PO1000<br>PO1006      | PHON                   | -ATT-53BL      | **ERROR: The status of the purchase order has been changed from Open<br>**ERROR: Line item status is Open. Verify that the status is correct | to New            |                   |
|                       | Grand Total            | s              | 2 Purchase Order(s)                                                                                                    |                   |                   |

POP PO Gen Suggested PO

# **Report tables**

Purchase Order Generator Suggested PO Temp Purchase Order Generator Suggested PO Detail Temp

# Ranges

Item Number Site ID Buyer ID Vendor ID Item Class ID

# Include

Demand from Subordinate Sites Orders with No Vendor ID The Suggested Purchase Orders Report lists the purchase orders that were suggested during the purchase order generation process. The values included on the report are the values that were displayed in the Suggested Purchase Orders Preview window.

# **Printing Instructions**

- 1. Choose Transactions >> Purchasing >> Purchase Order Generator to open the Generate Suggested Purchase Orders window.
- 2. Enter range restrictions and select options. Choose Suggest Purchase Orders to open the Suggested Purchase Orders Preview window.
- 3. Choose File >> Print. Select a printing destination and choose OK.

For more information about printing Purchase Order Processing reports, refer to the Purchase Order Processing documentation.

# Suggested Purchase Orders Report

| System:<br>User Date:                                                | 5/19/2004<br>4/12/2007                         | 10:54:30 AM                                        | SUGGESTEI<br>P                                    | E ORDERS REPOR<br>, Inc.<br>Processing | RS REPORT Page: 1<br>User ID: LessonUser1       |                                                 |         |                                                  |  |
|----------------------------------------------------------------------|------------------------------------------------|----------------------------------------------------|---------------------------------------------------|----------------------------------------|-------------------------------------------------|-------------------------------------------------|---------|--------------------------------------------------|--|
| Ranges:<br>Item Nun<br>Site ID:<br>Buyer ID<br>Vendor I<br>Class ID: | nber:<br>:<br>D:                               | From:<br>First<br>First<br>First<br>First<br>First | Tc<br>La<br>La<br>La<br>La<br>La                  | o:<br>Ist<br>Ist<br>Ist<br>Ist         | Pur                                             | chase Order Date:                               | 4/12/20 | 07                                               |  |
| Include                                                              | Vendor ID<br>Item Number<br>Vendor Item Number |                                                    | Vendor Name<br>Item Description                   | Site ID                                | Buyer ID<br>Item Class ID<br>Ship To Address ID | Promised Date<br>Base U of M<br>Purchasing U of | м       | Unit Cost<br>Required Quantity<br>Order Quantity |  |
| Yes                                                                  | ADVANCED0<br>ACCS-CRD-1<br>CRD-12WH            | 001<br>2WH                                         | Advanced Office Systems<br>Phone Cord - 12' White | NORTH                                  | RETAIL<br>Primary                               | 4/12/2007<br>Each<br>Each                       |         | \$3.29<br>20<br>20                               |  |
| Yes                                                                  | ACETRAVE0<br>PHON-ATT-5<br>PHON-ATT-5          | 001<br>354<br>354                                  | A Travel Company<br>Cordless-Attractive 5354      | SOUTH                                  | ATT CORD<br>Primary                             | 4/12/2007<br>Each<br>Each                       |         | \$115.85<br>20<br>20                             |  |

# Receivables Management sample reports

This section includes information about and instructions for creating some of the more common Receivables Management reports. Samples of each report also are included.

The following reports are discussed:

- <u>Customer Setup List</u>
- <u>Salesperson List</u>
- Aged Trial Balance with Options
- <u>Receivables Currency Summary Aging Report</u>
- <u>Accounts Due Report</u>
- <u>Sales Analysis Report</u>
- <u>Receivables Posting Journal</u>
- <u>Receivables Voided/Waived/NSF Transaction Posting Journal</u>
- <u>Receivables Scheduled Payments Posting Journal</u>
- <u>Transaction History Report</u>
- <u>Commission Distribution List by Salesperson</u>
- <u>Reconcile Customer Balances</u>
- <u>Year-End Closing Report</u>

RM Customer Report RM Customer List

### **Report tables**

RM Customer MSTR Customer Master Summary RM Period Setup RM Customer/Class Report TEMP Customer Statements E-mail Addresses Temp User Language Master

#### Ranges

Customer ID Customer Name Class ID Type Salesperson ID Sales Territory ID Short Name Contact Person State ZIP Code Phone Number

# Sorting options

by Customer ID by Customer Name by Class ID by Type by Salesperson ID by Sales Territory ID by Short Name by Contact Person by State by ZIP Code by Phone Number The Customer Setup List includes the information entered for individual customers using the Customer Maintenance window. The report includes address and shipping information and year-to-date, last-year, and life-to-date financial information, such as cash received, discounts taken, and sales amounts.

# **Printing Instructions**

To print this report for an individual customer:

- Choose Cards >> Sales >> Customer to open the Customer Maintenance window.
- 2. Enter or select a customer and choose File >> Print.

To print this report for a group of customers:

- Choose Reports >> Sales >> Setup to open the Sales Setup Reports window.
- 2. Select Customer Setup from the Reports list and choose New to open the Sales Setup Report Options window.
- 3. Enter an option name and create a report option to sort or restrict the report. You also can print the report in summary or detail.
- 4. Choose Destination. Select a printing destination and choose OK. The Sales Setup Report Options window will be redisplayed.
- 5. Choose Print.

You can print the Customer Setup List from either the Sales Setup Reports window or the Sales Setup Report Options window. You also can save the report option and print later.

# **Customer Setup List**

| System: 5/3/2     | 2012     | 9:28:12 AM                  | Fa           | abrikam, Inc     |            |                         | Page:       | 1           |
|-------------------|----------|-----------------------------|--------------|------------------|------------|-------------------------|-------------|-------------|
| User Date: 5/3/2  | 2012     |                             | CUSTOMER S   | SETUP LIST -     | - DETAIL   |                         | User ID:    | LESSONUSER1 |
|                   |          |                             | Receiva      | ables Manage     | ement      |                         |             |             |
| _                 |          |                             |              |                  |            |                         |             |             |
| Ranges:           |          |                             |              | <b>Chart No.</b> |            |                         | _           |             |
| Customer ID:      |          | CONFITUUUI - AARONFITUUUI   |              | SHOIT Name:      | COCO2 077  | 2 EIEC - Aaron Fitz Eie | bu Gustomor | TD          |
| Salesperson ID:   | PAU      | JL W PAUL W.                |              | ZIP Code:        | 60603-077  | 6 - 60603-0776 Sorted:  | by Customer | TD          |
| Customer Class:   | : USA    | -ILMO-TI - USA-ILMO-TI      |              | State:           | 16 - 16    |                         |             |             |
| Type:             | Ret      | ail - Retail                |              | Telephone:       | 312555010  | 10000 - 31255501010000  |             |             |
| Sales Territory   | 7: TEF   | RITORY 1 - TERRITORY 1      |              | Contact:         |            |                         |             |             |
| Customer Name:    | Aar      | con Fitz Electrical - Aaron | Fitz Elect   | rical            |            |                         |             |             |
|                   |          |                             |              |                  |            |                         |             |             |
| Customer TD.      | AARONE   |                             | Hold         |                  | No.        |                         |             |             |
| Customer ID.      | AAROM    | Fite Floatrias              | Trastino.    |                  | No         |                         |             |             |
| Cuscomer Name:    | Aaron    | Fitz Electrical             | Baront Cu    | tomor TD.        | NO         |                         |             |             |
| Short Name:       | Aaron    | Fitz Electrical             | Clease TD:   | scomer iD:       |            | 11                      |             |             |
| Statement Name:   | Aaron    | Fitz Electrical             | Class ID:    |                  | (212) FFF  | 101 <del>-</del>        |             |             |
| Address ID:       | PRIMAP   | LY                          | Phone 1:     |                  | (312) 555- | 0101 Ext. 0000          |             |             |
| Contact Person:   |          |                             | Phone 2:     |                  | (000) 000- | 0000 Ext. 0000          |             |             |
| Address:          | 11403    | 13th Avenue South           | Phone 3:     |                  | (000) 000- | 0000 Ext. 0000          |             |             |
|                   |          |                             | Fax:         |                  | (312) 555- | 0101 Ext. 0000          |             |             |
| 0 i h             | ahi sa s | -                           | UDG Ferres   |                  |            |                         |             |             |
| City:             | TT       | 0                           | OFS Zone:    | tabbad.          |            | VEDV                    |             |             |
| State:            | TT       | 0776                        | Shipping i   | lechoa:          | LOCAL DELL | C+                      |             |             |
| ZIP Code:         | 60603-   | 0776                        | Tax Schedi   | ite:             | USASTCITY- | · 6 ^                   |             |             |
| Country:          | USA      |                             | Germantes    |                  |            |                         |             |             |
| Shin Tot          | WADEUC   | NICE                        | comments:    |                  |            |                         |             |             |
| Bill mot          | DDTMAE   | V SE                        | mrado Dia    | ount.            | 0 0.0%     |                         |             |             |
| Still 10:         | PRIMAP   |                             | Desmont Disc | source:          | 0.00%      |                         |             |             |
| Statement 10:     | PRIMAP   |                             | Payment Te   | erms:            | Net SU     |                         |             |             |
| Salesperson:      | PAUL W   | 1.<br>100 Jun 1             | Discount (   | Frace Period     |            |                         |             |             |
| Territory:        | TERRIT   | ORY 1                       | Due Date (   | Frace Period     | 1: 0       |                         |             |             |
| Type:             | Retail   | •                           | Price Leve   | 91:<br>          |            |                         |             |             |
| User-Defined 2:   |          |                             | Currency .   | LD:              | z-usș      |                         |             |             |
| Checkbook ID:     | Uptown   | Trust                       | Balance T    | /pe:             | Open Item  |                         |             |             |
| Default Cash Acco | ount: C  | heckbook                    | Finance Cl   | narge:           | Percent    | 1.50%                   |             |             |
| Tax Exempt 1:     |          |                             | Minimum Pa   | ayment:          | No Minimum | 1                       |             |             |
| Tax Exempt 2:     |          |                             | Maximum W    | riteoff:         | Maximum    | \$25.0                  | 0           |             |
| Tax Registration: | :        |                             | Credit Li    | nit:             | Amount     | \$35,000.0              | 0           |             |
|                   |          |                             |              |                  |            |                         |             |             |
| Maintain Wistory  |          |                             | Credit Ca    | d TD.            |            |                         |             |             |
| Calendar Vear     | ve       | a c                         | Credit Ca    | d Not            |            |                         |             |             |
| Figal Yoar.       | 10       |                             | Ermination   | Date.            | 0/0/0000   |                         |             |             |
| Transaction.      | 10       |                             | Bapk Name    | Date.            | 0/0/0000   |                         |             |             |
| Distribution.     | 10       |                             | Bank Name    | ,<br>ah.         |            |                         |             |             |
| Distribution:     | 16       | 15                          | Bank Brand   |                  | Vez        |                         |             |             |
|                   |          |                             | Revalue Co   | tscomer:         | Deseinable | a (Dissount Bast        |             |             |
| Statement Guela   | Ma       |                             | Fost Resu.   | 10 10:           | Neme       | s/Discount Acct         |             |             |
| E moil Chokomonto | MC       | menty                       | Language:    |                  | None       |                         |             |             |
| E-mail Statements | 5: NC    | )                           |              |                  |            |                         |             |             |
| Statement Address | ses:     | <b>6</b>                    | 1 60 8       | <b>C1</b>        | 00 B       | 01 100 B                |             |             |
| Period Descriptic | on:      | current 3                   | I - 60 Days  | 61 -             | 90 Days    | 91 - 120 Days           |             |             |
| Period Balance:   |          | \$3,434.09                  | \$0.00       |                  | \$0.00     | \$0.00                  |             |             |
|                   | _        | Year-to-Date                | Last         | Year             | Life-to-   | Date                    |             |             |
| Number of Sales I | Jocs     | 53                          |              | 0                |            | 53                      |             |             |
| No. of Paid Invoi | LCes     | 42                          |              | 0                |            | 42                      |             |             |
| Sales:            |          | \$58,689.97                 | 1            | \$0.00           | Ş58,6      | 89.97                   |             |             |
| Cost:             |          | \$18,545.80                 | :            | \$0.00           | \$18,5     | 45.80                   |             |             |
| Cash Received:    |          | \$35,557.10                 | :            | \$0.00           | \$35,5     | 57.10                   |             |             |
| Returns:          |          | \$0.00                      | :            | 50.00            |            | \$0.00                  |             |             |
| Writeoffs:        |          | \$0.00                      | :            | \$0.00           |            | \$0.00                  |             |             |
| Discounts Taken:  |          | \$0.00                      | :            | \$0.00           |            | \$0.00                  |             |             |
| High Balance:     |          | \$33,024.56                 | :            | \$0.00           | \$33,0     | 24.56                   |             |             |
|                   |          |                             |              |                  |            |                         |             |             |
|                   | Ac       | count Number                |              |                  |            | Account Number          |             |             |
| Cash:             |          |                             | Term         | Discounts        | Available: | 000-1205-00             |             |             |
| Accounts Receivab | ole: 00  | 00-1200-00                  | Term         | B Discounts      | Taken:     | 000-4180-00             |             |             |
| Sales:            | 00       | 0-4110-01                   | Fina         | nce Charges:     | :          | 000-7010-00             |             |             |
| Cost of Sales:    | 00       | 0-4510-01                   | Write        | eoffs:           |            | 000-6700-00             |             |             |
| Inventory:        | 00       | 0-1300-01                   | Sales        | s Order Retu     | irns:      |                         |             |             |

RM Salesperson Report RM Salesperson List

#### **Report table**

RM Salesperson Master

### Ranges

Salesperson ID Salesperson Name Sales Territory ID City State ZIP Code Phone Vendor ID Employee

# **Sorting options**

- by Salesperson ID
- by Salesperson Name
- by Sales Territory ID
- by State
- by ZIP Code by Phone Number
- by Year-To-Date Commissions
- by Last Year Commissions

The Salesperson List displays the information entered using the Salesperson Maintenance window. This report includes a list of salesperson IDs, sales territories, commission percentages, and the total number of salespeople. If printed with detail information, the report also provides last-year and year-to-date commission information.

# **Printing Instructions**

To print this report for an individual salesperson:

- Choose Cards >> Sales >> Salesperson to open the Salesperson Maintenance window.
- 2. Enter or select a salesperson ID and choose File >> Print.

To print this report for a group of salespeople:

- 1. Choose Reports >> Sales >> Setup to open the Sales Setup Reports window.
- 2. Select Salesperson from the Reports list and choose New to open the Sales Setup Report Options window.
- 3. Enter an option name and create a report option to sort or restrict the report. You can print in detail or summary.
- 4. Choose Destination. Select a printing destination and choose OK. The Sales Setup Report Options window will be redisplayed.
- 5. Choose Print.

You can print the Salesperson List from either the Sales Setup Reports window or the Sales Setup Report Options window. You also can save the report option and print later.

# **Salesperson List**

| System: 5/3/2012 9:40:09 AM<br>User Date: 5/3/2012       |                                       |                                                                 | s                                  | Fabrikam,<br>ALESPERSON LIST<br>Receivables Ma |                  | Page: 1<br>User ID: LESSONUSER1             |                                                     |                              |           |        |          |
|----------------------------------------------------------|---------------------------------------|-----------------------------------------------------------------|------------------------------------|------------------------------------------------|------------------|---------------------------------------------|-----------------------------------------------------|------------------------------|-----------|--------|----------|
| Ranges:<br>Salespers<br>Sales Terr<br>Telephone<br>City: | on ID:<br>on Name:<br>ritory ID:<br>: | NANCY B<br>First - La<br>First - La<br>First - La<br>First - La | SANDRA<br>ast<br>ast<br>ast<br>ast | м.                                             | E<br>V<br>Z<br>S | mployee I<br>endor ID:<br>IP Code:<br>tate: | D: First - 1<br>First - 1<br>First - 1<br>First - 1 | Last<br>Last<br>Last<br>Last |           |        |          |
| Salesperson                                              | ID Name                               | (Last, Firs                                                     | st, Middi                          | le)                                            | :                | Employee                                    | ID Tei                                              | rritory ID                   | Vendor ID |        | Inactive |
|                                                          |                                       |                                                                 |                                    |                                                |                  |                                             |                                                     |                              |           |        |          |
| NANCY B.                                                 | Bucha                                 | nan, Nancy                                                      |                                    | _                                              |                  | BUCH0001                                    | TEI                                                 | RRITORY 3                    |           |        | No       |
| Address                                                  | : 913                                 | North Vine                                                      | Hill Roa                           | ad                                             |                  |                                             | Year                                                | r-to-Date                    | Last      | Year   |          |
|                                                          |                                       |                                                                 |                                    |                                                | Total Commissio  | ns:                                         | Ş.                                                  | 13,544.23                    |           | \$0.00 |          |
| <i><b>ai</b></i> <b>b b c i</b>                          | Omek                                  | -                                                               |                                    |                                                | Commissioned Sa  | les:                                        | \$4:                                                | 51,4/0./4<br>¢0.00           |           | \$0.00 |          |
| State.                                                   | NE                                    | a                                                               |                                    |                                                | Cost of Sales    | u sales:                                    | ¢1/                                                 | \$0.00<br>13 007 65          |           | \$0.00 |          |
| ZIP Code                                                 | A. 6855                               | 56                                                              |                                    |                                                | COSC OF Sales:   |                                             | \$14                                                | 13,007.05                    |           | ŞU.UU  |          |
| Country                                                  | • 115A                                | 0                                                               |                                    |                                                | Maintain Histor  | v                                           | Commission                                          | Code                         |           |        |          |
| Phone 1                                                  | : (402                                | ) 555-0102                                                      | Ext. 00                            | 000                                            | Calendar Year    | · Yes                                       | Percent:                                            | 3.00%                        |           |        |          |
| Phone 2                                                  | : (000                                | ) 000-0000                                                      | Ext. 0                             | 000                                            | Fiscal Year:     | Yes                                         | Applied To:                                         | : Sales                      |           |        |          |
| Phone 3                                                  | : (000                                | ) 000-0000                                                      | Ext. 0                             | 000                                            | 110001 10011     | 100                                         |                                                     | 54105                        |           |        |          |
| Fax:                                                     | (402                                  | ) 555-0102                                                      | Ext. 00                            | 000                                            |                  |                                             |                                                     |                              |           |        |          |
| PAIII. W                                                 | West                                  | Paul                                                            |                                    |                                                | ,                | WEST0001                                    | ጥድን                                                 | RRTTORY 1                    |           |        | No       |
| Address                                                  | . 8411                                | Wellington                                                      | Dr                                 |                                                |                  | 12010001                                    | Year                                                | r-to-Date                    | Last      | Year   | no       |
|                                                          |                                       | <b>.</b>                                                        |                                    |                                                | Total Commissio  | ns:                                         | Ś                                                   | 29,621.83                    |           | \$0.00 |          |
|                                                          |                                       |                                                                 |                                    |                                                | Commissioned Sa  | les:                                        | \$98                                                | 87,389.25                    |           | \$0.00 |          |
| City:                                                    | Lake                                  | Forest                                                          |                                    |                                                | Non-Commissione  | d Sales:                                    | •                                                   | \$0.00                       |           | \$0.00 |          |
| State:                                                   | IL                                    |                                                                 |                                    |                                                | Cost of Sales:   |                                             | \$20                                                | 02,015.02                    |           | \$0.00 |          |
| ZIP Code                                                 | e: 6004                               | 5-8411                                                          |                                    |                                                |                  |                                             |                                                     |                              |           |        |          |
| Country                                                  | : USA                                 |                                                                 |                                    |                                                | Maintain Histor  | У                                           | Commission                                          | Code:                        |           |        |          |
| Phone 1                                                  | : (312                                | ) 555-0108                                                      | Ext. 00                            | 000                                            | Calendar Year    | : Yes                                       | Percent:                                            | 3.00%                        |           |        |          |
| Phone 2                                                  | : (000                                | ) 000-0000                                                      | Ext. 00                            | 000                                            | Fiscal Year:     | Yes                                         | Applied To:                                         | : Sales                      |           |        |          |
| Phone 3                                                  | : (000                                | ) 000-0000                                                      | Ext. 00                            | 000                                            |                  |                                             |                                                     |                              |           |        |          |
| Fax:                                                     | (312                                  | ) 555-0108                                                      | Ext. 00                            | 000                                            |                  |                                             |                                                     |                              |           |        |          |
| SANDRA M.                                                | Marti                                 | .nez, Sandra                                                    | I                                  |                                                | :                | MART0001                                    | TEI                                                 | RRITORY 4                    |           |        | No       |
| Address                                                  | : 1522                                | West Minne                                                      | etonka                             |                                                |                  |                                             | Year                                                | r-to-Date                    | Last      | Year   |          |
|                                                          |                                       |                                                                 |                                    |                                                | Total Commissio  | ns:                                         | \$2                                                 | 21,568.78                    |           | \$0.00 |          |
|                                                          |                                       |                                                                 |                                    |                                                | Commissioned Sa  | les:                                        | \$71                                                | 18,955.54                    |           | \$0.00 |          |
| City:                                                    | Exce                                  | lsior                                                           |                                    |                                                | Non-Commissione  | d Sales:                                    |                                                     | \$0.00                       |           | \$0.00 |          |
| State:                                                   | MN                                    | -                                                               |                                    |                                                | Cost of Sales:   |                                             | \$23                                                | 37,689.47                    |           | \$0.00 |          |
| ZIP Code                                                 | e: 5598                               | 3                                                               |                                    |                                                |                  |                                             | - · ·                                               |                              |           |        |          |
| Country                                                  | USA                                   |                                                                 |                                    |                                                | Maintain Histor  | У                                           | Commission                                          | Code:                        |           |        |          |
| Phone 1                                                  | : (612                                | ) 555-0107                                                      | Ext. 00                            | 000                                            | Calendar Year    | : Yes                                       | Percent:                                            | 3.00%                        |           |        |          |
| Phone 2                                                  | . (000                                |                                                                 | EXC. 00                            | 000                                            | riscal iear:     | ies                                         | мррттеа То                                          | : Sales                      |           |        |          |
| Fav.                                                     | . (000                                | ) 555-0107                                                      | Ext. 00                            | 000                                            |                  |                                             |                                                     |                              |           |        |          |
| rax:                                                     | (012                                  | , JJJJ-010/                                                     | -AC. 01                            |                                                |                  |                                             |                                                     |                              |           |        |          |

Total Salespersons: 3

- RM Detail Aged Trial Balance-Options RM Summary Aged Trial
- Balance-Options

# **Report tables**

- RM Customer TEMP
- RM Customer MSTR
- **RM** Period Setup
- **RM** Document Temporary File
- Receivables Apply Document

### Ranges

Customer ID Customer Name Class ID Salesperson ID Sales Territory ID Short Name State ZIP Code Phone Date Type

by Customer ID

by Class ID

by Type

by State

by Zip Code

by Customer Name

by Salesperson ID by Sales Territory ID

by Short Name

**Customer sorting options** 

The Aged Trial Balance with Options report shows the balances for each aging period as of the last aging date for a selected range of customers. Use this report to view the outstanding transactions and aging period balances for each customer.

With the Aged Trial Balance with Options report, you can exclude accounts with no activity, a zero balance, or a credit balance. You also can exclude certain types of documents, such as fully paid documents, and you can include unposted applied credits documents. These types of documents are unposted, but are applied to other posted documents.

# **Printing Instructions**

- 1. Choose Reports >> Sales >> Trial Balance to open the Receivables Trial Balance Reports window.
- 2. Select Aged Trial Balance w/Options from the Reports list and choose New to open the Receivables Trial Balance Report Options window.
- 3. Enter an option name and create a report option to sort or restrict the report. You can include open item, balance forward, or all accounts. You also can print the report in summary or in detail.

You can print up to seven aging periods on the report, but only the first four will be printed automatically. Use Report Writer to add the remaining three.

- 4. Choose Destination. Select a printing destination and choose OK. The Receivables Trial Balance Report Options window will be redisplayed.
- 5. Choose Print.

You can print the Aged Trial Balance With Options report from either the Receivables Trial Balance Reports window or the Receivables Trial Balance Reports Options window. You also can save the report option and print later.

For more information about printing Receivables Management reports, refer to the Receivables Management (Help >> Printable Manuals).

# Document sorting options

by Phone Number

by Document Number by Document Date by Due Date

# Exclude

Credit Balance Fully Paid Documents Zero Balance No Activity Unposted Applied Credit Documents Multicurrency Info

# **Aged Trial Balance with Options**

| System:<br>User Date:                                         | 5/20/200<br>4/12/200                           | 04 10::<br>07                                                   | 28:17 AM                           |                       | AGED TRIA                                               | <b>L BALANC</b><br>Fabri<br>Receivable                                       | <b>E WITH OPT</b><br>kam, Inc.<br>es Managemen | ONS - DETAIL              |                                     | Page:<br>User ID:                            | 1<br>sa                                   |
|---------------------------------------------------------------|------------------------------------------------|-----------------------------------------------------------------|------------------------------------|-----------------------|---------------------------------------------------------|------------------------------------------------------------------------------|------------------------------------------------|---------------------------|-------------------------------------|----------------------------------------------|-------------------------------------------|
| Ranges:<br>Custome<br>Custome<br>Salesper<br>Sales Te         | er ID:<br>er Class:<br>son ID:<br>rritory:     | AARONFITO<br>First - Last<br>First - Last<br>First - Last       | 0001 - AARONFI                     | T0001                 | Type:<br>Customer Name:<br>Short Name:<br>Posting Date: | First - Last<br>First - Last<br>First - Last<br>First - Last<br>First - Last |                                                |                           | ZIP Code:<br>State:<br>Telephone:   | First - Last<br>First - Last<br>First - Last |                                           |
| Account T<br>Customer:<br>Document<br>Print Curre<br>Exclude: | ype: All<br>by (<br>by l<br>ency In: F<br>Zero | Customer ID<br>Document Nun<br>unctional (Z-U3<br>o Balance, No | nber<br>S\$)<br>Activity, Fully Pa | aid Documents, Unpost | ed Applied Credit Do                                    | cuments, Multic                                                              | currency Info                                  |                           |                                     |                                              |                                           |
| * - Indicate                                                  | s an unpo                                      | osted credit do                                                 | cument that has                    | been applied.         |                                                         |                                                                              |                                                |                           |                                     |                                              |                                           |
| Custome                                                       | r: AAR                                         | ONFIT0001                                                       |                                    | Name: Aaron Fit       | z Electrical                                            |                                                                              | Crodit                                         | Account Type:             | Open Item                           | Aged As of: 4                                | /12/2007                                  |
| Conta<br>Phone                                                | ct:<br>:                                       | Bob Fitz<br>(425) 555-0101                                      | 1 Ext. 0000                        | Territory<br>Terms:   | TERRITORY<br>Net 30                                     | 1                                                                            | Credit.                                        | \$35,000.00               |                                     |                                              |                                           |
| Document                                                      | Number                                         | Туре                                                            | Date                               | Amount                | Discount                                                | Writeoff                                                                     | Current                                        | 31 - 60 Da                | ys 61 - 90 Days                     | s 91 - 120 Day                               | /s                                        |
| DM20005                                                       |                                                | DR                                                              | 1/27/2004                          | \$2,500.00            |                                                         |                                                                              |                                                |                           | · · · ·                             |                                              |                                           |
| FC20010                                                       |                                                | FIN                                                             | 1/23/2004                          | \$20.00               |                                                         |                                                                              |                                                |                           |                                     |                                              |                                           |
| RTN20015                                                      |                                                | RTN                                                             | 1/23/2004                          | (\$2,568.00)          |                                                         |                                                                              | (\$2,568.00)                                   |                           |                                     |                                              |                                           |
| SLS11012<br>PMT11                                             | 001                                            | SLS                                                             | 1/21/2004<br>1/16/2004             | \$5,872.41            |                                                         |                                                                              |                                                |                           |                                     |                                              |                                           |
| SLS11015                                                      |                                                | SLS                                                             | 1/27/2004                          | \$833.33              |                                                         |                                                                              |                                                |                           |                                     |                                              |                                           |
| SLS11016                                                      |                                                | SLS                                                             | 1/30/2004                          | \$5,000.00            |                                                         |                                                                              |                                                |                           |                                     |                                              |                                           |
| SLS20000                                                      |                                                | SLS                                                             | 1/27/2004                          | \$2,461.00            |                                                         |                                                                              |                                                |                           |                                     |                                              |                                           |
| STDINV222                                                     | 27                                             | SLS                                                             | 4/12/2007                          | \$171.10              |                                                         |                                                                              | \$171.10                                       |                           |                                     |                                              |                                           |
| STDINV222                                                     | 28                                             | SLS                                                             | 4/12/2007                          | \$128.30              |                                                         |                                                                              | \$128.30                                       | 1                         |                                     |                                              |                                           |
| STDINV22                                                      | 52                                             | SLS                                                             | 4/12/2007                          | \$5,702.69            |                                                         |                                                                              | \$5,702.69                                     |                           |                                     |                                              |                                           |
| SVC1000<br>CM100<br>PMT10                                     | 0.1                                            | SVC                                                             | 6/12/2003<br>6/15/2003<br>9/8/2003 | \$4,322.98            |                                                         |                                                                              |                                                |                           |                                     |                                              |                                           |
| SVC1001                                                       | 007                                            | SVC                                                             | 1/12/2004<br>10/7/2003             | \$2,155.79            |                                                         |                                                                              |                                                |                           |                                     |                                              |                                           |
| SVC11004                                                      |                                                | SVC                                                             | 1/12/2004                          | \$1,859.63            |                                                         |                                                                              |                                                |                           |                                     |                                              |                                           |
| SVC11013                                                      |                                                | SVC                                                             | 1/26/2004                          | \$2,356.89            |                                                         |                                                                              |                                                |                           |                                     |                                              |                                           |
|                                                               |                                                |                                                                 |                                    |                       |                                                         |                                                                              |                                                |                           |                                     |                                              | Balance                                   |
|                                                               |                                                |                                                                 |                                    |                       | 1                                                       | Fotals:                                                                      | \$3,434.09                                     | \$0                       | .00 \$0.00                          | ) \$0.0                                      | 00 \$25,613.13                            |
|                                                               |                                                |                                                                 |                                    | Grand Tota            | <u>Cus</u>                                              | stomer(s)<br>1                                                               | Current<br>\$3,434.09                          | <u>31 - 60 Da</u><br>\$0. | <u>ys 61 - 90 Days</u><br>00 \$0.00 | <u>91 - 120 Day</u><br>\$0.0                 | <u>/s</u> <u>Balance</u><br>00\$25.613.13 |

# **Receivables Currency Summary Aging Report**

#### **Report Writer name**

MC RM Currency Summary Aging Report

#### **Report tables**

RM Document Temporary File Receivables Apply Document Temp The Receivables Currency Summary Aging Report shows the summary balances in each aging period for each currency you've used other than the functional currency for your company. If the exchange rate for a currency is fluctuating dramatically, you can use this report to determine whether you have a large balance for outstanding accounts in any one currency.

This report will be printed automatically when you print the multicurrency versions of the Receivables Historical Aged Trial Balance or the Receivables Aged Trial Balance with Options. Use the Print Currency In field to select whether to print these reports in functional or reporting currency.

System: 5/20/2004 User Date: 4/12/2007

# 10:30:54 AM RECEIVABLES CURRENCY SUMMARY AGING REPORT

Page: 1 User ID: sa

Fabrikam, Inc.

Multicurrency Management

Print Currency In: Functional (Z-US\$)

|                    |            | Originating / Functional |              |               |             |  |  |  |  |  |
|--------------------|------------|--------------------------|--------------|---------------|-------------|--|--|--|--|--|
| Currency ID        | Current    | 31 - 60 Days             | 61 - 90 Days | 91 - 120 Days | Balance     |  |  |  |  |  |
| Z-US\$             | \$3,434.09 | \$0.00                   | \$0.00       | \$0.00        | \$25,613.13 |  |  |  |  |  |
|                    | \$3,434.09 | \$0.00                   | \$0.00       | \$0.00        | \$25,613.13 |  |  |  |  |  |
|                    |            |                          |              |               | Outstanding |  |  |  |  |  |
|                    | Current    | 31 - 60 Days             | 61 - 90 Days | 91 - 120 Days | Balance     |  |  |  |  |  |
| Functional Totals: | \$3,434.09 | \$0.00                   | \$0.00       | \$0.00        | \$25,613.13 |  |  |  |  |  |

RM Accounts Due Report RM Accounts Due Report Summary

### **Report tables**

RM Customer TEMP RM Customer MSTR Customer Master Summary RM Period Setup RM Document Temporary File RM Open File Document Type Setup File

# Ranges

Customer ID Customer Name Aging Period Document Type Document Number Date Salesperson ID Sales Territory ID

# Sorting options

by Customer ID by Customer Name by Class ID by Type by Salesperson ID by Sales Territory ID by Short Name by Contact Person by State by ZIP Code by Phone Number by Balance Due by Document Number by Document Type by Document Date by Due Date

# Exclude

No Activity Past Due Zero Balance The Accounts Due Report shows the amount your customers owe. If printed with detail information, the report shows the number of days each outstanding invoice is past due. The report also displays the dates of the most recent payment and sales transaction for each customer.

# **Printing Instructions**

- Choose Reports >> Sales >> Analysis to open the Sales Analysis Reports window.
- 2. Select Accounts Due from the Reports list and choose New to open the Sales Analysis Report Options window.
- 3. Enter an option name and create a report option to sort or restrict the report. You can include open item accounts, balance forward accounts, or all accounts, and exclude accounts with no activity, zero balances, or past due amounts. You also can sort or restrict by due date.
- 4. Choose Destination. Select a printing destination and choose OK. The Sales Analysis Report Options window will be redisplayed.
- 5. Choose Print.

You can print the Accounts Due Report from either the Sales Analysis Reports window or the Sales Analysis Reports Options window. You also can save the report option and print later.

# **Accounts Due Report**

| System: 5/3/2012 10:20:16 AM<br>User Date: 5/3/2012         |                                                                           |                                                           |                                                       | Fabrikam, I<br>ACCOUNTS DUE REPOR<br>Receivables Mana | Pag<br>Use                                                        | e: 1<br>er ID: LESSON    | 1<br>LESSONUSER1                                         |                |              |      |                  |
|-------------------------------------------------------------|---------------------------------------------------------------------------|-----------------------------------------------------------|-------------------------------------------------------|-------------------------------------------------------|-------------------------------------------------------------------|--------------------------|----------------------------------------------------------|----------------|--------------|------|------------------|
| Ranges:<br>Custo<br>Docu<br>Aging<br>Docu<br>Accou<br>Custo | omer ID:<br>nent Numb<br>g Period:<br>nent Type<br>int Type:<br>omer Name | ADAMPA<br>er: First<br>First<br>: First<br>All<br>: First | RK0001 - ADVA<br>- Last<br>- Last<br>- Last<br>- Last | NCED0002                                              | Date:<br>Salesperson I<br>Sales Territo<br>Due as of:<br>Exclude: | F<br>D: F<br>ory: F<br>5 | First - Last<br>First - Last<br>First - Last<br>5/3/2012 |                |              |      |                  |
| Sorted:                                                     | by Phon                                                                   | e Number                                                  |                                                       |                                                       |                                                                   |                          |                                                          |                | Last         | La   | ast              |
| Custome                                                     | r ID                                                                      | Name<br><br>Nducenced D                                   |                                                       | Balance Type                                          | Telephone                                                         |                          | Salesper                                                 | son Territory  | Invoice      | Pa   | ayment<br>       |
| ADVANCE                                                     | 50001                                                                     | Advanced P                                                | aper co.                                              | Open item                                             | (312) 555-0105                                                    | Ext.                     | Discounts/                                               | TERRITORI      | 1 3/7/2012   | . 4, | Days             |
| Туре                                                        | Document                                                                  | Number                                                    | Date<br>                                              | Due Date                                              | Original Amount                                                   |                          | Write Offs                                               | Applied Amount | Amount Remai | ning | Past Due         |
| SLS                                                         | SLS3000                                                                   |                                                           | 3/7/2012                                              | 4/6/2012                                              | \$3,099.57                                                        |                          | \$0.00                                                   | \$3,065.35     | \$3          | 4.22 | 1,335            |
| SLS                                                         | STDINV21                                                                  | 21                                                        | 1/3/2012                                              | 2/2/2012                                              | \$256.59                                                          |                          | \$0.00                                                   | \$256.59       | \$           | 0.00 | 0                |
| SVC                                                         | SVC13013                                                                  |                                                           | 1/13/2012                                             | 2/12/2012                                             | \$1,684.79                                                        |                          | \$0.00                                                   | \$0.00         | \$1,68       | 4.79 | 1,176            |
| SVC                                                         | SVC3002                                                                   |                                                           | 11/28/2011                                            | 12/28/2011                                            | \$1,288.12                                                        |                          | \$0.00                                                   | \$0.00         | \$1,28       | 8.12 | 1,222            |
| SVC                                                         | SVC3003                                                                   |                                                           | 12/20/2011                                            | 1/19/2012                                             | \$1,319.95                                                        |                          | \$0.00                                                   | \$0.00         | \$1,31       | 9.95 | 1,200            |
| PMT                                                         | PIMNTOOD                                                                  | 000000144                                                 | 2/2/2012                                              | -                                                     | (\$250.59)                                                        |                          | \$0.00                                                   | \$250.59       | ې<br>        |      | 0                |
|                                                             |                                                                           |                                                           | Sub                                                   | -Total:                                               | \$7,392.43                                                        |                          | \$0.00                                                   |                | \$4,32       | 7.08 |                  |
|                                                             |                                                                           |                                                           |                                                       |                                                       |                                                                   |                          | Discou                                                   | nts Available: | \$           | 0.00 |                  |
|                                                             |                                                                           |                                                           |                                                       |                                                       |                                                                   |                          | N                                                        | et Amount Due: | \$4,32       | 7.08 |                  |
| ADAMPARI                                                    | K0001                                                                     | Adam Park                                                 | Resort                                                | Open Item                                             | (317) 555-0102                                                    | Ext.                     | 0000 GREG E.<br>Discounts/                               | TERRITORY      | 2 1/29/201   | .2 2 | /24/2011<br>Days |
| Туре                                                        | Document                                                                  | Number                                                    | Date                                                  | Due Date                                              | Original Amount                                                   |                          | Write Offs                                               | Applied Amount | Amount Remai | ning | Past Due         |
| SLS                                                         | SLS13014                                                                  |                                                           | 1/23/2012                                             | 2/22/2012                                             | \$8,500.00                                                        |                          | \$0.00                                                   | \$0.00         | \$8,50       | 0.00 | 1,166            |
| SLS                                                         | SLS13015                                                                  |                                                           | 1/29/2012                                             | 2/28/2012                                             | \$5,470.19                                                        |                          | \$0.00                                                   | \$0.00         | \$5,47       | 0.19 | 1,160            |
| SLS                                                         | SLS3004                                                                   |                                                           | 11/23/2011                                            | 12/23/2011                                            | \$2,535.76                                                        |                          | \$0.00                                                   | \$0.00         | \$2,53       | 5.76 | 1,227            |
| SVC                                                         | SVC3007                                                                   |                                                           | 12/17/2011                                            | 1/16/2012                                             | \$689.41                                                          |                          | \$0.00                                                   | \$0.00         | \$68         | 9.41 | 1,203            |
|                                                             |                                                                           |                                                           | Sub                                                   | -<br>Total:                                           | \$17,195.36                                                       |                          | \$0.00                                                   |                | \$17,19      | 5.36 |                  |
|                                                             |                                                                           |                                                           |                                                       |                                                       |                                                                   |                          | Discou                                                   | nts Available: | \$17.10      | 0.00 |                  |
|                                                             |                                                                           |                                                           |                                                       |                                                       |                                                                   |                          | IN                                                       | et Amount Due: | \$17,19      | 5.30 |                  |
| ADVANCE                                                     | 0002                                                                      | Advanced T                                                | ech Satellit                                          | Open Item                                             | (416) 555-0104                                                    | Ext.                     | 0000 GARY W.<br>Discounts/                               | TERRITORY      | 6 1/27/201   | .2 1 | /31/2011<br>Days |
| Туре                                                        | Document                                                                  | Number                                                    | Date                                                  | Due Date                                              | Original Amount                                                   |                          | Write Offs                                               | Applied Amount | Amount Remai | ning | Past Due         |
| SLS                                                         | SLS11074                                                                  |                                                           | 1/27/2012                                             | 2/26/2012                                             | \$5,718.44                                                        |                          | \$0.00                                                   | ±0.00          | \$5,71       | 8.44 | 1,162            |
| RTN                                                         | INV1013                                                                   |                                                           | 4/27/2012                                             |                                                       | (\$1,016.24)                                                      |                          | \$0.00                                                   | \$0.00         | (\$1,016     | .24) | 0                |
|                                                             |                                                                           |                                                           | Sub                                                   | - motal.                                              |                                                                   |                          | <br>¢0_00                                                |                | ¢4 70        |      |                  |
|                                                             |                                                                           |                                                           | Sub                                                   | -10041:                                               | \$4,702.20                                                        |                          | şu.uu<br>Discou                                          | nte Available: | ş4,/0<br>č   | 0 00 |                  |
|                                                             |                                                                           |                                                           |                                                       |                                                       |                                                                   |                          | N                                                        | et Amount Due: | \$4,70       | 2.20 |                  |
|                                                             |                                                                           |                                                           |                                                       |                                                       |                                                                   |                          |                                                          |                |              |      |                  |
|                                                             |                                                                           |                                                           |                                                       |                                                       |                                                                   |                          | Amou                                                     | nt Remaining:  | \$26,22      | 4.64 |                  |
|                                                             |                                                                           |                                                           |                                                       |                                                       |                                                                   |                          | Total Discoun                                            | ts Available:  | \$           | 0.00 |                  |
|                                                             |                                                                           |                                                           | Discou                                                | nts/Write Of                                          | rs: Ş                                                             | 0.00                     | Total Ne                                                 | t Amount Due:  | \$26,22      | 4.64 |                  |
|                                                             |                                                                           |                                                           |                                                       |                                                       |                                                                   | =                        |                                                          | ===            |              |      |                  |

**RM Sales Summary Report** 

### **Report table**

Customer Master Summary Temp

# Customer sorting options

and ranges Customer ID Customer Name Class ID Type Salesperson ID Sales Territory ID Gross Profit Profit Margin State

# **Class sorting options and**

ranges

Class ID Gross Profit Profit Margin

# Salesperson sorting

options and ranges Salesperson ID Gross Profit Profit Margin State

# Sales Territory sorting

options and ranges Sales Territory ID Gross Profit Profit Margin

# Type sorting options and

**ranges** Type Gross Profit Profit Margin The Sales Analysis Report shows the sales activity of your customers. You can show customer activity for a range of customers or information summarized by class, salesperson, sales territory, or a user-defined option. The report provides year-to-date, last-year, and life-to-date sales information; the report also compares the last-year sales to the current-year sales.

# **Printing Instructions**

- Choose Reports >> Sales >> Analysis to open the Sales Analysis Reports window.
- 2. Select Receivables Sales Analysis from the Reports list and choose New to open the Sales Analysis Report Options window.
- 3. Enter an option name and create a report option to sort or restrict the report. You can print the report by customer, class, salesperson, sales territory, or the user-defined option. You also can restrict these reports; the options available vary, depending upon the sorting method you've selected.
- 4. Choose Destination. Select a printing destination and choose OK. The Sales Analysis Report Options window will be redisplayed.
- 5. Choose Print.

You can print the Sales Analysis Report from either the Sales Analysis Reports window or the Sales Analysis Report Options window. You also can save the report option and print later.

# **Sales Analysis Report**

| System: 5/3/2012<br>User Date: 5/3/2012 | 10:33:29 AM<br>Si           | Fabrikam<br>ALES ANALYSIS REPO<br>Receivables | , Inc.<br>RT – by Customer ID<br>Management |                   |
|-----------------------------------------|-----------------------------|-----------------------------------------------|---------------------------------------------|-------------------|
| Ranges:<br>Customer ID:                 | AARONFIT0001 - ADVANCED0001 | Sorted: b                                     | v Customer ID                               |                   |
| Sales Territory ID:                     | First - Last                |                                               | -                                           |                   |
| Class ID:                               | First - Last                | Gross Pro                                     | fit: First - Last                           |                   |
|                                         | First - Last                | Profit Ma                                     | rgin: First - Last                          |                   |
| Salesperson TD:                         | First - Last                | State:                                        | First - Last                                |                   |
| Customer Name:                          | First - Last                | Dutter                                        | 11100 2000                                  |                   |
| Summary View:                           | Amounts Since Last Close    |                                               |                                             |                   |
| Year:                                   |                             |                                               |                                             |                   |
| Period:                                 |                             |                                               |                                             |                   |
| ID                                      | Name                        |                                               | Gross Profit                                | Profit Margin     |
| AARONFIT0001                            | Aaron Fitz Electr:          | lcal                                          | \$40,144.17                                 | 68.40%            |
|                                         | Year To Date                | Last Year                                     | % Last Year                                 | Life To Date      |
| Number Invoices:                        | 53                          | 0                                             | 0.00%                                       | 53                |
| Sales:                                  | \$58,689.97                 | \$0.00                                        | 0.00%                                       | \$58,689.97       |
| Cost:                                   | \$18,545.80                 | \$0.00                                        | 0.00%                                       | \$18,545.80       |
| Cash:                                   | \$35,557.10                 | \$0.00                                        | 0.00%                                       | \$35,557.10       |
| Returns:                                | \$0.00                      | \$0.00                                        | 0.00%                                       | \$0.00            |
| Writeoffs:                              | \$0.00                      | \$0.00                                        | 0.00%                                       | \$0.00            |
| Discounts:                              | \$0.00                      | \$0.00                                        | 0.00%                                       | \$0.00            |
| Finance Charges:                        | \$20.00                     | \$0.00                                        | 0.00%                                       | \$20.00           |
| Waived:                                 | \$0.00                      | \$0.00                                        | 0.00%                                       | \$0.00            |
| ADAMPARK0001                            | Adam Park Resort            |                                               | \$21,260.89                                 | 83.75%            |
|                                         | Year To Date                | Last Year                                     | % Last Year                                 | Life To Date      |
| Number Invoices:                        | 13                          | 0                                             | 0.00%                                       | 13                |
| Sales:                                  | \$25,385.68                 | \$0.00                                        | 0.00%                                       | \$25,385.68       |
| Cost:                                   | \$4,124.79                  | \$0.00                                        | 0.00%                                       | \$4,124.79        |
| Cash:                                   | \$6,306.29                  | \$0.00                                        | 0.00%                                       | \$6,306.29        |
| Returns:                                | \$0.00                      | \$0.00                                        | 0.00%                                       | \$0.00            |
| Writeoffs:                              | \$0.00                      | \$0.00                                        | 0.00%                                       | \$0.00            |
| Discounts:                              | \$0.00                      | \$0.00                                        | 0.00%                                       | \$0.00            |
| Finance Charges:                        | \$0.00                      | \$0.00                                        | 0.00%                                       | \$0.00            |
| Waived:                                 | \$0.00                      | \$0.00                                        | 0.00%                                       | \$0.00            |
| ADVANCED0001                            | Advanced Paper Co           |                                               | \$14,312.08                                 | 75.48%            |
|                                         | Year To Date                | Last Year                                     | % Last Year                                 | Life To Date      |
| Number Invoices:                        | 8                           | 0                                             | 0.00%                                       | 8                 |
| Sales:                                  | \$18,961.03                 | \$0.00                                        | 0.00%                                       | \$18,961.03       |
| Cost:                                   | \$4,648.95                  | \$0.00                                        | 0.00%                                       | \$4,648.95        |
| Cash:                                   | \$15,661.36                 | \$0.00                                        | 0.00%                                       | \$15,661.36       |
| Returns:                                | \$0.00                      | \$0.00                                        | 0.00%                                       | \$0.00            |
| Writeoffs:                              | \$0.00                      | \$0.00                                        | 0.00%                                       | \$0.00            |
| Discounts:                              | \$0.00                      | \$0.00                                        | 0.00%                                       | \$0.00            |
| Finance Charges:                        | \$0.00                      | \$0.00                                        | 0.00%                                       | \$0.00            |
| Waived:                                 | \$0.00                      | \$0.00                                        | 0.00%                                       | \$0.00            |
|                                         |                             |                                               |                                             |                   |
|                                         | Year To Date                | Last Year                                     | % Last Year                                 | Life To Date      |
| Number Invoices:                        | 74                          | 0                                             | 0.00%                                       | 74                |
| Sales:                                  | \$103,036.68                | \$0.00                                        | 0.00%                                       | \$103,036.68      |
| Cost:                                   | \$27,319.54                 | \$0.00                                        | 0.00%                                       | \$27,319.54       |
| Cash:                                   | \$57,524.75                 | \$0.00                                        | 0.00%                                       | \$57,524.75       |
| Returns:                                | \$0.00                      | \$0.00                                        | 0.00%                                       | \$0.00            |
| Writeoffs:                              | \$0.00                      | \$0.00                                        | 0.00%                                       | \$0.00            |
| Discounts:                              | \$0.00                      | \$U.00                                        | 0.00%                                       | \$0.00            |
| Finance Charges:<br>Waived:             | \$20.00<br>\$0.00           | \$0.00                                        | 0.00%                                       | \$20.00<br>\$0.00 |
|                                         |                             |                                               |                                             |                   |

Page: 1 User ID: LESSONUSER1

**RM Sales Posting Journal** 

### **Report tables**

Posting Definitions Master RM Sales Work File Document Type Setup File Receivable Journal Distributions

### Ranges

Audit Trail Code Batch ID Origin Posting Date

### Sorting options

by Origin by Audit Trail Code by Posting Date by Batch ID

#### Print

Posting Journal Detail Breakdown Register Summary Breakdown Register The Receivables Posting Journal shows detailed information about the transactions being posted, including the posting accounts affected by each transaction, tax, applied amounts, and commission distributions. The Receivables Posting Journal also indicates if a transaction hasn't been posted because of errors.

The Receivables Posting Journal will be printed automatically when you close the Receivables Transaction Entry window. This journal is part of the audit trail and should be kept with your permanent records.

You can print posting journals only if you selected to print them in the Posting Setup window. See the System Setup documentation (Help >> Contents >> Setting Up The System) for more information.

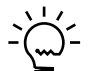

You can print the posting journal to a file and to the printer, in case of a printing error. You can print the contents of this file at any time.

Posting journals printed for individually posted transactions generally are the same as the posting journals printed for batch transactions. However, the reports for individually posted transactions contain information only for the transactions you entered since you last opened the transaction entry window.

You can reprint the Receivables Posting Journal at any time as long as you've marked Reprint in the Audit Trail Codes Setup window and haven't removed history on the transactions.

# **Printing Instructions**

- 1. Choose Reports >> Sales >> Posting Journals to open the Sales Posting Journals window.
- 2. Select Receivables Posting Journal from the Reports list and choose New to open the Sales History Report Options window.
- 3. Enter an option name and create a report option to sort or restrict the report. Ranges and sorting options are available only for the reprinted posting journals. Mark Detail Breakdown Register.
- 4. Choose Destination. Select a printing destination and choose OK. The Sales Posting Journal Options window will be redisplayed.
- 5. Choose Print.

# **Receivables Posting Journal**

| System:<br>User Da | 5/3/2012<br>te: 5/3/2012 | 11:00:24 AM    |                 | Fabı<br>RECEIVABLE | ikam, Inc.<br>S POSTING JOU | JRNAL      |          | 1<br>T       | Page:<br>Jser ID: | 1<br>LESSONUSE | R1     |
|--------------------|--------------------------|----------------|-----------------|--------------------|-----------------------------|------------|----------|--------------|-------------------|----------------|--------|
| Potch T            | D. I PSCOMICEP1          | Audit (        | Trail Codo.     | PMGT GOODOOOA      | Patch I                     | romonau    | Single H |              |                   |                |        |
| Bacch I<br>Posting | D: 15350N035KI           | 000 Batch (    | Trail Coue:     | MISLS0000004       | Batten                      | requency:  | Single U | 50           |                   |                |        |
| Try Tot            | al Actual.               | n Daten (      | comment.        | Try Total Co       | ntrol.                      | 0          |          |              |                   |                |        |
| Batch T            | otal Actual.             |                | \$0.00          | Batch Total        | Control                     | Ū          | \$0.00   |              |                   |                |        |
| Approve            | d: NO                    | Approved       | l Bv:           | Duccin locul       | Approval Date               | . 0/0/000  | 0        |              |                   |                |        |
|                    |                          |                | 11              |                    |                             |            | •        |              |                   |                |        |
| Type Do            | cument Number            | Doc Date       | Post Date       | Customer II        | Name                        |            |          | Sales        | sperson           |                |        |
|                    | Sales Amount             | Trade Discount | t Freight       | Amount             | Misc Amount                 | Tax        | Amount   | Document     | : Total           | Discount       | Avail  |
| SLS SAL            | ES00000001003            | 5/3/2012       | 5/3/2012        | AMERICAN000        | 1 Americ                    | an Science | Museum   | PAUL         | w.                |                |        |
|                    | \$458.76                 | \$0.00         | 0               | \$0.00             | \$0.00                      |            | \$32.12  | \$           | \$490.88          |                | \$0.00 |
|                    |                          |                |                 |                    |                             |            |          |              |                   |                |        |
| Gen                | eral Ledger Dis          | tributions     |                 |                    |                             |            |          |              |                   |                |        |
| Acc                | ount Number              | Ac             | ccount Descrip  | otion              | Account 1                   | lype       |          | Debit Amount |                   | Credit Am      | ount   |
| 000                | -4510-01                 | Co             | ost of Goods S  | Sold - Retail/H    | Pa COGS                     |            |          | 490.88       | 3                 |                | 0.00   |
| 000                | -1300-01                 | II             | nventory - Ret  | ail/Parts          | INV                         |            |          | 0.00         | )                 | 49             | 0.88   |
| 000                |                          | 0              | S Sales - Reta  | il/Parts           | SALES                       |            |          | 0.00         | )                 | 45             | 8.76   |
| 000                | -2300-00                 | II             | L State Sales   | Tax Payable        | TAXES                       |            |          | 0.00         | )                 | 2              | 7.53   |
| 000                | 12310-00                 | CI             | nicago City Sa  | lles Tax Payabi    | .e TAXES                    |            |          | 0.00         | )                 |                | 4.59   |
| 200                |                          | A              | counts Receiv   | able               | RECV                        |            |          | 490.88       | -                 |                | 0.00   |
| 300                | -2120-00                 |                | ommissions - a  | ales               | COMMEAP                     |            |          | 13.70        | )<br>)            | 1              | 2 76   |
| 000                | -2120-00                 |                | Juliissions Fay | abie               | COMPAT                      |            |          |              | ,                 | ±<br>          | 5.70   |
|                    |                          |                |                 |                    |                             |            |          | 995.52       | 2                 | 99             | 5.52   |
| Тах                | Detail Distrib           | utions         |                 |                    |                             |            |          |              |                   |                |        |
| Тах                | Detail ID                | Та             | ax Detail Desc  | ription            |                             |            |          | Tax Amount   | :                 |                |        |
| USA                | STE-PS6N0                | St             | tate Sales Tay  | ۲.<br>-            |                             |            |          | 27.53        | 3                 |                |        |
| USC                | ITY-PS1N0                | CI             | nicago City Sa  | les Tax            |                             |            |          | 4.59         | -                 |                |        |
|                    |                          |                |                 |                    |                             |            |          | 32.12        | 2                 |                |        |
| Com                | missions Split           |                |                 |                    |                             |            |          |              |                   |                |        |
| Sal                | esperson Name            | Sa             | ales Territory  | / ID               | Comm %                      | % of Sal   | e        | Sales Amount | : Com             | mission Am     | ount   |
| Wes                | t Paul                   | TI             | ERRITORY 1      |                    | 3.00%                       | 100.00     | %        | 458.76       | 5                 | 1              | 3.76   |
|                    |                          |                |                 |                    |                             |            |          | 458.76       | 5                 | 1              | 3.76   |
|                    | \$458.76                 | \$0.0          | <br>D0          | \$0.00             | \$0.00                      |            | \$32.12  | <br>\$4      |                   |                | \$0.00 |
| ======             |                          |                |                 |                    |                             |            |          |              |                   |                |        |

# **Receivables Voided/Waived/NSF Transaction Posting Journal**

### **Report Writer name**

RM Modify Posted TRX Journal

### **Report tables**

RM Document Temporary File RM Batch History RM Customer MSTR Document Type Setup File Receivable Journal Distributions

# Ranges

Audit trail code Batch ID Origin Posting date

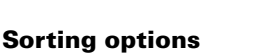

by Origin Audit Trail Code by Posting Date by Batch ID

# Print

Posting Journal Detail Breakdown Register Summary Breakdown Register The Receivables Voided/Waived/NSF Transaction Posting Journal shows the posting accounts affected when an NSF charge has been assessed, a finance charge has been waived, or a document has been voided using the Receivables Posted Transactions Maintenance window. The receivables Voided/Waived/NSF Transaction Posting Journal also indicates if a transaction hasn't been posted because of errors.

The Receivables Voided/Waived/NSF Transaction Posting Journal will be printed automatically when you close the Receivables Posted Transactions Maintenance window. This journal is part of the audit trail and should be kept with your permanent records.

Posting journals will be printed only if you selected to print them in the Posting Setup window. For more information, refer to the System Manager Setup manual.

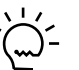

You can print the posting journal to a file and to the printer, in case of a printer error. You can print the contents of this file at any time.

You can reprint the Receivables Voided/Waived/NSF Posting Journal at any time as long as you've marked Reprint in the Audit Trail Codes Setup window.

# **Printing Instructions**

- 1. Choose Reports >> Sales >> Posting Journals to open the Sales Posting Journals window.
- 2. Select Receivables Voided/Waived/NSF from the Reports list and choose New to open the Sales Posting Journal Options window.
- 3. Enter an option name and create a report option to sort or restrict the report. Ranges and sorting options are available only for the reprinted posting journals.
- 4. Choose Destination. Select a printing destination and choose OK. The Sales Posting Journal Options window will be redisplayed.
- 5. Choose Print.

# **Receivables Voided/Waived/NSF Transaction Posting Journal**

| Syste<br>User                                                                          | em:<br>Date:                                                                                                    | 5/3/2012<br>5/3/2012                                                                | 11:03:53 AM                                                                                                 | RECEIVABLES VOIDEI                                                                                                    | Fab<br>)/WAIVED/NSF T                                              | orikam, Inc.<br>RANSACTION POS                                                          | STING JOURNAL - F                     | Pa<br>REPRINT US                                                                                                    | nge:<br>ser ID: | 1<br>LESSONUSER1                                                                                         |
|----------------------------------------------------------------------------------------|----------------------------------------------------------------------------------------------------|-------------------------------------------------------------------------------------|----------------------------------------------------------------------------------------------------|----------------------------------------------------------------------------------------------------|--------------------------------------------------------------------|-----------------------------------------------------------------------------------------|---------------------------------------|----------------------------------------------------------------------------------------------------|-----------------|----------------------------------------------------------------------------------------------------|
| Range<br>At                                                                            | es:<br>ıdit Tr                                                                                                    | ail Code:                                                                           | First - Last                                                                                                |                                                                                                    | Batch ID:<br>Batch Origin                                          | First - Last<br>: First - Last                                                          | :                                     |                                                                                                    |                 |                                                                                                    |
| Sorte                                                                                  | ed: by                                                                                                    | Origin                                                                              |                                                                                                    |                                                                                                    |                                                                    |                                                                                         |                                       |                                                                                                    |                 |                                                                                                    |
| Туре                                                                                   | Docum                                                                                                    | nent Number                                                                         | Descriptio                                                                                                  | n                                                                                                    | Date                                                               | Customer ID                                                                             | Customer Nam                          | ne                                                                                                    |                 |                                                                                                    |
|                                                                                        | Batch                                                                                                    | 1 ID                                                                                | Audit Trail                                                                                                 | Code                                                                                                    | Original Am                                                        | ount                                                                                    | Void Date                             | Posting Date                                                                                                    | •               |                                                                                                    |
| SLS                                                                                    | STDIN<br>sa                                                                                                    | W2063                                                                               | STDINV2063<br>RMMSC000000                                                                                   | 1                                                                                                    | 2/22/2011<br>\$1,                                                  | ASTORSUI0001<br>433.75                                                                  | Astor Suites<br>3/23/2012             | 3/23/2012                                                                                                    |                 |                                                                                                    |
| Ge<br>Ac<br>00<br>00<br>00<br>30<br>00<br>00<br>00<br>00<br>00<br>00<br>00<br>00<br>00 | 200-1200<br>00-1200<br>00-2300<br>00-2310<br>00-2310<br>00-5130<br>00-5130<br>00-1300<br>00-1300<br>00-4510<br>ax Deta<br>SASTE-F | Ledger Die<br>Number<br>0-00<br>0-00<br>0-00<br>0-00<br>0-00<br>0-01<br>0-01<br>0-0 | putions<br>T<br>S<br>C<br>C<br>C<br>C<br>C<br>C<br>C<br>C<br>C<br>C<br>C<br>C<br>C<br>C<br>C<br>C<br>C<br>C | ccount Description<br>ccounts Receivable<br>S Sales - Finished<br>L State Sales Tax<br>hicago City Sales<br>ommissions - Sales<br>ommissions Payable<br>nventory - Retail,<br>ost of Goods Sold<br>ax Detail Descript<br>tate Sales Tax<br>bicago City Sales | d Goods<br>Payable<br>Tax Payable<br>'Parts<br>- Retail/Pa<br>:ion | Applied Distr<br>RECV<br>SALES<br>TAXES<br>COMMEXP<br>COMMEXP<br>COMMPAY<br>INV<br>COGS | ibution                               | Debit Amount<br>\$0.00<br>\$1,339.95<br>\$80.40<br>\$13.40<br>\$0.00<br>\$40.20<br>\$698.12<br>\$0.00<br>\$2,172.07<br>Tax Amount<br>(\$80.40)<br>(\$13.40) |                 | Credit Amount<br>\$1,433.75<br>\$0.00<br>\$0.00<br>\$40.20<br>\$0.00<br>\$0.00<br>\$698.12<br>\$2,172.07 |
| PMT<br>Ge<br>Ac                                                                        | PYMN<br>sa<br>eneral<br>ccount<br>00-1100                                                                                         | r0000000000<br>Ledger Dig<br>Number<br>)-00                                         | 986<br>RMMSC000000<br>tributions<br>A<br>C                                                                  | Total:<br>1<br>ccount Description<br>ash - Operating Ac                                                                                                    | 3/23/2011<br>\$1,<br>3/23/2011<br>\$1,                             | A33.75<br>ASTORSUI0001<br>433.75<br>Applied Distr<br>CASH                               | Astor Suites<br>3/23/2012<br>Tibution | (\$93.80)<br>3/23/2012<br>Debit Amount<br>\$0.00                                                                                                    |                 | Credit Amount<br>\$1,433.75                                                                              |
| 00                                                                                     | 00-1200                                                                                                    | 0-00                                                                                | А                                                                                                    | ccounts Receivable                                                                                                    | 2                                                                  | RECV                                                                                    |                                       | \$1,433.75<br>\$1,433.75                                                                                                    |                 | \$0.00<br><br>\$1,433.75                                                                                 |
|                                                                                        |                                                                                                    |                                                                                     |                                                                                                    | Total                                                                                                    | \$1,                                                               | 433.75<br>=====                                                                         |                                       |                                                                                                    |                 |                                                                                                    |

2 Document(s)

# **Receivables Scheduled Payments Posting Journal**

#### **Report Writer names**

RM Scheduled Payments Posting Journal

### **Report tables**

RM Open File RM Scheduled Payment Header RM Customer MSTR The Receivables Scheduled Payments Posting Journal displays detailed information about scheduled payments documents that are posted using the Receivables Scheduled Payments Entry window. This posting journal is printed automatically when you post transactions, and then close the window.

You can print posting journals only if you selected to print them in the Posting Setup window. See the System Setup documentation (Help >> Contents >> Setting Up The System) for more information.

To open the Receivables Scheduled Payments Entry window, choose Transactions >> Sales >> Scheduled Payments. Enter scheduled payments information and choose Post to post the transactions. Close the window. The Receivables Scheduled Payments Posting Journal is printed.

# **Receivables Scheduled Payments Posting Journal**

System: User Date: 5/20/2004 4/12/2007

#### <sup>10:34:59 AM</sup> RECEIVABLES SCHEDULED PAYMENTS POSTING JOURNAL Page: 1 User ID: sa

Fabrikam, Inc.

Audit Trail Code: RMSLS0000003

| Schedule Number                 | Description                   |                          | Customer ID             | Customer Name                           |            |
|---------------------------------|-------------------------------|--------------------------|-------------------------|-----------------------------------------|------------|
| Document Date                   | Posting Date                  | Schedule Amount          | Interest Rate           | Frequency                               | Start Date |
| SCHPY000000000001<br>1/13/2004  | 1/13/2004                     | \$397.64                 | ASSOCIAT0001<br>6.5000% | Associated Insurance Company<br>Monthly | 1/13/2004  |
| Original Docur<br>Credit Memo C | nent Number: SV<br>reated: CR | C11020<br>EDT00000000001 |                         |                                         |            |

RM Transaction History Report-Detailed RM Transaction History Report-Summary

# **Report tables**

RM History File Document Type Setup File RM Customer MSTR RM Apply History File Document Type Setup File

# Ranges

Document Type Document Number Document Date Audit Trail Code Customer ID Salesperson ID Sales Territory ID

# Sorting options

by Document Order by Document Date by Audit Trail Code by Customer ID by Salesperson ID by Sales Territory ID

# Include

Multicurrency

The Transaction History Report displays transactions that are in history. Print the report to analyze past customer, salesperson, and sales territory activity. The Transaction History Report will be printed automatically when you remove transaction history using the Remove Receivables Transaction History window.

# **Printing Instructions**

- 1. Choose Reports >> Sales>> History to open the Sales History Reports window.
- 2. Select Receivables Trx History from the Reports list and choose New to open the Sales History Report Options window.
- 3. Enter an option name and create a report option to sort or restrict the report. You also can print in summary or detail.
- 4. Choose Destination. Select a printing destination and choose OK. The Sales History Report Options window will be redisplayed.
- 5. Choose Print.

You can print the Transaction History Report from either the Sales History Reports window or the Sales History Reports Options window. You also can save the report option and print later.

# **Transaction History Report**

System: 5/3/2012 11:13:57 AM User: 5/3/2012 Fabrikam, Inc. TRANSACTION HISTORY REPORT - DETAILED Receivables Management

Page: 1 User ID: LESSONUSER1

| Ranges:          |                                   |                     |              |
|------------------|-----------------------------------|---------------------|--------------|
| Salesperson ID:  | First - Last                      | Document Date:      | First - Last |
| Document Type:   | SchedulePayment - Finance Charges | Post Date:          | First - Last |
| Sales Territory: | First - Last                      | Document Number:    | First - Last |
| Customer ID:     | First - Last                      | Transaction Source: | First - Last |

Sorted: by Document Order

| Type Document Number |       | Doc Date Description |           | Customer Num | Customer Number Salesperson |          | Writeoff      |        | Invoice Amount |          |        |            |
|----------------------|-------|----------------------|-----------|--------------|-----------------------------|----------|---------------|--------|----------------|----------|--------|------------|
|                      |       |                      | Post Date | Discount     | Availab                     | 1e       | Short Name    | Sales  | 3 Territory    | Discount | Taken  | Payments   |
| DR                   | DM100 | 0                    | 6/12/2011 |              |                             |          | COMPUTEC0001  |        |                |          | \$0.00 | \$158.21   |
|                      |       |                      | 1/1/2012  |              | \$0.00                      |          | Compu-Tech Se | olu    |                |          | \$0.00 | \$0.00     |
|                      | Туре  | Apply Document       | Date      |              | Apply                       | Amount   | Discount      | Taken  |                | Writeoff |        |            |
|                      | PMT   | PMT11030             | 1/31/     | 2012         |                             | \$158.21 |               | \$0.00 |                | \$0.00   |        |            |
| DR                   | DM500 | 0                    | 6/28/2011 |              |                             |          | VISTATRA0001  |        |                |          | \$0.00 | \$471.34   |
|                      |       |                      | 1/1/2012  |              | \$0.00                      |          | Vista Travel  |        |                |          | \$0.00 | \$0.00     |
|                      | Туре  | Apply Document       | Date      |              | Apply                       | Amount   | Discount      | Taken  |                | Writeoff |        |            |
|                      | PMT   | PMT15050             | 1/31/     | 2012         |                             | \$471.34 |               | \$0.00 |                | \$0.00   |        |            |
| DR                   | DM800 | 1                    | 8/31/2011 |              |                             |          | DIALDIRE0001  |        |                |          | \$0.00 | \$2,083.54 |
|                      |       |                      | 1/1/2012  |              | \$0.00                      |          | Dial Direct   | Pag    |                |          | \$0.00 | \$0.00     |
|                      | Туре  | Apply Document       | Date      |              | Apply                       | Amount   | Discount      | Taken  |                | Writeoff |        |            |
|                      | PMT   | PMT18004             | 1/31/     | 2012         | \$                          | 2,083.54 |               | \$0.00 |                | \$0.00   |        |            |
| FIN                  | FC500 | 1                    | 6/28/2011 |              |                             |          | VISTATRA0001  |        |                |          | \$0.00 | \$20.00    |
|                      |       |                      | 1/1/2012  |              | \$0.00                      |          | Vista Travel  |        |                |          | \$0.00 | \$0.00     |
|                      | Туре  | Apply Document       | Date      |              | Apply                       | Amount   | Discount      | Taken  |                | Writeoff |        |            |
|                      | PMT   | PMT15050             | 1/31/     | 2012         |                             | \$20.00  |               | \$0.00 |                | \$0.00   |        |            |
| FIN                  | FC800 | 2                    | 8/31/2011 |              |                             |          | DIALDIRE0001  |        |                |          | \$0.00 | \$25.00    |
|                      |       |                      | 1/1/2012  |              | \$0.00                      |          | Dial Direct   | Pag    |                |          | \$0.00 | \$0.00     |
|                      | Туре  | Apply Document       | Date      |              | Apply                       | Amount   | Discount      | Taken  |                | Writeoff |        |            |
|                      | PMT   | PMT180001            | 1/31/     | 2012         |                             | \$25.00  |               | \$0.00 |                | \$0.00   |        |            |

RM Salesperson Commission Summary

# **Report tables**

RM Commissions Report File Sales Territory Master File RM Customer MSTR RM Salesperson Master Document Type Setup File RM Key File

# Ranges

Customer ID Salesperson ID Sales Territory ID Document Date

# **Sorting option**

by Salesperson ID

The Commission Distribution List by Salesperson shows the commissions entered for individual salespeople.

# **Printing Instructions**

- 1. Choose Reports >> Sales >> Commissions to open the Sales Commissions Reports window.
- 2. Select Commission Dist by Salesperson from the Reports list and choose New to open the Sales Commissions Report Options window.
- 3. Enter an option name and create a report option to sort or restrict the report. You also can exclude commissions already transferred to payroll.
- 4. Choose Destination. Select a printing destination and choose OK. The Sales Commissions Report Options window will be redisplayed.
- 5. Choose Print.

You can print the Commission Distribution List by Salesperson from either the Sales Commissions Reports window or the Sales Commissions Reports Options window. You also can save the report option and print later.

For more information about printing distribution lists, refer to the Receivables Management (Help >> Printable Manuals).

# **Commission Distribution List by Salesperson**

System: 5/3/2012 11:20:10 AM User Date: 5/3/2012

Fabrikam, Inc. COMMISSION DISTRIBUTION LIST BY SALESPERSON Receivables Management Page: 1 User ID: LESSONUSER1

Ranges:

Customer ID: AARONFIT0001 - AARONFIT0001 Salesperson ID: First - Last Sales Territory ID: First - Last Document Date: First - Last

Sorted: by Salesperson ID

| Territory                  | Туре         | Document Numbe | r Date      | Comm Sales Amt                         | Comm Amt                         | Non-Comm Amt    | Sales % | Comm % |
|----------------------------|--------------|----------------|-------------|----------------------------------------|----------------------------------|-----------------|---------|--------|
| Salesperson ID: PA         | <br>AUL W.   | Name:          | West, Paul  |                                        |                                  |                 |         |        |
| TERRITORY 1                | SLS          | INV1024        | 2/10/2011   | \$119.95                               | \$3.60                           | \$0.00          | 100.00% | 3.00%  |
| TERRITORY 1                | SLS          | INV1025        | 2/15/2011   | \$109.95                               | \$3.30                           | \$0.00          | 100.00% | 3.00%  |
| TERRITORY 1                | SLS          | SALES000000010 | 00 5/3/2012 | \$425.00                               | \$12.75                          | \$0.00          | 100.00% | 3.00%  |
| TERRITORY 1                | SLS          | SLS1002        | 12/4/2010   | \$8,121,58                             | \$243.65                         | \$0.00          | 100.00% | 3.00%  |
| TERRITORY 1                | SLS          | SLS11012       | 1/21/2011   | \$5,488,23                             | \$164.65                         | \$0.00          | 100.00% | 3.00%  |
| TERRITORY 1                | SLS          | SLS11014       | 1/27/2011   | \$3,300,70                             | \$99.02                          | \$0.00          | 100.00% | 3.00%  |
| TERRITORY 1                | SLS          | SLS11015       | 1/27/2011   | \$833.33                               | \$25.00                          | \$0.00          | 100.00% | 3.00%  |
| TERRITORY 1                | SLS          | SLS11016       | 1/30/2011   | \$5,000.00                             | \$150.00                         | \$0.00          | 100.00% | 3.00%  |
| TERRITORY 1                | SLS          | SLS20000       | 1/27/2011   | \$2,300.00                             | \$69.00                          | \$0.00          | 100.00% | 3.00%  |
| TERRITORY 1                | SLS          | STDINV2002     | 1/3/2012    | \$1,139.70                             | \$34.19                          | \$0.00          | 100.00% | 3.00%  |
| TERRITORY 1                | SLS          | STDINV2005     | 1/5/2012    | \$959.95                               | \$28.80                          | \$0.00          | 100.00% | 3.00%  |
| TERRITORY 1                | SLS          | STDINV2006     | 1/5/2012    | \$399.75                               | \$11.99                          | \$0.00          | 100.00% | 3.00%  |
| TERRITORY 1                | SLS          | STDINV2010     | 1/7/2012    | \$379.90                               | \$11.40                          | \$0.00          | 100.00% | 3.00%  |
| TERRITORY 1                | SLS          | STDINV2011     | 1/8/2012    | \$49.75                                | \$1.49                           | \$0.00          | 100.00% | 3.00%  |
| TERRITORY 1                | SLS          | STDINV2012     | 1/8/2012    | \$49.75                                | \$1.49                           | \$0.00          | 100.00% | 3.00%  |
| TERRITORY 1                | SLS          | STDINV2026     | 1/23/2012   | \$119.95                               | \$3.60                           | \$0.00          | 100.00% | 3.00%  |
| TERRITORY 1                | SLS          | STDINV2027     | 1/24/2012   | \$109.95                               | \$3.30                           | \$0.00          | 100.00% | 3.00%  |
| TERRITORY 1                | SLS          | STDINV2029     | 1/26/2012   | \$599.50                               | \$17.99                          | \$0.00          | 100.00% | 3.00%  |
| TERRITORY 1                | SLS          | STDINV2030     | 1/27/2012   | \$119.90                               | \$3.60                           | \$0.00          | 100.00% | 3.00%  |
| TERRITORY 1                | SLS          | STDINV2044     | 2/7/2012    | \$299.75                               | \$8.99                           | \$0.00          | 100.00% | 3.00%  |
| TERRITORY 1                | SLS          | STDINV2057     | 2/19/2012   | \$2,399.95                             | \$72.00                          | \$0.00          | 100.00% | 3.00%  |
| TERRITORY 1                | SLS          | STDINV2058     | 2/19/2012   | \$319.80                               | \$9.59                           | \$0.00          | 100.00% | 3.00%  |
| TERRITORY 1                | SLS          | STDINV2069     | 2/25/2012   | \$379.90                               | \$11.40                          | \$0.00          | 100.00% | 3.00%  |
| TERRITORY 1                | SLS          | STDINV2082     | 3/4/2012    | \$239.90                               | \$7.20                           | \$0.00          | 100.00% | 3.00%  |
| TERRITORY 1                | SLS          | STDINV2083     | 3/4/2012    | \$219.90                               | \$6.60                           | \$0.00          | 100.00% | 3.00%  |
| TERRITORY 1                | SLS          | STDINV2095     | 3/14/2012   | \$119.40                               | \$3.58                           | \$0.00          | 100.00% | 3.00%  |
| TERRITORY 1                | SLS          | STDINV2096     | 3/14/2012   | \$358.20                               | \$10.75                          | \$0.00          | 100.00% | 3.00%  |
| TERRITORY 1                | SLS          | STDINV2112     | 3/27/2012   | \$189.95                               | \$5.70                           | \$0.00          | 100.00% | 3.00%  |
| TERRITORY 1                | SLS          | STDINV2113     | 3/28/2012   | \$39.80                                | \$1.19                           | \$0.00          | 100.00% | 3.00%  |
| TERRITORY 1                | SLS          | STDINV2115     | 3/30/2012   | \$569.85                               | \$17.10                          | \$0.00          | 100.00% | 3.00%  |
| TERRITORY 1                | SLS          | STDINV2120     | 1/3/2012    | \$1,139.70                             | \$34.19                          | \$0.00          | 100.00% | 3.00%  |
| TERRITORY 1                | SLS          | STDINV2123     | 1/5/2012    | \$959.95                               | \$28.80                          | \$0.00          | 100.00% | 3.00%  |
| TERRITORY 1                | SLS          | STDINV2124     | 1/5/2012    | \$399.75                               | \$11.99                          | \$0.00          | 100.00% | 3.00%  |
| TERRITORY 1                | SLS          | STDINV2129     | 1/7/2012    | \$379.90                               | \$11.40                          | \$0.00          | 100.00% | 3.00%  |
| TERRITORY 1                | SLS          | STDINV2130     | 1/8/2012    | \$49.75                                | \$1.49                           | \$0.00          | 100.00% | 3.00%  |
| TERRITORY 1                | SLS          | STDINV2131     | 1/8/2012    | \$49.75                                | \$1.49                           | \$0.00          | 100.00% | 3.00%  |
| TERRITORY 1                | SLS          | STDINV2144     | 1/23/2012   | \$119.95                               | \$3.60                           | \$0.00          | 100.00% | 3.00%  |
| TERRITORY 1                | SLS          | STDINV2145     | 1/24/2012   | \$109.95                               | \$3.30                           | \$0.00          | 100.00% | 3.00%  |
| TERRITORY 1                | SLS          | STDINV2166     | 2/19/2012   | \$2,719.75                             | \$81.59                          | \$0.00          | 100.00% | 3.00%  |
| TERRITORY 1                | SLS          | STDINV2176     | 2/25/2012   | \$379.90                               | \$11.40                          | \$0.00          | 100.00% | 3.00%  |
| TERRITORY 1                | SLS          | STDINV2189     | 3/4/2012    | \$239.90                               | \$7.20                           | \$0.00          | 100.00% | 3.00%  |
| TERRITORY 1                | SLS          | STDINV2190     | 3/4/2012    | \$219.90                               | \$6.60                           | \$0.00          | 100.00% | 3.00%  |
| TERRITORY 1                | SLS          | STDINV2202     | 3/14/2012   | \$119.40                               | \$3.58                           | \$0.00          | 100.00% | 3.00%  |
| TERRITORY 1                | SLS          | STDINV2203     | 3/14/2012   | \$358.20                               | \$10.75                          | \$0.00          | 100.00% | 3.00%  |
| TERRITORY 1                | SLS          | STDINV2219     | 3/27/2012   | \$189.95                               | \$5.70                           | \$0.00          | 100.00% | 3.00%  |
| TERRITORY 1                | SLS          | STDINV2220     | 3/28/2012   | \$39.80                                | \$1.19                           | \$0.00          | 100.00% | 3.00%  |
| TERRITORY 1                | SLS          | STDINV2222     | 3/30/2012   | \$569.85                               | \$17.10                          | \$0.00          | 100.00% | 3.00%  |
| TERRITORY 1                | SLS          | STDINV222/     | 4/12/2012   | \$159.90                               | \$4.80                           | \$0.00          | 100.00% | 3.00%  |
| TERRITORY 1                | 515          |                | 4/12/2012   | \$E 300 60                             | \$3.6U                           | \$U.UU          | 100.00% | 3.00%  |
| TERRITORI I                | 5115<br>6116 | SIDINV2232     | 4/12/2012   | \$2,329.60<br>\$4,300 00               | \$100 CO                         | \$0.00          | 100.00% | 3.00%  |
| TERRITORI I<br>MEDDIMODV 1 | 5VC          | SVC1000        | 10/7/2010   | 24,322.98<br>20 155 70                 | \$143.09<br>\$24 67              | \$U.UU<br>20 00 | 100.00% | 3 00%  |
| TERRITORI I<br>MEDDIMODV 1 | 5VC          | SVC1001        | 1/10/2010   | \$4,133./9<br>81 0E0 63                | 204.0/<br>CEE 70                 | \$U.UU<br>20 00 | 100.00% | 3 00%  |
| TERRITORI I                | SVC          | SVC11012       | 1/12/2011   | \$1,009.03                             | \$35./9<br>670 71                | \$0.00          | 100.00% | 3.00%  |
| TERRITORI I                | BUL          | BTN20015       | 1/23/2011   | 52,330.03<br>(\$2 100 00)              | \$70.71<br>(273 AA)              | \$0.00          | 100.00% | 3 00%  |
| TERVITORI I                | KIN          | N1020013       | Sub-Totale  | (92,400.00)                            | (\$72.00)                        | \$0.00          | 100.00% | 5.00%  |
|                            |              |                | Jus-Iocais  | \$56 713 29                            | \$1 701 44                       | ະດຸດດ           |         |        |
|                            |              |                | Totale      | \$56 713 20                            | \$1 701 44                       | \$0.00          |         |        |
|                            |              |                | 100410      | ,,,,,,,,,,,,,,,,,,,,,,,,,,,,,,,,,,,,,, | 91,/01.44<br>=================== |                 |         |        |
|                            |              |                |             |                                        |                                  |                 |         |        |

**RM Reconcile Report** 

### **Report tables**

RM Customer TEMP RM Customer MSTR Customer Master Summary

# Ranges

by Customer ID by Name by Class by Type by Salesperson ID by Sales Territory ID The Reconcile Customer Balances report shows the customer aging periods that were reconciled. The Reconcile Customer Balances Report lists customers whose aging period balances changed. You can reconcile open item, balance forward, or all accounts. Each customer is listed with the balances before and after reconciling.

# **Printing Instructions**

- 1. Choose Tools >> Utilities >> Sales >> Reconcile to open the Reconcile Receivables Amounts window.
- 2. Mark Current Customer Information and Print Report. Unmark Reconcile.
- 3. Select a range of customers, a reconcile date, and an account type to reconcile. Choose Process.
- 4. Select a printing destination and choose OK.

After reviewing the report, you can reconcile by marking the Reconcile option and choosing Process in the Reconcile Receivables Amounts window. If you marked the Print Report option, the Reconcile Customer Balances report prints after the reconcile is complete.

# **Reconcile Customer Balances**

| System: 5/<br>User Date: 5/ | 3/2012 11:31:50 A<br>3/2012 | Fabrikam, Inc.<br>RECONCILE CUSTOMER BALANCES |                    |                            | Page:<br>User ID: | 1<br>LESSONUSER1 |
|-----------------------------|-----------------------------|-----------------------------------------------|--------------------|----------------------------|-------------------|------------------|
|                             |                             |                                               | Receivables Manag  | ement                      |                   |                  |
| Ranges:                     | From:                       | То:                                           |                    |                            | From:             | то:              |
| Customer ID                 | First                       | Las                                           | st                 | Class                      | First             | Last             |
| Name                        | First                       | Las                                           | st                 | Salesperson ID             | First             | Last             |
| Type                        | First                       | Las                                           | st                 | Sales Territory ID         | First             | Last             |
|                             |                             |                                               |                    | ·······                    |                   |                  |
| Sorted By:                  | Customer ID                 | Account Type:                                 | A11                |                            |                   |                  |
| Reconcile Date              | : 5/3/2012                  | Statement Cycles:                             | No Statement, Week | ly, Biweekly, Semimonthly, | Monthly, Bimonth  | ly, Quarterly    |
| Option:                     | Print Report Only           |                                               |                    |                            |                   |                  |
| Customer ID                 | Name                        | Accour                                        | it Type            |                            |                   |                  |
| MAHLERST0001                | Mahler State Univ           | ersity Open 1                                 |                    |                            |                   | ,                |
|                             |                             | Unposted:                                     |                    | Before Reconcile           |                   | After Reconcile  |
|                             |                             | Sales/Debits                                  |                    | \$0.00                     |                   | \$0.00           |
|                             |                             | Cash Credits                                  |                    | \$0.00                     |                   | \$0.00           |
|                             |                             | Other Sales                                   |                    | \$0.00                     |                   | \$0.00           |
|                             |                             | Other Cash                                    |                    | \$0.00                     |                   | \$0.00           |
|                             |                             | On Order                                      |                    | \$0.00                     |                   | \$0.00           |
|                             |                             | Deposits Received                             | 1                  | \$0.00                     |                   | \$0.00           |
|                             |                             | Aging Period                                  |                    | Before Reconcile           |                   | After Reconcile  |
|                             |                             | Current                                       |                    | \$9.90                     |                   | \$0.00           |
|                             |                             | 31 - 60 Days                                  |                    | \$0.00                     |                   | \$0.00           |
|                             |                             | 61 - 90 Days                                  |                    | \$0.00                     |                   | \$0.00           |
|                             |                             | 91 - 120 Days                                 |                    | \$0.00                     |                   | \$9.90           |
|                             |                             | 121 - 150 Days                                |                    | \$0.00                     |                   | \$0.00           |
|                             |                             | 151 - 180 Days                                |                    | \$0.00                     |                   | \$0.00           |
|                             |                             | 181 and Over                                  |                    | \$34,279.40                |                   | \$34,279.40      |
|                             |                             | Customer Balance                              |                    | \$34,289.30                |                   | \$34,289.30      |
| PLACEONE0001                | Place One Suites            | Open 1                                        | tem                |                            |                   |                  |
|                             |                             | The set of .                                  |                    | Defene Decencile           |                   | After Deservite  |
|                             |                             | Salos (Dobits                                 |                    | Selore Reconcile           |                   | AICEI RECONCILE  |
|                             |                             | Cash Credits                                  |                    | \$0.00                     |                   | \$0.00           |
|                             |                             | Other Sales                                   |                    | \$0.00                     |                   | \$0.00           |
|                             |                             | Other Cash                                    |                    | \$0.00                     |                   | \$0.00           |
|                             |                             | On Order                                      |                    | \$0.00                     |                   | \$0.00           |
|                             |                             | Deposits Received                             |                    | \$0.00                     |                   | \$0.00           |
|                             |                             | Aging Period                                  | -                  | Before Reconcile           |                   | After Reconcile  |
|                             |                             | Current                                       |                    | \$342.30                   |                   | \$0.00           |
|                             |                             | 31 - 60 Days                                  |                    | \$0.00                     |                   | \$0.00           |
|                             |                             | 61 - 90 Days                                  |                    | \$0.00                     |                   | \$0.00           |
|                             |                             | 91 - 120 Davs                                 |                    | \$0.00                     |                   | \$342,30         |
|                             |                             | 121 - 150 Davs                                |                    | \$0.00                     |                   | \$0.00           |
|                             |                             | 151 - 180 Davs                                |                    | \$0.00                     |                   | \$0.00           |
|                             |                             | 181 and Over                                  |                    | \$41,362.52                |                   | \$41,362.52      |
|                             |                             |                                               |                    |                            |                   |                  |
|                             |                             | Customer Balance                              |                    | \$41,704.82                |                   | \$41,704.82      |
| Total Customer              | s: 2                        |                                               |                    |                            |                   |                  |

RM Year End Close Fiscal-Calendar RM Year End Close - Sales Territory RM Year End Close -Salesperson RM Year End Close Calendar RM Year End Close Fiscal

# **Report tables**

RM Customer MSTR Customer Master Summary RM Salesperson Master Sales Territory Master File The Year-End Closing Report lists all customer IDs, along with year-todate, last-year, and life-to-date sales amounts for the customers. The report shows the sales information as it appeared before the year was closed. The Year-End Closing Report is printed automatically as part of the year-end closing process. Because year-to-date figures are cleared after this process, we recommend you print this report for your records.

# **Printing Instructions**

- 1. Choose Tools >> Routines >> Sales >> Year-End Close to open the Receivables Year-End Closing window.
- 2. Mark whether to close the fiscal year, calendar year, or both.
- 3. Mark Print Report and choose Process.
- 4. Select a printing destination and choose OK.

# **Year-End Closing Report**

System: 5/3/2012 User Date: 5/3/2012

11:35:59 AM

Fabrikam, Inc. YEAR-END CLOSING REPORT Fiscal / Calendar Page: 1 User ID: LESSONUSER1

| Customer ID Name                   |               | Account Type |               |               |
|------------------------------------|---------------|--------------|---------------|---------------|
|                                    | Year To Date  |              | Last Year     | Life To Date  |
| AARONFIT0001 Aaron Fitz Electrical |               | Open Item    |               |               |
| Average Days To Pay:               | 17            | -            | 0             | 17            |
| High Balance:                      | \$33,024.56   |              | \$0.00        | \$33,024.56   |
| NSFs:                              | 0             |              | •             | 0             |
| Number Finance Charges:            | 1             |              | 0             | 1             |
| Finance Charges:                   | \$20.00       |              | \$0.00        | \$20.00       |
| Waived Finance Charges:            | \$0.00        |              | \$0.00        | \$0.00        |
| Unpaid Finance Charges:            | \$20.00       |              | •             | • · · · ·     |
| Calendar Finance Charges:          | \$0.00        |              | \$20.00       |               |
| Number Invoices:                   | 54            |              | 0             | 54            |
| Bad Debt:                          | \$0.00        |              | \$0.00        | \$0.00        |
| Cash Received:                     | \$35,557.10   |              | \$0.00        | \$35,557.10   |
| Cost:                              | \$19,000.55   |              | \$0.00        | \$19,000.55   |
| Discounts Available:               | \$0.00        |              | •             | • • •         |
| Discounts Taken:                   | \$0.00        |              | \$0.00        | \$0.00        |
| Sales:                             | \$59,114,97   |              | \$0.00        | \$59,114,97   |
| Returns:                           | \$0.00        |              | \$0.00        | \$0.00        |
| Writeoffs:                         | \$0.00        |              | \$0.00        | \$0.00        |
|                                    | <i>Q</i> 0100 |              | <i>Q</i> 0.00 | <b>Ç</b> 0100 |
| ADAMPARK0001 Adam Park Resort      |               | Open Item    |               |               |
| Average Days To Pay:               | 88            |              | 0             | 88            |
| High Balance:                      | \$21,790.18   |              | \$0.00        | \$21,790.18   |
| NSFs:                              | 0             |              |               | 0             |
| Number Finance Charges:            | 0             |              | 0             | 0             |
| Finance Charges:                   | \$0.00        |              | \$0.00        | \$0.00        |
| Waived Finance Charges:            | \$0.00        |              | \$0.00        | \$0.00        |
| Unpaid Finance Charges:            | \$0.00        |              |               |               |
| Calendar Finance Charges:          | \$0.00        |              | \$0.00        |               |
| Number Invoices:                   | 14            |              | 0             | 14            |
| Bad Debt:                          | \$0.00        |              | \$0.00        | \$0.00        |
| Cash Received:                     | \$6,306.29    |              | \$0.00        | \$6,306.29    |
| Cost:                              | \$4,353.29    |              | \$0.00        | \$4,353.29    |
| Discounts Available:               | \$0.00        |              |               |               |
| Discounts Taken:                   | \$0.00        |              | \$0.00        | \$0.00        |
| Sales:                             | \$25,599.22   |              | \$0.00        | \$25,599.22   |
| Returns:                           | \$0.00        |              | \$0.00        | \$0.00        |
| Writeoffs:                         | \$0.00        |              | \$0.00        | \$0.00        |
|                                    |               |              |               |               |
| ADVANCED0001 Advanced Paper Co.    |               | Open Item    |               |               |
| Average Days To Pay:               | 39            |              | 0             | 39            |
| High Balance:                      | \$15,033.26   |              | \$0.00        | \$15,033.26   |
| NSFs:                              | 0             |              |               | 0             |
| Number Finance Charges:            | 0             |              | 0             | 0             |
| Finance Charges:                   | \$0.00        |              | \$0.00        | \$0.00        |
| Waived Finance Charges:            | \$0.00        |              | \$0.00        | \$0.00        |
| Unpaid Finance Charges:            | \$0.00        |              |               |               |
| Calendar Finance Charges:          | \$0.00        |              | \$0.00        |               |
| Number Invoices:                   | 8             |              | 0             | 8             |
| Bad Debt:                          | \$0.00        |              | \$0.00        | \$0.00        |
| Cash Received:                     | \$15,661.36   |              | \$0.00        | \$15,661.36   |
| Cost:                              | \$4,648.95    |              | \$0.00        | \$4,648.95    |
| Discounts Available:               | \$0.00        |              |               |               |
| Discounts Taken:                   | \$0.00        |              | \$0.00        | \$0.00        |
| Sales:                             | \$18,961.03   |              | \$0.00        | \$18,961.03   |
| Returns:                           | \$0.00        |              | \$0.00        | \$0.00        |
| Writeoffs:                         | \$0.00        |              | \$0.00        | \$0.00        |
# **Sales Order Processing sample reports**

This section includes information about and instructions for creating some of the more common Sales Order Processing reports. Samples of each report also are included.

The following reports are discussed:

- <u>Allocation/Fulfillment Exception Report</u>
- <u>Automatic Order Allocation Report</u>
- <u>Deposits Removal Report</u>
- <u>Inventory Sales Report</u>
- <u>Order</u>
- <u>Picking Ticket</u>
- <u>Packing Slip</u>
- Sales Document Inquiry Report
- <u>Sales Document Status Report</u>
- <u>Sales Edit List</u>
- <u>Sales History Register</u>
- Sales Open Order Report
- <u>Sales Order Setup List</u>
- <u>Sales Process Holds Setup List</u>
- Sales Transaction History Report
- <u>Sales Transfer Log</u>

SOP Allocate Fulfill Exception Report

### **Report table**

Sales Log TEMP

The Allocation/Fulfillment Exception Report will be printed when you allocate or fulfill a batch of documents using the Sales Allocation/ Fulfillment window, and the process couldn't be completed for all quantities. The report lists only the documents that couldn't be allocated or fulfilled.

For more information about allocating and fulfilling quantities, refer to the Sales Order Processing documentation.

| System:<br>User Date:     | 5/17/2004 2<br>4/12/2007 | :45:36 PM  | Fabrikam, Inc.<br>Allocation/Fulfillment Exception Report<br>Sales Order Processing | Page:<br>User ID: | 1<br>sa |
|---------------------------|--------------------------|------------|-------------------------------------------------------------------------------------|-------------------|---------|
| Batch ID:<br>Batch Commer | SAMPLE<br>nt:            |            |                                                                                     |                   |         |
| * Component               | Item                     |            |                                                                                     |                   |         |
| Document Num              | nber Item N              | umber      | Message                                                                             |                   |         |
| ORDPH1009                 | 100                      | XLG        | Additional serial numbers must be assigned for item number 100%                     | LG.               |         |
| ORDPH1010                 | 32X                      | IDE        | Additional bin selections are required for item number 32X IDE.                     |                   |         |
| ORDPH1011                 | ACC                      | S-CRD-12WH | Additional bin selections are required for item number ACCS-CRI                     | -12WH.            |         |
| 3 Excep                   | ption(s)                 |            |                                                                                     |                   |         |

| System:<br>User Date:                                                            | 6/9/2004<br>4/12/2007                                               | 10:41:49 AM                                                 |                                                      | A                                   | Pag<br>Uso                                               | ge: 1<br>∌rID: sa                     |                                                  |                   |                                               |            |                       |
|----------------------------------------------------------------------------------|---------------------------------------------------------------------|-------------------------------------------------------------|------------------------------------------------------|-------------------------------------|----------------------------------------------------------|---------------------------------------|--------------------------------------------------|-------------------|-----------------------------------------------|------------|-----------------------|
| Ranges:<br>Batch ID:<br>Customer<br>Customer<br>Document<br>Document<br>Document | ID:<br>Class:<br>ID:<br>Date:<br>Number:                            | From:<br>First<br>First<br>First<br>First<br>First<br>First | To:<br>Last<br>Last<br>Last<br>Last<br>Last<br>Last  |                                     | Priority:<br>Requeste<br>Site ID:<br>Shipping<br>Documen | d Ship Date:<br>Method:<br>tt Origin: | To:<br>First<br>First<br>First<br>First<br>First |                   | From:<br>Last<br>Last<br>Last<br>Last<br>Last |            |                       |
| Sorted by:                                                                       |                                                                     |                                                             |                                                      |                                     |                                                          |                                       |                                                  |                   |                                               |            |                       |
| Customer Nu<br>Priority:                                                         | umber:                                                              | ALTONMAN0001<br>99                                          | Customer Name:<br>Document Number:<br>Document Date: | Alton Manu<br>ORDST222<br>4/12/2007 | Ifacturing                                               |                                       |                                                  | Doc<br>Doc<br>Cus | ument ID:<br>ument Origin:<br>tomer Class:    | :          | STDORD<br>USA-INMI-T2 |
| ltem Numb<br>Item Desci<br>Requested                                             | oer:<br>ription:<br>I Ship Date:                                    | 128 SDRAM<br>128 meg SDRAM<br>4/12/2007                     |                                                      | U of M:                             | Each                                                     | Site ID:                              | WAREHOUSE                                        | Shipping Method:  | GROUND                                        | Territory: | TERRITOR              |
|                                                                                  | Qty To Ba<br>Qty To All<br>Qty Left o<br>Qty Fulfill<br>Serial/Lot/ | ck Order:<br>ocate:<br>on Back Order:<br>ed:<br>Bin Needed: | 1<br>0<br>1<br>0                                     |                                     |                                                          |                                       |                                                  |                   |                                               |            |                       |
| Item Numb<br>Item Desci<br>Requested                                             | oer:<br>ription:<br>I Ship Date:                                    | 24X IDE<br>24x CD-ROM<br>4/12/2007                          |                                                      | U of M:                             | Each                                                     | Site ID:                              | WAREHOUSE                                        | Shipping Method:  | GROUND                                        | Territory: | TERRITOR              |
|                                                                                  | Qty To Ba<br>Qty To All<br>Qty Left o<br>Qty Fulfill<br>Serial/Lot/ | ck Order:<br>ocate:<br>n Back Order:<br>ed:<br>Bin Needed:  | 1<br>0<br>1<br>0                                     |                                     |                                                          |                                       |                                                  |                   |                                               |            |                       |
| Item Numb<br>Item Desci<br>Requested                                             | oer:<br>ription:<br>I Ship Date:                                    | ACCS-CRD-12WH<br>Phone Cord - 12' White<br>4/12/2007        |                                                      | U of M:                             | Each                                                     | Site ID:                              | WAREHOUSE                                        | Shipping Method:  | GROUND                                        | Territory: | TERRITOR              |
|                                                                                  | Qty To Ba<br>Qty To All<br>Qty Left o<br>Qty Fulfill<br>Serial/Lot/ | ck Order:<br>ocate:<br>n Back Order:<br>ed:<br>Bin Needed:  | 1<br>0<br>1<br>0                                     |                                     |                                                          |                                       |                                                  |                   |                                               |            |                       |
| Item Numb<br>Item Desci<br>Requested                                             | oer:<br>ription:<br>I Ship Date:                                    | ACCS-RST-DXBK<br>Shoulder Rest-Deluxe B<br>4/12/2007        | lack                                                 | U of M:                             | Each                                                     | Site ID:                              | WAREHOUSE                                        | Shipping Method:  | GROUND                                        | Territory: | TERRITOR              |
|                                                                                  | Qty To Ba<br>Qty To All<br>Qty Left c<br>Qty Fulfill<br>Serial/Lot/ | ck Order:<br>ocate:<br>n Back Order:<br>ed:<br>Bin Needed:  | 1<br>0<br>1<br>0                                     |                                     |                                                          |                                       |                                                  |                   |                                               |            |                       |
| Item Numb<br>Item Desci<br>Requested                                             | oer:<br>ription:<br>I Ship Date:                                    | ACCS-RST-DXWH<br>Shoulder Rest - Deluxe<br>4/12/2007        | White                                                | U of M:                             | Each                                                     | Site ID:                              | WAREHOUSE                                        | Shipping Method:  | GROUND                                        | Territory: | TERRITOR              |
|                                                                                  | Qty To Ba<br>Qty To All<br>Qty Left o<br>Qty Fulfill<br>Serial/Lot/ | ck Order:<br>ocate:<br>on Back Order:<br>ed:<br>Bin Needed: | 2<br>0<br>2<br>0                                     |                                     |                                                          |                                       |                                                  |                   |                                               |            |                       |

SOP Deposits Removal Report

#### **Report table**

Sales Deposit History

#### Ranges

Document Number Customer ID Audit Trail Code Payment Date The Deposits Removal Report displays historical deposit information that was removed during the Remove Sales History process, including the payment type, posting accounts updated, and account distributions removed. You can maintain deposit information for an unlimited number of years. You can remove history for deposit information that is no longer useful.

You should keep this report with your permanent records.

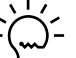

Before removing history or printing this report, make a backup of the Sales folder for your company.

### **Printing Instructions**

- 1. Choose Tools >> Utilities >> Sales >> Remove Sales History to open the Remove Sales History window.
- 2. Select Deposit as the history type.
- 3. Mark Report and unmark Deposit. Select a range to remove and choose Process.
- 4. Select a printing destination and choose OK.

After reviewing the report, you can remove deposit history. Mark Deposit and choose Process. The Deposits Removal Report is printed when the removal is complete.

Once you've removed deposit history, you can't reprint posting journals for the deposits you've removed.

| System:                                                                            | 5/17/2004                                                                            | 3:00:46 PM                                                             |                                                                                                 | Fabrikam,                                                                      | Inc.                              |                                                  | P                                                                     | age:    | 1                           |
|------------------------------------------------------------------------------------|--------------------------------------------------------------------------------------|------------------------------------------------------------------------|-------------------------------------------------------------------------------------------------|--------------------------------------------------------------------------------|-----------------------------------|--------------------------------------------------|-----------------------------------------------------------------------|---------|-----------------------------|
| User Date:                                                                         | 4/12/2007                                                                            |                                                                        | I                                                                                               | DEPOSITS REMOV                                                                 | AL REPORT                         |                                                  | υ                                                                     | ser ID: | sa                          |
|                                                                                    |                                                                                      |                                                                        | 5                                                                                               | Sales Order Pr                                                                 | rocessing                         |                                                  |                                                                       |         |                             |
| Ranges:                                                                            | Fro                                                                                  | om:                                                                    | то:                                                                                             |                                                                                |                                   |                                                  |                                                                       |         |                             |
| Audit Trail                                                                        | Code: Fir                                                                            | rst                                                                    | Last                                                                                            |                                                                                |                                   |                                                  |                                                                       |         |                             |
| Customer Nur                                                                       | mber: Fir                                                                            | rst                                                                    | Last                                                                                            |                                                                                |                                   |                                                  |                                                                       |         |                             |
| Document Nur                                                                       | mber: BKC                                                                            | 01001                                                                  | STDINV2261                                                                                      |                                                                                |                                   |                                                  |                                                                       |         |                             |
| Payment Date                                                                       | e: Fir                                                                               | rst                                                                    | Last                                                                                            |                                                                                |                                   |                                                  |                                                                       |         |                             |
| Sorted by:                                                                         | Audit Trai                                                                           | il Code                                                                |                                                                                                 |                                                                                |                                   |                                                  |                                                                       |         |                             |
| Туре I                                                                             | Document Num                                                                         | mber Doc. Date                                                         | Customer Numb                                                                                   | per Custome                                                                    | er Name                           |                                                  | Audit Trail C                                                         | ode     |                             |
| Payment                                                                            | Number                                                                               | Туре                                                                   | Payment Date                                                                                    | Post Date (                                                                    | Card Name                         | Check Book                                       | ID                                                                    |         | Deposit Amount              |
| Order (                                                                            | ORDST1015                                                                            | 5/28/2004                                                              | METROPOL0001                                                                                    | Metropo                                                                        | olitan Fiber Sy                   | stems                                            | SLSDP00000001                                                         |         |                             |
| PYMNT000                                                                           | 000000003                                                                            | Check                                                                  | 5/28/2004                                                                                       | 5/28/2004                                                                      |                                   | Uptown Trus                                      | st                                                                    |         | \$500.00                    |
| Order (                                                                            | ORD1003                                                                              | 5/7/2004                                                               | OFFICEDE0001                                                                                    | Office                                                                         | Design Systems                    | Ltd                                              | SLSDP0000002                                                          |         |                             |
| PYMNT000                                                                           | 0000000005                                                                           | Check                                                                  | 5/7/2004                                                                                        | 5/7/2004                                                                       |                                   | Uptown Trus                                      | st                                                                    |         | \$15,000.00                 |
| Order (                                                                            | ORD1004                                                                              | 5/18/2004                                                              | VISIONIN0001                                                                                    | Vision                                                                         | Inc.                              |                                                  | SLSDP0000002                                                          |         |                             |
| PYMNT000                                                                           | 000000006                                                                            | Check                                                                  | 5/18/2004                                                                                       | 5/18/2004                                                                      |                                   | Uptown Trus                                      | st                                                                    |         | \$7,000.00                  |
| Back Order H                                                                       | BK01001                                                                              | 5/10/2004                                                              | CONTOSOL0001                                                                                    | Contosc                                                                        | , Ltd.                            |                                                  | SLSDP0000002                                                          |         |                             |
| PYMNT000                                                                           | 0000000007                                                                           | Check                                                                  | 5/10/2004                                                                                       | 5/10/2004                                                                      |                                   | Uptown Trus                                      | st                                                                    |         | \$5,500.00                  |
|                                                                                    |                                                                                      |                                                                        |                                                                                                 |                                                                                |                                   |                                                  | Metels.                                                               |         | e20 000 00                  |
| PYMNT000<br>Order 0<br>PYMNT000<br>Order 0<br>PYMNT000<br>Back Order I<br>PYMNT000 | 0000000003<br>ORD1003<br>000000005<br>ORD1004<br>0000000006<br>BK01001<br>0000000007 | Check<br>5/7/2004<br>Check<br>5/18/2004<br>Check<br>5/10/2004<br>Check | 5/28/2004<br>OFFICEDE0001<br>5/7/2004<br>VISTONIN0001<br>5/18/2004<br>CONTOSOL0001<br>5/10/2004 | 5/28/2004<br>Office<br>5/7/2004<br>Vision<br>5/18/2004<br>Contosc<br>5/10/2004 | Design Systems<br>Inc.<br>o, Ltd. | Uptown Trus<br>Ltd<br>Uptown Trus<br>Uptown Trus | st<br>SLSDP0000002<br>st<br>SLSDP0000002<br>st<br>SLSDP00000002<br>st |         | \$<br>\$15,<br>\$7,<br>\$5, |

SOP Inventory Sales History Report

#### **Report tables**

Sales Transaction Amounts History Sales Transaction History Item Master

### Ranges

Item Number Document Date Document Number

### **Sorting option**

by Item Number

The Inventory Sales Report displays sales information for each item sold. The customer name, quantity sold, price per unit, and extended price are displayed for each item. Print this report to analyze sales activity for your inventory.

### **Printing Instructions**

- Choose Reports >> Sales >> Analysis to open the Sales Analysis Reports window.
- 2. Select SOP Inventory Sales Report from the Reports list and choose New to open the Sales Analysis Report Options window.
- 3. Enter an option name, select sorting options, and enter restrictions.
- 4. Choose Destination. Select a printing destination and choose OK. The Sales Analysis Report Options window will be redisplayed.
- 5. Choose Print.

You can print the Inventory Sales Report from either the Sales Analysis Reports window or the Sales Analysis Report Options window. You also can save the report option and print later.

# **Inventory Sales Report**

| System: 5/17<br>User Date: 4/12 | /2004 1:47:<br>/2007 | 14 PM            | Fabri<br>INVENTORY<br>Sales Ord | kam, Inc.<br>SALES RE<br>er Proces | PORT<br>sing |                   | Page:<br>User ID: | 1<br>sa           |
|---------------------------------|----------------------|------------------|---------------------------------|------------------------------------|--------------|-------------------|-------------------|-------------------|
| Ranges:                         | From:                | To:              |                                 |                                    |              |                   |                   |                   |
| Document Date:                  | First                | Last             |                                 |                                    |              |                   |                   |                   |
| Document Number:                | First                | Last             |                                 |                                    |              |                   |                   |                   |
| Item Number:                    | First                | Last             |                                 |                                    |              |                   |                   |                   |
| Sort By: Item Nu                | mber                 |                  |                                 |                                    |              |                   |                   |                   |
| Ttem Number                     |                      | Ttem Desar       | intion                          |                                    |              |                   |                   |                   |
|                                 |                      |                  |                                 |                                    |              |                   |                   |                   |
| Document Number                 | Date                 | Customer ID      | Customer Name                   | <b>Unit</b>                        | Qty Invoiced | Unit Price        | Markdown          | Ext Price         |
| 100XLG                          |                      | Green Phone      |                                 |                                    |              |                   |                   |                   |
| STDINV2215                      | 3/23/2007            | BLUEYOND0001     | Blue Yonder Airlines            | Each                               | 1            | \$59.95           | \$0.00            | \$59.95           |
| STDINV2216                      | 3/24/2007            | ASTORSUI0001     | Astor Suites                    | Each                               | 8            | \$59.95           | \$0.00            | \$479.60          |
| STDINV2169                      | 2/21/2006            | MAGNIFIC0001     | Magnificent Office Imag         | Each                               | 4            | \$59.95           | \$0.00            | \$239.80          |
| STDINV2170                      | 2/22/2006            | METROPOL0001     | Metropolitan Fiber Syst         | Each                               | 1            | \$59.95           | \$0.00            | \$59.95           |
| STDINV2108                      | 3/23/2006            | BLUEYOND0001     | Blue Yonder Airlines            | Each                               | 1            | \$59.95           | \$0.00            | \$59.95           |
| STDINV2109                      | 3/24/2006            | ASTORSUI0001     | Astor Suites                    | Each                               | 8            | \$59.95           | \$0.00            | \$479.60          |
| STDINV2043                      | 2/6/2006             | VANCOUVE0001     | Vancouver Resort Hotels         | Each                               | 2            | \$59.95           | \$0.00            | \$119.90          |
| STDINV2044                      | 2/1/2006             | AARONFIT0001     | Aaron Fitz Electrical           | Each                               | 5            | \$59.95           | \$0.00            | \$299.75          |
| STDINV2061                      | 2/21/2006            | MAGNIFIC0001     | Magnificent Office Imag         | Each                               | 4            | \$59.95           | \$0.00            | \$239.80          |
| STDINV2002                      | 2/22/2006            | ADAMDARKOPOLUUUI | Adam Bark Bosort                | Each                               | 10           | \$59.95<br>¢50.05 | \$0.00            | \$59.95           |
| SIDINV2020                      | 1/25/2006            | ADAMPARK0001     | Audm Fair Resolt                | Each                               | 10           | \$59.95           | \$0.00            | \$599.50          |
| STDINV2020                      | 1/27/2006            | AARONFIT0001     | Aaron Fitz Electrical           | Each                               | 2            | \$59.95           | \$0.00            | \$119 90          |
| STDINV2030                      | 1/28/2006            | CONTOSOL0001     | Contoso Ltd                     | Each                               | 5            | \$59.95           | \$0.00            | \$299.75          |
| STDINV2032                      | 1/29/2006            | VANCOUVE0001     | Vancouver Resort Hotels         | Each                               | 1            | \$59.95           | \$0.00            | \$59.95           |
| STDINV2034                      | 1/31/2006            | CENTRALC0001     | Central Communications          | Each                               | 5            | \$59.95           | \$0.00            | \$299.75          |
| STDINV2035                      | 2/1/2006             | MAGNIFIC0001     | Magnificent Office Imag         | Each                               | 10           | \$59.95           | \$0.00            | \$599.50          |
| STDINV2261                      | 4/12/2007            | AMERICAN0002     | American Electrical Con         | Each                               | 1            | \$60.00           | \$0.00            | \$60.00           |
|                                 |                      |                  |                                 |                                    |              |                   |                   |                   |
|                                 |                      |                  | Ite                             | em Total:                          | 79.00000     |                   |                   | \$4,736.10        |
| ACCS-CRD-12WH                   |                      | Phone Cord - 1   | 2' White                        |                                    |              |                   |                   |                   |
| INV1014                         | 5/10/2004            | CENTRALC0001     | Central Communications          | Each                               | 3            | \$9.95            | \$0.00            | \$29.85           |
| INV1016                         | 5/10/2004            | METROPOL0001     | Metropolitan Fiber Syst         | Each                               | 1            | \$9.95            | \$0.00            | \$9.95            |
| STDINV2204                      | 3/15/2007            | PLAZAONE0001     | Plaza One                       | Each                               | 4            | \$9.95            | \$0.00            | \$39.80           |
| STDINV2228                      | 4/12/2007            | AARONFIT0001     | Aaron Fitz Electrical           | Each                               | 1            | \$9.95            | \$0.00            | \$9.95            |
| STDINV2246                      | 4/12/2007            | COMMUNIC0002     | Communication Connectio         | Each                               | 3            | \$9.95            | \$0.00            | \$29.85           |
| STDINV2163                      | 2/17/2007            | ASTORSUI0001     | Astor Suites                    | Each                               | 1            | \$9.95            | \$0.00            | \$9.95            |
| STDINV2188                      | 3/4/2007             | VANCOUVEUUUI     | Vancouver Resort Hotels         | Each                               | 2            | \$9.95            | \$0.00            | \$19.90           |
| STDINV2130                      | 1/12/2007            | CENTRAL COOOL    | Control Communications          | Each                               | 2            | \$9.95            | \$0.00            | \$49.75<br>620 PE |
| SIDINV2135                      | 1/15/2007            | METROPOLO001     | Metropolitan Fiber Syst         | Each                               | 3            | \$9.95            | \$0.00            | \$29.05           |
| STDINV2137                      | 2/2/2007             | METROPOL0001     | Metropolitan Fiber Syst         | Each                               | 5            | \$9.95            | \$0.00            | \$49.75           |
| STDINV2148                      | 2/3/2007             | MAHLERST0001     | Mahler State University         | Each                               | 2            | \$9.95            | \$0.00            | \$19.90           |
| STDINV2149                      | 2/3/2007             | LAWRENCE0001     | Lawrence Telemarketing          | Each                               | 1            | \$9.95            | \$0.00            | \$9.95            |
| STDINV2150                      | 2/3/2007             | BLUEYOND0001     | Blue Yonder Airlines            | Each                               | 2            | \$9.95            | \$0.00            | \$19.90           |
| STDINV2151                      | 2/4/2007             | ASTORSUI0001     | Astor Suites                    | Each                               | 1            | \$9.95            | \$0.00            | \$9.95            |
| STDINV2153                      | 2/5/2007             | PLAZAONE0001     | Plaza One                       | Each                               | 1            | \$9.95            | \$0.00            | \$9.95            |
| STDINV2081                      | 3/4/2006             | VANCOUVE0001     | Vancouver Resort Hotels         | Each                               | 2            | \$9.95            | \$0.00            | \$19.90           |
| STDINV2097                      | 3/15/2006            | PLACEONE0001     | Place One Suites                | Each                               | 4            | \$9.95            | \$0.00            | \$39.80           |
| STDINV2039                      | 2/3/2006             | LAWRENCE0001     | Lawrence Telemarketing          | Each                               | 1            | \$9.95            | \$0.00            | \$9.95            |
| STDINV2040                      | 2/3/2006             | BLUEYOND0001     | Blue Yonder Airlines            | Each                               | 2            | \$9.95            | \$0.00            | \$19.90           |
| STDINV2041                      | 2/4/2006             | ASTORSUI0001     | Astor Suites                    | Each                               | 1            | \$9.95            | \$0.00            | \$9.95            |
| STDINV2042                      | 2/5/2006             | PLAZAONE0001     | Plaza One                       | Each                               | 1            | \$9.95            | \$0.00            | \$9.95            |
| STDINV2054                      | 2/17/2006            | ASTORSUI0001     | Astor Suites                    | Each                               | 1            | \$9.95            | \$0.00            | \$9.95            |
| STDINV2011                      | 1/8/2006             | AARONFIT0001     | Aaron Fitz Electrical           | Each                               | 5            | \$9.95            | \$0.00            | \$49.75           |
| STDINV2017                      | 1/13/2006            | CENTRALC0001     | Central Communications          | Each                               | 3            | \$9.95            | \$0.00            | \$29.85           |
| STDINV2019                      | 1/15/2006            | METROPOL0001     | Metropolitan Fiber Syst         | ≝acn<br>Eack                       | 3            | \$9.95            | \$0.00            | \$29.85           |
| STUINV2036                      | 2/2/2006             | MAULEDCM0001     | Metropolitan Fiber Syst         | ≝acn<br>Fach                       | 5            | \$9.95<br>60 or   | \$U.UO            | \$49.75           |
| 91DTMA7020                      | 2/3/2006             | MARLERSTOUUL     | manier state university         | Facu                               | 4            | \$2.22            | ş0.00             | \$19.90           |
|                                 |                      |                  | Ite                             | em Total:                          | 68.00000     |                   |                   | \$676.60          |
|                                 |                      |                  | Reno                            | rt Total·                          | 147,00000    |                   |                   | \$5412.70         |
|                                 |                      |                  | Repo.                           |                                    | ===========  |                   |                   |                   |
|                                 |                      |                  |                                 |                                    |              |                   |                   |                   |

### **Report Writer names** SOP Blank History Options Order Form SOP Blank History Order Form SOP Blank Options Order Form SOP Blank Order Form SOP Long History Options Order Form SOP Long History Order Form SOP Long Options Order Form SOP Long Order Form SOP Other History Options Order Form SOP Other History Order Form Item Master SOP Other Options Order Form SOP Other Order Form SOP Short History Options Order Form SOP Short History Order Form SOP Short Options Order Form SOP Short Order Form **Report tables**

Sales Document Header Temp Sales Transaction Work **Customer Master Address** File Sales User-Defined Work History Sales Transaction Amounts Work Sales Line Comment Work and History Sales Serial/Lot Work and History Sales Transaction History Sales Document Temp Sales Transaction Amounts History Ranges

## Document Number

Document Date

### **Sorting options**

Doc Type/Number Doc Type/Customer An order expresses a commitment by a customer to purchase items from you. The items, their prices, and the total amount owed appear on the order. You can print orders on four predefined document formats: blank paper, short form, long form, or other form. To modify an existing format, use Report Writer.

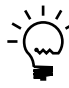

You can print an alignment form to ensure that the information is printed in the correct fields on the document. To print an alignment form, mark Alignment Form in the Sales Document Print Options window. Choose Print.

### **Printing Instructions**

To print an individual order as you enter it:

- Choose Transactions >> Sales >> Sales Transaction Entry to open the Sales Transaction Entry window. Select Order from the Type list. Choose File >> Print to open the Sales Document Print Options window.
- 2. Mark Orders and select a format and other options. Choose Print.

To print all orders contained in a batch:

- Choose Transactions >> Sales >> Sales Batches to open the Sales Batch Entry window.
- 2. Enter or select a batch and choose File >> Print.
- 3. Mark Documents and Orders. Select a document format and sorting options. Mark any printing options and choose Print. If you have printed any of the orders before, mark Reprint Previously Printed.

To print a range of orders:

- 1. Choose Transactions >> Sales >> Print Sales Documents to open the Print Sales Documents window.
- 2. Select Order as the document type, mark Document, select a sorting option, and enter a range of documents. Choose Print. To reprint any orders that already have been printed, mark Reprint Previously Printed.

Orders are moved to history when they are transferred to another document or voided. To print an order from history:

- Choose Inquiry >> Sales >> Sales Documents to open the Sales Order Processing Document Inquiry window. Mark History, select a document type range of Orders, and choose Redisplay.
- 2. Select the order to print and choose the Document Number link to open the Sales Transaction Inquiry Zoom window. Choose File >> Print.

Fabrikam, Inc. 4277 West Oak Parkway Chicago IL 60601-4277

### Bill To:

Alton Manufacturing P.O. Box 3343 Detroit MI 48233-3343

### Ship To:

Alton Manufacturing 348 23 East Ave Detroit MI 48233

| Purchase C | Order No. | Custome | er ID                 | Salesperse | son ID Shipping Method Payn |                                     | Payment 1 | Terms    | Re  | q Ship Date | Master No.  |
|------------|-----------|---------|-----------------------|------------|-----------------------------|-------------------------------------|-----------|----------|-----|-------------|-------------|
|            |           | ALTONM  | AN0001                | GREG E.    |                             | GROUND                              | 2% 10/Net | 30       | 4/1 | 2/2007      | 328         |
| Ordered    | Shipped   | B/O     | Item Numbe            | r          | Description                 | n                                   |           | Discount |     | Unit Price  | Ext. Price  |
| 1          | 0         | 1       | 128 SDRAM             |            | 128 meg Sl                  | DRAM                                |           | \$0.0    | 00  | \$135.20    | \$135.20    |
| 1          | 1         | 0       | 4.5HD                 |            | 4.5 gig Har                 | d Drive                             |           | \$0.0    | 00  | \$189.95    | \$189.95    |
| 2          | 2         | 0       | 40X IDE               |            | 40x CD-RC                   | M                                   |           | \$0.0    | 00  | \$39.95     | \$79.90     |
| 1          | 1         | 0       | 500PROC               |            | 500 Proces                  | sor                                 |           | \$0.0    | 00  | \$749.95    | \$749.95    |
| 2          | 2         | 0       | 64 SDRAM              |            | 64 meg SD                   | RAM                                 |           | \$0.0    | 00  | \$72.95     | \$145.90    |
| 3          | 3         | 0       | ACCS-CRD-2            | 25BK       | Phone Cord                  | l - 25' Black                       |           | \$0.0    | 00  | \$19.95     | \$59.85     |
| 1          | 1         | 0       | ACCS-HDS-2            | 2EAR       | Headset - D                 | Jual Ear                            |           | \$0.0    | 00  | \$89.95     | \$89.95     |
| 1          | 1         | 0       | ANSW-ATT-             | 1000       | Attractive A                | nswering System 1000                |           | \$0.0    | 00  | \$119.95    | \$119.95    |
| 1          | 1         | 0       | ANSW-PAN-             | 2460       | Panache K                   | X-T2460 answer                      |           | \$0.0    | 00  | \$149.95    | \$149.95    |
| 2          | 2         | 0       | BOT100G               |            | Handset Bo                  | ottom                               |           | \$0.0    | 00  | \$9.95      | \$19.90     |
| 1          | 1         | 0       | HDWR-CIM-0<br>1381076 | 0001       | Control interface/Memory    |                                     |           |          | 00  | \$6,589.95  | \$6,589.95  |
| 1          | 1         | 0       | HDWR-SBD-             | 0001       | Switchboar                  | d                                   |           | \$0.0    | 00  | \$29,559.95 | \$29,559.95 |
| 2          | 2         | 0       | KB104                 |            | Keyboard                    |                                     |           | \$0.00   |     | \$19.95     | \$39.90     |
| 1          | 1         | 0       | M2100                 |            | 21" Monitor                 |                                     |           | \$0.0    | 00  | \$999.95    | \$999.95    |
|            |           |         | 001                   |            |                             | 1                                   |           |          |     |             |             |
| 2          | 2         | 0       | PHON-ATT-0            | 0712       | Attractive 7                | 12 wall phone                       |           | \$0.00   |     | \$79.95     | \$159.90    |
| 1          | 1         | 0       | PHON-FGD-             | 0001       | Phones-Ha                   | nds Free Dual Ear                   |           | \$0.0    | 00  | \$119.95    | \$119.95    |
| 1          | 1         | 0       | PHON-RCV-<br>499901   | 0002       | Receiver-H                  | Receiver-Hands Free Single Ear<br>1 |           | \$0.0    | 00  | \$89.95     | \$89.95     |
| 5          | 5         | 0       | RES100                |            | Resistor                    |                                     |           | \$0.0    | 00  | \$9.95      | \$49.75     |
| 1          | 1         | 0       | RESR-COM-             | 68KM       | Resistor-68                 | KM Revised                          |           | \$0.0    | 00  | \$19.95     | \$19.95     |
|            |           |         | 13473                 |            |                             | 1                                   |           |          |     |             |             |
| 1          | 1         | 0       | RMTL-CAP-1<br>14672   | 0MF        | Capacitor,                  | 10mF<br>1                           |           | \$0.0    | 00  | \$8.25      | \$8.25      |
| 1.00       | 1.00      | 0.00    | SOLDER                |            | Solder                      |                                     |           | \$0.0    | 00  | \$0.35      | \$0.35      |
| 2          | 2         | 0       | TRAN-STR-N            | 1394       | Transistor,2                | 2N394                               |           | \$0.0    | 00  | \$19.95     | \$39.90     |
| 1          | 1         | 0       | TRANS100              |            | Transistor                  |                                     |           | \$0.0    | 00  | \$9.95      | \$9.95      |
| 1          | 1         | 0       | TRANSF100             |            | Transforme                  | r                                   |           | \$0.0    | 00  | \$19.95     | \$19.95     |
| 10.00      | 10.00     | 0.00    | WIRE-MCD-0            | 0001       | Multi condu                 | ctor wire                           |           | \$0.0    | 00  | \$0.35      | \$3.50      |
|            |           |         | 111155                |            |                             | 10.00                               |           |          |     |             |             |
| 25.00      | 25.00     | 0.00    | WIRE-SCD-0            | 001        | Single cond                 | luctor wire                         |           | \$0.0    | 00  | \$0.35      | \$8.75      |
|            |           |         | 12055                 |            |                             | 13.29                               |           |          |     |             |             |
|            |           |         | 144501                |            |                             | 11.71                               |           |          |     |             |             |
| 2.00       | 2.00      | 0.00    | WIRE100               |            | Phone Wire                  | •                                   |           | \$0.0    | 00  | \$0.35      | \$0.70      |

## **Picking Ticket**

#### **Report Writer names**

- SOP Blank Options Picking Ticket Form
- SOP Blank Picking Ticket Form
- SOP Long Options Picking Ticket Form
- SOP Long Picking Ticket Form
- SOP Short Options Picking Ticket Form
- SOP Short Picking Ticket Form
- SOP Blank Picking Ticket Bin Sequenced

### **Report tables**

- Sales Document Header Temp Sales Transaction Work Customer Master Address File
- Sales User-Defined Work History
- Item Master
- Sales Document Temp
- Sales Transaction Amounts Work
- Sales Line Comment Work and History
- Sales Serial/Lot Work and History

### Ranges

Document Date Document Number

### **Sorting options**

Doc Type/Number Doc Type/Customer A picking ticket displays the items and quantities needed to fulfill an order, invoice, or return, and the site. Warehouse personnel typically use picking tickets when assembling the items for a document.

You can use three predefined document formats to print picking tickets: blank paper, short form, or long form. To modify an existing format, use Report Writer.

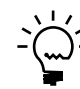

You can print an alignment form to ensure that the information is printed in the correct fields on the document. To print an alignment form, mark Alignment Form in the Sales Document Print Options window. Choose Print.

### **Printing Instructions**

To print an individual picking ticket as you enter it:

- 1. Choose Transactions >> Sales >> Sales Transaction Entry to open the Sales Transaction Entry window. Select Return, Order, or Invoice from the Type list. Choose File >> Print to open the Sales Document Print Options window.
- 2. Mark Picking Tickets. Select a format and other options. Choose Print.

To print all picking tickets contained in a batch:

- 1. Choose Transactions >> Sales >> Sales Batches to open the Sales Batch Entry window.
- Enter or select a batch and choose File >> Print. Mark Documents and Picking tickets, and select a document format and sorting options. Mark any printing options and choose Print. If you have printed any of the picking tickets before, mark Reprint Previously Printed.
- 3. Select a printing destination and choose OK.

To print a range of picking tickets:

- 1. Choose Transactions >> Sales >> Print Sales Documents to open the Print Sales Documents window.
- 2. Select Return, Order, or Invoice as the document type and mark Picking Ticket. Select a sorting option and a range of documents. Choose Print. To reprint any picking tickets that already have been printed, mark Reprint Previously Printed.

You can't print picking tickets for posted documents.

Fabrikam, Inc. 4277 West Oak Parkway Chicago IL 60601-4277

| Picking Ticket    | ORDST2229            |
|-------------------|----------------------|
| Document Date     | 4/12/2007            |
| Page              | 1                    |
| Who Printed       | sa                   |
| Date Time Printed | 4/12/2007 1:01:10 PM |

\* Printed Previously on Individual Ticket

UOM

Each 1

2 Each

Master No.

Qty Picked

328

\*\* Printed Previously on Bulk Ticket Req Ship Date 4/12/2007

### \*\*\* REPRINT \*\*\*

Bill To:

Bin Break: 0

Alton Manufacturing P.O. Box 3343 Detroit MI 48233-3343

Alton Manufacturing 348 23 East Ave Detroit MI 48233

Ship To:

| Purchase Order No. | Customer ID  | Salesperson ID | Sh | ipping Method      | Payme | ent Terms |
|--------------------|--------------|----------------|----|--------------------|-------|-----------|
|                    | ALTONMAN0001 | GREG E.        | GR | OUND               | 2% 10 | /Net 30   |
| Bin No.            | Item Number  |                |    | Description        |       | Pick Qty  |
| Site ID: WAREHOUS  |              |                |    |                    |       |           |
| Bin not found      | * 256 SDRAM  |                |    | 256 meg SDRAM      |       |           |
| Bin not found      | * 32 SDRAM   |                |    | 32 meg SDRAM       |       |           |
| Bin not found      | * 333PROC    |                |    | 333 Processor      |       |           |
| Bin not found      | * 4.5HD      |                |    | 4.5 gig Hard Drive |       |           |
| Bin not found      | * 400PROC    |                |    | 400 Processor      |       |           |
| Bin not found      | * 40X IDE    |                |    | 40x CD-ROM         |       |           |
| Bin not found      | * 450PROC    |                |    | 450 Processor      |       |           |

| Bin not found | * 333PROC       | 333 Processor              | 1 | Each |  |
|---------------|-----------------|----------------------------|---|------|--|
| Bin not found | * 4.5HD         | 4.5 gig Hard Drive         | 1 | Each |  |
| Bin not found | * 400PROC       | 400 Processor              | 1 | Each |  |
| Bin not found | * 40X IDE       | 40x CD-ROM                 | 2 | Each |  |
| Bin not found | * 450PROC       | 450 Processor              | 1 | Each |  |
| Bin not found | * 500PROC       | 500 Processor              | 1 | Each |  |
| Bin not found | * 6.5HD         | 6.5 gig Hard Drive         | 1 | Each |  |
| Bin not found | * 64 SDRAM      | 64 meg SDRAM               | 2 | Each |  |
| Bin not found | * ACCS CPD 258K | Phone Cord - 25' Black     | 3 | Each |  |
|               |                 |                            |   |      |  |
| Bin not found | ^ ACCS-HDS-1EAR | Headset-Single Ear         | 1 | Each |  |
| Bin not found | * ACCS-HDS-2EAR | Headset - Dual Ear         | 1 | Each |  |
| Bin not found | * ANSW-ATT-1000 | Attractive Answering Syste | 1 | Each |  |
| Bin not found | * ANSW-PAN-2460 | Panache KX-T2460 answer    | 1 | Each |  |
| Bin not found | * BOT100G       | Handset Bottom             | 2 | Each |  |
| Bin not found | * HDWR-CIM-0001 | Control interface/Memory   | 1 | Each |  |
|               |                 | 1381076                    | 1 | Each |  |
| Bin not found | * HDWR-SBD-0001 | Switchboard                | 1 | Each |  |

# **Packing Slip**

### **Report Writer names**

SOP Blank Options Packing Slip Form

SOP Blank Packing Slip Form SOP Long Options Packing

Slip Form

SOP Long Packing Slip Form

SOP Short Options Packing Slip Form

SOP Short Packing Slip Form

### **Report tables**

Sales Document Header Temp Sales Transaction Work Customer Master Address File Sales User-Defined Work History Item Master Sales Document Temp Sales Transaction Amounts Work Sales Line Comment Work and History

Sales Serial/Lot Work and History A packing slip displays the items and quantities included on an order or invoice. Packing slips typically are attached to each order you ship.

You can use three predefined document formats to print packing slips: blank paper, short form, or long form. To modify an existing format, use Report Writer.

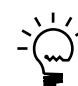

You can print an alignment form to ensure that the information is printed in the correct fields on the document. To print an alignment form, mark Alignment Form in the Sales Document Print Options window. Choose Print.

### **Printing Instructions**

To print an individual packing slip as you enter it:

- Choose Transactions >> Sales >> Sales Transaction Entry to open the Sales Transaction Entry window. Select Order or Invoice from the Type list.
- 2. Choose File >> Print to open the Sales Document Print Options window.
- 3. Mark Packing Slips. Select a format and other options. Choose Print.

To print all packing slips contained in a batch:

- 1. Choose Transactions >> Sales >> Sales Batches to open the Sales Batch Entry window.
- Enter or select a batch and choose File >> Print. Mark Documents and Packing Slips, and select a document format and sorting options. Mark any printing options and choose Print. If you have printed any of the packing slips before, mark Reprint Previously Printed.
- 3. Select a printing destination and choose OK.

To print a range of packing slips:

- 1. Choose Transactions >> Sales >> Print Sales Documents to open the Print Sales Documents window.
- 2. Select Order or Invoice as the document type, mark Packing Slip, and select a sorting option and a range of documents. Choose Print. To reprint any packing slips that already have been printed, mark Reprint Previously Printed.

You can't print packing slips for posted documents.

Fabrikam, Inc.

4277 West Oak Parkway Chicago IL 60601-4277

| Packing Slip      | ORDST2229             |  |
|-------------------|-----------------------|--|
| Document Date     | 4/12/2007             |  |
| Page              | 1                     |  |
| Who Printed       | sa                    |  |
| Date/Time Printed | 5/17/2004 12:58:52 PM |  |

### \*\*\* REPRINT \*\*\*

Bill To:

Alton Manufacturing P.O. Box 3343 Detroit MI 48233-3343

### Ship To:

Alton Manufacturing 348 23 East Ave Detroit MI 48233

### \* Item Shipped Directly from Vendor

| Purchase Or | der No. | Customer I | D        | Salesperson ID |                       | Shipping Method Payment Terms |              | ns        | Req Ship Date | Master No. |
|-------------|---------|------------|----------|----------------|-----------------------|-------------------------------|--------------|-----------|---------------|------------|
|             |         | ALTONMAN   | 10001    | GREG E.        |                       | GROUND                        | 2% 10/Net 30 |           | 4/12/2007     | 328        |
| Ordered     | Shipped | B/O        | Item Num | ber            | Des                   | scription                     |              |           | Site          | UOM        |
| 1           | 0       | 1          | 128 SDRA | M              | 128                   | meg SDRAM                     |              |           | WAREHOUSE     | Each       |
| 1           | 1       | 0          | 4.5HD    |                | 4.5                   | gig Hard Drive                |              |           | WAREHOUSE     | Each       |
| 2           | 2       | 0          | 40X IDE  |                | 40x                   | CD-ROM                        |              |           | WAREHOUSE     | Each       |
| 1           | 1       | 0          | 500PROC  |                | 500                   | Processor                     |              |           | WAREHOUSE     | Each       |
| 2           | 2       | 0          | 64 SDRAN | 1              | 64 r                  | meg SDRAM                     |              |           | WAREHOUSE     | Each       |
| 3           | 3       | 0          | ACCS-CR  | D-25BK         | Pho                   | one Cord - 25' Black          |              |           | WAREHOUSE     | Each       |
| 1           | 1       | 0          | ACCS-HD  | S-2EAR         | Hea                   | adset - Dual Ear              |              |           | WAREHOUSE     | Each       |
| 1           | 1       | 0          | ANSW-AT  | T-1000         | Attr                  | active Answering System       | 1000         |           | WAREHOUSE     | Each       |
| 1           | 1       | 0          | ANSW-PA  | N-2460         | Pan                   | ache KX-T2460 answer          |              |           | WAREHOUSE     | Each       |
| 2           | 2       | 0          | BOT100G  |                | Har                   | ndset Bottom                  |              |           | WAREHOUSE     | Each       |
| 1           | 1       | 0          | HDWR-CII | M-0001         | Cor                   | ntrol interface/Memory        |              |           | WAREHOUSE     | Each       |
|             |         |            | 1381076  |                |                       |                               |              | 1         |               |            |
| 1           | 1       | 0          | HDWR-SB  | D-0001         | Swi                   | tchboard                      |              |           | WAREHOUSE     | Each       |
| 2           | 2       | 0          | KB104    |                | Key                   | /board                        |              |           | WAREHOUSE     | Each       |
| 1           | 1       | 0          | M2100    |                | 21"                   | Monitor                       |              |           | WAREHOUSE     | Each       |
|             |         |            | 001      |                | 1                     |                               |              |           |               |            |
| 2           | 2       | 0          | PHON-AT  | T-0712         | Attr                  | active 712 wall phone         |              |           | WAREHOUSE     | Each       |
| 1           | 1       | 0          | PHON-FG  | D-0001         | Pho                   | ones-Hands Free Dual Ea       | ar           |           | WAREHOUSE     | Each       |
| 1           | 1       | 0          | PHON-RC  | V-0002         | Rec                   | eiver-Hands Free Single       | Ear          |           | WAREHOUSE     | Each       |
|             |         |            | 499901   |                |                       |                               |              | 1         |               |            |
| 5           | 5       | 0          | RES100   |                | Res                   | sistor                        |              |           | WAREHOUSE     | Each       |
| 1           | 1       | 0          | RESR-CO  | M-68KM         | Res                   | sistor-68KM Revised           |              |           | WAREHOUSE     | Each       |
|             |         |            | 13473    |                |                       |                               |              | 1         |               |            |
| 1           | 1       | 0          | RMTL-CA  | P-10MF         | Cap                   | pacitor, .10mF                |              |           | WAREHOUSE     | Each       |
|             |         |            | 14672    |                |                       |                               |              | 1         |               |            |
| 1.00        | 1.00    | 0.00       | SOLDER   |                | Solo                  | der                           |              |           | WAREHOUSE     | Foot       |
| 2           | 2       | 0          | TRAN-STR | R-N394         | Tra                   | nsistor,2N394                 |              |           | WAREHOUSE     | Each       |
| 1           | 1       | 0          | TRANS10  | D              | Tra                   | nsistor                       |              |           | WAREHOUSE     | Each       |
| 1           | 1       | 0          | TRANSF1  | 00             | Tra                   | nsformer                      |              |           | WAREHOUSE     | Each       |
| 10.00       | 10.00   | 0.00       | WIRE-MC  | D-0001         | Mul                   | ti conductor wire             |              |           | WAREHOUSE     | Foot       |
|             |         |            | 111155   |                | 10.00                 |                               | 0.00         |           |               |            |
| 25.00       | 25.00   | 0.00       | WIRE-SCI | D-0001         | Single conductor wire |                               |              | WAREHOUSE | Foot          |            |
|             |         |            | 12055    |                |                       |                               | 13           | 3.29      |               |            |
|             |         |            | 144501   |                |                       |                               | 11           | .71       |               |            |
| 2.00        | 2.00    | 0.00       | WIRE100  |                | Pho                   | one Wire                      |              |           | WAREHOUSE     | Foot       |

SOP Document Inquiry Report by Range

#### **Report table**

Sales Inquiry Header Temp

#### Ranges

Master Number Item Number Document Type Type ID Document Number Document Date Customer ID Customer Name Phone Number Quote Exp Date Requested Ship Date Salesperson ID Document Origin Commitment Status

### Sorting options

by Document Type by Customer ID by Document Date by Document Number

### Display

Unposted History The Sales Document Inquiry Report contains the document type, document number, document date, salesperson, customer name, ID, phone number, and document amount for a range of documents. The report also displays which documents are not posted and which have been moved to history. The Sales Document Inquiry Report can be used to list all orders entered for a date range or all orders entered for a customer.

### **Printing Instructions**

- 1. Choose Inquiry >> Sales >> Restrict Sales Documents to open the Sales Inquiry Restrictions window.
- 2. Enter an inquiry name and mark the documents to display.
- 3. Select sorting options and enter restrictions and choose Save.
- 4. Reenter or select the inquiry name.
- 5. Choose Inquiry to open the Sales Document Range Inquiry window.
- 6. Choose File >> Print.

You also can save the inquiry ID and print it later.

| System  | : 5/17/2004     | 3:05:45 PM |                    | Fabrikam, Inc.       |             |                     | Page:      | 1  |
|---------|-----------------|------------|--------------------|----------------------|-------------|---------------------|------------|----|
| User Da | ate: 4/12/2007  |            | Sales Docum        | ent Inquiry Report - | by Range    |                     | User ID:   | sa |
|         |                 |            | Sal                | es Order Processing  |             |                     |            |    |
| Ranges  | : From          | :          | To:                |                      | 1           | From:               | To:        |    |
| Custome | er ID: Firs     | t          | Last               | Phone Number:        | (           | 0000000000000       | Last       |    |
| Custome | er Name: Firs   | t          | Last               | Quote Expirat        | ion Date: 1 | First               | Last       |    |
| Documer | nt Date: Firs   | t          | Last               | Requested Shi        | p Date: 1   | First               | Last       |    |
| Documer | nt Number: Firs | t          | Last               | Salesperson I        | D: 1        | First               | Last       |    |
| Documer | nt Type: Firs   | t          | Last               | Type ID:             | 1           | First               | Last       |    |
| Item Nu | umber: 100X     | LG         | 500PROC            | Document Orig        | in: 1       | First               | Last       |    |
| Master  | Number: Firs    | t          | Last               | Commitment St        | atus 1      | First               | Last       |    |
| Sorted  | By: Document    | Туре       |                    |                      |             |                     |            |    |
| * Voide | ed # Unp        | osted ^    | History            |                      |             |                     |            |    |
| Doc .   | . Туре          | Type ID    | Document Number    | Document Da          | te<br>      | Document Amount     | :          |    |
|         | Customer ID     | Customer N | ame                | Salesperson ID       | Request     | ed Ship Quote       | Expiration |    |
|         | Master Number   | Phone      |                    | Document Origin      | Doe         | cument Status       |            |    |
| # Ord   | <br>ler         | STDORD     | ORDST2226          | 4/12/2007            |             | \$930.20            |            |    |
|         | AARONFIT0001    | Aaron Fitz | Electrical         | PAUL W.              | 4/12/20     | 07 0/0/00           | 000        |    |
|         | 325             | (312)      | 555-0102 Ext. 0000 |                      | Net         | W7                  |            |    |
| # Ord   | ler             | STDORD     | ORDST2227          | 4/12/2007            |             | \$1,683.35          |            |    |
|         | BERRYMED0001    | Berry Medi | cal Center         | SANDRA M.            | 4/12/20     | 07 0/0/00           | 000        |    |
|         | 326             | (414)      | 555-0123 Ext. 0000 |                      | Net         | w                   |            |    |
| # Ord   | ler             | STDORD     | ORDST2228          | 4/12/2007            |             | \$571.65            |            |    |
|         | CELLULAR0001    | Cellular E | xpress             | PAUL W.              | 4/12/20     | 07 0/0/00           | 000        |    |
|         | 327             | (312)      | 555-0133 Ext. 0000 |                      | Net         | w                   |            |    |
| # Ord   | ler             | STDORD     | ORDST2229          | 4/12/2007            |             | \$43,982.01         |            |    |
|         | ALTONMAN0001    | Alton Manu | facturing          | GREG E.              | 4/12/20     | 07 0/0/00           | 000        |    |
|         | 328             | (313)      | 555-0109 Ext. 0000 |                      | Net         | w7                  |            |    |
| # Inv   | voice           | STDINV     | STDINV2259         | 4/12/2007            |             | \$89,198.87         |            |    |
|         | CENTRALC0001    | Central Co | mmunications LTD   | PAUL W.              | 4/12/20     | 07 0/0/00           | 000        |    |
|         | 329             | (312)      | 555-0137 Ext. 0000 |                      |             |                     |            |    |
| # Ret   | turn            | RTN        | STDINV2258         | 3/5/2007             |             | \$349.65            |            |    |
|         | AMERICAN0001    | American S | cience Museum      | PAUL W.              | 3/5/200     | 7 0/0/00            | 000        |    |
|         | 321             | (314)      | 555-0110 Ext. 0000 |                      |             |                     |            |    |
| # Ful   | lfillment Order | FULORD     | FULORD1000         | 4/12/2007            |             | \$358.25            |            |    |
|         | AARONFIT0001    | Aaron Fitz | Electrical         | PAUL W.              | 4/12/20     | 07 0/0/00           | 000        |    |
|         | 330             | (312)      | 555-0102 Ext. 0000 |                      | Rea         | ady to Print Pickir | ng Ticket  |    |
| # Ful   | lfillment Order | FULORD     | FULORD1001         | 4/12/2007            |             | \$522.60            |            |    |
|         | ADAMPARK0001    | Adam Park  | Resort             | GREG E.              | 4/12/20     | 07 0/0/00           | 000        |    |
|         | 331             | (317)      | 555-0102 Ext. 0000 |                      | Rea         | ady to Print Pickir | ng Ticket  |    |
| Gran    | nd Totals       | Documents: | 8                  | Document             | Totals:     | \$137,596.58        |            |    |

SOP Document Status Report

### **Report tables**

Sales Transaction Work Sales User-Defined Work History Sales Transaction Amounts Work Item Master Sales Serial/Lot Work and History

### Ranges

Customer ID Document Date Document Number Document Type Requested Ship Date Type ID

### **Sorting options**

Customer ID Document Date Document Number Document Type

### Display

User Defined Serial/Lot Numbers/Bins The Sales Document Status Report displays the items remaining on a document that require further processing. This report lists items that haven't been allocated or need serial/lot numbers assigned to them.

### **Printing Instructions**

- 1. Choose Reports >> Sales >> Activity to open the Sales Activity Reports window.
- 2. Select Sales Document Status from the Reports list and choose New to open the Sales Activity Report Options window.
- 3. Enter an option name, select sorting options, and enter restrictions.
- 4. Choose Destination. Select a printing destination and choose OK. The Sales Activity Report Options window will be redisplayed.
- 5. Choose Print.

You can print the Sales Document Status Report from either the Sales Activity Reports window or the Sales Activity Report Options window. You also can save the report option and print later.

# **Sales Document Status Report**

| System:<br>User Date: | 4/12/2007 1:2<br>4/12/2007 | 21:53 PM     |                | Fa          | brika<br>CUMENT | m, Inc.<br>STATUS REPORT           |                | Page:<br>User ID: | 1<br>sa       |
|-----------------------|----------------------------|--------------|----------------|-------------|-----------------|------------------------------------|----------------|-------------------|---------------|
|                       |                            |              |                | Sales       | Order           | Processing                         |                |                   |               |
| Ranges:               | From:                      |              | To:            |             |                 |                                    | From:          | To:               |               |
| Customer II           | D: First                   |              | Last           |             |                 | Req. Ship Da                       | te: First      | Last              |               |
| Document Da           | ate: First                 |              | Last           |             |                 | Type ID:                           | First          | Last              |               |
| Document Nu           | umber: First               |              | Last           |             |                 |                                    |                |                   |               |
| Document Ty           | /pe: First                 |              | Last           |             |                 |                                    |                |                   |               |
| Sorted By:            | by Customer ID             |              |                |             |                 |                                    |                |                   |               |
| Display: Us           | ser-defined. Seri          | al/Lot Numb  | ber            |             |                 |                                    |                |                   |               |
| + Serial/L            | ot Numbers Needed          |              | location Neede | 5d          | = Kit           | Component                          |                |                   |               |
| Degument N            | mbor Dog Troo              |              | TOCUCION MCCUC | Dogumont    | Date            | Rog Chin Date                      | Customer ID    | Dogumont Status   |               |
| Document M            | miner poc lybe             | 17           | уре тр         | Document    | Date            | red purb pace                      | cuscomer ib    | Document Status   |               |
|                       |                            |              |                |             |                 |                                    |                |                   |               |
| Item Nur              | nber                       | Ite          | em Description | 1           | Site            | U OI M                             | Ordered        | Remaining Fulfil  | led Allocated |
|                       |                            |              |                |             |                 |                                    |                |                   |               |
| FULORD1000            | Fulfillme                  | ent Order Fl | ULORD          | 4/12/2007   | 7               | 4/12/2007                          | AARONFIT0001   | Ready to Print Pi | cking Ticket  |
|                       | Document Origin:           |              | Co             | onfirmation | 1:              |                                    | Quote Sent     | Date:             |               |
|                       | List 2:                    |              | Or             | dered by:   |                 |                                    | Date Field     | 2:                |               |
|                       | List 3:                    |              | Те             | ext Field 4 |                 |                                    |                |                   |               |
|                       | Priority:                  |              | Те             | xt Field 5  | 5:              |                                    |                |                   |               |
| FULORD1003            | Fulfillme                  | nt Order FI  | ULORD          | 4/12/2007   | ,               | 4/12/2007                          | AARONFTT0001   | Unconfirmed Pack  |               |
| 1020122000            | Document Origin            |              | Cc             | nfirmation  |                 | -,,, -, -, -, -, -, -, -, -, -, -, | Quote Sent     | Date:             |               |
|                       | List 2.                    |              | 0-             | demed bree  |                 |                                    | Data Riald     | Date.             |               |
|                       | List 2:                    |              | 01             | dered by:   |                 |                                    | Date Field     | . 2:              |               |
|                       | List 3:                    |              | Te             | ext Field 4 | :               |                                    |                |                   |               |
|                       | Priority:                  |              | Te             | ext Field 5 | 5:              |                                    |                |                   |               |
| FULORD1006            | Fulfillme                  | ent Order Fl | ULORD          | 4/12/2007   | 7               | 4/12/2007                          | AARONFIT0001   | Shipped           |               |
|                       | Document Origin:           |              | Co             | onfirmation | 1:              |                                    | Quote Sent     | Date:             |               |
|                       | List 2:                    |              | Or             | dered by:   |                 |                                    | Date Field     | 2:                |               |
|                       | List 3:                    |              | Те             | ext Field 4 |                 |                                    |                |                   |               |
|                       | Priority:                  |              | Te             | xt Field 5  |                 |                                    |                |                   |               |
|                       | Fulfillma                  | nt Order Fi  |                | 4/12/2005   | ,               | 4/12/2007                          | 3 3 PONET 0001 | Shinnod           |               |
| FULORDIUUS            | Pulline                    | and Order Ft | OTOVD          | 4/12/2007   |                 | 4/12/2007                          | AARONF110001   | Data              |               |
|                       | Document Origin:           |              | Co             | nfirmation  | 1:              |                                    | Quote Sent     | Date:             |               |
|                       | List 2:                    |              | Or             | dered by:   |                 |                                    | Date Field     | 2:                |               |
|                       | List 3:                    |              | Te             | ext Field 4 | l:              |                                    |                |                   |               |
|                       | Priority:                  |              | Те             | ext Field 5 | 5:              |                                    |                |                   |               |
| ORDST2226             | Order                      | SI           | TDORD          | 4/12/2007   | ,               | 4/12/2007                          | AARONFIT0001   | New               |               |
|                       | Document Origin:           |              | Co             | nfirmation  | 1:              |                                    | Ouote Sent     | Date:             |               |
|                       | List 2.                    |              | 01             | dered by.   |                 |                                    | Date Field     | 2.                |               |
|                       | Tigt 3.                    |              | 01<br>01       | wered by.   |                 |                                    |                |                   |               |
|                       | Dist 5:                    |              | 16             | skt Field 4 |                 |                                    |                |                   |               |
|                       | Priority:                  |              | те<br>         | ext Fleid S |                 |                                    |                |                   |               |
| STDINV2260            | Invoice                    | SI           | TDINV          | 4/12/2007   |                 | 4/12/2007                          | AARONFIT0001   |                   |               |
|                       | Document Origin:           |              | Co             | onfirmatior | 1:              |                                    | Quote Sent     | Date:             |               |
|                       | List 2:                    |              | Or             | dered by:   |                 |                                    | Date Field     | 2:                |               |
|                       | List 3:                    |              | Те             | ext Field 4 | l:              |                                    |                |                   |               |
|                       | Priority:                  |              | Те             | xt Field 5  | 5:              |                                    |                |                   |               |
| FULORD1001            | Fulfillme                  | nt Order FI  | ULORD          | 4/12/2007   | ,               | 4/12/2007                          | ADAMPARK0001   | Ready to Print Pi | cking Ticket  |
| 101010101             | Dogument Origin            | ine order re | 01010          | a, 12, 200, |                 | 4/12/2007                          | Quoto Sont     | Date:             | ching lichet  |
|                       | Document origin:           |              |                | dened been  | 1.              |                                    |                | Date:             |               |
|                       | List 2:                    |              | Or             | dered by:   |                 |                                    | Date Field     | 2:                |               |
|                       | List 3:                    |              | Te             | ext Field 4 | :               |                                    |                |                   |               |
|                       | Priority:                  |              | Te             | ext Field 5 | 5:              |                                    |                |                   |               |
| FULORD1005            | Fulfillme                  | ent Order FU | ULORD          | 4/12/2007   | 7               | 4/12/2007                          | ADAMPARK0001   | Unconfirmed Pack  |               |
|                       | Document Origin:           |              | Co             | nfirmation  | 1:              |                                    | Quote Sent     | Date:             |               |
|                       | List 2:                    |              | Or             | dered by:   |                 |                                    | Date Field     | 2:                |               |
|                       | Tiet 3.                    |              | Τe             | wt Field 4  | ι.              |                                    |                |                   |               |
|                       | Priority                   |              |                | wt Field 5  |                 |                                    |                |                   |               |
| <b>TTT</b> 0551007    | Filolicy:                  |              |                | A (10 (000  | ,               | 4 /10 /0007                        | 101001         | ah i an a d       |               |
| FULORD1007            | Fulfilime                  | ent Order Fl | ULORD          | 4/12/2007   |                 | 4/12/2007                          | ADAMPARK0001   | Shipped           |               |
|                       | Document Origin:           |              | Co             | onfirmatior | 1:              |                                    | Quote Sent     | Date:             |               |
|                       | List 2:                    |              | Or             | dered by:   |                 |                                    | Date Field     | 2:                |               |
|                       | List 3:                    |              | Te             | ext Field 4 | l:              |                                    |                |                   |               |
|                       | Priority:                  |              | Те             | ext Field 5 | 5:              |                                    |                |                   |               |
| FULORD1002            | Fulfillme                  | ent Order FU | ULORD          | 4/12/2007   | 7               | 4/12/2007                          | ADVANCED0001   | Confirm Pick/Read | y to Pack     |
|                       | Document Origin:           |              | Co             | nfirmation  | 1:              |                                    | Ouote Sent     | Date:             | -             |
|                       | List 2.                    |              | 01             | dered by.   |                 |                                    | Date Field     | 2.                |               |
|                       | Tigt 3.                    |              | 01<br>01       | wered by.   |                 |                                    |                |                   |               |
|                       | Dist 5:                    |              | 16             | skt Field 4 |                 |                                    |                |                   |               |
|                       | Priority:                  | _            | Te             | ext Field 5 | :               |                                    |                |                   | _             |
| FULORD1004            | Fulfillme                  | ent Order Fl | ULORD          | 4/12/2007   |                 | 4/12/2007                          | ADVANCED0001   | Confirm Pick/Read | y to Pack     |
|                       | Document Origin:           |              | Co             | onfirmatior | 1:              |                                    | Quote Sent     | Date:             |               |
|                       | List 2:                    |              | Or             | dered by:   |                 |                                    | Date Field     | 2:                |               |
|                       | List 3:                    |              | Те             | ext Field 4 | L:              |                                    |                |                   |               |
|                       | Priority:                  |              | Те             | xt Field 5  | 5:              |                                    |                |                   |               |
| ORDST2229             | Order                      | ST           | TDORD          | 4/12/2007   | ,               | 4/12/2007                          | ALTONMAN0001   | New               |               |
| 010011110             | Document Origin            |              |                | nfirmation  |                 | -,,, -, -, -, -, -, -, -, -, -, -, | Quote Sent     | Dates             |               |
|                       | Tich 2.                    |              | 0.             | demed here  | ••              |                                    | Quote Dent     | 2.                |               |
|                       | LISC 2:                    |              | 01             | uereu by:   |                 |                                    | Date Field     | . 2:              |               |
|                       | List 3:                    |              | Te             | ext Field 4 |                 |                                    |                |                   |               |
|                       | Priority:                  |              | Te             | ext Field 5 | 5:              |                                    |                |                   |               |
| INVSP1005             | Invoice                    | SI           | PECINV         | 4/21/2007   | 7               | 4/21/2007                          | ASTORSUI0001   |                   |               |
| + M1700               |                            | 17'          | " Monitor      |             | WARE            | HOUSE Each                         | 1              | 1                 | 0 1           |
|                       | Document Origin:           |              | Co             | nfirmation  | 1:              |                                    | Quote Sent     | Date:             |               |
|                       | List 2:                    |              | 07             | dered by.   |                 |                                    | Date Field     | 2:                |               |
|                       | List 3.                    |              |                | wt Field 4  | ι.              |                                    | 2000 11810     | . = .             |               |
|                       | Duiouite-                  |              |                | and Field 4 |                 |                                    |                |                   |               |
| 0000-000-             | Friority:                  |              | Te             | A CARLES    |                 | 4 /10 /0005                        |                |                   |               |
| ORDST2227             | Order                      | SI           | TUORD          | 4/12/2007   |                 | 4/12/2007                          | BERRYMED0001   | New               |               |
|                       | Document Origin:           | 1            | Co             | onfirmatior | 1:              |                                    | Quote Sent     | Date:             |               |
|                       | List 2:                    |              | Or             | dered by:   |                 |                                    | Date Field     | 2:                |               |
|                       | List 3:                    |              | Те             | ext Field 4 | l:              |                                    |                |                   |               |
|                       | Priority:                  |              | Те             | xt Field 5  | 5:              |                                    |                |                   |               |
| ORDST2228             | Order                      | 21           | TDORD          | 4/12/2007   | ,               | 4/12/2007                          | CELLULAR0001   | New               |               |
| Grand                 | Totals:                    | Dor          | cuments:       | , 200,      | 19              | • • • ·                            |                |                   |               |
| Granu                 |                            | 200          |                |             |                 |                                    |                |                   |               |

# **Sales Edit List**

### **Report Writer name**

SOP Posting Journal

### **Report tables**

Posting Definitions Master Sales Transaction Work Sales Document Setup Sales Posting Journal Temp The Sales Edit List shows invoice and return documents in a selected batch, including all distributions and any errors that would prevent documents from being posted.

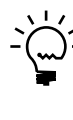

We recommend you print the Sales Edit List before you post batches to verify the accuracy of the transactions you've entered. If an error appears on the edit list, you can correct the transactions and print another edit list to review your corrections before posting.

### **Printing Instructions**

To print from the Sales Batch Entry window:

- 1. Choose Transactions >> Sales >> Sales Batches to open the Sales Batch Entry window.
- 2. Enter or select a batch and choose File >> Print.
- 3. Mark Edit List and choose Print.

To print from the Sales Transaction Entry window:

- 1. Choose Transactions >> Sales >> Sales Transaction Entry to open the Sales Transaction Entry window.
- 2. Enter a batch ID in the Batch ID field. Enter customer and item information.
- 3. Choose File >> Print to open the Sales Document Print Options window.
- 4. Mark Edit List and choose Print.

## **Sales Edit List**

| System:<br>User Da            | : 5/17/2004<br>ate: 4/12/2007 | 1:52:32 P       | м                             | Sale             | Fabrikam<br>SALES EDI<br>es Order P | , Inc.<br>T LIST<br>rocessin | g                      |                         | Page:<br>User I | 1<br>D: LESSONUSER1 |
|-------------------------------|-------------------------------|-----------------|-------------------------------|------------------|-------------------------------------|------------------------------|------------------------|-------------------------|-----------------|---------------------|
| Batch 1<br>Batch C            | ID: 05/17/04<br>Comment:      |                 |                               |                  |                                     |                              | Audit Tra              | il Code:                |                 |                     |
| Approve<br>Approve<br>Approve | ed:<br>ed By:<br>al Date: 0/0 | 0/0000          | Batch Total<br>Trx Total Ac   | Actual:<br>tual: | \$1,872                             | .36<br>4                     | Batch Tot<br>Trx Total | al Control:<br>Control: |                 | \$0.00<br>0         |
| Туре                          | Document Number               | Doc Date        | Post Date                     | Customer ID      | Name                                |                              |                        | Salespers               | on              |                     |
|                               | Subtotal 1                    | Frade Disco     | unt Freight                   | Amount           | Misc Amou                           | nt                           | Tax Amo                | ount Document           | Total           | Discount Avail      |
| INV                           | STDINV2255<br>\$209.85        | 5/17/200<br>\$0 | 4 5/17/2004<br>.00            | ADVANCED000      | 01 Adv<br>\$5.                      | anced Pa<br>00               | per Co.<br>\$2         | PAUL W.<br>.64 \$       | 250.05          | \$0.00              |
| **ERF<br>Item Nu              | ROR: This document            | t contains      | one or more po<br>Description | sting holds.     |                                     | Quan                         | tity                   | Markdown<br>Unit Price  | L               | Extended Price      |
| SCAN100                       | )F                            |                 | Scanner<br>Each WARE          |                  |                                     |                              | <br>3<br>00            | \$0.00<br>\$69.95       |                 | \$209.85            |
|                               |                               |                 |                               |                  |                                     |                              |                        |                         |                 | \$209.85            |
| Account                       | Number                        |                 | Account Descri                | ption            |                                     | Account                      | Туре                   | Debit Amount            |                 | Credit Amount       |
|                               |                               |                 | Accounts Recei                | vahle            |                                     | BECV                         |                        | \$250.05                |                 | <br>۵ ۵۵            |
| 000-410                       | 00-00                         |                 | Sales                         | Vubic            |                                     | SALES                        |                        | \$0.00                  |                 | \$209.85            |
| 000-230                       | 00-00                         |                 | IL State Sales                | Tax Payable      |                                     | TAXES                        |                        | \$0.00                  |                 | \$2.26              |
| 000-231                       | L0-00                         |                 | Chicago City S                | ales Tax Payabl  | le                                  | TAXES                        |                        | \$0.00                  |                 | \$0.38              |
| 000-704                       | 1-00                          |                 | Freight Income                | •<br>            |                                     | FREIGHT                      |                        | \$0.00                  |                 | \$32.56             |
| 300-513                       |                               |                 | Miscellaneous                 | Income           |                                     | COMMEYE                      |                        | \$0.00<br>\$6.30        |                 | \$5.00              |
| 000-212                       | 20-00                         |                 | Commissions Pa                | vable            |                                     | COMMPAY                      |                        | \$0.00                  |                 | \$6.30              |
|                               |                               |                 |                               | -                |                                     |                              |                        | \$256.35                |                 | \$256.35            |
| Salespe                       | erson Name                    |                 | Sales Territor                | v ID             | Comm %                              | % of                         | Sale                   | Sales Amount            |                 | Commission Amount   |
|                               |                               |                 |                               |                  |                                     |                              |                        |                         |                 |                     |
| West, I                       | Paul                          |                 | TERRITORY 1                   |                  | 3.00%                               | 100                          | .00%                   | 209.85                  |                 | 6.30                |
|                               |                               |                 |                               |                  |                                     |                              |                        | \$209.85                |                 | \$6.30              |
| Tax Det                       | ail ID                        |                 | Tax Detail Des                | cription         |                                     |                              |                        | Tax Amount              |                 |                     |
| USASTE-                       | -PS6N0                        |                 | State Sales Ta                | x                |                                     |                              |                        | 2.26                    |                 |                     |
| USCITY-                       | -PS1N0                        |                 | Chicago City S                | ales Tax         |                                     |                              |                        | 0.38                    |                 |                     |
|                               |                               |                 |                               |                  |                                     |                              |                        | \$2.64                  |                 |                     |
| INV                           | STDINV2256                    | 5/6/2002        | 5/6/2002                      | AMERICAN0001     | Ameri                               | can Scie                     | nce Museum             | PAUL W.                 | ¢0.00           | ¢0.00               |
| ***                           | ŞU.UU                         | şu              |                               | ŞU.UU            | \$ <b>0</b> .                       | 00                           | ŞU                     |                         | ş0.00           | \$0.00              |
| **One                         | e or more line ite            | ems contain     | warnings or e                 | errors.          |                                     |                              |                        |                         |                 |                     |
| Item Nu                       | mber                          |                 | Description                   |                  |                                     |                              |                        | Markdown                | L               |                     |

| Item Number   | Desc           | cription            |             |            | Markdown       |                |
|---------------|----------------|---------------------|-------------|------------|----------------|----------------|
|               | U of           | EM Site             |             | Quantity   | Unit Price     | Extended Price |
|               |                |                     |             |            |                |                |
| FAXX-FG3-0001 | Desl           | ktop Fax System     |             |            | \$0.00         |                |
|               | Each           | h WAREHOUSE         |             | 0          | \$10,219.95    | \$0.00         |
|               | Iter           | n has quantities to | back order. |            |                |                |
| Subtotal      | Trade Discount | Freight Amount      | Misc Amount | Tax Amount | Document Total | Discount Avail |
| \$209.85      | \$0.00         | \$32.56             | \$5.00      | \$2.64     | \$250.05       | \$0.00         |
|               |                |                     |             |            |                |                |

SOP Sales History Register

### **Report table**

Sales Transaction History

### Ranges

Document Number Customer ID Document Date

### **Sorting options**

by Document Number by Customer ID by Document Date

### Include

Multicurrency

### **Transaction statuses**

All Posted Voided The Sales History Register displays the document type, document number, customer ID, and amount for each historical invoice and return. You can view voided transactions, posted transactions, or all transactions.

### **Printing Instructions**

- Choose Reports >> Sales >> History to open the Sales History Reports window.
- 2. Select Sales History Register from the Reports list and choose New to open the Sales History Report Options window.
- 3. Enter an option name and create a report option to sort and restrict the report.
- 4. Choose Destination. Select a printing destination and choose OK. The Sales History Report Options window will be redisplayed.
- 5. Choose Print.

You can print the Sales History Register using either the Sales History Reports window or the Sales History Report Options window. You also can save the report option and print later.

# **Sales History Register**

| System: 5     | /17/2004 2:53:51 PM |              | Fabrikam, Inc.                 | Page: 1      |
|---------------|---------------------|--------------|--------------------------------|--------------|
| User Date: 4  | /12/2007            |              | SALES HISTORY REGISTER         | User ID: sa  |
|               |                     |              | Sales Order Processing         |              |
| Ranges:       | From:               | то:          |                                |              |
| Customer ID:  | First               | Last         |                                |              |
| Document Date | : First             | Last         |                                |              |
| Document Numb | er: BKO1001         | INVPS1006    |                                |              |
| Sorted by: D  | ocument Number      |              | * Voided Transaction           |              |
| Document Typ  | Document Number     | Customer ID  | Customer Name                  | Amount       |
| Invoice       | INV1010             | ISNINDUS0001 | ISN Industries                 | \$1,444.45   |
| Return        | INV1011             | MENDOTAU0001 | Mendota University             | (\$189.95)   |
| Return        | INV1012             | KELLYCON0001 | Kelly Consulting               | (\$731.94)   |
| Return        | INV1013             | ADVANCED0002 | Advanced Tech Satellite System | (\$1,016.24) |
| Invoice       | INV1014             | CENTRALC0001 | Central Communications LTD     | \$31.95      |
| Invoice       | INV1015             | MAGNIFIC0001 | Magnificent Office Images      | \$385.15     |
| Invoice       | INV1016             | METROPOL0001 | Metropolitan Fiber Systems     | \$10.65      |
| Invoice       | INV1017             | MAHLERST0001 | Mahler State University        | \$5,999.95   |
| Invoice       | INV1018             | LAWRENCE0001 | Lawrence Telemarketing         | \$9.37       |
| Invoice       | INV1019             | BLUEYOND0001 | Blue Yonder Airlines           | \$1,349.95   |
| Invoice       | INV1020             | ASTORSUI0001 | Astor Suites                   | \$31.95      |
| Invoice       | INV1022             | PLAZAONE0001 | Plaza One                      | \$812.99     |
| Invoice       | INV1023             | VANCOUVE0001 | Vancouver Resort Hotels        | \$25,679.47  |
| Invoice       | INV1024             | AARONFIT0001 | Aaron Fitz Electrical          | \$128.35     |
| Invoice       | INV1025             | AARONFIT0001 | Aaron Fitz Electrical          | \$117.65     |
| Invoice       | INVPS1001           | HOLLINGC0001 | Holling Communications Inc.    | \$203.25     |
| Invoice       | INVPS1002           | BREAKTHR0001 | Breakthrough Telemarketing     | \$42.59      |
| Invoice       | INVPS1003           | HOLLINGC0001 | Holling Communications Inc.    | \$128.30     |
| Invoice       | INVPS1004           | LECLERC0001  | LeClerc & Associates           | \$1,320.82   |
| Invoice       | INVPS1005           | BOYLESCO0001 | Boyle's Country Inn's          | \$731.94     |
| Invoice       | INVPS1006           | CONTOSOL0001 | Contoso, Ltd.                  | \$117.65     |
| Gran          | d Totals            |              | Document Amounts:              | \$36,608.30  |

SOP Activity Order Detail Report

SOP Activity Order Item Summary Report

SOP Activity Order Summary Report

### **Report tables**

Sales Transaction Work Sales User-Defined Work History Sales Transaction Amounts Work

Item Master

Sales Serial/Lot Work and History

Inventory U of M Schedule

Setup Sales Process Holds Work and History

Sales Process Holds Master

### Ranges

Customer ID Customer Name Document Date Document Number Master Number Requested Ship Date Salesperson ID Type ID

### Sorting options

Customer ID Document Date Document Number Type ID

### Display

Kit Components User Defined Process Holds Serial/Lot Numbers/Bins Multicurrency

### Exclude

Kit Components

### **Print currency in**

Functional Reporting You can use the Sales Open Order Report to view the statuses of order documents you've entered. For example, if customers call and want to know whether the items they've ordered have been invoiced, this report displays both the original and the remaining quantities. The Sales Open Order Report lists only the orders that haven't been fully transferred to invoices.

### **Printing Instructions**

- 1. Choose Reports >> Sales >> Activity to open the Sales Activity Reports window.
- 2. Select Sales Open Order from the Reports list. Choose New to open the Sales Activity Report Options window.
- 3. Enter an option name, select sorting options, and enter restrictions.
- 4. Choose Destination. Select a printing destination and choose OK. The Sales Activity Report Options window will be redisplayed.
- 5. Choose Print.

You can print the Sales Open Order Report from either the Sales Activity Reports window or the Sales Activity Report Options window. You also can save the report option and print later.

| System:<br>User Date:                              | 5/17/20<br>4/12/20                             | 04 1<br>07          | :19:24  | PM                                          |                                                                                               | Fabr:<br>SALES OPI<br>Sales Ord                  | ikam, Inc.<br>EN ORDER RE<br>ler Process                      | PORT                                 |                 |                                 | Page:<br>User ID:                                        | 1<br>sa                                                              |
|----------------------------------------------------|------------------------------------------------|---------------------|---------|---------------------------------------------|-----------------------------------------------------------------------------------------------|--------------------------------------------------|---------------------------------------------------------------|--------------------------------------|-----------------|---------------------------------|----------------------------------------------------------|----------------------------------------------------------------------|
| Ranges:                                            |                                                | From:               |         |                                             | то:                                                                                           | 54105 010                                        |                                                               | 9                                    | From:           |                                 | то:                                                      |                                                                      |
| Customer ID                                        | ):                                             | First               |         |                                             | Last                                                                                          |                                                  | Maste                                                         | r Numbe                              | r: First        |                                 | Last                                                     |                                                                      |
| Customer Na                                        | me:                                            | First               |         |                                             | Last                                                                                          |                                                  | Req.                                                          | Ship Da                              | te: First       |                                 | Last                                                     |                                                                      |
| Document Da                                        | te:                                            | First               |         |                                             | Last                                                                                          |                                                  | Sales                                                         | person                               | ID: First       |                                 | Last                                                     |                                                                      |
| Document Nu                                        | mber:                                          | First               |         |                                             | Last                                                                                          |                                                  | Туре                                                          | ID:                                  | First           |                                 | Last                                                     |                                                                      |
| Sorted By:                                         | by Custo                                       | mer ID              |         |                                             |                                                                                               |                                                  | Print                                                         | Option                               | : Detailed      |                                 |                                                          |                                                                      |
| Display: Ki                                        | t Compon                                       | ents,               | User-de | fined,                                      | Serial/Lot Numbe                                                                              | r                                                |                                                               |                                      |                 |                                 |                                                          |                                                                      |
| Print Curre                                        | ency In:                                       | Funct               | ional ( | Z-US\$)                                     |                                                                                               |                                                  |                                                               |                                      |                 |                                 |                                                          |                                                                      |
| ^ Drop Ship                                        | <b>,</b> #                                     | Non-I               | nventor | Y                                           | + Serial/Lot Nu                                                                               | mbers Nee                                        | eded *                                                        | Allocat                              | ion Needed      |                                 |                                                          |                                                                      |
| Document Nu                                        | mber                                           |                     | Master  | Number                                      | Type ID                                                                                       | Doc                                              | cument Date                                                   | Cu                                   | stomer ID       | Custo                           | mer Name                                                 |                                                                      |
|                                                    | Requeste                                       | d Ship              | Date    | Sale                                        | sperson ID                                                                                    | Dej                                              | posit Amoun                                                   | <br>t                                | Phone           |                                 | Repeat                                                   | ting                                                                 |
| Item Nu                                            | mber                                           |                     |         | Item                                        | Description                                                                                   |                                                  | Site                                                          | U of                                 | M Qty           | Qty                             | Unit Price                                               | e Extended Price                                                     |
|                                                    |                                                |                     |         |                                             |                                                                                               |                                                  |                                                               |                                      | Ordered         | Remaining                       | a<br>a                                                   |                                                                      |
| ORDST2226                                          |                                                |                     |         | 325                                         | STDORD                                                                                        | 4/:                                              | 12/2007                                                       | <br>AA                               | RONFIT0001      | Aaron                           | Fitz Elect:                                              | rical                                                                |
|                                                    | 4/12/200                                       | 7                   |         | PAUL                                        | . W.                                                                                          |                                                  | \$0.                                                          | 00                                   | (312) 555-010   | 2 Ext. 00                       | 00 No                                                    |                                                                      |
| 128 SDR                                            | 1, 11, 100                                     |                     |         | 128                                         | meg SDRAM                                                                                     |                                                  | WAREHOUSE                                                     | Each                                 | (012) 000 010   | 2                               | 2 \$135.2                                                | 20 \$270.40                                                          |
| 333PROC                                            |                                                |                     |         | 333                                         | Processor                                                                                     |                                                  | WAREHOUSE                                                     | Each                                 |                 | 1                               | 1 \$239.9                                                | 95 \$239.95                                                          |
| 4.5HD                                              |                                                |                     |         | 4.5                                         | gig Hard Drive                                                                                |                                                  | WAREHOUSE                                                     | Each                                 |                 | 2                               | 2 \$189.9                                                | 95 \$379.90                                                          |
| 40x TDF                                            |                                                |                     |         | 40x                                         | CD-ROM                                                                                        |                                                  | WAREHOUSE                                                     | Each                                 |                 | 1                               | 1 \$39.9                                                 | 95 \$39.95                                                           |
| 404 100                                            | •                                              |                     |         | 101                                         | Rema                                                                                          | ining Sul                                        | total.                                                        | Buch                                 | \$930 20        | -<br>Order Subt                 | tal•                                                     | \$930.20                                                             |
|                                                    |                                                |                     |         |                                             | read                                                                                          | ining bu                                         | Jeocur.                                                       |                                      | <b>\$550.20</b> | Trade Disc                      | ount.                                                    | \$0.00                                                               |
|                                                    |                                                |                     |         |                                             |                                                                                               |                                                  |                                                               |                                      |                 | Freight.                        | Juiic.                                                   | \$0.00                                                               |
|                                                    |                                                |                     |         |                                             |                                                                                               |                                                  |                                                               |                                      |                 | Mieg.                           |                                                          | \$0.00                                                               |
|                                                    |                                                |                     |         |                                             |                                                                                               |                                                  |                                                               |                                      |                 | misc.<br>Tavi                   |                                                          | \$0.00                                                               |
|                                                    |                                                |                     |         |                                             |                                                                                               |                                                  |                                                               |                                      |                 | Tax.<br>Motol.                  |                                                          | \$0.00<br>\$020 20                                                   |
|                                                    | Dogument                                       | 0-1-0-1             |         |                                             | Confin                                                                                        | mation                                           |                                                               |                                      | Ouete Se        | nt Data.                        |                                                          | \$950.20                                                             |
|                                                    | List 2.                                        | Origi               |         |                                             | Ordere                                                                                        | d by                                             |                                                               |                                      | Date Fie        | 1d 2.                           |                                                          |                                                                      |
|                                                    | List 2:                                        |                     |         |                                             | Ordere<br>Mowt F                                                                              |                                                  |                                                               |                                      | Date Fie        | 14 2:                           |                                                          |                                                                      |
|                                                    | Dist 3:                                        |                     |         |                                             | Text F                                                                                        |                                                  |                                                               |                                      |                 |                                 |                                                          |                                                                      |
| 000000000                                          | FIIOTICY                                       | •                   |         | 328                                         | ם באכר ד                                                                                      | Tera 2:                                          | 12/2007                                                       | ат                                   | TOMAN0001       | Alton                           | Manufactur                                               | ing                                                                  |
| OKD512229                                          | 4/12/200                                       | 7                   |         | 540<br>CBEC                                 | SIDORD                                                                                        | 4/.                                              | 2/2007<br>čn                                                  | 00 AL                                | (313) 555-010   | 0 Ent 00                        | Manuraccur.                                              | ing                                                                  |
| 120 000                                            | 4/12/200                                       | '                   |         | 120                                         | TE.                                                                                           |                                                  | ₽V.<br>WARFUOUCE                                              | Fach                                 | (313) 555-010   | 1 EXC. 00                       | 1 ¢1251                                                  | 20 6125 20                                                           |
| 120 SDR                                            | AM                                             |                     |         | 120                                         | aia Ward Drive                                                                                |                                                  | WAREHOUSE                                                     | Each                                 |                 | 1 .                             | 1 6100 0                                                 | 10 \$133.20                                                          |
| 4.5HD<br>40V TOP                                   |                                                |                     |         | 4.5                                         | CD_POM                                                                                        |                                                  | WAREHOUSE                                                     | Each                                 |                 | -<br>-                          |                                                          | 75 Ş109.95                                                           |
| AUX IDE                                            |                                                |                     |         | 40X                                         | CD-ROM<br>Progoggor                                                                           |                                                  | WAREHOUSE                                                     | Each                                 |                 | 4 · ·                           | 2 339.3<br>1 67/0 (                                      | 95 \$79.90<br>95 \$749.95                                            |
| 54 CDBA                                            | M                                              |                     |         | 500                                         | PICCESSOI                                                                                     |                                                  | WAREHOUSE                                                     | Each                                 |                 | -<br>-                          | 1 2/43.<br>0 670 (                                       | 75 \$749.95<br>05 \$145.00                                           |
| NGGG GD                                            |                                                |                     |         | Dhom                                        | e Cend DEL Die                                                                                | ~ <b>b</b>                                       | WAREHOUSE                                                     | Each                                 |                 | 2 .                             | 2 9/2<br>2 610 (                                         | 75 Ş145.90                                                           |
| ACCS-CR                                            | D-25BK                                         |                     |         | Teed                                        | le COIU - 25° BIA                                                                             | CK                                               | WAREHOUSE                                                     | Each                                 |                 | 1 .                             | 5 Ş19.:                                                  | 75 \$59.85                                                           |
| ACCS-HD                                            | 5-2EAR                                         |                     |         | пеао                                        | set - Duai Lar                                                                                | a                                                | WAREHOUSE                                                     | Each                                 |                 | 1 .<br>1                        | 1 \$09.3                                                 | 75 \$09.95                                                           |
| ANSW-AT                                            |                                                |                     |         | Attr                                        | active Answering                                                                              | System .                                         | L WAREHOUSE                                                   | Each                                 |                 | 1 .                             | 1 \$119.3                                                | JD \$119.95                                                          |
| ANSW-PA                                            | LN-2460                                        |                     |         | Pana                                        | Che KX-T2460 ans                                                                              | wer                                              | WAREHOUSE                                                     | Each                                 |                 | 1 .<br>2 .                      | 1 \$149.3                                                | JD \$149.95                                                          |
| BOTIOUG                                            |                                                |                     |         | Hand                                        | set Bottom                                                                                    |                                                  | WAREHOUSE                                                     | Each                                 |                 | 4 .                             | 2 \$9.5<br>1 AC FOO                                      | <b>35</b> \$19.90                                                    |
| HDWR-C1                                            | M-0001                                         | 381076              |         | Cont                                        | rol interface/Me                                                                              | mory<br>1                                        | WAREHOUSE                                                     | Each                                 |                 | 1 :                             | 1 \$6,589.9                                              | 15 \$6,589.95                                                        |
| HDWR-SB                                            | D-0001                                         | 501070              |         | Swit                                        | chboard                                                                                       | -                                                | WAREHOUSE                                                     | Each                                 |                 | 1 :                             | 1 \$29,559.9                                             | 95 \$29,559.95                                                       |
| KB104                                              |                                                |                     |         | Kevb                                        | oard                                                                                          |                                                  | WAREHOUSE                                                     | Each                                 |                 | 2 :                             | 2 \$19.9                                                 | 95 \$39.90                                                           |
| M2100                                              |                                                |                     |         |                                             |                                                                                               |                                                  | WAREHOUSE                                                     | Each                                 |                 | 1                               | 1 \$999.9                                                | 95 \$999.95                                                          |
| 112 100                                            |                                                |                     |         | 21"                                         | Monitor                                                                                       |                                                  |                                                               |                                      |                 |                                 |                                                          |                                                                      |
| M2100                                              | 0                                              | 01                  |         | 21"                                         | Monitor                                                                                       | 1                                                |                                                               |                                      |                 |                                 |                                                          |                                                                      |
| PHON-AT                                            | 0<br>T-0712                                    | 01                  |         | 21"<br>Attr                                 | monitor<br>active 712 wall                                                                    | 1<br>phone                                       | WAREHOUSE                                                     | Each                                 |                 | 2                               | 2 \$79.9                                                 | 95 \$159.90                                                          |
| PHON-AT<br>PHON-FG                                 | 0<br>T-0712<br>D-0001                          | 01                  |         | 21"<br>Attr<br>Phon                         | monitor<br>active 712 wall<br>es-Hands Free Du                                                | 1<br>phone<br>al Ear                             | WAREHOUSE                                                     | Each<br>Each                         |                 | 2                               | 2 \$79.9<br>1 \$119.9                                    | 95 \$159.90<br>95 \$119.95                                           |
| PHON-AT<br>PHON-FG<br>PHON-RC                      | 0<br>T-0712<br>D-0001<br>V-0002                | 01                  |         | 21"<br>Attr<br>Phon<br>Rece                 | monitor<br>active 712 wall<br>es-Hands Free Du<br>iver-Hands Free                             | 1<br>phone<br>al Ear<br>Single Ear               | WAREHOUSE<br>WAREHOUSE<br>WAREHOUSE                           | Each<br>Each<br>Each                 |                 | 2 :<br>1 :<br>1                 | 2 \$79.9<br>1 \$119.9<br>1 \$89.9                        | 95 \$159.90<br>95 \$119.95<br>95 \$89.95                             |
| PHON-AT<br>PHON-FG<br>PHON-RC                      | 0<br>T-0712<br>D-0001<br>V-0002<br>4           | 01<br>99901         |         | 21"<br>Attr<br>Phon<br>Rece                 | monitor<br>active 712 wall<br>wes-Hands Free Du<br>iver-Hands Free                            | 1<br>phone<br>al Ear<br>Single Ea<br>1           | WAREHOUSE<br>WAREHOUSE<br>WAREHOUSE                           | Each<br>Each<br>Each                 |                 | 2 :<br>1 :<br>1 :               | 2 \$79.9<br>1 \$119.9<br>1 \$89.9                        | 95 \$159.90<br>95 \$119.95<br>95 \$89.95                             |
| PHON-AT<br>PHON-FG<br>PHON-RC<br>RES100            | 0<br>T-0712<br>D-0001<br>T-0002<br>4           | 01<br>99901         |         | 21"<br>Attr<br>Phon<br>Rece                 | monitor<br>active 712 wall<br>es-Hands Free Du<br>iver-Hands Free<br>stor                     | 1<br>phone<br>al Ear<br>Single Ea<br>1           | WAREHOUSE<br>WAREHOUSE<br>WAREHOUSE                           | Each<br>Each<br>Each                 |                 | 2 :<br>1 :<br>1 :               | 2 \$79.3<br>1 \$119.3<br>1 \$89.3                        | 95 \$159.90<br>95 \$119.95<br>95 \$89.95<br>95 \$49.75               |
| PHON-AT<br>PHON-FG<br>PHON-RC<br>RES100<br>RESR-CO | 0<br>T-0712<br>D-0001<br>T-0002<br>4<br>M-68KM | 01<br>99901         |         | 21"<br>Attr<br>Phon<br>Rece<br>Resi<br>Resi | monitor<br>active 712 wall<br>as-Hands Free Du<br>iver-Hands Free<br>stor<br>stor-68KM Revise | 1<br>phone<br>al Ear<br>Single Ea<br>1           | WAREHOUSE<br>WAREHOUSE<br>WAREHOUSE<br>WAREHOUSE              | Each<br>Each<br>Each<br>Each<br>Each |                 | 2 :<br>1 :<br>1 :<br>5 :        | 2 \$79.3<br>1 \$119.3<br>1 \$89.3<br>5 \$9.3             | 95 \$159.90<br>95 \$119.95<br>95 \$89.95<br>95 \$49.75<br>95 \$19.95 |
| PHON-AT<br>PHON-FG<br>PHON-FC<br>RES100<br>RESR-CO | 0<br>T-0712<br>D-0001<br>V-0002<br>4<br>M-68KM | 01<br>99901<br>3473 |         | 21"<br>Attr<br>Phon<br>Rece<br>Resi<br>Resi | monitor<br>active 712 wall<br>es-Hands Free Du<br>iver-Hands Free<br>stor<br>stor-68KM Revise | 1<br>phone<br>al Ear<br>Single Ea<br>1<br>d<br>1 | WAREHOUSE<br>WAREHOUSE<br>WAREHOUSE<br>WAREHOUSE<br>WAREHOUSE | Each<br>Each<br>Each<br>Each<br>Each |                 | 2 :<br>1 :<br>1 :<br>5 :<br>1 : | 2 \$79.9<br>1 \$119.9<br>1 \$89.9<br>5 \$9.9<br>1 \$19.9 | 95 \$159.90   95 \$119.95   95 \$89.95   95 \$49.75   95 \$19.95     |

SOP Order Setup Report

### **Report tables**

Sales Type ID Setup Sales Default Process Holds Setup Sales Process Holds Master

### Range

Type ID

### **Sorting option**

by Type ID

The Sales Order Setup List displays the information entered using the Sales Order Setup window. This report lists the setup options for order type IDs, such as the default document format, the allocation and transfer options, and the passwords selected for each order type ID.

### **Printing Instructions**

To print an individual order:

- 1. Choose Tools >> Setup >> Sales >> Sales Order Processing >> Order button to open the Sales Order Setup window.
- 2. Enter or select an order ID.
- 3. Choose File >> Print.

To print a group of orders:

- 1. Choose Reports >> Sales >> Setup to open the Sales Setup Reports window.
- 2. Select Sales Order Setup from the Reports list and choose New to open the Sales Setup Report Options window.
- 3. Enter an option name, select sorting options, and enter restrictions.
- 4. Choose Destination. Select a printing destination and choose OK. The Sales Setup Report Options window will be redisplayed.
- 5. Choose Print.

You can print the Sales Order Setup List from either the Sales Setup Reports window or the Sales Setup Report Options window. You also can save the report option and print later.

| System:<br>User Date:        | 5/17/2004<br>4/12/2007      | 12:37:21 PM              | F                 | abrikam,           | , Inc.<br>SETUP LIST |      | Pa            | ge:<br>er TD: | 1<br>sa |
|------------------------------|-----------------------------|--------------------------|-------------------|--------------------|----------------------|------|---------------|---------------|---------|
| ober bate.                   | 1,11,200,                   |                          | Sales             | Order 1            | Processing           |      | 05            | CI 12.        | bu      |
| Ranges: Fi                   | rom<br>irst                 | То                       | st                |                    | S                    | orte | ed By: Ty     | pe ID         |         |
|                              |                             |                          |                   |                    |                      |      |               |               |         |
| Order ID:<br>Comment ID:     | BLKORD                      |                          | 0<br>D            | rder ID<br>ocument | Next Numb<br>Format: | er:  | Blank P       | aper          |         |
| Transfer:<br>Order to Bac    | ck Order                    |                          |                   | Yes                | Use Type<br>BKORD    | ID:  |               |               |         |
| Order to Ful                 | lfillment Or                | rder/Invoice             |                   | Yes                | STDINV               |      |               |               |         |
| Allocate By:<br>Use Separate | : None<br>e Fulfillmer      | nt Process:              | No                |                    |                      |      |               |               |         |
| Allow Repeat<br>Allow All Ba | ing Documer<br>ack Ordered  | nts: No<br>Items to Prin | t on In           | voice:             | No                   |      |               |               |         |
| Credit Limit                 | : Hold ID:                  | mains with ou            |                   | m.16411.           |                      |      |               |               |         |
| Enable Quant                 | tity to Back                | Corder in Sal            | antity<br>es Orde | r Fulfi            | llment:              | No   |               |               |         |
| Enable Quant                 | tity Cancele                | ed in Sales Or           | der Ful           | fillment           | t:                   | No   |               |               |         |
| Options:<br>Allow Invoid     | ing of Unfi                 | lfilled or Pa            | rtiallv           | Fulfil'            | led Orders           |      | Allow:<br>Yes | Passwor       | :d:     |
| Delete Docur                 | nents                       |                          |                   |                    |                      |      | Yes           |               |         |
| Edit Printed                 | 1 Documents                 |                          |                   |                    |                      |      | Yes           |               |         |
| Void Documen                 | sument Numbe<br>ats         | ers                      |                   |                    |                      |      | Yes<br>Yes    |               |         |
| Orden TD.                    | DUMORD                      |                          |                   | nden ID            | Nout Numb            |      | 00000110      | 0.0           |         |
| Comment ID:                  | PHNORD                      |                          | ם                 | ocument            | Format:              | er:  | Blank P       | aper          |         |
| Transfer:                    |                             |                          |                   |                    | Use Type             | ID:  |               | -             |         |
| Order to Bad<br>Order to Ful | sk Order<br>Ifillment Or    | der/Invoice              |                   | Yes<br>Yes         | BKORD<br>POSINV      |      |               |               |         |
| Allocate By:<br>Use Separate | : Document/<br>> Fulfillmer | Batch<br>ht Process: 1   | No                |                    |                      |      |               |               |         |
| Allow All Ba                 | ack Ordered                 | Items to Prin            | t on In           | voice:             | No                   |      |               |               |         |
| Credit Limit                 | : Hold ID:                  |                          |                   |                    |                      |      |               |               |         |
| Enable Quant                 | tity to Back                | Corder in Sal            | es Orde           | r Fulfi            | llment:              | No   |               |               |         |
| Enable Quant                 | ity Cancele                 | ed in Sales Or           | der Ful           | fillmen            | <b>C:</b>            | NO   |               |               |         |
| Options:                     |                             |                          |                   |                    |                      |      | Allow:        | Passwor       | :d:     |
| Allow Invoid                 | ing of Unfu                 | ulfilled or Pa           | rtially           | Fulfil             | led Orders           |      | Yes           |               |         |
| Edit Printed                 | 1 Documents                 |                          |                   |                    |                      |      | Yes           |               |         |
| Override Doo                 | cument Numbe                | ers                      |                   |                    |                      |      | Yes           |               |         |
| Void Documen                 | its                         |                          |                   |                    |                      |      | Yes           |               |         |
| Order ID:                    | REPORD                      |                          | 0                 | rder ID            | Next Numb            | er:  | ORDRP10       | 01            |         |
| Comment ID:<br>Transfer:     |                             |                          | D                 | ocument            | Format:              | тп•  | Blank P       | aper          |         |
| Order to Bad                 | ck Order                    |                          |                   | Yes                | BKORD                |      |               |               |         |
| Order to Ful                 | ifillment Or                | rder/Invoice             |                   | Yes                | SERVINV              |      |               |               |         |
| Allocate By                  | : Document/                 | Batch                    | _                 |                    |                      |      |               |               |         |
| Use Separate                 | Fulfillmer                  | t Process:               | No                |                    |                      |      |               |               |         |
| Allow All Ba                 | ack Ordered                 | Items to Prin            | t on In           | voice:             | No                   |      |               |               |         |
| Credit Limit                 | : Hold ID:                  | woige with ou            |                   | P.16:11            | od. No               |      |               |               |         |
| Enable Quant                 | tity to Back                | Corder in Sale           | es Orde           | r Fulfi            | llment:              | No   |               |               |         |
| Enable Quant                 | ity Cancele                 | ed in Sales Or           | der Ful           | fillmen            | t:                   | No   |               |               |         |
| Options:                     |                             |                          |                   |                    |                      |      | Allow:        | Passwor       | :d      |
| Allow Invoid                 | ing of Unfu                 | ulfilled or Pa           | rtially           | Fulfil:            | led Orders           |      | Yes           |               |         |
| Edit Printed                 | 1 Documents                 |                          |                   |                    |                      |      | Yes           |               |         |
| Override Doo                 | cument Numbe                | ers                      |                   |                    |                      |      | Yes           |               |         |
| Void Documer                 | nts                         |                          |                   |                    |                      |      | Yes           |               |         |

SOP Process Holds Report

#### **Report table**

Sales Process Holds Master

#### Range

Process Hold ID

### **Sorting option**

by Process Hold ID

The Sales Process Holds Setup List displays the information entered using the Sales Process Holds Setup window. This report lists the setup options selected for process hold IDs, such as the description, password to remove the hold, and the process the hold is applied to.

### **Printing Instructions**

To print an individual process hold:

- 1. Choose Tools >> Setup >> Sales >> Process Holds to open the Sales Process Holds Setup window.
- 2. Enter or select a process hold ID.
- 3. Choose File >> Print.

To print a group of process holds:

- 1. Choose Reports >> Sales >> Setup to open the Sales Setup Reports window.
- 2. Select Process Holds Setup from the Reports list and choose New to open the Sales Setup Report Options window.
- 3. Enter an option name, select sorting options, and enter restrictions.
- 4. Choose Destination. Select a printing destination and choose OK. The Sales Setup Report Options window will be redisplayed.
- 5. Choose Print.

You can print the Sales Process Holds Setup List from either the Sales Setup Reports window or the Sales Setup Report Options window. You also can save the report option and print later.

# Sales Process Holds Setup List

| System:<br>User Date:   | 5/17<br>4/12 | /2004<br>/2007 | 12:43:00  | РМ      |            | Fa<br>SALES PROC<br>Sales | abrikam, Inc.<br>CESS HOLDS SETU:<br>Order Processiv | Page:<br>User ID:         | 1<br>sa         |                         |
|-------------------------|--------------|----------------|-----------|---------|------------|---------------------------|------------------------------------------------------|---------------------------|-----------------|-------------------------|
| Ranges:<br>Process Hole | d ID         | Fro<br>Fir     | m<br>st   |         | To<br>Last | Bales                     | order Processi                                       | Sorted By:                | Process Hold ID |                         |
| Process Hol             | d ID         | Descri         | ption     |         |            | Fulfilling<br>Documents   | Printing<br>Documents                                | Transferring<br>Documents | Posting         | Workflow<br>Advancement |
| Password                |              |                |           |         |            |                           |                                                      |                           |                 |                         |
| ADDRESS<br>ACCESS       |              | Addres         | s Verific | ation   |            |                           | x                                                    |                           |                 |                         |
| APPROVAL<br>ACCESS      |              | Sales          | Manager A | pproval |            |                           |                                                      | x                         |                 |                         |
| CREDIT<br>ACCESS        |              | Credit         | Check     |         |            |                           |                                                      | x                         | x               |                         |
| QUALITY<br>ACCESS       |              | Qualit         | y Assuran | ce      |            | x                         |                                                      |                           |                 |                         |
|                         |              |                |           |         |            |                           |                                                      | x                         |                 |                         |

- SOP Sales Transaction Detail History Options Report
- SOP Sales Transaction Detail History Report
- SOP Sales Transaction History Summary History Report

### **Report tables**

- Sales Detail Sales Temp
- Sales Transaction History
- Sales User-Defined Work History
- Sales Transaction Amounts
- History
- Item Master
- Sales Serial/Lot Work and
- History Sales Process Holds Work and History

### Ranges

Document Number Document Date Customer ID

### **Sorting options**

by Document Number by Customer ID

### Include

Tax Details User Defined Payments/Deposits Multicurrency

### **Transaction statuses**

All Posted Voided The Sales Transaction History Report displays detailed or summarized transaction information for historical invoice and return documents. You can include tax details, payments, and user-defined information for voided transactions, posted transactions, or both.

### **Printing Instructions**

- Choose Reports >> Sales >> History to open the Sales History Reports window.
- 2. Select Sales Transaction History from the Reports list and choose New to open the Sales History Report Options window.
- 3. Enter an option name and create a report option to sort or restrict the report.
- 4. Choose Destination. Select a printing destination and choose OK. The Sales History Report Options window will be redisplayed.
- 5. Choose Print.

You can print the Sales Transaction History Report using either the Sales History Reports window or the Sales History Report Options window. You also can save the report option and print later.

| System: 5/17/200                                                                     | 04 2:37:42                                   | PM                            | Fabr                   | ikam, Inc.    | Page: 1     |      |                            |                         |                         |               |
|--------------------------------------------------------------------------------------|----------------------------------------------|-------------------------------|------------------------|---------------|-------------|------|----------------------------|-------------------------|-------------------------|---------------|
| User Date: 4/12/200                                                                  | )7                                           | SA                            | LES TRANSAC            | TION HISTO    | User ID: sa |      |                            |                         |                         |               |
| Ranges:<br>Customer ID:<br>Document Date:<br>Document Number:<br>Sorted By: Document | From:<br>First<br>First<br>BK01001<br>Number | To:<br>Last<br>Last<br>INV101 | Sales Or<br>8          | der Proces    | ssing       |      |                            |                         |                         |               |
| <pre>Display: * Voided Transaction</pre>                                             | ne -                                         |                               |                        | Tralude:      | Lon: Deta   | ιιιe | ea                         |                         |                         |               |
| Document Number N                                                                    | aster Number                                 | Type ID                       | Document Da            | ite Sales     | sperson ID  | )    | Customer ID                | Customer N              | ame                     |               |
| Item Number                                                                          |                                              | Item Description              | Site                   | U of M        | Quanti      | ty   | Ext Price                  | Ext Cost                | Profit                  | Margin        |
| INV1010<br>FAXX-SLK-0172                                                             | 50                                           | STDINV<br>Sleek UX-172 fax    | 5/17/2004<br>WAREHOUSE | PAUL<br>Each  | w.          | 1    | ISNINDUS0001<br>\$1.349.95 | ISN Indust:<br>\$674.50 | ries<br>\$675.45        | 50.04%        |
|                                                                                      |                                              |                               |                        | DOCIMENT      | TOTALS      |      | ¢1 349 95                  | \$674.50                | \$675.45                |               |
| INV1011                                                                              | 53                                           | RTN                           | 5/19/2004              | GREG          | E.          |      | MENDOTAU0001               | Mendota Un              | iversity                |               |
| PHON-ATT-53WH                                                                        |                                              | Cordless-Attractiv            | WAREHOUSE              | Each          | (           | 1)   | (\$189.95)                 | (\$91.25)               | (\$98.70)               | 51.96%        |
|                                                                                      |                                              |                               |                        | DOCUMENT      | TOTALS:     |      | (\$189.95)                 | (\$91.25)               | (\$98.70)               |               |
| HDWR-PNL-0001                                                                        | 54                                           | RTN<br>Control Panel          | WAREHOUSE              | IAN I<br>Each | 4. (        | 1)   | (\$609.95)                 | (\$303.85)              | (\$306.10)              | 50.18%        |
|                                                                                      |                                              |                               |                        | DOCUMENT      | TOTALS:     |      | (\$609.95)                 | (\$303.85)              | (\$306.10)              |               |
| INV1013                                                                              | 55                                           | RTN                           | 5/27/2004              | GARY          | w.          |      | ADVANCED0002               | Advanced T              | ech Satellite           | System        |
| PHON-ATT-53BL                                                                        |                                              | Cordless-Attractiv            | WAREHOUSE              | Each          | (           | 5)   | (\$949.75)                 | (\$467.75)              | (\$482.00)              | 50.75%        |
|                                                                                      |                                              |                               |                        | DOCUMENT      | TOTALS:     |      | (\$949.75)                 | (\$467.75)              | (\$482.00)              |               |
| ACCS-CRD-12WH                                                                        | 18                                           | STDINV<br>Phone Cord - 12' W  | WAREHOUSE              | PAUL<br>Each  | w.          | 3    | \$29.85                    | \$9.87                  | mmunications<br>\$19.98 | 66.94%        |
|                                                                                      |                                              |                               |                        | DOCUMENT      | TOTALS:     |      | \$29.85                    | \$9.87                  | \$19.98                 |               |
| INV1015                                                                              | 22                                           | STDINV                        | 5/10/2004              | GARY          | w.          |      | MAGNIFIC0001               | Magnificen              | t Office Imag           | es            |
| PHON-BUS-1250                                                                        |                                              | Handset, multi-line           | WAREHOUSE              | Each          |             | 1    | \$359.95                   | \$165.85                | \$194.10                | 53.92%        |
|                                                                                      |                                              |                               |                        | DOCUMENT      | TOTALS:     |      | \$359.95                   | \$165.85                | \$194.10                |               |
| ACCS-CRD-12WH                                                                        | 27                                           | Phone Cord - 12' W            | WAREHOUSE              | Each          | RA M.       | 1    | \$9.95                     | Metropolita<br>\$3.29   | an Fiber Syst<br>\$6.66 | ems<br>66.94% |
|                                                                                      |                                              |                               |                        | DOCUMENT      | TOTALS:     |      | \$9.95                     | \$3.29                  | \$6.66                  |               |
| INV1017                                                                              | 24                                           | STDINV                        | 5/10/2004              | SAND          | RA M.       |      | MAHLERST0001               | Mahler Stat             | te University           |               |
| HDWR-PRO-4862<br>1082592                                                             |                                              | Processor 486/25MH            | WAREHOUSE              | Each          |             | Ŧ    | \$5,999.95                 | \$2,998.15              | \$3,001.80              | 50.03%        |
|                                                                                      |                                              |                               |                        | DOCUMENT      | TOTALS:     |      | \$5,999.95                 | \$2,998.15              | \$3,001.80              |               |
| INV1018                                                                              | 25                                           | STDINV                        | 5/10/2004              | NANCY         | ζВ.         |      | LAWRENCE0001               | Lawrence T              | elemarketing            |               |
| WIRE-SCD-0001<br>12055                                                               |                                              | Single conductor w<br>25.00   | WAREHOUSE              | Foot          | 25.         | 00   | \$8.75                     | \$4.00                  | \$4.75                  | 54.29%        |
|                                                                                      |                                              |                               |                        | DOCUMENT      | TOTALS:     |      | \$8.75                     | \$4.00                  | \$4.75                  |               |
|                                                                                      |                                              |                               |                        | INVO          | ICE TOTALS  | 5    | \$7,758.40                 | \$3,855.66              | •                       |               |
|                                                                                      |                                              |                               |                        | RETUR         | RN TOTALS   |      | (\$1,749.65)               | (\$862.85)              |                         |               |
|                                                                                      |                                              |                               |                        | REPOR         | RT TOTALS   |      | \$6,008.75                 | \$2,992.81              | PROFIT \$3              | ,015.94       |
|                                                                                      |                                              |                               |                        |               |             |      | REPORT SUMMARY:            |                         |                         |               |
|                                                                                      |                                              |                               |                        |               |             |      | SUBTOTAL:                  |                         | \$6,008.7               | 5             |
|                                                                                      |                                              |                               |                        |               |             |      | TRADE DISC                 | OUNT:                   | \$0.0                   | 0             |
|                                                                                      |                                              |                               |                        |               |             |      | FREIGHT:                   |                         | ŞU.0                    | 0             |
| Grand Totale.                                                                        | Document                                     | s: 9                          |                        |               |             |      | MISCELLANE<br>TAX.         | 008:                    | ې۵۵.0<br>(465 کە        | 3             |
| Jima Iotala.                                                                         | Decament                                     |                               |                        |               |             |      | TOTAL:                     |                         | \$5,943.3               | 9             |

SOP Transfer Log

**Report table** 

Sales Log TEMP

The Sales Transfer Log is printed automatically after documents have been transferred using the Sales Transfer Documents window. This report shows which documents were transferred and displays any errors that occurred during the transfer process. For example, the Sales Transfer Log will alert you if a document hasn't been transferred because a transfer hold exists on the document.

For more information about transferring documents or printing sales reports, refer to the Sales Order Processing documentation.

# **Sales Transfer Log**

System: 5/17/2004 12:23:52 PM User Date: 4/12/2007 Fabrikam, Inc. Sales Transfer Log Sales Order Processing Page: 1 User ID: LESSONUSER1

Order ORDST2223 successfully transferred to Invoice STDINV2258.

0 Error(s) during transfer

1 Document(s) transferred successfully

# **System Manager sample reports**

This document includes information about and instructions for creating some of the more common System Manager reports. Samples of each report also are included.

The following reports are discussed:

- <u>Check Links Report</u>
- <u>Company Access Report</u>
- <u>Company Addresses Report</u>
- Fiscal Periods List
- <u>Payment Terms Report</u>
- <u>Posting Accounts Report</u>
- Internet Information Report
- <u>User Security Report</u>
- <u>Tax Detail ID Report</u>

File Maintenance Error Report

#### **Report table**

File Maintenance Error Log

The Check Links Report contains information about records that were recreated from the table group selected in the Check Links window. The specific type of information printed depends on the table group you selected.

### **Printing Instructions**

- 1. Choose File >> Maintenance >> Check Links to open the Check Links window.
- 2. Select a series from the list. Select one or more tables and choose Insert.
- 3. Choose OK. Select a printing destination and choose OK.

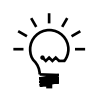

Because you can't reprint this report, print the report to a file and the printer, in case of a printer error. You can print the contents of this file at any time.

Check links, clear data, reconciliation, and other data recovery procedure reports are printed using information from the File Maintenance Error Log Table, and each is titled File Maintenance Error Log Report. These reports are referred to as the Check Links Report, Clear Data Report, and Reconcile Report to clarify the procedure completed when the report was printed.

For more information about printing System Manager reports, refer to the System Manager documentation.
## **Check Links Report**

System: 4/12/2004 2:21:26 PM User Date: 4/12/2004

Fabrikam, Inc. FILE MAINTENANCE ERROR LOG REPORT Page: 1 User ID: LESSONUSER1

File Name Error Message

Purchasing Non-IV Item Currency Setup

The non-inventoried currency decimals record for currency Z-AUD has been updated. The non-inventoried currency decimals record for currency Z-C\$ has been updated. The non-inventoried currency decimals record for currency Z-DM has been updated. The non-inventoried currency decimals record for currency Z-NZD has been updated. The non-inventoried currency decimals record for currency Z-SA has been updated. The non-inventoried currency decimals record for currency Z-SA has been updated. The non-inventoried currency decimals record for currency Z-SGD has been updated. The non-inventoried currency decimals record for currency Z-UK has been updated. The non-inventoried currency decimals record for currency Z-UK has been updated.

**User Companies** 

#### **Report tables**

User-Company Access Company Master

#### Range

User ID

The Company Access Report lists the companies each user has access to. Print this report for your records when significant changes to company access are made using the User Access Setup window.

## **Printing Instructions**

- 1. Choose Reports >> System >> Users to open the User Reports window.
- 2. Select Company Access from the Reports list and choose New to open the User Report Options window.
- 3. Enter an option name and create a report option to restrict the report.
- 4. Choose Destination. Select a printing destination and choose OK. The User Report Options window will be redisplayed.
- 5. Choose Print.

You can print the Company Access Report from either the User Reports window or the User Report Options window. You also can save the report option and print later.

Company: Fabrikam, Inc. System: 4/12/2004 2:27:49 PM User Date: 4/12/2004

Page: 1 User ID:LESSONUSER1

#### COMPANY ACCESS REPORT

| User ID     | Companies |      |
|-------------|-----------|------|
| LESSONUSER1 | Fabrikam, | Inc. |
| LESSONUSER2 | Fabrikam, | Inc. |

Company Addresses Report Company Address Report With Notes

#### **Report tables**

Company Location Master Record Notes Master

#### Ranges

Address ID Address Name Address Contact State ZIP Code

## **Sorting options**

Address ID Address Name Address Contact The Company Addresses Report lists all company addresses set up for the current company. Print this report for your records when significant changes are made using the Company Addresses Setup window.

## **Printing Instructions**

To print this report for an individual address:

- 1. Choose Tools >> Setup >> Company >> Company >> Address button to open the Company Addresses Setup window.
- 2. Enter or select an address ID.
- 3. Choose File >> Print.

To print this report for multiple addresses:

- Choose Reports >> Company >> Setup to open the Setup Reports window.
- 2. Select Addresses from the Reports list and choose New to open the Company Setup Report Options window.
- 3. Enter an option name and create a report option to sort or restrict the report.
- 4. Choose Destination. Select a printing destination and choose OK. The Company Setup Report Options window will be redisplayed.
- 5. Choose Print.

You can print the Company Addresses Report from either the Setup Reports window or the Company Setup Report Options window. You also can save the report option and print later.

For more information about printing System Manager reports, refer to the System Manager documentation.

(Fix the address and name info on the report on next page to comply with sample data regulations.)

# **Company Addresses Report**

| System:<br>User Date: | 4/12/2004 2:31:06 PM<br>4/12/2004     | Fabrikam, Inc.<br>COMPANY ADDRESSES REPORT<br>Company | Page: 1<br>User ID: LESSONUSER1 |
|-----------------------|---------------------------------------|-------------------------------------------------------|---------------------------------|
| Location ID:          | INTERNATIONAL-A                       |                                                       |                                 |
| Name:                 | International TeleCom Assoc.          |                                                       |                                 |
| Contact:              | Katie Jordan                          |                                                       |                                 |
| Address:              | 416 Glen Eira Place                   |                                                       |                                 |
|                       | Suite 32                              |                                                       |                                 |
| <b>a</b> 1            | <b>6</b>                              |                                                       |                                 |
| State.                | Sydney<br>NSW                         |                                                       |                                 |
| ZTP Code:             | 2086                                  |                                                       |                                 |
| County:               |                                       |                                                       |                                 |
| Country:              | Australia                             |                                                       |                                 |
| Phone 1:              | (02-) 5550103 Ext. 0000               |                                                       |                                 |
| Phone 2:              | (205) 555-0103 Ext. 0000              |                                                       |                                 |
| Phone 3:              | (000) 000-0000 Ext. 0000              |                                                       |                                 |
| Fax:                  | (215) 555-1030 Ext. 0000              |                                                       |                                 |
| Location TD:          | TNTERNATIONAL-C                       |                                                       |                                 |
| Name:                 | David Richards                        |                                                       |                                 |
| Contact:              | David Richards                        |                                                       |                                 |
| Address:              | 38 Ave South                          |                                                       |                                 |
|                       | Suite 32                              |                                                       |                                 |
| City:                 | Winnipeg                              |                                                       |                                 |
| State:                | MB                                    |                                                       |                                 |
| ZIP Code:             | R35 8T4                               |                                                       |                                 |
| County:               |                                       |                                                       |                                 |
| Country:              | Canada                                |                                                       |                                 |
| Phone 1:              | (205) 555-1020 Ext. 0000              |                                                       |                                 |
| Phone 2:              | (205) 555-1020 Ext. 0000              |                                                       |                                 |
| Phone 3:              | (000) 000-0000 Ext. 0000              |                                                       |                                 |
| Fax:                  | (215) 555-1020 Ext. 0000              |                                                       |                                 |
| Location ID:          | : Primary                             |                                                       |                                 |
| Name:                 | Fabrikam, Inc.                        |                                                       |                                 |
| Contact:              | Taylor Stewart-Cray                   |                                                       |                                 |
| Address:              | 4277 West Oak Parkway                 |                                                       |                                 |
|                       | Suite 32                              |                                                       |                                 |
| City:                 | Chicago                               |                                                       |                                 |
| State:                | IL                                    |                                                       |                                 |
| ZIP Code:             | 60601-4277                            |                                                       |                                 |
| County:               | Weited State                          |                                                       |                                 |
| Country:              | United States                         |                                                       |                                 |
| Phone 1:              | (312) 555-2671 Ext. 0000              |                                                       |                                 |
| Phone 2:              | (000) 000-0000 Ext. 0000              |                                                       |                                 |
| Fax:                  | (312) 555-2896 Ext. 0000              |                                                       |                                 |
|                       | (===, 000 =000 =000                   |                                                       |                                 |
| Location ID:          | WAREHOUSE                             |                                                       |                                 |
| Name:                 | TWO, INC. WATEROUSE<br>Susanne Nagata |                                                       |                                 |
| Address:              | 4300 West Elm St.                     |                                                       |                                 |
| <b>a</b> i 1          |                                       |                                                       |                                 |
| State.                | Chicago<br>TI.                        |                                                       |                                 |
| State:                | LL<br>60601-4300                      |                                                       |                                 |
| County:               |                                       |                                                       |                                 |
| Country:              | United States                         |                                                       |                                 |
| Phone 1:              | (312) 555-0101 Ext. 0000              |                                                       |                                 |
| Phone 2:              | (000) 000-0000 Ext. 0000              |                                                       |                                 |
| Phone 3:              | (000) 000-0000 Ext. 0000              |                                                       |                                 |
| Fax:                  | (312) 555-0101 Ext. 0000              |                                                       |                                 |

Total Locations:

4

SYSTEM MANAGER SAMPLE REPORTS 357

**Fiscal Periods Report-Series** 

#### **Report table**

Period Setup

#### Range

Year

## Sorting option

Year

The Fiscal Periods List contains information about the fiscal periods for the current company, including the name and starting date of each period and whether each series is marked as closed for that period. Print this list for your records whenever significant changes are made using the Fiscal Period Setup window.

## **Printing Instructions**

To print this report for an individual year:

- Choose Tools >> Setup >> Company >> Fiscal Periods to open the Fiscal Periods Setup window.
- 2. Select a year.
- 3. Choose File >> Print.

To print this report for multiple years:

- 1. Choose Reports >> Company >> Setup to open the Setup Reports window.
- 2. Select Fiscal Periods from the Reports list and choose New to open the Company Setup Report Options window.
- 3. Enter an option name and create a report option to sort or restrict the report.
- 4. Choose Destination. Select a printing destination and choose OK. The Company Setup Report Options window will be redisplayed.
- 5. Choose Print.

You can print the Fiscal Periods List from either the Setup Reports window or the Company Setup Report Options window. You also can save the report option and print later.

## **Fiscal Periods List**

| System:  | 4/12/2004     | 2:35:08 PM | Fabrikam, Inc. |                  |               |               | Page: 1       |               |  |  |
|----------|---------------|------------|----------------|------------------|---------------|---------------|---------------|---------------|--|--|
| User Dat | te: 4/12/2004 |            |                |                  |               |               | User ID:      | LESSONUSER1   |  |  |
|          |               |            | Fis            | cal Periods List |               |               |               |               |  |  |
| Year: 20 | 004           |            |                |                  |               |               |               |               |  |  |
|          |               | Starting   | Financial      | Sales            | Purchasing    | Inventory     | Payroll       | Project       |  |  |
| Period   | Name          | Date       | Series Closed  | Series Closed    | Series Closed | Series Closed | Series Closed | Series Closed |  |  |
| 1        | Period 1      | 1/1/2004   | Yes            | Yes              | Yes           | Yes           | Yes           | Yes           |  |  |
| 2        | Period 2      | 2/1/2004   | Yes            | Yes              | Yes           | Yes           | Yes           | Yes           |  |  |
| 3        | Period 3      | 3/1/2004   | Yes            | Yes              | Yes           | Yes           | Yes           | Yes           |  |  |
| 4        | Period 4      | 4/1/2004   | Yes            | Yes              | Yes           | Yes           | Yes           | Yes           |  |  |
| 5        | Period 5      | 5/1/2004   | Yes            | Yes              | Yes           | Yes           | Yes           | Yes           |  |  |
| 6        | Period 6      | 6/1/2004   | Yes            | Yes              | Yes           | Yes           | Yes           | Yes           |  |  |
| 7        | Period 7      | 7/1/2004   | Yes            | Yes              | Yes           | Yes           | Yes           | Yes           |  |  |
| 8        | Period 8      | 8/1/2004   | Yes            | Yes              | Yes           | Yes           | Yes           | Yes           |  |  |
| 9        | Period 9      | 9/1/2004   | Yes            | Yes              | Yes           | Yes           | Yes           | Yes           |  |  |
| 10       | Period 10     | 10/1/2004  | Yes            | Yes              | Yes           | Yes           | Yes           | Yes           |  |  |
| 11       | Period 11     | 11/1/2004  | Yes            | Yes              | Yes           | Yes           | Yes           | Yes           |  |  |
| 12       | Period 12     | 12/1/2004  | Yes            | Yes              | Yes           | Yes           | Yes           | Yes           |  |  |
| Year: 20 | 005           |            |                |                  |               |               |               |               |  |  |
|          |               | Starting   | Financial      | Sales            | Purchasing    | Inventory     | Payroll       | Project       |  |  |
| Period   | Name          | Date       | Series Closed  | Series Closed    | Series Closed | Series Closed | Series Closed | Series Closed |  |  |
| 1        | Period 1      | 1/1/2005   | No             | No               | No            | No            | No            | No            |  |  |
| 2        | Period 2      | 2/1/2005   | No             | No               | No            | No            | No            | No            |  |  |
| 3        | Period 3      | 3/1/2005   | No             | No               | No            | No            | No            | No            |  |  |
| 4        | Period 4      | 4/1/2005   | No             | No               | No            | No            | No            | No            |  |  |
| 5        | Period 5      | 5/1/2005   | No             | No               | No            | No            | No            | No            |  |  |
| 6        | Period 6      | 6/1/2005   | No             | No               | No            | No            | No            | No            |  |  |
| 7        | Period 7      | 7/1/2005   | No             | No               | No            | No            | No            | No            |  |  |
| 8        | Period 8      | 8/1/2005   | No             | No               | No            | No            | No            | No            |  |  |
| 9        | Period 9      | 9/1/2005   | No             | No               | No            | No            | No            | No            |  |  |
| 10       | Period 10     | 10/1/2005  | No             | No               | No            | No            | No            | No            |  |  |
| 11       | Period 11     | 11/1/2005  | No             | No               | No            | No            | No            | No            |  |  |
| 12       | Period 12     | 12/1/2005  | No             | No               | No            | No            | No            | No            |  |  |
| Year: 20 | 006           |            |                |                  |               |               |               |               |  |  |
|          |               | Starting   | Financial      | Sales            | Purchasing    | Inventory     | Payroll       | Project       |  |  |
| Period   | Name          | Date       | Series Closed  | Series Closed    | Series Closed | Series Closed | Series Closed | Series Closed |  |  |
| 1        | Period 1      | 1/1/2006   | No             | No               | No            | No            | No            | No            |  |  |
| 2        | Period 2      | 2/1/2006   | No             | No               | No            | No            | No            | No            |  |  |
| 3        | Period 3      | 3/1/2006   | No             | No               | No            | No            | No            | No            |  |  |
| 4        | Period 4      | 4/1/2006   | No             | No               | No            | No            | No            | No            |  |  |
| 5        | Period 5      | 5/1/2006   | No             | No               | No            | No            | No            | No            |  |  |
| 6        | Period 6      | 6/1/2006   | No             | No               | No            | No            | No            | No            |  |  |
| 7        | Period 7      | 7/1/2006   | No             | No               | No            | No            | No            | No            |  |  |
| 8        | Period 8      | 8/1/2006   | No             | No               | No            | No            | No            | No            |  |  |
| 9        | Period 9      | 9/1/2006   | No             | No               | No            | No            | No            | No            |  |  |
| 10       | Period 10     | 10/1/2006  | No             | No               | No            | No            | No            | No            |  |  |
| 11       | Period 11     | 11/1/2006  | No             | No               | No            | No            | No            | No            |  |  |
| 12       | Period 12     | 12/1/2006  | No             | No               | No            | No            | No            | No            |  |  |

Payment Terms Report Payment Terms Report With Notes

## **Report tables**

Payment Terms Master Record Notes Master

### Range

Payment Term

## Include

Notes

The Payment Terms Report contains information about the payment terms used in the current company and discount information for each payment term. The terms are granted by the company to customers and by vendors to the company.

## **Printing Instructions**

- 1. Choose Reports >> Company >> Setup to open the Setup Reports window.
- 2. Select Payment Terms from the Reports list and choose New to open the Company Setup Report Options window.
- 3. Enter an option name and create a report option to restrict the report.
- 4. Choose Destination. Select a printing destination and choose OK. The Company Setup Report Options window will be redisplayed.
- 5. Choose Print.

You can print the Payment Terms Report from either the Setup Reports window or the Company Setup Report Options window. You also can save the report option and print later.

You also can print this report by choosing File >> Print while working in the Payment Terms Setup window.

# **Payment Terms Report**

| System:<br>User Date  | 4/1              | 2/2004                 | 2:37:55 1      | PM           |              |         | Fabrikam,             | , Inc.                 | שפר |
|-----------------------|------------------|------------------------|----------------|--------------|--------------|---------|-----------------------|------------------------|-----|
| USEI Date             |                  | 2/2004                 |                |              |              |         | Cor                   | apany                  | JAI |
| Payment T             | erms:            | 2% 10/Net              | 30             | ·=           |              |         | Calculate             | Discount               | On: |
| Due:<br>Discount      | Type:            | Net Days<br>Days       | Date,<br>Date, | Days<br>Days | : 30         |         | Discount:             | : No                   |     |
| Discount              | Currer           | cy Amount:             |                | -            |              |         | Freight:              | No                     |     |
| Discount              | Percer           | it:                    | 2.00%          |              |              |         | Misc:<br>Tax:         | No<br>No               |     |
| Options:              | mor /17          | ndor Cross             | Dorioda        | for          | Data /FOM    | Darmont | Torma                 | No                     |     |
| Payment I             | lerms:           | 2% EOM/Net             | 15th           | 101          | Date/ LON    | Faymenc | Calculate             | Discount               | On: |
| Due:                  |                  | Date                   | Date           | Days         | : 15         |         | Sale/Purc             | chase:Yes              |     |
| Discount              | Type:<br>Currer  | EOM<br>CV Amount:      | Date           | /Days        | : 0          |         | Discount:<br>Freight: | : NO<br>NO             |     |
| Discount              | Percer           | it:                    | 2.00%          |              |              |         | Misc:                 | No                     |     |
| Options:              |                  |                        |                |              |              |         | 10211                 | No                     |     |
| Use Custo             | mer/Ve           | endor Grace            | Periods        | for          | Date/EOM     | Payment | Terms:                | No                     | 0   |
| Payment 1<br>Due:     | erms:            | 2% EOM/Net<br>Net Days | 30<br>Date     | /Davs        | : 30         |         | Sale/Pure             | Discount               | On: |
| Discount              | Type:            | EOM                    | Date           | Days         | : 0          |         | Discount              | : No                   |     |
| Discount              | Currer           | cy Amount:             |                |              |              |         | Freight:              | No                     |     |
| Discount              | Percer           | it:                    | 2.00%          |              |              |         | Misc:<br>Tax:         | No<br>No               |     |
| Options:<br>Use Custo | mer/Ve           | endor Grace            | Periods        | for          | Date/EOM     | Payment | Terms:                | No                     |     |
| Payment T             | erms:            | 3% 15th/Ne             | t 30           | -            |              |         | Calculate             | Discount               | On: |
| Due:<br>Discount      | Type:            | Net Days<br>Date       | Date,<br>Date, | Days<br>Days | : 30<br>: 15 |         | Discount:             | nase:Yes:<br>No        |     |
| Discount              | Currer           | cy Amount:             |                |              |              |         | Freight:              | No                     |     |
| Discount              | Percer           | it:                    | 3.00%          |              |              |         | Misc:                 | No                     |     |
| Options:              |                  |                        |                |              |              |         | Tax:                  | NO                     |     |
| Use Custo             | mer/Ve           | endor Grace            | Periods        | for          | Date/EOM     | Payment | Terms:                | No                     |     |
| Payment T             | erms:            | C.O.D.                 | Data.          | ·=           |              |         | Calculate             | Discount               | On: |
| Due:<br>Discount      | Type:            | Net Days<br>Days       | Date,<br>Date, | Days<br>Days | : 0          |         | Discount:             | nase:Yes               |     |
| Discount              | Currer           | cy Amount:             | 2000,          | 2410         |              |         | Freight:              | No                     |     |
| Discount              | Percer           | it:                    |                |              |              |         | Misc:<br>Tax:         | No<br>No               |     |
| Options:              |                  |                        |                |              |              |         | 10211                 | No                     |     |
| Use Custo             | mer/Ve           | endor Grace            | Periods        | for          | Date/EOM     | Payment | Terms:                | No                     | _   |
| Payment 1<br>Due:     | erms:            | Cash<br>Net Davs       | Date           | /Dave        | • 0          |         | Calculate<br>Sale/Pur | Discount<br>hase • Ves | On: |
| Discount              | Type:            | Days                   | Date           | Days         | : 0          |         | Discount              | No                     |     |
| Discount              | Currer           | cy Amount:             |                |              |              |         | Freight:              | No                     |     |
| Discount              | Percer           | it:                    |                |              |              |         | Misc:<br>Tax:         | No<br>No               |     |
| Options:<br>Use Custo | mer/Ve           | endor Grace            | Periods        | for          | Date/EOM     | Payment | Terms:                | No                     |     |
| Payment I             | erms:            | Check                  |                |              |              | -       | Calculate             | Discount               | On: |
| Due:                  | m.m.             | Net Days               | Date,          | Days         | : 0          |         | Sale/Purc             | hase:Yes               |     |
| Discount              | Currer           | ncy Amount:            | Date           | Days         | . 0          |         | Freight:              | NO<br>NO               |     |
| Discount              | Percer           | nt:                    |                |              |              |         | Misc:                 | No                     |     |
| Ontionat              |                  |                        |                |              |              |         | Tax:                  | No                     |     |
| Use Custo             | mer/Ve           | andor Grace            | Periods        | for          | Date/EOM     | Payment | Terms:                | No                     |     |
| Payment 1             | erms:            | Credit Car             | ď              |              |              | -       | Calculate             | Discount               | On: |
| Due:                  | <b>Marra</b> 6 4 | Net Days               | Date,          | Days         | : 0          |         | Sale/Purc             | hase:Yes               |     |
| Discount              | Currer           | Days<br>nev Amount:    | Date           | Days         | : 0          |         | Freight:              | : NO<br>NO             |     |
| Discount              | Percer           | nt:                    |                |              |              |         | Misc:                 | No                     |     |
| <b>o</b>              |                  |                        |                |              |              |         | Tax:                  | No                     |     |
| Options:<br>Use Custo | mer/Ve           | endor Grace            | Periods        | for          | Date/EOM     | Pavment | Terms:                | No                     |     |
| Payment T             | erms:            | Due 20th               |                |              |              |         | Calculate             | Discount               | On: |
| Due:                  | _                | Date                   | Date           | Days         | : 20         |         | Sale/Purc             | chase:Yes              |     |
| Discount              | Type:<br>Currer  | Days                   | Date           | Days         | : 0          |         | Discount:<br>Freight: | : NO<br>NO             |     |
| Discount              | Percer           | it:                    |                |              |              |         | Misc:                 | No                     |     |
| Options               |                  |                        |                |              |              |         | Tax:                  | No                     |     |
| Use Custo             | mer/Ve           | endor Grace            | Periods        | for          | Date/EOM     | Payment | Terms:                | No                     |     |
| Payment T             | erms:            | EOM                    | <b>D</b> -+    | /D           |              |         | Calculate             | Discount               | On: |
| Discount              | Type:            | EOM                    | Date,<br>Date, | Days<br>Days | : 0          |         | Discount:             | . No                   |     |
| Discount              | Currer           | ncy Amount:            |                | -            | -            |         | Freight:              | No                     |     |
| Discount              | Percer           | it:                    |                |              |              |         | Misc:                 | No                     |     |
|                       |                  |                        |                |              |              |         | Tavi                  | 110                    |     |

Page: 1 User ID: LESSONUSER1

Posting Accounts Report

### **Report tables**

Posting Account Master Account Master

## Range

Series

The Posting Accounts Report contains information about the default posting accounts set up for the current company. Default posting accounts are defined for each type of account used during posting in each series. The default accounts are used only if an account has not been assigned to the customer, vendor, item, or employee affected by the transaction.

## **Printing Instructions**

- 1. Choose Reports >> Company >> Setup to open the Setup Reports window.
- 2. Select Posting Accounts from the Reports list and choose New to open the Company Setup Report Options window.
- 3. Enter an option name and create a report option to restrict the report.
- 4. Choose Destination. Select a printing destination and choose OK. The Company Setup Report Options window will be redisplayed.
- 5. Choose Print.

You can print the Posting Accounts Report from either the Setup Reports window or the Company Setup Report Options window. You also can save the report option and print later.

You also can print this report by choosing File >> Print from the Posting Accounts Setup window.

2:44:26 PM Fabrikam, Inc.

4/12/2004

System:

| User Date: 4/12/2004<br>POSTING ACCOUNTS REPORT |                |                                         |  |  |  |  |
|-------------------------------------------------|----------------|-----------------------------------------|--|--|--|--|
|                                                 |                |                                         |  |  |  |  |
| Posting Account Description                     | Account Number | Description                             |  |  |  |  |
| Series: Financial                               |                |                                         |  |  |  |  |
| Realized Gain                                   | 000-7100-00    | Realized Gain on MC Transactions        |  |  |  |  |
| Realized Loss                                   | 000-8200-00    | Realized Loss on MC Transactions        |  |  |  |  |
| Unrealized Gain                                 | 000-7200-00    | Unrealized Gain on MC Transactions      |  |  |  |  |
| Unrealized Loss                                 | 000-8300-00    | Unrealized Loss on MC Transactions      |  |  |  |  |
| Financial Offset                                | 000-1800-00    | Revaluation Offset for Fin. Revaluation |  |  |  |  |
| Sales Offset                                    | 000-1270-00    | Accounts Receivable-MC Trx              |  |  |  |  |
| Purchasing Offset                               | 000-2101-00    | Accounts Payable-MC Trx                 |  |  |  |  |
| Rounding Writeoff                               | 000-7300-00    | Rounding Writeoff due to MC Trx         |  |  |  |  |
| Rounding Difference                             | 000-7400-00    | Rounding Difference due to MC Trx       |  |  |  |  |
| Series: Sales                                   |                |                                         |  |  |  |  |
| Cash                                            | 000-1100-00    | Cash - Operating Account                |  |  |  |  |
| Accounts Receivable                             | 000-1200-00    | Accounts Receivable                     |  |  |  |  |
| Cost of Goods Sold                              | 000-4510-01    | Cost of Goods Sold - Retail/Parts       |  |  |  |  |
| Credit Memos                                    | 000-4110-01    | US Sales - Retail/Parts                 |  |  |  |  |
| Debit Memos                                     | 000-7040-00    | Miscellaneous Income                    |  |  |  |  |
| Term Discounts Taken                            | 000-4180-00    | US Sales Discounts                      |  |  |  |  |
| Trade Discounts                                 | 000-4183-00    | US Sales Trade Discounts                |  |  |  |  |
| Term Discounts Available                        | 000-1205-00    | Sales Discounts Available               |  |  |  |  |
| Finance Charges                                 | 000-7010-00    | Finance Charge Income                   |  |  |  |  |
| Inventory                                       | 000-1300-01    | Inventory - Retail/Parts                |  |  |  |  |
| NSF Charges                                     | 000-7040-00    | Miscellaneous Income                    |  |  |  |  |
| Sales                                           | 000-4100-00    | Sales                                   |  |  |  |  |
| Sales Returns                                   | 000-4190-00    | US Sales Returns                        |  |  |  |  |
| Services                                        | 000-4120-00    | US Sales - Service Plans                |  |  |  |  |
| Warranties                                      | 000-1300-01    | Inventory - Retail/Parts                |  |  |  |  |
| Warranty Expenses                               | 000-6790-00    | Warranty Expense                        |  |  |  |  |
| Writeoffs                                       | 000-6701-00    | Write-Off Expense                       |  |  |  |  |
| Miscellaneous                                   | 000-7040-00    | Miscellaneous Income                    |  |  |  |  |
| Freight                                         | 000-7041-00    | Freight Income                          |  |  |  |  |
| Taxes                                           | 000-2300-00    | IL State Sales Tax Payable              |  |  |  |  |
| PPS                                             | 000-6651-00    | PST Expense                             |  |  |  |  |
| Commissions Payable                             | 000-2120-00    | Commissions Payable                     |  |  |  |  |
| Commissions Expense                             | 300-5130-00    | Commissions - Sales                     |  |  |  |  |
| Non-Inventoried Items                           | 000-1320-01    | Non-inventoried item                    |  |  |  |  |
| Deposits Received                               | 000-2740-00    | Advances from Customers                 |  |  |  |  |
| Drop Ship Items                                 | 000-2730-00    | Purchases Clearing Account              |  |  |  |  |
| Series: Purchasing                              |                |                                         |  |  |  |  |
| Cash                                            | 000-1100-00    | Cash - Operating Account                |  |  |  |  |
| Accounts Payable                                | 000-2100-00    | Accounts Payable                        |  |  |  |  |
| Discounts Available                             | 000-2105-00    | Purchases Discounts Available           |  |  |  |  |
| Discounts Taken                                 | 000-4600-00    | Purchases Discounts Taken               |  |  |  |  |
| Finance Charges                                 | 000-8010-00    | Finance Charge Expense                  |  |  |  |  |
| Purchases                                       | 000-1300-01    | Inventory - Retail/Parts                |  |  |  |  |
| Trade Discounts                                 | 000-4601-00    | Purchases Trade Discounts               |  |  |  |  |
| Miscellaneous                                   | 000-6780-00    | Miscellaneous Expense                   |  |  |  |  |
| Freight                                         | 000-4710-00    | Freight and Handling                    |  |  |  |  |
| Тах                                             | 000-6630-00    | IL State Sales Tax Expense              |  |  |  |  |
| Writeoffs                                       | 000-6701-00    | Write-Off Expense                       |  |  |  |  |
| Drop Ship Items                                 | 000-2735-00    | Purchases Clearing Acct for Inventorv   |  |  |  |  |
| Accrued Purchases                               | 000-2111-00    | Accrued Purchases                       |  |  |  |  |
| Purch. Price Variance                           | 000-4730-00    | Purchase Price Variance - Unrealized    |  |  |  |  |
| Withholding Offset                              | 000-4731-00    | Withholding offset                      |  |  |  |  |

Page: 1 User ID:LESSONUSER1

Internet Information Report

#### **Report table**

Internet Addresses

The Internet Information Report displays information set up for companies, employees, customers, vendors, and items in the Internet Information window.

## **Printing Instructions**

- 1. Choose Reports >> Company >> General to open the General Reports window.
- 2. Select Internet Information from the Reports list and choose New to open the Company General Report Options window.
- 3. Enter an option name.
- 4. Choose Destination. Select a printing destination and choose OK. The Company General Report Options window will be redisplayed.
- 5. Choose Print.

You can print the Internet Information Report from either the General Reports window or the Company General Report Options window. You also can save the report option and print later.

You also can print this report by choosing File >> Print while in the Internet Information window.

# **Internet Information Report**

| System:<br>User Date:                                                                                           | 4/12/2004<br>4/12/2004                                    | 9:38:59 AM                                                  | Fabrikam, In<br>INTERNET INFORM | C.<br>ATION REPORT | Page: | 1<br>User ID: | LESSONUSER1 |
|----------------------------------------------------------------------------------------------------|-----------------------------------------------------------|-------------------------------------------------------------|---------------------------------|--------------------|-------|---------------|-------------|
| Range:<br>ID                                                                                                    |                                                           | From:<br>First                                              | To:<br>Last                     |                    |       |               |             |
| ID                                                                                                    |                                                           | Description                                                 |                                 | Address ID         |       |               |             |
| TWO<br>E-mail<br>Home Page<br>FTP Site<br>Image<br>Login<br>Password<br>User Defi<br>Additiona<br>Currently set | som<br>a<br>ined 1<br>ined 2<br>al Info:<br>stting up Web | Fabrikam, Inc<br>meone@example.com<br>o site. Should be ava | ilable soon.                    | Primary            |       |               |             |
| Grand Total                                                                                                    | 1 8                                                       | Record(s)                                                   |                                 |                    |       |               |             |

SYSTEM MANAGER SAMPLE REPORTS

365

User Security

## **Report table**

Security Report Temp

## Ranges

User ID Series Company Name

## Include

Accessible items Non-accessible items Both

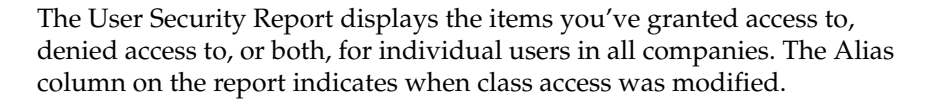

## **Printing Instructions**

- 1. Choose Reports >> System >> Users to open the User Reports window.
- 2. Select User Security from the Reports list and choose New to open the User Report Options window.
- 3. Enter an option name and create a report option to restrict the report.

To shorten printing time, we recommend you include only non-accessible items.

- 4. Choose Destination. Select a printing destination and choose OK. The User Report Options window will be redisplayed.
- 5. Choose Print.

<u>-</u>`@\_-

You can print the User Security Report from either the User Reports window or the User Report Options window. You also can save the report option and print later.

# **User Security Report**

| System:   | 4/12/2004                 | 10:01:32 AM   | USER SECURITY REPO | RT     | Page  | . 1             |
|-----------|---------------------------|---------------|--------------------|--------|-------|-----------------|
| User Date | a: 4/12/2004              |               |                    |        | Usei  | ID: LESSONUSER1 |
|           |                           |               |                    |        |       |                 |
| Ranges:   |                           | From:         | To:                |        |       |                 |
| User ID   | )                         | First         | Last               |        |       |                 |
| Series    |                           | Financial     | Financial          |        |       |                 |
| Company   | Name                      | First         | Last               |        |       |                 |
| Include:  | Non-accessibl             | e Items       |                    |        |       |                 |
|           |                           |               |                    |        |       |                 |
| Company:  | Fabrikam, Inc             | ••            |                    |        |       |                 |
| User ID   | : LESSONUSER1             |               |                    |        |       |                 |
| Produ     | ct: Great Pla             | lins          |                    |        |       |                 |
| ser       | les: Financia             | uindowa       |                    |        |       |                 |
| 5         | Resource Name             | windows       |                    | Access | Alias |                 |
|           | Accounts                  | -             |                    | No     | No    |                 |
|           | Analysis Code             | s             |                    | No     | No    |                 |
|           | Analysis Grou             | lps           |                    | No     | No    |                 |
|           | Bank Audit Tr             | ail Codes     |                    | No     | No    |                 |
|           | Bank Receipts             | 5             |                    | No     | No    |                 |
|           | Bank Transact             | ions          |                    | No     | No    |                 |
|           | Bank Transfer             | s             |                    | No     | No    |                 |
|           | Banks                     |               |                    | No     | No    |                 |
|           | Batch IDs                 |               |                    | No     | No    |                 |
|           | Budgets                   |               |                    | No     | No    |                 |
|           | Categories                |               |                    | NO     | NO    |                 |
|           | Columns                   |               |                    | NO     | NO    |                 |
|           | Currencies                |               |                    | No     | No    |                 |
|           | Exchange Rate             | 8             |                    | No     | No    |                 |
|           | Exchange Tabl             | .es           |                    | No     | No    |                 |
|           | Financial Rep             | orts          |                    | No     | No    |                 |
|           | Intercompany              | Accounts      |                    | No     | No    |                 |
|           | Intercompany              | Rate Types    |                    | No     | No    |                 |
|           | Journal Entry             | •             |                    | No     | No    |                 |
|           | Open Year Jou             | Irnal Entries |                    | No     | No    |                 |
|           | Quick Journal             | Entries       |                    | No     | No    |                 |
|           | Quick Journal             | IDs           |                    | No     | No    |                 |
|           | Rate Types                |               |                    | No     | No    |                 |
|           | Rate Types                |               |                    | NO     | NO    |                 |
|           | Segments<br>Upposted Park | Doposita      |                    | NO     | NO    |                 |
| User ID   | : LESSONUSER2             |               |                    | NO     | NO    |                 |
| Produ     | ct: Great Pla             | lins          |                    |        |       |                 |
| Ser       | ies: Financia             | 1             |                    |        |       |                 |
| S         | Security Type:            | Windows       |                    |        |       |                 |
|           | Resource Name             | 1             |                    | Access | Alias |                 |
|           | Accounts                  |               |                    | No     | No    |                 |
|           | Analysis Code             | s             |                    | No     | No    |                 |
|           | Analysis Grou             | lps           |                    | No     | No    |                 |
|           | Bank Audit Tr             | ail Codes     |                    | No     | No    |                 |
|           | Bank Receipts             |               |                    | NO     | NO    |                 |
|           | Bank Transact             | lons          |                    | NO     | NO    |                 |
|           | Banks Transfel            |               |                    | NO     | NO    |                 |
|           | Batch TDs                 |               |                    | No     | NO    |                 |
|           | Budgets                   |               |                    | No     | No    |                 |
|           | Categories                |               |                    | No     | No    |                 |
|           | Checkbooks                |               |                    | No     | No    |                 |
|           | Columns                   |               |                    | No     | No    |                 |
|           | Currencies                |               |                    | No     | No    |                 |
|           | Exchange Rate             | s             |                    | No     | No    |                 |
|           | Exchange Tabl             | es            |                    | No     | No    |                 |
|           | Financial Rep             | orts          |                    | No     | No    |                 |
|           | Intercompany              | Accounts      |                    | No     | No    |                 |
|           | Intercompany              | Rate Types    |                    | NO     | NO    |                 |
|           | Open Vear Tor             | rnal Entries  |                    | NO     | NO    |                 |
|           | Ouick Journal             | Entries       |                    | No     | No    |                 |
|           | Ouick Journal             |               |                    | No     | No    |                 |
|           | Rate Types                | -             |                    | No     | No    |                 |
|           | Rate Types                |               |                    | No     | No    |                 |
|           | Segments                  |               |                    | No     | No    |                 |
|           | Unposted Bank             | Deposits      |                    | No     | No    |                 |

Tax Detail Report Tax Detail List

### **Report tables**

Sales/Purchases Tax Master Sales/Purchases Tax Summary Master Account Master

## Ranges

Tax Detail ID Tax Detail Description Tax Detail Type Tax ID Number

## **Sorting options**

Tax Detail ID Tax Detail Description Tax Detail Type Tax ID Number The Tax Detail ID Report provides an overview of your tax details, including the tax detail description, sales or purchase type, tax ID number, posting account, and percentage or amount that is calculated for the detail. If printed in detail, the report provides all the information set up for each tax detail, including the taxable amount minimum and maximum, tax amount minimum and maximum, the tax base of calculation, and the total tax amounts that have been calculated for the year to date and previous year.

## **Printing Instructions**

- Choose Reports >> Company >> Taxes to open the Company Taxes Reports window.
- 2. Select Tax Details from the Reports list and choose New to open the Company Taxes Report Options window.
- 3. Enter an option name and create a report option to sort or restrict the report.
- 4. Choose Destination. Select a printing destination and choose OK. The Company Taxes Report Options window will be redisplayed.
- 5. Choose Print.

You can print the Tax Detail ID Report from either the Company Taxes Reports window or the Company Taxes Report Options window. You also can save the report option and print later.

You also can print this report for a single tax detail ID by choosing File >> Print while working in the Tax Detail Setup window.

# **Tax Detail ID Report**

| System:<br>User Date:                                              | 4/12/2004 :<br>4/12/2004                             | L0:05:24 AM                                  | Fabrikam, Inc.<br>TAX DETAIL ID REPOR | F - DETAIL                              | Page: 1<br>User ID: LESSONUSER1 |
|--------------------------------------------------------------------|------------------------------------------------------|----------------------------------------------|---------------------------------------|-----------------------------------------|---------------------------------|
| Ranges:<br>Detail ID:<br>Detail Type<br>Tax ID Numl<br>Description | CANGST-1<br>e: First -<br>ber: First -<br>n: First - | 257N0 - CANGST-PS7T0<br>Last<br>Last<br>Last | Сощралу                               |                                         |                                 |
| Sorted By: Ta                                                      | ax Detail ID                                         |                                              |                                       |                                         |                                 |
|                                                                    |                                                      |                                              |                                       | Description Northeast                   |                                 |
| Tax Detail II                                                      | D: CANGST-PS                                         | NO                                           |                                       | Tay ID Number: BC5252-                  | able GST-Canada                 |
| Detail Account                                                     | nt: 000-2310-0                                       | 00                                           |                                       |                                         | 000011                          |
| Baged One Ba                                                       | rcent of Sale                                        | Purchase                                     |                                       | Percentage: 7.00000<br>Based on Detail: | )%                              |
| Round: Up                                                          | to the Next (                                        | Currency Decimal Digit                       |                                       | Based on Decall:                        |                                 |
|                                                                    |                                                      |                                              |                                       | Tax Amount                              | ** **                           |
| Taxable Amoun                                                      | nt                                                   | <u>¢0.00</u>                                 |                                       | Minimum:                                | \$0.00<br>¢0.00                 |
| Maximum:                                                           |                                                      | \$0.00                                       |                                       | MaxIndin:                               | \$0.00                          |
|                                                                    |                                                      | 4                                            |                                       | Taxable Tax: No                         |                                 |
| Include:                                                           | Full Amount                                          |                                              |                                       | Print On Documents: Yes                 |                                 |
| Qualifiers:                                                        | Unit Amount                                          |                                              |                                       | Print Character: G                      |                                 |
| Detail Base:                                                       | Percent of Sa                                        | le/Purchase                                  |                                       | -1 ((())) === (                         |                                 |
| Name:                                                              | Revenue Canad                                        |                                              |                                       | Phone 1: (413) 555-0                    | 110 EXC. 3333                   |
| Address:                                                           | 416 River Way                                        | ,                                            |                                       | Phone 3: (000) 000-0                    | 0000 Ext. 0000                  |
|                                                                    |                                                      |                                              |                                       | Fax: (412) 555-0                        | 0110 Ext. 0000                  |
| City:                                                              | Ottawa                                               |                                              |                                       |                                         |                                 |
| State:                                                             | ONT                                                  |                                              |                                       |                                         |                                 |
| ZIP Code:                                                          | Z3t 4H2                                              |                                              |                                       |                                         |                                 |
| Country:                                                           | Canada                                               | Warn to Date                                 | Tank Wasa                             |                                         |                                 |
| Total Sales.                                                       |                                                      | iear-to-Date                                 | Last Year                             |                                         |                                 |
| Taxable Sales                                                      | s:                                                   | \$0.00                                       | \$0.00                                |                                         |                                 |
| Sales Taxes:                                                       |                                                      | \$0.00                                       | \$0.00                                |                                         |                                 |
| Tax Detail TI                                                      | D: CANGST-PS                                         | 770                                          |                                       | Description: Taxable                    | GST-Canada                      |
| Detail Type:                                                       | Sales                                                |                                              |                                       | Tax ID Number: RC11120                  | 22788                           |
| Detail Account                                                     | nt: 000-2320-0                                       | 00                                           |                                       |                                         |                                 |
|                                                                    |                                                      |                                              |                                       | Percentage: 7.00000                     | 0%                              |
| Based On: Per                                                      | rcent of Sale,                                       | Purchase                                     |                                       | Based on Detail:                        |                                 |
| Round: Up                                                          | to the Next (                                        | Currency Decimal Digit                       |                                       | Mar Amount                              |                                 |
| Taxable Amou                                                       | nt                                                   |                                              |                                       | Minimum:                                | \$0.00                          |
| Minimum:                                                           |                                                      | \$0.00                                       |                                       | Maximum:                                | \$0.00                          |
| Maximum:                                                           |                                                      | \$0.00                                       |                                       |                                         |                                 |
|                                                                    |                                                      |                                              |                                       | Taxable Tax: Yes                        |                                 |
| Include:                                                           | Full Amount                                          |                                              |                                       | Print On Documents: Yes                 |                                 |
| Qualifiers:                                                        | Unit Amount                                          | le (Dunche ce                                |                                       | Print Character: G                      |                                 |
| Name:                                                              | Revenue Canad                                        | la                                           |                                       | Phone 1: (413) 555-0                    | )111 Ext. 3333                  |
| Contact:                                                           | Reveiver Gene                                        | eral                                         |                                       | Phone 2: (413) 555-0                    | 0111 Ext. 0000                  |
| Address:                                                           | 416 River Way                                        | 7                                            |                                       | Phone 3: (000) 000-0                    | 0000 Ext. 0000                  |
|                                                                    |                                                      |                                              |                                       | Fax: (412) 555-0                        | 0111 Ext. 0000                  |
| City:                                                              | Ottawa                                               |                                              |                                       |                                         |                                 |
| State:                                                             | ONT                                                  |                                              |                                       |                                         |                                 |
| ZIP Code:                                                          | Z3T 4H2                                              |                                              |                                       |                                         |                                 |
| Country:                                                           | Canada                                               |                                              |                                       |                                         |                                 |
| Matal 2-1-                                                         |                                                      | Year-to-Date                                 | Last Year                             |                                         |                                 |
| Total Sales:                                                       | e •                                                  | \$024,957.80<br>\$624 957 96                 | \$U.00<br>¢0.00                       |                                         |                                 |
| Sales Taxes:                                                       |                                                      | \$43,780.18                                  | \$0.00                                |                                         |                                 |
|                                                                    |                                                      |                                              | 4                                     |                                         |                                 |

# **Value-added Tax reports**

This section includes information about and instructions for creating the most common Value-added Tax reports. Samples of each report also are included.

- <u>EC Sales List</u>
- <u>VAT Report</u>
- Intrastat Trade Report
- <u>Country Code List</u>
- <u>Transport Mode List</u>
- <u>Transaction Nature List</u>
- Value Basis List
- <u>Process Type List</u>
- <u>Commodity Code List</u>

VAT-EC Sales List

### Report table

VAT\_INTRA\_WORK

## Ranges

Debtor ID/Creditor ID Tax Date

## **Sorting option**

Debtor ID/Creditor ID

The EC Sales List displays the total output tax accumulated for each debtor and total input tax accumulated for each creditor for a given time. Print this report to provide the statistical information required by the European Union. Debtors and creditors are identified by their tax registration numbers.

## **Printing Instructions:**

- 1. Choose Reports >> Company >> Taxes to open the Company Taxes Reports window.
- 2. Select EC Sales List from the Reports List and choose New to open the Company Tax Report Options window.
- 3. Enter an option name and create a report option to sort or restrict the report.
- 4. Choose Destination. Select a printing destination and choose OK. The Company Tax Report Options window will be redisplayed.
- 5. Choose Print.

You can print the EC Sales List from either the Company Taxes Reports window or the Company Tax Report Options window. You also can save the report option and print later.

For more information about printing VAT reports, refer to the VAT and Intrastat documentation.

Because VAT and Intrastat reports vary from country to country, an example of this report hasn't been included here.

## **VAT Report**

## **Report Writer names**

VAT Report-Detail VAT Report-Summary

## **Report tables**

VAT\_REPORT\_TEMP Sales/Purchases Tax Master PM Vendor Master File RM Customer MSTR

## Ranges

Tax Detail ID Tax Date

## **Sorting option**

Tax Detail ID

The VAT Report displays a breakdown of the goods value and tax on total sales and purchases and on EU sales and purchases. These amounts are compiled for each creditor or debtor that you do business with. Print this report to provide the statistical information required by the European Union.

## **Printing Instructions:**

- 1. Choose Reports >> Company >> Taxes to open the Company Taxes Reports window.
- 2. Select VAT Report from the Reports List and choose New to open the Company Tax Report Options window.
- 3. Enter an option name and create a report option to sort or restrict the report. You also can select to print in detail or summary.
- 4. Choose Destination. Select a printing destination and choose OK. The Company Tax Report Options window will be redisplayed.
- 5. Choose Print.

You can print the VAT Report from either the Company Taxes Reports window or the Company Tax Report Options window. You also can save the report option and print later.

For more information about printing VAT reports, refer to the VAT and Intrastat documentation.

Because VAT and Intrastat reports vary from country to country, an example of this report hasn't been included here.

VAT-Intrastat Report

## Report table

VAT\_INTRA\_WORK

## Ranges

Debtor ID/Creditor ID Tax Date

## **Sorting option**

Debtor ID/Creditor ID

The Intrastat Trade Report displays the statistical information that you entered using the Intrastat Entry window, the Invoice Intrastat Entry window and the Sales Intrastat Entry window. Print this report to provide the statistical information required by the European Union.

## **Printing Instructions:**

- 1. Choose Reports >> Company >> Taxes to open the Company Taxes Reports window.
- 2. Select Intrastat from the Reports List and choose New to open the Company Tax Report Options window.
- 3. Enter an option name and create a report option to sort or restrict the report.
- 4. Choose Destination. Select a printing destination and choose Print. The Company Tax Report Options window will be redisplayed.
- 5. Choose Print.

You can print the Intrastat Trade Report from either the Company Taxes Reports window or the Company Tax Report Options window. You also can save the report option and print later.

For more information about printing VAT reports, refer to the VAT and Intrastat documentation.

Because VAT and Intrastat reports vary from country to country, an example of this report hasn't been included here.

## **Country Code List**

## **Report Writer name**

VAT-Country Code List

**Report table** 

VAT Country Code MSTR

The Country Code List shows all the country codes set up to keep Intrastat records. Use this report to verify your entries.

To print a Country Code List, choose File >> Print from the Country Code Maintenance window.

For more information about printing Intrastat reports, refer to the VAT and Intrastat documentation.

# **Country Code List**

| System:<br>User Date | 10/23/98<br>: 10/23/98 | Country<br>The World ( | Code List<br>Online, Inc. | Page:<br>User II | 1<br>9: LESSONUSER1 |
|----------------------|------------------------|------------------------|---------------------------|------------------|---------------------|
| Country              | Code EU                | Member                 | Description               |                  |                     |
| BE                   | x                      |                        | Belgium                   |                  |                     |
| DE                   | х                      |                        | Germany                   |                  |                     |
| DK                   |                        |                        | Denmark                   |                  |                     |
| EL                   | х                      |                        | Greece                    |                  |                     |
| ES                   | х                      |                        | Spain                     |                  |                     |
| FR                   | х                      |                        | France                    |                  |                     |
| GB                   | х                      |                        | United Kingdom            |                  |                     |
| IE                   | х                      |                        | Ireland                   |                  |                     |
| IT                   |                        |                        | Italy                     |                  |                     |
| LU                   | х                      |                        | Luxembourg                |                  |                     |
| NL                   |                        |                        | Netherlands               |                  |                     |
| PT                   | х                      |                        | Portugal                  |                  |                     |
| TK                   |                        |                        | Turkey                    |                  |                     |
|                      |                        |                        |                           |                  |                     |

Record Count: 13

VAT-Transport Mode List

## **Report table**

VAT Transport Mode MSTR

The Transport Mode List shows all the transport mode codes set up to identify the shipping methods you use to transport goods to or receive goods from European Union member states. Use this report to verify your entries.

To print a Transport Mode List, choose File >> Print from the Transport Mode Maintenance window.

For more information about printing Intrastat reports, refer to the VAT and Intrastat documentation.

# **Transport Mode List**

| System: 10/23/98<br>User Date: 10/23/98 | The World Online, Inc<br>Transport Mode L | . Page:<br>ist User | 1<br>ID: LESSONUSER1 |
|-----------------------------------------|-------------------------------------------|---------------------|----------------------|
| Transport Mode Code                     | Description                               |                     |                      |
| 1                                       | Sea Freight                               |                     |                      |
| 2                                       | Rail Freight                              |                     |                      |
| 3                                       | Road Freight                              |                     |                      |
| 4                                       | Air Freight                               |                     |                      |
| 5                                       | Post                                      |                     |                      |
| 7                                       | Fixed Transport                           | Installations       |                      |
| 8                                       | Inland Waterway                           |                     |                      |
| 9                                       | Own Propulsion                            |                     |                      |
|                                         |                                           |                     |                      |

Record Count: 8

VAT-Transaction Nature List

## **Report table**

VAT Transaction Nature MSTR

The Transaction Nature List shows all the transaction nature codes set up to identify the types of transactions that you usually enter for European Union creditor/suppliers or debtors. Use this report to verify your entries.

To print a Transaction Nature List, choose File >> Print from the Transaction Nature Maintenance window.

For more information about printing Intrastat reports, refer to the VAT and Intrastat documentation.

| System:<br>User Date: | 10/23/98<br>10/23/98 | The | World Online, Inc.<br>Transaction Nature | List | Page:<br>User | 1<br>ID: L | ESSONUSER1 |
|-----------------------|----------------------|-----|------------------------------------------|------|---------------|------------|------------|
| Transacti             | on Nature L          | ist | Description                              |      |               |            |            |

|    | -                              |
|----|--------------------------------|
|    |                                |
| 10 | Sale of Goods/Services Invoice |
| 16 | Sale of Goods/Services Credit  |
| 20 | Return Goods/Services Invoice  |
| 26 | Return Goods/Services Credit   |
| 30 | Free of Charge Supply Invoice  |
| 36 | Free of Charge Supply Credit   |
| 40 | Goods for Processing or Repair |
| 50 | Goods Returned after Process   |
| 60 | Goods Movement-No Owner Change |
| 90 | Other Transactions             |
|    |                                |

Record Count: 10

## **Value Basis List**

## **Report Writer name**

VAT Value Basis

## **Report table**

VAT Value Basis

The Value Basis List shows all the value basis codes set up to identify the delivery methods and the modes of pricing used for transactions. Use this report to verify your entries.

To print a Value Basis List, choose File >> Print from the Value Basis Maintenance window.

For more information about printing Intrastat reports, refer to the VAT and Intrastat documentation.

## Value Basis List

| System: 10/23/98<br>User Date: 10/23/98 | The World Online, Inc.<br>Value Basis List | Page: 1<br>User ID: LESSONUSER1 |
|-----------------------------------------|--------------------------------------------|---------------------------------|
| Value Basis Code                        | Description                                |                                 |
| CIF                                     | Carriage Insurance and                     | Freight                         |
| DDU                                     | Delivered Domicile                         |                                 |
| EXW                                     | Ex Works                                   |                                 |
| FOB                                     | Free on Board                              |                                 |

Record Count: 4

## **Process Type List**

## **Report Writer name**

VAT-Process Type List

**Report table** 

VAT Process Type MSTR

The Process Type List shows all the process type codes set up to identify transactions involving repairing or processing goods. Use this report to verify your entries.

To print a Process Type List, choose File >> Print from the Process Type Maintenance window.

For more information about printing Intrastat reports, refer to the VAT and Intrastat documentation.

# **Process Type List**

| System:<br>User Dat | 10/29/98<br>e: 10/29/98 | The World Online, Inc.<br>Process Type List  | Page: 1<br>User ID: LESSONUSER1 |
|---------------------|-------------------------|----------------------------------------------|---------------------------------|
| Process             | Type Code               | Description                                  |                                 |
| 0<br>1              |                         | Repair of Goods<br>Goods Sent for Processing |                                 |
| Record              | Count:                  | 2                                            |                                 |

VAT-Commodity Code List

## **Report table**

VAT Tax Comm Code MSTR

The Commodity Code List shows all the commodity codes set up for products or services you either sell or purchase. Commodity codes for goods and services are defined in the EU Combined Nomenclature. Use this report to verify your entries.

To print a Commodity Code List, choose File >> Print from the Tax Commodity Code Maintenance window.

For more information about printing Intrastat reports, refer to the VAT and Intrastat documentation.
Because tax commodity codes vary from country to country, an example of this report hasn't been included here.